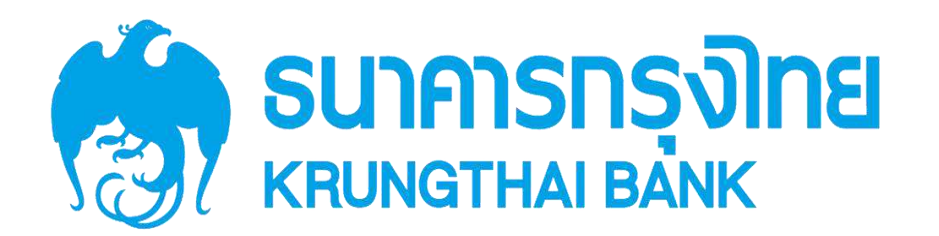

สัญญาเลขที่ 2/2562

คู่มือการใช้งาน (User Manual) ของแต่ละระบบย่อย ของระบบบริหารหนี้สาธารณะ (PDM)

Version 1.2

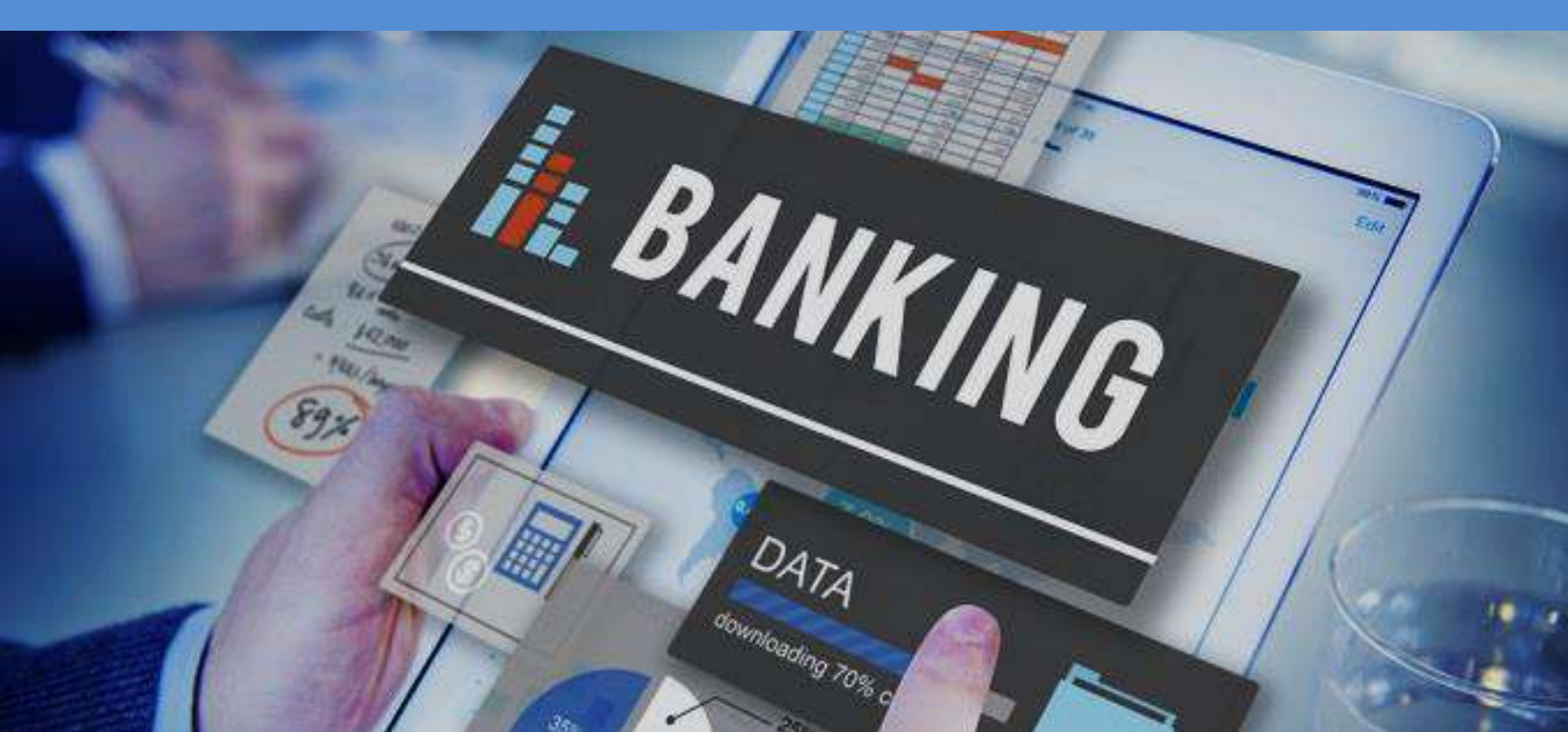

#### (New GFMIS Thai)

#### Document Control

| ชื่อเอกสาร (Document Name) | คู่มือการทำงานระบบ PDM สำหรับผู้ใช้งาน.docx |
|----------------------------|---------------------------------------------|
| วันที่ส่ง (Delivery Date)  | 28 มิถุนายน 2564                            |
| เวอร์ชั่นที่ (Version No.) | 1.2                                         |

#### **Revision History**

| เวอร์ชั่น<br>(Version<br>Number) | วันที่ (Date)    | คำอธิบาย (Description)                                                              | ผู้เขียน (Author) |
|----------------------------------|------------------|-------------------------------------------------------------------------------------|-------------------|
| 1.0                              | 23 เมษายน 2564   | คู่มือการใช้งาน (User Manual) ของแต่ละ<br>ระบบย่อยของระบบบริหารหนี้สาธารณะ<br>(PDM) | บมจ.ธนาคารกรุงไทย |
| 1.1                              | 10 มิถุนายน 2564 | คู่มือการใช้งาน (User Manual) ของแต่ละ<br>ระบบย่อยของระบบบริหารหนี้สาธารณะ<br>(PDM) | บมจ.ธนาคารกรุงไทย |
| 1.2                              | 28 มิถุนายน 2564 | คู่มือการใช้งาน (User Manual) ของแต่ละ<br>ระบบย่อยของระบบบริหารหนี้สาธารณะ<br>(PDM) | บมจ.ธนาคารกรุงไทย |

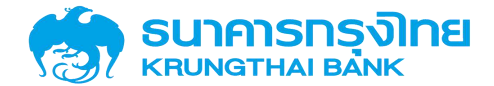

#### สารบัญ

| 1 | ภาพรวมของระบบบริหารหนี้สาธารณะ                                        | 1  |
|---|-----------------------------------------------------------------------|----|
|   | 1.1 บทนำ                                                              | 1  |
|   | 1.2 ระบบบริหารหนี้สาธารณะ (Public Debt Management : PDM)              | 1  |
| 2 | ความต้องการพื้นฐานสำหรับการใช้งานระบบ                                 | 2  |
|   | 2.1 คุณสมบัติของเครื่องคอมพิวเตอร์                                    | 3  |
|   | 2.2 โปรแกรมที่จำเป็นสำหรับการใช้งานระบบ                               | 3  |
| 3 | การเข้าสู่ระบบ                                                        | 4  |
|   | 3.1 วิธีการเข้าใช้งาน                                                 | 4  |
|   | 3.2 องค์ประกอบของหน้าจอหลัก                                           | 6  |
| 4 | ระบบการสร้างสัญญา                                                     | 8  |
|   | 4.1 โครงสร้างสัญญา                                                    | 8  |
|   | 4.1.1 สัญญาวงเงิน                                                     | 8  |
|   | 4.1.1.1 การเข้าสู่หน้าจอการบันทึกข้อมูลสัญญาวงเงิน                    | 9  |
|   | 4.1.1.2 การบันทึกข้อมูลหน้า Pre-Selection                             | 9  |
|   | 4.1.1.3 การบันทึกข้อมูลรายละเอียดของสัญญา                             | 29 |
|   | 4.1.1.4 การจัดเก็บข้อมูลสัญญา                                         | 49 |
|   | 4.1.2 สัญญาเบิกถอน                                                    | 50 |
|   | 4.1.2.1 การเข้าสู่หน้าจอการบันทึกข้อมูลสัญญาเบิกถอน                   | 51 |
|   | 4.1.2.2 การบันทึกข้อมูลหน้า Pre-Selection                             | 51 |
|   | 4.1.2.3 การบันทึกข้อมูลรายละเอียดของสัญญา                             | 56 |
|   | 4.1.2.4 การจัดเก็บข้อมูลสัญญา                                         | 73 |
|   | 4.1.3 ความสัมพันธ์ระหว่างสัญญาวงเงินและสัญญาเบิกถอน                   | 74 |
|   | 4.1.4 สัญญา SWAP                                                      | 75 |
|   | 4.1.4.1 การเข้าสู่หน้าจอการบันทึกข้อมูลสัญญา SWAP                     | 76 |
|   | 4.1.4.2 การบันทึกข้อมูลรายละเอียดสัญญา SWAP                           | 79 |
|   | 4.1.5 ความสัมพันธ์ระหว่างสัญญาเบิกถอนและสัญญา SWAP                    | 96 |
|   | 4.1.6 ความสัมพันธ์ระหว่างสัญญาเบิกถอนและสัญญาซื้อขายเงินตราต่างประเทศ | 97 |

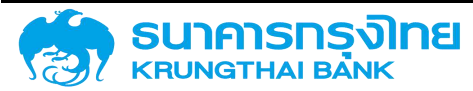

| 4.2 สิ่งที่ต้องรู้ก่อนทำการสร้างสัญญา                                                         | 97  |
|-----------------------------------------------------------------------------------------------|-----|
| 4.2.1 เครื่องมือทางการเงิน                                                                    | 98  |
| 4.2.2 กลุ่มเครื่องมือทางการเงิน (สร้างความเชื่อมโยงของข้อมูล)                                 | 98  |
| 4.2.3 คำอธิบายเงินกู้                                                                         | 99  |
| 4.2.4 คู่ค้า และความสัมพันธ์คู่ค้า ที่กำหนดให้คู่ค้ารายใด สร้างสัญญาร่วมกับหน่วยงานไหน ประเภท |     |
| สัญญาใดได้บ้าง                                                                                | 100 |
| 4.3 ตัวอย่างการสร้างสัญญาเงินกู้ที่ไม่มีดอกเบี้ย (Interest-free Instrument)                   | 101 |
| 4.3.1 สร้างสัญญาวงเงินสำหรับสัญญาเงินกู้ที่ไม่มีดอกเบี้ย                                      | 101 |
| 4.3.1.1 Pre-Selection                                                                         | 102 |
| 4.3.1.2 โครงสร้าง                                                                             | 103 |
| 4.3.1.3 รายละเอียดสัญญา                                                                       | 104 |
| 4.3.1.4 Activity Log และการจัดเก็บสัญญา                                                       | 104 |
| 4.3.2 สร้างสัญญาเบิกถอนสำหรับสัญญาเงินกู้ที่ไม่มีดอกเบี้ย                                     | 106 |
| 4.3.2.1 Pre-Selection                                                                         | 107 |
| 4.3.2.2 โครงสร้าง                                                                             | 107 |
| 4.3.2.3 รายละเอียดสัญญา                                                                       | 109 |
| 4.3.2.4 กระแสเงินสด                                                                           | 110 |
| 4.3.2.5 Activity Log และการจัดเก็บสัญญา                                                       | 110 |
| 4.4 ตัวอย่างการสร้างสัญญาหนี้สาธารณะที่มีส่วนลดหรือผลตอบแทน (Discount/Yield Instrument)       | 112 |
| 4.4.1 สร้างสัญญาวงเงินสำหรับสัญญาหนี้สาธารณะที่มีส่วนลดหรือผลตอบแทนท                          | 112 |
| 4.4.1.1 Pre-Selection                                                                         | 112 |
| 4.4.1.2 โครงสร้าง                                                                             | 113 |
| 4.4.1.3 รายละเอียดสัญญา                                                                       | 114 |
| 4.4.1.4 Activity Log และการจัดเก็บสัญญา                                                       | 114 |
| 4.4.2 สร้างสัญญาเบิกถอนสำหรับสัญญาเงินกู้ที่มีส่วนลดหรือผลตอบแทน                              | 116 |
| 4.4.2.1 Pre-Selection                                                                         | 117 |
| 4.4.2.2 โครงสร้าง                                                                             | 117 |
| 4.4.2.3 รายละเอียดสัญญา                                                                       | 119 |
| 4.4.2.4 โครงสร้างดอกเบี้ยและจ่ายชำระคืน                                                       | 119 |

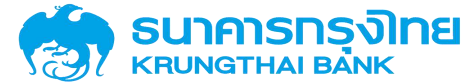

| 4.4.2.5             | กระแสเงินสด                                                               | 119   |
|---------------------|---------------------------------------------------------------------------|-------|
| 4.4.2.6             | Activity Log และการจัดเก็บสัญญา                                           | 120   |
| 4.5 ตัวอย่างการสร้  | างสัญญาเงินกู้ที่มีอัตราดอกเบี้ยคงที่ (Fixed-rate Interest Instrument)    | 121   |
| 4.5.1 สร้างสัญ      | ญาวงเงินสำหรับสัญญาเงินกู้ที่มีอัตราดอกเบี้ยคงที่                         | 121   |
| 4.5.1.1             | Pre-Selection                                                             | 121   |
| 4.5.1.2             | โครงสร้าง                                                                 | 122   |
| 4.5.1.3             | รายละเอียดสัญญา                                                           | 123   |
| 4.5.1.4             | Activity Log และการจัดเก็บสัญญา                                           | 123   |
| 4.5.2 สร้างสัญ      | ญาเบิกถอนสำหรับสัญญาเงินกู้ที่มีอัตราดอกเบี้ยคงที่                        | 125   |
| 4.5.2.1             | Pre-Selection                                                             | 126   |
| 4.5.2.2             | โครงสร้าง                                                                 | 126   |
| 4.5.2.3             | รายละเอียดสัญญา                                                           | 128   |
| 4.5.2.4             | โครงสร้างดอกเบี้ยและจ่ายชำระคืน                                           | 128   |
| 4.5.2.5             | กระแสเงินสด                                                               | 130   |
| 4.5.2.6             | Activity Log และการจัดเก็บสัญญา                                           | 130   |
| 4.6 ตัวอย่างการสร้  | างสัญญาเงินกู้ที่มีอัตราดอกเบี้ยลอยตัว (Floated-rate Interest Instrument) | ) 131 |
| 4.6.1 สร้างสัญ      | ญาวงเงินสำหรับสัญญาเงินกู้ที่มีอัตราดอกเบี้ยลอยตัว                        | 131   |
| 4.6.1.1             | Pre-Selection                                                             | 131   |
| 4.6.1.2             | โครงสร้าง                                                                 | 132   |
| 4.6.1.3             | รายละเอียดสัญญา                                                           | 133   |
| 4.6.1.4             | Activity Log และการจัดเก็บสัญญา                                           | 133   |
| 4.6.2 สร้างสัญ      | ญาเบิกถอนสำหรับสัญญาเงินกู้ที่มีอัตราดอกเบี้ยลอยตัว                       | 134   |
| 4.6.2.1             | Pre-Selection                                                             | 134   |
| 4.6.2.2             | โครงสร้าง                                                                 | 135   |
| 4.6.2.3             | รายละเอียดสัญญา                                                           | 136   |
| 4.6.2.4             | โครงสร้างดอกเบี้ยและจ่ายชำระคืน                                           | 136   |
| 4.6.2.5             | กระแสเงินสด                                                               | 138   |
| 4.6.2.6             | Activity Log และการจัดเก็บสัญญา                                           | 138   |
| 4.7 ตัวอย่างการสร้า | างสัญญาเงินกู้ที่มีสกุลเงินตราต่างประเทศ                                  |       |

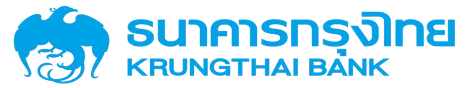

|       | 4.7.1 สร้างสั | ญญาวงเงินสำหรับสัญญาเงินกู้ที่มีสกุลเงินตราต่างประเทศ                         | . 139 |
|-------|---------------|-------------------------------------------------------------------------------|-------|
|       | 4.7.1.3       | Pre-Selection                                                                 | . 139 |
|       | 4.7.1.2       | 2 โครงสร้าง                                                                   | . 140 |
|       | 4.7.1.3       | 3 รายละเอียดสัญญา                                                             | . 141 |
|       | 4.7.1.4       | 1 Activity Log และการจัดเก็บสัญญา                                             | . 141 |
| l     | 4.7.2 สร้างสั | ญญาเบิกถอนสำหรับสัญญาเงินกู้ที่มีสกุลเงินต่างประเทศ                           | . 142 |
|       | 4.7.2.2       | Pre-Selection                                                                 | . 142 |
|       | 4.7.2.2       | 2 โครงสร้าง                                                                   | . 143 |
|       | 4.7.2.3       | 3 รายละเอียดสัญญา                                                             | . 144 |
|       | 4.7.2.4       | 1 โครงสร้างดอกเบี้ยและจ่ายชำระคืน                                             | . 144 |
|       | 4.7.2.5       | 5 กระแสเงินสด                                                                 | . 146 |
|       | 4.7.2.6       | 5 Activity Log และการจัดเก็บสัญญา                                             | . 147 |
| 4.8 í | การสร้างสัญเ  | งูา SWAP อัตราแลกเปลี่ยนเงินตราต่างประเทศ                                     | . 148 |
| l     | 4.8.1 ตัวอย่า | งสร้างสัญญาเบิกถอนสำหรับสัญญาเงินกู้ที่ SWAP อัตราแลกเปลี่ยนเงินตราต่างประเทศ | i 149 |
|       | 4.8.1.3       | Pre-Selection                                                                 | . 149 |
|       | 4.8.1.2       | 2 โครงสร้าง                                                                   | . 149 |
|       | 4.8.1.3       | 3 รายละเอียดสัญญา                                                             | . 152 |
|       | 4.8.1.4       | 1 โครงสร้างดอกเบี้ยและจ่ายชำระคืน                                             | . 153 |
|       | 4.8.1.5       | 5 กระแสเงินสด                                                                 | . 156 |
|       | 4.8.1.6       | 6 Activity Log และการจัดเก็บสัญญา                                             | . 156 |
| 4.9 í | การแก้ไขข้อมุ | ุลสัญญา                                                                       | . 157 |
|       | 4.9.1.3       | l แก้ไขข้อมูลสัญญาวงเงิน                                                      | . 157 |
|       | 4.9.1.2       | 2 แก้ไขข้อมูลสัญญาเบิกถอน                                                     | . 158 |
|       | 4.9.1.3       | 3 แก้ไขข้อมูลสัญญา SWAP                                                       | . 159 |
| 4.10  | การอนุมัติสั  | ນູญา                                                                          | . 160 |
|       | 4.10.1 การอ   | นุมัติสัญญาเบิกถอน                                                            | . 160 |
| l     | 4.10.2 แก้ไข  | สัญญาก่อนอนุมัติ                                                              | . 161 |
| 4.11  | การอนุมัติสั  | บูญา SWAP                                                                     | . 161 |
| l     | 4.11.1 การอ   | นุมัติสัญญา SWAP                                                              | . 161 |

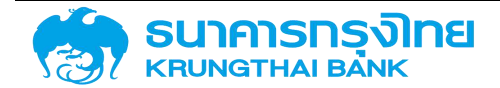

| <ul> <li>4.12 การกลับรายการสัญญาเละการยกเลิกสัญญา</li> <li>4.12.1 การกลับรายการสัญญาที่อนุมัติแล้ว</li> <li>4.12.2 การยกเลิกสัญญา</li> <li>5 ระบบการชำระหนี้</li> <li>5.1 ภาพรวมการบันทึกข้อมูลการชำระหนี้</li> <li>5.1 ภาพรวมการบันทึกข้อมูลการชำระหนี้</li> <li>5.1.1 ขั้นตอนก่อนการขำระหนี้ เป็นการเตรียมความพร้อมก่อนการขำระหนี้</li> <li>5.1.1 ขั้นตอนก่อนการขำระหนี้ เป็นการเตรียมความพร้อมก่อนการขำระหนี้</li> <li>5.1.1 การตรวจสอบยอดเงินที่ต้องชำระหนี้จากระบบ PDM</li> <li>5.1.1 การตรวจสอบยอดเงินที่ต้องชำระหนี้</li> <li>5.1.2 การเตรียมเงินสำหรับการขำระหนี้</li> <li>5.1.2 ทันตอนการข้าระหนี้โดยการเบิกจ่ายจากระบบ New GFMIS Thai (AP</li> <li>5.1.2 กรณีชำระหนี้โดยการเบิกจ่ายจากระบบ New GFMIS Thai (AP</li> <li>5.1.2 กรณีชำระหนี้ไดยการเบิกจ่ายจากระบบ New GFMIS Thai (AP</li> <li>5.1.3.1 การเป็นทึกผลการขำระหนี้</li> <li>5.1.3.1 การเป็นทึกผลการข้าระหนี้</li> <li>5.3 การซ้องสอบรายการหนี้ที่ครบกำหนด</li> <li>5.3 การต้องายเงินตราต่างประเทศ</li> <li>5.3.2 การทำรายการซื้อขายเงินตราต่างประเทศ</li> <li>5.3.2.1 การสร้างรายการซื้อหรือขายเงินตราต่างประเทศ</li> <li>5.3.2.2 การแสดงรายการซื้อหรือขายเงินตราต่างประเทศ</li> <li>5.3.2.3 การแก้ไขรายการซื้อหรือขายเงินตราต่างประเทศ</li> <li>5.3.3.1 การบันทึกบัญชี</li> <li>5.3.3.1 การบันทึกบัญชี</li> <li>5.3.3.1 การบันทึกบัญชี</li> <li>5.3.3.1 การบันทึกบัญชี</li> <li>5.3.3.1 การบันทึกบัญชี</li> <li>5.3.3.1 การบันทึกบัญชี</li> <li>5.3.3.1 การบันทึกบัญชี</li> <li>5.3.3.1 การบันทึกบัญชี</li> <li>5.3.3.1 การบันทึกบัญชี</li> <li>5.3.3.1 การบันทึกบัญชี</li> <li>5.3.3.1 การบันทึกบัญชี</li> <li>5.3.3.3 การแสดงผลการบันทึกบัญชี</li> <li>6 ระบบการประมวลผลรายงาน</li> <li>6.1 หมวดหม่ของรายงาน</li> </ul> |   |                                                                    |     |
|----------------------------------------------------------------------------------------------------|---|--------------------------------------------------------------------|-----|
| <ul> <li>4.12.1 การกลับรายการสัญญาที่อนุมัติแล้ว</li></ul>                                                                                                    |   | 4.12 การกลับรายการสัญญาและการยกเลิกสัญญา                           | 163 |
| <ul> <li>4.12.2 การยกเลิกลัญญา</li></ul>                                                                                                    |   | 4.12.1 การกลับรายการสัญญาที่อนุมัติแล้ว                            | 163 |
| <ul> <li>5 ระบบการขำระหนี้</li></ul>                                                                                                    |   | 4.12.2 การยกเลิกสัญญา                                              |     |
| <ul> <li>5.1 ภาพรวมการบันทึกข้อมูลการชำระหนี้</li> <li>5.1.1 ขั้นตอนก่อนการชำระหนี้ เป็นการเตรียมความพร้อมก่อนการชำระหนี้</li> <li>5.1.1 การตรวจสอบยอดเงินที่ต้องชำระหนี้จากระบบ PDM</li> <li>5.1.1.2 การเตรียมเงินสำหรับการชำระหนี้</li> <li>5.1.2 ขั้นตอนการชำระเงินหนี้</li> <li>5.1.2 ขั้นตอนการชำระเงินหนี้</li> <li>5.1.2 กรณีชำระหนี้โดยการเบิกจ่ายจากระบบ New GFMIS Thai (AP</li> <li>5.1.2.1 กรณีชำระหนี้โดยการเบิกจ่ายจากระบบ New GFMIS Thai (AP</li> <li>5.1.2.2 กรณีชำระหนี้โดยการเบิกจ่ายจากระบบ New GFMIS Thai (AP</li> <li>5.1.2.1 กรณีชำระหนี้โดยการเบิกจ่ายจากระบบ New GFMIS Thai (AP</li> <li>5.1.2.1 กรณีชำระหนี้โดยการเบิกจ่ายจากระบบ PDM</li> <li>5.1.3.1 การบันทึกผลการชำระหนี้</li> <li>5.2 การตรวจสอบรายการหน้ที่ครบกำหนด</li> <li>5.3 การซื้อขายเงินตราต่างประเทศ</li> <li>5.3.2 การทำรายการซื้อขายเงินตราต่างประเทศ</li> <li>5.3.2.1 การสร้างรายการซื้อหรือขายเงินตราต่างประเทศ</li> <li>5.3.2.2 การแสดงรายการซื้อหรือขายเงินตราต่างประเทศ</li> <li>5.3.2.3 การแก้ไขรายการซื้อหรือขายเงินตราต่างประเทศ</li> <li>5.3.2.4 การลบรายการซื้อหรือขายเงินตราต่างประเทศ</li> <li>5.3.3.1 การกันทึกผลการชำระหนี้และการบันทึกบัญชี</li> <li>5.3.3.1 การบันทึกผลการชำระหนี้และการบันทึกบัญชี</li> <li>5.3.3.1 การบันทึกบัญชี</li> <li>5.3.3.1 การบันทึกบัญชี</li> <li>5.3.3.1 การบันทึกบัญชี</li> <li>5.3.3.3 การยกเลิกการบันทึกบัญชี</li> <li>5.3.3.3 การยกเลิกการบันทึกบัญชี</li> <li>6.3.3.3 การยกเลิกทรบันทึกบัญชี</li> <li>6.1 การเรียกดูรายงาน</li> <li>6.1.1 หมวดหม่ของรายงาน</li> </ul>                                                                                                    | 5 | ระบบการชำระหนี้                                                    |     |
| <ul> <li>5.1.1 ขั้นตอนก่อนการชำระหนี้ เป็นการเตรียมความพร้อมก่อนการชำระหนี้</li> <li>5.1.1.1 การตรวจสอบยอดเงินที่ต้องชำระหนี้จากระบบ PDM</li> <li>5.1.2 การเตรียมเงินสำหรับการชำระหนี้</li> <li>5.1.2 ขั้นตอนการชำระเงินหนี้</li></ul>                                                                                                    |   | 5.1 ภาพรวมการบันทึกข้อมูลการชำระหนี้                               |     |
| <ul> <li>5.1.1.1 การตรวจสอบยอดเงินที่ต้องชำระหนี้จากระบบ PDM</li></ul>                                                                                                    |   | 5.1.1 ขั้นตอนก่อนการชำระหนี้ เป็นการเตรียมความพร้อมก่อนการชำระหนี้ |     |
| <ul> <li>5.1.1.2 การเตรียมเงินสำหรับการชำระหนี้</li></ul>                                                                                                    |   | 5.1.1.1 การตรวจสอบยอดเงินที่ต้องชำระหนี้จากระบบ PDM                |     |
| <ul> <li>5.1.2 ขั้นตอนการขำระเงินหนี้</li></ul>                                                                                                    |   | 5.1.1.2 การเตรียมเงินสำหรับการชำระหนี้                             |     |
| <ul> <li>5.1.2.1 กรณีซำระหนี้โดยการเบิกจ่ายจากระบบ New GFMIS Thai (AP</li> <li>5.1.2.2 กรณีซำระหนี้วิธีอื่น</li></ul>                                                                                                    |   | 5.1.2 ขั้นตอนการชำระเงินหนี้                                       |     |
| <ul> <li>5.1.2.2 กรณีซำระหนี้วิธีอื่น</li> <li>5.1.3 ขั้นตอนการบันทึกผลการชำระหนี้</li></ul>                                                                                                    |   | 5.1.2.1 กรณีชำระหนี้โดยการเบิกจ่ายจากระบบ New GFMIS Thai (AP)      |     |
| <ul> <li>5.1.3 ขั้นตอนการบันทึกผลการชำระหนี้</li></ul>                                                                                                    |   | 5.1.2.2 กรณีชำระหนี้วิธีอื่น                                       |     |
| <ul> <li>5.1.3.1 การบันทึกผลการชำระหนี้ลงในระบบ PDM</li></ul>                                                                                                    |   | 5.1.3 ขั้นตอนการบันทึกผลการชำระหนี้                                |     |
| <ul> <li>5.1.3.2 การผ่านรายการ</li> <li>5.2 การตรวจสอบรายการหนี้ที่ครบกำหนด</li> <li>5.3 การซื้อขายเงินตราต่างประเทศ</li></ul>                                                                                                    |   | 5.1.3.1 การบันทึกผลการชำระหนี้ลงในระบบ PDM                         |     |
| <ul> <li>5.2 การตรวจสอบรายการหนี้ที่ครบกำหนด</li></ul>                                                                                                    |   | 5.1.3.2 การผ่านรายการ                                              |     |
| <ul> <li>5.3 การซื้อขายเงินตราต่างประเทศ</li></ul>                                                                                                    |   | 5.2 การตรวจสอบรายการหนี้ที่ครบกำหนด                                |     |
| <ul> <li>5.3.1 การกำหนดค่าของคู่ค้า</li> <li>5.3.2 การทำรายการซื้อขายเงินตราต่างประเทศ</li> <li>5.3.2.1 การสร้างรายการซื้อหรือขายเงินตราต่างประเทศ</li> <li>5.3.2.2 การแสดงรายการซื้อหรือขายเงินตราต่างประเทศ</li> <li>5.3.2.3 การแก้ไขรายการซื้อหรือขายเงินตราต่างประเทศ</li> <li>5.3.2.4 การลบรายการซื้อหรือขายเงินตราต่างประเทศ</li> <li>5.3.3 การบันทึกผลการชำระหนี้และการบันทึกบัญชี</li> <li>5.3.3.1 การบันทึกบัญชี</li> <li>5.3.3.2 การแสดงผลการบันทึกบัญชี</li> <li>5.3.3.3 การยกเลิกการบันทึกบัญชี</li> <li>6 ระบบการประมวลผลรายงาน</li> <li>6.1 การเรียกดูรายงาน</li> </ul>                                                                                                    |   | 5.3 การซื้อขายเงินตราต่างประเทศ                                    |     |
| <ul> <li>5.3.2 การทำรายการซื้อขายเงินตราต่างประเทศ</li></ul>                                                                                                    |   | 5.3.1 การกำหนดค่าของคู่ค้า                                         | 172 |
| <ul> <li>5.3.2.1 การสร้างรายการซื้อหรือขายเงินตราต่างประเทศ</li> <li>5.3.2.2 การแสดงรายการซื้อขายเงินตราต่างประเทศ</li> <li>5.3.2.3 การแก้ไขรายการซื้อหรือขายเงินตราต่างประเทศ</li> <li>5.3.2.4 การลบรายการซื้อหรือขายเงินตราต่างประเทศ</li> <li>5.3.3 การบันทึกผลการชำระหนี้และการบันทึกบัญชี</li> <li>5.3.3.1 การบันทึกบัญชี</li> <li>5.3.3.2 การแสดงผลการบันทึกบัญชี</li> <li>5.3.3.3 การยกเลิกการบันทึกบัญชี</li> <li>6 ระบบการประมวลผลรายงาน</li> <li>6.1 การเรียกดูรายงาน</li> </ul>                                                                                                    |   | 5.3.2 การทำรายการซื้อขายเงินตราต่างประเทศ                          | 176 |
| <ul> <li>5.3.2.2 การแสดงรายการซื้อขายเงินตราต่างประเทศ</li> <li>5.3.2.3 การแก้ไขรายการซื้อหรือขายเงินตราต่างประเทศ</li> <li>5.3.2.4 การลบรายการซื้อหรือขายเงินตราต่างประเทศ</li> <li>5.3.3 การบันทึกผลการชำระหนี้และการบันทึกบัญชี</li> <li>5.3.3.1 การบันทึกบัญชี</li> <li>5.3.3.2 การแสดงผลการบันทึกบัญชี</li> <li>5.3.3.3 การยกเลิกการบันทึกบัญชี</li> <li>6 ระบบการประมวลผลรายงาน</li> <li>6.1 การเรียกดูรายงาน</li> </ul>                                                                                                    |   | 5.3.2.1 การสร้างรายการซื้อหรือขายเงินตราต่างประเทศ                 | 176 |
| <ul> <li>5.3.2.3 การแก้ไขรายการซื้อหรือขายเงินตราต่างประเทศ</li> <li>5.3.2.4 การลบรายการซื้อหรือขายเงินตราต่างประเทศ</li> <li>5.3.3 การบันทึกผลการชำระหนี้และการบันทึกบัญชี</li> <li>5.3.3.1 การบันทึกบัญชี</li> <li>5.3.3.2 การแสดงผลการบันทึกบัญชี</li> <li>5.3.3.3 การยกเลิกการบันทึกบัญชี</li> <li>6 ระบบการประมวลผลรายงาน</li> <li>6.1 การเรียกดูรายงาน</li> </ul>                                                                                                    |   | 5.3.2.2 การแสดงรายการซื้อขายเงินตราต่างประเทศ                      |     |
| <ul> <li>5.3.2.4 การลบรายการซื้อหรือขายเงินตราต่างประเทศ</li> <li>5.3.3 การบันทึกผลการชำระหนี้และการบันทึกบัญชี</li> <li>5.3.3.1 การบันทึกบัญชี</li> <li>5.3.3.2 การแสดงผลการบันทึกบัญชี</li> <li>5.3.3.3 การยกเลิกการบันทึกบัญชี</li> <li>6 ระบบการประมวลผลรายงาน</li> <li>6.1 การเรียกดูรายงาน</li> </ul>                                                                                                    |   | 5.3.2.3 การแก้ไขรายการซื้อหรือขายเงินตราต่างประเทศ                 |     |
| <ul> <li>5.3.3 การบันทึกผลการชำระหนี้และการบันทึกบัญชี</li> <li>5.3.3.1 การบันทึกบัญชี</li> <li>5.3.3.2 การแสดงผลการบันทึกบัญชี</li> <li>5.3.3.3 การยกเลิกการบันทึกบัญชี</li> <li>6 ระบบการประมวลผลรายงาน</li> <li>6.1 การเรียกดูรายงาน</li> <li>6.1.1 หมวดหม่ของรายงาน</li> </ul>                                                                                                    |   | 5.3.2.4 การลบรายการซื้อหรือขายเงินตราต่างประเทศ                    |     |
| <ul> <li>5.3.3.1 การบันทึกบัญชี</li> <li>5.3.3.2 การแสดงผลการบันทึกบัญชี</li> <li>5.3.3.3 การยกเลิกการบันทึกบัญชี</li> <li>6 ระบบการประมวลผลรายงาน</li> <li>6.1 การเรียกดูรายงาน</li> <li>6.1.1 หมวดหม่ของรายงาน</li> </ul>                                                                                                    |   | 5.3.3 การบันทึกผลการชำระหนี้และการบันทึกบัญชี                      |     |
| <ul> <li>5.3.3.2 การแสดงผลการบันทึกบัญชี</li> <li>5.3.3.3 การยกเลิกการบันทึกบัญชี</li> <li>6 ระบบการประมวลผลรายงาน</li> <li>6.1 การเรียกดูรายงาน</li> <li>6.1.1 หมวดหม่ของรายงาน</li> </ul>                                                                                                    |   | 5.3.3.1 การบันทึกบัญชี                                             |     |
| <ul> <li>5.3.3.3 การยกเลิกการบันทึกบัญชี</li> <li>6 ระบบการประมวลผลรายงาน</li> <li>6.1 การเรียกดูรายงาน</li> <li>6.1.1 หมวดหม่ของรายงาน</li> </ul>                                                                                                    |   | 5.3.3.2 การแสดงผลการบันทึกบัญชี                                    |     |
| <ol> <li>5 ระบบการประมวลผลรายงาน</li> <li>6.1 การเรียกดูรายงาน</li> <li>6.1.1 หมวดหม่ของรายงาน</li> </ol>                                                                                                    |   | 5.3.3.3 การยกเลิกการบันทึกบัญชี                                    |     |
| <ul><li>6.1 การเรียกดูรายงาน</li><li>6.1.1 หมวดหม่ของรายงาน</li></ul>                                                                                                    | 6 | ระบบการประมวลผลรายงาน                                              |     |
| 6.1.1 หมวดหม่ของรายงาน                                                                                                    |   | 6.1 การเรียกดูรายงาน                                               |     |
| ี ป                                                                                                    |   | 6.1.1 หมวดหมู่ของรายงาน                                            |     |

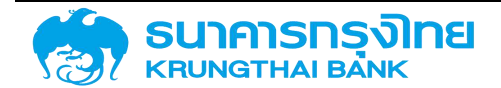

|   | 6.1.2 เงื่อนไขก  | าารแสดงรายงาน                                  |  |
|---|------------------|------------------------------------------------|--|
|   | 6.1.2.1          | การระบุเงื่อนไขเวลา                            |  |
|   | 6.1.2.2          | หมวดผลิตภัณฑ์และรายการ                         |  |
|   | 6.1.2.3          | หมวดกิจกรรมปัจจุบัน                            |  |
|   | 6.1.2.4          | ตัวเลือกทั่วไป                                 |  |
|   | 6.1.2.5          | การกำหนดตำแหน่ง                                |  |
|   | 6.1.2.6          | ฟิลด์เพิ่มเติม                                 |  |
|   | 6.1.3 การจัดก    | าร Template โครงสร้างรายงาน                    |  |
|   | 6.1.3.1          | การสร้าง Template                              |  |
|   | 6.1.3.2          | การเรียกใช้งาน Template                        |  |
|   | 6.1.3.3          | การแก้ไข Template                              |  |
|   | 6.1.3.4          | การลบ Template                                 |  |
|   | 6.1.4 การเรียก   | ารายงาน                                        |  |
|   | 6.1.5 การจัดก    | ารข้อมูลรายงาน                                 |  |
|   | 6.1.5.1          | การจัดการข้อมูลเพื่อแสดงผลบนหน้าจอผ่านเมนู     |  |
|   | 6.1.5.2          | การจัดการข้อมูลเพื่อแสดงผลบนหน้าแบบไม่ผ่านเมนู |  |
|   | 6.1.5.3          | การจัดการข้อมูลเพื่อแสดงผลนอกระบบ PDM          |  |
| 7 | ระบบแผนบริหารห   | นี้สาธารณะ                                     |  |
|   | 7.1 แผนการบริหาร | รนี้สาธารณะ                                    |  |
|   | 7.2 บริหารสัญญา  |                                                |  |
| 8 | ระบบข้อมูลหลัก   |                                                |  |
|   | 8.1 ระบบข้อตกลง  | หลัก                                           |  |
|   | 8.1.1 รายการ•    | ข้อตกลงหลัก                                    |  |
|   | 8.1.2 การจัดก    | ารข้อตกลงหลัก                                  |  |
|   | 8.2 ระบบวันหยุด  |                                                |  |
|   | 8.2.1 ระบบวัน    | เหยุด                                          |  |
|   | 8.2.2 ระบบปร์    | ฏิทินวันหยุด                                   |  |
|   | 8.2.3 ระบบปร์    | ฏิทินหลัก                                      |  |
|   | 8.3 ระบบอัตราดอ  | กเบี้ยอ้างอิง                                  |  |

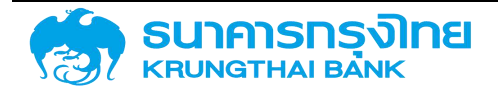

| 8.4 ระบบอัตราแลกเปลี่ยนเงินตราต่างประเทศ        | 332 |
|-------------------------------------------------|-----|
| 8.5 ระบบคู่ค้า                                  |     |
| 8.5.1 คู่ค้ำ                                    | 333 |
| 8.5.2 ความสัมพันธ์ของคู่ค้ากับรหัสหน่วยงาน      | 334 |
| 8.6 ระบบข้อมูลหลักอื่นๆ                         | 335 |
| 8.6.1 ข้อมูลจากระบบ New GFMIS Thai              | 335 |
| 8.6.1.1 รหัสหน่วยงาน                            | 335 |
| 8.6.1.2 รหัสงบประมาณ                            | 336 |
| 8.6.1.3 ศูนย์ต้นทุน                             | 337 |
| 8.6.1.4 ธนาคารตัวแทน                            | 338 |
| 8.6.1.5 รหัสบัญชีเงินฝากธนาคาร                  | 339 |
| 8.6.2 ข้อมูลภายในระบบ PDM                       | 340 |
| 8.6.2.1 การรับภาระ                              | 340 |
| 8.6.2.2 อัตราดอกเบี้ยอ้างอิง                    | 341 |
| 8.6.2.3 หน่วยงานผู้บันทึกสัญญา                  | 341 |
| 8.6.2.4 การค้ำประกัน/กู้ต่อ/เงินยืม/ชำระหนี้แทน | 342 |
| 8.6.2.5 การกำหนด                                | 343 |
| 8.6.2.6 กลุ่มผลิตภัณฑ์                          | 344 |
| 8.6.2.7 กลุ่มหน่วยงานคู่ค้า                     | 344 |
| 8.6.2.8 ประเภทของคู่ค้า                         | 345 |
| 8.6.2.9 รูปแบบองค์กรตามกฎหมาย                   | 346 |
| 8.6.2.10 รูปแบบย่อยขององค์กร                    | 347 |
| 8.6.2.11 บทบาท                                  | 348 |
| 8.6.2.12 ฐานการคำนวณ                            | 349 |
| 8.6.2.13 สกุลเงินของสัญญา                       | 350 |
| 8.6.2.14 ความถี่ในการคำนวณและจ่ายดอกเบี้ย       | 351 |
| 8.7 ระบบต้นแบบสัญญา                             | 352 |
| 8.7.1 เครื่องมือทางการเงิน                      | 352 |
| 8.7.1.1 ประเภทเงินกู้                           | 352 |

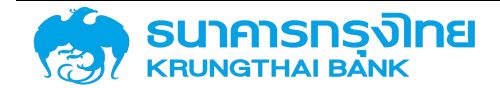

|   | 8.7.1.2               | เครื่องมือทางการเงิน       | 353 |
|---|-----------------------|----------------------------|-----|
|   | 8.7.1.3               | ระยะเวลาการกู้เงิน         | 354 |
|   | 8.7.1.4               | การจ่ายชำระดอกเบี้ย        |     |
|   | 8.7.1.5               | คุณลักษณะ                  | 355 |
|   | 8.7.1.6               | คำอธิบายเงินกู้            | 355 |
|   | 8.7.1.7               | กลุ่มเครื่องมือทางการเงิน  | 356 |
| 9 | แนวทางการแก้ไขปั      | ญหาการใช้งานระบบ           |     |
|   | 9.1 ชื่อผู้ใช้ระบบหรื | รือรหัสผู้ใช้งานไม่ถูกต้อง |     |
|   | 9.1.1 วิธีแก้ใขข      | ปัญหา                      |     |
|   | 9.2 เข้าสู่ระบบเกิน   | จำนวนครั้ง                 |     |
|   | 9.2.1 วิธีแก้ไขย      | ปัญหา                      | 358 |
|   | 9.3 ถูกระงับการใช้    | ้งาน                       |     |
|   | 9.3.1 วิธีแก้ไขเ      | ปัญหา                      |     |
|   | 9.4 กรอกข้อมูลไม่ค    | ารบถ้วน                    |     |
|   | 9.4.1 วิธีแก้ไขเ      | ปัญหา                      |     |
|   | 9.5 ระบบประมวลเ       | ผลผิดพลาด                  |     |
|   | 9.5.1 วิธีแก้ไขเ      | ปัญหา                      |     |
|   | 9.6 กรอกข้อมูลไม่รุ   | ถูกต้อง                    |     |
|   | 9.6.1 วิธีแก้ไขเ      | -<br>ปัญหา                 |     |
|   |                       |                            |     |

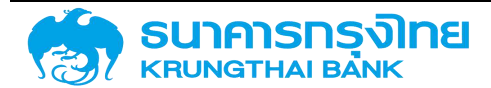

(New GFMIS Thai)

#### สารบัญรูปภาพ

| ภาพที่ 1 การเข้าสู่ระบบ PDM                                                     | 4  |
|---------------------------------------------------------------------------------|----|
| ภาพที่ 2 หน้าจอแสดงกรณีระบุชื่อผู้ใช้งาน หรือรหัสผ่านไม่ถูกต้องเกินกว่า 5 ครั้ง | 5  |
| ภาพที่ 3 หน้าจอแสดงกรณีเปลี่ยนรหัสผ่าน                                          | 5  |
| ภาพที่ 4 หน้าจอหลักของระบบ PDM                                                  | 6  |
| ภาพที่ 5 กรณีผู้ใช้งานต้องการเปลี่ยนรหัสผ่านใหม่                                | 7  |
| ภาพที่ 6 โครงสร้างสัญญา                                                         | 8  |
| ภาพที่ 7 แสดงการเข้าสู่หน้าจอ "สร้างสัญญาวงเงิน"                                | 9  |
| ภาพที่ 8 แสดงหน้าจอ Pre-selection สำหรับการสร้างสัญญาวงเงิน                     | 9  |
| ภาพที่ 9 แสดงตัวอย่างค่าเริ่มต้นของหน่วยงานสำหรับหน้าจอการสร้างสัญญาวงเงิน      |    |
| ภาพที่ 10 แสดงข้อมูลของหน่วยงานภายหลังการล้างค่า                                |    |
| ภาพที่ 11 แสดงการระบุค่ารหัสหน่วยงาน "03009" ลงไปในกล่องข้อความ                 |    |
| ภาพที่ 12 แสดงผลการค้นหารหัสหน่วยงานในกรณีที่ไม่พบข้อมูล                        |    |
| ภาพที่ 13 แสดงชื่อหน่วยงานของรหัสหน่วยงาน "03009"                               |    |
| ภาพที่ 14 แสดงรหัสหน่วยงานและรายการหน่วยงานสำหรับการค้นหา                       | 12 |
| ภาพที่ 15 แสดงค่าหน่วยงานตามที่ผู้ใช้งานเลือก                                   |    |
| ภาพที่ 16 หน้าจอ Pre-Selection ของสัญญาวงเงิน                                   |    |
| ภาพที่ 17 แสดงการระบุค่ารหัสคู่ค้า"ISIV" ลงไปในกล่องข้อความ                     |    |
| ภาพที่ 18 แสดงผลการค้นหารหัสคู่ค้าในกรณีที่ไม่พบค่าตามที่ผู้ใช้งานระบุค่า       |    |
| ภาพที่ 19 แสดงค่าของรหัสหน่วยงานภายหลังการระบุค่ารหัสคู่ค้า                     |    |
| ภาพที่ 20 แสดงรหัสคู่ค้าและรายการคู่ค้าสำหรับการค้นหา                           |    |
| ภาพที่ 21 แสดงค่าคู่ค้าตามที่ผู้ใช้งานเลือก                                     |    |
| ภาพที่ 22 แสดงรายการประเภทเงินกู้ที่สามารถเลือกได้                              |    |
| ภาพที่ 23 แสดงประเภทเงินกู้ตามที่ผู้ใช้งานเลือก                                 |    |
| ภาพที่ 24 แสดงรายการเครื่องมือทางการเงินที่สามารถเลือกได้ทั้งหมด                |    |
| ภาพที่ 25 แสดงเครื่องมือทางการเงินตามที่ผู้ใช้งานเลือก                          |    |
| ภาพที่ 26 แสดงรายการระยะเวลาการกู้เงินทั้งหมดที่สามารถเลือกได้                  |    |
| ภาพที่ 27 แสดงระยะเวลาการกู้เงินตามที่ผู้ใช้งานเลือก                            |    |
| ภาพที่ 28 แสดงรายการการจ่ายชำระดอกเบี้ยที่สามารถเลือกได้ทั้งหมด                 |    |

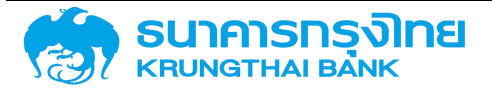

| ภาพที่ 29 แสดงค่าการจ่ายชำระดอกเบี้ยตามที่ผู้ใช้งานเลือก                               |    |
|----------------------------------------------------------------------------------------|----|
| ภาพที่ 30 แสดงรายการคุณลักษณะทั้งหมดที่สามารถเลือกได้                                  | 19 |
| ภาพที่ 31 แสดงคุณลักษณะตามที่ผู้ใช้งานเลือก                                            | 19 |
| ภาพที่ 32 แสดงคำอธิบายเงินกู้โดยอัตโนมัติ                                              | 19 |
| ภาพที่ 33 แสดงอ้างอิงการกำหนดบัญชีโดยอัตโนมัติ                                         |    |
| ภาพที่ 34 แสดงค่าเริ่มต้นของสกุลเงินสำหรับหน้าจอการสร้างสัญญาวงเงิน                    | 20 |
| ภาพที่ 35 แสดงข้อมูลของสกุลเงินภายหลังการล้างค่า                                       | 20 |
| ภาพที่ 36 แสดงการระบุค่าสกุลเงิน "THB" ลงไปในกล่องข้อความ                              | 20 |
| ภาพที่ 37 แสดงผลการค้นหารหัสสกุลเงินในกรณีที่ไม่พบค่าตามที่ผู้ใช้งานระบุค่า            | 21 |
| ภาพที่ 38 แสดงสกุลเงินและชื่อสกุลเงินภายหลังการระบุสกุลเงิน                            |    |
| ภาพที่ 39 แสดงรหัสและรายการสกุลเงินที่สามารถเลือกได้ทั้งหมด                            |    |
| ภาพที่ 40 แสดงสกุลเงินและชื่อสกุลเงินตามที่ผู้ใช้งานเลือก                              | 22 |
| ภาพที่ 41 แสดงตัวอย่างค่าเริ่มต้นของปีงบประมาณสำหรับหน้าจอการสร้างสัญญาวงเงิน          | 22 |
| ภาพที่ 42 แสดงข้อมูลของปีงบประมาณภายหลังการล้างค่า                                     | 22 |
| ภาพที่ 43 แสดงการระบุค่าปีงบประมาณ "2021" ลงไปในกล่องข้อความ                           | 22 |
| ภาพที่ 44 แสดงผลการค้นหาปีงบประมาณในกรณีที่ไม่พบค่าตามที่ผู้ใช้งานระบุค่า              | 22 |
| ภาพที่ 45 แสดงปีงบประมาณภายหลังการระบุค่าและกดปุ่ม "Enter"                             | 23 |
| ภาพที่ 46 แสดงรหัสและรายการปีงบประมาณที่สามารเลือกได้ทั้งหมด                           | 23 |
| ภาพที่ 47 แสดงปีงบประมาณตามที่ผู้ใช้งานเลือก                                           | 23 |
| ภาพที่ 48 แสดงค่าเริ่มต้นของข้อมูลข้อตกลงหลัก                                          | 24 |
| ภาพที่ 49 แสดงการระบุค่าข้อตกลงหลัก "G64A01" ลงไปในกล่องข้อความ                        | 24 |
| ภาพที่ 50 แสดงผลการค้นหารหัสข้อตกลงหลักในกรณีที่ไม่พบค่าตามที่ผู้ใช้งานระบุค่า         | 24 |
| ภาพที่ 51 แสดงรหัสและชื่อข้อตกลงหลักภายหลังการระบุค่า                                  |    |
| ภาพที่ 52 แสดงรหัสและรายการข้อตกลงหลักสำหรับการค้นหา                                   | 25 |
| ภาพที่ 53 แสดงรหัสและชื่อข้อตกลงหลักตามที่ผู้ใช้งานเลือก                               | 25 |
| ภาพที่ 54 แสดงค่าเริ่มต้นของชื่อสัญญา                                                  | 25 |
| ภาพที่ 55 แสดงการระบุค่าชื่อสัญญาในกรณีที่ระบุจำนวนตัวอักษรต่ำกว่า 10 ตัวอักษร         | 25 |
| ภาพที่ 56 แสดงการระบุค่าชื่อสัญญาในกรณีที่ระบุจำนวนตัวอักษรตั้งแต่ 10 ตัวอักษรขึ้นไป   |    |
| ภาพที่ 57 แสดงการระบุค่าชื่อสัญญา "พันธบัตรรัฐบาล (สำหรับการทดสอบ)" ลงไปในกล่องข้อความ |    |

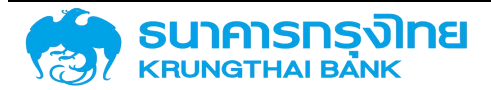

| ภาพที่ | 58 | แสดงค่าเริ่มต้นของกลุ่มผลิตภัณฑ์                                                            | 26 |
|--------|----|---------------------------------------------------------------------------------------------|----|
| ภาพที่ | 59 | แสดงข้อมูลของกลุ่มผลิตภัณฑ์ภายหลังการล้างค่า                                                | 26 |
| ภาพที่ | 60 | แสดงการระบุค่ากลุ่มผลิตภัณฑ์ "0" ลงไปในกล่องข้อความ                                         | 26 |
| ภาพที่ | 61 | แสดงผลการค้นหารหัสกลุ่มผลิตภัณฑ์ในกรณีที่ไม่พบค่าตามที่ผู้ใช้งานระบุค่า                     | 27 |
| ภาพที่ | 62 | แสดงค่าของรหัสกลุ่มผลิตภัณฑ์ภายหลังการระบุค่ารหัสกลุ่มผลิตภัณฑ์                             | 27 |
| ภาพที่ | 63 | แสดงรหัสกลุ่มผลิตภัณฑ์และรายการกลุ่มผลิตภัณฑ์สำหรับการค้นหา                                 | 27 |
| ภาพที่ | 64 | แสดงค่ากลุ่มผลิตภัณฑ์ตามที่ผู้ใช้งานเลือก                                                   | 28 |
| ภาพที่ | 65 | แสดงผลการประมวลเบื้องต้นสำหรับการระบุข้อมูลในการสร้างสัญญาวงเงิน กรณีที่ผู้ใช้งานระบุข้อมูล | ١  |
|        |    | ไม่ครบถ้วน                                                                                  | 28 |
| ภาพที่ | 66 | แสดงหน้าจอเตือนให้ผู้ใช้งานระบุข้อมูลต่างๆ ที่จำเป็นสำหรับการสร้างสัญญาวงเงิน               | 28 |
| ภาพที่ | 67 | แสดงผลการประมวลเบื้องต้นสำหรับการระบุข้อมูลในการสร้างสัญญาวงเงิน กรณีที่ผู้ใช้งานระบุข้อมูล | ١  |
|        |    | ครบถ้วนแล้ว                                                                                 | 28 |
| ภาพที่ | 68 | แสดงหน้าจอการบันทึกข้อมูลรายละเอียดสัญญา                                                    | 29 |
| ภาพที่ | 69 | แสดงหน้าจอแถบโครงสร้างของสัญญาวงเงิน                                                        | 30 |
| ภาพที่ | 70 | แสดงชื่อสัญญาในแถบโครงสร้าง                                                                 | 31 |
| ภาพที่ | 71 | แสดงตัวอย่างการอ้างอิงภายนอกในแถบโครงสร้าง                                                  | 31 |
| ภาพที่ | 72 | แสดงตัวอย่างบุคคลติดต่อในแถบโครงสร้าง                                                       | 31 |
| ภาพที่ | 73 | แสดงตัวอย่างปฏิทินในแถบโครงสร้าง                                                            | 31 |
| ภาพที่ | 74 | แสดงตัวอย่างประเภทวงเงินในแถบโครงสร้าง                                                      | 32 |
| ภาพที่ | 75 | แสดงตัวอย่างวันที่ลงนามสัญญาในแถบโครงสร้าง                                                  | 32 |
| ภาพที่ | 76 | แสดงตัวอย่างวันที่เริ่มระยะเวลาในแถบโครงสร้าง                                               | 32 |
| ภาพที่ | 77 | แสดงตัวอย่างวันที่สิ้นสุดในแถบโครงสร้าง                                                     | 32 |
| ภาพที่ | 78 | แสดงตัวอย่างเริ่มต้น/สิ้นสุดแบบรวม                                                          | 33 |
| ภาพที่ | 79 | แสดงตัวอย่างวงเงินในแถบโครงสร้าง                                                            | 33 |
| ภาพที่ | 80 | แสดงตัวอย่างหน้าจอการระบุรายละเอียดในแถบโครงสร้าง                                           | 34 |
| ภาพที่ | 81 | แสดงหน้าจอแถบรายละเอียดสัญญาของสัญญาวงเงิน                                                  | 34 |
| ภาพที่ | 82 | แสดงประเภทการกู้เงินในแถบรายละเอียดสัญญา                                                    | 34 |
| ภาพที่ | 83 | แสดงเครื่องมือทางการเงินในแถบรายละเอียดสัญญา                                                | 35 |
| ภาพที่ | 84 | แสดงระยะเวลาการกู้ในแถบรายละเอียดสัญญา                                                      | 35 |

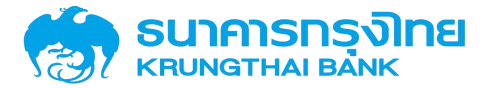

| ภาพที่ | 85 แสดงการจ่ายชำระดอกเบี้ยในแถบรายละเอียดสัญญา                                   | 35 |
|--------|----------------------------------------------------------------------------------|----|
| ภาพที่ | 86 แสดงคุณลักษณะในแถบรายละเอียดสัญญา                                             | 35 |
| ภาพที่ | 87 แสดงคำอธิบายเงินกู้ในแถบรายละเอียดสัญญา                                       | 35 |
| ภาพที่ | 88 แสดงข้อตกลงหลักในแถบรายละเอียดสัญญา                                           | 35 |
| ภาพที่ | 89 แสดงตัวอย่างการรับภาระในแถบรายละเอียดสัญญา                                    | 36 |
| ภาพที่ | 90 แสดงตัวอย่างการค้ำประกัน/กู้ต่อ/เงินยืม/ชำระหนี้แทนในแถบรายละเอียดสัญญา       | 36 |
| ภาพที่ | 91 แสดงตัวอย่างการค้ำประกัน/กู้ต่อ/เงินยืม/ชำระหนี้แทนในแถบรายละเอียดสัญญา       | 37 |
| ภาพที่ | 92 แสดงตัวอย่างบุคคลติดต่อในแถบรายละเอียดสัญญา                                   | 37 |
| ภาพที่ | 93 แสดงตัวอย่างการอ้างอิงภายในในแถบรายละเอียดสัญญา                               | 37 |
| ภาพที่ | 94 แสดงตัวอย่าง Transaction 1 ในแถบรายละเอียดสัญญา                               | 37 |
| ภาพที่ | 95 แสดงตัวอย่าง Transaction 1 ในแถบรายละเอียดสัญญา                               | 38 |
| ภาพที่ | 96 แสดงตัวอย่างหน้าจอการระบุรายละเอียดในแถบรายละเอียดสัญญา                       | 38 |
| ภาพที่ | 97 แสดงหน้าจอแถบค่าธรรมเนียมของสัญญาวงเงิน                                       | 38 |
| ภาพที่ | 98 แสดงตัวอย่างหน้าจอรายละเอียดในแถบค่าธรรมเนียม                                 | 39 |
| ภาพที่ | 99 แสดงตัวอย่างหน้าจอการระบุรายละเอียดในแถบค่าธรรมเนียม                          | 40 |
| ภาพที่ | 100 แสดงตัวอย่างหน้าจอการเพิ่มค่าธรรมเนียมในแถบค่าธรรมเนียม                      | 41 |
| ภาพที่ | 101 แสดงหน้าจอแถบกระแสเงินสดอื่นของสัญญาวงเงิน                                   | 41 |
| ภาพที่ | 102 แสดงตัวอย่างหน้าจอรายละเอียดกระแสเงินสดอื่นในแถบกระแสเงินสดอื่น              | 42 |
| ภาพที่ | 103 แสดงตัวอย่างหน้าจอรายละเอียดกระแสเงินสดอื่นในแถบกระแสเงินสดอื่น (ต่อ)        | 42 |
| ภาพที่ | 104 แสดงตัวอย่างหน้าจอรายละเอียดกระแสเงินสดอื่นในแถบกระแสเงินสดอื่น (ต่อ)        | 42 |
| ภาพที่ | 105 แสดงตัวอย่างหน้าจอการระบุรายละเอียดกระแสเงินสดอื่นในแถบกระแสเงินสดอื่น       | 43 |
| ภาพที่ | 106 แสดงตัวอย่างหน้าจอการระบุรายละเอียดกระแสเงินสดอื่นในแถบกระแสเงินสดอื่น (ต่อ) | 44 |
| ภาพที่ | 107 แสดงตัวอย่างหน้าจอการเพิ่มกระแสเงินสดอื่นในแถบกระแสเงินสดอื่น                | 44 |
| ภาพที่ | 108 แสดงหน้าจอแถบรายละเอียดการชำระของสัญญาวงเงิน                                 | 45 |
| ภาพที่ | 109 แสดงตัวอย่างหน้าจอการระบุรายละเอียดในแถบโครงสร้าง                            | 46 |
| ภาพที่ | 110 แสดงหน้าจอแถบกระแสเงินสดของสัญญาวงเงิน                                       | 46 |
| ภาพที่ | 111 แสดงหน้าจอแถบบันทึกเพิ่มเติมของสัญญาวงเงิน                                   | 46 |
| ภาพที่ | 112 แสดงหน้าจอ Activity Log ของการสร้างสัญญาวงเงิน                               | 49 |
| ภาพที่ | 113 แสดงผลการสร้างสัญญาวงเงิน                                                    | 50 |

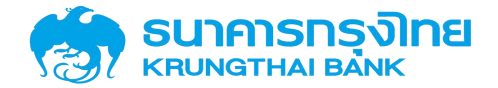

| ภาพที่ | 114 | การสร้างสัญญาปรับโครงสร้างหนี้                                     | 50 |
|--------|-----|--------------------------------------------------------------------|----|
| ภาพที่ | 115 | แสดงการเข้าสู่หน้าจอ "สร้างสัญญาเบิกถอน"                           | 51 |
| ภาพที่ | 116 | แสดงหน้าจอ Pre-selection สำหรับการสร้างสัญญาเบิกถอน                | 51 |
| ภาพที่ | 117 | แสดงตัวอย่างค่าเริ่มต้นของหน่วยงานสำหรับหน้าจอการสร้างสัญญาเบิกถอน | 52 |
| ภาพที่ | 118 | แสดงข้อมูลของหน่วยงานภายหลังการล้างค่า                             | 52 |
| ภาพที่ | 119 | แสดงการระบุค่ารหัสหน่วยงาน "03009" ลงไปในกล่องข้อความ              | 52 |
| ภาพที่ | 120 | แสดงผลการค้นหารหัสหน่วยงานในกรณีที่ไม่พบข้อมูล                     | 52 |
| ภาพที่ | 121 | แสดงชื่อหน่วยงานของรหัสหน่วยงาน "03009"                            | 53 |
| ภาพที่ | 122 | แสดงรหัสหน่วยงานและรายการหน่วยงานสำหรับการค้นหา                    | 53 |
| ภาพที่ | 123 | แสดงค่าหน่วยงานตามที่ผู้ใช้งานเลือก                                | 54 |
| ภาพที่ | 124 | แสดงการระบุเลขที่รายการของสัญญาวเงิน                               | 54 |
| ภาพที่ | 125 | แสดงผลการค้นหาเลขที่รายการในกรณีที่ไม่พบค่าตามที่ผู้ใช้งานระบุค่า  | 54 |
| ภาพที่ | 126 | แสดงหน้าจอของข้อมูลต่างๆ เมื่อผู้ใช้งานระบุเลขที่รายการถูกต้อง     | 54 |
| ภาพที่ | 127 | แสดงเลขที่รายการและชื่อสัญญาของสัญญาวงเงินสำหรับการค้นหา           | 55 |
| ภาพที่ | 128 | แสดงหน้าจอของข้อมูลต่างๆ เมื่อผู้ใช้งานระบุเลขที่รายการถูกต้อง     | 56 |
| ภาพที่ | 129 | แสดงหน้าจอการบันทึกข้อมูลรายละเอียดสัญญา                           | 56 |
| ภาพที่ | 130 | แสดงหน้าจอแถบโครงสร้างของสัญญาเบิกถอน                              | 58 |
| ภาพที่ | 131 | แสดงชื่อสัญญาในแถบโครงสร้าง                                        | 58 |
| ภาพที่ | 132 | แสดงตัวอย่างการอ้างอิงภายนอกในแถบโครงสร้าง                         | 58 |
| ภาพที่ | 133 | แสดงตัวอย่างบุคคลติดต่อในแถบโครงสร้าง                              | 58 |
| ภาพที่ | 134 | แสดงตัวอย่างปฏิทินในแถบโครงสร้าง                                   | 59 |
| ภาพที่ | 135 | แสดงตัวอย่าง Project Code                                          | 59 |
| ภาพที่ | 136 | แสดงตัวอย่างวันที่ลงนามสัญญาในแถบโครงสร้าง                         | 59 |
| ภาพที่ | 137 | แสดงตัวอย่างวันที่เริ่มระยะเวลาในแถบโครงสร้าง                      | 59 |
| ภาพที่ | 138 | แสดงตัวอย่างวันที่สิ้นสุดในแถบโครงสร้าง                            | 60 |
| ภาพที่ | 139 | แสดงตัวอย่างเริ่มต้น/สิ้นสุดแบบรวม                                 | 60 |
| ภาพที่ | 140 | แสดงหน้าจอโครงสร้างเงินต้นของสัญญาเบิกถอน                          | 60 |
| ภาพที่ | 141 | แสดงตัวอย่างประเภทกระแสเงิน                                        | 61 |
| ภาพที่ | 142 | แสดงตัวอย่างวันที่รับ / จ่าย                                       | 61 |

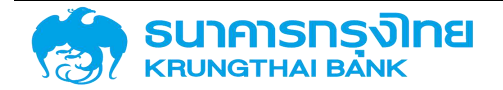

| ภาพที่ | 143 แสดงตัวอย่างวันที่คำนวณ                                                   | 61 |
|--------|-------------------------------------------------------------------------------|----|
| ภาพที่ | 144 แสดงตัวอย่างจำนวนเงิน                                                     | 61 |
| ภาพที่ | 145 แสดงตัวอย่างหมายเหตุ (1)                                                  | 62 |
| ภาพที่ | 146 แสดงตัวอย่างหมายเหตุ (2)                                                  | 62 |
| ภาพที่ | 147 แสดงตัวอย่างหมายเหตุ (3)                                                  | 62 |
| ภาพที่ | 148 แสดงตัวอย่างหน้าจอการระบุรายละเอียดในแถบโครงสร้างและโครงสร้างเงินต้น      | 62 |
| ภาพที่ | 149 แสดงหน้าจอแถบรายละเอียดสัญญาของสัญญาเบิกถอน                               | 63 |
| ภาพที่ | 150 แสดงหน้าจอแถบโครงสร้างดอกเบี้ยและจ่ายชำระคืนของสัญญาเบิกถอน               | 63 |
| ภาพที่ | 151 แสดงหน้าจอการระบุข้อมูลเงื่อนไขอัตราดอกเบี้ย                              | 64 |
| ภาพที่ | 152 แสดงหน้าจอการระบุข้อมูลเงื่อนไขการจ่ายชำระคืน                             | 66 |
| ภาพที่ | 153 แสดงหน้าจอการระบุเงื่อนไขการจ่ายชำระคืนงวดสุดท้าย                         | 68 |
| ภาพที่ | 154 แสดงตัวอย่างหน้าจอการระบุข้อมูลต่างๆของแถบโครงสร้างดอกเบี้ยและจ่ายชำระคืน | 68 |
| ภาพที่ | 155 แสดงหน้าจอการระบุข้อมูลกระแสเงินสดอื่น                                    | 69 |
| ภาพที่ | 156 แสดงหน้าจอการระบุข้อมูลรายละเอียดการชำระ                                  | 70 |
| ภาพที่ | 157 แสดงหน้าจอแถบกระแสเงินสด                                                  | 71 |
| ภาพที่ | 158 แสดงหน้าจอแถบบันทึกเพิ่มเติมของสัญญาเบิกถอน                               | 71 |
| ภาพที่ | 159 หน้าจอ Activity Log ของสัญญาเบิกถอนสำหรับสัญญาหนี้สาธารณะที่มีส่วนลด      | 74 |
| ภาพที่ | 160 หน้าจอแสดงข้อความการสร้างสัญญาเบิกถอนเรียบร้อย                            | 74 |
| ภาพที่ | 161 ความสัมพันธ์ระหว่างสัญญาวงเงินและสัญญาเบิกถอน                             | 75 |
| ภาพที่ | 162 แสดงการเข้าสู่หน้าจอ "สร้างสัญญา SWAP"                                    | 76 |
| ภาพที่ | 163 แสดงหน้าจอ Pre-selection สำหรับการสร้างสัญญา SWAP                         | 76 |
| ภาพที่ | 164 แสดงการระบุค่ารหัสหน่วยงาน "50506" ลงไปในกล่องข้อความ                     | 77 |
| ภาพที่ | 165 แสดงค่าคู่ค้าตามที่ผู้ใช้งานเลือก                                         | 77 |
| ภาพที่ | 166 แสดงค่าประเภทผลิตภัณฑ์ตามที่ผู้ใช้งานเลือก                                | 77 |
| ภาพที่ | 167 แสดงค่าประเภทรายการตามที่ผู้ใช้งานเลือก                                   | 77 |
| ภาพที่ | 168 แสดงค่าปีงบประมาณตามที่ผู้ใช้งานเลือก                                     | 77 |
| ภาพที่ | 169 แสดงค่าข้อตกลงหลักตามที่ผู้ใช้งานเลือก                                    | 78 |
| ภาพที่ | 170 แสดงค่าอ้างอิงการกำหนดบัญชีตามที่ผู้ใช้งานระบุ                            | 78 |
| ภาพที่ | 171 แสดงค่าชื่อสัญญาตามที่ผู้ใช้งานระบุ                                       | 78 |

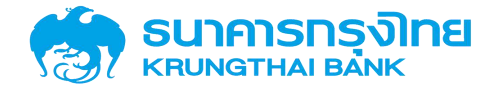

| ภาพที่ | 172 | แสดงค่ากลุ่มผลิตภัณฑ์ตามที่ผู้ใช้งานเลือก                                            | 78  |
|--------|-----|--------------------------------------------------------------------------------------|-----|
| ภาพที่ | 173 | แสดงผลการประมวลเบื้องต้นสำหรับการระบุข้อมูลในการสร้างสัญญา SWAP กรณีที่ผู้ใช้งานระบุ |     |
|        |     | ข้อมูลครบถ้วนแล้ว                                                                    | 79  |
| ภาพที่ | 174 | แสดงหน้าจอการบันทึกข้อมูลรายละเอียดสัญญา SWAP                                        | 79  |
| ภาพที่ | 175 | แสดงหน้าจอแถบโครงสร้างของสัญญา SWAP                                                  | 81  |
| ภาพที่ | 176 | แสดงหน้าจอโครงสร้างเงินต้น – ที่จะจ่ายออกของสัญญา SWAP                               | 82  |
| ภาพที่ | 177 | แสดงตัวอย่างหน้าจอการระบุรายละเอียดในแถบโครงสร้างและโครงสร้างเงินต้น                 | 83  |
| ภาพที่ | 178 | แสดงหน้าจอโครงสร้างเงินต้น – ที่จะได้รับของสัญญา SWAP                                | 84  |
| ภาพที่ | 179 | แสดงตัวอย่างหน้าจอการระบุรายละเอียดในแถบโครงสร้างและโครงสร้างเงินต้น                 | 85  |
| ภาพที่ | 180 | แสดงหน้าจอแถบรายละเอียดสัญญาของสัญญา SWAP                                            | 85  |
| ภาพที่ | 181 | แสดงหน้าจอแถบโครงสร้างดอกเบี้ยและจ่ายชำระคืนของสัญญา SWAP                            | 87  |
| ภาพที่ | 182 | แสดงหน้าจอแถบโครงสร้างดอกเบี้ยของสัญญา SWAP                                          | 87  |
| ภาพที่ | 183 | แสดงหน้าจอแถบโครงสร้างจ่ายชำระคืนของสัญญา SWAP                                       | 89  |
| ภาพที่ | 184 | แสดงตัวอย่างหน้าจอการระบุข้อมูลต่างๆ ของแถบโครงสร้างดอกเบี้ยและจ่ายชำระคืน           | 90  |
| ภาพที่ | 185 | แสดงหน้าจอการระบุข้อมูลกระแสเงินสดอื่น                                               | 90  |
| ภาพที่ | 186 | แสดงหน้าจอการระบุข้อมูลรายละเอียดการชำระ                                             | 91  |
| ภาพที่ | 187 | แสดงหน้าจอแถบกระแสเงินสด                                                             | 92  |
| ภาพที่ | 188 | แสดงหน้าจอแถบดอกเบี้ยที่จะจ่ายออก                                                    | 93  |
| ภาพที่ | 189 | แสดงหน้าจอแถบดอกเบี้ยที่จะได้รับ                                                     | 93  |
| ภาพที่ | 190 | แสดงหน้าจอแถบบันทึกเพิ่มเติมของสัญญาเบิกถอน                                          | 94  |
| ภาพที่ | 191 | ความสัมพันธ์ระหว่างสัญญาเบิกถอนและสัญญา SWAP                                         | 97  |
| ภาพที่ | 192 | ความสัมพันธ์ระหว่างสัญญาเบิกถอนและสัญญาซื้อขายเงินตราต่างประเทศ                      | 97  |
| ภาพที่ | 193 | หน้าจอแสดงเมนูย่อยชองเครื่องมือทางการเงิน                                            | 98  |
| ภาพที่ | 194 | หน้าจอแสดงข้อมูลกลุ่มเครื่องมือทางการเงิน (ความเชื่อมโยงของข้อมูล)                   | 99  |
| ภาพที่ | 195 | หน้าจอแสดงข้อมูลวิธีการกู้เงิน                                                       | 99  |
| ภาพที่ | 196 | หน้าจอแสดงข้อมูลการกำหนดความสัมพันธ์ของคู่ค้ากับรหัสหน่วยงาน 1                       | 100 |
| ภาพที่ | 197 | กระบวนการสร้างสัญญาวงเงิน1                                                           | 101 |
| ภาพที่ | 198 | หน้าจอ Pre-Selection ของสัญญาวงเงินสำหรับสัญญาเงินกู้ที่ไม่มีดอกเบี้ย1               | 102 |
| ภาพที่ | 199 | หน้าจอ โครงสร้าง ของสัญญาวงเงินสำหรับสัญญาเงินกู้ที่ไม่มีดอกเบี้ย 1                  | 103 |

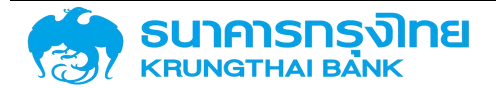

| ภาพที่ | 200 | หน้าจอ รายละเอียด ของสัญญาวงเงินสำหรับสัญญาเงินกู้ที่ไม่มีดอกเบี้ย                  | 104   |
|--------|-----|-------------------------------------------------------------------------------------|-------|
| ภาพที่ | 201 | หน้าจอ Activity Log ของสัญญาวงเงินสำหรับสัญญาเงินกู้ที่ไม่มีดอกเบี้ย                | 105   |
| ภาพที่ | 202 | หน้าจอแสดงข้อความการสร้างสัญญาวงเงินเรียบร้อย                                       | 105   |
| ภาพที่ | 203 | กระบวนการสร้างสัญญาเบิกถอนที่ไม่มีดอกเบี้ย                                          | 106   |
| ภาพที่ | 204 | หน้าจอ Pre-Selection ของสัญญาเบิกถอนสำหรับสัญญาเงินกู้ที่ไม่มีดอกเบี้ย              | 107   |
| ภาพที่ | 205 | หน้าจอ โครงสร้างเงินต้นของสัญญาเบิกถอนสำหรับสัญญาหนี้สาธารณะที่ไม่มีดอกเบี้ย        | 107   |
| ภาพที่ | 206 | หน้าจอ โครงสร้าง – ประเภทกระแสเงินของสัญญาเบิกถอนสำหรับสัญญาหนี้สาธารณะที่ไม่มีดอก  | เบี้ย |
|        |     |                                                                                     | 108   |
| ภาพที่ | 207 | หน้าจอ โครงสร้าง ของสัญญาเบิกถอนสำหรับสัญญาเงินกู้ที่ไม่มีดอกเบี้ย                  | 109   |
| ภาพที่ | 208 | หน้าจอ รายละเอียดสัญญา ของสัญญาเบิกถอนสำหรับสัญญาเงินกู้ที่ไม่มีดอกเบี้ย            | 109   |
| ภาพที่ | 209 | หน้าจอ กระแสเงินสด ของสัญญาเบิกถอนสำหรับสัญญาเงินกู้ที่ไม่มีดอกเบี้ย                | 110   |
| ภาพที่ | 210 | หน้าจอ Activity Log ของสัญญาเบิกถอนสำหรับสัญญาเงินกู้ที่ไม่มีดอกเบี้ย               | 111   |
| ภาพที่ | 211 | หน้าจอแสดงข้อความการสร้างสัญญาเบิกถอนเรียบร้อย                                      | 111   |
| ภาพที่ | 212 | หน้าจอ Pre-Selection ของสัญญาวงเงินสำหรับสัญญาเงินกู้ที่มีส่วนลด                    | 112   |
| ภาพที่ | 213 | หน้าจอ โครงสร้าง ของสัญญาวงเงินสำหรับสัญญาเงินกู้ที่มีส่วนลด                        | 113   |
| ภาพที่ | 214 | หน้าจอ รายละเอียดสัญญา ของสัญญาวงเงินสำหรับสัญญาเงินกู้ที่มีส่วนลด                  | 114   |
| ภาพที่ | 215 | หน้าจอ Activity Log ของสัญญาวงเงินสำหรับสัญญาเงินกู้ที่มีส่วนลด                     | 115   |
| ภาพที่ | 216 | หน้าจอแสดงข้อความการสร้างสัญญาวงเงินเรียบร้อย                                       | 115   |
| ภาพที่ | 217 | กระบวนการสร้างสัญญาเบิกถอนที่มีส่วนลดหรือผลตอบแทน                                   | 116   |
| ภาพที่ | 218 | หน้าจอ Pre-Selection ของสัญญาเบิกถอนสำหรับสัญญาเงินกู้ที่มีส่วนลด                   | 117   |
| ภาพที่ | 219 | หน้าจอ โครงสร้าง ของสัญญาเบิกถอนสำหรับสัญญาเงินกู้ที่มีส่วนลด                       | 118   |
| ภาพที่ | 220 | หน้าจอ รายละเอียดสัญญา ของสัญญาเบิกถอนสำหรับสัญญาเงินกู้ที่มีส่วนลด                 | 119   |
| ภาพที่ | 221 | หน้าจอ โครงสร้างดอกเบี้ยและจ่ายชำระคืน ของสัญญาเบิกถอนสำหรับสัญญาเงินกู้ที่มีส่วนลด | 119   |
| ภาพที่ | 222 | หน้าจอ กระแสเงิน ของสัญญาเบิกถอนสำหรับสัญญาเงินกู้ที่มีส่วนลด                       | 119   |
| ภาพที่ | 223 | หน้าจอ Activity Log ของสัญญาเบิกถอนสำหรับสัญญาเงินกู้ที่มีส่วนลด                    | 120   |
| ภาพที่ | 224 | หน้าจอแสดงข้อความการสร้างสัญญาเบิกถอนเรียบร้อย                                      | 120   |
| ภาพที่ | 225 | หน้าจอ Pre-Selection ของสัญญาวงเงินสำหรับสัญญาเงินกู้ที่มีอัตราดอกเบี้ยคงที่        | 121   |
| ภาพที่ | 226 | หน้าจอ โครงสร้าง ของสัญญาวงเงินสำหรับสัญญาเงินกู้ที่มีอัตราดอกเบี้ยคงที่            | 122   |
| ภาพที่ | 227 | หน้าจอ รายละเอียดสัญญา ของสัญญาวงเงินสำหรับสัญญาเงินกู้ที่มีอัตราดอกเบี้ยคงที่      | 123   |

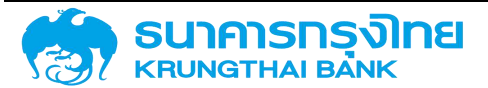

| ภาพที่ 228 | หน้าจอ Activity Log ของสัญญาวงเงินสำหรับสัญญาเงินกู้ที่มีอัตราดอกเบี้ยคงที่                | 4 |
|------------|--------------------------------------------------------------------------------------------|---|
| ภาพที่ 229 | หน้าจอแสดงข้อความการสร้างสัญญาวงเงินเรียบร้อย12                                            | 4 |
| ภาพที่ 230 | กระบวนการสร้างสัญญาเบิกถอนที่มีดอกเบี้ย12                                                  | 5 |
| ภาพที่ 231 | หน้าจอ Pre-Selection ของสัญญาเบิกถอนสำหรับสัญญาเงินกู้ที่มีอัตราดอกเบี้ยคงที่              | 6 |
| ภาพที่ 232 | หน้าจอ โครงสร้าง - ประเภทกระแสเงิน ของสัญญาเบิกถอนสำหรับสัญญาเงินกู้ที่มีอัตราดอกเบี้ยคงห์ | ไ |
|            |                                                                                            | 7 |
| ภาพที่ 233 | หน้าจอ โครงสร้าง ของสัญญาเบิกถอนสำหรับสัญญาเงินกู้ที่มีอัตราดอกเบี้ยคงที่                  | 7 |
| ภาพที่ 234 | หน้าจอ รายละเอียดสัญญา ของสัญญาเบิกถอนสำหรับสัญญาเงินกู้ที่มีอัตราดอกเบี้ยคงที่            | 8 |
| ภาพที่ 235 | หน้าจอ โครงสร้างดอกเบี้ย ของสัญญาเบิกถอนสำหรับสัญญาเงินกู้ที่มีอัตราดอกเบี้ยคงที่          | 9 |
| ภาพที่ 236 | หน้าจอ โครงสร้างดอกเบี้ยและจ่ายชำระคืน ของสัญญาเบิกถอนสำหรับสัญญาเงินกู้ที่มีอัตราดอกเบี้ย |   |
|            | คงที่12                                                                                    | 9 |
| ภาพที่ 237 | หน้าจอ กระแสเงินสด ของสัญญาเบิกถอนสำหรับสัญญาเงินกู้ที่มีอัตราดอกเบี้ยคงที่                | 0 |
| ภาพที่ 238 | หน้าจอ Activity Log ของสัญญาเบิกถอนสำหรับสัญญาเงินกู้ที่มีอัตราดอกเบี้ยคงที่               | 1 |
| ภาพที่ 239 | หน้าจอแสดงข้อความการสร้างสัญญาเบิกถอนเรียบร้อย13                                           | 1 |
| ภาพที่ 240 | หน้าจอ Pre-Selection ของสัญญาวงเงินสำหรับสัญญาเงินกู้ที่มีอัตราดอกเบี้ยลอยตัว              | 2 |
| ภาพที่ 241 | หน้าจอ โครงสร้าง ของสัญญาวงเงินสำหรับสัญญาเงินกู้ที่มีอัตราดอกเบี้ยลอยตัว                  | 3 |
| ภาพที่ 242 | หน้าจอ รายละเอียดสัญญา ของสัญญาวงเงินสำหรับสัญญาเงินกู้ที่มีอัตราดอกเบี้ยลอยตัว            | 3 |
| ภาพที่ 243 | หน้าจอ Activity Log ของสัญญาวงเงินสำหรับสัญญาเงินกู้ที่มีอัตราดอกเบี้ยลอยตัว               | 4 |
| ภาพที่ 244 | หน้าจอแสดงข้อความการสร้างสัญญาวงเงินเรียบร้อย13                                            | 4 |
| ภาพที่ 245 | หน้าจอ Pre-Selection ของสัญญาเบิกถอนสำหรับสัญญาเงินกู้ที่มีอัตราดอกเบี้ยลอยตัว             | 5 |
| ภาพที่ 246 | หน้าจอ โครงสร้างเงินต้น ของสัญญาเบิกถอนสำหรับสัญญาเงินกู้ที่มีอัตราดอกเบี้ยลอยตัว          | 5 |
| ภาพที่ 247 | หน้าจอ โครงสร้าง ของสัญญาเบิกถอนสำหรับสัญญาเงินกู้ที่มีอัตราดอกเบี้ยลอยตัว                 | 6 |
| ภาพที่ 248 | หน้าจอ รายละเอียดสัญญา ของสัญญาเบิกถอนสำหรับสัญญาเงินกู้ที่มีอัตราดอกเบี้ยลอยตัว 13        | 6 |
| ภาพที่ 249 | หน้าจอ โครงสร้างดอกเบี้ย ของสัญญาเบิกถอนสำหรับสัญญาเงินกู้ที่มีอัตราดอกเบี้ยลอยตัว 13      | 7 |
| ภาพที่ 250 | หน้าจอ โครงสร้างดอกเบี้ยและจ่ายชำระคืน ของสัญญาเบิกถอนสำหรับสัญญาเงินกู้ที่มีอัตราดอกเบี้ย |   |
|            | ลอยตัว                                                                                     | 7 |
| ภาพที่ 251 | หน้าจอ กระแสเงินสด ของสัญญาเบิกถอนสำหรับสัญญาเงินกู้ที่มีอัตราดอกเบี้ยลอยตัว               | 8 |
| ภาพที่ 252 | หน้าจอ Activity Log ของสัญญาเบิกถอนสำหรับสัญญาเงินกู้ที่มีอัตราดอกเบี้ยลอยตัว              | 8 |

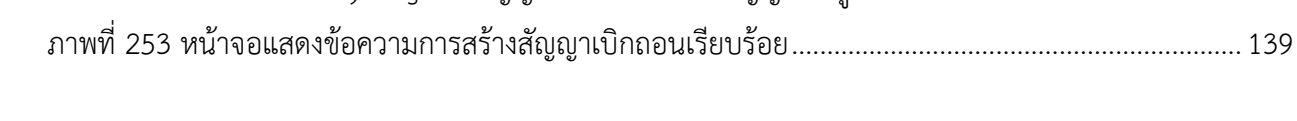

| ภาพที่ | 254 | หน้าจอ Pre-Selection ของสัญญาวงเงินสำหรับสัญญาเงินกู้ที่มีสกุลเงินต่างประเทศ1              | .40 |
|--------|-----|--------------------------------------------------------------------------------------------|-----|
| ภาพที่ | 255 | หน้าจอ โครงสร้าง ของสัญญาวงเงินสำหรับสัญญาเงินกู้ที่มีสกุลเงินต่างประเทศ1                  | .41 |
| ภาพที่ | 256 | หน้าจอ รายละเอียดสัญญา ของสัญญาวงเงินสำหรับสัญญาเงินกู้ที่มีสกุลเงินต่างประเทศ             | 41  |
| ภาพที่ | 257 | หน้าจอ Activity Log ของสัญญาวงเงินสำหรับสัญญาเงินกู้ที่มีสกุลเงินต่างประเทศ                | .42 |
| ภาพที่ | 258 | หน้าจอแสดงข้อความการสร้างสัญญาวงเงินเรียบร้อย1                                             | .42 |
| ภาพที่ | 259 | หน้าจอ Pre-Selection ของสัญญาเบิกถอนสำหรับสัญญาเงินกู้ที่มีสกุลเงินต่างประเทศ              | .43 |
| ภาพที่ | 260 | หน้าจอ โครงสร้างเงินต้น ของสัญญาเบิกถอนสำหรับสัญญาเงินกู้ที่มีสกุลเงินต่างประเทศ           | .43 |
| ภาพที่ | 261 | หน้าจอ โครงสร้าง ของสัญญาเบิกถอนสำหรับสัญญาเงินกู้ที่มีสกุลเงินต่างประเทศ                  | .44 |
| ภาพที่ | 262 | หน้าจอ รายละเอียดสัญญา ของสัญญาเบิกถอนสำหรับสัญญาเงินกู้ที่มีสกุลเงินต่างประเทศ 1          | .44 |
| ภาพที่ | 263 | หน้าจอ โครงสร้างดอกเบี้ย ของสัญญาเบิกถอนสำหรับสัญญาเงินกู้ที่มีสกุลเงินต่างประเทศ 1        | .45 |
| ภาพที่ | 264 | หน้าจอ โครงสร้างจ่ายชำระคืน ของสัญญาเบิกถอนสำหรับสัญญาเงินกู้ที่มีสกุลเงินต่างประเทศ 1     | .46 |
| ภาพที่ | 265 | หน้าจอ โครงสร้างดอกเบี้ยและจ่ายชำระคืน ของสัญญาเบิกถอนสำหรับสัญญาเงินกู้ที่มีสกุลเงิน      |     |
|        |     | ต่างประเทศ1                                                                                | .46 |
| ภาพที่ | 266 | หน้าจอ กระแสเงิน ของสัญญาเบิกถอนสำหรับสัญญาเงินกู้ที่มีสกุลเงินต่างประเทศ                  | .46 |
| ภาพที่ | 267 | หน้าจอ Activity Log ของสัญญาเบิกถอนสำหรับสัญญาเงินกู้ที่มีสกุลเงินต่างประเทศ1              | .47 |
| ภาพที่ | 268 | หน้าจอแสดงข้อความการสร้างสัญญาเบิกถอนเรียบร้อย1                                            | .47 |
| ภาพที่ | 269 | กระบวนการสร้างสัญญา SWAP1                                                                  | .48 |
| ภาพที่ | 270 | หน้าจอแสดง Pre-Selection ของสัญญาเบิกถอนสำหรับสัญญาหนี้สาธารณะที่ SWAP อัตรา               |     |
|        |     | แลกเปลี่ยนเงินตราต่างประเทศ1                                                               | .49 |
| ภาพที่ | 271 | หน้าจอโครงสร้างเงินต้นที่จะจ่ายออก ของสัญญาเบิกถอนสำหรับสัญญาเงินกู้ที่ SWAP อัตรา         |     |
|        |     | แลกเปลี่ยนเงินตราต่างประเทศ1                                                               | .50 |
| ภาพที่ | 272 | หน้าจอโครงสร้างเงินต้นที่จะได้รับ ของสัญญาเบิกถอนสำหรับสัญญาเงินกู้ที่ SWAP อัตราแลกเปลี่ย | าน  |
|        |     | เงินตราต่างประเทศ1                                                                         | 51  |
| ภาพที่ | 273 | หน้าจอโครงสร้าง ของสัญญาเบิกถอนสำหรับสัญญาหนี้สาธารณะที่ SWAP อัตราแลกเปลี่ยนเงินตร        | ٦   |
|        |     | ต่างประเทศ1                                                                                | 52  |
| ภาพที่ | 274 | หน้าจอรายละเอียดสัญญา ของสัญญาเบิกถอนสำหรับสัญญาเงินกู้ที่ SWAP อัตราแลกเปลี่ยนเงินตร      | รัา |
|        |     | ต่างประเทศ1                                                                                | .53 |
| ภาพที่ | 275 | หน้าจอโครงสร้างดอกเบี้ย ของสัญญาเบิกถอนสำหรับสัญญาหนี้สาธารณะที่ SWAP อัตราแลกเปลี่ย       | าน  |
|        |     | เงินตราต่างประเทศ1                                                                         | 54  |

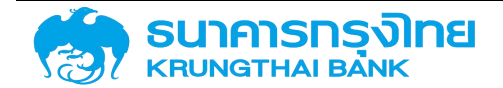

| ภาพที่ | 276 | หน้าจอโครงสร้างจ่ายชำระคืน ของสัญญาเบิกถอนสำหรับสัญญาเงินกู้ที่ SWAP อัตราแลกเปลี่ยน  | 4   |
|--------|-----|---------------------------------------------------------------------------------------|-----|
| d      |     | เงนตราตางประเทค                                                                       | 155 |
| ภาพที  | 277 | ้หน้าจอโครงสร้างดอกเบียและจ่ายชำระคิน ของสัญญาเบิกถอนสำหรับสัญญาเงินกู้ที่ SWAP อัตรา | ן   |
|        |     | แลกเปลี่ยนเงินตราต่างประเทศ                                                           | 155 |
| ภาพที่ | 278 | หน้าจอกระแสเงินสด ของสัญญาเบิกถอนสำหรับสัญญาเงินกู้ที่ SWAP อัตราแลกเปลี่ยนเงินตรา    |     |
|        |     | ต่างประเทศ                                                                            | 156 |
| ภาพที่ | 279 | หน้าจอ Activity Log ของสัญญาเบิกถอนสำหรับสัญญาเงินกู้ที่ SWAP อัตราแลกเปลี่ยนเงินตรา  |     |
|        |     | ต่างประเทศ                                                                            | 156 |
| ภาพที่ | 280 | หน้าจอแสดงข้อความการสร้างสัญญาเบิกถอนเรียบร้อย                                        | 157 |
| ภาพที่ | 281 | หน้าจอแสดงรายการสัญญาวงเงิน                                                           | 157 |
| ภาพที่ | 282 | หน้าจอ การแก้ไขข้อมูลรายการสัญญาวงเงิน                                                | 158 |
| ภาพที่ | 283 | หน้าจอแสดงรายการสัญญาเบิกถอน                                                          | 158 |
| ภาพที่ | 284 | หน้าจอ การแก้ไขข้อมูลรายการสัญญาเบิกถอน                                               | 159 |
| ภาพที่ | 285 | หน้าจอแสดงรายการสัญญา SWAP                                                            | 159 |
| ภาพที่ | 286 | หน้าจอ การแก้ไขข้อมูลรายการสัญญา SWAP                                                 | 160 |
| ภาพที่ | 287 | หน้าจอแสดงรายการสัญญาที่ยังไม่อนุมัติ                                                 | 160 |
| ภาพที่ | 288 | หน้าจอการอนุมัติสัญญาเบิกถอน                                                          | 161 |
| ภาพที่ | 289 | หน้าจอการแก้ไขเพื่ออนุมัติสัญญาเบิกถอน                                                | 161 |
| ภาพที่ | 290 | หน้าจอแสดงรายการสัญญาที่ยังไม่อนุมัติ                                                 | 162 |
| ภาพที่ | 291 | หน้าจอการอนุมัติสัญญา SWAP                                                            | 162 |
| ภาพที่ | 292 | หน้าจอแสดงรายการสัญญาที่อนุมัติแล้ว                                                   | 163 |
| ภาพที่ | 293 | หน้าจอแสดงการกลับรายการสัญญาที่อนุมัติแล้ว                                            | 164 |
| ภาพที่ | 294 | หน้าจอการยกเลิกสัญญา                                                                  | 164 |
| ภาพที่ | 295 | แสดงภาพรวมของการบันทึกข้อมูลการชำระหนี้                                               | 165 |
| ภาพที่ | 296 | ้แสดงภาพรวมของการการชำระหนี้ในขั้นตอนก่อนการชำระหนี้                                  | 167 |
| ภาพที่ | 297 | แสดงภาพรวมของการการชำระหนี้ในขั้นตอนการชำระหนี้                                       | 168 |
| ภาพที่ | 298 | แสดงภาพรวมของการการชำระหนี้ในขั้นตอนการบันทึกผลการชำระหนี้                            | 170 |
| ภาพที่ | 299 | แสดงหน้าจอเมนฺ "ตั้งชำระหนี้"                                                         | 170 |
| ภาพที่ | 300 | ้แสดงหน้าจอรายการหนี้ในประเทศที่ครบกำหนดชำระในเดือนปัจจุบัน                           | 171 |

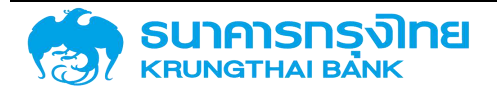

| ภาพที่ 301 แสดงหน้าจอการซื้อขายเงินตราต่างประเทศ                        |  |
|-------------------------------------------------------------------------|--|
| ภาพที่ 302 แสดงรายการคู่ค้าที่สามารถทำรายการซื้อขายเงินตราต่างประเทศได้ |  |
| ภาพที่ 303 แสดงหน้าจอการเพิ่มรายการคู่ค้าใหม่                           |  |
| ภาพที่ 304 แสดงข้อมูลรายการคู่ค้าใหม่                                   |  |
| ภาพที่ 305 แสดงหน้าจอการป้อนข้อมูลเพื่อค้นหาคู่ค้าที่ต้องการเพิ่ม       |  |
| ภาพที่ 306 แสดงการเพิ่มรายการคู่ค้า                                     |  |
| ภาพที่ 307 แสดง Pop-up ผลการปรับปรุงรายการคู่ค้า                        |  |
| ภาพที่ 308 แสดงหน้าจอการซื้อขายเงินตราต่างประเทศ                        |  |
| ภาพที่ 309 แสดงหน้าจอการสร้างรายการซื้อขายเงินตราต่างประเทศ             |  |
| ภาพที่ 310 แสดงหน้าจอการซื้อขายเงินตราต่างประเทศ                        |  |
| ภาพที่ 311 แสดงหน้าจอ Section 1                                         |  |
| ภาพที่ 312 แสดงหน้าจอ Section 2                                         |  |
| ภาพที่ 313 แสดงหน้าจอ Section 3                                         |  |
| ภาพที่ 314 แสดงผลการสร้างรายการซื้อขายเงินตราต่างประเทศ                 |  |
| ภาพที่ 315 แสดงหน้าจอรายการซื้อขายเงินตราต่างประเทศ                     |  |
| ภาพที่ 316 แสดงหน้าจอรายละเอียดการซื้อขายเงินตราต่างประเทศ              |  |
| ภาพที่ 317 แสดงหน้าจอการเลือกรายการที่ต้องการแก้ไขข้อมูล                |  |
| ภาพที่ 318 แสดงหน้าจอการแก้ไขรายการซื้อขายเงินฯ                         |  |
| ภาพที่ 319 แสดงผลการแก้ไขข้อมูล                                         |  |
| ภาพที่ 320 แสดงหน้าจอการเลือกรายการที่ต้องการลบข้อมูล                   |  |
| ภาพที่ 321 แสดง Pop-up ยืนยันการลบรายการ                                |  |
| ภาพที่ 322 แสดงการเข้าเมนู "บันทึกบัญชี"                                |  |
| ภาพที่ 323 แสดงหน้าจอบันทึกบัญชี                                        |  |
| ภาพที่ 324 แสดงการเลือกรายการที่ต้องการบันทึกบัญชี                      |  |
| ภาพที่ 325 แสดงหน้าจอสำหรับตรวจสอบข้อมูลก่อนการบันทึกบัญชี              |  |
| ภาพที่ 326 แสดงตัวอย่างรายการข้อมูลไม่ถูกต้อง                           |  |
| ภาพที่ 327 แสดงหน้าจอสั่งพิมพ์รายละเอียดการทดสอบการบันทึกบัญชี          |  |
| ภาพที่ 328 แสดง Pop-up แสดงผลการบันทึกบัญชี                             |  |
| ภาพที่ 329 แสดงหน้าจอรายการที่ถูกบันทึกบัญชีแล้ว                        |  |

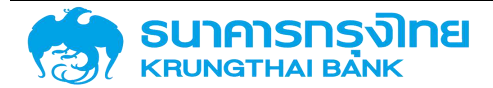

| ภาพที่ | 330 | แสดงหน้าจอแถบกระแสเงินสดที่มีเลขที่เอกสาร                                     | . 193 |
|--------|-----|-------------------------------------------------------------------------------|-------|
| ภาพที่ | 331 | แสดงหน้าจอ Posting Log สำหรับแสดงรายละเอียดการบันทึกบัญชี                     | . 193 |
| ภาพที่ | 332 | แสดงหน้าจอ Posting Log ที่เป็นการบันทึกบัญชีผ่านระบบ PDM                      | . 194 |
| ภาพที่ | 333 | แสดงหน้าจอรายละเอียดของสัญญา                                                  | . 194 |
| ภาพที่ | 334 | แสดงหน้าจอรายละเอียดสัญญา แถบกระแสเงินสด                                      | . 195 |
| ภาพที่ | 335 | แสดงหน้าจอเงื่อนไขสำหรับการเรียกรายงาน                                        | . 200 |
| ภาพที่ | 336 | แสดงการเลือกหมวดผลิตภัณฑ์และรายการ                                            | . 203 |
| ภาพที่ | 337 | แสดงผลลัพธ์จากการเลือกหมวดผลิตภัณฑ์และรายการ                                  | . 203 |
| ภาพที่ | 338 | แสดงการเลือกหมวดกิจกรรมปัจจุบัน                                               | . 203 |
| ภาพที่ | 339 | แสดงผลลัพธ์จากการเลือกหมวดกิจกรรมปัจจุบัน                                     | . 204 |
| ภาพที่ | 340 | แสดงการเลือกเงื่อนไขรหัสหน่วยงาน "03009"                                      | . 204 |
| ภาพที่ | 341 | แสดงผลลัพธ์จากการเลือกเงื่อนไขรหัสหน่วยงาน "03009"                            | . 205 |
| ภาพที่ | 342 | แสดงส่วนของหน้าจอสำหรับการระบุเงื่อนไข                                        | . 206 |
| ภาพที่ | 343 | แสดงหน้าจอสำหรับการเพิ่มเงื่อนไขการกรองข้อมูล                                 | . 206 |
| ภาพที่ | 344 | แสดงหน้าจอในการระบุเงื่อนไขรหัสหน่วยงาน "50702" และ "50703"                   | . 207 |
| ภาพที่ | 345 | แสดงการเลือกเงื่อนไขรหัสหน่วยงาน "50702" และ "50703"                          | . 207 |
| ภาพที่ | 346 | แสดงผลลัพธ์จากการเลือกเงื่อนไขรหัสหน่วยงาน "50702" และ "50703"                | . 208 |
| ภาพที่ | 347 | แสดงการเลือกเงื่อนไข Transaction No. "0000001004300"                          | . 209 |
| ภาพที่ | 348 | แสดงผลลัพธ์จากการเลือกเงื่อนไข Transaction No. "0000001004300"                | . 209 |
| ภาพที่ | 349 | แสดงส่วนของหน้าจอสำหรับการระบุเงื่อนไข                                        | . 210 |
| ภาพที่ | 350 | แสดงหน้าจอสำหรับการเพิ่มเงื่อนไขการกรองข้อมูล                                 | . 210 |
| ภาพที่ | 351 | แสดงหน้าจอในการระบุเงื่อนไข Transaction No. "0000001004300" และ "000000100430 | )1"   |
|        |     |                                                                               | . 211 |
| ภาพที่ | 352 | แสดงการเลือกเงื่อนไข Transaction No. "0000001004300" และ "0000001004301"      | . 212 |
| ภาพที่ | 353 | แสดงผลลัพธ์จากการเลือกเงื่อนไข Transaction No. "0000001004300" และ            |       |
|        |     | "000001004301"                                                                | . 212 |
| ภาพที่ | 354 | แสดงการเลือกเงื่อนไขประเภทผลิตภัณฑ์ "55A"                                     | . 213 |
| ภาพที่ | 355 | แสดงผลลัพธ์จากการเลือกเงื่อนไขประเภทผลิตภัณฑ์ "55A"                           | . 213 |
| ภาพที่ | 356 | แสดงส่วนของหน้าจอสำหรับการระบเงื่อนไข                                         | . 214 |

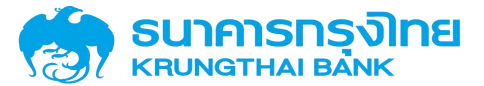

| ภาพที่ | 357 | แสดงหน้าจอสำหรับการเพิ่มเงื่อนไขการกรองข้อมูล                   | 215 |
|--------|-----|-----------------------------------------------------------------|-----|
| ภาพที่ | 358 | แสดงหน้าจอในการระบุเงื่อนไขประเภทผลิตภัณฑ์ "53A" และ "55A"      | 216 |
| ภาพที่ | 359 | แสดงการเลือกเงื่อนไขประเภทผลิตภัณฑ์ "53A" และ "55A"             | 216 |
| ภาพที่ | 360 | แสดงผลลัพธ์จากการเลือกเงื่อนไขประเภทผลิตภัณฑ์ "53A" และ "55A"   | 217 |
| ภาพที่ | 361 | แสดงการเลือกเงื่อนไขประเภทรายการ "20D"                          | 218 |
| ภาพที่ | 362 | แสดงผลลัพธ์จากการเลือกเงื่อนไขประเภทรายการ "20D"                | 218 |
| ภาพที่ | 363 | แสดงส่วนของหน้าจอสำหรับการระบุเงื่อนไข                          | 219 |
| ภาพที่ | 364 | แสดงหน้าจอสำหรับการเพิ่มเงื่อนไขการกรองข้อมูล                   | 219 |
| ภาพที่ | 365 | แสดงหน้าจอในการระบุเงื่อนไขประเภทรายการ "22D" และ "22I"         | 220 |
| ภาพที่ | 366 | แสดงการเลือกเงื่อนไขประเภทรายการ "22D" และ "22I"                | 220 |
| ภาพที่ | 367 | แสดงผลลัพธ์จากการเลือกเงื่อนไขประเภทรายการ "22D" และ "22I"      | 221 |
| ภาพที่ | 368 | แสดงการเลือกเงื่อนไขคู่ค้าทางธุรกิจ "GSB"                       | 222 |
| ภาพที่ | 369 | แสดงผลลัพธ์จากการเลือกเงื่อนไขคู่ค้าทางธุรกิจ "GSB"             | 222 |
| ภาพที่ | 370 | แสดงส่วนของหน้าจอสำหรับการระบุเงื่อนไข                          | 223 |
| ภาพที่ | 371 | แสดงหน้าจอสำหรับการเพิ่มเงื่อนไขการกรองข้อมูล                   | 223 |
| ภาพที่ | 372 | แสดงหน้าจอในการระบุเงื่อนไขคู่ค้าทางธุรกิจ "KBANK" และ "KTB"    | 224 |
| ภาพที่ | 373 | แสดงการเลือกเงื่อนไขสกุลเงิน "THB"                              | 225 |
| ภาพที่ | 374 | แสดงผลลัพธ์จากการเลือกเงื่อนไขสกุลเงิน "THB"                    | 225 |
| ภาพที่ | 375 | แสดงส่วนของหน้าจอสำหรับการระบุเงื่อนไข                          | 226 |
| ภาพที่ | 376 | แสดงหน้าจอสำหรับการเพิ่มเงื่อนไขการกรองข้อมูล                   | 226 |
| ภาพที่ | 377 | แสดงหน้าจอในการระบุเงื่อนไขสกุลเงิน "USD" และ "JPY"             | 227 |
| ภาพที่ | 378 | แสดงการเลือกเงื่อนไขสกุลเงิน "USD" และ "JPY"                    | 228 |
| ภาพที่ | 379 | แสดงผลลัพธ์จากการเลือกเงื่อนไขสกุลเงิน "USD" และ "JPY"          | 228 |
| ภาพที่ | 380 | แสดงการเลือกเงื่อนไขเริ่มระยะเวลาหลัง "01/01/2020"              | 229 |
| ภาพที่ | 381 | แสดงผลลัพธ์จากการเลือกเงื่อนไขการชำระบัญชีสัญญา                 | 230 |
| ภาพที่ | 382 | แสดงการเลือกเงื่อนไขเริ่มระยะเวลาถึง "31/12/2020"               | 231 |
| ภาพที่ | 383 | แสดงผลลัพธ์จากการเลือกเงื่อนไขการชำระบัญชีสัญญา                 | 231 |
| ภาพที่ | 384 | แสดงการเลือกเงื่อนไขเริ่มระยะเวลา "01/01/2020" ถึง "31/12/2020" | 232 |
| ภาพที่ | 385 | แสดงผลลัพธ์จากการเลือกเงื่อนไขการชำระบัญชีสัญญา                 | 233 |

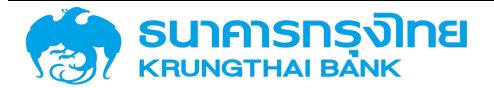

| ภาพที่ | 386 | แสดงการเลือกเงื่อนไขสิ้นสุดช่วงเวลาหลัง "01/01/2020"                       | 234 |
|--------|-----|----------------------------------------------------------------------------|-----|
| ภาพที่ | 387 | แสดงผลลัพธ์จากการเลือกเงื่อนไขการชำระบัญชีสัญญา                            | 234 |
| ภาพที่ | 388 | แสดงการเลือกเงื่อนไขสิ้นสุดช่วงเวลาถึง "31/12/2020"                        | 235 |
| ภาพที่ | 389 | แสดงผลลัพธ์จากการเลือกเงื่อนไขการชำระบัญชีสัญญา                            | 235 |
| ภาพที่ | 390 | แสดงการเลือกเงื่อนไขสิ้นสุดช่วงเวลา "01/01/2020" ถึง "31/12/2020"          | 236 |
| ภาพที่ | 391 | แสดงผลลัพธ์จากการเลือกเงื่อนไขการชำระบัญชีสัญญา                            | 237 |
| ภาพที่ | 392 | แสดงการเลือกเงื่อนไขอ้างอิงการกำหนดบัญชี "55A20DG"                         | 238 |
| ภาพที่ | 393 | แสดงผลลัพธ์จากการเลือกเงื่อนไขอ้างอิงการกำหนดบัญชี "55A20DG"               | 238 |
| ภาพที่ | 394 | แสดงส่วนของหน้าจอสำหรับการระบุเงื่อนไข                                     | 239 |
| ภาพที่ | 395 | แสดงหน้าจอสำหรับการเพิ่มเงื่อนไขการกรองข้อมูล                              | 239 |
| ภาพที่ | 396 | แสดงหน้าจอในการระบุเงื่อนไขอ้างอิงการกำหนดบัญชี "55A20DG" และ "55A21DG"    | 240 |
| ภาพที่ | 397 | แสดงการเลือกเงื่อนไขอ้างอิงการกำหนดบัญชี "55A20DG" และ "55A21DG"           | 241 |
| ภาพที่ | 398 | แสดงผลลัพธ์จากการเลือกเงื่อนไขอ้างอิงการกำหนดบัญชี "55A20DG" และ "55A21DG" | 241 |
| ภาพที่ | 399 | แสดงการเลือกเงื่อนไขวงเงินสินเชื่อ "0000003000001"                         | 242 |
| ภาพที่ | 400 | แสดงผลลัพธ์จากการเลือกเงื่อนไขวงเงินสินเชื่อที่ต้องการให้แสดง              | 242 |
| ภาพที่ | 401 | แสดงการเลือกเงื่อนไขข้อตกลงหลัก "G63A01"                                   | 243 |
| ภาพที่ | 402 | แสดงผลลัพธ์จากการเลือกเงื่อนไขข้อตกลงหลัก "G63A01"                         | 244 |
| ภาพที่ | 403 | แสดงส่วนของหน้าจอสำหรับการระบุเงื่อนไข                                     | 245 |
| ภาพที่ | 404 | แสดงหน้าจอสำหรับการเพิ่มเงื่อนไขการกรองข้อมูล                              | 245 |
| ภาพที่ | 405 | แสดงหน้าจอในการระบุเงื่อนไขข้อตกลงหลัก "G63A01" และ "G63A03"               | 246 |
| ภาพที่ | 406 | แสดงการเลือกเงื่อนไขข้อตกลงหลัก "G63A01" และ "G63A03"                      | 247 |
| ภาพที่ | 407 | แสดงผลลัพธ์จากการเลือกเงื่อนไขข้อตกลงหลัก "G63A01" และ "G63A03"            | 247 |
| ภาพที่ | 408 | แสดงการเลือกเงื่อนไขกลุ่มผลิตภัณฑ์ "OTHER_ORG"                             | 248 |
| ภาพที่ | 409 | แสดงผลลัพธ์จากการเลือกเงื่อนไขกลุ่มผลิตภัณฑ์ "OTHER_ORG"                   | 249 |
| ภาพที่ | 410 | แสดงส่วนของหน้าจอสำหรับการระบุเงื่อนไข                                     | 250 |
| ภาพที่ | 411 | แสดงหน้าจอสำหรับการเพิ่มเงื่อนไขการกรองข้อมูล                              | 250 |
| ภาพที่ | 412 | แสดงหน้าจอในการระบุเงื่อนไขกลุ่มผลิตภัณฑ์ "OTHER_ORG" และ "FUND_FIDF"      | 251 |
| ภาพที่ | 413 | แสดงการเลือกเงื่อนไขกลุ่มผลิตภัณฑ์ "OTHER_ORG" และ "FUND_FIDF"             | 252 |
| ภาพที่ | 414 | แสดงผลลัพธ์จากการเลือกเงื่อนไขกลุ่มผลิตภัณฑ์ "OTHER ORG" และ "FUND FIDF"   | 253 |

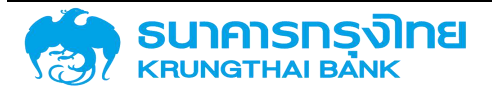

| ภาพที่ | 415 | แสดงการเลือกเงื่อนไขการรับภาระ "004"                                             | 4 |
|--------|-----|----------------------------------------------------------------------------------|---|
| ภาพที่ | 416 | แสดงผลลัพธ์จากการเลือกเงื่อนไขการรับภาระ "004"25                                 | 4 |
| ภาพที่ | 417 | แสดงการเลือกเงื่อนไขการกำหนด "New Issue"                                         | 5 |
| ภาพที่ | 418 | แสดงผลลัพธ์จากการเลือกเงื่อนไขการกำหนด "New Issue"                               | 6 |
| ภาพที่ | 419 | แสดงส่วนของหน้าจอสำหรับการระบุเงื่อนไข                                           | 6 |
| ภาพที่ | 420 | แสดงหน้าจอสำหรับการเพิ่มเงื่อนไขการกรองข้อมูล                                    | 7 |
| ภาพที่ | 421 | แสดงหน้าจอในการระบุเงื่อนไขการกำหนด "New Issue" และ "Refinance"                  | 8 |
| ภาพที่ | 422 | แสดงการเลือกเงื่อนไขการกำหนด "New Issue" และ "Refinance"                         | 8 |
| ภาพที่ | 423 | แสดงผลลัพธ์จากการเลือกเงื่อนไขการกำหนด "New Issue" และ "Refinance"               | 9 |
| ภาพที่ | 424 | แสดงการเลือกเงื่อนไขอ้างอิงภายใน "1003539"                                       | 9 |
| ภาพที่ | 425 | แสดงผลลัพธ์จากการเลือกเงื่อนไขอ้างอิงภายใน "1003539"                             | 0 |
| ภาพที่ | 426 | แสดงส่วนของหน้าจอสำหรับการระบุเงื่อนไข                                           | 0 |
| ภาพที่ | 427 | แสดงหน้าจอสำหรับการเพิ่มเงื่อนไขการกรองข้อมูล                                    | 1 |
| ภาพที่ | 428 | แสดงหน้าจอในการระบุเงื่อนไขอ้างอิงภายใน "1003539" และ "1003924"                  | 2 |
| ภาพที่ | 429 | แสดงการเลือกเงื่อนไขอ้างอิงภายใน "1003539" และ "1003924"                         | 2 |
| ภาพที่ | 430 | แสดงผลลัพธ์จากการเลือกเงื่อนไขอ้างอิงภายใน "1003539" และ "1003924"               | 3 |
| ภาพที่ | 431 | แสดงการเลือกเงื่อนไขอ้างอิงภายนอก "LB666A"26                                     | 3 |
| ภาพที่ | 432 | แสดงผลลัพธ์จากการเลือกเงื่อนไขอ้างอิงภายนอก "LB666A"26                           | 4 |
| ภาพที่ | 433 | แสดงส่วนของหน้าจอสำหรับการระบุเงื่อนไข                                           | 4 |
| ภาพที่ | 434 | แสดงหน้าจอสำหรับการเพิ่มเงื่อนไขการกรองข้อมูล                                    | 5 |
| ภาพที่ | 435 | แสดงหน้าจอในการระบุเงื่อนไขอ้างอิงภายนอก "LB616A" และ "LB6666A"                  | 6 |
| ภาพที่ | 436 | แสดงการเลือกเงื่อนไขอ้างอิงภายนอก "LB616A" และ "LB666A"                          | 6 |
| ภาพที่ | 437 | แสดงผลลัพธ์จากการเลือกเงื่อนไขอ้างอิงภายนอก "LB616A" และ "LB6666A"               | 7 |
| ภาพที่ | 438 | แสดงการเลือกเงื่อนไขคุณลักษณะ "Project Loan/Term Loan"                           | 7 |
| ภาพที่ | 439 | แสดงผลลัพธ์จากการเลือกเงื่อนไขคุณลักษณะ "Project Loan/Term Loan"                 | 8 |
| ภาพที่ | 440 | แสดงส่วนของหน้าจอสำหรับการระบุเงื่อนไข                                           | 8 |
| ภาพที่ | 441 | แสดงหน้าจอสำหรับการเพิ่มเงื่อนไขการกรองข้อมูล                                    | 9 |
| ภาพที่ | 442 | แสดงหน้าจอในการระบุเงื่อนไขคุณลักษณะ "Project Loan/Term Loan" และ "Savings Bond" |   |
|        |     |                                                                                  | 0 |

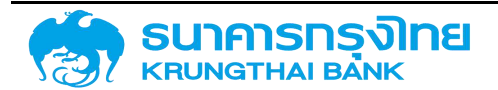

| ภาพที่ | 443 | แสดงการเลือกเงื่อนไขคุณลักษณะ "Project Loan/Term Loan" และ "Savings Bond"        | . 270 |
|--------|-----|----------------------------------------------------------------------------------|-------|
| ภาพที่ | 444 | แสดงผลลัพธ์จากการเลือกเงื่อนไขคุณลักษณะ "Project Loan/Term Loan" และ "Savings    |       |
|        |     | Bond"                                                                            | . 271 |
| ภาพที่ | 445 | แสดงหน้าจอก่อนสร้าง Template                                                     | . 272 |
| ภาพที่ | 446 | แสดงหน้าจอสำหรับการสร้าง Template                                                | . 273 |
| ภาพที่ | 447 | แสดงหน้าจอเงื่อนไขการสร้าง Template                                              | . 273 |
| ภาพที่ | 448 | แสดงผลการจัดเก็บ Template                                                        | . 274 |
| ภาพที่ | 449 | แสดงหน้าจอสำหรับการจัดการ Filter Template                                        | . 274 |
| ภาพที่ | 450 | แสดงหน้าจอเงื่อนไขของ Template "As of 30/09/2020"                                | . 275 |
| ภาพที่ | 451 | แสดงหน้าจอเงื่อนไขของ Template "As of 30/09/2020"                                | . 276 |
| ภาพที่ | 452 | แสดงหน้าจอเงื่อนไขการสร้าง Template ก่อนแก้ไข                                    | . 276 |
| ภาพที่ | 453 | แสดงผลการจัดเก็บ Template หลังแก้ไข                                              | . 277 |
| ภาพที่ | 454 | แสดงหน้าจอเงื่อนไขของ Template "As of 30/09/2020"                                | . 277 |
| ภาพที่ | 455 | แสดงหน้าจอเงื่อนไขใหม่ที่ต้องการให้แสดง                                          | . 278 |
| ภาพที่ | 456 | แสดงหน้าจอเงื่อนไขการสร้าง Template ก่อนแก้ไข                                    | . 278 |
| ภาพที่ | 457 | แสดงผลการจัดเก็บ Template หลังแก้ไข                                              | . 279 |
| ภาพที่ | 458 | แสดงหน้าจอจัดการ Filter Template ก่อนการลบ Template                              | . 279 |
| ภาพที่ | 459 | : แสดงหน้าจอยืนยันการลบ Template                                                 | . 280 |
| ภาพที่ | 460 | แสดงหน้าจอผลการลบ Template                                                       | . 280 |
| ภาพที่ | 461 | แสดงหน้าจอตัวอย่างการเรียกดูรายงาน                                               | . 280 |
| ภาพที่ | 462 | แสดงหน้าจอข้อมูลของรายงานตามเงื่อนไขที่ผู้ใช้งานระบุไว้                          | . 281 |
| ภาพที่ | 463 | แสดงหน้าจอการเลือกแสดงข้อมูล Column                                              | . 282 |
| ภาพที่ | 464 | แสดงหน้าจอการเลือกแสดงข้อมูล Column มาแสดงบนหน้าจอ                               | . 283 |
| ภาพที่ | 465 | แสดงหน้าจอการจัดกลุ่ม Column บนหน้าจอ                                            | . 284 |
| ภาพที่ | 466 | แสดงหน้าจอการจัดกลุ่ม Column แบบ 2 ชั้น บนหน้าจอ                                 | . 285 |
| ภาพที่ | 467 | แสดงหน้าจอการจัดกลุ่ม Column แบบ 2 ชั้น บนหน้าจอ กรณีที่มีการเปลี่ยนตำแหน่งกลุ่ม | . 286 |
| ภาพที่ | 468 | แสดงหน้าจอการจัดการค่าของข้อมูลบนหน้าจอ                                          | . 287 |
| ภาพที่ | 469 | แสดงหน้าจอการเลือกการจัดการค่าข้อมูลบนหน้าจอ                                     | . 288 |
| ภาพที่ | 470 | แสดงหน้าจอการจัดการข้อมูลในช่อง "Values" มากกว่า 1 ค่า                           | . 289 |

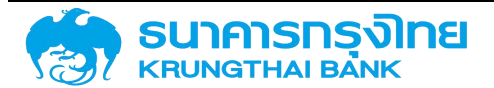

| ภาพที่ | 471 | แสดงหน้าจอการเรียกใช้งาน Pivot Mode                                     | 290 |
|--------|-----|-------------------------------------------------------------------------|-----|
| ภาพที่ | 472 | แสดงหน้าจอการเลือก Column มาแสดงบนหน้าจอแบบ Pivot Mode แบบ Row Group by |     |
|        |     | "รหัส"                                                                  | 291 |
| ภาพที่ | 473 | แสดงหน้าจอการเลือก Column มาแสดงบนหน้าจอแบบ Pivot Mode แบบ Row Group by |     |
|        |     | "รหัส" และ Values Sum "Outstanding"                                     | 292 |
| ภาพที่ | 474 | แสดงหน้าจอการเลือก Column มาแสดงบนหน้าจอแบบ Pivot Mode แบบ Row Group by |     |
|        |     | "รหัส" , Values Sum "Outstanding" และ Column Labels "คุณลักษณะ"         | 293 |
| ภาพที่ | 475 | แสดงหน้าจอ Column สำหรับการ Filter                                      | 294 |
| ภาพที่ | 476 | แสดงหน้าจอรายละเอียดข้อมูลของ "รหัส" สำหรับการ Filter                   | 295 |
| ภาพที่ | 477 | แสดงหน้าจอรายละเอียดข้อมูลของ "รหัส" สำหรับการ Filter เฉพาะ "50101"     | 296 |
| ภาพที่ | 478 | แสดงการ export ข้อมูลจากเมนู                                            | 297 |
| ภาพที่ | 479 | แสดงรูปแบบไฟล์จากการ export ข้อมูลจากเมนู CSV                           | 297 |
| ภาพที่ | 480 | แสดงตัวอย่างข้อมูลในไฟล์จากการ export ข้อมูลจากเมนู CSV                 | 298 |
| ภาพที่ | 481 | แสดงรูปแบบไฟล์จากการ export ข้อมูลจากเมนู Excel                         | 298 |
| ภาพที่ | 482 | แสดงตัวอย่างข้อมูลในไฟล์จากการ export ข้อมูลจากเมนู Excel               | 298 |
| ภาพที่ | 483 | แสดงหน้าจอเมนูการปรับขนาดกว้างของ Column                                | 299 |
| ภาพที่ | 484 | แสดงหน้าจอเมนูการปรับขนาดกว้างของ Column แบบ Size to Fit                | 300 |
| ภาพที่ | 485 | แสดงหน้าจอเมนูการปรับขนาดกว้างของ Column แบบ Auto                       | 300 |
| ภาพที่ | 486 | แสดงหน้าจอเมนูการปรับขนาดกว้างของ Column แบบ Auto (No Header)           | 301 |
| ภาพที่ | 487 | แสดงหน้าจอแสดงเมนูย่อยของแต่ละ Column                                   | 302 |
| ภาพที่ | 488 | แสดงหน้าจอการเลือกการตรึง Column "รหัส" ทางด้านซ้าย                     | 303 |
| ภาพที่ | 489 | แสดงหน้าจอการเลือกการตรึง Column "รหัส" และ "ชื่อบริษัท" ทางด้านซ้าย    | 304 |
| ภาพที่ | 490 | แสดงหน้าจอการเลือกการตรึง Column "ชื่อบริษัท" ทางด้านขวา                | 305 |
| ภาพที่ | 491 | แสดงหน้าจอก่อนการจัดความกว้าง Column                                    | 306 |
| ภาพที่ | 492 | แสดงหน้าจอหลังการจัดความกว้างของ Column                                 | 307 |
| ภาพที่ | 493 | แสดงหน้าจอก่อนการจัดกลุ่ม "รหัส"                                        | 308 |
| ภาพที่ | 494 | แสดงหน้าจอหลังการจัดกลุ่ม "รหัส"                                        | 309 |
| ภาพที่ | 495 | แสดงหน้าจอก่อนการแตกรายละเอียด                                          | 310 |
| ภาพที่ | 496 | แสดงหน้าจอหลังการแตกรายละเอียด                                          | 311 |

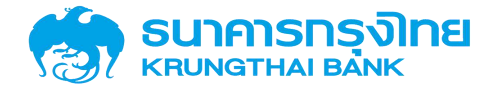

| ภาพที่ | 497 | แสดงหน้าจอข้อมูลก่อนเรียงลำดับ                                                  | 312 |
|--------|-----|---------------------------------------------------------------------------------|-----|
| ภาพที่ | 498 | แสดงหน้าจอข้อมูลที่เรียงลำดับ "เริ่มเวลา" จากวันที่น้อยไปหามาก                  | 313 |
| ภาพที่ | 499 | แสดงหน้าจอข้อมูลที่เรียงลำดับ "เริ่มเวลา" จากวันที่มากไปหาน้อย                  | 314 |
| ภาพที่ | 500 | แสดงหน้าจอข้อมูลที่เรียงลำดับ "รหัส" และ "รายการ" จากน้อยไปหามาก                | 315 |
| ภาพที่ | 501 | แสดงหน้าจอข้อมูลที่เรียงลำดับ "รหัส" จากน้อยไปหามาก และ "รายการ" จากมากไปหาน้อย | 316 |
| ภาพที่ | 502 | แสดงหน้าจอก่อนการจัดเรียง Column ชื่อบริษัทและรหัส                              | 317 |
| ภาพที่ | 503 | แสดงหน้าจอหลังการจัดเรียง Column ชื่อบริษัทและรหัส                              | 318 |
| ภาพที่ | 504 | แสดงหน้าจอการแสดงเมนูเมื่อคลิกขวาที่ข้อมูล                                      | 319 |
| ภาพที่ | 505 | แสดงหน้าจอการเลือกคัดลอกข้อมูลแบบ Copy                                          | 319 |
| ภาพที่ | 506 | แสดงหน้าจอการเลือกคัดลอกข้อมูลแบบ Copy with Headers                             | 320 |
| ภาพที่ | 507 | แสดงหน้าจอการเลือก export ข้อมูลในรูปแบบต่างๆ                                   | 320 |
| ภาพที่ | 508 | แสดงรูปแบบไฟล์กรณีที่เลือก Export ในรูปแบบ Excel Export (.xml)                  | 321 |
| ภาพที่ | 509 | แสดงตัวอย่างข้อมูลไฟล์กรณีที่เลือก Export ในรูปแบบ Excel Export (.xml)          | 321 |
| ภาพที่ | 510 | หน้าจอแสดงเมนูแผนการบริหารหนี้สาธารณะ                                           | 322 |
| ภาพที่ | 511 | หน้าจอแสดงรายการแผนการบริหารหนี้สาธารณะ                                         | 322 |
| ภาพที่ | 512 | หน้าจอแสดงผลลัพธ์จากการเลือกแผนการบริหารหนี้สาธารณะ                             | 322 |
| ภาพที่ | 513 | หน้าจอแสดงข้อมูลประเภทของแผนก่อหนี้ใหม่                                         | 323 |
| ภาพที่ | 514 | หน้าจอแสดงข้อมูลประเภทของแผนก่อหนี้เดิม                                         | 323 |
| ภาพที่ | 515 | หน้าจอแสดงข้อมูลประเภทของแผนการชำระหนี้                                         | 324 |
| ภาพที่ | 516 | หน้าจอแสดงรายการแผนก่อหนี้                                                      | 324 |
| ภาพที่ | 517 | หน้าจอแสดงข้อมูลการบริหารสัญญา                                                  | 325 |
| ภาพที่ | 518 | หน้าจอแสดงการเพิ่มแผนบริหารสัญญา                                                | 326 |
| ภาพที่ | 519 | หน้าจอแสดงข้อมูลรายการข้อตกลงหลัก                                               | 327 |
| ภาพที่ | 520 | หน้าจอแสดงข้อมูลประเภทหนี้สาธารณะและการก่อหนี้                                  | 328 |
| ภาพที่ | 521 | หน้าจอแสดงข้อมูลวันหยุดในรูปแบบปฏิทิน                                           | 328 |
| ภาพที่ | 522 | หน้าจอแสดงข้อมูลรายการวันหยุดราชการ                                             | 329 |
| ภาพที่ | 523 | หน้าจอแสดงข้อมูลรายการปฏิทินวันหยุด                                             | 330 |
| ภาพที่ | 524 | หน้าจอแสดงข้อมูลปฏิทินหลัก                                                      | 331 |
| ภาพที่ | 525 | หน้าจอแสดงข้อมูลรายการอัตราดอกเบี้ยอ้างอิง                                      | 332 |

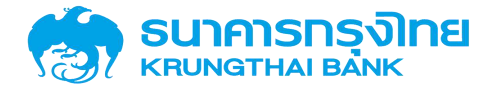

| ภาพที่ | 526 | หน้าจอแสดงข้อมูลรายการอัตราแลกเปลี่ยนเงินตราต่างประเทศ  | 333 |
|--------|-----|---------------------------------------------------------|-----|
| ภาพที่ | 527 | หน้าจอแสดงข้อมูลรายการคู่ค้า                            | 334 |
| ภาพที่ | 528 | หน้าจอแสดงความสัมพันธ์ของคู่ค้ากับรหัสหน่วยงาน          | 335 |
| ภาพที่ | 529 | หน้าจอแสดงข้อมูลรหัสหน่วยงาน                            | 336 |
| ภาพที่ | 530 | หน้าจอแสดงข้อมูลรหัสงบประมาณ                            | 337 |
| ภาพที่ | 531 | หน้าจอแสดงข้อมูลศูนย์ต้นทุน                             | 338 |
| ภาพที่ | 532 | หน้าจอแสดงข้อมูลธนาคารตัวแทน                            | 339 |
| ภาพที่ | 533 | หน้าจอแสดงข้อมูลรหัสบัญชีเงินฝากธนาคาร                  | 340 |
| ภาพที่ | 534 | หน้าจอแสดงข้อมูลการรับภาระ                              | 340 |
| ภาพที่ | 535 | หน้าจอแสดงข้อมูลอัตราดอกเบี้ยอ้างอิง                    | 341 |
| ภาพที่ | 536 | หน้าจอแสดงข้อมูลหน่วยงานผู้บันทึกสัญญา                  | 342 |
| ภาพที่ | 537 | หน้าจอแสดงข้อมูลการค้ำประกัน/กู้ต่อ/เงินยืม/ชำระหนี้แทน | 343 |
| ภาพที่ | 538 | หน้าจอแสดงข้อมูลการกำหนด                                | 343 |
| ภาพที่ | 539 | หน้าจอแสดงข้อมูลกลุ่มผลิตภัณฑ์                          | 344 |
| ภาพที่ | 540 | หน้าจอแสดงข้อมูลกลุ่มหน่วยงานคู่ค้า                     | 345 |
| ภาพที่ | 541 | หน้าจอแสดงข้อมูลประเภทของคู่ค้า                         | 346 |
| ภาพที่ | 542 | หน้าจอแสดงข้อมูลรูปแบบองค์กรตามกฎหมาย                   | 347 |
| ภาพที่ | 543 | หน้าจอแสดงข้อมูลรูปแบบย่อยขององค์กร                     | 348 |
| ภาพที่ | 544 | หน้าจอแสดงข้อมูลบทบาท                                   | 349 |
| ภาพที่ | 545 | หน้าจอแสดงข้อมูลฐานการคำนวณ                             | 350 |
| ภาพที่ | 546 | หน้าจอแสดงข้อมูลสกุลเงินของสัญญา                        | 351 |
| ภาพที่ | 547 | หน้าจอแสดงข้อมูลความถี่ในการคำนวณและจ่ายดอกเบี้ย        | 352 |
| ภาพที่ | 548 | หน้าจอแสดงรายการข้อมูลประเภทเงินกู้                     | 353 |
| ภาพที่ | 549 | หน้าจอแสดงรายการข้อมูลเครื่องมือทางการเงิน              | 353 |
| ภาพที่ | 550 | หน้าจอแสดงรายการข้อมูลระยะเวลาการกู้เงิน                | 354 |
| ภาพที่ | 551 | หน้าจอแสดงรายการข้อมูลการจ่ายชำระดอกเบี้ย               | 355 |
| ภาพที่ | 552 | หน้าจอแสดงรายการข้อมูลคุณลักษณะ                         | 355 |
| ภาพที่ | 553 | หน้าจอแสดงรายการข้อมูลคำอธิบายเงินกู้                   | 356 |
| ภาพที่ | 554 | หน้าจอแสดงรายการข้อมูลกลุ่มเครื่องมือทางการเงิน         | 356 |

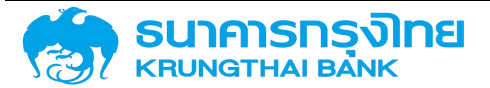

| ภาพที่ | 555 | หน้าจอแสดงกรณีระบุชื่อผู้ใช้งาน หรือรหัสผ่านไม่ถูกต้อง                          | 357 |
|--------|-----|---------------------------------------------------------------------------------|-----|
| ภาพที่ | 556 | หน้าจอแสดงกรณีระบุชื่อผู้ใช้งาน หรือรหัสผ่านไม่ถูกต้องเกินกว่า 5 ครั้ง          | 358 |
| ภาพที่ | 557 | หน้าจอแสดงกรณีเครื่องคอมพิวเตอร์เครื่องอื่นเข้าสู่ระบบด้วยชื่อผู้ใช้งานเดียวกัน | 359 |
| ภาพที่ | 558 | หน้าจอแสดงกรณีผู้ใช้งานกรอกข้อมูลไม่ครบถ้วน                                     | 360 |
| ภาพที่ | 559 | หน้าจอแสดงกรณีระบบประมวลผลผิดพลาด                                               | 361 |
| ภาพที่ | 560 | หน้าจอแสดงกรณีผู้ใช้งานกรอกข้อมูลไม่ถูกต้อง                                     | 362 |

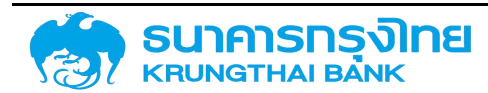

#### ระบบบริหารหนี้สาธารณะ (Public Debt Management : PDM)

#### 1 ภาพรวมของระบบบริหารหนี้สาธารณะ

#### 1.1 บทนำ

ระบบบริหารหนี้สาธารณะ (Government Fiscal Management Information System - Treasury Reserve : GFMIS-TR) เริ่มใช้งานเมื่อตุลาคม 2550 เป็นส่วนต่อขยายของระบบบริหารการเงินการคลังภาครัฐ แบบอิ เล็ กทรอนิ กส์ (Government Fiscal Management Information System : GFMIS) ที่ ทำงานบน ระบบปฏิบัติการ SAP ERP Version 4.7 ตั้งแต่ปังบประมาณ พ.ศ. 2548 โดยกระทรวงการคลังได้มีแนวคิดในการ จัดทำระบบบริหารการเงินการคลังภาครัฐแบบอิเล็กทรอนิกส์ใหม่ (New GFMIS Thai) เพื่อทดแทนระบบ GFMIS ที่ใช้งานอยู่ในปัจจุบันให้สามารถรองรับการเชื่อมต่อกับระบบงานภายนอกเพื่อให้สอดคล้องกับกระบวนงานในปัจจุบัน มากยิ่งขึ้นโดยเฉพาะในระบบการบริหารหนี้สาธารณะที่มีการพัฒนานวัตกรรมทางการเงินใหม่ ๆ ซึ่งจะต้อง พิจารณาให้สอดรับกับกฎหมายที่เกี่ยวข้อง ได้แก่ พระราชบัญญัติการบริหารหนี้สาธารณะ พ.ศ. 2548 และที่แก้ไข เพิ่มเติม พระราชบัญญัติวินัยการเงินการคลังของรัฐ พ.ศ. 2561 และพระราชบัญญัติวิธีการงบประมาณ พ.ศ. 2561 เป็นต้น

จากเหตุผลดังกล่าวข้างต้น การพัฒนาระบบบริหารการเงินการคลังภาครัฐแบบอิเล็กทรอนิกส์ใหม่ (New GFMIS Thai) จึงได้มีการกำหนดแนวทางการพัฒนาระบบในลักษณะเปิด (Open System) เพื่อให้สอดรับ กับเทคโนโลยีในปัจจุบันรวมถึงทิศทางในการพัฒนาระบบในอนาคต โดยจะมีการพัฒนาระบบในรูปแบบการ ให้บริการ (Services) ที่สามารถเชื่อมโยงการทำงานระหว่างระบบงานต่างๆ ได้อย่างอิสระ และสามารถทำงาน ร่วมกันได้อย่างมีประสิทธิภาพโดยการแลกเปลี่ยนข้อมูลระหว่างระบบงานที่เกี่ยวข้องที่เป็นไปตามมาตรฐานสากล การพัฒนาระบบจึงไม่ได้ถูกจำกัดให้ต้องพัฒนาภายใต้สภาพแวดล้อม (Platform) เดียวกันอีกต่อไป ระบบที่พัฒนา สามารถที่จะพิจารณาเครื่องมือในการพัฒนาระบบที่เหมาะสม สอดคล้องกับกระบวนงานและความต้องการของ ผู้ใช้ระบบได้อย่างมีประสิทธิภาพ

#### 1.2 ระบบบริหารหนี้สาธารณะ (Public Debt Management : PDM)

จากภาพรวมที่กล่าวไว้ข้างต้น ระบบบริหารหนี้สาธารณะ (Public Debt Management : PDM) ซึ่งต่อไปในคู่มือฉบับนี้จะเรียกว่า ระบบ PDM เพื่อนำมาใช้สนับสนุนการบริหารจัดการหนี้สาธารณะให้มีประสิทธิภาพ มีความยืดหยุ่น รองรับการขยายตัวในอนาคต ทั้งนี้เพื่อให้สอดคล้องตามความต้องการใช้งานและขั้นตอนการปฏิบัติงาน ของเจ้าหน้าที่ที่เกี่ยวข้อง โดยประกอบด้วย 5 ระบบงานย่อย ได้แก่

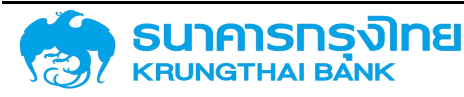

(1) ระบบข้อมูลหลัก (Debt Master Data System: DM)

(2) ระบบการบริหารสัญญาภายใต้แผนการบริหารหนี้สาธารณะ (Debt Contract Management under Public Debt Management Plan System: PD)

(3) ระบบการสร้างสัญญา (Debt Contract System: DC)

(4) ระบบการชำระหนี้ (Debt Payment System: DP)

(5) ระบบการประมวลผล (Debt Information System: DI)

คู่มือฉบับนี้เป็นคู่มือสำหรับผู้ใช้งานระบบบริหารหนี้สาธารณะทั่วไป โดยจะประกอบไปด้วยหัวข้อ ในการใช้งานระบบดังต่อไปนี้

- 1. ความต้องการพื้นฐานสำหรับการใช้งานระบบ
- 2. การเข้าสู่ระบบ
- 3. ระบบการสร้างสัญญา
- 4. ระบบการชำระหนี้
- 5. ระบบการประมวลผล
- 6. ระบบข้อมูลหลัก
- 7. การแก้ไขปัญหาการใช้งานระบบ

โดยมีรายละเอียดดังต่อไปนี้

#### 2 ความต้องการพื้นฐานสำหรับการใช้งานระบบ

ระบบ PDM มีลักษณะการทำงานแบบ Web Application ที่สามารถเรียกใช้งานผ่านระบบ Internet ได้ เพื่อให้การใช้งานระบบเป็นไปอย่างมีประสิทธิภาพ เครื่องคอมพิวเตอร์ที่จะนำมาใช้งานระบบควรที่จะมีคุณสมบัติ ขั้นพื้นฐาน รวมทั้งติดตั้งโปรแกรมดังต่อไปนี้

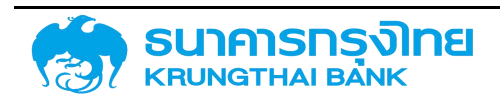

#### 2.1 คุณสมบัติของเครื่องคอมพิวเตอร์

ระบบ PDM มีลักษณะการทำงานแบบ Client/Server เป็นรูปแบบหนึ่งของเครือข่ายแบบ serverbased โดยจะมีคอมพิวเตอร์หลักทำหน้าที่เป็นเครื่องแม่ข่าย (Server) ซึ่งจะไม่ได้ทำการประมวลผลข้อมูลทั้งหมด ให้กับเครื่องลูกข่าย (Client) แต่เครื่องแม่ข่ายจะทำหน้าที่จัดเก็บและประมวลข้อมูลส่วนกลางเพื่อให้บริการ ระบบงานและข้อมูลกับเครื่องลูกข่ายเมื่อมีการเรียกใช้งานระบบ โดยการประมวลผลข้อมูลบางส่วน เช่น การแสดงผล ของส่วนติดต่อผู้ใช้งานที่จะแสดงบน Web browser จะทำการประมวลผลบนเครื่องลูกข่าย เพื่อให้ระบบทำงาน ได้รวดเร็วยิ่งขึ้น ดังนั้นเครื่องลูกข่ายสำหรับการใช้งานระบบ PDM จึงจำเป็นจะต้องมีคุณสมบัติขั้นต่ำ ดังนี้

- 1. เครื่องคอมพิวเตอร์ (CPU : Core i3, Ram : 4 GB, OS : Windows 10)
- 2. ความเร็ว Processor Core i3 1.0 GHz หรือ AMD Ryzen 3 1.0 GHz ขึ้นไป
- 3. Ram 2 GB
- 4. Hard disk ต้องมีพื้นที่ว่างอย่างน้อย 16 GB
- 5. ระบบปฏิบัติการ Window 10 หรือ Mac OS X 10.7 ขึ้นไป

#### 2.2 โปรแกรมที่จำเป็นสำหรับการใช้งานระบบ

ระบบ PDM เป็นระบบโปรแกรมในลักษณะของ Web Application การใช้งานระบบจะเรียกใช้งาน ผ่านโปรแกรม Web Browser โดยโปรแกรมที่สามารถรองรับการใช้ระบบ ประกอบด้วย

- 1. Google Chrome
- 2. Safari
- 3. Firefox
- 4. Edge
- 5. Opera
- 6. ไม่ Support Internet Explorer

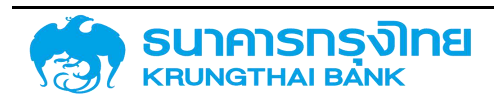

#### 3 การเข้าสู่ระบบ

เมื่อผู้ใช้งานมีโปรแกรม Web Browser และต่อ Internet พร้อมใช้งานแล้ว ผู้ใช้งานสามารถเข้าสู่ ระบบ PDM ได้ที่ <u>https://pdm.gfmis.go.th</u> ดังภาพที่ 1

| ● ● ● ● POM : maaufmmedinemen × +<br>← → C ▲ Not Secure 1 220.254.40 81 | e 🔩 🏘 🔒 E                                                                                                    |
|-------------------------------------------------------------------------|----------------------------------------------------------------------------------------------------|
| https://pdm.gfmis.go.th                                                 |                                                                                                    |
| 1 ระบุชื่อผู้ใช้งาน                                                     | ระบบบริหารหนี้สาธารณะ PDM : Public Debt Management System<br>2 ระบุรหัสผ่าน<br>ขายระบบ<br>3 click เข้าสู่ระบบ |
|                                                                         | olinamocanan                                                                                                  |

ภาพที่ 1 การเข้าสู่ระบบ PDM

กรณีที่ยังไม่มีชื่อผู้ใช้งานและรหัสผ่าน (User ID & Password) ขอให้ติดต่อศูนย์เทคโนโลยีสารสนเทศ สำนักงานบริหารหนี้สาธารณะเพื่อดำเนินการสร้างชื่อผู้ใช้งานและรหัสผ่านต่อไป

#### 3.1 วิธีการเข้าใช้งาน

- 1. ระบุชื่อผู้ใช้งาน
- 2. ระบุรหัสผ่าน
- 3. Click ที่ปุ่ม เข้าสู่ระบบ หรือ กด Enter

กรณีที่ระบุชื่อผู้ใช้งาน หรือรหัสผ่านไม่ถูกต้อง จะแสดงข้อความ "ระบุชื่อผู้ใช้งาน หรือรหัสผ่าน ไม่ถูกต้อง" หากระบุไม่ถูกต้องเกินกว่า 5 ครั้ง เครื่องคอมพิวเตอร์จะถูกระงับการเข้าสู่ระบบเป็นเวลา 10 นาที โดยจะแสดงข้อความ "มีการเชื่อมต่อมากเกินกำหนด กรุณาลองใหม่ในภายหลัง" ดังภาพที่ 2

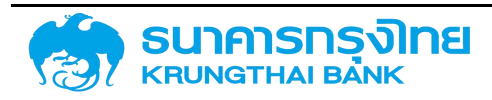

(New GFMIS Thai)

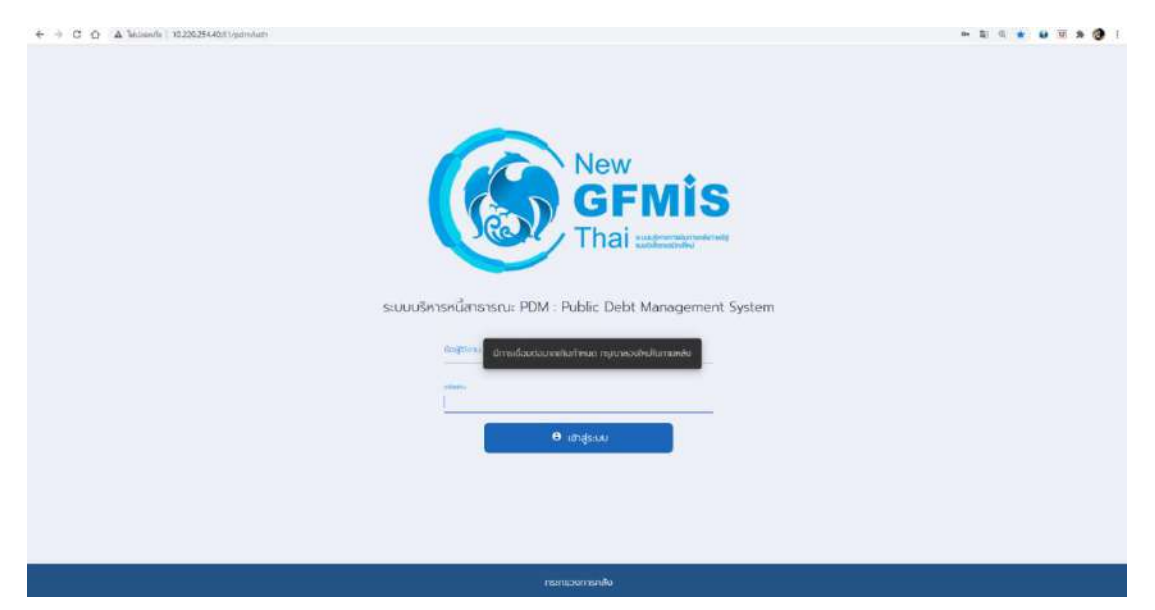

ภาพที่ 2 หน้าจอแสดงกรณีระบุชื่อผู้ใช้งาน หรือรหัสผ่านไม่ถูกต้องเกินกว่า 5 ครั้ง

สำหรับการเข้าใช้งานระบบครั้งแรก ระบบจะบังคับให้ผู้ใช้งานเปลี่ยนรหัสผ่านใหม่โดยจะต้องมีความยาว 8 ตัวอักษร และต้องมีตัวอักษรภาษาอังกฤษอย่างน้อย 1 ตัว และ ตัวเลขอย่างน้อย 1 ตัว และห้ามมีอักขระพิเศษ เช่น !@#\$%^&()<>?/\ ดังภาพที่ 3

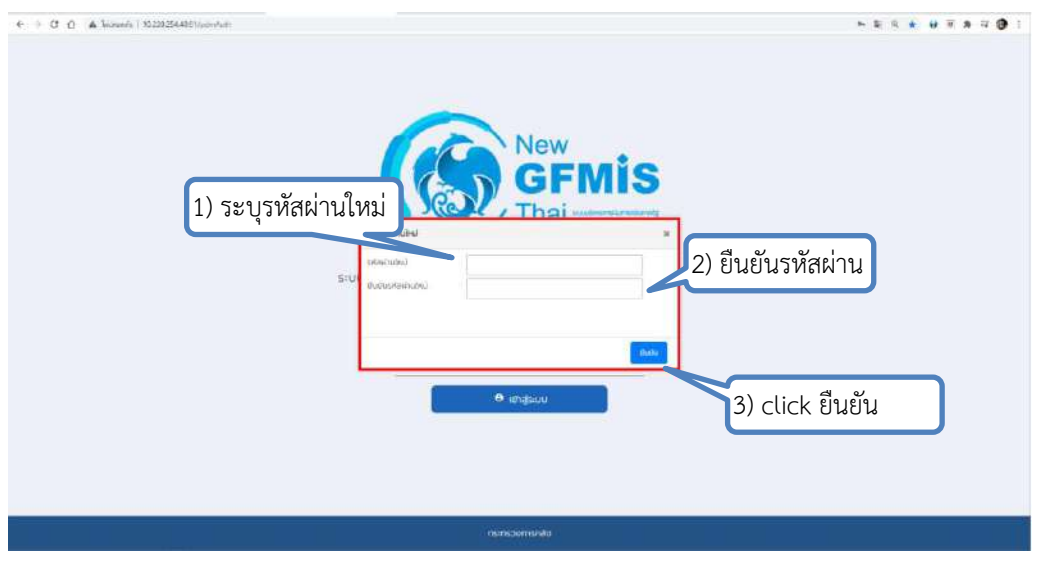

ภาพที่ 3 หน้าจอแสดงกรณีเปลี่ยนรหัสผ่าน

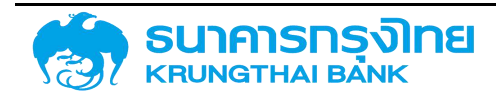
(New GFMIS Thai)

และดำเนินการตามขั้นตอน ดังนี้

- 1. ระบุรหัสผ่านใหม่
- 2. ระบุรหัสผ่านอีกครั้งเพื่อยืนยันรหัสผ่านใหม่
- 3. click ที่ปุ่มยืนยัน

กรณีผู้ใช้งานลืมรหัสผ่าน ต้องติดต่อศูนย์เทคโนโลยีสารสนเทศ สำนักงานบริหารหนี้สาธารณะ เพื่อทำการ reset password และเมื่อเข้าใช้งานระบบอีกครั้งหลังได้รับรหัสผ่านใหม่ ระบบจะบังคับให้เปลี่ยนรหัสผ่านใหม่ เช่นเดียวกัน

### 3.2 องค์ประกอบของหน้าจอหลัก

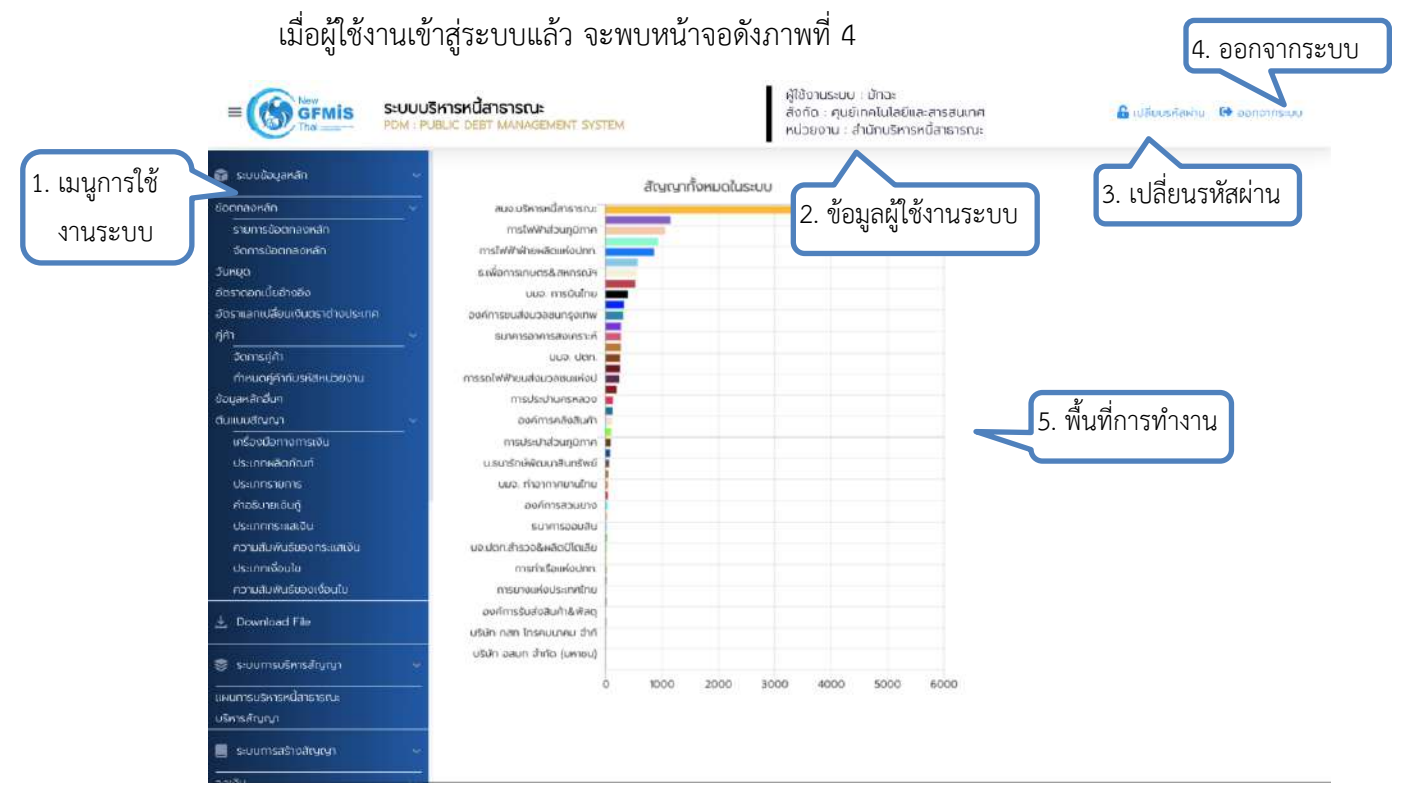

#### ภาพที่ 4 หน้าจอหลักของระบบ PDM

โดยมีรายละเอียดองค์ประกอบ 5 ส่วนหลัก ได้แก่

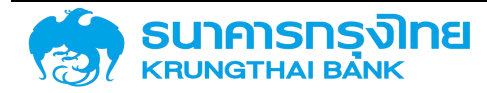

 เมนูการใช้งานระบบ (Left Menu) ระบบจะแสดงเมนูตามสิทธิ์การใช้งานของผู้ใช้งาน ซึ่งจะมี ความแตกต่างกันไปตามสิทธิ์ของผู้ใช้งาน

2. ข้อมูลผู้ใช้งาน (User Information) ระบบแสดงชื่อ สังกัด และหน่วยของผู้ใช้งานระบบ ซึ่งผู้ใช้งาน จะไม่สามารถเปลี่ยนแปลงข้อมูลดังกล่าวได้ด้วยตนเอง

3. เปลี่ยนรหัสผ่าน (Change Password) กรณีที่ผู้ใช้งานต้องการเปลี่ยนรหัสผ่าน สามารถ click ที่ปุ่ม เปลี่ยนรหัสผ่าน โดยระบบจะแสดงหน้าจอดังภาพที่ 5

| 🝘 ระบบข้อมูลหลัก 🔷             |                                                      |      | สัญญาทั้งหมดใเ                     | ประเบบ |      |                                                                                                    |               |
|--------------------------------|------------------------------------------------------|------|------------------------------------|--------|------|----------------------------------------------------------------------------------------------------|---------------|
| ข้อตกลงหลัก 🚽                  | สนจะบริหาริหนี้สาธารณะ                               |      | 2 Parts 1 1995 1997 1997 1998 1998 |        |      |                                                                                                    |               |
| รายการข้อตกลงหลัก              | การใฟฟ้าส่วนภูมิภาก                                  |      |                                    |        |      |                                                                                                    |               |
| อัดการน้อตกลงหลัก              | การไฟฟ้ามีหลุดแห่งงาก                                |      |                                    |        |      |                                                                                                    |               |
| инда                           | ค.เพื่อการกษณะสิงหกระบัง<br>ค.เพื่อการกษณะสิงหกระบัง | -    |                                    |        |      |                                                                                                    |               |
| กราดอกเบียด้างอิง              | นบจ การอินโกย                                        | 1    |                                    |        |      |                                                                                                    |               |
| ตราแลกเปลี่ยนเงินตราต่างประเภท | องค์การชนสงมวลชนกรุงเทพ                              |      |                                    |        |      |                                                                                                    |               |
| in 🗸                           | รมาศารธาศารสงเศราะที่ สุดเหต                         |      |                                    |        |      |                                                                                                    |               |
| อัตการภู่ศึก                   | uua dan                                              |      |                                    |        |      |                                                                                                    |               |
| กำหนดผู้สำคัญสลังหม่วยงาน      | การรถไฟฟ้ายนส่อขวลชนแห่งป                            |      | ตั้งรหัสฝานใหม่                    |        |      |                                                                                                    | ×             |
| นูอกลักส์นๆ                    | การเรียงกันตรหลวง                                    |      |                                    |        |      |                                                                                                    |               |
| ມມບບລ້າງເງກ                    | องค์การถอังสินค้า                                    |      | รหัสผ่านปีออเงิน                   | - Dave |      |                                                                                                    |               |
| เครื่องมือทางการเงิน           | การประมาส่วนภูมิภาค                                  |      |                                    |        |      |                                                                                                    |               |
| ประกาศสิตภัณฑ์                 | ป ธนาร์กษ์พิฒนาสันกร์พย์                             |      | รหัสเผ่านใหม่                      |        |      |                                                                                                    |               |
| Usunnstoms                     | uus monneeruine                                      |      | 5 600 570                          |        |      |                                                                                                    |               |
| ศำอธิบามเงินกู้                | ยงศักรสวนรถง                                         | _    | อมดินรหลิฟานใหม่                   |        |      |                                                                                                    |               |
| ประเภทกระแสเงิน                | ระกอารออะเสีย                                        |      |                                    |        |      |                                                                                                    |               |
| กวามสืบพันธ์ของกระเสเงิน       | บอ ปตก /หวอรัพสัตยโตสัย                              |      |                                    |        |      | Concession in the local division of the local division of the loca | Concernant of |
| ประการจือนใย                   | mstaSaelodan                                         |      |                                    |        |      | ernian.                                                                                                    | ดินอิน        |
| ความสมพันธ์ของเดือนไข          | manapési Kendhe                                      |      |                                    |        |      |                                                                                                    | _             |
|                                | 2000000 12031 1018 1020                              |      |                                    |        |      |                                                                                                    |               |
| Download Hig                   |                                                      |      |                                    |        |      |                                                                                                    |               |
|                                | 02011 1301 13540 910 910<br>0201 2301 5050 0 900 910 |      |                                    |        |      |                                                                                                    |               |
|                                | Loon Georgener generat                               |      |                                    |        |      |                                                                                                    |               |
| ผมกรมรีพรหนี่สาธารณะ           | ÷                                                    | 1000 | 2000                               | 3000   | 4000 | 5000                                                                                                    | 6000          |
| รีหารสิณณา                     |                                                      |      |                                    |        |      |                                                                                                    |               |
| ระบบกระชางสำนานา 🚽             |                                                      |      |                                    |        |      |                                                                                                    |               |
| ocðu ~                         |                                                      |      |                                    |        |      |                                                                                                    |               |
| สร้างสิญญาวิจเงิน              |                                                      |      |                                    |        |      |                                                                                                    |               |
| แลดจรายการสำนานของเงิน         |                                                      |      |                                    |        |      |                                                                                                    |               |
|                                |                                                      |      |                                    |        |      |                                                                                                    |               |

ภาพที่ 5 กรณีผู้ใช้งานต้องการเปลี่ยนรหัสผ่านใหม่

- 4. ออกจากระบบ (Log out)
- 5. พื้นที่การทำงาน (Work Space) ส่วนแสดงผลของระบบ PDM ตามเมนูที่เลือกใช้งาน

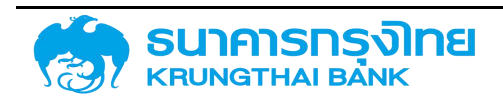

(New GFMIS Thai)

### 4 ระบบการสร้างสัญญา

เป็นระบบที่ใช้สำหรับการสร้างสัญญาในระบบ PDM โดยจะมีโครงสร้างการสร้างสัญญาทุกสัญญา หนี้สาธารณะ ดังตัวอย่างในภาพที่ 6

### 4.1 โครงสร้างสัญญา

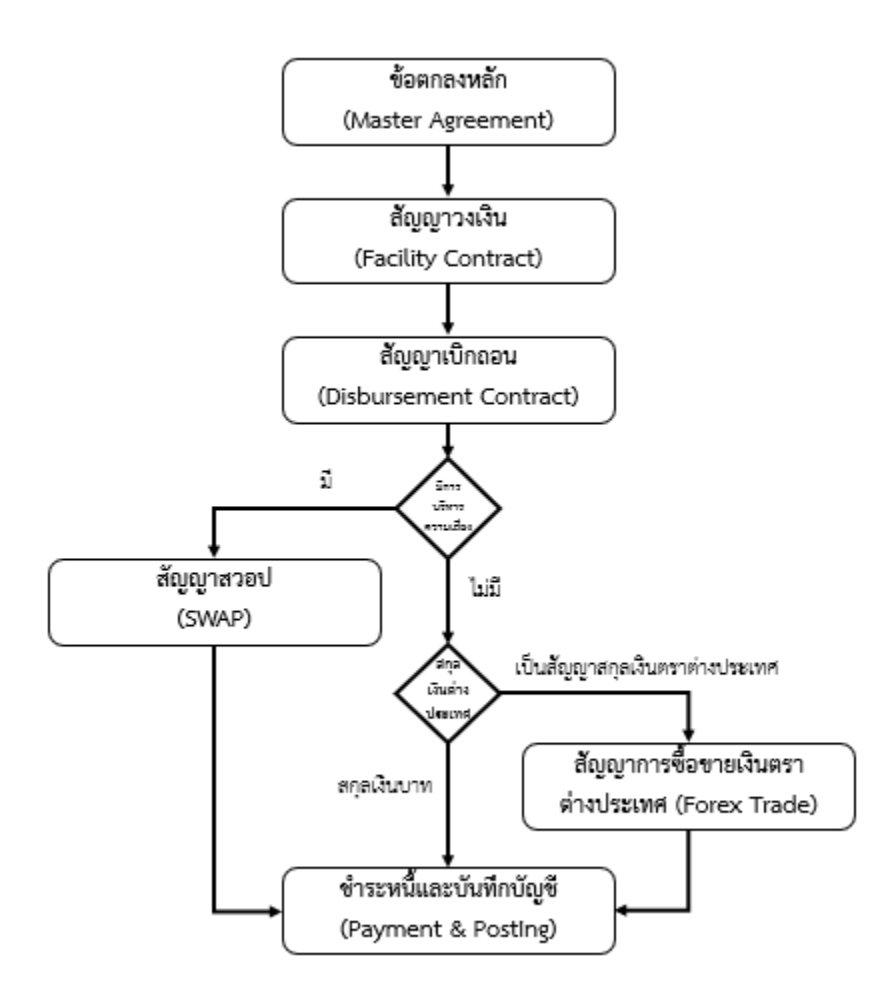

ภาพที่ 6 โครงสร้างสัญญา

### 4.1.1 สัญญาวงเงิน

การสร้างสัญญาวงเงิน เป็นการให้ผู้ใช้งานนำข้อมูลสัญญาวงเงินบันทึกเข้าสู่ระบบ PDM สำหรับการกู้เงิน ในรูปแบบต่างๆ จะต้องมีการบันทึกข้อมูลสัญญาวงเงิน โดยผู้ใช้งานสามารถบันทึกข้อมูลผ่านเมนู "สร้างสัญญา วงเงิน" มีขั้นตอนการทำงาน ดังนี้

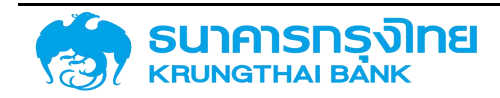

### 4.1.1.1 การเข้าสู่หน้าจอการบันทึกข้อมูลสัญญาวงเงิน

ภายหลังจากการ log in เพื่อเข้าใช้งานระบบ PDM ให้ผู้ใช้งานเข้าที่เมนู "สร้างสัญญาวงเงิน" จาก เมนูด้านซ้ายมือ ดังตัวอย่างในภาพที่ 7

| 🧮 ระบบการสร้างสัญญา   |   |
|-----------------------|---|
| วงเงิน                | ÷ |
| สร้างสัญญาวงเงิน      |   |
| แสดงรายการสัญญาวงเงิน |   |

ภาพที่ 7 แสดงการเข้าสู่หน้าจอ "สร้างสัญญาวงเงิน"

และเมื่อผู้ใช้งานเข้าสู่หน้าจอ "สร้างสัญญาวงเงิน" แล้ว ระบบจะแสดงหน้าเริ่มต้นก่อนการสร้างสัญญา ซึ่งจะเรียกว่า "หน้าจอ Pre-Selection" ดังตัวอย่างในภาพที่ 8

| สร้างสัญญาวงเงิน                      |   |                  |      | หน่วยชาย 03009 × สมอบริหารศนีสาธารณะ |
|---------------------------------------|---|------------------|------|--------------------------------------|
| Pre Selection                         |   |                  |      |                                      |
| gin - Q                               |   | สกุลเงิน ะ       | THB  | × Thailand Baht                      |
| បទនាការដំណូ 👘                         | ٩ | Doudstonta :     | 2564 | ×                                    |
| เกลื่องมือสายการเป็น: =               | Q | ข้อตกลองสัก ะ    |      | Q                                    |
| ระชะออกการผู้เป็น -                   | ۹ | fodruoyn (       |      |                                      |
| การจายรำระชอกเดีย                     | ٩ | กลุ่มหลิวภัณฑ์ : |      | × luisai.                            |
| ศุญสอบเน่น =                          | ٩ |                  |      |                                      |
| กำหรับายเงินฏ                         |   |                  |      |                                      |
| 0 0 0 0 0 0 0 0 0 0 0 0 0 0 0 0 0 0 0 |   |                  |      |                                      |
|                                       |   |                  |      |                                      |
| กรุณกระบุปอนูลให้ครมด้วน.             |   |                  |      | + สร้างสัญญา                         |

ภาพที่ 8 แสดงหน้าจอ Pre-selection สำหรับการสร้างสัญญาวงเงิน

#### 4.1.1.2 การบันทึกข้อมูลหน้า Pre-Selection

ในหน้าจอนี้ จะประกอบด้วยข้อมูล 3 ส่วน คือ

 หน่วยงานที่สร้างสัญญาวงเงิน จะแสดงชื่อหน่วยงานด้านขวาบน โดยข้อมูลในส่วนนี้ ระบบ PDM จะทำการระบุค่าเริ่มต้นให้โดยอัตโนมัติตามสิทธิ์ที่ผู้ใช้งานได้เข้าใช้งาน เช่น ในกรณีที่ผู้ใช้งานเป็นบุคลากร จากสำนักงานบริหารหนี้สาธารณะ ค่าเริ่มต้นของหน่วยงานที่สร้างจะเป็น "สำนักงานบริหารหนี้สาธารณะ" เช่นกัน

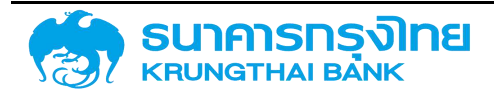

 2. ข้อมูลทั่วไปของสัญญา จะเป็นส่วนที่ให้ผู้ใช้งานระบุข้อมูลทั่วไปของสัญญา เพื่อให้ระบบประมวลผล รูปแบบการบันทึกข้อมูลในแต่ละรูปแบบสัญญา และเนื่องจากสัญญาเงินกู้สามารถจำแนกได้หลายประเภท การ ระบุข้อมูลทั่วไปของสัญญาในส่วนนี้ จึงเป็นตัวกำหนดหน้าจอ รูปแบบ และข้อมูลที่จะต้องบันทึกสัญญาในขั้นตอน ต่อไป

 การประมวลเบื้องต้น ระบบ PDM จะมีการตรวจสอบเบื้องต้นว่า ผู้ใช้งานระบุข้อมูลในส่วนที่ 1 และ 2 ครบถ้วนและถูกต้องหรือไม่ หากผู้ใช้งานระบุข้อมูลถูกต้องและครบถ้วนแล้ว ระบบจะยินยอมให้ผู้ใช้งานได้เข้าสู่ หน้าจอการบันทึกข้อมูลสัญญาต่อไป

สำหรับรายละเอียดในการบันทึกข้อมูล มีดังนี้

### 4.1.1.2.1 หน่วยงานที่สร้างสัญญาวงเงิน

ในการสร้างสัญญาวงเงิน ผู้ใช้งานจะต้องระบุข้อมูลหน่วยงานที่ต้องการสร้างสัญญาวงเงิน โดยระบบ จะแสดงค่าเริ่มต้นตามหน่วยงานของผู้ใช้งาน ดังตัวอย่างในภาพที่ 9

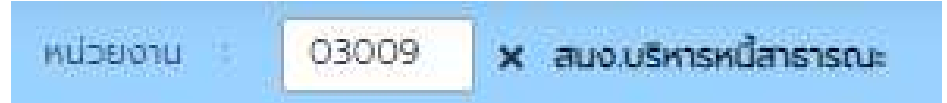

ภาพที่ 9 แสดงตัวอย่างค่าเริ่มต้นของหน่วยงานสำหรับหน้าจอการสร้างสัญญาวงเงิน

ในกรณีที่ผู้ใช้งานต้องการสร้างสัญญาวงเงินสำหรับหน่วยงานอื่นที่ไม่ใช่ค่าเริ่มต้นที่ระบบได้กำหนดให้ ให้ผู้ใช้งาน click ที่ปุ่ม 💌 เพื่อยกเลิกค่าดังกล่าว ดังตัวอย่างในภาพที่ 10

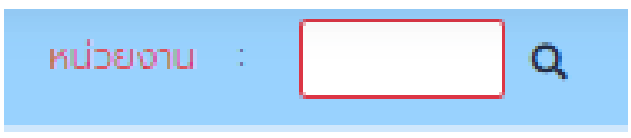

ภาพที่ 10 แสดงข้อมูลของหน่วยงานภายหลังการล้างค่า

ผู้ใช้งานสามารถระบุหน่วยงานที่ต้องการสร้างสัญญาได้โดย 2 วิธี คือ

 ผู้ใช้งานสามารถพิมพ์รหัสหน่วยงานที่ต้องการสร้างสัญญาลงในกล่องข้อความ เช่น "03009" ดังตัวอย่างในภาพที่ 11

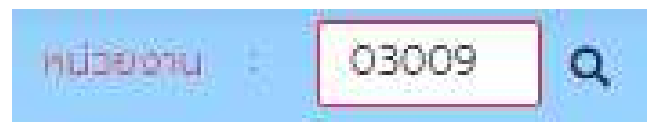

ภาพที่ 11 แสดงการระบุค่ารหัสหน่วยงาน "03009" ลงไปในกล่องข้อความ

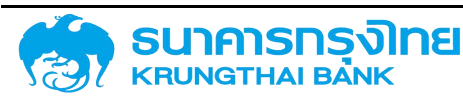

เมื่อผู้ใช้งานระบุค่ารหัสหน่วยงานลงไปในกล่องข้อความแล้ว ให้กดปุ่ม Enter ในกรณีที่ระบบไม่พบ รหัสหน่วยงานตามที่ผู้ใช้งานระบุค่า ระบบจะแสดงข้อความแจ้งเตือน "ไม่พบข้อมูลที่ระบุ..." ดังตัวอย่างในภาพที่ 12

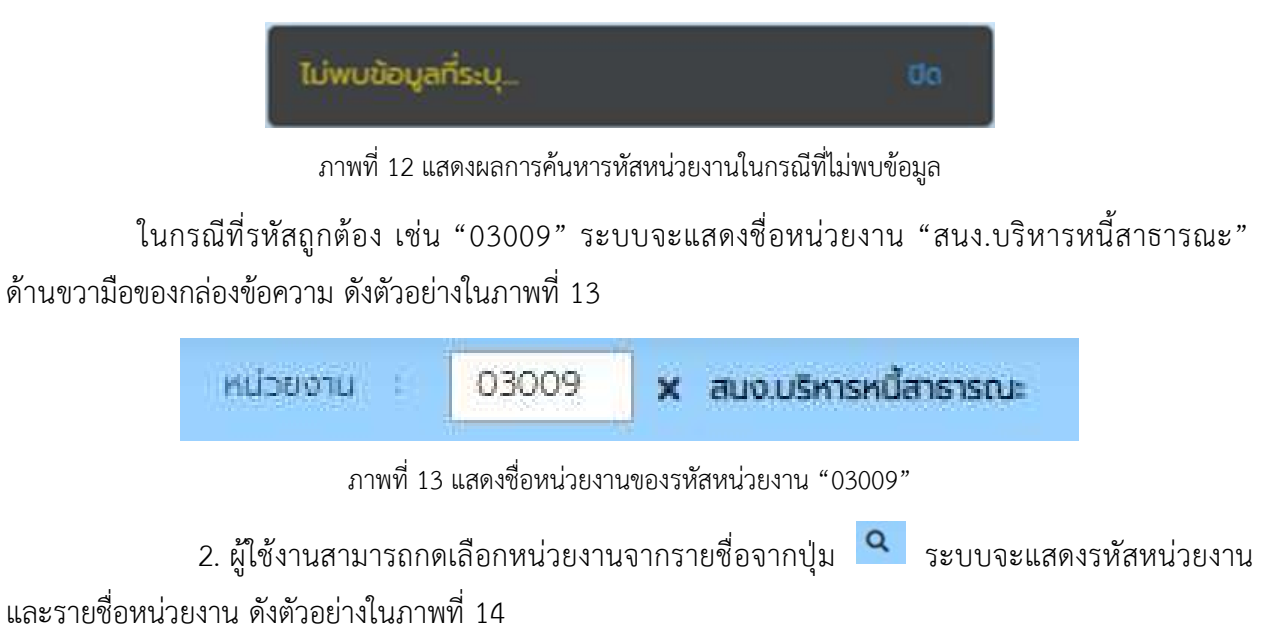

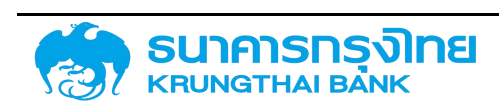

(New GFMIS Thai)

| ์สหน่วยงาเ | L                         |  |
|------------|---------------------------|--|
| sਸੰਗ       | ชื่อรายการ                |  |
| 01011      | สนง.คกท.ข้าราชการพลเรือน  |  |
| 01012      | สนง.สภาพัฒนาการคก.&สังคม  |  |
| 01013      | สนง.คกก.การศึกษาแห่งชาติ  |  |
| 01014      | สนง.ทองทุมสนับสนุมการวิจั |  |
| 01015      | สนง.ปฏิรูปการศึกษา        |  |
| 01016      | สนง รับรองมาตรฐาน&ประเมิน |  |
| 01017      | กท.สนับสนุนการสร้างเสริมส |  |
| 01018      | กองทุนหมู่บ้าน&ชุมชนเมือง |  |
| 01019      | กอ.รมน.ราชอาณาจักร        |  |
| 01021      | สมง.คกก.พัฒนาระบบราชการ   |  |
| 01022      | สนง.การแปลงสินทรัพย์เป็นท |  |
| 01023      | องค์การบริหารพัฒนาพื้นที่ |  |
| 01024      | สนง,ส่งเสริมจัดประชุม     |  |
| 01025      | สนงเบริหารพัฒนาความรู้    |  |
| 01026      | กอ.สสส.วชต.               |  |
| 01027      | สนง.คกก.สุขภาพแห่งชาติ    |  |
| 01028      | สดามันบริหารจัดการรบาดารก |  |

ภาพที่ 14 แสดงรหัสหน่วยงานและรายการหน่วยงานสำหรับการค้นหา

ผู้ใช้งานสามารถเลือกหน่วยงานโดยการ Double Click หน่วยงานที่ต้องการ หรือกดเลือกหน่วยงาน แล้วclick ที่ปุ่ม ดาลง ระบบจะแสดงค่าที่ผู้ใช้งานเลือก ดังตัวอย่างในภาพที่ 15

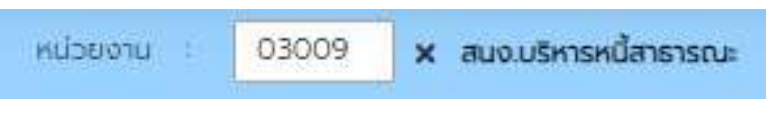

ภาพที่ 15 แสดงค่าหน่วยงานตามที่ผู้ใช้งานเลือก

### 4.1.1.2.2 ข้อมูลทั่วไปของสัญญา

ในการสร้างสัญญาวงเงิน ผู้ใช้งานจะต้องระบุข้อมูลเบื้องต้นของสัญญาวงเงินให้ครบถ้วน โดยระบบจะ แสดงค่าเริ่มต้น ดังตัวอย่างในภาพที่ 16

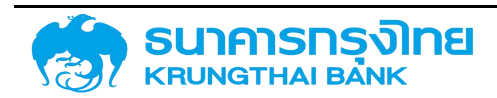

(New GFMIS Thai)

| Pre Selection        |   |   |                |      |                 |
|----------------------|---|---|----------------|------|-----------------|
| สู่สำ                | ٩ |   | สกุลเงิน       | ТНВ  | × Thailand Baht |
| ประเภทเดิลผู้ :      |   | Q | ປັດບຸປຣະນາໜ    | 2564 | ×               |
| าครื่องมีอกาจการเงิน |   | Q | มีอุดกลงกลัก   |      | ٩               |
| ระชะออกกรญ์เงิน :    |   | ٩ | เรื่อสัญญา     | 1    | -               |
| สมกลสารกอกเป็น       |   | Q | กลุ่มผลิตภัณฑ์ |      | × Tulsay        |
| กุณสิกษณะ :          |   | Q |                |      |                 |
| สำเธริยายเป็นผู้     |   |   |                |      |                 |
| จำงอังการทำหนดบัญชี  |   |   |                |      |                 |

ภาพที่ 16 หน้าจอ Pre-Selection ของสัญญาวงเงิน

โดยผู้ใช้งานจะต้องระบุข้อมูลต่างๆ ดังนี้

 คู่ค้า ในการสร้างสัญญาวงเงิน ผู้ใช้งานจะต้องระบุข้อมูลคู่ค้าที่ต้องการสร้างสัญญาวงเงิน ผู้ใช้งาน สามารถระบุคู่ค้าต้องการสร้างสัญญาได้โดย 2 วิธี คือ

1. ผู้ใช้งานสามารถพิมพ์รหัสคู่ค้าที่ต้องการสร้างสัญญาลงในกล่องข้อความ ดังตัวอย่างในภาพที่ 17

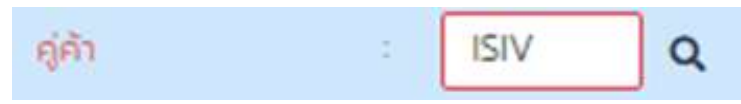

ภาพที่ 17 แสดงการระบุค่ารหัสคู่ค้า"ISIV" ลงไปในกล่องข้อความ

เมื่อผู้ใช้งานระบุค่ารหัสคู่ค้าลงไปในกล่องข้อความแล้ว ให้กดปุ่ม Enter ในกรณีที่ระบบไม่พบรหัสคู่ค้า ตามที่ผู้ใช้งานระบุค่า ระบบจะแสดงข้อความแจ้งเตือน ดังตัวอย่างในภาพที่ 18

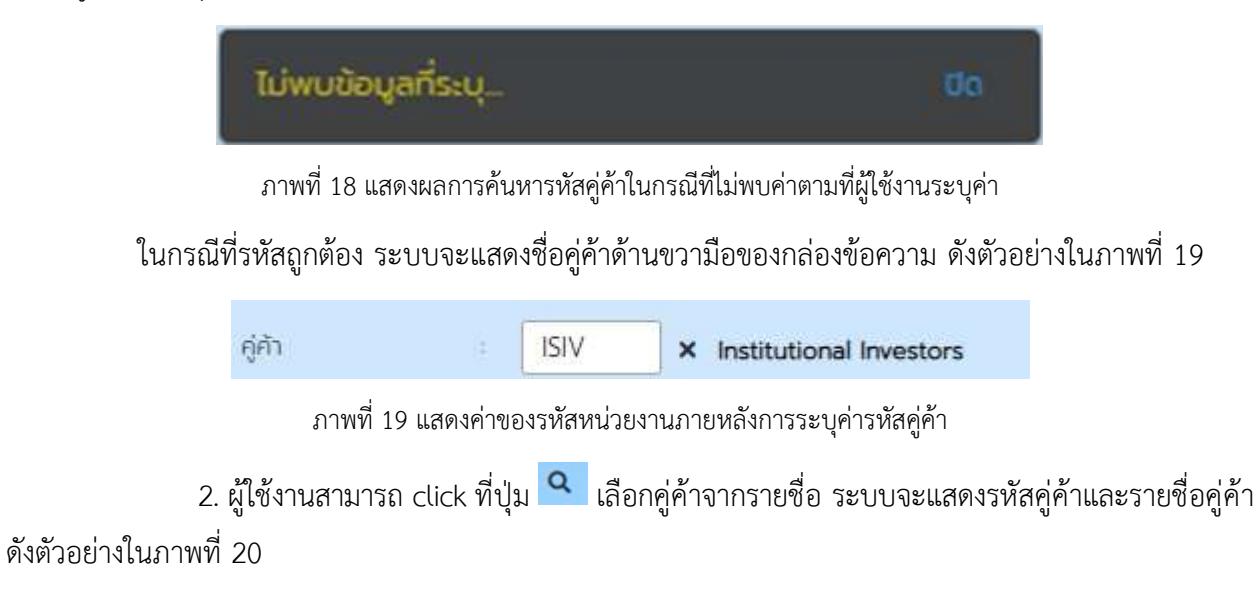

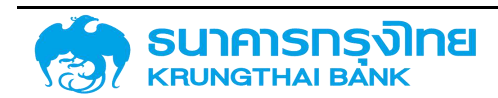

(New GFMIS Thai)

| מו         |                                     |  |
|------------|-------------------------------------|--|
| sਸੱਬ       | dasiums                             |  |
| 0000010010 | UOB RATANASIN PUBLIC CO             |  |
| 0000010012 | UOB RATANASIN PUBLIC CO             |  |
| AACP       | บริษัทอยุธยา อสิอันซ์ ซี.พี. ประกัน |  |
| ABN        | ABN Amro Bank n.v.                  |  |
| ABN-DK     | ABN AMRO BANK N.V COP               |  |
| ADB        | Asian Development Bank              |  |
| AFLAC-JP   | AMERICAN FAMILY LIFE ASSU.,         |  |
| AIA        | AMERICAN INTERNATIONAL A            |  |
| AMBL.      | A. M. Bisleys & Co.Ltd.             |  |
| BAAC       | BANK FOR AGRICULTURE AN.            |  |
| BAC        | ธนาคารเพื่อการเกษตรและสหกรณ์        |  |
| BAIN       | BANQUE INDOSUEZ                     |  |
| BAY        | BANK OF AYUDHYA PUBLICC.            |  |
| BBL        | ธนาคารกรุงเทพ สำกัด (มหาชน)         |  |
| BLA        | บริษัทกรุงเทพประกันชีวิต            |  |
| BMB        | Bangkok Metropolitan Bank           |  |
| RMP        | RNP Parihas Banokok Branch          |  |

ภาพที่ 20 แสดงรหัสคู่ค้าและรายการคู่ค้าสำหรับการค้นหา

ผู้ใช้งานสามารถเลือกคู่ค้าโดยการ Double Click คู่ค้าที่ต้องการ หรือกดเลือกคู่ค้าแล้ว click ที่ ปุ่ม 🔤 ระบบจะแสดงค่าที่ผู้ใช้งานเลือก ดังตัวอย่างในภาพที่ 21

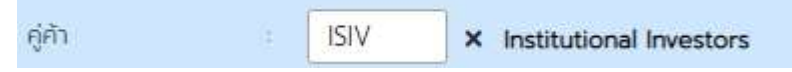

ภาพที่ 21 แสดงค่าคู่ค้าตามที่ผู้ใช้งานเลือก

2) ประเภทเงินกู้ ในการสร้างสัญญาวงเงิน ผู้ใช้งานจะต้องระบุข้อมูลประเภทเงินกู้ที่ต้องการสร้าง

สัญญาวงเงิน ผู้ใช้งานสามารถระบุประเภทเงินกู้ที่ต้องการสร้างสัญญาได้กดเลือกประเภทเงินกู้จากรายชื่อจากปุ่ม 🔍 ระบบจะแสดงรายการประเภทเงินกู้ ดังตัวอย่างในภาพที่ 22

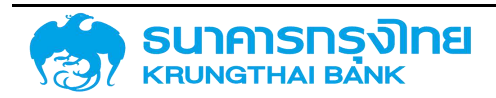

(New GFMIS Thai)

| ประเภทเงินกู้                          | ×          |  |
|----------------------------------------|------------|--|
| ชื่อรายการ                             |            |  |
| เงินภู้ในประเทศ                        |            |  |
| เงินทู้ต่างประเทศ                      |            |  |
| เงินให้กู้ต่อ/เงินให้ยืม/เงินให้บริการ |            |  |
| การบริหารความเสี่ยง                    |            |  |
|                                        |            |  |
|                                        |            |  |
|                                        |            |  |
|                                        |            |  |
|                                        |            |  |
|                                        |            |  |
|                                        |            |  |
|                                        |            |  |
|                                        |            |  |
|                                        |            |  |
|                                        |            |  |
|                                        |            |  |
|                                        |            |  |
|                                        |            |  |
|                                        | unian Dhao |  |

ภาพที่ 22 แสดงรายการประเภทเงินกู้ที่สามารถเลือกได้

ผู้ใช้งานสามารถเลือกประเภทเงินกู้โดยการ Double Click ประเภทเงินกู้ที่ต้องการ หรือกดเลือก ประเภทเงินกู้แล้วกดปุ่ม ดาง ระบบจะแสดงค่าที่ผู้ใช้งานเลือก ดังตัวอย่างในภาพที่ 23

| ประเภทเงินกู้ : | เงินกู้ในประเทค | × |
|-----------------|-----------------|---|
|                 |                 |   |

ภาพที่ 23 แสดงประเภทเงินกู้ตามที่ผู้ใช้งานเลือก

 เครื่องมือทางการเงิน ในการสร้างสัญญาวงเงิน ผู้ใช้งานจะต้องระบุข้อมูลเครื่องมือทางการเงินที่ ต้องการสร้างสัญญาวงเงิน ผู้ใช้งานสามารถระบุเครื่องมือทางการเงินที่ต้องการสร้างสัญญาได้กดเลือกเครื่องมือ ทางการเงินจากรายชื่อจากปุ่ม ระบบจะแสดงรายการเครื่องมือทางการเงิน ดังตัวอย่างในภาพที่ 24

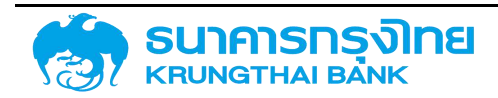

(New GFMIS Thai)

| ชื่อรายการ                                    |              |       |               |        |      |        |                |          |         |       |         |      |       |          |        |      |
|-----------------------------------------------|--------------|-------|---------------|--------|------|--------|----------------|----------|---------|-------|---------|------|-------|----------|--------|------|
| Bend                                          |              |       |               |        |      |        |                |          |         |       |         |      |       |          |        |      |
| Project Loan/Term Loan                        |              |       |               |        |      |        |                |          |         |       |         |      |       |          |        |      |
| P/N                                           |              |       |               |        |      |        |                |          |         |       |         |      |       |          |        |      |
| T-Bill                                        |              |       |               |        |      |        |                |          |         |       |         |      |       |          |        |      |
| R-Bill                                        |              |       |               |        |      |        |                |          |         |       |         |      |       |          |        |      |
| เงินกตรอง                                     |              |       |               |        |      |        |                |          |         |       |         |      |       |          |        |      |
| ECP                                           |              |       |               |        |      |        |                |          |         |       |         |      |       |          |        |      |
| เงินให้ยื่ม                                   |              |       |               |        |      |        |                |          |         |       |         |      |       |          |        |      |
| เงินให้ยืม-ไม่มีดอก                           |              |       |               |        |      |        |                |          |         |       |         |      |       |          |        |      |
| เงินให้บริหาร                                 |              |       |               |        |      |        |                |          |         |       |         |      |       |          |        |      |
| Interest Rate Swap                            |              |       |               |        |      |        |                |          |         |       |         |      |       |          |        |      |
| Cross Currency Swap                           |              |       |               |        |      |        |                |          |         |       |         |      |       |          |        |      |
| Interest Rate Swap : hedge Accounting         |              |       |               |        |      |        |                |          |         |       |         |      |       |          |        |      |
| Foreign Exchange Forward Swap การขาย (ชื่อ) L |              |       |               |        |      |        |                |          |         |       |         |      |       |          |        |      |
| ເຈັບໃห້ດູ້ຕ່ອ                                 |              |       |               |        |      |        |                |          |         |       |         |      |       |          |        |      |
|                                               |              |       |               |        |      |        |                |          |         |       |         |      |       |          |        |      |
|                                               |              |       |               |        |      |        |                |          |         |       |         | _    |       | _        |        | _    |
|                                               |              |       |               |        |      |        |                |          |         |       |         | Ð    | กเลิก |          | anas   |      |
|                                               |              |       |               |        | -1   |        |                |          | 14 . 04 | e.    |         |      |       |          |        |      |
| ภาพที่ 24 แสดง                                | ายการเครื่อง | เมื่อ | เทางก         | ารเจิ  | ันที | สาม    | เารถ           | าเลือ    | กได้ทั  | ้งหม  | ิด      |      |       |          |        |      |
| ผ้ใช้งานสามารถเลือกเครื่อง                    | ปือทางการ    | เงิง  | บโดย          | การ    | ĭΠ   |        | hle            | اے د     | ick I   | ครื่อ | เงาือ   | ทาง  | การ   | เงิญ     | ที่ต้อ | เงก′ |
|                                               |              | 0 1 1 | 10 0110       |        | 0 D  | ou     |                |          |         |       | 1 161 0 |      | 11 10 | 0 1 10 1 | ,,,,,  |      |
| อกดเลือกเครื่องมือทางการเงินแล้วกด            | ปุ่ม         |       | <b></b> ິລະປ' | ปจะ    | แส   | ୭୬ନ    | จ่า <i>ข</i> ึ | 1ี่ผู้ใจ | ร้งาน   | แลือ  | ก ดัง   | ตัวอ | ย่างใ | ในภ      | าพที   | 25   |
| <i></i>                                       |              |       |               |        |      |        |                |          |         |       |         |      |       |          |        |      |
| เครองมอทางการเงน                              | Bond         |       |               |        |      |        |                |          |         |       | ×       |      |       |          |        |      |
| ภาพที่ 25                                     | แสดงเครื่องเ | ปือง  | ทางกา         | เรเงิเ | าตา  | มที่ย่ | ม้ใช้เ         | งานเ     | ลือก    |       |         |      |       |          |        |      |
|                                               |              | NO1   |               |        |      | on ng  | บ้             | 1 1 200  | 01011   |       |         |      |       |          |        |      |

กู้เงินจากรายชื่อจากปุ่ม 🤦 ระบบจะแสดงรายการระยะเวลาการกู้เงินดังตัวอย่างในภาพที่ 26

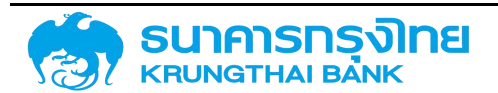

(New GFMIS Thai)

| อรายการ              | 1) |             |
|----------------------|----|-------------|
| ะยะสัน               |    |             |
| อะยาว                |    |             |
| เยการซ้อขายกันที     |    |             |
| ายการซื้อขายส่วงหน้า |    |             |
|                      |    |             |
|                      |    |             |
|                      |    |             |
|                      |    |             |
|                      |    |             |
|                      |    |             |
|                      |    |             |
|                      |    |             |
|                      |    |             |
|                      |    |             |
|                      |    |             |
|                      |    |             |
|                      |    |             |
|                      |    |             |
|                      |    | Burgu Curad |

ผู้ใช้งานสามารถเลือกระยะเวลาการกู้เงินโดยการ Double Click ระยะเวลาการกู้เงินที่ต้องการ หรือ

| กดเลือกระยะเวลาการกู้เงินแล้ว click ที่ปุ่ม | ตกลง | ระบบจะแสดงค่าที่ผู้ใช้งานเลือก ดังตัวอย่างในภาพที่ 27 |
|---------------------------------------------|------|-------------------------------------------------------|
|---------------------------------------------|------|-------------------------------------------------------|

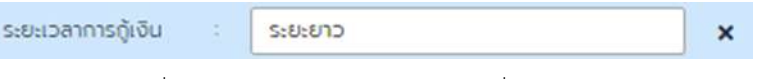

ภาพที่ 27 แสดงระยะเวลาการกู้เงินตามที่ผู้ใช้งานเลือก

5) การจ่ายชำระดอกเบี้ย ในการสร้างสัญญาวงเงิน ผู้ใช้งานจะต้องระบุข้อมูลการจ่ายชำระดอกเบี้ยที่ ต้องการสร้างสัญญาวงเงิน ผู้ใช้งานสามารถระบุการจ่ายชำระดอกเบี้ยที่ต้องการสร้างสัญญาได้กดเลือกการจ่าย ชำระดอกเบี้ยจากรายชื่อจากปุ่ม 🤦 ระบบจะแสดงรายการการจ่ายชำระดอกเบี้ยดังตัวอย่างในภาพที่ 28

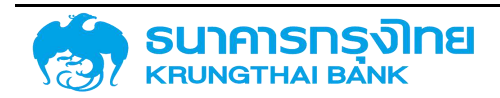

(New GFMIS Thai)

| ยกเลิก ตกลง                          |
|--------------------------------------|
| อกเบี้ยที่สามารถเลือกได้ทั้งหมด      |
| ar .                                 |
|                                      |
| เการ Double Click การจายชาระดอกเบยทต |
|                                      |

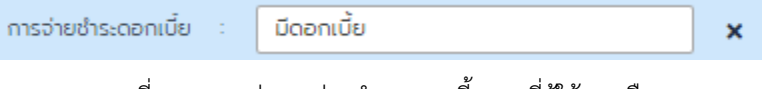

ภาพที่ 29 แสดงค่าการจ่ายชำระดอกเบี้ยตามที่ผู้ใช้งานเลือก

6) คุณลักษณะ ในการสร้างสัญญาวงเงิน ผู้ใช้งานจะต้องระบุข้อมูลคุณลักษณะที่ต้องการสร้างสัญญา

วงเงิน ผู้ใช้งานสามารถระบุคุณลักษณะที่ต้องการสร้างสัญญาได้กดเลือกคุณลักษณะจากรายชื่อจากปุ่ม ระบบจะแสดงรายการคุณลักษณะ ดังตัวอย่างในภาพที่ 30

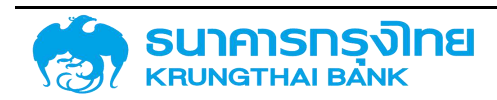

ร

(New GFMIS Thai)

| ณลักษณะ                 | 1 |
|-------------------------|---|
| ชื่อรายการ              |   |
| CREDIT LINE             |   |
| T-BILL                  |   |
| R-BILL                  |   |
| ECP                     |   |
| COMMERCIAL PAPER        |   |
| SHORT TERM LOAN         |   |
| ให้ดู้ต่อ ECP           |   |
| เงินกู้จากเงินกดรอง     |   |
| เงินให้กู้ต่อ-ไม่มีดบ.  |   |
| B/E                     |   |
| เงินทู้แบบไม่มีดอกเบี้ย |   |
| CREDIT LINE             |   |
| BOND                    |   |
| P/N                     |   |
| SAMURAI BOND            |   |
| YANKEE BOND             |   |
| SAVING BOND             |   |

ภาพที่ 30 แสดงรายการคุณลักษณะทั้งหมดที่สามารถเลือกได้

ผู้ใช้งานสามารถเลือกคุณลักษณะโดยการ Double Click คุณลักษณะที่ต้องการ หรือกดเลือก คุณลักษณะแล้วกดปุ่ม 🚥 ระบบจะแสดงค่าที่ผู้ใช้งานเลือก ดังตัวอย่างในภาพที่ 31

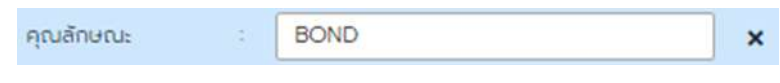

ภาพที่ 31 แสดงคุณลักษณะตามที่ผู้ใช้งานเลือก

 7) คำอธิบายเงินกู้ ระบบจะทำการสร้างคำอธิบายเงินกู้โดยอัตโนมัติ โดยใช้ข้อมูลจากประเภทเงินกู้, เครื่องมือทางการเงิน, ระยะเวลาการกู้เงิน, การจ่ายชำระดอกเบี้ย มาประมวลผลตามระบบต้นแบบสัญญาที่ถูก กำหนดโดยผู้ดูแลระบบ เช่น ในกรณีที่มีการเลือกประเภทเงินกู้เป็น "เงินกู้ในประเทศ" เครื่องมือทางการเงิน "Bond" ระยะเวลาการกู้เงิน "ระยะยาว" และการจ่ายชำระดอกเบี้ย "มีดอกเบี้ย"ระบบจะแสดงคำอธิบาย ดัง ตัวอย่างในภาพที่ 32

ศ่าอธิบายเงินกู้ **การออกจำหน่ายพันธปัตร** 

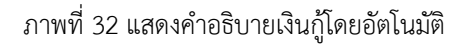

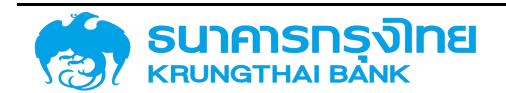

8) อ้างอิงการกำหนดบัญชี ระบบจะทำการสร้างอ้างอิงการกำหนดบัญชีโดยอัตโนมัติ โดยใช้ข้อมูลจาก ประเภทเงินกู้, เครื่องมือทางการเงิน, ระยะเวลาการกู้เงิน, การจ่ายชำระดอกเบี้ย และคุณลักษณะ มาประมวลผล ตามระบบต้นแบบสัญญาที่ถูกกำหนดโดยผู้ดูแลระบบ เช่น ในกรณีที่มีการเลือกประเภทเงินกู้เป็น "เงินกู้ใน ประเทศ" เครื่องมือทางการเงิน "Bond" ระยะเวลาการกู้เงิน "ระยะยาว" การจ่ายชำระดอกเบี้ย "มีดอกเบี้ย" และคุณลักษณะ "Bond" ระบบจะแสดงคำอธิบาย ดังตัวอย่างในภาพที่ 33

| อ้างอิงการกำหนดบัญชี : | 56A220G |
|------------------------|---------|
| _                      |         |

ภาพที่ 33 แสดงอ้างอิงการกำหนดบัญชีโดยอัตโนมัติ

9) สกุลเงิน ในการสร้างสัญญาวงเงิน ผู้ใช้งานจะต้องระบุข้อมูลสกุลเงินที่ต้องการสร้างสัญญาวงเงิน โดยระบบจะแสดงค่าเริ่มต้นตามสกุลเงินของประเทศผู้ใช้งาน ซึ่งคือ "บาทไทย" ซึ่งมีรหัสสกุลเงินคือ "THB" ดังตัวอย่างในภาพที่ 34

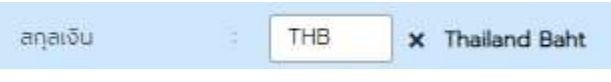

ภาพที่ 34 แสดงค่าเริ่มต้นของสกุลเงินสำหรับหน้าจอการสร้างสัญญาวงเงิน

ในกรณีที่ผู้ใช้งานต้องการสร้างสัญญาวงเงินที่ไม่ใช่สกุลเริ่มต้น "THB" ให้ผู้ใช้งาน click ที่ปุ่ม 💌 เพื่อยกเลิกค่าดังกล่าว ดังตัวอย่างในภาพที่ 35

|           |                      | สกุลเงิน          | : [        | ٩                   |                                 |
|-----------|----------------------|-------------------|------------|---------------------|---------------------------------|
|           | Į                    | าาพที่ 35 แสดงข้อ | มูลของสกุ  | ลเงินภายหลังการล้าง | งค่า                            |
|           | ผู้ใช้งานสามารถระบุส | กุลเงินที่ต้องการ | สร้างสัญ   | ญาได้โดย 2 วิธี คือ | )                               |
|           | 1. ผู้ใช้งานสามา     | รถพิมพ์รหัสสกุ    | ลเงินที่ต้ | ้องการสร้างสัญญ     | าลงในกล่องข้อความ ดังตัวอย่างใน |
| ภาพที่ 36 |                      |                   |            |                     |                                 |
|           |                      | สกุลเงิน          | :          | THB Q               |                                 |
|           | -1                   |                   |            |                     |                                 |

ภาพที่ 36 แสดงการระบุค่าสกุลเงิน "THB" ลงไปในกล่องข้อความ

เมื่อผู้ใช้งานระบุค่ารหัสสกุลเงินลงไปในกล่องข้อความแล้ว ให้ Enter ในกรณีที่ระบบไม่พบรหัสสกุล เงินตามที่ผู้ใช้งานระบุค่า ระบบจะแสดงข้อความแจ้งเตือน ดังตัวอย่างในภาพที่ 37

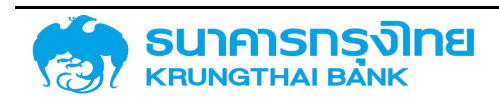

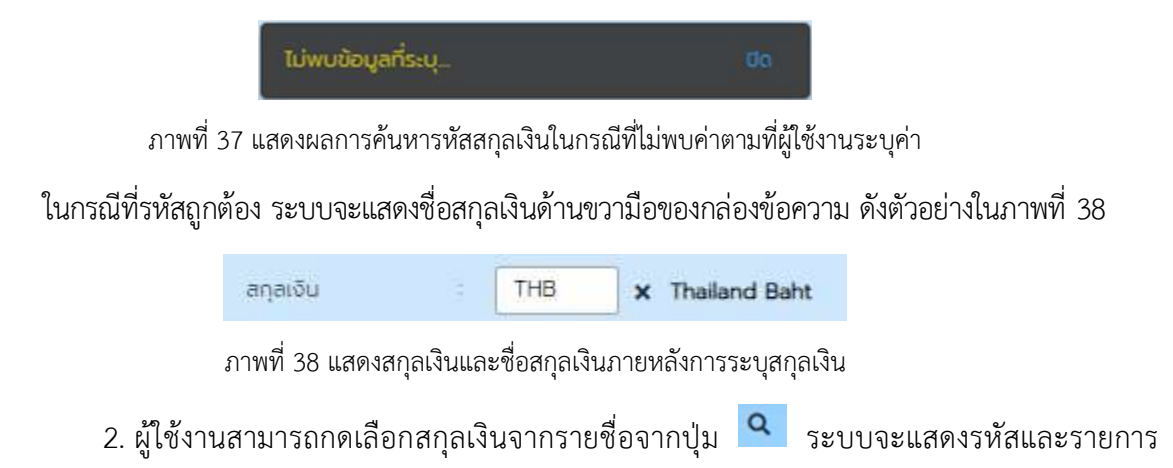

#### สกุลเงินดังตัวอย่างในภาพที่ 39

| กุลเงิน              |              | × |
|----------------------|--------------|---|
| ชื่อรายการ           | <u>अन</u> ्त |   |
| Malaysian Ringgit    | MYR          | * |
| Dutch Guilder        | NLG          |   |
| New Zealand Dollars  | NZD          |   |
| Saudi Riyal          | SAR          |   |
| Singapore Dollar     | SGD          |   |
| Thailand Baht        | THB          |   |
| United States Dollar | USD          |   |
| Austrian Schilling   | ATS          |   |
| Belgian Franc        | BEF          |   |
| Canadian Dollar      | CAD          |   |
| Swiss Franc          | CHF          |   |
| German Mark          | DEM          |   |
| Danish Krone         | DKK          |   |
| European Euro        | EUR          |   |
| French Franc         | FRF          |   |
| British Pound        | GBP          |   |
| Jananese Ven         | (DV          |   |

ภาพที่ 39 แสดงรหัสและรายการสกุลเงินที่สามารถเลือกได้ทั้งหมด

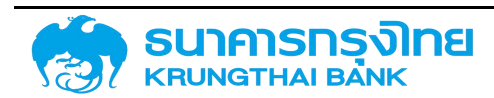

ผู้ใช้งานสามารถเลือกสกุลเงินโดยการ Double Click สกุลเงินที่ต้องการ หรือ click เลือกสกุลเงินแล้ว click ที่ปุ่ม 🔤 ระบบจะแสดงค่าที่ผู้ใช้งานเลือก ดังตัวอย่างในภาพที่ 40

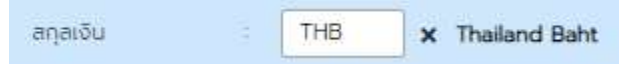

|              |                 | 1         |                |                  |       |
|--------------|-----------------|-----------|----------------|------------------|-------|
| a            | 9               | 4         | 9              | ຊນຊນ             | 4     |
| 0.0 00100 AN | 112692021911    | จะสถาวาร  | N Q I 99 I (C) | പപത്തലിങ്ങവ      | ແລວຄ  |
| 41 I M VI 40 | แถงเงอกเอเง เมษ | เลือบยุตเ | 1616/ 16/16    | I YI NIM P.O.V I | นเถยก |
|              |                 |           | 9              | ี ขี             |       |

10) ปีงบประมาณ ในการสร้างสัญญาวงเงิน ผู้ใช้งานจะต้องระบุข้อมูลปีงบประมาณในรูปแบบปี พ.ศ. ที่ต้องการสร้างสัญญาวงเงิน โดยระบบจะแสดงค่าเริ่มต้นตามปีงบประมาณ ณ วันที่ใช้งานระบบ เช่น ในกรณีที่ ผู้ใช้งานเรียกใช้งานระบบ ณ วันที่ 31 มีนาคม 2564 ซึ่งตรงกับปีงบประมาณ พ.ศ. 2564 ระบบจะแสดงข้อมูล "2564" ดังตัวอย่างในภาพที่ 41

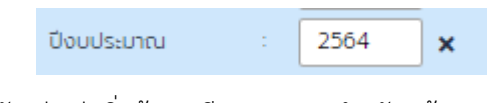

ภาพที่ 41 แสดงตัวอย่างค่าเริ่มต้นของปีงบประมาณสำหรับหน้าจอการสร้างสัญญาวงเงิน

ในกรณีที่ผู้ใช้งานต้องการสร้างสัญญาวงเงินปีงบประมาณอื่นที่ไม่ใช่ค่าเริ่มต้นที่ระบบได้กำหนดให้ ให้ ผู้ใช้งานกดที่ปุ่ม 💌 เพื่อยกเลิกค่าดังกล่าว ดังตัวอย่างในภาพที่ 42

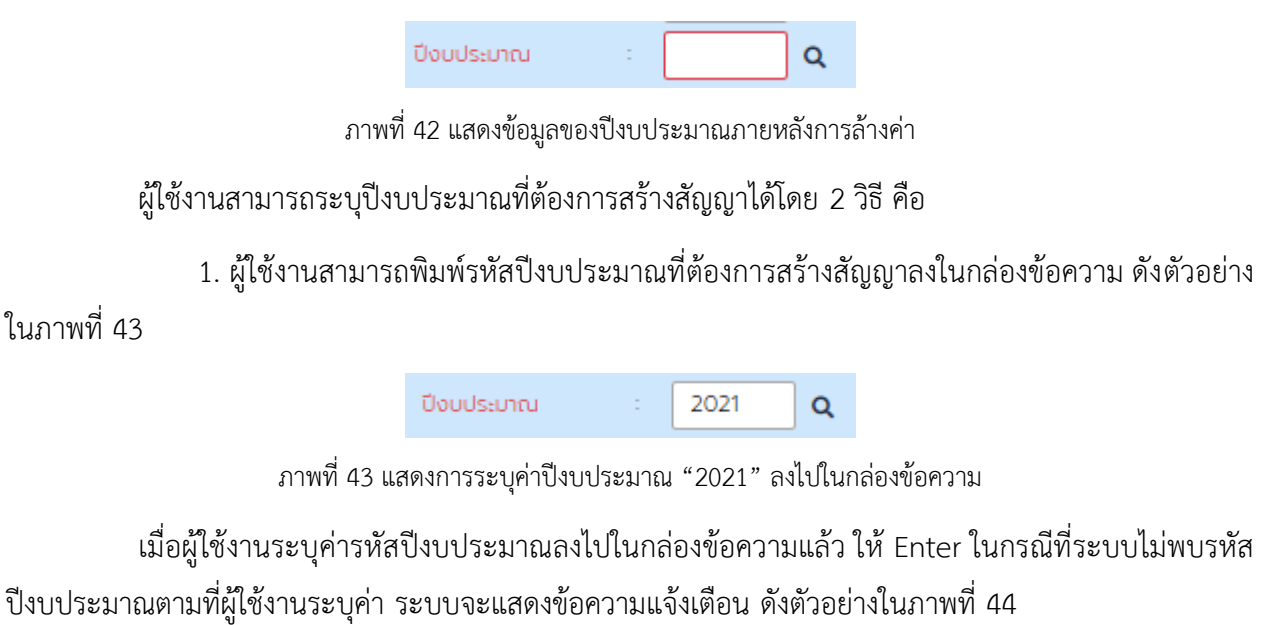

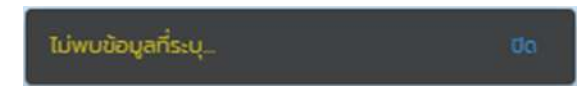

ภาพที่ 44 แสดงผลการค้นหาปีงบประมาณในกรณีที่ไม่พบค่าตามที่ผู้ใช้งานระบุค่า

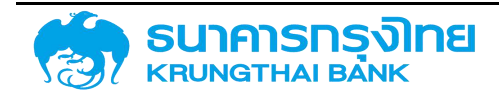

(New GFMIS Thai)

ในกรณีที่รหัสถูกต้อง ระบบจะแสดงชื่อปีงบประมาณด้านขวามือของกล่องข้อความ ดังตัวอย่าง ในภาพที่ 45

|               |                   |                  |         |              | -      |            |     |       |           |
|---------------|-------------------|------------------|---------|--------------|--------|------------|-----|-------|-----------|
|               |                   | ปิงบประมาณ       | :       | 2564         | ×      |            |     |       |           |
|               | ภาพที่ 45         | แสดงปีงบประมาณ   | ภายหลัง | งการระบุค่าเ | เละกดเ | ปุ่ม "Ente | ∋r" |       |           |
|               | 2. ผู้ใช้งานสามา  | รถกดเลือกปีงเ    | เประม   | าณจากรา      | ยชื่อจ | ากปุ่ม     | Q   | ระบบจ | ะแสดงรหัส |
| ปังบประมาณและ | ะรายชื่อปีงบประมา | าณ ดังตัวอย่างใน | เภาพที่ | 46           |        |            |     |       |           |
| ปีงบประมาณ    |                   |                  |         |              |        |            |     |       | ×         |
|               | ชื่อรายการ        |                  |         |              |        |            |     |       |           |
|               | 2565              |                  |         |              |        |            |     |       |           |
|               | 2564              |                  |         |              |        |            |     |       |           |
|               | 2563              |                  |         |              |        |            |     |       |           |
|               | 2562              |                  |         |              |        |            |     |       |           |
|               | 2561              |                  |         |              |        |            |     |       |           |
|               | 2560              |                  |         |              |        |            |     |       |           |
|               | 2559              |                  |         |              |        |            |     |       |           |
|               | 2558              |                  |         |              |        |            |     |       |           |
|               | 2557              |                  |         |              |        |            |     |       |           |
|               | 2556              |                  |         |              |        |            |     |       |           |
|               | 2555              |                  |         |              |        |            |     |       |           |
|               |                   |                  |         |              |        |            |     |       |           |

ภาพที่ 46 แสดงรหัสและรายการปีงบประมาณที่สามารเลือกได้ทั้งหมด

ผู้ใช้งานสามารถเลือกปีงบประมาณโดยการ Double Click ปีงบประมาณที่ต้องการ หรือ click เลือก ปีงบประมาณแล้ว click ที่ปุ่ม 🚥 ระบบจะแสดงค่าที่ผู้ใช้งานเลือก ดังตัวอย่างในภาพที่ 47

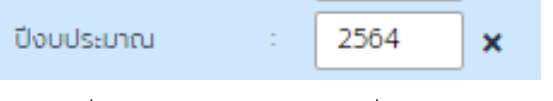

ภาพที่ 47 แสดงปีงบประมาณตามที่ผู้ใช้งานเลือก

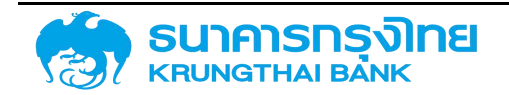

 11) ข้อตกลงหลัก ในการสร้างสัญญาวงเงิน ผู้ใช้งานจะต้องระบุข้อมูลข้อตกลงหลัก หากไม่ระบุ ระบบ จะไม่อนุญาตให้เข้าสู่หน้าจอการสร้างสัญญาวงเงิน โดยค่าเริ่มต้นของข้อมูลข้อตกลงหลักจะเป็นค่าว่างซึ่งแสดงใน กล่องข้อความ ดังตัวอย่างในภาพที่ 48

| ข้อตกลงหลัก :                                                                                                    |
|----------------------------------------------------------------------------------------------------|
| ภาพที่ 48 แสดงค่าเริ่มต้นของข้อมูลข้อตกลงหลัก                                                                                                    |
| ผู้ใช้งานสามารถระบุข้อตกลงหลักที่ต้องการสร้างสัญญาได้โดย 2 วิธี คือ                                                                                                    |
| 1. ผู้ใช้งานสามารถพิมพ์รหัสข้อตกลงหลักที่ต้องการสร้างสัญญาลงในกล่องข้อความ ดังตัวอย่าง                                                                                                   |
| ในภาพที่ 49                                                                                                    |
| <u>ข้อตกลงหลัก</u> : G64A01 Q                                                                                                    |
| ภาพที่ 49 แสดงการระบุค่าข้อตกลงหลัก "G64A01" ลงไปในกล่องข้อความ                                                                                                    |
| เมื่อผู้ใช้งานระบุค่ารหัสข้อตกลงหลักลงไปในกล่องข้อความแล้ว ให้กดปุ่ม Enter ในกรณีที่ระบบไม่พบ<br>รหัสข้อตกลงหลักตามที่ผู้ใช้งานระบุค่า ระบบจะแสดงข้อความแจ้งเตือน ดังตัวอย่างในภาพที่ 50 |
| ไม่พบข้อมูลที่ระบุ ปีด                                                                                                    |
| ภาพที่ 50 แสดงผลการค้นหารหัสข้อตกลงหลักในกรณีที่ไม่พบค่าตามที่ผู้ใช้งานระบุค่า                                                                                                    |
| ในกรณีที่รหัสถูกต้อง ระบบจะแสดงชื่อข้อตกลงหลักด้านขวามือของกล่องข้อความ ดังตัวอย่าง                                                                                                    |
| ในภาพที่ 51                                                                                                    |
| ข้อตกลงหลัก G64A01 x เงินทู้เพื่อชดเชยการขาดดุลงบประมาณ เมื่อรายจ่ายสูงกว่ารายได้ ปีงบประมา                                                                                              |

ภาพที่ 51 แสดงรหัสและชื่อข้อตกลงหลักภายหลังการระบุค่า

ผู้ใช้งานสามารถกดเลือกข้อตกลงหลักจากรายชื่อจากปุ่ม Setuporeแสดงรหัสข้อตกลง
 หลักและรายชื่อข้อตกลงหลัก ดังตัวอย่างในภาพที่ 52

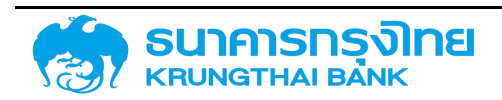

(New GFMIS Thai)

| ster Agreement                                                                                                    |            |  |
|----------------------------------------------------------------------------------------------------|------------|--|
| e f                                                                                                    | <b>ા</b> લ |  |
| เชงติดา : เงินทู้เพื่อบริหารหนึ่งขนุวัฒประเทศ                                                                               | A64C01     |  |
| 64C01 เดิมผู้เพื่อบริหารหนึ่งในผู้ในประเทศ (ในกรอบ)                                                                         | F64C01     |  |
| 64401 : เดินรู้เพื่อชดชยการเกตตุลอมประมาณ เมื่อราชด่ายสูงกว่ารายได้ ปัจมประเภณ พ.ศ. 2564                                    | G64A01     |  |
| 664402 : เงิมผู้เพื่อมริหารตุลเงินสถ                                                                                        | G64A02     |  |
| 64403 : เงินดู้ในประเทศกัฒนเชินกู้ต่าอประเทศ (กรณีผู้เพื่อโครงการสำหรับสวนราชการ เช่นเดียวกับ SOE)                          | G64A03     |  |
| 64405 : mslňýca                                                                                                    | G64A05     |  |
| 664A12 : เดิมกู้ตาม พรศ. EOVID (เงิมมาก)                                                                                    | G64A12     |  |
| 64413 : เงินกู๊กรณีรายว่ายสูงกว่ารายได้                                                                                     | (564A13    |  |
| 64803 : เงินดู้สาม พรก. COVID (เงินอราชาวประเทท)                                                                            | G64B03     |  |
| 64BD6 : เงินภู้เพื่อใช้ดำเนินที่จการกัวไปและอื่นๆ (ในบรรจุแผน)                                                              | G64B06     |  |
| 64C01 : เงินกู้เพื่อบริหารหนึ่เงินกู้ในประเทท                                                                               | G64C01     |  |
| i64C03 : เจินตู้เพื่อบริการหนี้เจินกู้ต่อในประเทศ                                                                           | 664C03     |  |
| 64CD4 : เงินตู้เพื่อบริหายหนึ่เงินกู้เพื่อขอใช้ความเสียหายให้ FIDF1                                                         | G64C04     |  |
| 164C05 : เงินกู้เพื่อบริการหนึ่เงินกู้เพื่อขอไช้ความเซิมหายให้ FIDF3                                                        | 564C05     |  |
| i64C08 . เงินกู้เพื่อบริหารหนี้ตาม พรก. ให้อำนาจกระทรวงการกลังกู้เงินเพื่อฟันฟูและเสริมสร้างกวามมั่นคงทางเสรษฐกิจ พ.ศ. 2552 | G64C08     |  |
| 64C11 เอ็มกู้เพื่อบริเทรานี้เงินภู่ในประเทศกิดแทบเงินกู้ต่างประเทศ                                                          | G64C11     |  |
| 64017 แล้ เข้าพี่ยา เรียรรษนี้เขามาพรศ. 600เก /เลิมเทศเ                                                                     | 564612     |  |

ภาพที่ 52 แสดงรหัสและรายการข้อตกลงหลักสำหรับการค้นหา

ระบบจะดึงข้อมูลข้อตกลงหลักที่อยู่ในปีงบประมาณที่ผู้ใช้งานได้ระบุไว้ก่อนหน้านี้มาแสดงผลทั้งหมด ผู้ใช้งานสามารถเลือกข้อตกลงหลักโดยการ Double Click ข้อตกลงหลักที่ต้องการ หรือ click เลือกข้อตกลงหลัก แล้ว click ที่ปุ่ม ดาลง ระบบจะแสดงค่าที่ผู้ใช้งานเลือก ดังตัวอย่างในภาพที่ 53

| ข้อตกลงหลัก | ÷ | G64A01 | × เงินกู้เพื่อชดเชยการขาดดุลงบประมาณ เมื่อรายจ่ายสูงกว่ารายได้ ปังบประมา |
|-------------|---|--------|--------------------------------------------------------------------------|
|             |   |        |                                                                          |

ภาพที่ 53 แสดงรหัสและชื่อข้อตกลงหลักตามที่ผู้ใช้งานเลือก

12) ชื่อสัญญา ในการสร้างสัญญาวงเงิน ผู้ใช้งานจะต้องระบุชื่อสัญญา หากไม่ระบุชื่อสัญญา ระบบจะ ไม่อนุญาตให้ เข้าสู่หน้าจอการสร้างสัญญาวงเงิน โดยค่าเริ่มต้นของชื่อสัญญาจะเป็นค่าว่างซึ่งแสดงในกล่องข้อความ ดังตัวอย่างในภาพที่ 54

| ชื่อสัญญา | 8 |  |  |  |  |
|-----------|---|--|--|--|--|
|           |   |  |  |  |  |

ภาพที่ 54 แสดงค่าเริ่มต้นของชื่อสัญญา

สำหรับชื่อสัญญา ระบบมีการกำหนดจำนวนตัวอักษรขั้นต่ำไว้ที่ 10 ตัวอักษร ในกรณีที่ผู้ใช้งานพิมพ์ ชื่อสัญญาน้อยกว่า 10 ตัวอักษร ระบบจะแสดงป้ายชื่อและกรอบของกล่องข้อความเป็นสีแดง ดังตัวอย่างในภาพ ที่ 55

ชื่อสัญญา

123456789

ภาพที่ 55 แสดงการระบุค่าชื่อสัญญาในกรณีที่ระบุจำนวนตัวอักษรต่ำกว่า 10 ตัวอักษร

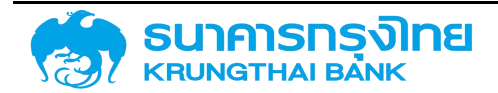

ในกรณีที่ระบุตัวอักษรตั้งแต่ 10 ตัวอักษรขึ้นไป ระบบจะแสดงป้ายชื่อและกรอบของกล่องข้อความ เป็นสีดำ ดังตัวอย่างในภาพที่ 56

|            | ชื่อสัญญา       | :                        | 1234567890                                                                          |
|------------|-----------------|--------------------------|-------------------------------------------------------------------------------------|
|            | ภาพที           | 1<br>56 แสด <sup>ุ</sup> | <br>งการระบุค่าชื่อสัญญาในกรณีที่ระบุจำนวนตัวอักษรตั้งแต่ 10 ตัวอักษรขึ้นไป         |
|            | ในการตั้งจิ     | ชื่อสัญญา                | จะมีการตั้งชื่อตามรูปแบบของเครื่องมือที่ได้กำหนดไว้ ดังตัวอย่างในภาพที่ 57          |
|            | ชื่อสัญญา       |                          | พันธบัตรรัฐบาล (สำหรับการทดสอบ)                                                     |
|            | ภาพที่ 57       | แสดงการ                  | ระบุค่าชื่อสัญญา "พันธบัตรรัฐบาล (สำหรับการทดสอบ)" ลงไปในกล่องข้อความ               |
|            | 13) กลุ่มผ      | งลิตภัณฑ์                | า์ ในการสร้างสัญญาวงเงิน ผู้ใช้งานจะต้องระบุข้อมูลกลุ่มผลิตภัณฑ์ที่ต้องการสร้าง     |
| สัญญา      | วงเงิน โดยระบ   | บจะแสด                   | งค่าเริ่มต้นของกลุ่มผลิตภัณฑ์ ดังตัวอย่างในภาพที่ 58                                |
|            |                 |                          | กลุ่มผลิตภัณฑ์ : 🚺 🗙 ไม่ระบุ                                                        |
|            |                 |                          | ภาพที่ 58 แสดงค่าเริ่มต้นของกลุ่มผลิตภัณฑ์                                          |
|            | ในกรณีที่ผ      | มู้ใช้งานต้              | ้องการสร้างสัญญาวงเงินที่ไม่ใช่กลุ่มผลิตภัณฑ์เริ่มต้น ให้ผู้ใช้งาน click ที่ปุ่ม  🗴 |
| เพื่อยก    | แลิกค่าดังกล่าว | ดังตัวอย่                | ่างในภาพที่ 59                                                                      |
|            |                 |                          | กลุ่มผลิตภัณฑ์ : <b>Q</b>                                                           |
|            |                 |                          | ภาพที่ 59 แสดงข้อมูลของกลุ่มผลิตภัณฑ์ภายหลังการล้างค่า                              |
| <u>م</u> ک | ผู้ใช้งานจ      | ะต้องระ                  | ะบุข้อมูลกลุ่มผลิตภัณฑ์ที่ต้องการสร้างสัญญาวงเงิน ผู้ใช้งานสามารถระบุกลุ่ม          |

1. ผู้ใช้งานสามารถพิมพ์รหัสกลุ่มผลิตภัณฑ์ที่ต้องการสร้างสัญญาลงในกล่องข้อความ ดังตัวอย่าง

ในภาพที่ 60

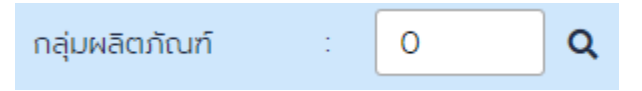

ภาพที่ 60 แสดงการระบุค่ากลุ่มผลิตภัณฑ์ "0" ลงไปในกล่องข้อความ

เมื่อผู้ใช้งานระบุค่ารหัสกลุ่มผลิตภัณฑ์ลงไปในกล่องข้อความแล้ว ให้ Enter ในกรณีที่ระบบไม่พบรหัส

กลุ่มผลิตภัณฑ์ตามที่ผู้ใช้งานระบุค่า ระบบจะแสดงข้อความแจ้งเตือน ดังตัวอย่างในภาพที่ 61

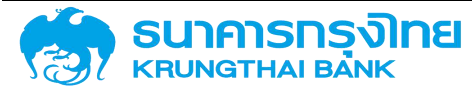

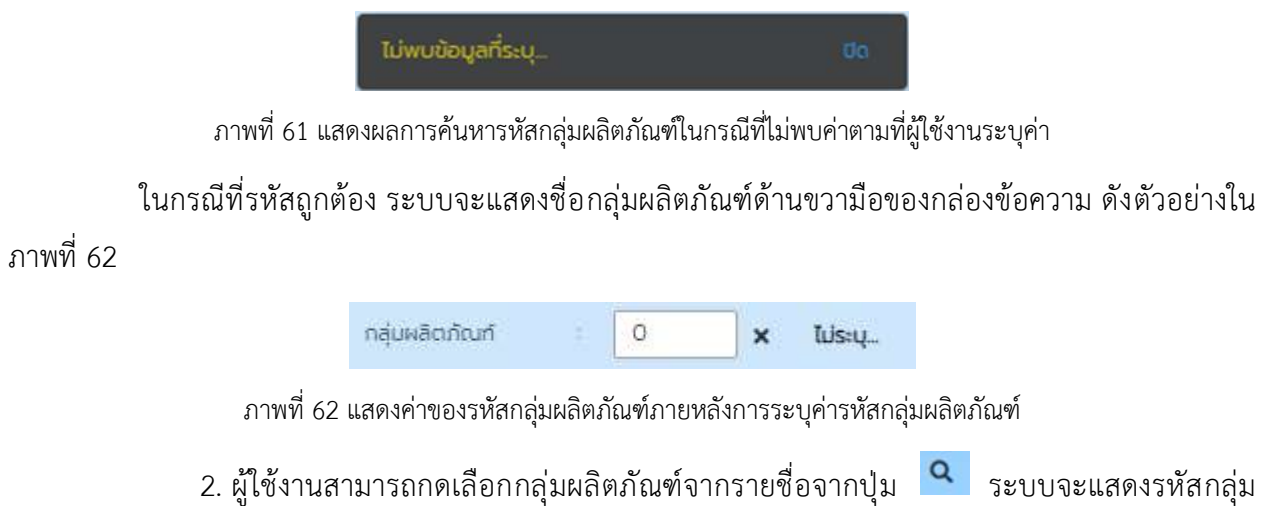

 2. ผูโชงานสามารถกดเลอกกลุมผลิตภณฑจากรายชอจากปุ่ม - ระบบจะแสดงรหสกลุ ผลิตภัณฑ์และรายชื่อกลุ่มผลิตภัณฑ์ ดังตัวอย่างในภาพที่ 63

| fasiums 1                 | SR8 =      |  |
|---------------------------|------------|--|
| กองทุนพื้นฟูฯ             | FUND_FIDF  |  |
| าองทุนอื่นๆ               | FUND_OTHER |  |
| งงค์การของรัฐ (อื่นๆ)     | OTHER_ORG  |  |
| องค์การปกครองส่วนท้องถิ่น | LOCAL_GOV  |  |
| ไม่ระบุ                   | 0          |  |
|                           |            |  |
|                           |            |  |

ภาพที่ 63 แสดงรหัสกลุ่มผลิตภัณฑ์และรายการกลุ่มผลิตภัณฑ์สำหรับการค้นหา

ผู้ใช้งานสามารถเลือกกลุ่มผลิตภัณฑ์โดยการ Double Click กลุ่มผลิตภัณฑ์ที่ต้องการ หรือกดเลือก กลุ่มผลิตภัณฑ์แล้วกดปุ่ม ดอง ระบบจะแสดงค่าที่ผู้ใช้งานเลือก ดังตัวอย่างในภาพที่ 64

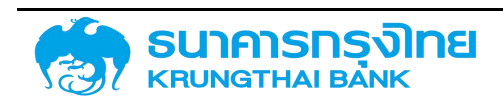

(New GFMIS Thai)

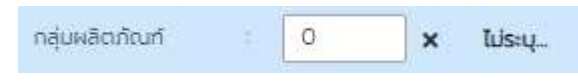

ภาพที่ 64 แสดงค่ากลุ่มผลิตภัณฑ์ตามที่ผู้ใช้งานเลือก

### 4.1.1.2.3 การประมวลเบื้องต้น

ระบบ PDM จะมีการประมวลผลเบื้องต้นว่า ผู้ใช้งานได้ระบุข้อมูลที่จำเป็นสำหรับการสร้างสัญญา วงเงินได้ครบถ้วนหรือไม่ ในกรณีที่ผู้ใช้งานยังระบุข้อมูลไม่ครบถ้วน ระบบจะแสดงข้อความ "กรุณาระบุข้อมูลให้ ครบถ้วน" ดังตัวอย่างในภาพที่ 65

กรุณาระบุข้อมูลให้ครบถ้วน...

ภาพที่ 65 แสดงผลการประมวลเบื้องต้นสำหรับการระบุข้อมูลในการสร้างสัญญาวงเงิน กรณีที่ผู้ใช้งานระบุข้อมูลไม่ครบถ้วน

และเมื่อผู้ใช้งานกดปุ่ม **\* \*\*\*\*\*\*** ระบบจะแสดงข้อความ "กรุณากรอกข้อมูลให้ครบถ้วน..." เพื่อให้ผู้ใช้งานระบุข้อมูลที่จำเป็นสำหรับการสร้างสัญญาวงเงิน ดังตัวอย่างในภาพที่ 66

กรุณากรอกข้อมูลให้ครบส่วน. ปีด

ภาพที่ 66 แสดงหน้าจอเตือนให้ผู้ใช้งานระบุข้อมูลต่างๆ ที่จำเป็นสำหรับการสร้างสัญญาวงเงิน

ในกรณีที่ผู้ใช้งานระบุข้อมูลที่จำเป็นสำหรับการสร้างสัญญาวงเงินครบถ้วนแล้ว ระบบจะแสดง ข้อความ "ข้อมูลครบถ้วน" ดังตัวอย่างในภาพที่ 67

| สร้างสัญญาวงเงิน       |                                |   |                   | າເບັ່ວຍຈາມ  | <ul> <li>03009 x สนอบริหารหมื่สาธารณะ</li> </ul>                         |
|------------------------|--------------------------------|---|-------------------|-------------|--------------------------------------------------------------------------|
| Pre Selection          |                                |   |                   |             |                                                                          |
| gén i                  | ISIV x Institutional Investors |   | ลกุลเอิน          | THB         | × Thailand Baht                                                          |
| ประเภทเจ็นที่ :        | เฮินกู้ในประเทศ                | × | Doudsiona         | 2564        | ×                                                                        |
| เครื่องมือทางการเงิน : | Bond                           | x | ม้อตกลอาสัก       | G64A01      | × เงินกู้เพื่อชดเชยการยาดดุลงบนระมาณ เมื่อรายจ่ายสูงกว่ารายได้ ปีจนประมา |
| ระชะเวลาการคู้เงิน ะ   | ระชะปาว                        | × | มื่อสัญญา         | พันธบัตรรัฐ | ฐบาล (สำหรับการกดสอบ)                                                    |
| การอ่ายปาระดอกเบี่ย    | ้มีตอกเบี้ย                    | x | ກສຸບເສລິດເກົາບາກົ | 0           | x lidsių.                                                                |
| ອຸດນອັກປະດະ            | BOND                           | × |                   |             |                                                                          |
| สำอธิบายเดิมกู้ :      | การออกอำหน่ายพันธบัตร          |   |                   |             |                                                                          |
| อ้างอิงการกำหนดบัญชี   | 56A2200                        | ] |                   |             |                                                                          |
|                        |                                |   |                   |             |                                                                          |
| ข่อมูลกรมถึวม          |                                |   |                   |             | + สร้างสัญญา                                                             |

ภาพที่ 67 แสดงผลการประมวลเบื้องต้นสำหรับการระบุข้อมูลในการสร้างสัญญาวงเงิน กรณีที่ผู้ใช้งานระบุข้อมูลครบถ้วนแล้ว

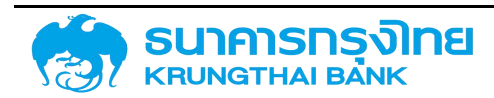

(New GFMIS Thai)

และระบบจะเปิดให้ผู้ใช้งานสามารถ click ที่ปุ่ม **\* \*\*\*\*\*\*\*** เพื่อให้ผู้ใช้งานสามารถเข้าสู่การบันทึก ข้อมูลสัญญาเพิ่มเติมในหน้าจอถัดไป

#### 4.1.1.3 การบันทึกข้อมูลรายละเอียดของสัญญา

เมื่อผู้ใช้งานกดปุ่ม "สร้างสัญญา" แล้ว ระบบจะแสดงหน้าจอการบันทึกข้อมูลรายละเอียดสัญญา ดังตัวอย่างในภาพที่ 68

| ยละเอียดการกู้              |                            |                    |                 |                 |                         |                                |     |
|-----------------------------|----------------------------|--------------------|-----------------|-----------------|-------------------------|--------------------------------|-----|
| เน่วยงาน ะ                  | 03009 : al                 | มงมริหารหนี้สาธารถ | U:              |                 | ពុំគា                   | ISIV : Institutional Investors |     |
| นณา                         | พันธมัตรรัฐ                | เกล (สำหรับการทดส  | (UGH            |                 | เลขที่รายการ            |                                |     |
| งการกำหนดบัณชี :            | 56A220G                    |                    |                 |                 | ทิจกรรม                 | : 00001                        |     |
| ากพลิณภัณฑ์ :               | 56A : Facili               | ity                |                 |                 | ลกุลเงิน                | THB : Thailand Baht            |     |
| ากรายการ                    | 220 : 0010                 | μĝ                 |                 |                 |                         |                                |     |
|                             |                            |                    |                 |                 | 1 X                     |                                |     |
| รงสร้าง รายละเอีย           | ยดสัญญา                    | ค่าธรรมเนียม       | กระแสเงินสดอื่น | รายละเอียดการชำ | ระ กระแสเงินสด บัน      | มทึกเพิ่มเติม                  |     |
|                             |                            |                    |                 |                 |                         |                                |     |
| ชื่อสัญญา                   | พ <mark>ันธบ</mark> ิตรรัฐ | บาล (สำหรับการทด   | เสอบ)           |                 | วันกิลจนามสัญญา         | dd/mm/yyyy                     |     |
| การอ้างอิงภายนอก            |                            |                    |                 |                 | วันที่เริ่มระยะเวลา     | dd/mm/yyyy                     | •   |
|                             |                            |                    |                 |                 |                         |                                | =   |
| yaaandoda                   | ÷                          |                    |                 |                 | อนกลินสุดระยะเวลา       | dd/mm/yyyy                     |     |
| ปភ្លំពីប                    | tus:ų.                     |                    |                 | $\sim$          | เริ่มตุ๋ม/สิ้นสุดแบบรวม | เริ่มต้นแบบรวม                 | · • |
| ปร <mark>ะเ</mark> ภทวงเงิน | Non-Revolving              |                    | *               |                 |                         |                                |     |
|                             |                            | 02030A.M.C.N       |                 |                 |                         |                                |     |

ภาพที่ 68 แสดงหน้าจอการบันทึกข้อมูลรายละเอียดสัญญา

ในหน้าจอการบันทึกข้อมูลรายละเอียดสัญญา ประกอบด้วย 2 ส่วนหลัก คือ ส่วนแสดงข้อมูลสำคัญ ของสัญญา และส่วนรายละเอียดของสัญญา

ส่วนแสดงข้อมูลสำคัญของสัญญา เป็นส่วนที่แสดงข้อมูลเบื้องต้นจากข้อมูลที่ผู้ใช้งานระบุไว้ในหน้าจอ Pre-Selection โดยจะประกอบด้วยข้อมูลต่างๆ คือ รหัสหน่วยงาน คู่ค้า ชื่อสัญญา เลขที่รายการ อ้างอิงการ กำหนดบัญชี กิจกรรม ประเภทผลิตภัณฑ์ สกุลเงิน และประเภทรายการ

สังเกตได้ว่า จะมีรายการที่เพิ่มเข้ามาจากหน้าจอ Pre-Selection จำนวน 2 รายการ คือ เลขที่รายการ และกิจกรรม

สำหรับเลขที่รายการ เป็นรหัสรายการของสัญญานี้ว่าเป็นรหัสอะไร โดยองค์ประกอบของเลขที่ รายการจะเป็นตัวเลขจำนวน 13 หลัก โดยที่ 6 หลักแรกจะเป็น "000000" และตามด้วยรหัสของสัญญา หากเป็น

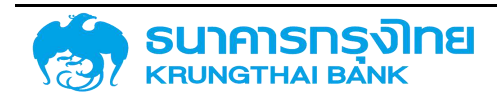

สัญญากู้เงิน จะเริ่มต้นด้วยเลข 3 ในหลักที่ 7 และส่วนที่เหลือจะเป็นเลข running number ซึ่งเลขที่รายการนี้ ระบบจะสร้างขึ้นให้โดยอัตโนมัติภายหลังจากสร้างสัญญาวงเงินเสร็จสิ้นแล้ว

สำหรับกิจกรรม เป็นรหัสแสดงสถานะของสัญญาว่าอยู่ในสถานะใด โดยค่าเริ่มต้นในขั้นตอนการสร้าง สัญญานี้ จะกำหนดให้เป็น "00001" ซึ่งหมายถึง สถานะของสัญญาที่สามารถบันทึกข้อมูลได้แต่ไม่สามารถบันทึก บัญชีได้

สำหรับข้อมูลในส่วนนี้ ผู้ใช้งานไม่สามารถแก้ไขข้อมูลได้ หากผู้ใช้งานต้องการแก้ไข จะต้องย้อนกลับไป แก้ไขข้อมูลในหน้าจอ Pre-Selection

อีกส่วนหนึ่ง จะเป็นการระบุรายละเอียดของสัญญา ซึ่งมีการจำแนกกลุ่มของข้อมูลออกเป็นกลุ่มต่างๆ ตามแถบย่อย ดังนี้

#### 4.1.1.3.1 โครงสร้าง

เป็นส่วนที่ระบุข้อมูลทั่วไปของสัญญา ประกอบด้วยข้อมูลต่างๆ ดังตัวอย่างในภาพที่ 69

| อสัญญา        | 1     | พันธบัตรรัฐบาล ( | (สำหรับการทดสอบ) |        | วันที่ลงนาม                      | dd/mm/yyyy     | Ē |
|---------------|-------|------------------|------------------|--------|----------------------------------|----------------|---|
| ารอ้างอิง     |       |                  |                  |        | ัลเบเบา<br>วันที่เริ่มระยะเวลา : | dd/mm/yyyy     |   |
| เคคลที่ติดต่อ |       |                  |                  |        | วันที่สิ้นสุดระยะ                | dd/mm/yyyy     |   |
| ไฏ้ทิน        |       | ไม่ระบุ          |                  | $\sim$ | เริ่มต้น/สิ้นสุด :               | เริ่มต้นแบบรวม | 1 |
| ประเภทวงเงิน  |       | Non-Revolving    | -                | 100330 |                                  |                |   |
| างเงิน        |       |                  |                  |        |                                  |                |   |
| วันที่ในวงเง  | วันเค | ารดิต            | เปลี่ยนแปลง      |        | วงเงิน                           | สกุลเงิน       | 0 |

ภาพที่ 69 แสดงหน้าจอแถบโครงสร้างของสัญญาวงเงิน

มีรายละเอียดดังนี้

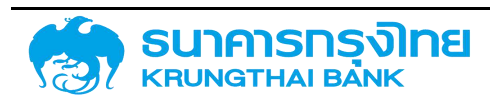

1. ชื่อสัญญา : ระบบจะดึงข้อมูลตามที่ผู้ใช้งานระบุในหน้า Pre-Selection ดังตัวอย่างในภาพที่ 70

ชื่อสัญญา

พันธบัตรรัฐบาล (สำหรับการทดสอบ)

ภาพที่ 70 แสดงชื่อสัญญาในแถบโครงสร้าง

 การอ้างอิงภายนอก (External Reference) (Required Field) : คือเลขที่สัญญาที่ผู้ให้กู้ออกให้กับ ผู้กู้หรือเป็นรหัสที่สื่อให้ผู้ใช้งานรู้ว่าเป็นสัญญาเงินกู้ใด เช่น TB21428A PN2556/2/1\_DM เป็นต้น โดยให้ ผู้ใช้งานระบุการอ้างอิงภายนอก ดังตัวอย่างในภาพที่ 71

การอ้างอิงภายนอก

TB25028A

ภาพที่ 71 แสดงตัวอย่างการอ้างอิงภายนอกในแถบโครงสร้าง

 บุคคลติดต่อ (Contract Person) : เป็นการระบุชื่อผู้ติดต่อหรือผู้บันทึกข้อมูลสัญญา โดยผู้ใช้งาน สามารถเลือกบันทึกข้อมูลบุคคลติดต่อในระบบ PDM ได้ ดังตัวอย่างในภาพที่ 72

บุคคลที่ติดต่อ

ะ <mark>นา</mark>ย คนดี มีโชค

ภาพที่ 72 แสดงตัวอย่างบุคคลติดต่อในแถบโครงสร้าง

4. ปฏิทิน (Required Field) : เป็นการเลือกปฏิทินวันหยุดเพื่อให้สามารถคำนวณวันที่ชำระดอกเบี้ย ได้ถูกต้องตามสัญญา โดยให้ผู้ใช้งานระบุข้อมูลในรูปแบบ Drop Down List ซึ่งดึงข้อมูลมาจากระบบปฏิทิน วันหยุด ดังตัวอย่างในภาพที่ 73

| ปฏิทิน                                | : TH |   | ~        |
|---------------------------------------|------|---|----------|
| ประเภทวงเงิน                          |      | Q | ×        |
|                                       | ✓ TH |   | <b>^</b> |
| วงเงิน                                | TR   |   |          |
| วันที่ในวงเงินเครดิต                  | TW   |   |          |
| dd/mm/yyyy                            |      |   | -        |
| · · · · · · · · · · · · · · · · · · · | US   |   |          |
|                                       | VE   |   | •        |

ภาพที่ 73 แสดงตัวอย่างปฏิทินในแถบโครงสร้าง

5. ประเภทวงเงิน (Required Field) : เป็นการระบุประเภทวงเงินของสัญญา โดยจะมี 2 รูปแบบ คือ วงเงินแบบหมุนเวียน (Revolving) เป็นวงเงินที่เมื่อมีการชำระคืนเงินต้น วงเงินจะเพิ่มขึ้นตามจำนวนเงินต้นที่ชำระ

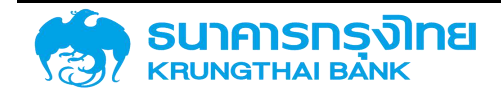

และวงเงินแบบไม่หมุนเวียน (Non-revolving) เป็นวงเงินที่เมื่อมีการชำระคืนเงินต้นแล้ว วงเงินจะไม่เพิ่มขึ้น โดยให้ผู้ใช้งานระบุข้อมูลในรูปแบบ Drop Down List โดยมี 2 ตัวเลือก คือ Revolving และ Non-Revolving ดังตัวอย่างในภาพที่ 74

| ประเภ <mark>ทวงเง</mark> ิน | Revolving     |
|-----------------------------|---------------|
|                             | Non-Revolving |

ภาพที่ 74 แสดงตัวอย่างประเภทวงเงินในแถบโครงสร้าง

6. วันที่ลงนามสัญญา (Contract Sign Date) (Required Field) : เป็นวันที่คู่สัญญาลงนามในสัญญา เงินกู้ โดยให้ผู้ใช้งานระบุวันที่ลงนามในสัญญา ซึ่งรูปแบบที่ระบุ จะเป็น วัน / เดือน / ปี ระบบจะมีการตรวจสอบ โดยวันที่ลงนามสัญญาจะต้องน้อยกว่าหรือเท่ากับวันที่เริ่มระยะเวลา และจะต้องน้อยกว่าวันที่สิ้นสุดสัญญา ดังตัวอย่างในภาพที่ 75

วันที่ลงนามสัญญา

29/03/2021

ภาพที่ 75 แสดงตัวอย่างวันที่ลงนามสัญญาในแถบโครงสร้าง

7. วันที่เริ่มระยะเวลา (Contract Start Date) (Required Field) : เป็นวันที่เริ่มต้นคำนวณดอกเบี้ย หรือวันที่เริ่มต้นคำนวณช่วงเวลาปลอดดอกเบี้ย (Effective Date) โดยให้ผู้ใช้งานระบุวันที่เริ่มระยะเวลา ซึ่งรูปแบบ ที่ระบุ จะเป็น วัน / เดือน / ปี ระบบจะมีการตรวจสอบโดยวันที่เริ่มระยะเวลาจะต้องมากกว่าหรือเท่ากับวันที่ ลงนามสัญญา และจะต้องน้อยกว่าวันที่สิ้นสุดสัญญา ดังตัวอย่างในภาพที่ 76

วันที่เริ่มระยะเวลา

29/03/2021

ภาพที่ 76 แสดงตัวอย่างวันที่เริ่มระยะเวลาในแถบโครงสร้าง

3ันที่สิ้นสุดสัญญา (Contract End Date) (Required Field) : เป็นวันที่ครบกำหนดชำระคืนเงินต้น
 งวดสุดท้าย โดยให้ผู้ใช้งานระบุวันที่สิ้นสุดสัญญา ซึ่งรูปแบบที่ระบุ จะเป็น วัน / เดือน / ปี ระบบจะมีการ
 ตรวจสอบโดยวันที่สิ้นสุดสัญญาจะต้องมากกว่าวันที่เริ่มระยะเวลาและวันที่ลงนามสัญญา ดังตัวอย่างในภาพที่ 77

วันที่สิ้นสุดระยะเวลา

29/03/2023

ภาพที่ 77 แสดงตัวอย่างวันที่สิ้นสุดในแถบโครงสร้าง

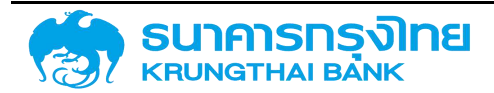

 9. เริ่มต้น/สิ้นสุดแบบรวม (Required Field) : เป็นการกำหนดการนับจำนวนวันสำหรับการคำนวณ ดอกเบี้ย โดยจะมีวิธีการนับจำนวนวัน 2 รูปแบบ คือ เริ่มต้นแบบรวม เป็นการเริ่มนับตั้งแต่วันแรกจนถึงวันก่อน วันครบกำหนด และสิ้นสุดแบบรวม เป็นการเริ่มนับวันหลังวันแรกจนถึงวันครบกำหนด โดยให้ผู้ใช้งานระบุข้อมูล ในรูปแบบ Drop Down List โดยมี 2 ตัวเลือก คือ เริ่มต้นแบบรวมและสิ้นสุดแบบรวม ดังตัวอย่างในภาพที่ 78

| เริ่มตัน/สิ <mark>้น</mark> สุดแบบรวม | ะ เริ่มต้นแบบรวม |  |
|---------------------------------------|------------------|--|
|                                       | ເຣັ່ມຕັບແບບຣວມ   |  |
|                                       | สิ้นสุดแบบรวม    |  |

ภาพที่ 78 แสดงตัวอย่างเริ่มต้น/สิ้นสุดแบบรวม

10. วงเงิน : เป็นการระบุวงเงินของสัญญาในแต่ละช่วงเวลา

ให้ผู้ใช้งานเพิ่มวงเงินของสัญญา โดยกดปุ่ม ᅌ ระบบจะให้ระบุข้อมูลต่างๆ ดังนี้

 วันที่ในวงเงินเครดิต (Required Field) : ให้ผู้ใช้งานระบุวันที่เริ่มใช้วงเงินในรูปแบบ วัน /
 เดือน / ปี ระบบจะมีการตรวจสอบโดยวันที่ในวงเงินเครดิตจะต้องมากกว่าหรือเท่ากับวันที่ลงนามสัญญา และ จะต้องน้อยกว่าวันที่สิ้นสุดสัญญา

2) เปลี่ยนแปลง : ระบบจะแสดงวงเงินที่เปลี่ยนแปลงโดยอัตโนมัติ

3) วงเงิน (Required Field) : ให้ผู้ใช้งานระบุจำนวนวงเงิน ณ วันที่ในวงเงินเครดิต ในรูปแบบ ทศนิยม 2 ตำแหน่ง

4) สกุลเงิน : ระบบจะแสดงสกุลเงินตามข้อมูลที่ระบุไว้ในหน้า Pre-Selection ดังตัวอย่างในภาพที่ 79

| วันที่ในวงเงินเครดิต เปลี่ยบแปล | 30 | 20000   | ana 20170 1 | -   |
|---------------------------------|----|---------|-------------|-----|
|                                 |    |         | erleron     | •   |
|                                 |    | 0.00000 | 1049-0349-0 | 17. |
|                                 |    |         |             |     |

ภาพที่ 79 แสดงตัวอย่างวงเงินในแถบโครงสร้าง

เมื่อผู้ใช้งานระบุข้อมูลต่างๆ ตามสัญญา จะได้หน้าจอดังตัวอย่างในภาพที่ 80

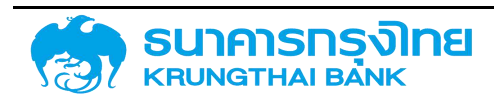

| อสัญญา                               | พันธบัตรรัฐบาล (สำหรับการทดสอบ) |             |          | วันที่ลงนาม :                      | 01/10/20   | 01/10/2020 |   | Ē |
|--------------------------------------|---------------------------------|-------------|----------|------------------------------------|------------|------------|---|---|
| ารอ้างอิง                            | : LB219A                        |             |          | ลญญา<br>วันที่เริ่มระยะเวลา :      | 01/10/20   | 20         |   |   |
| ายนอก<br>คค <mark>ล</mark> ที่ติดต่อ | :                               |             |          | วันที่สิ้ <mark>น</mark> สุดระยะ : | 30/09/20   | 21         |   |   |
| ភ្នំកំប                              | TH                              |             | ~        | เวลา<br>เริ่มตัน/สิ้นสุด :         | ເຣັ່ມຕັນແບ | บรวม       |   | • |
| ระเภทวงเงิน                          | Non-Revolving                   |             | -        | 100350                             |            |            |   |   |
| งเงิน                                |                                 |             |          |                                    |            |            |   |   |
| ้วันที่ในวงเงิน                      | แครดิต                          | เปลี่ยนแปลง | 6        | วงเงิน                             |            | สกุลเงิน   | 0 |   |
| 01/10/2020                           | Ē                               | 1,000,00    | 0,000.00 | 1.000.00                           | 0.000.00   | THB        | 1 |   |

ภาพที่ 80 แสดงตัวอย่างหน้าจอการระบุรายละเอียดในแถบโครงสร้าง

#### 4.1.1.3.2 รายละเอียดสัญญา

เป็นส่วนที่ระบุข้อมูลรายละเอียดและลักษณะของสัญญา ประกอบด้วยข้อมูลต่างๆ ดังตัวอย่างในภาพที่ 81

| ยละเอียดสัญญา     |                                              |   |                        |   |
|-------------------|----------------------------------------------|---|------------------------|---|
| ะเททการกู้เงิน    | ເວັນຕູ້ໃນປະເທກ                               | * | การรับการะ             |   |
| ร้องมือทางการเงิน | Bond                                         | * | การคำประกับ/เรียว/เงิน | ÷ |
| มะเวลาการญั       | S:ELEITO                                     | * | การสำหนด               | - |
| รจำมชำระดอกเบิ่ม  | มิดอกเบี้ย                                   | - | สูมิหัประกับ           |   |
| นลักษณะ           | BOND                                         | - | การอ้างอิงกายใน        |   |
| อธีเทยเงินกู้     | การออกว่าหน่ายเงินรเชียร                     | ~ | transaction 1          |   |
| ตกลงหลัก          | G64C01 เป็นสู่เพื่อบริหารหนี้เป็นสู่ในประเทศ | * | transaction 2          |   |

ภาพที่ 81 แสดงหน้าจอแถบรายละเอียดสัญญาของสัญญาวงเงิน

#### มีรายละเอียดดังนี้

1. ประเภทการกู้เงิน : ระบบจะดึงข้อมูลตามที่ผู้ใช้งานระบุในหน้า Pre-Selection ดังตัวอย่างในภาพที่ 82

ประเภทการกู้เงิน

เงินกู้ในประเทศ

ภาพที่ 82 แสดงประเภทการกู้เงินในแถบรายละเอียดสัญญา

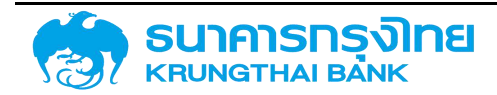

÷

| 2.          | เครื่องมือทางกา   | รเงิน : ระบบจะดึงข้อมูลตามที่ผู้ใช้งานระบุในหน้า Pre-Selection ดังตัวอย่างใน  |
|-------------|-------------------|-------------------------------------------------------------------------------|
| ภาพที่ 83   |                   |                                                                               |
| เครื่อง     | มือทางการเงิน     | Bond 👻                                                                        |
|             | ภา                | พที่ 83 แสดงเครื่องมือทางการเงินในแถบรายละเอียดสัญญา                          |
| 3.          | ระยะเวลาการกู้ :  | ระบบจะดึงข้อมูลตามที่ผู้ใช้งานระบุในหน้า Pre-Selection ดังตัวอย่างในภาพที่ 84 |
|             | ระยะเวลาการกู้    | ▼ Cr0:8:2                                                                     |
|             |                   | ภาพที่ 84 แสดงระยะเวลาการกู้ในแถบรายละเอียดสัญญา                              |
| 4.          | การจ่ายชำระดอ     | กเบี้ย : ระบบจะดึงข้อมูลตามที่ผู้ใช้งานระบุในหน้า Pre-Selection ดังตัวอย่างใน |
| ภาพที่ 85   |                   |                                                                               |
| การจ่าย     | ช่าระดอกเบี้ย     | ร มีดอกเปี้ย                                                                  |
|             | ู่ภา              | พที่ 85 แสดงการจ่ายชำระดอกเบี้ยในแถบรายละเอียดสัญญา                           |
|             |                   |                                                                               |
| 5.          | คุณลักษณะ : ระ    | บบจะดึงข้อมูลตามที่ผู้ใช้งานระบุในหน้า Pre-Selection ดังตัวอย่างในภาพที่ 86   |
|             | คุณลักษณะ         | BOND                                                                          |
|             |                   | ภาพที่ 86 แสดงคุณลักษณะในแถบรายละเอียดสัญญา                                   |
| 6.          | คำอธิบายเงินกู้ : | ระบบจะดึงข้อมูลตามที่ผู้ใช้งานระบุในหน้า Pre-Selection ดังตัวอย่างในภาพที่ 87 |
| คำอ         | ธีบายเงินกู้      | ะ การออกจำหน่ายพันธบัตร 🔹                                                     |
|             |                   | ภาพที่ 87 แสดงคำอธิบายเงินกู้ในแถบรายละเอียดสัญญา                             |
| 7.          | ข้อตกลงหลัก : ระ  | ะบบจะดึงข้อมูลตามที่ผู้ใช้งานระบุในหน้า Pre-Selection ดังตัวอย่างในภาพที่ 88  |
| ข้อตกลงหลัก | 1                 | G64C01 : เงินกู้เพื่อบริหารหนี้เงินกู้ในประเทศ                                |
|             |                   | ภาพที่ 88 แสดงข้อตกลงหลักในแถบรายละเอียดสัญญา                                 |
| 8.          | การรับภาระ (Re    | equired Field) : เป็นการระบุประเภทของการรับภาระทางการเงิน โดยให้ผู้ใช้งาน     |

ระบุข้อมูลในรูปแบบ Drop Down List โดยดึงข้อมูลจากข้อมูลหลัก (การรับภาระ) ดังตัวอย่างในภาพที่ 89

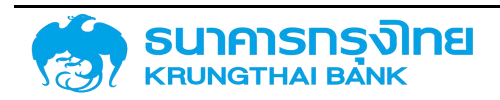

(New GFMIS Thai)

| การรับภาระ                                               |                                                                    | • |
|----------------------------------------------------------|--------------------------------------------------------------------|---|
| การค้ำประกัน/ตู้ต่อ/เงินยืม/ซ่ำระหนี้<br>แทน<br>การกำหนด | รัฐบาลรับภาระ ซำระเงินต้นบางส่วนหรือทั้งหมดตามสัญญา                |   |
| ผู้ให้ประกัน                                             | รัฐบาลรับภาระ ชำระดอกเบี้ยบางส่วนหรือทั้งหมดตามสัญญา               |   |
| การอ้างอิงภายใน                                          | รัฐบาลรับภาระ ชำระทั้งเงินต้นและดอกเบี้ยบางส่วนหรือทั้งหมดตามสัญญา |   |
| transaction 1                                            | รัฐวิสาหกิจรับภาระเอง 100%                                         |   |

ภาพที่ 89 แสดงตัวอย่างการรับภาระในแถบรายละเอียดสัญญา

 9. การค้ำประกัน/กู้ต่อ/เงินยืม/ชำระหนี้แทน (Required Field) : เป็นการระบุประเภทของการกู้เงิน ว่าเป็นการค้ำประกัน การกู้ต่อ เงินยืม หรือการชำระหนี้แทน โดยให้ผู้ใช้งานระบุข้อมูลในรูปแบบ Drop Down List โดยดึงข้อมูลจากข้อมูลหลัก (การค้ำประกัน/กู้ต่อ/เงินยืม/ชำระหนี้แทน) ดังตัวอย่างในภาพที่ 90

| การค้ำประกัน/กู้ต่อ/เงินยืม/ชำระหนี้ : |                                                             | * |   |
|----------------------------------------|-------------------------------------------------------------|---|---|
| แทน<br>การกำหนด                        | Direct - รัฐกู้ตรง                                          |   | 4 |
| ผู้ให้ประทัน                           | Guaranteed - หนี้รัฐวิสาหกิจที่รัฐค้ำประทัน                 |   |   |
| การอ้างอิงภายใน                        | Non-Guaranteed - หนี้รัฐวิลาหกิจที่รัฐไม่ค้ำประกัน          |   |   |
| transaction 1                          | Partial-Guaranteed - หนี้รัฐวิสาหกิจที่รัฐค้ำประกันบางส่วน  |   |   |
| transaction 2                          | Internal Loan - หนี้ระหว่างหน่วยงานที่ไม่จัดเป็นหนี้สาธารณะ |   |   |
|                                        | On-Lent - ทู้ต่อ                                            |   |   |
|                                        | Potranco by MOE - sac-winny                                 |   | * |

ภาพที่ 90 แสดงตัวอย่างการค้ำประกัน/กู้ต่อ/เงินยืม/ชำระหนี้แทนในแถบรายละเอียดสัญญา

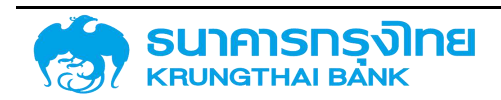

 การกำหนด (Assignment) (Required Field) : เป็นการระบุประเภทของการกู้เงินว่าเป็นการกู้ เงินแบบใด โดยให้ผู้ใช้งานระบุข้อมูลในรูปแบบ Drop Down List โดยดึงข้อมูลจากข้อมูลหลัก (การกำหนด) ดัง ตัวอย่างในภาพที่ 91

| การกำหนด        |                                                                                         | * |   |
|-----------------|-----------------------------------------------------------------------------------------|---|---|
| ผู้ให้ประกัน    | New Issue - การกู้เงินใหม่                                                              |   |   |
| การอ้างอิงภายใน | Refinance - การกู้เงินเพื่อปรับโครงสร้างหนึ้                                            |   |   |
| transaction 1   | Rollover - การกู้เงินเพื่อยืดอายุหนี้                                                   |   |   |
| transaction 2   | Bridge Finance - การกู้เงินระยะสั้น ระหว่างการจัดหาเงินกู้เพื่อปรับโครงสร้างหนี้ระยะยาว |   |   |
|                 | Hedging - การบริหารความเสี่ยงจากอัตราแลกเปลี่ยนและ/หรืออัตราดอกเบี้ย                    |   | 1 |
|                 | Switching - การแลกเปลี่ยนตราสารหนี้                                                     |   |   |
|                 | Project Finance - การดับอิเมเพื่อการอากาปปฏิกราการ                                      |   | • |

ภาพที่ 91 แสดงตัวอย่างการค้ำประกัน/กู้ต่อ/เงินยืม/ชำระหนี้แทนในแถบรายละเอียดสัญญา

11. ผู้ให้ประกัน (Guarantor) : เป็นการระบุผู้ให้ประกันในสัญญา โดยผู้ใช้งานสามารถเลือกบันทึก ข้อมูลผู้ให้ประกันในระบบ PDM ได้ ดังตัวอย่างในภาพที่ 92

ผู้ให้ประกั<mark>น</mark>

กระทรวงการคลัง

ภาพที่ 92 แสดงตัวอย่างบุคคลติดต่อในแถบรายละเอียดสัญญา

12. การอ้างอิงภายใน : เป็นการระบุรหัสการอ้างอิงภายในสำหรับสัญญาดังกล่าว ซึ่งอาจเป็นรหัส สัญญาหลัก / รหัสสัญญา Swap ก็ได้เพื่อใช้สำหรับการอ้างอิงในหน่วยงาน โดยผู้ใช้งานสามารถเลือกบันทึกข้อมูล การอ้างอิงภายในในระบบ PDM ได้ ดังตัวอย่างในภาพที่ 93

ทารอ้างอิง<mark>ภ</mark>ายใน

700000156

ภาพที่ 93 แสดงตัวอย่างการอ้างอิงภายในในแถบรายละเอียดสัญญา

13. Transaction 1 : เป็นการระบุข้อมูลเพิ่มเติม โดยผู้ใช้งานสามารถเลือกบันทึกข้อมูลเพิ่มเติมได้ ดัง ตัวอย่างในภาพที่ 94

transaction 1

: 100000452

ภาพที่ 94 แสดงตัวอย่าง Transaction 1 ในแถบรายละเอียดสัญญา

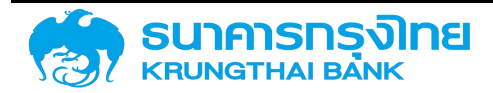

14. Transaction 2 : เป็นการระบุข้อมูลเพิ่มเติม โดยผู้ใช้งานสามารถเลือกบันทึกข้อมูลเพิ่มเติมได้ ดัง ตัวอย่างในภาพที่ 95

transaction 2

1000000568

ภาพที่ 95 แสดงตัวอย่าง Transaction 1 ในแถบรายละเอียดสัญญา

เมื่อผู้ใช้งานระบุข้อมูลต่างๆ ตามสัญญา จะได้หน้าจอดังตัวอย่างในภาพที่ 96

| งสร้าง รายละเอีย    | ดสัญญา คำธรรมเนียม กระแสเงินสด             | อื่น รายละเอียดการชำระ | กระแสเงินสด | บันทึกเพิ่มเติม                        |                         |   |
|---------------------|--------------------------------------------|------------------------|-------------|----------------------------------------|-------------------------|---|
| รายละเอียดสัญญา     |                                            |                        |             |                                        |                         |   |
| ไระเภทการผู้เดิน    | ເວັບເງີໃນປຣະເກກ                            | ÷                      | п           | ารรับการะ                              |                         | * |
| ครื่องมือทางการเงิน | Bond                                       |                        | n           | ารค้ำประกัน/ภูต่อ/เงิน<br>ปปะการตั้งคน | Direct - Sgifaso        | v |
| ະຍະເວລາກາຣຢູ        | 5:0:075                                    | ÷                      | . n         | ารทำหมด<br>เราใหมด                     | New Issue - msiği ğulmu | * |
| ทรอ่ายช่าระตอกเปี้ย | daanidu                                    | ÷                      | ų           | Mประกัน                                | กระทรวงการคลัง          |   |
| (ณลักษณะ            | BOND                                       |                        | n           | ารอ่างอิงภายใน                         | 700000156               |   |
| ก็ออบาอเอนดู        | การขอกจำหน่ายพันธมัตร                      | ÷                      | tr          | ansaction 1                            | 1000000452              |   |
| Jaonaoหลัก          | G64C01 เป็นสูเพื่อบริหารหนึ่เป็นสูไปประเทศ |                        | tr          | ansaction 2                            | 100000568               | 1 |

ภาพที่ 96 แสดงตัวอย่างหน้าจอการระบุรายละเอียดในแถบรายละเอียดสัญญา

#### 4.1.1.3.3 ค่าธรรมเนียม

เป็นส่วนที่ระบุข้อมูลรายละเอียดของค่าธรรมเนียมต่างๆ ของสัญญาวงเงิน ดังตัวอย่างในภาพที่

97

| าารางค่า | ธรรมเนียม |        |                |                        |        |                   |                |
|----------|-----------|--------|----------------|------------------------|--------|-------------------|----------------|
|          |           |        |                |                        |        | • (www.sasualicou | T madonsoadoya |
|          | เรือบไข   | dwazim | gdeuudesneamde | ລັດຮາງຮ້ອຍສະ/ລຳແລນເລີນ | Ronald |                   |                |
|          |           |        |                | No Rows To             | Shaw   |                   |                |
|          |           |        |                |                        |        |                   |                |

ภาพที่ 97 แสดงหน้าจอแถบค่าธรรมเนียมของสัญญาวงเงิน

เมื่อคลิกปุ่ม "+" จะมีรายละเอียดดังนี้

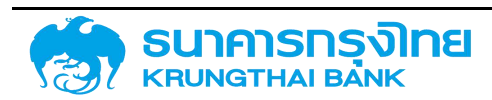

(New GFMIS Thai)

| พิมศาธรรมเนียม        |       |                         |      |   |             |              |                   | B Safar C | o Sullime socher runde |
|-----------------------|-------|-------------------------|------|---|-------------|--------------|-------------------|-----------|------------------------|
| เราะออกจุราบไป        | - 100 |                         |      |   |             |              |                   | - Stario  |                        |
| 15:010:0000           | - 130 | 04 Facility fee free (1 | 204) | ~ | STEIMSÜWA   | าอาก         | dd/mm/yyyy        | Ē         | 🔲 ไม่มีเงือนไข         |
| ปแบบอัตราดอกเบี้ย     | ວ່າບ  | เวนเงิน                 |      | ~ |             |              |                   |           |                        |
| ำนวนเงิน (มาก/งวดชำระ | ) : [ |                         |      | ] | สกุลเงิน    |              | тнв               |           |                        |
| อีธีการคำนวณงวดแรก    | : คิณ | เด็บงวดเสมย             |      | ~ | วิธีการคำมะ | งดงวดสุดท้าย | : คีดเต็มงวดเสมอ  | ~         |                        |
| JOLAU                 | : Dos | เคษลง                   | ł    | ~ |             |              |                   |           |                        |
| านการคำบวณ            | : Act | /365                    |      | ~ | วิธีการคำนะ | າດ           | การคำนวณแบบเส้นตร | • •       |                        |

🔲 การเลื่อนกลับไปสิ้นสุดระยะเวลา

ภาพที่ 98 แสดงตัวอย่างหน้าจอรายละเอียดในแถบค่าธรรมเนียม

### ส่วนประกอบข้อมูลที่ต้องระบุในแถบค่าธรรมเนียม

| ประเภทเงื่อนไข | ข้อมูลชนิดของค่าธรรมเนียมต่างๆ โดยระบบ    | เช่น 1306: ค่าธรรมเนียมวงเงินเกิน        |
|----------------|-------------------------------------------|------------------------------------------|
|                | จะให้เลือกในรูปแบบ Drop Down List         | 1307: ค่าธรรมเนียมวงเงินที่ใช้ไป เป็นต้น |
| รูปแบบอัตรา    | รูปแบบอัตราดอกเบี้ยของค่าธรรมเนียม โดย    | อัตราร้อยละ และ จำนวนเงิน                |
| ดอกเบี้ย       | ระบบจะให้เลือกในรูปแบบ Drop Down List     |                                          |
| รายการมีผลจาก  | วันที่เริ่มคำนวณค่าธรรมเนียม โดยรูปแบบจะ  | เช่น 05/01/2020 (วันที่ 5 มกราคม 2020)   |
|                | เป็น วัน/เดือน/ปีค.ศ.                     | 18/07/2008 (วันที่ 18 กรกฎาคม 2008)      |
| จำนวนเงิน      | ค่าธรรมเนียมในรูปแบบจำนวนเงิน โดยระบบ     | เช่น 20,000.00 (20,000 บาท/งวดชำระ)      |
| (บาท/งวดชำระ)  | จะจำกัดทศนิยม 2 ตำแหน่ง                   | 100,000.00 (100,000 บาท/งวดชำระ)         |
|                |                                           | เป็นต้น                                  |
| สกุลเงิน       | สกุลเงินของค่าธรรมเนียม โดยระบบจะดึงมา    | เช่น THB (สกุลเงินบาท) JPY (สกุลเงินเยน) |
|                | จากหน้า Pre-Selection ที่ผู้ใช้งานระบุไว้ | USD (สกุลเงินดอลลาร์สหรัฐ) เป็นต้น       |
| วิธีการคำนวณ   | วิธีการคิดค่าธรรมเนียมของงวดแรกของสัญญา   | เช่น ปันส่วน คิดเต็มงวดเสมอ และไม่คิด    |
| งวดแรก         | โดยระบบจะให้เลือกในรูปแบบ Drop Down       | กรณีไม่เต็มงวด                           |
|                | List                                      |                                          |

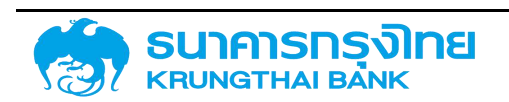

| วิธีการคำนวณ | วิธีการคิดค่าธรรมเนียมของงวดสุดท้ายของ | เช่น ปันส่วน คิดเต็มงวดเสมอ และไม่คิด |
|--------------|----------------------------------------|---------------------------------------|
| งวดสุดท้าย   | สัญญา โดยระบบจะให้เลือกในรูปแบบ Drop   | กรณีไม่เต็มงวด                        |
|              | Down List                              |                                       |
| ปัดเศษ       | รูปแบบการปัดเศษของผลลัพธ์จากการคำนวณ   | ปัดเศษลง ปัดเศษขึ้น และปัดเศษปกติ     |
|              | ค่าธรรมเนียม โดยระบบจะให้เลือกในรูปแบบ |                                       |
|              | Drop Down List                         |                                       |
| ฐานการคำนวณ  | การใช้สูตรคำนวณจำนวนวันของค่าธรรมเนียม | เช่น Act/365 (เศษคิดจำนวนวันตามจริง   |
|              | โดยระบบจะให้เลือกในรูปแบบ Drop Down    | ส่วนคิดจำนวนวันเท่ากับ 365 เสมอ)      |
|              | List                                   | Act/360 (เศษคิดจำนวนวันตามจริง ส่วน   |
|              |                                        | คิดจำนวนวันเท่ากับ 360 เสมอ) เป็นต้น  |
| วิธีการคำนวณ | Drop Down List ระบบจะมี 2 ตัวเลือกคือ  | การคำนวณแบบเส้นตรง และการคำนวณ        |
|              |                                        | แบบ Exponential                       |
| ความถี่ในการ | เป็นการกำหนดความถี่การคำนวณ            | เช่น รายเดือน รายวัน ในวันสุดท้ายของ  |
| คำนวณ        | ค่าธรรมเนียม โดยระบบจะให้เลือกในรูปแบบ | เดือน เป็นต้น                         |
|              | Drop Down List                         |                                       |

|                         |                                 |        |                        | 🖬 ວັດເກັບ <          | กลับไปตารางค่าธรรมเนีย |
|-------------------------|---------------------------------|--------|------------------------|----------------------|------------------------|
| ประเภทเงื่อนไข          | 1304 : Facility fee free (1204) | $\sim$ | รายการมีผลจาก          | 25/06/2021           | 🔲 ไม่มีเอื่อนไข        |
| รูปแบบอัตราดอทเบี้ย     | จำนวนเงิน                       | ~      |                        |                      |                        |
| จำนวนเฉิน (มาก/งวดชำระ) | ş.                              | 2.00   | สกุลเงิน               | тнв                  | ĥ                      |
| วิธีการคำนวณงวตแรก      | คิดเต็มงวดเสมอ                  | ~      | วิธีการคำนวณงวดสุดท้าย | คิดเดิมงวดเสมอ 🗸     |                        |
| วิฉเคษ                  | ปีตเคยอง                        | ~      |                        |                      |                        |
| ฐานการคำนวณ             | Act/365                         | ~      | วิธีการคำนวณ           | การคำนวณแบบเส้นตรง 🗸 |                        |

🔲 การเลื่อนกลับไปสิ้นสุดระยะเวลา

ภาพที่ 99 แสดงตัวอย่างหน้าจอการระบุรายละเอียดในแถบค่าธรรมเนียม

เมื่อผู้ใช้งานระบุข้อมูลต่างๆ ตามสัญญา จะได้หน้าจอดังตัวอย่างในภาพที่ 100

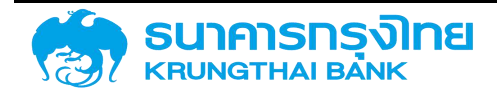

(New GFMIS Thai)

| 💿 เพิ่มกำธรรมเบียบ                                                         |                    |
|----------------------------------------------------------------------------|--------------------|
|                                                                            | 🍸 ล้างตัวกรองข้อมู |
| เงื่อนไข มีผลจาก รูปแบบอิตราดอกเนี้ย อัตราร้อยละ/จำนวนเงิน                 | ความถึ             |
| 1304 : Facility fee free         25/06/2021         จำนวนเงิน         2.00 | 0 เดือน            |

ภาพที่ 100 แสดงตัวอย่างหน้าจอการเพิ่มค่าธรรมเนียมในแถบค่าธรรมเนียม

### 4.1.1.3.4 กระแสเงินสดอื่น

เป็นส่วนที่ระบุข้อมูลรายละเอียดกระแสเงินสดอื่นของสัญญาวงเงิน เช่นค่าธรรมเนียมของวงเงินที่มีการชำระ ครั้งเดียว Rating Fee หรือค่าที่ปรึกษากฎหมาย เป็นต้น ดังตัวอย่างในภาพที่ 101

| โครงสร้าง | รายละเอียดสัญญา     | ค่าธรรมเนียม   | กระแสเงินสดอื่น | รายละเอียดการชำระ    | กระแสเงินสด    | บันทึกเพิ่มเติม |   |
|-----------|---------------------|----------------|-----------------|----------------------|----------------|-----------------|---|
| ตารางกร   | ะแสเงินสดอื่น       |                |                 |                      |                |                 | 0 |
|           | วันที่ชำระเงิน Flow | Туре пяппо     | ຈຳນວນເຈັນ       | สกุลเงิน ประเภทอ้    | ัดราแลกเปลี่ยน | อัตราแลกเปลี่ยน |   |
|           |                     |                |                 |                      |                |                 |   |
|           |                     |                |                 |                      |                |                 |   |
|           |                     |                |                 |                      |                |                 |   |
|           |                     |                | No Rows         | To Show              |                |                 |   |
|           |                     |                |                 |                      |                |                 |   |
|           |                     |                |                 |                      |                |                 |   |
|           |                     | ภาพที่ 101 แสด | งหน้าจอแถบกระ   | ะแสเงินสดอื่นของสัญถ | บาวงเงิน       |                 |   |

เมื่อคลิกปุ่ม "+" จะมีรายละเอียดดังนี้

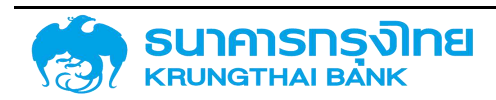
(New GFMIS Thai)

| โครงสร้าง        | รายละเอียดสัญญา  | ค่า | เธรรมเนียม | กระแสเงินสดอื่น | รายละเอียดการชำระ | กระแสเงินสด | บันทึกเพิ่มเติม |
|------------------|------------------|-----|------------|-----------------|-------------------|-------------|-----------------|
| ประเภทก          | ระแสเงิน         |     | -          |                 |                   |             |                 |
| ประเภทกระแล      | าเงิน            |     | โปรดระบุ   |                 |                   | $\sim$      |                 |
| รายละเอีย        | ยดกระแสเงิน      |     |            |                 |                   |             |                 |
| วันที่รับ / จ่าย | 9 (Payment Date) | 10  | dd/mm/yyy  | у               |                   |             |                 |
| จำนวนเงิน (F     | Payment Amount)  | 1   |            |                 |                   | Ο           |                 |
| ทัศทาง           |                  | 2   | โปรดระบุ   |                 |                   | $\sim$      |                 |
| สกุลเงิน         |                  | :   | โปรดระบุ   |                 |                   | $\sim$      |                 |

#### ภาพที่ 102 แสดงตัวอย่างหน้าจอรายละเอียดกระแสเงินสดอื่นในแถบกระแสเงินสดอื่น

| โครงสร้าง     | รายละเอียดสัญญา         | ค่าธรรมเนียม | กระแสเงินสดอื่น | รายละเอียดการชำระ | กระแสเงินสด | บันทึกเพิ่มเติม |
|---------------|-------------------------|--------------|-----------------|-------------------|-------------|-----------------|
| อัตราแลเ      | าเปลี่ยนสกุลเงินตราต่าเ | งประเทศ      |                 |                   |             |                 |
| ประเภทอัตราเ  | แลกเปลี่ยน              | โปรดระบุ     |                 |                   | $\sim$      |                 |
| อัตราแลกเปลี่ | ี่ยน                    | 1            |                 |                   | 0           |                 |
| จำนวนเงิน (ส  | สกุลเงินบาท)            | \$i          |                 |                   | 0           |                 |
| สกุลเงินบาท   |                         | 2            |                 |                   |             |                 |

#### ภาพที่ 103 แสดงตัวอย่างหน้าจอรายละเอียดกระแสเงินสดอื่นในแถบกระแสเงินสดอื่น (ต่อ)

| โครงสร้าง    | รายละเอียดสัญญา | ค่าธรรมเนียม | กระแสเงินสดอื่น | รายละเอียดการชำระ | กระแสเงินสด | ບັนทึกเพิ่มเติม |
|--------------|-----------------|--------------|-----------------|-------------------|-------------|-----------------|
| เพิ่มเติม    |                 |              |                 |                   |             |                 |
| หมายเหตุ (1) |                 | D            |                 |                   |             |                 |
| หมายเหตุ (2) |                 | :            |                 |                   |             |                 |
| หมายเหตุ (3) |                 | :            |                 |                   |             |                 |
| รหัสธนาคารด้ | โวแทน           | 2            |                 |                   |             |                 |
| รห์สบัญชี    |                 | E            |                 |                   |             |                 |

ภาพที่ 104 แสดงตัวอย่างหน้าจอรายละเอียดกระแสเงินสดอื่นในแถบกระแสเงินสดอื่น (ต่อ)

ส่วนประกอบข้อมูลที่ต้องระบุในแถบกระแสเงินสดอื่น

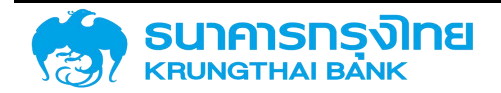

| F                |                                               |                                      |
|------------------|-----------------------------------------------|--------------------------------------|
| ประเภท           | ระบุประเภทค่าใช้จ่ายอื่นๆ โดยระบบจะให้        | เช่น 5020: ค่าที่ปรึกษากฎหมาย        |
| กระแสเงิน        | เลือกในรูปแบบของ Drop Down List               | 5021: Rating Fee เป็นต้น             |
| วันที่รับ / จ่าย | ระบุวันที่ รับ/จ่าย เงินอื่นๆ นอกเหนือจากเงิน | เช่น 05/01/2020 (วันที่ 5 มกราคม     |
|                  | ต้น ดอกเบี้ย และค่าธรรมเนียม โดยให้ผู้ใช้งาน  | 2020) 18/07/2008 (วันที่ 18 กรกฎาคม  |
|                  | ระบุวันที่มีผลจากในรูปแบบของ วัน / เดือน /    | 2008)                                |
|                  | ปีค.ศ.                                        |                                      |
| จำนวนเงิน        | ระบุจำนวนเงินของค่าใช้จ่ายอื่นๆ โดยจะเป็นใน   | เช่น 20000.00 (สองหมื่น) 500000.00   |
|                  | รูปแบบของจำนวนเงินที่มีทศนิยม 2 ตำแหน่ง       | (ห้าแสน)                             |
| ทิศทาง           | ระบุค่า +/- ของค่าใช้จ่ายอื่นๆ โดยระบบจะให้   | คือค่า "+" ค่าของประเภทกระแสเงินเป็น |
|                  | เลือกในรูปแบบ Drop Down List                  | บวก หรือ ค่า "-"ค่าของประเภทกระแส    |
|                  |                                               | เงินเป็นลบ                           |
| สกุลเงิน         | ระบุสกุลเงินการรับ/จ่ายเงินของค่าใช้จ่ายอื่นๆ | เช่น สกุลเงินไทยบาท : THB            |
|                  | ว่าจะเป็นสกุลเงินอะไร โดยระบบจะให้เลือกใน     | สกุลเงินดอลลาร์สหรัฐ : USD           |
|                  | รูปแบบ Drop Down List                         | สกุลเงินเยน : JPY เป็นต้น            |

ประเภทกระแสเงิน

ประเภทกระแสเงิน

5099: ค่าใช้จ่าย/ค่าธรรมเนียมอื่นADB | หมวดกระแส : 90 🛛 🗸

| รายละเอียดกระแสเงิน             |   |                           |              |
|---------------------------------|---|---------------------------|--------------|
| วันที่รับ / จ่าย (Payment Date) |   | 01/10/2020                | <b></b>      |
| อำนวนเงิน (Payment Amount)      | ÷ |                           | 5,000,000.00 |
| ทิศทาง                          | 5 | -                         | ~            |
| สกุลเงิน                        | 5 | USD: United States Dollar | ~            |

ภาพที่ 105 แสดงตัวอย่างหน้าจอการระบุรายละเอียดกระแสเงินสดอื่นในแถบกระแสเงินสดอื่น

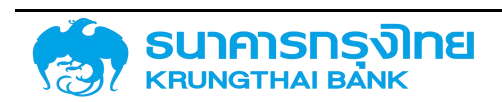

#### (New GFMIS Thai)

| อัตราแลทเปลี่ยนสกุลเงินตราต่าง | ประเทศ        |                |
|--------------------------------|---------------|----------------|
| ประเภทอัตราแลกเปลี่ยน          | 1: Fixed Rate | ~              |
| ฮัตราแลกเปลี่ยน                |               | 30.00000       |
| จำนวนเงิน (สกุลเงินบาท)        | \$E           | 150,000,000.00 |
| สกุลเงินบาท                    | THB           |                |

ภาพที่ 106 แสดงตัวอย่างหน้าจอการระบุรายละเอียดกระแสเงินสดอื่นในแถบกระแสเงินสดอื่น (ต่อ) กรณีเลือกสกุลเงิน ต่างประเทศต้องระบุข้อมูลดังนี้

| ประเภทอัตรา     | เป็นการกำหนดรูปแบบของอัตราแลกเปลี่ยน   | เช่น 0: Current Rate            |
|-----------------|----------------------------------------|---------------------------------|
| แลกเปลี่ยน      | โดยระบบจะให้เลือกในรูปแบบของ Drop      | 1: Fixed Rated เป็นต้น          |
|                 | Down List                              |                                 |
| อัตราแลกเปลี่ยน | เป็นการกำหนดค่าอัตราแลกเปลี่ยนจากสกุล  | เช่น 30.0000 (อัตราแลกเปลี่ยน 1 |
|                 | เงินต่างประเทศเป็นสกุลเงิน THB โดยระบบ | USD = 30 THB) เป็นต้น           |
|                 | จะจำกัดทศนิยม 5 ตำแหน่ง                |                                 |

เมื่อผู้ใช้งานระบุข้อมูลต่างๆ ตามสัญญา จะได้หน้าจอดังตัวอย่างในภาพที่ 107

| โครงสร้าง | รายละเอียดสัญญา | ค่าธรรมเนียม                | กระแสเงินสดอื่น | รายละเอียดกา | ารชำระ   | กระแสเงินสด  | บันทึกเพิ่มเ | เติม            |
|-----------|-----------------|-----------------------------|-----------------|--------------|----------|--------------|--------------|-----------------|
| ตารางกร   | ะแสเงินสดอื่น   |                             |                 |              |          |              |              | 0               |
| li li     | วันที่ชำระเงิน  | Flow Type                   | ทิศทาง          | ຈຳນວບເຈັບ    | สกุลเงิน | ประเภทอัตราแ | ลกเปลี่ยน    | อัตราแลกเปลี่ยน |
| / 1       | 01/10/2020      | 5099: ค่าไช้จ่าย/ค่าธรรมเนื | ยมอื่น +        | 500,000.00   | USD      | 1            |              | 30              |
|           |                 |                             |                 |              |          |              |              |                 |
|           |                 |                             |                 |              |          |              |              |                 |
|           |                 |                             |                 |              |          |              |              |                 |
|           |                 |                             |                 |              |          |              |              |                 |
|           |                 |                             |                 |              |          |              |              |                 |

ภาพที่ 107 แสดงตัวอย่างหน้าจอการเพิ่มกระแสเงินสดอื่นในแถบกระแสเงินสดอื่น

#### 4.1.1.3.5 รายละเอียดการชำระ

เป็นส่วนที่ระบุข้อมูลรายละเอียดการชำระของกระแสเงินสดต่างๆ ในสัญญาวงเงิน โดยเมื่อผู้ใช้งาน กรอกข้อมูลรายละเอียดตรงกันกับกรแสเงินสด กระแสเงินสดดังกล่าวในแถบกระแสเงินสด ระบบจะแสดงข้อมูล รายละเอียดการชำระ คือ ธนาคารตัวแทน รหัสบัญชี เลขบัญชี และ GL ดังตัวอย่างในภาพที่ 108

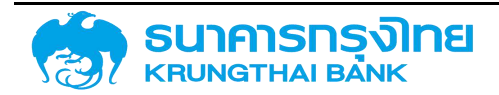

(New GFMIS Thai)

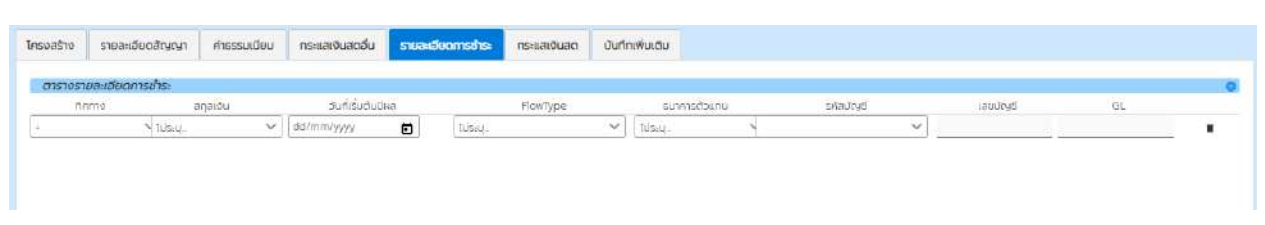

ภาพที่ 108 แสดงหน้าจอแถบรายละเอียดการชำระของสัญญาวงเงิน

ส่วนประกอบข้อมูลที่ต้องระบุในแถบรายละเอียดการชำระให้ตรงกันกับกระแสเงินสดต่างๆในแถบกระแสเงินสด มี รายละเอียดดังนี้

| ทิศทาง           | เป็นการกำหนดค่าของประเภทกระแสเงินต่างๆ    | คือค่า "+" ค่าของประเภทกระแสเงิน    |
|------------------|-------------------------------------------|-------------------------------------|
|                  | โดยระบบจะให้เลือกในรูปแบบ Drop Down       | เป็นบวก หรือ ค่า "-"ค่าของประเภท    |
|                  | List                                      | กระแสเงินเป็นลบ                     |
| สกุลเงิน         | เป็นการกำหนดค่าของประเภทกระแสเงินต่างๆ    | เช่น สกุลเงินไทยบาท : THB           |
|                  | โดยระบบจะให้เลือกในรูปแบบ Drop Down       | สกุลเงินดอลลาร์สหรัฐ : USD          |
|                  | List                                      | สกุลเงินเยน : JPY เป็นต้น           |
| วันที่เริ่มต้นมี | เป็นการกำหนดวันที่เริ่มคำนวณของประเภท     | เช่น 05/01/2020 (วันที่ 5 มกราคม    |
| ผล               | กระแสเงินต่างๆ โดยรูปแบบจะเป็น วัน/เดือน/ | 2020) 18/07/2008 (วันที่ 18 กรกฎาคม |
|                  | ปีค.ศ.                                    | 2008)                               |
| FlowType         | ประเภทกระแสเงินต่างๆ โดยระบบจะให้เลือก    | เช่น 5020: ค่าที่ปรึกษากฎหมาย       |
|                  | ในรูปแบบของ Drop Down List                | 1206: Facility charges: Overdrawn   |
|                  |                                           | เป็นต้น                             |
| ธนาคาร           | ข้อมูลรายละเอียดของธนาคารตัวแทน โดย       | เช่น Fixed Deposit Account ,        |
| ตัวแทน           | ระบบจะให้เลือกในรูปแบบ Drop Down List     | Current Account เป็นต้น             |
| รหัสบัญชี        | ระบบจะกรองอัตโนมัติเมื่อกรอกธนาคาร        |                                     |
|                  | ตัวแทน                                    |                                     |
| เลขบัญชี         | ระบบจะกรองอัตโนมัติเมื่อกรอกธนาคาร        |                                     |
|                  | ตัวแทน                                    |                                     |
| GL               | ระบบจะกรองอัตโนมัติเมื่อกรอกธนาคาร        |                                     |
|                  | ตัวแทน                                    |                                     |

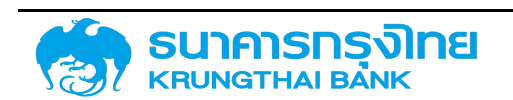

เมื่อผู้ใช้งานระบุข้อมูลต่างๆ ตามสัญญา จะได้หน้าจอดังตัวอย่างในภาพที่ 109

| 11510518 | ละเอียดการป่ำระ |                  |                 |    |         |          |   |                              |                                  |              |            |   |
|----------|-----------------|------------------|-----------------|----|---------|----------|---|------------------------------|----------------------------------|--------------|------------|---|
| ñon      | 1 CA            | ลกุลเป็น         | ວັນກີ່ເຊັ່ນດັບເ | на | _       | FlowType | _ | ธมาคารด้วนกม                 | รหัสบัญชี                        | ເລຍບັດງອີ    | GL         |   |
|          | N USD : U       | nited States 🗸 🗸 | 01/10/2020      | Ē  | Tuisau. |          | ~ | 01001 : Iðulkhnsuhulvi 🔪 CTH | iB1 : เดิมผากอย่างเพื่อการปรัง 😒 | 001-003880-9 | 1101020802 | 1 |

ภาพที่ 109 แสดงตัวอย่างหน้าจอการระบุรายละเอียดในแถบโครงสร้าง

#### 4.1.1.3.6 กระแสเงินสด

เป็นส่วนที่ระบุข้อมูลรายละเอียดกระแสเงินสดต่างๆ ของสัญญาวงเงิน ประกอบด้วยข้อมูลต่างๆ ดัง ตัวอย่างในภาพที่ 110

| ารงสร้า   | טר      | รายส   | ะเอียด | สัญญา | f | <del>่าธรรมเนีย</del> ม | กระแสเงินสดอื่       | น รายละแ   | อีย <mark>ดการชำระ</mark> | กระแสเงินสด   | บันทึกเพิ่มเติม |          |
|-----------|---------|--------|--------|-------|---|-------------------------|----------------------|------------|---------------------------|---------------|-----------------|----------|
| ตารา      | างกระเ  | แสเงิน | เสด    |       |   |                         |                      |            |                           |               |                 |          |
| ≡         | ₽,      | -      | ₽€     | 8     | ¥ | tik dia                 | Template ปีอจุบัน: ไ | Default    |                           |               |                 |          |
| วันที่ช่า | เระเงิน |        | Flow   | Туре  |   | ຈຳນວມເຈັບເ              | รำระ (ผลการคำนวณ)    | สกุลเงิน   | จำนวนเงิน (บาท)           | สถานะการผ่านร | ายการ เลขที่    | ี่เอกสาร |
|           |         |        |        |       |   |                         | No Rot               | ws To Show |                           |               |                 |          |
|           |         |        |        |       |   |                         |                      |            |                           |               |                 |          |
|           |         |        |        |       |   |                         |                      |            |                           |               |                 |          |

ภาพที่ 110 แสดงหน้าจอแถบกระแสเงินสดของสัญญาวงเงิน

#### 4.1.1.3.7 บันทึกเพิ่มเติม

เป็นส่วนที่ระบุข้อมูลรายละเอียดบันทึกเพิ่มเติมต่างๆ ของสัญญาวงเงิน ดังตัวอย่างในภาพที่ 111

| โครงสร้าง      | รายสหมียดสัญญา       | ก่ารรรมเมือบ | กระเสตินสดอื่น | รายละมียดการกำระ | กระแสเป็นสด | Ourinoliustu |                                 |
|----------------|----------------------|--------------|----------------|------------------|-------------|--------------|---------------------------------|
| ปมากอง         | iinau                |              |                |                  |             |              |                                 |
| รายสายีของ     | เสียนใช              |              |                |                  |             |              | ds:36                           |
| Yield          |                      | 7.           |                |                  |             |              | Spread                          |
| มต้อนมีดี      |                      |              |                |                  |             |              | รายอะอัยดกุษหนุนเวียน           |
| mseludsati,    | ia.                  |              |                |                  |             |              | Sector Memo                     |
| ISN Code       |                      |              |                |                  |             |              | Us:56ms Conversion              |
| วันที่สืบสุดก  | nsiûndie             |              |                |                  |             |              | รสมเฉลิงการเปิด(be              |
| Reference      | 1 (Jao ZOBJECTIVE)   |              |                |                  |             |              | Hotoronce 2                     |
| Reference      | e : Railayer         | 12           |                |                  |             |              | Heference : Hefmance            |
| Reference      | Onient               |              |                |                  |             |              | Reference : Hedging             |
| Cancellatio    | onAmtooเงินที่ยกเลิก |              |                |                  |             |              | Prefundi draw date (ddimm yyyy) |
| ວດເດັບຮູ້ບົນກໍ | ที่สอนามในสัญญา      |              |                |                  |             |              | %Sums: อกลิตม รัฐบาลโลกProji    |
| amuatios       | รีบดีตลรรวดเป็นเรื   |              |                |                  |             |              |                                 |

ภาพที่ 111 แสดงหน้าจอแถบบันทึกเพิ่มเติมของสัญญาวงเงิน

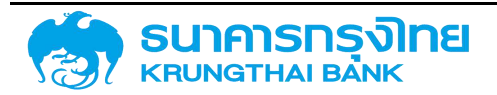

#### ผู้ใช้งานสามารถระบุข้อมูลเพิ่มเติมต่างๆ ได้ดังต่อไปนี้

| รายละเอียดเงื่อนไข           | ระบุรายละเอียดอื่น ๆ ที่เกี่ยวข้อง                                                                                                    |
|------------------------------|----------------------------------------------------------------------------------------------------|
| ประวัติ                      | ระบุประวัติสัญญาเงินกู้                                                                                                    |
| Yield                        | ระบุอัตราผลตอบแทนที่แท้จริงของตราสารหนี้ (ถ้ามี)                                                                                                    |
| Spread                       | ระบุส่วนต่างของอัตราดอกเบี้ยลอยตัว (Float Rate) (ถ้ามี)                                                                                                    |
| มติอนุมัติ                   | ระบุวันที่ ครม. มีมติอนุมัติให้กู้เงิน                                                                                                    |
| รายละเอียดทุนหมุนเวียน       | ระบุรายละเอียดทุนหมุนเวียน กรณีกู้เพื่อใช้เป็นทุนหมุนเวียน                                                                                                    |
| การค้ำประกัน                 | ระบุรายละเอียดการค้ำประกันเงินกู้ (ถ้ามี)                                                                                                    |
| Sector Memo                  | ระบุ Sector ของผู้กู้                                                                                                    |
| ISIN Code                    | ระบุรหัส ISIN (รหัสหลักทรัพย์สากลทุกประเภท ทั้งหลักทรัพย์ที่จด<br>ทะเบียนและไม่จดทะเบียนในตลาด ซึ่งกำหนดโดย Association of<br>National Numbering Agencies (ANNA) ประกอบด้วยตัวอักษรและ<br>ตัวเลขจำนวน 12 หลัก) |
| ประวัติการ Conversion        | ระบุประวัติการยกยอดสัญญาเงินกู้ (ถ้ามี)                                                                                                    |
| วันที่สิ้นสุดการเบิกจ่าย     | ระบุวันที่สิ้นสุดการเบิกจ่าย ตามข้อตกลงในสัญญาเงินกู้                                                                                                    |
| ระยะเวลาการเบิกจ่าย          | ระบุระยะเวลาการเบิกจ่ายเงินกู้                                                                                                    |
| Reference 1 (เลข ZOBJECTIVE) | ระบุรหัสสัญญาเงินกู้จากระบบ CS-DRMS (ถ้ามี)                                                                                                    |
| Reference 2                  | ระบุชื่อรัฐวิสาหกิจ/หน่วยงานของรัฐ ที่ใช้รหัสหน่วยงาน 0309                                                                                                    |

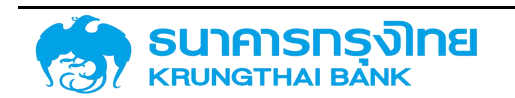

| Reference : Rollover               | ระบุรหัสที่ได้จากการผูกความสัมพันธ์ระหว่างสัญญาเงินกู้<br>กรณีที่สัญญาเงินกู้นั้น ๆ ทำการบริหารหนี้ (Rollover)  |
|------------------------------------|----------------------------------------------------------------------------------------------------|
| Reference : Refinance              | ระบุรหัสที่ได้จากการผูกความสัมพันธ์ระหว่างสัญญาเงินกู้<br>กรณีที่สัญญาเงินกู้นั้น ๆ ทำการบริหารหนี้ (Refinance) |
| Reference : On-lent                | ระบุรหัสที่ได้จากการผูกความสัมพันธ์ระหว่างสัญญาเงินกู้<br>กรณีที่สัญญาเงินกู้นั้น ๆ ทำการบริหารหนี้ (On-Lent)   |
| Reference : Hedging                | ระบุรหัสที่ได้จากการผูกความสัมพันธ์ระหว่างสัญญาเงินกู้<br>กรณีที่สัญญาเงินกู้นั้น ๆ ทำการบริหารหนี้ (Hedging)   |
| CancellationAmt วงเงินที่ยกเลิก    | ระบุจำนวนเงินที่ยกเลิกจากวงเงินกู้ที่ได้ตกลงไว้ (ถ้ามี)                                                         |
| Prefund draw date<br>(dd.mm.yyyy)  | ระบุวันที่ครบกาหนดของสัญญาที่ปรับโครงสร้างหนี้ล่วงหน้า                                                          |
| วงเงินกู้ยืมที่ลงนามในสัญญา        | ระบุวงเงินกู้ยืมที่ลงนามในสัญญา                                                                                 |
| %รับภาระ งต&ดบ รัฐบาล<br>[FinProj] | ระบุสัดส่วนเงินต้นและ/หรือดอกเบี้ยที่รัฐบาลรับภาระ กรณีรับภาระ<br>บางส่วน                                       |
| สถาบันที่ได้รับจัดสรรวงเงินกู้     | ระบุสถาบันที่ได้รับจัดสรรวงเงิน กรณีบันทึกสัญญาเงินกู้ประเภท<br>พันธบัตร                                        |
| DebtNumber                         | ระบุรายละเอียดข้อมูลเพิ่มเติมของเลขที่หรือรหัสของสัญญาเงินกู้                                                   |

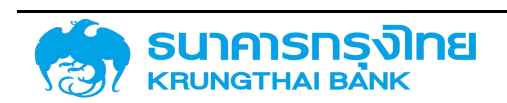

#### 4.1.1.4 การจัดเก็บข้อมูลสัญญา

เมื่อผู้ใช้งานระบุข้อมูลต่างๆ ของสัญญาวงเงินครบถ้วนแล้ว ในการจัดเก็บข้อมูลสัญญา ให้ผู้ใช้งาน click ที่ปุ่ม ระบบจะประมวลผลข้อมูลและตรวจสอบความครบถ้วนของข้อมูลอีกครั้ง เมื่อระบบ ประมวลผลเสร็จแล้ว จะแสดงหน้าจอ Activity Log เพื่อสรุปข้อมูลสัญญาวงเงินที่จะสร้าง ดังตัวอย่างในภาพที่ 112

|                      |         |           |              |             | Acitivity Log   |          |            |             |               |
|----------------------|---------|-----------|--------------|-------------|-----------------|----------|------------|-------------|---------------|
| ชื่อสัญญา            | 8       | สัญญากดส  | TOUS:UU      |             |                 |          |            |             |               |
| อ่างอิงการทำหนดบัญชี | 1       | 56A220G   |              |             |                 |          |            |             |               |
| วันเริ่มต้นสัญญา     | 12      | 21/12/202 | 0            |             |                 |          |            |             |               |
| วันที่สิ้นสุดสัณณา   | 1       | 21/12/202 | 2            |             |                 |          |            |             |               |
| ว่ำนวนเงิน           |         | 6,000,000 | 0.00 THB     |             |                 |          |            |             |               |
| วันที่อ่าเมินการ     | กิจกรรเ | สใช้      | กิจกรรมก่อนห | สถานะที่ใช้ | การอนุมิติกระ   | สร้างโดย | ສຮ້າວເມື່ອ | ปรับปรุงโดย | ປຮັບປຣຸຈເມື່ອ |
| 21/12/2020           | 00001   |           |              | ้าชิงานได้  | ไม่ต้องการ การอ | System   | 21/12/2020 |             |               |
|                      |         |           |              |             |                 |          |            |             |               |
|                      |         |           |              |             |                 |          |            |             |               |

ภาพที่ 112 แสดงหน้าจอ Activity Log ของการสร้างสัญญาวงเงิน

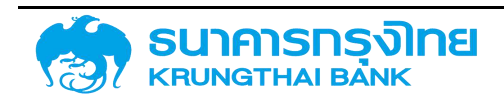

ให้ผู้ใช้งานตรวจสอบข้อมูลให้ถูกต้อง หากข้อมูลไม่ถูกต้อง ให้ click ที่ปุ่ม 🚥 เพื่อแก้ไขข้อมูลให้ ถูกต้อง ในกรณีที่ข้อมูลถูกต้อง ให้ click ที่ปุ่ม 🔤 ระบบจะแสดงผลการสร้างสัญญาวงเงิน ดังตัวอย่างในภาพ ที่ 113

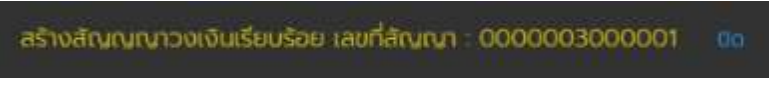

ภาพที่ 113 แสดงผลการสร้างสัญญาวงเงิน

#### 4.1.2 สัญญาเบิกถอน

การสร้างสัญญาปรับโครงสร้างหนึ่

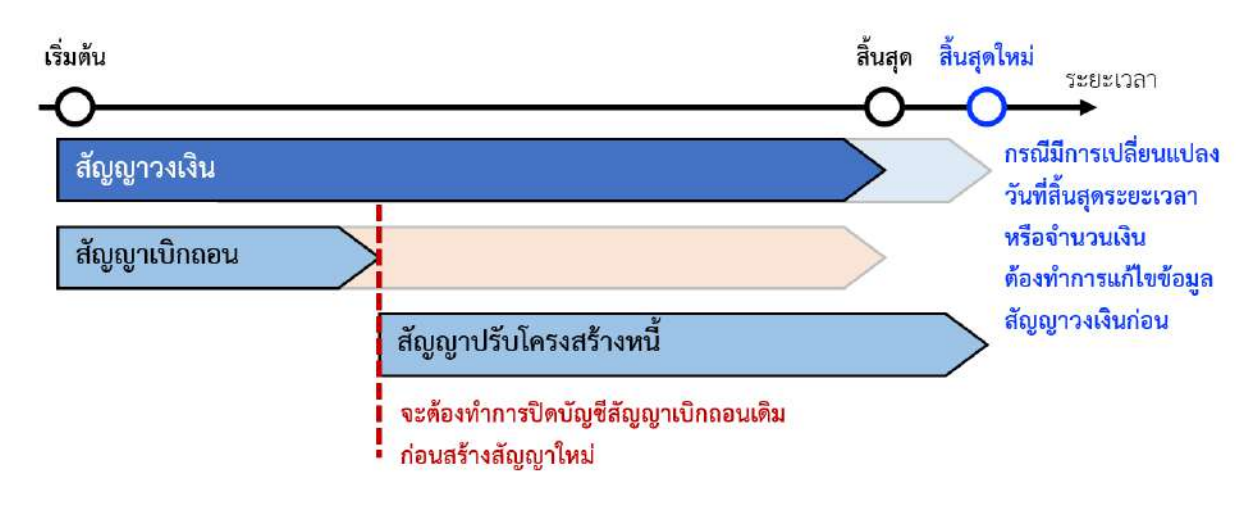

ภาพที่ 114 การสร้างสัญญาปรับโครงสร้างหนึ่

การสร้างสัญญาเบิกถอน เป็นการให้ผู้ใช้งานนำข้อมูลสัญญาเบิกถอนบันทึกเข้าสู่ระบบ PDM สำหรับการกู้เงิน ในรูปแบบต่างๆ ซึ่งจะมีวงเงินเป็นข้อจำกัด ดังนั้นจึงจำเป็นต้องมีการบันทึกข้อมูลสัญญาวงเงินก่อน ดังตัวอย่าง ในภาพที่ 114 โดยผู้ใช้งานสามารถบันทึกข้อมูลผ่านเมนู "สร้างสัญญาเบิกถอน" มีขั้นตอนการทำงาน ดังนี้

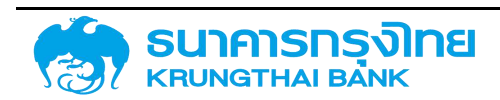

### 4.1.2.1 การเข้าสู่หน้าจอการบันทึกข้อมูลสัญญาเบิกถอน

ภายหลังจากการ log in เพื่อเข้าใช้งานระบบ PDM ให้ผู้ใช้งานเข้าที่เมนู "สร้างสัญญาเบิกถอน" จากเมนู ด้านซ้ายมือ ดังตัวอย่างในภาพที่ 115

| สัต | ษญาเบิกถอน             | × |
|-----|------------------------|---|
|     | สร้างสัญญาเบิกถอน      |   |
|     | แสดงรายการสัญญาเบิกกอน |   |

ภาพที่ 115 แสดงการเข้าสู่หน้าจอ "สร้างสัญญาเบิกถอน"

และเมื่อผู้ใช้งานเข้าสู่หน้าจอ "สร้างสัญญาเบิกถอน" แล้ว ระบบจะแสดงหน้าเริ่มต้นก่อนการสร้างสัญญา ซึ่งจะเรียกว่า "หน้าจอ Pre-Selection" ดังตัวอย่างในภาพที่ 116

| สร้างสัญญาเปิกดอน | низвози : | 03009 | × สมจะบริหารหนี้สาธารณะ |
|-------------------|-----------|-------|-------------------------|
| Pre Selection     |           |       |                         |
| uaufsroms : Q     |           |       |                         |
|                   |           |       |                         |
|                   |           |       |                         |
|                   |           |       |                         |
|                   |           |       |                         |

ภาพที่ 116 แสดงหน้าจอ Pre-selection สำหรับการสร้างสัญญาเบิกถอน

#### 4.1.2.2 การบันทึกข้อมูลหน้า Pre-Selection

ในหน้าจอนี้ จะประกอบด้วยข้อมูล 2 ส่วน คือ

 หน่วยงานที่สร้างสัญญาเบิกถอน จะแสดงชื่อหน่วยงานด้านขวาบน โดยข้อมูลในส่วนนี้ ระบบ PDM จะทำการระบุค่าเริ่มต้นให้โดยอัตโนมัติตามสิทธิ์ที่ผู้ใช้งานได้เข้าใช้งาน เช่น ในกรณีที่ผู้ใช้งานเป็นบุค ลากรจาก สำนักงานบริหารหนี้สาธารณะ ค่าเริ่มต้นของหน่วยงานที่สร้างจะเป็น "สำนักงานบริหารหนี้สาธารณะ" เช่นกัน

 เลขที่รายการ ผู้ใช้งานจะต้องระบุเลขที่สัญญาวงเงิน โดยสามารถกรอกเลขที่สัญญาวงเงิน 13 หลัก หรือคลิกที่ปุ่ม "แว่นขยาย" เพื่อเลือกสัญญาวงเงินที่ต้องการใช้งานได้

สำหรับรายละเอียดในการบันทึกข้อมูล มีดังนี้

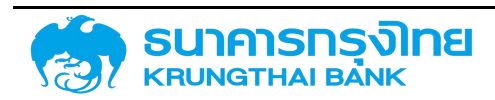

#### 4.1.2.2.1 หน่วยงานที่สร้างสัญญาเบิกถอน

ในการสร้างสัญญาเบิกถอน ผู้ใช้งานจะต้องระบุข้อมูลหน่วยงานที่ต้องการสร้างสัญญาเบิกถอน โดย ระบบจะแสดงค่าเริ่มต้นตามหน่วยงานของผู้ใช้งาน ดังตัวอย่างในภาพที่ 117

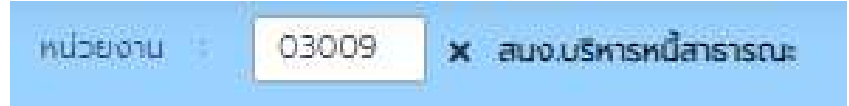

ภาพที่ 117 แสดงตัวอย่างค่าเริ่มต้นของหน่วยงานสำหรับหน้าจอการสร้างสัญญาเบิกถอน

ในกรณีที่ผู้ใช้งานต้องการสร้างสัญญาเบิกถอนสำหรับหน่วยงานอื่นที่ไม่ใช่ค่าเริ่มต้นที่ระบบได้ กำหนดให้ ให้ผู้ใช้งาน click ที่ปุ่ม 💌 เพื่อยกเลิกค่าดังกล่าว ดังตัวอย่างในภาพที่ 118

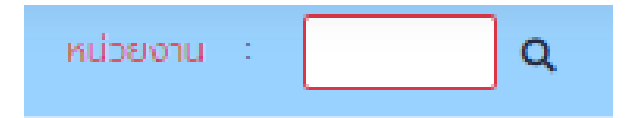

ภาพที่ 118 แสดงข้อมูลของหน่วยงานภายหลังการล้างค่า

ผู้ใช้งานสามารถระบุหน่วยงานที่ต้องการสร้างสัญญาได้โดย 2 วิธี คือ

 ผู้ใช้งานสามารถพิมพ์รหัสหน่วยงานที่ต้องการสร้างสัญญาลงในกล่องข้อความ เช่น "03009" ดัง ตัวอย่างในภาพที่ 119

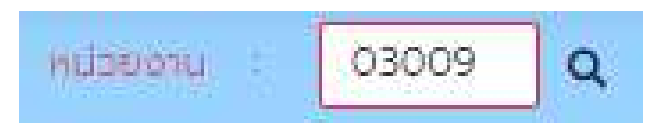

ภาพที่ 119 แสดงการระบุค่ารหัสหน่วยงาน "03009" ลงไปในกล่องข้อความ

เมื่อผู้ใช้งานระบุค่ารหัสหน่วยงานลงไปในกล่องข้อความแล้ว ให้กดปุ่ม Enter ในกรณีที่ระบบไม่พบ รหัสหน่วยงานตามที่ผู้ใช้งานระบุค่า ระบบจะแสดงข้อความแจ้งเตือน "ไม่พบข้อมูลที่ระบุ..." ดังตัวอย่างในภาพที่ 120

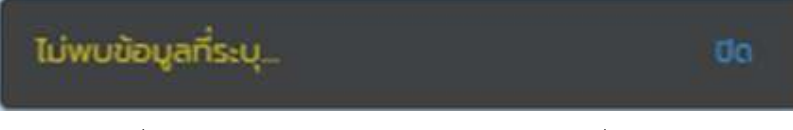

ภาพที่ 120 แสดงผลการค้นหารหัสหน่วยงานในกรณีที่ไม่พบข้อมูล

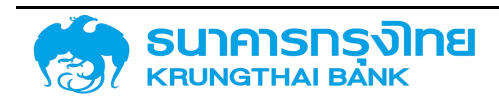

(New GFMIS Thai)

ในกรณีที่รหัสถูกต้อง เช่น "03009" ระบบจะแสดงชื่อหน่วยงาน "สนง.บริหารหนี้สาธารณะ" ด้านขวามือ ของกล่องข้อความ ดังตัวอย่างในภาพที่ 121

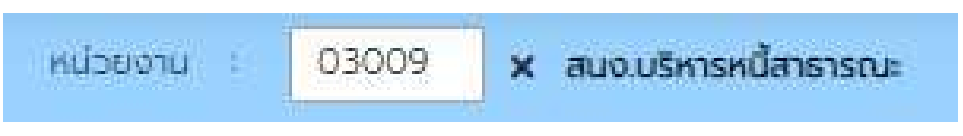

ภาพที่ 121 แสดงชื่อหน่วยงานของรหัสหน่วยงาน "03009"

ผู้ใช้งานสามารถกดเลือกหน่วยงานจากรายชื่อจากปุ่ม ระบบจะแสดงรหัสหน่วยงานและ
 รายชื่อหน่วยงาน ดังตัวอย่างในภาพที่ 122

| ไสหน่วยงาน |                           | 1 |
|------------|---------------------------|---|
| รหัส       | ชื่อหน่วยงาน              |   |
| 70173      | งบจังหวัดสุโขทัย          |   |
| 70174      | งบจังหวัดเพชรบูรณ์        |   |
| 70175      | งบจังหวัดอุตรดิตถ์        |   |
| 70180      | กลุ่มจว.ภาคเหนือตอนล่าง2  |   |
| 70181      | ึงบจังหวัดกำแพงเพชร       |   |
| 70182      | งบจังหวัดพิจิตร           |   |
| 70183      | งบจังหวัดนครสวรรค์        |   |
| 70184      | งบจังหวัดอุทัยธานี        |   |
| 70190      | กลุ่ม จว.ภาคกลางปริมณฑล   |   |
| 70200      | กลุ่มจังหวัดภาคกลางตอนบน  |   |
| 70210      | กลุ่มจว.ภาคกลางตอนล่าง1   |   |
| 70220      | กลุ่มจว.ภาคใต้ฝั่งอ่าวไทย |   |

ยกเลิก ตกลง

ภาพที่ 122 แสดงรหัสหน่วยงานและรายการหน่วยงานสำหรับการค้นหา

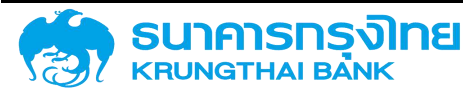

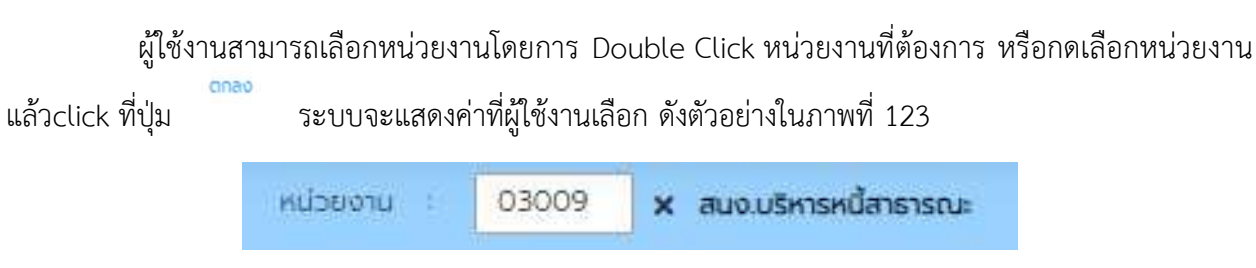

ภาพที่ 123 แสดงค่าหน่วยงานตามที่ผู้ใช้งานเลือก

#### 4.1.2.2.2 เลขที่รายการ

ในการสร้างสัญญาเบิกถอน ผู้ใช้งานจะต้องเลือกเลขที่รายการสัญญาวงเงินที่ต้องการจะสร้างสัญญา เบิกถอน ผู้ใช้งานสามารถระบุเลขที่รายการได้ 2 วิธีคือ

1. ผู้ใช้งานพิมพ์เลขที่รายการของสัญญาวงเงินในกล่องข้อความ ดังตัวอย่างในภาพที่ 124

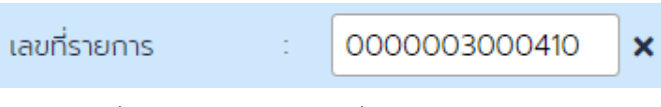

ภาพที่ 124 แสดงการระบุเลขที่รายการของสัญญาวเงิน

เมื่อผู้ใช้งานระบุค่าเลขที่รายการลงไปในกล่องข้อความแล้ว ให้กดปุ่ม Enter ในกรณีที่ระบบไม่พบ เลขที่รายการตามที่ผู้ใช้งานระบุค่า ระบบจะแสดงข้อความแจ้งเตือน ดังตัวอย่างในภาพที่ 125

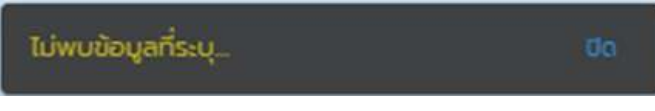

ภาพที่ 125 แสดงผลการค้นหาเลขที่รายการในกรณีที่ไม่พบค่าตามที่ผู้ใช้งานระบุค่า

| สร้างสัญญาเบิก       | าดอน                           |                      | หม่วยงาม : 03009 × สนดมริศารหนัสกราณะ                                                                                           |
|----------------------|--------------------------------|----------------------|----------------------------------------------------------------------------------------------------|
| Pre Selection        |                                |                      |                                                                                                    |
| เลขที่รายการ         | = 0000003000410 <b>x</b>       |                      |                                                                                                    |
| តុតា                 | ISIV : Institutional Investors | สกุลเงิน             | THB : Thailand Baht                                                                                                    |
| ประเภทเซินกู้        | เงินกู้ในประเทศ                | ปีงบประมาณ :         | 2559                                                                                                    |
| เครื่องมือทางการเงิน | Bond                           | ปอตกลงหลัก           | G59C08 : เงินก็เพื่อบริการหนี้ตาม พรก: ให้อำนาจกระทรวงการคลังกู้เงินเพื่อพื้นฟูและเสริมสร้าง<br>ความนั้นคงกางเศรษฐกิจ พ.ศ. 2552 |
| ระยะเวลาการกุ้เดิน   | ระยะยาว                        | กลุ่มหลิดภัณก์ :     | Tuls=ų                                                                                                    |
| การอ่ายบำระดอกเบี้ย  | ะ dconidu                      | อ้างอิงการทำหนดบัณชั | 55A20DG                                                                                                    |
| ศุณสักษณะ            | BOND                           | ประเภทหลิตภัณฑ์ :    | 55A : Interest Rate Instrument                                                                                                  |
| คำอธิบายเงินกู้      | การออกจำหน่ายพันธมัตร          | Usannstiems          | 20D : ออกจำหน่ายพันธบัตรรัฐบาล                                                                                                  |
|                      |                                |                      |                                                                                                    |
| ขอมูลครบท้อม         |                                |                      | + เชริ่างจัดนามมิกกรบ                                                                                                    |

ในกรณีที่เลขที่รายการถูกต้อง ระบบจะแสดงข้อมูลต่างๆ ดังตัวอย่างในภาพที่ 126

ภาพที่ 126 แสดงหน้าจอของข้อมูลต่างๆ เมื่อผู้ใช้งานระบุเลขที่รายการถูกต้อง

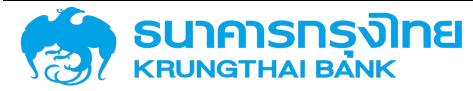

#### (New GFMIS Thai)

2. ผู้ใช้งานสามารถกดเลือกรายการสัญญาวงเงินจากการ click ที่ปุ่ม 🤦 ระบบจะแสดงเลขที่ รายการและชื่อสัญญาของสัญญาวงเงิน ดังตัวอย่างในภาพที่ 127

#### เลขที่รายการ

| หน่วยงาน                      | transaction No. | ชื่อสัญญา                                 |
|-------------------------------|-----------------|-------------------------------------------|
| 03009 : สนง.บริหารหนี้สาธารณะ | 000003000407    | ตัวอย่างสัญญาเงินกู้ไม่มีดอกเบี้ยในประเทศ |
| 03009 : สนง.บริหารหนี้สาธารณะ | 000003000406    | ตัวอย่างสัญญาเงินกู้ไม่มีดอกเบี้ยในประเทศ |
| 03009 : สนง.บริหารหนี้สาธารณะ | 000003000405    | test-createdTran-11/05/2564               |
| 03009 : สนง.บริหารหนี้สาธารณะ | 0000003000404   | เงินกู้ T-Bill                            |
| 50313 : การรถไฟฟ้าขนส่งมวลชน  | 000003000107    | saving-bond_29/04/2564                    |
| 50313 : การรถไฟฟ้าขนส่งมวลชน  | 000003000106    | test-systems-29/04/2564                   |
| 03009 : สนง.บริหารหนี้สาธารณะ | 000003000403    | test cal cash flow                        |
| 03009 : สนง.บริหารหนี้สาธารณะ | 0000003000402   | Test เงินกู้ P/N ต่างประเทศ               |
| 03009 : สนง.บริหารหนี้สาธารณะ | 000003000401    | Test Bond 10,000 MB                       |
| 03009 : สนง.บริหารหนี้สาธารณะ | 000003000400    | TEST T-BILL                               |
| 50904 : บ.ธนารักษ์พัฒนาสินทรั | 0000003000012   | ตั๋วสัญญาใช้เงินวงเงิน 500 ล.ป            |

ยกเลิก ตกลง

×

ภาพที่ 127 แสดงเลขที่รายการและชื่อสัญญาของสัญญาวงเงินสำหรับการค้นหา

ผู้ใช้งานสามารถเลือกเลขที่รายการโดยการ Double Click เลขที่รายการที่ต้องการ หรือกดเลือกเลขที่ รายการแล้ว click ที่ปุ่ม ดอง ระบบจะแสดงค่าที่ผู้ใช้งานเลือก ดังตัวอย่างในภาพที่ 128

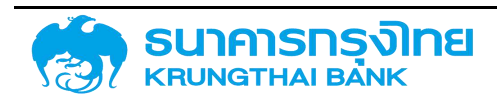

(New GFMIS Thai)

| สร้างสัญญาเบิก       | กอน                                 |                      | หปวยงาน : 03009 🗙 สนดบริการหนีสาธารณะ                                                                                            |
|----------------------|-------------------------------------|----------------------|----------------------------------------------------------------------------------------------------|
| Pre Selection        |                                     |                      |                                                                                                    |
| เลขที่รายการ         | <ul> <li>0000003000410 ×</li> </ul> |                      |                                                                                                    |
| តូវកា                | ISIV : Institutional Investors      | ลกุลเงิน             | THB : Thailand Baht                                                                                                    |
| ประเภทเซินกู้        | เงินกู้ในประเทศ                     | ป้อมประมาณ :         | 2559                                                                                                    |
| เครื่องมือทางการเงิน | Bond                                | ปีอตกลงหลัก          | 659C08 : เงินกู้เพื่อปริการหนี้ตาม พรก. ให้อำมาจกระทรวงการคลังกู้เงินเพื่อพื้นฟูและเสริมสร้าง<br>ความนั้นคงกางเศรษฐกิจ พ.ศ. 2552 |
| ระยะเฉลาการกู้เงิน   | ระยะยว                              | กลุมผลตภัณฑ์ :       | โประนุ                                                                                                    |
| การจ่ายบำระดอกเบี้ย  | - มีดอกเต้ย                         | ย้างอิงการทำหนดบัณชี | 55A20DG                                                                                                    |
| ศุณส์กษณะ            | BOND                                | ประเภทหลัดภัณฑ์ :    | 55A : Interest Rate Instrument                                                                                                   |
| ศำอธิบายเงินกู้      | การออกจำหน่ายพันธมัตร               | Usannsteinis         | 200 : ออกจำหน่ายพื้นธบัตรรัฐบาล                                                                                                  |
|                      |                                     |                      |                                                                                                    |
| บือมูลครบท้วม        |                                     |                      | + ซร้างอัณหางมิการบ                                                                                                    |

ภาพที่ 128 แสดงหน้าจอของข้อมูลต่างๆ เมื่อผู้ใช้งานระบุเลขที่รายการถูกต้อง

ระบบจะเปิดให้ผู้ใช้งานสามารถ click ที่ปุ่ม

+ สร้างสัญญา

เพื่อให้ผู้ใช้งานสามารถเข้าสู่การบันทึก

ข้อมูลสัญญาเพิ่มเติมในหน้าจอถัดไป

#### 4.1.2.3 การบันทึกข้อมูลรายละเอียดของสัญญา

เมื่อผู้ใช้งานกดปุ่ม "สร้างสัญญา" แล้ว ระบบจะแสดงหน้าจอการบันทึกข้อมูลรายละเอียดสัญญา ดังตัวอย่างในภาพที่ 129

| เปวยงาน<br>เงการกำหมดบัญชี<br>เทพลิตภัณฑ์<br>เกรายการ | 03009 : สมช<br>54A22DG<br>54A : Interes<br>22D : เจ็บดู้ใน | ว.บริหารหนี้สาธารณะ<br>st Rate Free Instrume<br>มประเทศไม่มีดน.ระยะยาว | ent               | คู่ค้า<br>เลขที่รายกาะ<br>กิจกรรม<br>สกุลเงิน |            | : TMB :<br>:<br>: 0000<br>: THB : | ธมาการทหารไทย จำกัด (มหาชม)<br>1 (ยังไม่อนุมัติ)<br>Theiland Baht |                 |
|-------------------------------------------------------|------------------------------------------------------------|------------------------------------------------------------------------|-------------------|-----------------------------------------------|------------|-----------------------------------|-------------------------------------------------------------------|-----------------|
| รงสร้าง รายละเ                                        | อียดสัญญา                                                  | กระแสเงินสดอื่น                                                        | รายละเอียดการชำระ | กระแสเงินสด                                   | บันทึกเพื่ | ່ມເຕັນ                            |                                                                   |                 |
| ชื่อสัณณา                                             | ตัวอย่างสัญเ                                               | ญาเงินกู้ไม่มีดอกเบี้ยในข                                              | Isane             | วันที่ลงน                                     | ามสีณณา    | 06/06/2                           | 021                                                               |                 |
| การอ่างอิงภายนอก                                      | Example                                                    |                                                                        |                   | วันที่เริ่มร                                  | เยเวลา     | 06/06/2                           | 021                                                               | ۵               |
| บุคคลที่ติดต่อ                                        |                                                            |                                                                        | 1                 | วันที่สืบสุ                                   | วระยะเวลา  | 06/06/2                           | 023                                                               | •               |
| ปฏิกิน                                                | тн                                                         |                                                                        | ~                 | เริ่มต้น/สื                                   | นสุดแมม    | ເຮັ່ມຕຳມາເ                        | UUSDU                                                             | •               |
| Project Code                                          |                                                            |                                                                        |                   | 550                                           |            |                                   |                                                                   |                 |
| โครงสร้างเงินต้น                                      |                                                            |                                                                        |                   |                                               |            |                                   |                                                                   |                 |
| 1 1 1 2                                               | วันที่ชำระเงิน                                             | Flow Type                                                              | ที่ศึกาง          | ຈຳມ                                           | ອບເຈັບ ສຖ  | ลเงิน                             | ประเททอัตราแลกเ                                                   | อัตราแลกเปลี่ยน |
|                                                       |                                                            |                                                                        |                   |                                               |            |                                   |                                                                   |                 |
|                                                       |                                                            |                                                                        |                   |                                               |            |                                   |                                                                   |                 |
|                                                       |                                                            |                                                                        |                   |                                               |            |                                   |                                                                   |                 |

ภาพที่ 129 แสดงหน้าจอการบันทึกข้อมูลรายละเอียดสัญญา

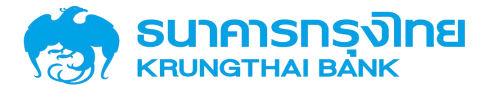

ในหน้าจอการบันทึกข้อมูลรายละเอียดสัญญา ประกอบด้วย 2 ส่วนหลัก คือ ข้อมูลสำคัญของสัญญา และรายละเอียดของสัญญา

ข้อมูลสำคัญของสัญญา เป็นส่วนที่แสดงข้อมูลเบื้องต้นจากข้อมูลที่ผู้ใช้งานระบุไว้ในหน้าจอ Pre-Selection โดยจะประกอบด้วยข้อมูลต่างๆ คือ รหัสหน่วยงาน คู่ค้า ชื่อสัญญา เลขที่รายการ อ้างอิงการกำหนด บัญชี กิจกรรม ประเภทผลิตภัณฑ์ สกุลเงิน และประเภทรายการ

สังเกตได้ว่า จะมีรายการที่เพิ่มเข้ามาจากหน้าจอ Pre-Selection จำนวน 2 รายการ คือ เลขที่รายการ และกิจกรรม

สำหรับเลขที่รายการ เป็นรหัสรายการของสัญญานี้ว่าเป็นรหัสอะไร โดยองค์ประกอบของเลขที่ รายการจะเป็นตัวเลขจำนวน 13 หลัก โดยที่ 6 หลักแรกจะเป็น "000000" และตามด้วยรหัสของสัญญา หากเป็น สัญญากู้เงิน จะเริ่มต้นด้วยเลข 1 ในหลักที่ 7 และส่วนที่เหลือจะเป็นเลข running number ซึ่งเลขที่รายการนี้ ระบบจะสร้างขึ้นให้โดยอัตโนมัติภายหลังจากสร้างสัญญาวงเงินเสร็จสิ้นแล้ว

สำหรับกิจกรรม เป็นรหัสแสดงสถานะของสัญญาว่าอยู่ในสถานะใด โดยค่าเริ่มต้นในขั้นตอนการสร้าง สัญญานี้ จะกำหนดให้เป็น "00001" ซึ่งหมายถึง สถานะของสัญญาที่สามารถบันทึกข้อมูลได้แต่ไม่สามารถบันทึก บัญชีได้

สำหรับข้อมูลในส่วนนี้ ผู้ใช้งานไม่สามารถแก้ไขข้อมูลได้ หากผู้ใช้งานต้องการแก้ไข จะต้องย้อนกลับไป แก้ไขข้อมูลในหน้าจอ Pre-Selection

อีกส่วนหนึ่ง จะเป็นการระบุรายละเอียดของสัญญา ซึ่งมีการจำแนกกลุ่มของข้อมูลออกเป็นกลุ่มต่างๆ ตามแถบย่อย ดังนี้

#### 4.1.2.3.1 โครงสร้าง

เป็นส่วนที่ระบุข้อมูลทั่วไปของสัญญา ประกอบด้วยข้อมูลต่างๆ ซึ่งระบบจะดึงข้อมูลจากสัญญาวงเงิน ที่ได้เลือกไว้ในหน้า Pre-Selection ดังตัวอย่างในภาพที่ 130

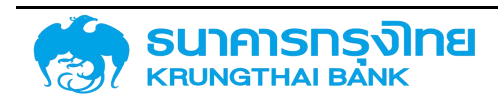

(New GFMIS Thai)

|                    |              |             |                                                                                                    | (Excerned which is | parara    | 06/06/2021     |                 |                 |     |
|--------------------|--------------|-------------|----------------------------------------------------------------------------------------------------|--------------------|-----------|----------------|-----------------|-----------------|-----|
| การอ้างอิงภายนอก : | Example      |             |                                                                                                    | วันที่เริ่มร       | ยะเวลา    | 06/06/2021     |                 | Ē               |     |
| มุคคลที่ติดต่อ :   |              |             |                                                                                                    | วันที่สิ้นสุเ      | าระยะเวลา | 06/06/2023     |                 | Ē               |     |
| ปฏิทิน             | TH           |             | ~                                                                                                    | เริ่มต้น/สื        | มสุดแบบ   | ເຮັ່ມຕົນແບບຣວເ | j               | -               |     |
| voject Code        |              |             |                                                                                                    |                    |           |                |                 |                 |     |
| Canada and and a   |              |             |                                                                                                    |                    |           |                |                 |                 | _   |
| PISUAS IULUULU     | -            | 11 C21 C221 | In a second second second second second second second second second second second second second second second s |                    |           | 7677           | 1.000           |                 | 741 |
| 1 3                | นกี่ยำระเงิน | Flow Type   | ทิศกาจ                                                                                                    | สำนว               | ແຈບ ສາງ   | ลเงิน          | ประเภทอีตราแลกเ | ย์ตราแลกเปลี่ยน |     |

ภาพที่ 130 แสดงหน้าจอแถบโครงสร้างของสัญญาเบิกถอน

รายละเอียดดังนี้

 ชื่อสัญญา : ระบบจะดึงข้อมูลตามที่ผู้ใช้งานเลือกสัญญาวงเงินในหน้า Pre-Selection ดังตัวอย่าง ในภาพที่ 131

ชื่อสัญญา

Bond (F01) ของสัญญา GOV. BOND FOR RE. DEBT 2559/3 (RE-OPEN GB 2559

| ภาพที่ 131 แสดงชื่อสัญญาในแถบโครงสร้าง |
|----------------------------------------|
|----------------------------------------|

2. การอ้างอิงภายนอก (External Reference) (Required Field) : คือเลขที่สัญญาที่ผู้ให้กู้ออกให้กับ ผู้กู้ เช่น TB21428A PN2556/2/1\_DM LB666A เป็นต้น โดยระบบจะดึงข้อมูลตามที่ผู้ใช้งานเลือกสัญญาวงเงิน ในหน้า Pre-Selection ดังตัวอย่างในภาพที่ 132

การอ้างอิงภายนอก

LB666A

ภาพที่ 132 แสดงตัวอย่างการอ้างอิงภายนอกในแถบโครงสร้าง

 บุคคลติดต่อ (Contract Person) : เป็นการระบุชื่อผู้ติดต่อหรือผู้บันทึกข้อมูลสัญญา โดยผู้ใช้งาน สามารถเลือกบันทึกข้อมูลบุคคลติดต่อในระบบ PDM ได้ ดังตัวอย่างในภาพที่ 133

บุคคลที่ติดต่อ

ะ <mark>นา</mark>ย คนดี <mark>มีโ</mark>ชค

ภาพที่ 133 แสดงตัวอย่างบุคคลติดต่อในแถบโครงสร้าง

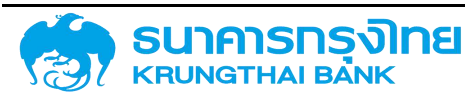

 4. ปฏิทิน : ระบบจะดึงข้อมูลตามที่ผู้ใช้งานเลือกสัญญาวงเงินในหน้า Pre-Selection โดยในสัญญา เบิกถอนผู้ใช้ระบบจะไม่สามารถปรับเปลี่ยนแก้ไขได้ ดังตัวอย่างในภาพที่ 134

ปฏิทิน

TH

ภาพที่ 134 แสดงตัวอย่างปฏิทินในแถบโครงสร้าง

5. Project Code : เป็นการระบุรหัสโครงการ โดยผู้ใช้งานสามารถเลือกบันทึกข้อมูลรหัสโครงการ ในระบบ PDM ดังตัวอย่างในภาพที่ 135

Project Code

#### ภาพที่ 135 แสดงตัวอย่าง Project Code

6. วันที่ลงนามสัญญา (Contract Sign Date) (Required Field) : เป็นวันที่คู่สัญญาลงนามในสัญญา เงินกู้ โดยให้ผู้ใช้งานระบุวันที่ลงนามในสัญญา ซึ่งรูปแบบที่ระบุ จะเป็น วัน / เดือน / ปี ระบบจะมีการตรวจสอบ โดยวันที่ลงนามสัญญาจะต้องน้อยกว่าหรือเท่ากับวันที่เริ่มระยะเวลา และจะต้องน้อยกว่าวันที่สิ้นสุดสัญญา โดยระบบจะดึงข้อมูลตามที่ผู้ใช้งานเลือกสัญญาวงเงินในหน้า Pre-Selection ดังตัวอย่างในภาพที่ 136

วันที่ลงนามสัญญา

27/11/2015

ภาพที่ 136 แสดงตัวอย่างวันที่ลงนามสัญญาในแถบโครงสร้าง

7. วันที่เริ่มระยะเวลา (Contract Start Date) (Required Field) : เป็นวันที่เริ่มต้นคำนวณดอกเบี้ย หรือวันที่เริ่มต้นคำนวณช่วงเวลาปลอดดอกเบี้ย (Effective Date) โดยให้ผู้ใช้งานระบุวันที่เริ่มระยะเวลา ซึ่งรูปแบบ ที่ระบุ จะเป็น วัน / เดือน / ปี ระบบจะมีการตรวจสอบโดยวันที่เริ่มระยะเวลาจะต้องมากกว่า หรือเท่ากับ วันที่ลงนามสัญญา และจะต้องน้อยกว่าวันที่สิ้นสุดสัญญา โดยระบบจะดึงข้อมูลตามที่ผู้ใช้งานเลือกสัญญา วงเงินในหน้า Pre-Selection ดังตัวอย่างในภาพที่ 137

วันที่เริ่มระยะเวลา

: 27/11/2015

#### ภาพที่ 137 แสดงตัวอย่างวันที่เริ่มระยะเวลาในแถบโครงสร้าง

8. วันที่สิ้นสุดสัญญา (Contract End Date) (Required Field) : เป็นวันที่ครบกำหนดชำระคืนเงินต้น งวดสุดท้าย โดยให้ผู้ใช้งานระบุวันที่สิ้นสุดสัญญา ซึ่งรูปแบบที่ระบุ จะเป็น วัน / เดือน / ปี ระบบจะมีการ ตรวจสอบโดยวันที่สิ้นสุดสัญญาจะต้องมากกว่าวันที่เริ่มระยะเวลาและวันที่ลงนามสัญญา โดยระบบจะดึงข้อมูล ตามที่ผู้ใช้งานเลือกสัญญาวงเงินในหน้า Pre-Selection ดังตัวอย่างในภาพที่ 138

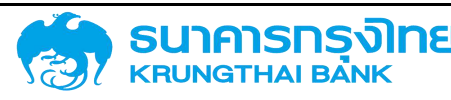

Ö

วันที่สิ้นสุดระยะเวลา

17/06/2066

ภาพที่ 138 แสดงตัวอย่างวันที่สิ้นสุดในแถบโครงสร้าง

9. เริ่มต้น/สิ้นสุดแบบรวม (Required Field) : เป็นการกำหนดการนับจำนวนวันสำหรับการคำนวณ ดอกเบี้ย โดยจะมีวิธีการนับจำนวนวัน 2 รูปแบบ คือ เริ่มต้นแบบรวม เป็นการเริ่มนับตั้งแต่วันแรกจนถึงวัน ก่อนวันครบกำหนด และสิ้นสุดแบบรวม เป็นการเริ่มนับวันหลังวันแรกจนถึงวันครบกำหนด โดยให้ผู้ใช้งานระบุ ข้อมูลในรูปแบบ Drop Down List โดยระบบจะดึงข้อมูลตามที่ผู้ใช้งานเลือกสัญญาวงเงินในหน้า Pre-Selection ดังตัวอย่างในภาพที่ 139

| เริ่มต้ <mark>น</mark> /สิ้ <mark>น</mark> สุดแบบรวม | : เริ่มต้นแบบรวม |  |
|------------------------------------------------------|------------------|--|
|                                                      | เริ่มต้นแบบรวม   |  |
|                                                      | ลิ้นสุดแบบรวม    |  |

ภาพที่ 139 แสดงตัวอย่างเริ่มต้น/สิ้นสุดแบบรวม

#### 4.1.2.3.1.1 โครงสร้างเงินต้น

เป็นส่วนที่ระบุประเภทกระแสเงินต่างๆ ของสัญญาเบิกถอน โดยผู้ใช้ระบบจะต้อง Click ที่ปุ่ม "+" จากนั้นระบบจะขึ้นผู้ใช้งานกรอกข้อมูลประเภทกระแสเงินต่างๆ ดังตัวอย่างในภาพที่ 140

| โครงสร้าง        | รายละเอียดสัญญา  | กระแสเงินสดอื่น  | รายละเอียดการชำระ | กระแสเงิบสด | บันทึกเพิ่มเติม |           |                               |
|------------------|------------------|------------------|-------------------|-------------|-----------------|-----------|-------------------------------|
|                  |                  |                  |                   |             |                 | 🖬 ລັດເກັບ | < กลับไปตารางใกรงสร้างเงินต้น |
| ประเภทก          | าระแสเงิน        |                  |                   |             |                 |           |                               |
| ประเภทกระแล      | สเงิน            | เปรดระบุ         |                   | ~           | •               |           |                               |
| รายละเอีย        | ยดกระแสเงิน      | <u>4</u>         |                   |             |                 |           |                               |
| วันที่รับ / อ่าเ | ย (Payment Date) | dd/mm/yyyy       |                   |             | Ĵ.              |           |                               |
| จำนวนเงิน (F     | Payment Amount)  |                  |                   | (           | )               |           |                               |
| ที่คทาง          |                  | โปรดระบุ         |                   | ~           |                 |           |                               |
| สกุลเงิน         |                  | THB: Thailand Ba | ht                | ~           |                 |           |                               |
| เพิ่มเติม        |                  |                  |                   |             |                 |           |                               |
| หมายเหตุ (1)     |                  | N.               |                   |             |                 |           |                               |
| หมายเหตุ (2)     | )                | 1:               |                   |             |                 |           |                               |
| หมายเหตุ (3)     | )                |                  |                   |             |                 |           |                               |
| รหัสธนาคารต่     | ้าวแกน           | r I              |                   |             |                 |           |                               |

ภาพที่ 140 แสดงหน้าจอโครงสร้างเงินต้นของสัญญาเบิกถอน

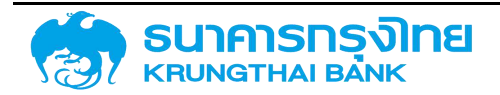

#### มีรายละเอียดดังนี้

 ประเภทกระแสเงิน (Required Field) : ระบบจะดึงข้อมูลจากเมนูประเภทกระแสเงิน โดยให้ผู้ใช้งาน ระบุประเภทกระแสเงินในรูปแบบ Drop Down List ดังตัวอย่างในภาพที่ 141

| ประเภทกระแสเอิน                 | 3  | โปรดระบุ 🗸                                                                                           |
|---------------------------------|----|----------------------------------------------------------------------------------------------------|
| รายละเอียดกระแสเงิน             |    | ٩                                                                                                    |
| วันที่รับ / จ่าย (Payment Date) | 1  | โปรดระบุ                                                                                             |
| วันที่คำนวณ (Cal.Date)          | *  | 11B2: รับเงินกู้ชดเชยขาดดุล   หมวดกระแส : 10                                                         |
| อำนวนเงิน (Payment Amount)      | i. | 11B3: รับเงินกู้ กม.พิเศษ New Issue   หมวดกระแส : 10                                                 |
| ทิศทาง                          | ŝ  | 1184: รมเงมฏ กม พเศษ หลุกกลกดล   หมวดกระแส : 10<br>1185: รับเงินภู้ เข้าบัญชีไถ่ถอน   หมวดกระแส : 10 |
| สกุลเงิน                        | ž  | 11B6: รับเงินกู้เข้าบัญชีบริหารหนี้   หมวดกระแส : 10 🖕                                               |

ภาพที่ 141 แสดงตัวอย่างประเภทกระแสเงิน

 2. วันที่รับ / จ่าย (Required Field) : เป็นวันที่เกิดการรับเงินกู้ หรือจ่ายชำระคืนเงินกู้ โดยให้ผู้ใช้งาน ระบุวันที่มีผลจากในรูปแบบของ วัน / เดือน / ปี ดังตัวอย่างในภาพที่ 142

| วันที่รับ / จ่าย (Payment Date) | :           | 20/04/2021                  |  |
|---------------------------------|-------------|-----------------------------|--|
| ภา                              | พที่ 142 แส | สดงตัวอย่างวันที่รับ / จ่าย |  |

 3. วันที่คำนวณ (Required Field) : อาจเป็นวันเดียวกันกับวันที่รับ/จ่าย หรือเป็นวันก่อนหน้า/ภายหลัง วันที่รับจ่ายเงินก็ได้ โดยจะใช้วันที่คำนวณเป็นวันที่เริ่มต้นคำนวณดอกเบี้ย โดยให้ผู้ใช้งานระบุวันที่มีผลจากใน รูปแบบของ วัน / เดือน / ปี ดังตัวอย่างในภาพที่ 143

| วันที่คำนวณ (Cal.Date) | 20/04/2021 | Ē |
|------------------------|------------|---|
|                        |            |   |

ภาพที่ 143 แสดงตัวอย่างวันที่คำนวณ

 จำนวนเงิน (Required Field) : ระบบจะให้ผู้ใช้ระบบระบุจำนวนเงินของกระแสเงินสด ในรูปแบบ ทศนิยม 2 ตำแหน่ง ดังตัวอย่างในภาพที่ 144

| อำนวนเงิน (Payment Amount) | 1,000,000.00 |
|----------------------------|--------------|
|----------------------------|--------------|

ภาพที่ 144 แสดงตัวอย่างจำนวนเงิน

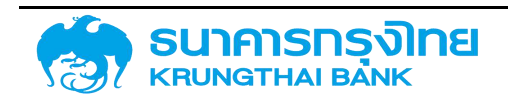

5. หมายเหตุ (1) : เป็นการระบุข้อมูลเพิ่มเติม โดยผู้ใช้งานสามารถเลือกบันทึกข้อมูลเพิ่มเติมได้ ดัง ตัวอย่างในภาพที่ 145 หมายเหตุ (1) : memo1 ภาพที่ 145 แสดงตัวอย่างหมายเหตุ (1) 6. หมายเหตุ (2) : เป็นการระบุข้อมูลเพิ่มเติม โดยผู้ใช้งานสามารถเลือกบันทึกข้อมูลเพิ่มเติมได้ ดัง ตัวอย่างในภาพที่ 146 หมายเหตุ (2) : เป็นการระบุข้อมูลเพิ่มเติม โดยผู้ใช้งานสามารถเลือกบันทึกข้อมูลเพิ่มเติมได้ ดัง ตัวอย่างในภาพที่ 146 หมายเหตุ (3) : เป็นการระบุข้อมูลเพิ่มเติม โดยผู้ใช้งานสามารถเลือกบันทึกข้อมูลเพิ่มเติมได้ ดัง ตัวอย่างในภาพที่ 147

ภาพที่ 147 แสดงตัวอย่างหมายเหตุ (3)

เมื่อผู้ใช้ระบบกรอกข้อมูลเรียบร้อย ให้ click ที่ปุ่ม 🖬 จัดเก็บ เพื่อจัดเก็บข้อมูลประเภทกระแสเงิน จะได้หน้าจอดังตัวอย่างในภาพที่ 148

| เงสร้าง       | รายละเสี | วียดสัญญา    | กระแสเงินส       | เดอิน รา      | เยละเอียดการชำ | IS: NS:III | สเงินสด  | วันทึกเพิ่มเติม   |              |          |            |        |   |  |
|---------------|----------|--------------|------------------|---------------|----------------|------------|----------|-------------------|--------------|----------|------------|--------|---|--|
| ชื่อสัญญา     |          | - ตัวอย่างสถ | ษญาเงินกู้ไม่มีด | อกเปี้ยในประเ | ทศ             |            | Suf      | โลงนามสัญญา       | 05/06/2021   | l        |            |        | ē |  |
| การอ้างอิงภ   | กยนอก    | Example      |                  |               |                |            | 5ur      | โเริ่มระยะเวลา    | 06/06/2021   | (        |            |        |   |  |
| บุคคลที่ติดต  | 1อ       | 4            |                  |               |                |            | Sur      | ไส้นสุดระยะเวลา   | 06/06/2023   | 3        |            |        |   |  |
| ปฏิทิน        |          | : TH         |                  |               |                | ~          | เริ่ม    | ต้น/สิ้นสุดแบบรวม | ເຣັ່ມຕ້ນແບບຣ | ou       |            |        | v |  |
| Project Co    | ode      | 4            |                  |               |                |            |          |                   |              |          |            |        |   |  |
| Fan a suite a |          |              |                  |               |                |            |          |                   |              |          |            |        |   |  |
| FISUASTO      | NOUCIU   | 10000        |                  |               |                |            |          | 11                | 44 - sec.    |          |            |        |   |  |
|               | 1 3      | เนที่ชำร     | Flow Ty          | ทิศกาจ        | ວ່ານວນ         | สกุลเงิน   | ประเภทอ้ | อัตราแล           | อำนวนเ       | หมายเหตุ | สถานะก     | สถานะก |   |  |
| 1 /           | 1 0      | 1/10/2021    | CD30 Co          |               | 100,000.00     | THB        |          | 0                 |              |          | 0 ฮิงไม่สา |        |   |  |

ภาพที่ 148 แสดงตัวอย่างหน้าจอการระบุรายละเอียดในแถบโครงสร้างและโครงสร้างเงินต้น

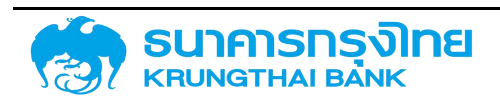

#### 4.1.2.3.2 รายละเอียดสัญญา

เป็นส่วนที่ระบุข้อมูลรายละเอียดของสัญญา ประกอบด้วยข้อมูลต่างๆ โดยระบบจะดึงข้อมูลตามที่ ผู้ใช้งานเลือกสัญญาวงเงินในหน้า Pre-Selection ดังตัวอย่างในภาพที่ 149

| งสร้าง รายละเอีย              | ดสัญญา กระแล           | สเงินสดอื่น    | รายละเอียดการชำระ       | กระแสเงินสด | บันทึกเพิ่มเติม                             |                            |   |
|-------------------------------|------------------------|----------------|-------------------------|-------------|---------------------------------------------|----------------------------|---|
| รายละเอียดสัญญา               |                        |                |                         |             |                                             |                            |   |
| ประเภทการฎ์ <mark>เงิน</mark> | เงินภู้ในประเทศ        |                |                         | *           | การรับการะ                                  |                            | * |
| เครื่องมือทางการเงิน          | Project Loan/Terr      | n Loan         |                         |             | การศ้ำประทัน/ตู้ต่อ/<br>เซินตีน/ช้อยหนี้เตม | Direct - Sgrjaso           | * |
| ระยะเวลาการกู้                | ระยะยาว                |                |                         | *           | การกำหนด                                    | New Issue - การกุ้เงินใหม่ | ÷ |
| การจ่ายช่าระดอกเบี้ย          | ไม่มีตอกเบี้ย          |                |                         | *           | ผู้ให้ประทัน                                |                            |   |
| คุณลั <mark>ก</mark> ษณะ      | PROJECT LOAN/T         | ERM LOAN       |                         | -           | การอ้างอิงภายใน                             |                            |   |
| ค่ำอธิบายเงินญ้               | เงินกูที่ไปปิดอกเปี้ยร | ะยะยาวในประเท  | าค                      | *           | transaction 1                               | 4                          |   |
| ขอตกลงหลัก                    | G64C08 : เงินตู้เพื่อ  | วปรีหารหนี้ตาม | พรก. ให้อำนาจกระกรวงกา. |             | transaction 2                               |                            |   |
| Facility Comp. Code           | 03009                  |                |                         |             | Facility Trans No.                          | 0000003000406              |   |

ภาพที่ 149 แสดงหน้าจอแถบรายละเอียดสัญญาของสัญญาเบิกถอน

#### 4.1.2.3.3 โครงสร้างดอกเบี้ยและจ่ายชำระคืน

เป็นส่วนที่ระบุเงื่อนไขดอกเบี้ยและจ่ายชำระคืนของสัญญาเบิกถอน ดังตัวอย่างในภาพที่ 150

| โครงสร้าง | รายละเอียดสัญญา | โครงสร้างดอกเชี้ยนละง่ายช่าระคับ | กระแสเงินสดอื่น | รายละเอียดการชำระ  | กระแสเงินสถ | บันทึกเพิ่มเติม       | การปรับอัตราดอกเชี้ยล | chuic           |                       |      |
|-----------|-----------------|----------------------------------|-----------------|--------------------|-------------|-----------------------|-----------------------|-----------------|-----------------------|------|
| โครงสร้าง | งดอกเนีย        |                                  |                 |                    | 0           | โกรดสร้างการอ่ายสำ    | เรอโน                 |                 |                       | 0    |
|           | idoulo duor     | n guudestoon                     | du i i          | lashbeer/Jhubuillu | (a)         | เชื่อนใน              | 044736                | junualasianna   | ขอยารัสและกว่านวนเช่น | 1.00 |
|           |                 |                                  |                 |                    |             |                       |                       |                 |                       |      |
|           |                 | No Rows To Show                  |                 |                    |             |                       |                       | No Rows To Show |                       |      |
|           |                 |                                  |                 |                    |             |                       |                       |                 |                       |      |
|           |                 |                                  |                 |                    |             |                       |                       |                 |                       |      |
| 4         |                 |                                  |                 |                    |             |                       |                       |                 |                       | ×    |
|           |                 |                                  |                 |                    | 10          | ร่อนlamรอ่ายจำระกับอว | oqoring 1120 Final I  | epayment        | ~                     |      |

ภาพที่ 150 แสดงหน้าจอแถบโครงสร้างดอกเบี้ยและจ่ายชำระคืนของสัญญาเบิกถอน

#### 4.1.2.3.3.1 โครงสร้างดอกเบี้ย

เป็นส่วนที่ระบุค่าเงื่อนไขอัตราดอกเบี้ยของสัญญาเบิกถอน โดย 1 สัญญาเบิกถอนสามารถมีได้หลาย รายการ หากผู้ใช้ระบบต้องการเพิ่มเงื่อนไขอัตราดอกเบี้ย จะต้อง click ที่ปุ่ม "+" ของโครงสร้างดอกเบี้ย จากนั้น ระบบจะให้ผู้ใช้ระบบกรอกข้อมูลเงื่อนไขดอกเบี้ย ดังตัวอย่างในภาพที่ 151

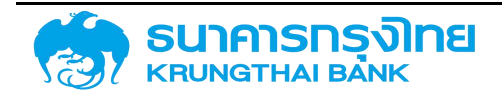

| รงสร้าง     | รายละเอียดสัญ  | <u>สญา</u> โครงสร้างดอกเบี้ยและจำ | ยชำระคิน กระแ | สเงินสถอื่น | รายละเอียดการช่าร | ะ กระแสเงินสด    | บันทึกเพิ่มเติม | การปร้ | บอัตราดอกเบี้ยลอยต้ |
|-------------|----------------|-----------------------------------|---------------|-------------|-------------------|------------------|-----------------|--------|---------------------|
| เงื่อนไขดะ  | อกเปี้ย        |                                   |               |             |                   |                  |                 |        |                     |
|             |                |                                   |               |             |                   |                  | 🖥 ວັດແກ້ເ       |        | กลับไปหน้าและบรายกา |
| ประเททเงื่อ | นไข            | 1200 : ตอกเบี้ยอ่าย งปม. (1210)   | ~             | รายการ      | มีผลจาก           | dd/mm/yyyyy      |                 | ۵      | 🔲 ไม่มีเงื่อนไข     |
| ູຣູປແບບອັດຣ | ะาดอกเบี้ย     | : อำนวนเงิน                       | ~             |             |                   |                  |                 |        |                     |
| สำนวนเงิน   | (บาท/งวดช่ำระ) |                                   | 0             | สกุลเงิน    | ł.                | ТНВ              |                 |        |                     |
| วิธีการคำนว | วณงวดแรก       | คิดเต็มงวดเสมอ                    | ~             | วิธีการศ์   | ำนวณขวดสุดท้าย    | คิดเต็มงวดเสมอ   |                 | ~      |                     |
| ปัดเคษ      |                | ปิดเกษลง                          | ~             |             |                   |                  |                 |        |                     |
| ฐานการคำเ   | มวณ            | Act/365                           | ~             | วิธีการค    | ຳນວດມ             | การคำนวณแบบเส้นต | ารง             | ~      |                     |
| ความดี่ในกา | ารคำนวณ        | ที่การสันสุดของระยะเวลา           | ~             |             |                   |                  |                 |        |                     |

🔲 การเลื่อนกลับไปสิ้นสุดระยะเวลา

ภาพที่ 151 แสดงหน้าจอการระบุข้อมูลเงื่อนไขอัตราดอกเบี้ย

#### มีรายละเอียดดังนี้

 ประเภทเงื่อนไข : เป็นข้อมูลเงื่อนไขที่ใช้ในการสร้างกระแสเงินของสัญญา โดยจะมีเฉพาะประเภท เงื่อนไขสำหรับการสร้างกระแสเงินสดประเภทดอกเบี้ยที่กำหนดเท่านั้น เช่น ประเภทเงื่อนไข 1200 ดอกเบี้ยจ่าย งปม. จะสร้างกระแสเงิน 1210 ชำระดอกเบี้ยจากงบประมาณ เป็นต้น

 รายการมีผลจาก (Required Field) : เป็นวันที่เริ่มต้นคำนวณดอกเบี้ย โดยให้ผู้ใช้งานระบุวันที่มีผล จากในรูปแบบของ วัน / เดือน / ปี

 รูปแบบอัตราดอกเบี้ย : ระบบจะให้สามารถเลือกรูปแบบได้ 3 รูปแบบ คือ อัตราร้อยละ , อัตรา ดอกเบี้ยผันแปร และจำนวนเงิน ในรูปแบบ Drop Down List

 จำนวนเงิน (บาท/งวดชำระ) (Required Field) : ระบบจะให้ผู้ใช้งานระบุจำนวนเงินของดอกเบี้ย ในรูปแบบทศนิยม 2 ตำแหน่ง

5. สกุลเงิน : ระบบจะดึงข้อมูลสกุลเงินจากหน้า Pre-Selection (เปลี่ยนแปลงไม่ได้)

6. วิธีการคำนวณงวดแรก : เป็นการระบุการคำนวณงวดแรก โดยจะมี3 ตัวเลือกในรูปแบบ Drop down List คือ ปันส่วน เป็นการคำนวณเงินต่องวดที่ชำระในงวดนั้น ๆ ตามจริง, คิดเต็มงวดเสมอ ไม่ว่าในงวดดังกล่าวจะมี จำนวนวันเท่าไหร่ และไม่คิดในกรณีไม่เต็มงวด

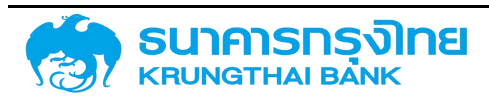

7. วิธีการคำนวณงวดสุดท้าย : เป็นการระบุวิธีการคำนวณงวดสุดท้าย โดยจะมี3 ตัวเลือกในรูปแบบ Drop Down List คือ ปันส่วน เป็นการคำนวณเงินต่องวดที่ชำระในงวดนั้น ๆ ตามจริง, คิดเต็มงวดเสมอ ไม่ว่าในงวด ดังกล่าวจะมีจำนวนวันเท่าไหร่ และไม่คิดในกรณีไม่เต็มงวด

8. ปัดเศษ : เป็นการระบุรูปแบบการปัดเศษ โดยจะมี 3 ตัวเลือกในรูปแบบ Drop Down List คือ ปัดเศษขึ้น ปัดเศษลง และปัดเศษแบบปกติ

9. ฐานการคำนวณ : เป็นวิธีการคำนวณดอกเบี้ยที่กำหนดหลักเกณฑ์จำนวนวันในแต่ละปี และวิธีการนับ จำนวนวันในแต่ละงวด เช่น Act/365 Act/360 360/360 เป็นต้น โดยระบบจะให้เลือกในรูปแบบ Drop Down List

10. วิธีการคำนวณ : เป็นการระบุวิธีการคำนวณ โดยจะมี 2 ตัวเลือกในรูปแบบ Drop Down List คือ วิธีการคำนวณเส้นตรง และ วิธีการคำนวณแบบ Exponential

ความถี่ในการคำนวณ : เป็นการระบุความถี่ในการคำนวณ โดยผู้ใช้งานระบุข้อมูลในรูปแบบ Drop
 Down List ซึ่งระบบจะดึงข้อมูลจากข้อมูลหลัก (ความถี่ในการคำนวณ)

12. การเลื่อนกลับไปสิ้นสุดระยะเวลา : ระบบจะให้ผู้ใช้งานสามารถเลือกให้เลื่อนกลับไปสิ้นสุดระยะเวลา ในรูปแบบ Checkbox

#### 4.1.2.3.3.2โครงสร้างการจ่ายชำระคืน

เป็นส่วนที่ระบุค่าเงื่อนไขการจ่ายชำระคืนของสัญญาเบิกถอน โดย 1 สัญญาเบิกถอนสามารถมีได้หลาย รายการ หากผู้ใช้ระบบต้องการเพิ่มเงื่อนไขการจ่ายชำระคืน จะต้อง click ที่ปุ่ม "+" ของโครงสร้างการจ่ายชำระ คืน จากนั้นระบบจะให้ผู้ใช้ระบบกรอกข้อมูลเงื่อนไขการจ่ายชำระคืน ดังตัวอย่างในภาพที่ 152

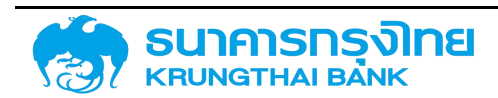

| งือนไขการจ่ายซ่าระคืน  |                                    |        |                        |                     |           |                   |
|------------------------|------------------------------------|--------|------------------------|---------------------|-----------|-------------------|
|                        |                                    |        |                        | 8                   | ຈັດເກັບ < | กลับไปหน่าแสดงราย |
| ระเภทเงื่อนไข          | 1130 : Instalment repayment (1110) | ~      | รายการมีผลจาก          | dd/mm/yyyy          | Ē         | 🔲 ไม่มีเงื่อนไข   |
| ปแบบอัตราตอกเบี้ย      | - อ่านวนเงิน                       | ~      |                        |                     |           |                   |
| านวนเงิน (บาท/งวดชำระ) | 3                                  | ٥      | สกุลเงิน               | ТНВ                 |           |                   |
| ซีการคำนวณชวดแรก       | - คิดเต็มงวดเสมอ                   | $\sim$ | วิธีการคำนวณงวดสุดท้าย | คิดเต็มงวดเสมอ      | ~         |                   |
| OIFIU                  | : ปิดเศษลง                         | $\sim$ |                        |                     |           |                   |
| านการค้านวณ            | : Act/365                          | ~      | วิธีการคำนวณ           | การค่ำมวณแบบเส้นตรง | ~         |                   |

ภาพที่ 152 แสดงหน้าจอการระบุข้อมูลเงื่อนไขการจ่ายชำระคืน

#### มีรายละเอียดดังนี้

 ประเภทเงื่อนไข : : เป็นข้อมูลเงื่อนไขที่ใช้ในการสร้างกระแสเงินของสัญญา โดยจะมีเฉพาะประเภท เงื่อนไขสำหรับการสร้างกระแสเงินสดประเภทการชำระคืนเงินต้นเท่านั้น

 รายการมีผลจาก (Required Field) : เป็นวันที่เริ่มต้นคำนวณการจ่ายชำระคืน โดยให้ผู้ใช้งานระบุวันที่ มีผลจากในรูปแบบของ วัน / เดือน / ปี

3. รูปแบบอัตราดอกเบี้ย : ระบบจะให้สามารถเลือกรูปแบบได้ 3 รูปแบบ คือ อัตราร้อยละ และจำนวน เงิน ในรูปแบบ Drop Down List

 จำนวนเงิน (บาท/งวดชำระ) (Required Field) : ระบบจะให้ผู้ใช้งานระบุจำนวนเงิน ในรูปแบบ ทศนิยม 2 ตำแหน่ง

5. สกุลเงิน : ระบบจะดึงข้อมูลสกุลเงินจากหน้า Pre-Selection (เปลี่ยนแปลงไม่ได้)

 6. วิธีการคำนวณงวดแรก : เป็นการระบุการคำนวณงวดแรก โดยจะมี3 ตัวเลือกในรูปแบบ Drop down List
 คือ ปันส่วน เป็นการคำนวณเงินต่องวดที่ชำระในงวดนั้น ๆ ตามจริง, คิดเต็มงวดเสมอ ไม่ว่าในงวดดังกล่าวจะมี จำนวนวันเท่าไหร่ และไม่คิดในกรณีไม่เต็มงวด

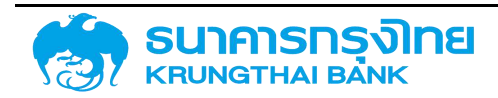

7. วิธีการคำนวณงวดสุดท้าย : เป็นการระบุวิธีการคำนวณงวดสุดท้าย โดยจะมี3 ตัวเลือกในรูปแบบ Drop Down List คือ ปันส่วน เป็นการคำนวณเงินต่องวดที่ชำระในงวดนั้น ๆ ตามจริง, คิดเต็มงวดเสมอ ไม่ว่าในงวด ดังกล่าวจะมีจำนวนวันเท่าไหร่ และไม่คิดในกรณีไม่เต็มงวด

8. ปัดเศษ : เป็นการระบุรูปแบบการปัดเศษ โดยจะมี 3 ตัวเลือกในรูปแบบ Drop Down List คือ ปัดเศษขึ้น ปัดเศษลง และปัดเศษแบบปกติ

9. ฐานการคำนวณ : เป็นวิธีการคำนวณดอกเบี้ยที่กำหนดหลักเกณฑ์จำนวนวันในแต่ละปี และวิธีการนับ จำนวนวันในแต่ละงวด เช่น Act/365 Act/360 360/360 เป็นต้น โดยระบบจะให้เลือกในรูปแบบ Drop Down List

10. วิธีการคำนวณ : เป็นการระบุวิธีการคำนวณ โดยจะมี 2 ตัวเลือกในรูปแบบ Drop Down List คือ วิธีการคำนวณเส้นตรง และ วิธีการคำนวณแบบ Exponential

ความถี่ในการคำนวณ : เป็นการระบุความถี่ในการคำนวณ โดยผู้ใช้งานระบุข้อมูลในรูปแบบ Drop
 Down List ซึ่งระบบจะดึงข้อมูลจากข้อมูลหลัก (ความถี่ในการคำนวณ)

12. การเลื่อนกลับไปสิ้นสุดระยะเวลา : ระบบจะให้ผู้ใช้งานสามารถเลือกให้เลื่อนกลับไปสิ้นสุดระยะเวลา ในรูปแบบ Checkbox

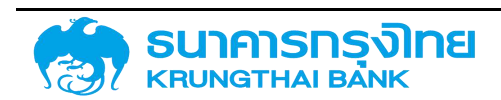

#### 4.1.2.3.3.3 เงื่อนไขการจ่ายชำระคืนงวดสุดท้าย

เป็นส่วนที่ระบุค่าเงื่อนไขการจ่ายชำระคืนงวดสุดท้าย โดยระบบจะกรองเฉพาะประเภทเงื่อนไขที่มีหมวด กระแสเงินสดเป็นชำระคืนครั้งสุดท้ายเท่านั้นในรูปแบบ Drop Down List ดังตัวอย่างในภาพที่ 153

|                                    | 1120 : Final repayment     | <u>^</u> |
|------------------------------------|----------------------------|----------|
|                                    | 1121 : Final repayment     |          |
|                                    | 1123 : ได่ถอนหนี้ พรบ      |          |
|                                    | 1129 : SOE จ่ายชำระหนี้    | 974      |
|                                    | 1135 : จ่ายชำระจากเงินคลัง |          |
|                                    | — 1137 : รับเงินกู้ต่อSOE  | +        |
| เงื่อนไขการจ่ายชำระคืนงวดสุดท้าย : | 1120 : Final repayment     | ~        |

ภาพที่ 153 แสดงหน้าจอการระบุเงื่อนไขการจ่ายชำระคืนงวดสุดท้าย

เมื่อผู้ใช้งานระบุข้อมูลต่างๆ ของแถบโครงสร้างดอกเบี้ยและจ่ายชำระคืน จะได้หน้าจอดังตัวอย่างในภาพ

ที่ 154

| โครงสร้าง | รายล     | ะเอียดสัญญา | โครงสร้างดอกเบื้อ | ยและจ่ายชำระคืน | กระแสเงินสดอื่น | รายละเอีย | เดการช่าระ    | กระแสเงินสด     | ບັນກึกเพิ่มเติม | การปรับอัตราดอ | กเบี้ยลอยตัว |
|-----------|----------|-------------|-------------------|-----------------|-----------------|-----------|---------------|-----------------|-----------------|----------------|--------------|
| โครงสร้าง | งดอกเบื่ | ย           |                   |                 | 0               | โครเ      | งสร้างการจ่า  | ยซ่าระคืน       |                 |                |              |
|           | L        | มีผลจาก     | รูปแบบอัตรา       | อัตราร้อยละ/    | ความซึ          |           | L.,           | มีผลจาก         | รูปแบบอัตรา     | อัตราร้อยละ/   | ความถึ       |
| / 1       | 120      | 26/06/2021  | ຈຳນວບເຈັນ         | 100,000.00      | 6 เดือน         | 1         | 1130          | 26/06/2021      | จำนวนเงิน       | 10,000.00      | 5 เดือน      |
|           |          |             |                   |                 |                 |           |               |                 |                 |                |              |
|           |          |             |                   |                 |                 |           |               | -               |                 |                | 2            |
|           |          |             |                   |                 |                 | เงื่อนไข  | การจ่ายชำระศึ | นงวดสุดท้าย : 1 | 120 การชำระคืน  | ~              |              |

ภาพที่ 154 แสดงตัวอย่างหน้าจอการระบุข้อมูลต่างๆของแถบโครงสร้างดอกเบี้ยและจ่ายชำระคืน

#### 4.1.2.3.4 กระแสเงินสดอื่น

เป็นส่วนที่ระบุข้อมูลรายละเอียดของกระแสเงินสดอื่น ประกอบด้วยข้อมูลต่างๆ ดังตัวอย่างในภาพที่ 155

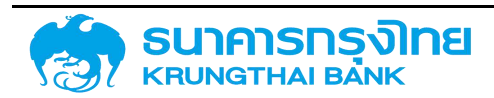

(New GFMIS Thai)

|                                    |    |            |         | 🗟 ຈັດເກົບ | < | กลับไปตารางโครงสร้างเงินต้น |
|------------------------------------|----|------------|---------|-----------|---|-----------------------------|
| ประเภทกระแสเงิน                    |    |            |         |           |   |                             |
| ประเภทกระแสเงิน                    | 12 | โปรดระบุ   | ~       |           |   |                             |
| รายละเอียดกระแสเงิน                |    |            |         |           |   |                             |
| วันที่รับ / จ่าย (Payment<br>Date) |    | dd/mm/yyyy | Ē       |           |   |                             |
| วันที่คำนวณ (Cal.Date)             |    | 26/06/2021 | <b></b> |           |   |                             |
| จำนวนเงิน (Payment<br>Amount)      |    |            | 0       |           |   |                             |
| ทิศทาง                             | 3  | โปรดระบุ   | ~       |           |   |                             |
| สกุลเงิน                           |    | โปรดระบุ   | ~       |           |   |                             |

ภาพที่ 155 แสดงหน้าจอการระบุข้อมูลกระแสเงินสดอื่น

#### มีรายละเอียดดังนี้

 ประเภทกระแสเงิน (Required Field) : ระบบจะดึงข้อมูลจากเมนูประเภทกระแสเงิน โดยให้ผู้ใช้งาน ระบุประเภทกระแสเงินในรูปแบบ Drop Down List

 2. วันที่รับ / จ่าย (Payment Date) (Required Field) : เป็นวันที่เกิดการรับเงินกู้ หรือจ่ายชำระคืนเงินกู้ โดยให้ผู้ใช้งานระบุวันที่มีผลจากในรูปแบบของ วัน / เดือน / ปี

 จำนวนเงิน (Payment Amount) : ระบบจะให้ผู้ใช้งานระบุจำนวนเงินของกระแสเงินอื่น ในรูปแบบ ทศนิยม 2 ตำแหน่ง

4. ทิศทาง : ระบบจะให้ผู้ใช้งานระบุทิศทางของกระแสเงินสดอื่น โดยจะมี 2 ตัวเลือกในรูปแบบ Drop
 Down List คือ "+" และ "-"

5. สกุลเงิน : ระบบจะให้ผู้ใช้งานระบุสกุลเงินของกระแสเงินสดอื่น โดยระบบจะดึงข้อมูลจากข้อมูลหลัก อื่นๆ (สกุลเงินของสัญญา) ในรูปแบบ Drop Down List

เมื่อผู้ใช้ระบบกรอกข้อมูลเรียบร้อยแล้ว ให้ click ปุ่ม 🖬 อัดเก็บ เพื่อจัดเก็บข้อมูลกระแสเงินสดอื่น

#### 4.1.2.3.5 รายละเอียดการชำระ

เป็นส่วนที่ระบุข้อมูลรายละเอียดการชำระ ประกอบด้วยข้อมูลต่างๆ ดังตัวอย่างในภาพที่ 156

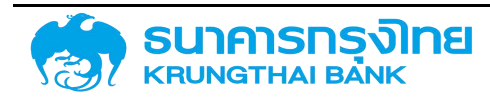

| 1 1        | ISIV Institutional I | nvestors |            |      |          |     |               |           |             |    |  |
|------------|----------------------|----------|------------|------|----------|-----|---------------|-----------|-------------|----|--|
| รางรายละเป | วียเวการชำระ         |          |            |      |          |     |               |           |             |    |  |
| fiame      |                      | สกุลเงิน | วมที่รับต่ | ийна | FlowType |     | ธมาการตัวแก่น | รศิสปิญชี | តេហរិព្យាពី | GL |  |
|            | V tuisag             | ~        | dd/mm/yyyy | •    | luisa) . | ~ h | isay          | 4         | ~           |    |  |

ภาพที่ 156 แสดงหน้าจอการระบุข้อมูลรายละเอียดการชำระ

#### มีรายละเอียดดังนี้

ทิศทาง : ระบบจะให้ผู้ใช้งานระบุทิศทางของรายละเอียดการชำระ โดยจะมี 2 ตัวเลือกในรูปแบบ
 Drop Down List คือ "+" และ "-"

 สกุลเงิน : ระบบจะให้ผู้ใช้งานระบุสกุลเงินของรายละเอียดการชำระ โดยระบบจะดึงข้อมูลจากข้อมูล หลักอื่นๆ (สกุลเงินของสัญญา) ในรูปแบบ Drop Down List

 3. วันที่เริ่มต้นมีผล : เป็นวันที่เริ่มต้นคำนวณรายละเอียดการชำระ โดยให้ผู้ใช้งานระบุวันที่มีผลจากใน รูปแบบของ วัน / เดือน / ปี

4. flowtype : ระบบจะให้ผู้ใช้ระบบระบุประเภทกระแสเงินของรายละเอียดการชำระ เช่น ค่าที่ปรึกษา กฎหมาย ไถ่ถอน SOE เป็นต้น ในรูปแบบ Drop Down List

5. ธนาคารตัวแทน : ระบบจะให้ผู้ใช้งานระบุธนาคารตัวแทนของรายละเอียดการชำระ โดยระบบจะดึง ข้อมูลจากข้อมูลหลักอื่นๆ (ธนาคารตัวแทน) ในรูปแบบ Drop Down List

6. รหัสบัญชี : ระบบจะให้ผู้ใช้งานระบุรหัสบัญชีเงินฝากธนาคารของรายละเอียดการชำระ โดยระบบจะ ดึงข้อมูลจากข้อมูลหลักอื่นๆ (รหัสบัญชีเงินฝากธนาคาร) ในรูปแบบ Drop Down List

7. เลขที่บัญชี : ระบบจะกรองข้อมูลอัตโนมัติเมื่อผู้ใช้ระบบระบุข้อมูลธนาคารตัวแทนและรหัสบัญชี เรียบร้อยแล้ว

8. GL : ระบบจะกรองข้อมูลอัตโนมัติเมื่อผู้ใช้ระบบระบุข้อมูลธนาคารตัวแทนและรหัสบัญชีเรียบร้อยแล้ว

#### 4.1.2.3.6 กระแสเงินสด

เป็นส่วนที่ระบบจะคำนวณข้อมูลต่างๆ ของแถบโครงสร้าง , ดอกเบี้ยและจ่ายชำระคืน , กระแสเงินสดอื่น และรายละเอียดการชำระ จากนั้นระบบจะสรุปในรูปแบบรายการกระแสเงินสด โดยผู้ใช้งานสามารถแก้ไขข้อมูล

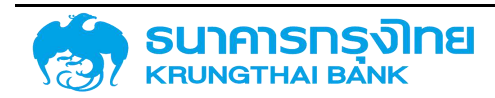

แต่ละรายการกระแสเงินสดได้ รวมถึงการแบ่งรายการกระแสเงินสด และการกลับรายการกระแสเงินสดที่เคย บันทึกบัญชีไปแล้ว ดังตัวอย่างในภาพที่ 157

| <b>โค</b> รงสร้าง              | ราย    | ละเอียดสัญญา                  | โครงสร้างดอกเบี้ย    | มและจ่า <mark>ยชำระคืน</mark> | กระแสเงิน    | สดอื่น   | รายละเอียดการชำระ | กระแสเงินสด                      |
|--------------------------------|--------|-------------------------------|----------------------|-------------------------------|--------------|----------|-------------------|----------------------------------|
| บั <mark>นทึกเพิ่</mark> มเติเ | J      | <mark>การป</mark> รับอัตราดอเ | าเบี้ยลอยตัว         |                               |              |          |                   |                                  |
| ตารางกร                        | ะแสเงิ | บสด                           |                      |                               |              |          |                   |                                  |
| = <b>B</b> .                   | \$     | <b>R R</b>                    | 🍹 t🖌 👌 Tem           | iplate ปัจจุบัน Def           | ault         |          |                   | 🖛 กลับรายการ                     |
|                                |        | วันที่ชำระเงิน                | Flow Type            | จำนวนเงินชำระ (ผ              | เลการคำบวณ)  | สกุลเงิน | จำนวนเงิน (บาท)   | สถานะการผ่านรายการ               |
|                                |        | 26/06/2021                    | 1155: ได่ถอน จาก     |                               | 1,000,000.00 | ТНВ      | 1,000,000.00      | 0: ยังไม่สามารถบันทึกบัญชีได     |
| 1                              | 57     | 26/11/2021                    | 1110: ชำระคืนเงินต้  |                               | 10,000.00    | THB      | 10,000.00         | 0: ยังไม่สามารถบันทึกบัญชีได     |
| 1                              | Ŷ      | 26/12/2021                    | 1210: ชำระดอกเบี้ย   |                               | 100,000.00   | THB      | 100,000.00        | 0: ยังไม่สามารถบันทึกบัณซีได     |
| 1                              | 5*     | 26/04/2022                    | 1110: ชำระคืนเงินต์  |                               | 10,000.00    | THB      | 10,000.00         | 0: ยังไม่สามารถบันทึกบัญชีได     |
| 1                              |        | 24/06/2022                    | 1120: Contract (     |                               | 970,000.00   | THB      | 970,000.00        | 0: ยังไม่สามารถบันทึกบัญชีได     |
| 1                              | 52     | 26/06/2022                    | 1210: ชำระดอกเบี้ย   |                               | 100,000.00   | THB      | 100,000.00        | 0: ยังไม่สามารถบันทึกบัญชีได     |
|                                | 52     | 2610012022                    | 1110 - ಸೆಎಂಸ್ ಎಸ್ಎಸ್ |                               | 10 000 00    | тыр      | 10.000.00         | 0- กัดไปรายวาดเว็บเรื่องวัด เสีย |

ภาพที่ 157 แสดงหน้าจอแถบกระแสเงินสด

#### 4.1.2.3.7 บันทึกเพิ่มเติม

เป็นส่วนที่ระบุข้อมูลรายละเอียดบันทึกเพิ่มเติม ประกอบด้วยข้อมูลต่างๆ โดยระบบจะดึงข้อมูลตามที่ ผู้ใช้งานเลือกสัญญาวงเงินในหน้า Pre-Selection ดังตัวอย่างในภาพที่ 158

| ครงสร้าง รายละเอียดสัญญา       | โครงสร้างดอกเป็นและง่ายสำระคืน | กระแสเงินสดอื่น รายละเอียดการชำช | ะ กระแสเงินสด บันทึกเพิ่มเติม การเ | <u>ปรับอัตราตอกเยี้ยลอยตัว</u> |
|--------------------------------|--------------------------------|----------------------------------|------------------------------------|--------------------------------|
| บันตึดเพิ่มเติม                |                                |                                  |                                    |                                |
| ລຣອະເສີຍກາເຮັອນໃຫ              |                                |                                  | ประวัติ                            |                                |
| held                           | -                              |                                  | Spread                             | 4                              |
| Buyen                          |                                |                                  | รายสะเวียดทุนหมุมเวียน             |                                |
| ารศึกประดิม                    |                                |                                  | Sector Memo                        |                                |
| IN Code                        |                                |                                  | US:S6005 Conversion                |                                |
| ไม่ที่สื่นสุดการเบิดสาย        |                                |                                  | ຣະສະເວລາກາຣເປັກລຳພ                 |                                |
| eference 1 (IBU ZOBJECTIVE)    |                                |                                  | Reference 2                        |                                |
| eference Rollover              |                                |                                  | Reference Refinance                |                                |
| leference . On-lent            |                                |                                  | Reference - Hedging                |                                |
| CancellationAmtวดเงินที่ยกเลิก |                                |                                  | Prefund draw date (dd.mm.yyyy      |                                |

ภาพที่ 158 แสดงหน้าจอแถบบันทึกเพิ่มเติมของสัญญาเบิกถอน

|                                 |         |           |      |          |        | ິ            |
|---------------------------------|---------|-----------|------|----------|--------|--------------|
| ຍຊຍ                             | ิย      | 9         | 9    | 1        | リタシ    | 1 1 1 4      |
| ยโญงางเสางเารถรอง               | ເຄເລາ   | 219/191   | 1009 | 100 9 60 | 1001   | ເລລາອາອາ     |
| MP. (IN I 19 61 19 19 61 9 50 1 | 1.06141 | 616 // 74 | የአነት | ויעווענ  | PAIAIN | WIELPI LI LA |
| 91                              | a - ai  |           |      |          |        |              |

| รายละเอียดเงื่อนไข | ระบุรายละเอียดอื่น ๆ ที่เกี่ยวข้อง |
|--------------------|------------------------------------|
| ประวัติ            | ระบุประวัติสัญญาเงินกู้            |

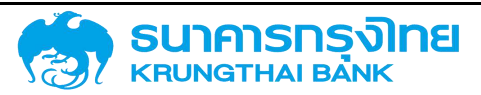

| Yield                        | ระบุอัตราผลตอบแทนที่แท้จริงของตราสารหนี้ (ถ้ามี)                                                                                                    |
|------------------------------|----------------------------------------------------------------------------------------------------|
| Spread                       | ระบุส่วนต่างของอัตราดอกเบี้ยลอยตัว (Float Rate) (ถ้ามี)                                                                                                    |
| มติอนุมัติ                   | ระบุวันที่ ครม. มีมติอนุมัติให้กู้เงิน                                                                                                    |
| รายละเอียดทุนหมุนเวียน       | ระบุรายละเอียดทุนหมุนเวียน กรณีกู้เพื่อใช้เป็นทุนหมุนเวียน                                                                                                    |
| การค้ำประกัน                 | ระบุรายละเอียดการค้ำประกันเงินกู้ (ถ้ามี)                                                                                                    |
| Sector Memo                  | ระบุ Sector ของผู้กู้                                                                                                    |
| ISIN Code                    | ระบุรหัส ISIN (รหัสหลักทรัพย์สากลทุกประเภท ทั้งหลักทรัพย์ที่จด<br>ทะเบียนและไม่จดทะเบียนในตลาด ซึ่งกำหนดโดย Association of<br>National Numbering Agencies (ANNA) ประกอบด้วยตัวอักษรและ<br>ตัวเลขจานวน 12 หลัก) |
| ประวัติการ Conversion        | ระบุประวัติการยกยอดสัญญาเงินกู้ (ถ้ามี)                                                                                                    |
| วันที่สิ้นสุดการเบิกจ่าย     | ระบุวันที่สิ้นสุดการเบิกจ่าย ตามข้อตกลงในสัญญาเงินกู้                                                                                                    |
| ระยะเวลาการเบิกจ่าย          | ระบุระยะเวลาการเบิกจ่ายเงินกู้                                                                                                    |
| Reference 1 (เลข ZOBJECTIVE) | ระบุรหัสสัญญาเงินกู้จากระบบ CS-DRMS (ถ้ามี)                                                                                                    |
| Reference 2                  | ระบุชื่อรัฐวิสาหกิจ/หน่วยงานของรัฐ ที่ใช้รหัสหน่วยงาน 0309                                                                                                    |
| Reference : Rollover         | ระบุรหัสที่ได้จากการผูกความสัมพันธ์ระหว่างสัญญาเงินกู้<br>กรณีที่สัญญาเงินกู้นั้น ๆ ทำการบริหารหนี้ (Rollover)                                                                                                 |
| Reference : Refinance        | ระบุรหัสที่ได้จากการผูกความสัมพันธ์ระหว่างสัญญาเงินกู้<br>กรณีที่สัญญาเงินกู้นั้น ๆ ทำการบริหารหนี้ (Refinance)                                                                                                |

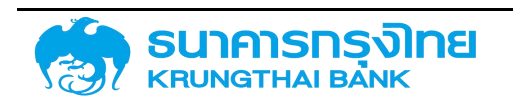

| Reference : On-lent                | ระบุรหัสที่ได้จากการผูกความสัมพันธ์ระหว่างสัญญาเงินกู้<br>กรณีที่สัญญาเงินกู้นั้น ๆ ทำการบริหารหนี้ (On-Lent) |
|------------------------------------|----------------------------------------------------------------------------------------------------|
| Reference : Hedging                | ระบุรหัสที่ได้จากการผูกความสัมพันธ์ระหว่างสัญญาเงินกู้<br>กรณีที่สัญญาเงินกู้นั้น ๆ ทำการบริหารหนี้ (Hedging) |
| CancellationAmt วงเงินที่ยกเลิก    | ระบุจำนวนเงินที่ยกเลิกจากวงเงินกู้ที่ได้ตกลงไว้ (ถ้ามี)                                                       |
| Prefund draw date<br>(dd.mm.yyyy)  | ระบุวันที่ครบกาหนดของสัญญาที่ปรับโครงสร้างหนี้ล่วงหน้า                                                        |
| วงเงินกู้ยืมที่ลงนามในสัญญา        | ระบุวงเงินกู้ยืมที่ลงนามในสัญญา                                                                               |
| %รับภาระ งต&ดบ รัฐบาล<br>[FinProj] | ระบุสัดส่วนเงินต้นและ/หรือดอกเบี้ยที่รัฐบาลรับภาระ กรณีรับภาระ<br>บางส่วน                                     |
| สถาบันที่ได้รับจัดสรรวงเงินกู้     | ระบุสถาบันที่ได้รับจัดสรรวงเงิน กรณีบันทึกสัญญาเงินกู้ประเภท<br>พันธบัตร                                      |
| DebtNumber                         | ระบุรายละเอียดข้อมูลเพิ่มเติมของเลขที่หรือรหัสของสัญญาเงินกู้                                                 |

#### 4.1.2.4 การจัดเก็บข้อมูลสัญญา

เมื่อผู้ใช้งานระบุข้อมูลต่างๆ ของสัญญาเบิกถอนครบถ้วนแล้ว ในการจัดเก็บข้อมูลสัญญา ให้ผู้ใช้งาน click ที่ปุ่ม ระบบจะประมวลผลข้อมูลและตรวจสอบความถ้วนของข้อมูลอีกครั้ง เมื่อระบบ ประมวลผลเสร็จแล้ว จะแสดงหน้าจอ Activity Log เพื่อสรุปข้อมูลสัญญาเบิกถอนที่จะสร้าง ดังตัวอย่างในภาพที่ 159

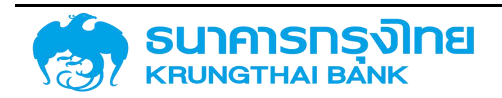

(New GFMIS Thai)

ยกเสิก อัดเก็บ

ภาพที่ 159 หน้าจอ Activity Log ของสัญญาเบิกถอนสำหรับสัญญาหนี้สาธารณะที่มีส่วนลด

เมื่อตรวจเช็คเรียบร้อย จากนั้น click ที่ปุ่มจัดเก็บ ระบบจะแสดงข้อความ "สร้างสัญญาเบิกถอน เรียบร้อย เลขที่สัญญา : 0000001004444" ดังตัวอย่างในภาพที่ 160

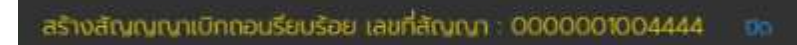

ภาพที่ 160 หน้าจอแสดงข้อความการสร้างสัญญาเบิกถอนเรียบร้อย

#### 4.1.3 ความสัมพันธ์ระหว่างสัญญาวงเงินและสัญญาเบิกถอน

สำหรับการสร้างสัญญาวงเงิน ระบบจะให้กรอกข้อตกลงหลักเพื่อที่จะดึงข้อมูลวงเงินของข้อตกลงหลัก ดังกล่าว ทั้งนี้ข้อตกลงหลัก 1 ข้อสามารถมีได้หลายสัญญาวงเงินแต่ต้องไม่เกินวงเงินของข้อตกลงหลักนั้นๆ และ สำหรับการสร้างสัญญาเบิกถอน ระบบจะให้กรอกเลขที่รายการสัญญาวงเงินเพื่อที่จะดึงข้อมูลวงเงินของสัญญา วงเงินดังกล่าว โดยสัญญาวงเงิน 1 สัญญาสามารถมีได้หลายสัญญาเบิกถอนแต่ต้องไม่เกินวงเงินของสัญญาวงเงิน ดังกล่าว ดังตัวอย่างในภาพที่ 161

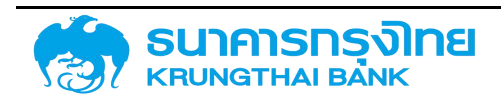

(New GFMIS Thai)

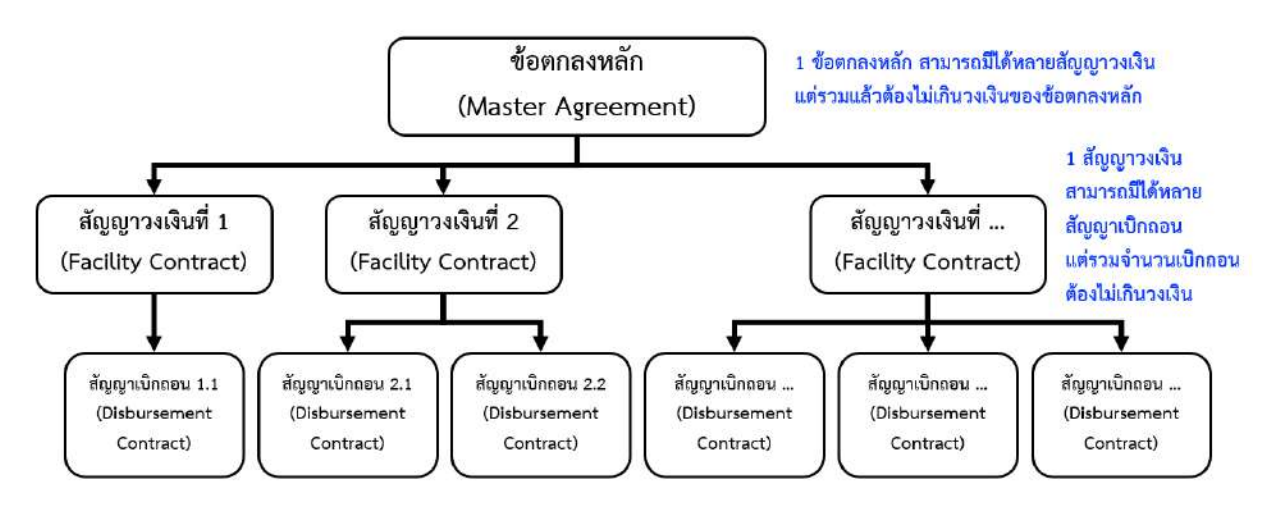

ภาพที่ 161 ความสัมพันธ์ระหว่างสัญญาวงเงินและสัญญาเบิกถอน

#### 4.1.4 สัญญา SWAP

การบริหารความเสี่ยงด้วยสัญญา SWAP มีอยู่ 2 รูปแบบหลักๆคือ

1. Currency SWAP (แลกเปลี่ยนสกุลเงิน) เป็นการบริหารความเสี่ยงจากสกุลเงินที่มีเป็นไปเป็นอีกสกุลเงิน หนึ่ง ขึ้นอยู่กับว่าเราทำสัญญากับธนาคารเป็นสกุลเงินอะไร เช่น SWAP จาก Japan Yen (JPY) เป็น Thai Baht (THB)

2. Interest Rate SWAP (แลกเปลี่ยนอัตราดอกเบี้ย) เป็นการปิดหรือเปลี่ยนแปลงความเสี่ยงจากประเภท อัตราอัตราดอกเบี้ยที่มีไปเป็นอัตราดอกเบี้ยอีกประเภทหนึ่ง เช่น SWAP จากอัตราดอกเบี้ยลอยตัว MLR - 1% เป็นอัตราดอกเบี้ยคงที่ 2%

แต่ว่าถ้าเป็นการ SWAP พร้อมกันทั้ง 2 รูปแบบจะเรียกว่า Cross Currency Interest Rate SWAP ซึ่งจะ เป็นการรวมการ SWAP ทั้งสกุลเงินและประเภทอัตราดอกเบี้ยเข้าด้วยกัน หมายความว่าในการทำ SWAP แบบนี้ จะทำการ SWAP ทั้งเงินต้นและดอกเบี้ยพร้อมๆกัน โดยการสร้างสัญญา SWAP จะให้ผู้ใช้งานนำข้อมูลสัญญา SWAP บันทึกเข้าสู่ระบบ PDM ซึ่งสัญญา SWAP จะทำการเปลี่ยนภาระดอกเบี้ยในสัญญาเบิกถอนจากอัตรา ดอกเบี้ยคงที่เป็นอัตราดอกเบี้ยลอยตัว และ/หรือเปลี่ยนภาระสกุลเงินในสัญญาเบิกถอนจากสกุลเงินต่างประเทศ เช่น JPY ไปเป็นสกุลเงิน THB เป็นต้น

โดยที่ในขั้นตอนการสร้างสัญญา SWAP ผู้ใช้งานจะต้องทำการกรอกเงื่อนไขเดิมของสัญญา SWAP ที่เรา ต้องการให้คู่สัญญา SWAP รับภาระเข้าในด้านของ "โครงสร้างดอกเบี้ยที่จะได้รับ" และผู้ใช้งานจะต้องทำการ

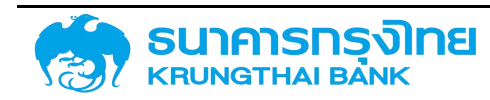

กรอกเงื่อนไขที่เราต้องทำการรับภาระหรือจ่ายชำระให้กับคู่สัญญา SWAP เข้าในด้านของ "โครงสร้างดอกเบี้ยที่จะ จ่ายชำระ" เพื่อให้สัญญา SWAP ของ ระบบ PDM สามารถสร้างกระแสเงินได้ตรงกับความเป็นจริงเพื่อให้เวลาที่ เรียกรายงานจากสัญญา SWAP มาคู่กันกับสัญญาเบิกถอนเงินกู้แล้ว ผลรวมของกระแสเงินที่เกิดขึ้นหลังจากที่ทำ การ SWAP แล้วนั้นจะตรงกับภาระที่จะเปลี่ยนแปลงไปในการชำระเงินให้กับทั้งธนาคารปล่อยกู้และให้กับคู่สัญญา SWAP

#### 4.1.4.1 การเข้าสู่หน้าจอการบันทึกข้อมูลสัญญา SWAP

ภายหลังจากการ log in เพื่อเข้าใช้งานระบบ PDM ให้ผู้ใช้งานเข้าที่เมนู "สร้างสัญญา SWAP" จากเมนู ด้านซ้ายมือ ดังตัวอย่างในภาพที่ 162

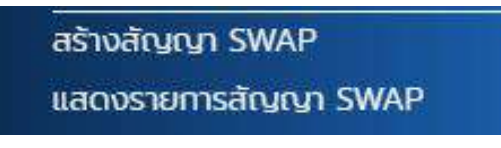

ภาพที่ 162 แสดงการเข้าสู่หน้าจอ "สร้างสัญญา SWAP"

และเมื่อผู้ใช้งานเข้าสู่หน้าจอ "สร้างสัญญา SWAP" แล้ว ระบบจะแสดงหน้าเริ่มต้นก่อนการสร้างสัญญา ซึ่งจะเรียกว่า "หน้าจอ Pre-Selection" ดังตัวอย่างในภาพที่ 163

| สร้างสัญญา                | หน่วยงาน: 1. 03009 × 03009 : สนงบริหารหนีสาธารณะ : |
|---------------------------|----------------------------------------------------|
| Pre Selection             |                                                    |
| dift Q                    | ປ້ອຍປຣສມກແມ : 2564 🗙                               |
| Usunnekonnun i 🔽 🔍        | Boanearrén : Q                                     |
| Usainneiterns Q           | สาดสิงการทำหนดปัญชี :                              |
| Bedrynyn II               | najuwaoninumi : 0 🗙 Wasuj                          |
|                           |                                                    |
| กรุณาระบุข้อมูลให้ครบท้วน | + สร้างสำหา                                        |
|                           |                                                    |

ภาพที่ 163 แสดงหน้าจอ Pre-selection สำหรับการสร้างสัญญา SWAP

#### มีรายละเอียดดังนี้

 หน่วยงาน : ระบบจะให้ผู้ใช้งานระบุรหัสหน่วยงานที่ต้องการสร้างสัญญา SWAP โดยระบบจะแสดง ค่าเริ่มต้นตามหน่วยงานของผู้ใช้งาน ทั้งนี้หากผู้ใช้งานต้องการเปลี่ยนแปลงหน่วยงานสำหรับการสร้างสัญญา SWAP ให้ผู้ใช้งาน click ที่ปุ่ม (พี่อยกเลิกค่าดังกล่าว จากนั้นให้ผู้ใช้งานระบุรหัสหน่วยงานที่ต้องการสร้าง สัญญาลงในกล่องข้อความ ดังตัวอย่างในภาพที่ 164

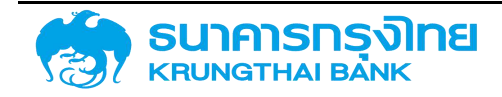

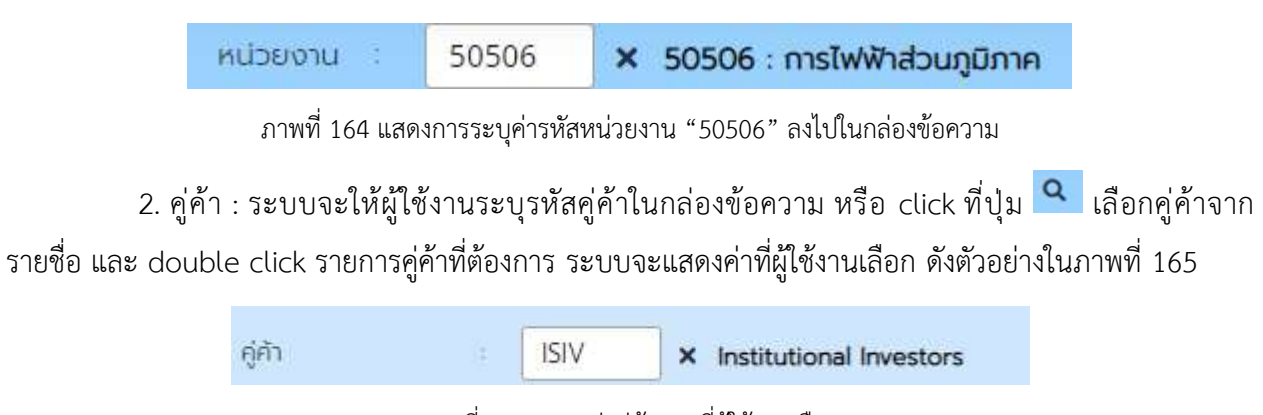

ภาพที่ 165 แสดงค่าคู่ค้าตามที่ผู้ใช้งานเลือก

 ประเภทผลิตภัณฑ์ : ระบบจะให้ผู้ใช้งานระบุประเภทผลิตภัณฑ์ที่ต้องการสร้างสัญญา SWAP เช่น 62A (swap อัตราดอกเบี้ย) 62B (swap อัตราดอกเบี้ยข้ามสกุลเงิน) 62C (swap อัตราดอกเบี้ยแบบ ป้องกันความเสี่ยง) 62D (swap อัตราดอกเบี้ยข้ามสกุลเงินแบบป้องกันความเสี่ยง) ดังตัวอย่างในภาพที่ 166

ประเภทผลิตภัณฑ์ : 62A × 62A : สวอปอัตราดอกเบี้ย

ภาพที่ 166 แสดงค่าประเภทผลิตภัณฑ์ตามที่ผู้ใช้งานเลือก

4. ประเภทรายการ : ระบบจะให้ผู้ใช้งานระบุประเภทรายการที่ต้องการสร้างสัญญา SWAP เช่น
 300 (swap ดอกเบี้ยลอยตัวเป็นดอกเบี้ยคงที่) 301 (swap ดอกเบี้ยคงที่เป็นดอกเบี้ยลอยตัว) 302 (swap
 ดอกเบี้ยลอยตัวสัญญาแรกเป็นดอกเบี้ยลอยตัวสัญญาที่สอง) 303 (swap ดอกเบี้ยได้ทุกแบบสัญญาแรกเป็น
 ดอกเบี้ยได้ทุกแบบสัญญาที่สอง) 304 (swap ดอกเบี้ยคงที่สัญญาแรกเป็นดอกเบี้ยคงที่สัญญาที่สอง) ดัง
 ตัวอย่างในภาพที่ 167

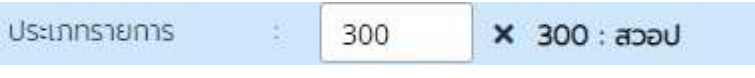

ภาพที่ 167 แสดงค่าประเภทรายการตามที่ผู้ใช้งานเลือก

5. ปีงบประมาณ : ระบบจะให้ผู้ใช้งานระบุปีงบประมาณที่ต้องการสร้างสัญญา SWAP โดยระบบจะ แสดงค่าเริ่มต้นตามปีงบประมาณปัจจุบัน ทั้งนี้หากผู้ใช้งานต้องการเปลี่ยนแปลงปีงบประมาณสำหรับการสร้าง สัญญา SWAP ให้ผู้ใช้งาน click ที่ปุ่ม 💌 เพื่อยกเลิกค่าดังกล่าว จากนั้นให้ผู้ใช้งานระบุปีงบประมาณที่ต้องการ สร้างสัญญา SWAP ลงในกล่องข้อความ ดังตัวอย่างในภาพที่ 168

ปีงบประมาณ : 2558 🗙

ภาพที่ 168 แสดงค่าปีงบประมาณตามที่ผู้ใช้งานเลือก

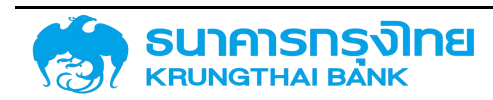
6. ข้อตกลงหลัก : ระบบจะให้ผู้ใช้งานระบุข้อตกลงหลักที่ต้องการสร้างสัญญา SWAP โดยระบบจะ แสดงข้อตกลงหลักตามปีงบประมาณที่เลือก ผู้ใช้งานสามารถระบุรหัสข้อตกลงหลักในกล่องข้อความ หรือ click ที่ ปุ่ม
 เลือกข้อตกลงหลักจากรายชื่อ และ double click รายการข้อตกลงหลักที่ต้องการ ระบบจะแสดงค่าที่ ผู้ใช้งานเลือก ดังตัวอย่างในภาพที่ 169

| ข้อตกลงหลัก | 1 | G58B01 | × เงินกู้ตามแผนการก่อหนี้จากต่างประเทศ |
|-------------|---|--------|----------------------------------------|
|             |   |        |                                        |

ภาพที่ 169 แสดงค่าข้อตกลงหลักตามที่ผู้ใช้งานเลือก

7. อ้างอิงการกำหนดบัญชี : ระบบจะกรองอ้างอิงการกำหนดบัญชีสำหรับสัญญา SWAP อัตโนมัติเมื่อ ผู้ใช้งานกรอกข้อมูลประเภทผลิตภัณฑ์และประเภทรายการ ดังตัวอย่างในภาพที่ 170

| อ้างอิงการกำหนดบัญชี | 55A20DG |
|----------------------|---------|
|----------------------|---------|

ภาพที่ 170 แสดงค่าอ้างอิงการกำหนดบัญชีตามที่ผู้ใช้งานระบุ

 8. ชื่อสัญญา : ระบบจะให้ผู้ใช้งานระบุชื่อสัญญาของสัญญา SWAP โดยระบบจะมีการกำหนดจำนวน ตัวอักษรขั้นต่ำของชื่อสัญญาอยู่ที่ 10 ตัวอักษร สำหรับการตั้งชื่อสัญญา จะมีการตั้งชื่อตามรูปแบบของเครื่องมือที่ ได้กำหนดไว้ ดังตัวอย่างในภาพที่ 171

| ชื่อสัญญ <mark>า</mark> : | Long Date Forward (Future) |
|---------------------------|----------------------------|
|                           |                            |

ภาพที่ 171 แสดงค่าชื่อสัญญาตามที่ผู้ใช้งานระบุ

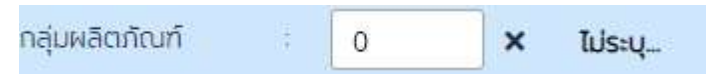

ภาพที่ 172 แสดงค่ากลุ่มผลิตภัณฑ์ตามที่ผู้ใช้งานเลือก

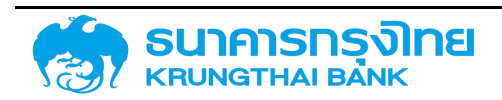

ในกรณีที่ผู้ใช้งานระบุข้อมูลที่จำเป็นสำหรับการสร้างสัญญา SWAP ครบถ้วนแล้ว ระบบจะแสดง ข้อความ "ข้อมูลครบถ้วน" ดังตัวอย่างในภาพที่ 173

| สร้างสัญญา      |            |                                                          | หน่วยงาน :           | 03009   | × 03009 : สนจ.มริหารหนี้สาธารณะ             |
|-----------------|------------|----------------------------------------------------------|----------------------|---------|---------------------------------------------|
| Pre Selection   |            |                                                          |                      |         |                                             |
| ศูกา            | BAAC       | * BANK FOR AGRICULTURE AND AGRICULTURALCO-<br>OPERATIVES | ป้อบประเภณ           | 2564    | ×                                           |
| ประเภทพลิตภัณฑ์ | 62B        | × 62B : สวอปอ/ตดบ.ข้ามสกุลเซ็น (CCS)                     | ข้อตกลงหลัก :        | G64F02  | × เงิน Prefund ที่ให้กองกุนฯ ไปบริหารจัดการ |
| ประเภทรายการ    | 300        | × 300 : ผู้อำระเงิน                                      | อ้างอิงการทำหนดบัญชี | 55A20DG |                                             |
| ชื่อสัญญา       | สวอย่างชื่ | อสัณณา SWAP                                              | กลุ่มผลิตภัณฑ์ :     | 0       | × luis:ų                                    |
|                 |            |                                                          |                      |         |                                             |
|                 |            |                                                          |                      |         |                                             |
| ขอมูลกรบถวน     |            |                                                          |                      |         | + สร้างสัณณา                                |

ภาพที่ 173 แสดงผลการประมวลเบื้องต้นสำหรับการระบุข้อมูลในการสร้างสัญญา SWAP กรณีที่ผู้ใช้งานระบุข้อมูลครบถ้วนแล้ว

และระบบจะเปิดให้ผู้ใช้งานสามารถ click ที่ปุ่ม <sup>+ อังจัญญ</sup>์ เพื่อให้ผู้ใช้งานสามารถเข้าสู่การ บันทึกข้อมูลสัญญาเพิ่มเติมในหน้าจอถัดไป

#### 4.1.4.2 การบันทึกข้อมูลรายละเอียดสัญญา SWAP

เมื่อผู้ใช้งาน click ปุ่ม "สร้างสัญญา" แล้ว ระบบจะแสดงหน้าจอการบันทึกข้อมูลรายละเอียดสัญญา ดังตัวอย่างในภาพที่ 174

| สหน่วยงาน<br>ของการกำหนดบัญชี<br>ะเภทพลิตภัณฑ์<br>ะเภทรายการ | auo.u3<br>55A20<br>62B : 1<br>300 : | ริการหนี้สาธารณะ<br>IDG<br>สวอปอ/ดดมเข้ามสกุลเงิน (CCS)<br>ผู้ข้าระเงิน |                 | คู่ก้า<br>เลขที่<br>ทิจกร | รายการ<br>รม       | BAAC : BANK FC     | OR AGRICULTURE AND  | AGRICULTURALCO-OI | PERATIVES |
|--------------------------------------------------------------|-------------------------------------|-------------------------------------------------------------------------|-----------------|---------------------------|--------------------|--------------------|---------------------|-------------------|-----------|
| ัครงสร้าง รายละเอียด                                         | តើលូណូ                              | โครงสร้างดอกเปี้ยและจ่ายช่าระคืน                                        | กระแสเงินสดอื่ม | รายละเอียดการชำระ         | กระแสเงินสด        | ดอกเบี้ยที่จ่ายออก | ดอกเนี้ยที่จะได้รับ | บันทึกเพิ่มเติม   |           |
| ทรปรับอัตราดอทเบี้ยลอย                                       | ຕັວ                                 |                                                                         |                 |                           |                    |                    |                     |                   |           |
| ชื่อสัณณา                                                    | . ດ້ວຍຍ່                            | เงชื่อสัญญา SWAP                                                        |                 | 51                        | ที่สอบามสัฒนา      | dd/mm/yyyy         |                     |                   |           |
| การอ้างอิงภายนอก                                             |                                     |                                                                         |                 | a.                        | ที่เริ่มระสอลา     | dd/mm/yyyy         |                     |                   | ē         |
| บุคคลที่ดิดต่อ                                               |                                     |                                                                         |                 | 51                        | กี่สืบสุดระยะเวลา  | dd/mm/yyyy         |                     |                   |           |
| ปฏกม                                                         | ไประบุ                              | l<br>t                                                                  |                 | ~ iš                      | มต้น/สินสุดแบบรวม  | : เริ่มต้นแม่บรวม  |                     |                   | *         |
| Project Code                                                 |                                     |                                                                         |                 |                           |                    |                    |                     |                   |           |
| โครงสร้างเงินต้น - ที่อ                                      | ะอ่ายออก                            | h                                                                       |                 | • Ir                      | รงสร้างเงินต้น - 1 | ที่จะได้รับ        |                     |                   |           |
| เกลเงิน :                                                    | โปรดระบุ                            |                                                                         | ~ 80            | ดออกซ่อมูล ลกุลเ          | δu                 | โปรดระบุ           |                     | ~                 |           |
|                                                              | Ele                                 | ur Turne                                                                | ว่านวนอัน สาล   | 30                        | 50                 | Row Type           |                     | durudu s          | mandu -   |

ภาพที่ 174 แสดงหน้าจอการบันทึกข้อมูลรายละเอียดสัญญา SWAP

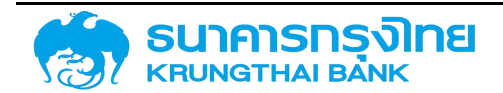

ในหน้าจอการบันทึกข้อมูลรายละเอียดสัญญา ประกอบด้วย 2 ส่วนหลัก คือ ส่วนแสดงข้อมูลสำคัญ ของสัญญา และส่วนรายละเอียดของสัญญา

ส่วนแสดงข้อมูลสำคัญของสัญญา เป็นส่วนที่แสดงข้อมูลเบื้องต้นจากข้อมูลที่ผู้ใช้งานระบุไว้ในหน้าจอ Pre-Selection โดยจะประกอบด้วยข้อมูลต่างๆ คือ รหัสหน่วยงาน คู่ค้า อ้างอิงการกำหนดบัญชี เลขที่รายการ กิจกรรม ประเภทผลิตภัณฑ์ และประเภทรายการ

สังเกตได้ว่า จะมีรายการที่เพิ่มเข้ามาจากหน้าจอ Pre-Selection จำนวน 2 รายการ คือ เลขที่รายการ และกิจกรรม

สำหรับเลขที่รายการ เป็นรหัสรายการของสัญญานี้ว่าเป็นรหัสอะไร โดยองค์ประกอบของเลขที่ รายการจะเป็นตัวเลขจำนวน 13 หลัก โดยที่ 4 หลักแรกจะเป็น "0000" และตามด้วยรหัสของสัญญา หากเป็น สัญญา SWAP ในหลักที่ 5 จะเริ่มต้นด้วยเลข 7 และส่วนที่เหลือจะเป็นเลข running number ซึ่งเลขที่รายการนี้ ระบบจะสร้างขึ้นให้โดยอัตโนมัติภายหลังจากสร้างสัญญาวงเงินเสร็จสิ้นแล้ว

สำหรับกิจกรรม เป็นรหัสแสดงสถานะของสัญญาว่าอยู่ในสถานะใด โดยค่าเริ่มต้นในขั้นตอนการสร้างสัญญา นี้ จะกำหนดให้เป็น "00000001" ซึ่งหมายถึง สถานะของสัญญาที่สามารถบันทึกข้อมูลได้แต่ไม่สามารถบันทึกบัญชีได้

สำหรับข้อมูลในส่วนนี้ ผู้ใช้งานไม่สามารถแก้ไขข้อมูลได้ หากผู้ใช้งานต้องการแก้ไข จะต้องย้อนกลับไป แก้ไขข้อมูลในหน้าจอ Pre-Selection

อีกส่วนหนึ่ง จะเป็นการระบุรายละเอียดของสัญญา ซึ่งมีการจำแนกกลุ่มของข้อมูลออกเป็นกลุ่มต่างๆ ตามแถบย่อย ดังนี้

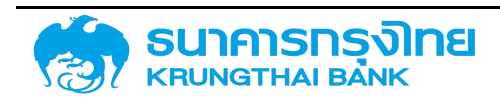

### 4.1.4.2.1 โครงสร้าง

เป็นส่วนที่ระบุข้อมูลทั่วไปของสัญญา ประกอบด้วยข้อมูลต่างๆ ดังตัวอย่างในภาพที่ 175

| โครงสร้าง ร    | ยละเอียดสัญญา      | โครงสร้างตอกเปี้ยและจ่ายชำระคืน | กระแสเงินสดอื่น | รายละเอียดการชำระ | กระแสเงินสด        | ดอกเปี้ยที่จ่ายออก | ดอกเบี้ยที่จะได้รับ | บันทึกเพิ่มเติม |          |
|----------------|--------------------|---------------------------------|-----------------|-------------------|--------------------|--------------------|---------------------|-----------------|----------|
| ารปรับอัตราดอก | เนี้ยลอยตัว        |                                 |                 |                   |                    |                    |                     |                 |          |
| ชื่อสัญญา      | (doein             | เงชื่อสัญญา SWAP                |                 | -5Un              | ลงนามสัญญา         | dd/mm/yyyy         |                     |                 | ۵        |
| ກາຮວ້ານວັດກາຍເ | on                 |                                 |                 | our               | เริ่มระยะเวลา      | dd/mm/yyyy         |                     |                 | ۵        |
| บุคคลที่ติดต่อ |                    |                                 |                 | Sur               | ลื่มสุดระหะเวลา    | dd/mm/yyyy         |                     |                 | Ð        |
| ปฏิกิม         | Tusau              |                                 |                 | 🗸 เริ่มต          | ณ/สิ้นสุดสมบรวม    | ເຮັ່ມຕຳແບບຮວມ      |                     |                 | •        |
| Project Code   | 12                 |                                 |                 |                   |                    |                    |                     |                 |          |
| โครงสร้างเงิน  | ต้น - ที่ละจ่ายออก |                                 |                 | Ins               | งสร้างเงินต้น - ที | อะได้รับ           |                     |                 |          |
| กลเงิน         | : ไปรดระบุ         |                                 | ~ 80            | naanooya anja(0   | y a                | โปรดระบุ           |                     | ~               |          |
|                | suf. No            | w Type                          | នាំលេលទីប សារុស | ðu.               | hut                | How Type           |                     | ວ່າແວເຫຈັນ      | สกุลเลิม |
|                |                    | No Rows To Show                 |                 |                   |                    | 2                  | Vo Rows To Show     |                 |          |

ภาพที่ 175 แสดงหน้าจอแถบโครงสร้างของสัญญา SWAP

มีรายละเอียดดังนี้

 1. ชื่อสัญญา : ระบบจะดึงข้อมูลตามที่ผู้ใช้งานระบุไว้ในหน้า Pre-Selection ผู้ใช้งานสามารถ ปรับเปลี่ยนข้อมูลชื่อสัญญาได้ โดยระบบจะมีการกำหนดจำนวนตัวอักษรขั้นต่ำของชื่อสัญญาอยู่ที่ 10 ตัวอักษร สำหรับการตั้งชื่อสัญญา

 การอ้างอิงภายนอก (External Reference) (Required Field) : คือเลขที่สัญญาที่ผู้ให้กู้ออกให้กับ ผู้กู้หรือเป็นรหัสที่สื่อให้ผู้ใช้งานรู้ว่าเป็นสัญญาเงินกู้ใด เช่น TB21428A PN2556/2/1\_DM เป็นต้น โดยให้ผู้ใช้งาน ระบุรหัสการอ้างอิงภายนอก

 บุคคลติดต่อ (Contract Person) : เป็นการระบุชื่อผู้ติดต่อหรือผู้บันทึกข้อมูลสัญญา โดยผู้ใช้งาน สามารถเลือกบันทึกข้อมูลบุคคลติดต่อในระบบ PDM ได้

4. ปฏิทิน : ระบบจะให้ผู้ใช้งานระบุชนิดปฏิทินวันหยุดสำหรับสัญญา SWAP โดยผู้ใช้งานระบุข้อมูลใน รูปแบบ Drop Down List

5. วันที่ลงนามสัญญา (Contract Sign Date) (Required Field) : เป็นวันที่คู่สัญญาลงนามในสัญญา เงินกู้ โดยให้ผู้ใช้งานระบุวันที่ลงนามในสัญญา ซึ่งรูปแบบที่ระบุ จะเป็น วัน / เดือน / ปี ระบบจะมีการตรวจสอบ โดยวันที่ลงนามสัญญาจะต้องน้อยกว่าหรือเท่ากับวันที่เริ่มระยะเวลา และจะต้องน้อยกว่าวันที่สิ้นสุดสัญญา

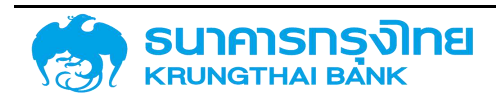

6. วันที่เริ่มระยะเวลา (Contract Start Date) (Required Field) : เป็นวันที่เริ่มต้นคำนวณดอกเบี้ย หรือวันที่เริ่มต้นคำนวณช่วงเวลาปลอดดอกเบี้ย (Effective Date) โดยให้ผู้ใช้งานระบุวันที่เริ่มระยะเวลา ซึ่ง รูปแบบที่ระบุ จะเป็น วัน / เดือน / ปี ระบบจะมีการตรวจสอบโดยวันที่เริ่มระยะเวลาจะต้องมากกว่าหรือเท่ากับ วันที่ลงนามสัญญา และจะต้องน้อยกว่าวันที่สิ้นสุดสัญญา

7. วันที่สิ้นสุดสัญญา (Contract End Date) (Required Field) : เป็นวันที่ครบกำหนดชำระคืนเงินต้น งวดสุดท้าย โดยให้ผู้ใช้งานระบุวันที่สิ้นสุดสัญญา ซึ่งรูปแบบที่ระบุ จะเป็น วัน / เดือน / ปี ระบบจะมีการ ตรวจสอบโดยวันที่สิ้นสุดสัญญาจะต้องมากกว่าวันที่เริ่มระยะเวลาและวันที่ลงนามสัญญา

 8. เริ่มต้น/สิ้นสุดแบบรวม (Required Field) : เป็นการกำหนดการนับจำนวนวันสำหรับการคำนวณ ดอกเบี้ย โดยจะมีวิธีการนับจำนวนวัน 2 รูปแบบ คือ เริ่มต้นแบบรวม เป็นการเริ่มนับตั้งแต่วันแรกจนถึงวันก่อนวัน ครบกำหนด และสิ้นสุดแบบรวม เป็นการเริ่มนับวันหลังวันแรกจนถึงวันครบกำหนด โดยให้ผู้ใช้งานระบุข้อมูลใน รูปแบบ Drop Down List

### 4.1.4.2.1.1 โครงสร้างเงินต้น - ที่จะจ่ายออก

ระบบจะให้ผู้ใช้งานต้องระบุ สกุลเงินก่อน จากนั้นจึงจะสามารถ click ที่ปุ่ม "+" ของโครงสร้างเงินที่จะ จ่ายออกได้ ซึ่งระบบจะขึ้นให้ผู้ใช้งานกรอกข้อมูลต่างๆ ดังตัวอย่างในภาพที่ 176

| ประเภทกระแสเซิน                      |            |   |
|--------------------------------------|------------|---|
| ประเภทกระเสเซิน                      | ในรถระบุ   | ~ |
| รายละเอียดกระแสเงิน                  |            |   |
| Surfeu / Jhu (Payment Date)          | dd/mm/yyyy | ē |
| วันที่ทำบวณ (CaliBate)               | dd/mm/yyyy | ۵ |
| สำนวนสรีน (Payment Amount)           |            | D |
| ก็คราง                               | Tulsosay   | ~ |
| สกุลเอิน                             | ไปรถระยุ   | ~ |
| อัตราแลกเปลี่ยมสกุลเงินตราต่างประเทศ |            |   |
| ประเภทฮัตร <mark>าแล</mark> คเปลี่ยน | Tusosay    | × |
| อัตราแลกเปลี่ยน                      |            | 0 |
| สำนวนเงิน (ลกุลเงินบาก)              |            | 0 |
| สกุลเงินบาก                          | DHS        |   |

ภาพที่ 176 แสดงหน้าจอโครงสร้างเงินต้น – ที่จะจ่ายออกของสัญญา SWAP

มีรายละเอียดดังนี้

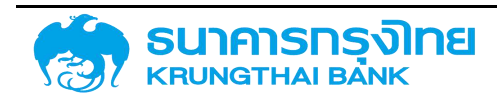

 ประเภทกระแสเงิน (Required Field) : ระบบจะดึงข้อมูลจากเมนูประเภทกระแสเงิน ซึ่งจะกรอง เฉพาะประเภทกระแสเงินสำหรับตลาดอนุพันธ์และหมวดกระแสเงินสด – เงินต้นที่เพิ่มขึ้นหรือลดลง เท่านั้น โดย ให้ผู้ใช้งานระบุประเภทกระแสเงินในรูปแบบ Drop Down List

 2. วันที่รับ / จ่าย (Required Field) : เป็นวันที่รับเงินกู้ หรือจ่ายชาระคืนเงินกู้ โดยให้ผู้ใช้งานระบุวันที่มี ผลจากในรูปแบบของ วัน / เดือน / ปี

 3. วันที่คำนวณ (Required Field) : อาจเป็นวันเดียวกันกับวันที่รับ/จ่าย หรือเป็นวันก่อนหน้า/ภายหลัง วันที่รับจ่ายเงินก็ได้ โดยจะใช้วันที่คำนวณเป็นวันที่เริ่มต้นคำนวณดอกเบี้ย โดยให้ผู้ใช้งานระบุวันที่มีผลจากใน รูปแบบของ วัน / เดือน / ปี

 จำนวนเงิน (Required Field) : ระบบจะให้ผู้ใช้ระบบระบุจำนวนเงินของกระแสเงินสด ในรูปแบบ ทศนิยม 2 ตำแหน่ง

5. หมายเหตุ (1) : เป็นการระบุข้อมูลเพิ่มเติม โดยผู้ใช้งานสามารถเลือกบันทึกข้อมูลเพิ่มเติมได้

6. หมายเหตุ (2) : เป็นการระบุข้อมูลเพิ่มเติม โดยผู้ใช้งานสามารถเลือกบันทึกข้อมูลเพิ่มเติมได้

7. หมายเหตุ (3) : เป็นการระบุข้อมูลเพิ่มเติม โดยผู้ใช้งานสามารถเลือกบันทึกข้อมูลเพิ่มเติมได้

เมื่อผู้ใช้ระบบกรอกข้อมูลเรียบร้อย ให้ click ที่ปุ่ม 🖻 จัดเก็บ เพื่อจัดเก็บข้อมูลประเภทกระแสเงิน จะได้หน้าจอดังตัวอย่างในภาพที่ 177

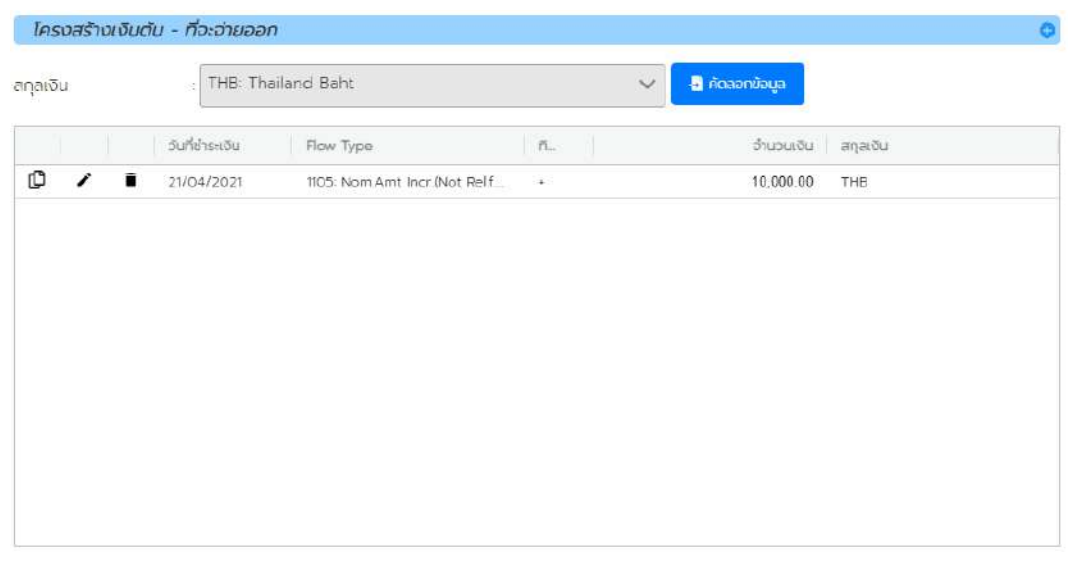

ภาพที่ 177 แสดงตัวอย่างหน้าจอการระบุรายละเอียดในแถบโครงสร้างและโครงสร้างเงินต้น

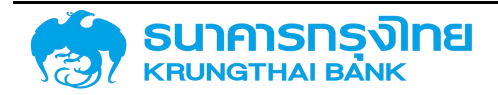

### 4.1.4.2.1.2โครงสร้างเงินต้น - ที่จะได้รับ

| ประเภทกระแสเงิน              |                   |   |
|------------------------------|-------------------|---|
| ประเภทกระแลงจิน              | lusosių           | × |
| รายลนอียดกระแลเฉิด           |                   |   |
| duñilu / dite (Payment Date) | dd/mm/yyyy        |   |
| วันที่เป็นอาน (Cel:Dete)     | dd/mm/yyyy        | ۵ |
| Succuidu (Reyment Amount)    |                   | 0 |
| กัดกาง                       | Turscray          | ~ |
| สกุลเงิน                     | THB Thailand Baht | Ŷ |
| msthua                       |                   |   |
| (f) prosecure                |                   |   |
| HU300HQ (2)                  |                   |   |
| HUTDRING (1))                |                   |   |

ภาพที่ 178 แสดงหน้าจอโครงสร้างเงินต้น – ที่จะได้รับของสัญญา SWAP

### มีรายละเอียดดังนี้

 ประเภทกระแสเงิน (Required Field) : ระบบจะดึงข้อมูลจากเมนูประเภทกระแสเงิน ซึ่งจะกรอง เฉพาะประเภทกระแสเงินสำหรับตลาดอนุพันธ์และหมวดกระแสเงินสด – เงินต้นที่เพิ่มขึ้นหรือลดลง เท่านั้น โดย ให้ผู้ใช้งานระบุประเภทกระแสเงินในรูปแบบ Drop Down List

 2. วันที่รับ / จ่าย (Required Field) : เป็นวันที่เกิดการรับเงินกู้ หรือจ่ายชำระคืนเงินกู้ โดยให้ผู้ใช้งาน ระบุวันที่มีผลจากในรูปแบบของ วัน / เดือน / ปี

วันที่คำนวณ (Required Field) : อาจเป็นวันเดียวกันกับวันที่รับ/จ่าย หรือเป็นวันก่อนหน้า/ภายหลัง
 วันที่รับจ่ายเงินก็ได้ โดยจะใช้วันที่คำนวณเป็นวันที่เริ่มต้นคำนวณดอกเบี้ย โดยให้ผู้ใช้งานระบุวันที่มีผลจากใน
 รูปแบบของ วัน / เดือน / ปี

 จำนวนเงิน (Required Field) : ระบบจะให้ผู้ใช้ระบบระบุจำนวนเงินของกระแสเงินสด ในรูปแบบ ทศนิยม 2 ตำแหน่ง

5. หมายเหตุ (1) : เป็นการระบุข้อมูลเพิ่มเติม โดยผู้ใช้งานสามารถเลือกบันทึกข้อมูลเพิ่มเติมได้

6. หมายเหตุ (2) : เป็นการระบุข้อมูลเพิ่มเติม โดยผู้ใช้งานสามารถเลือกบันทึกข้อมูลเพิ่มเติมได้

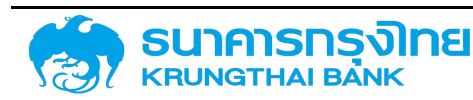

7. หมายเหตุ (3) : เป็นการระบุข้อมูลเพิ่มเติม โดยผู้ใช้งานสามารถเลือกบันทึกข้อมูลเพิ่มเติมได้

เมื่อผู้ใช้ระบบกรอกข้อมูลเรียบร้อย ให้ click ที่ปุ่ม 🖬 จัดเก็บ เพื่อจัดเก็บข้อมูลประเภทกระแสเงิน จะได้หน้าจอดังตัวอย่างในภาพที่ 179

| ครงสรางเงินเ | ตน - กอะเดรบ   |                               |            |           |          |  |
|--------------|----------------|-------------------------------|------------|-----------|----------|--|
| แงิน         | : THB: Tha     | ailand Baht                   | ~          |           |          |  |
|              | วันที่ชำระเงิน | Flow Type                     | ñ          | จำนวนเงิน | สกุลเงิน |  |
| ) / 1        | 21/04/2021     | 1105: Nom Amt Incr (Not Rel f | -          | 10,000.00 | THB      |  |
| / 1          | 21/04/2021     | 1105: Nom Amt Incr (Not Rel.f | IV 2002 IN | 10,000.00 | тнв      |  |
|              |                |                               |            |           |          |  |
|              |                |                               |            |           |          |  |
|              |                |                               |            |           |          |  |
|              |                |                               |            |           |          |  |
|              |                |                               |            |           |          |  |
|              |                |                               |            |           |          |  |
|              |                |                               |            |           |          |  |
|              |                |                               |            |           |          |  |
|              |                |                               |            |           |          |  |

ภาพที่ 179 แสดงตัวอย่างหน้าจอการระบุรายละเอียดในแถบโครงสร้างและโครงสร้างเงินต้น

#### 4.1.4.2.2 รายละเอียดสัญญา

เป็นส่วนที่ระบุข้อมูลรายละเอียดและลักษณะของสัญญา ประกอบด้วยข้อมูลต่างๆ ดังตัวอย่างในภาพ

ที่ 180

| จสร้าง รายละเอ                    | ยดสัญญา โครงสร้างดอกเบี้ยและจ่ายซ่ำระคืน   | กระแสเงินสดอื่น | รายละเอียดการชำระ | กระแสเงินสด          | ดอกเนี้ยที่จ่ายออก | ดอกเบี้ยที่จะได้รับ | บันทึกเพิ่มเติม |   |
|-----------------------------------|--------------------------------------------|-----------------|-------------------|----------------------|--------------------|---------------------|-----------------|---|
| รับอัตราดอกเบี้ยลเ                | තර                                         |                 |                   |                      |                    |                     |                 |   |
| ยละเอียดสัญญา                     |                                            |                 |                   |                      |                    |                     |                 |   |
| ระเภทการดู้เงิน                   |                                            |                 | • mas             | จับการเ              |                    |                     |                 |   |
| ารื่องมือทางการเงิน               |                                            |                 | * 015             | ก็เประกับ/ดูต่อ/เล้ม |                    |                     |                 | - |
| ະຍະເວລາກາຣຄູ້                     |                                            |                 | • (115)           | funuci               |                    |                     |                 |   |
| เรจ่ายช <mark>าธะด</mark> อกเชื้อ |                                            |                 | * রাম             | ประกัน               |                    |                     |                 |   |
| ณลักษณะ                           |                                            |                 | • ms              | อ้าออิงกายใน         |                    |                     |                 |   |
| ก่อธิบายเงินกู้                   |                                            |                 | * tran            | isaction 1           | -                  |                     |                 |   |
| เอตกลงหลัก                        | G64F02 เดิน Prefund ก็ให้กองกุมฯ ไปบริหารว | fams            | * tran            | saction 2            | -                  |                     |                 |   |
| acility Trans No.                 | 1                                          |                 |                   |                      |                    |                     |                 |   |

ภาพที่ 180 แสดงหน้าจอแถบรายละเอียดสัญญาของสัญญา SWAP

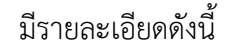

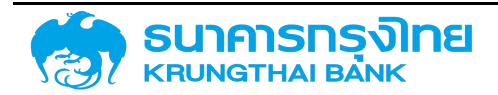

ประเภทกู้เงิน : ระบบจะให้ผู้ใช้งานระบุข้อมูลประเภทเงินกู้สำหรับสัญญา SWAP ในรูปแบบ Drop
 Down List เช่น เงินกู้ในประเทศ เงินกู้ต่างประเทศ เป็นต้น

2. เครื่องมือทางการเงิน : ระบบจะให้ผู้ใช้งานระบุข้อมูลเครื่องมือทางการเงินสำหรับสัญญา SWAP ในรูปแบบ Drop Down List เช่น Bond เงินทดรอง P/N เป็นต้น

 ระยะเวลาการกู้เงิน : ระบบจะให้ผู้ใช้งานระบุข้อมูลระยะเวลาการกู้เงินสำหรับสัญญา SWAP ในรูปแบบ Drop Down List เช่น ระยะสั้น ระยะยาว เป็นต้น

4. การจ่ายชำระดอกเบี้ย : ระบบจะให้ผู้ใช้งานระบุข้อมูลการจ่ายชำระดอกเบี้ยสำหรับสัญญา SWAP ในรูปแบบ Drop Down List เช่น มีดอกเบี้ย มีส่วนลด ไม่มีดอกเบี้ย เป็นต้น

5. คุณลักษณะ : ระบบจะให้ผู้ใช้งานระบุข้อมูลคุณลักษณะสำหรับสัญญา SWAP ในรูปแบบ Drop Down List เช่น Bond T-Bill Debenture เป็นต้น

6. คำอธิบายเงินกู้ : ระบบจะให้ผู้ใช้งานระบุข้อมูลคำอธิบายเงินกู้สำหรับสัญญา SWAP ในรูปแบบ Drop Down List เช่น การออกจำหน่ายพันธบัตร เงินกู้จากทดรอง เป็นต้น

7. ข้อตกลงหลัก : ระบบจะดึงข้อมูลจากหน้า Pre-Selection ที่ผู้ใช้งานระบุ

8. การรับภาระ (Required Field) : เป็นการระบุประเภทของการรับภาระทางการเงิน โดยให้ผู้ใช้งาน ระบุข้อมูลในรูปแบบ Drop Down List เช่น รัฐวิสาหกิจรับภาระเอง 100% รัฐบาลรับภาระชำระเงินต้นบางส่วน เป็นต้น

 9. การค้ำประกัน/กู้ต่อ/เงินยืม/ชำระหนี้แทน (Required Field) : เป็นการระบุประเภทของการกู้เงิน ว่าเป็นการค้ำประกัน การกู้ต่อ เงินยืม หรือการชำระหนี้แทน โดยให้ผู้ใช้งานระบุข้อมูลในรูปแบบ Drop Down List เช่น กู้ต่อ รัฐกู้ตรง ชำระหนี้แทน เป็นต้น

10. การกำหนด (Required Field) : เป็นการระบุประเภทของการกู้เงินว่าเป็นการกู้เงินแบบใด โดยให้ ผู้ใช้งานระบุข้อมูลในรูปแบบ Drop Down List เช่น การกู้เงินใหม่ การกู้เงินเพื่อทุนหมุนเวียน การกู้เงินเพื่อยืด อายุหนี้ เป็นต้น

11. ผู้ให้ประกัน : เป็นการระบุผู้ให้ประกันในสัญญา โดยผู้ใช้งานสามารถเลือกบันทึกข้อมูลผู้ให้ประกัน ในระบบ PDM ได้

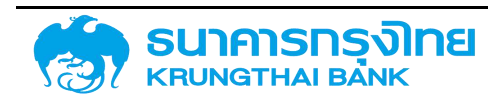

12. การอ้างอิงภายใน : เป็นการระบุรหัสการอ้างอิงภายในสำหรับสัญญาดังกล่าว ซึ่งอาจเป็นรหัส สัญญาหลัก / รหัสสัญญา Swap ก็ได้เพื่อใช้สำหรับการอ้างอิงในหน่วยงาน โดยผู้ใช้งานสามารถเลือกบันทึกข้อมูล การอ้างอิงภายในในระบบ PDM ได้

- 13. transaction 1 : เป็นการระบุข้อมูลเพิ่มเติม โดยผู้ใช้งานสามารถเลือกบันทึกข้อมูลเพิ่มเติมได้
- 14. transaction 2 : เป็นการระบุข้อมูลเพิ่มเติม โดยผู้ใช้งานสามารถเลือกบันทึกข้อมูลเพิ่มเติมได้

### 4.1.4.2.3 โครงสร้างดอกเบี้ยและจ่ายชำระคืน

เป็นส่วนที่ระบุเงื่อนไขดอกเบี้ยและจ่ายชำระคืนของสัญญาเบิกถอน ดังตัวอย่างในภาพที่ 181

| โครงสร้าง      | รายละเอียดสัญญา       | โครงสร้างด     | อกเบี้ยและจ่ายข่าระคืน | กระแสเงินสดอื่น | รายละเอียดการชำระ  | กระแสเงินสด | ดอกเบี้ยที่ง่ายออก      | ดอกเบี้ยที่อะได้รับ | บันทึกเพิ่มเติม | การปรับอัตราดอกเบี้ยลอยตัว |         |
|----------------|-----------------------|----------------|------------------------|-----------------|--------------------|-------------|-------------------------|---------------------|-----------------|----------------------------|---------|
| โครงสร้าง      | าดอกเนีย - ที่จ่ายออก |                |                        |                 |                    | •           | กรงสร้างตอกเบี้ย - ทั่ง | ะได้รับ             |                 |                            | 0       |
|                | sõoulu flovs          | รากหลือเสไข    | Днаго                  | la<br>I         | ารองร้างตามสำนวนสม | 0           | rðoulti                 | doutermediculu      | Guson           | โครมสร้างตามดำ             | usudu 1 |
|                |                       |                |                        |                 |                    |             |                         |                     |                 |                            |         |
|                |                       |                | No Rows To Show        |                 |                    |             |                         |                     | No Rowa To Show | T.                         |         |
|                |                       |                |                        |                 |                    |             |                         |                     |                 |                            |         |
|                |                       |                |                        |                 |                    |             |                         |                     |                 |                            |         |
| เงื่อมขัการจำเ | บอ่าระคับงวดสุดท้าย   | 1120 การชำระศั | w ~                    |                 |                    | เชือนก      | การจายชำระคืนงวดสุดกำเ  | 1120 : การชำระคับ   | ~               |                            |         |

ภาพที่ 181 แสดงหน้าจอแถบโครงสร้างดอกเบี้ยและจ่ายชำระคืนของสัญญา SWAP

หากผู้ใช้ระบบต้องการเพิ่มเงื่อนไขดอกเบี้ย จะต้องClick ที่ปุ่ม "+" ของโครงสร้างดอกเบี้ย ดังตัวอย่าง ในภาพที่ 182

| ประเภทเงื่อนไข      | : 1200 : ดอกเบี้ย (1200)   | ~ | รายการมีผลจาก | : dd/mm/yyyy         | Ē | 🔲 ໄມ່ນີ່ເຈື່ອນໄປ |
|---------------------|----------------------------|---|---------------|----------------------|---|------------------|
| รูปแบบอัตราดอกเบี้ย | : อัตราร้อยละ              | ~ |               |                      |   |                  |
| อัตราร้อยละ (ต่อปี) | :                          | 0 |               |                      |   |                  |
| ปิดเคษ              | : ปิดเศษลง                 | ~ |               |                      |   |                  |
| ฐานการคำนวณ         | Act/365                    | ~ | วิธีการคำนวณ  | : การกำนวณแบบเส้นตรง | ~ |                  |
| ความถี่ในการคำนวณ   | : ที่การสิ้นสุดของระยะเวลา | ~ |               |                      |   |                  |

🔲 การเลื่อนกลับไปสิ้นสุดระยะเวลา

ภาพที่ 182 แสดงหน้าจอแถบโครงสร้างดอกเบี้ยของสัญญา SWAP

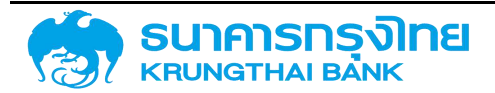

1) โครงสร้างดอกเบี้ย - ที่จะจ่ายออก มีรายละเอียดดังนี้

 ประเภทเงื่อนไข : ระบบจะดึงข้อมูลจากเมนูประเภทเงื่อนไข โดยระบบจะกรองเฉพาะ ประเภทเงื่อนไขที่มีหมวดกระแสเงินสดเป็นดอกเบี้ยที่กำหนดเท่านั้น

2. รายการมีผลจาก (Required Field) : เป็นวันที่เริ่มต้นคำนวณดอกเบี้ย โดยให้ผู้ใช้งานระบุ
 วันที่มีผลจากในรูปแบบของ วัน / เดือน / ปี

รูปแบบอัตราดอกเบี้ย : ระบบจะให้สามารถเลือกรูปแบบได้ 3 รูปแบบ คือ อัตราร้อยละ ,
 อัตราดอกเบี้ยผันแปร และจำนวนเงิน ในรูปแบบ Drop Down List

4. อัตราร้อยละ (ต่อปี) <mark>(Required Field)</mark> : ระบบจะให้ผู้ใช้งานระบุอัตราร้อยละ ในรูปแบบ ทศนิยม 7 ตำแหน่ง

5. ปัดเศษ : เป็นการระบุรูปแบบการปัดเศษ โดยจะมี 3 ตัวเลือกในรูปแบบ Drop Down List คือ ปัดเศษขึ้น ปัดเศษลง และปัดเศษแบบปกติ

6. ฐานการคำนวณ : เป็นการระบุวิธีการคำนวณดอกเบี้ย โดยให้ผู้ใช้งานระบุข้อมูลในรูปแบบ Drop Down List เช่น Act/365 Act/366 Act/360 เป็นต้น

7. วิธีการคำนวณ : เป็นการระบุวิธีการคำนวณ โดยจะมี 2 ตัวเลือกในรูปแบบ Drop Down List คือ วิธีการคำนวณเส้นตรง และ วิธีการคำนวณแบบ Exponential

8. ความถี่ในการคำนวณ : เป็นการระบุความถี่ในการคำนวณของประเภทเงื่อนไข โดยผู้ใช้งาน ระบุข้อมูลในรูปแบบ Drop Down List เช่น รายวัน รายเดือน ในวันสุดท้ายของเดือน เป็นต้น

9. การเลื่อนกลับไปสิ้นสุดระยะเวลา : ระบบจะให้ผู้ใช้งานสามารถเลือกให้เลื่อนกลับไปสิ้นสุด ระยะเวลา ในรูปแบบ Checkbox

หากผู้ใช้ระบบต้องการเพิ่มเงื่อนไขจ่ายชำระคืน จะต้องClick ที่ปุ่ม "+" ของโครงสร้างจ่ายชำระคืน ดังตัวอย่างในภาพที่ 183

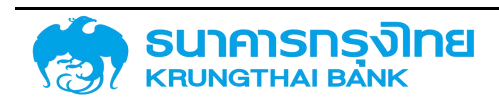

(New GFMIS Thai)

| ประเภทเงื่อนไข      | : 1200 : ดอกเบี้ย (1200) | ~ | รายการมีผลจาก | : dd/mm/yyyy         | 🗈 🔲 ໄມ່ມີເຈື່ອນໄ |
|---------------------|--------------------------|---|---------------|----------------------|------------------|
| รูปแบบอัตราดอทเนี้ย | : อัตราร้อยละ            | ~ |               |                      |                  |
| วิตราร้อยละ (ต่อปี) |                          | 0 |               |                      |                  |
| วิดเศษ              | : ปิดเศษลง               | ~ |               |                      |                  |
| ฐานการคำนวณ         | : Act/365                | ~ | วิธีการคำนวณ  | : การคำนวณแบบเสันตรง | ~                |

🔲 การเลื่อนกลับไปสิ่นสุดระยะเวลา

ภาพที่ 183 แสดงหน้าจอแถบโครงสร้างจ่ายชำระคืนของสัญญา SWAP

2) โครงสร้างดอกเบี้ย - ที่จะได้รับ มีรายละเอียดดังนี้

 ประเภทเงื่อนไข : ระบบจะดึงข้อมูลจากเมนูประเภทเงื่อนไข โดยระบบจะกรองเฉพาะ ประเภทเงื่อนไขที่มีหมวดกระแสเงินสดเป็นดอกเบี้ยที่กำหนดเท่านั้น

2. รายการมีผลจาก (Required Field) : เป็นวันที่เริ่มต้นคำนวณดอกเบี้ย โดยให้ผู้ใช้งานระบุ วันที่มีผลจากในรูปแบบของ วัน / เดือน / ปี

3. รูปแบบอัตราดอกเบี้ย : ระบบจะให้สามารถเลือกรูปแบบได้ 3 รูปแบบ คือ อัตราร้อยละ ,
 อัตราดอกเบี้ยผันแปร และจำนวนเงิน ในรูปแบบ Drop Down List

4. อัตราร้อยละ (ต่อปี) <mark>(Required Field)</mark> : ระบบจะให้ผู้ใช้งานระบุอัตราร้อยละ ในรูปแบบ ทศนิยม 7 ตำแหน่ง

5. ปัดเศษ : เป็นการระบุรูปแบบการปัดเศษ โดยจะมี 3 ตัวเลือกในรูปแบบ Drop Down List คือ ปัดเศษขึ้น ปัดเศษลง และปัดเศษแบบปกติ

6. ฐานการคำนวณ : เป็นการระบุวิธีการคำนวณดอกเบี้ย โดยให้ผู้ใช้งานระบุข้อมูลในรูปแบบ Drop Down List เช่น Act/365 Act/366 Act/360 เป็นต้น

7. วิธีการคำนวณ : เป็นการระบุวิธีการคำนวณ โดยจะมี 2 ตัวเลือกในรูปแบบ Drop Down List คือ วิธีการคำนวณเส้นตรง และ วิธีการคำนวณแบบ Exponential

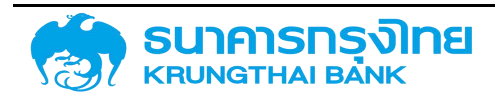

8. ความถี่ในการคำนวณ : เป็นการระบุความถี่ในการคำนวณ โดยผู้ใช้งานระบุข้อมูลในรูปแบบ Drop Down List เช่น รายวัน รายเดือน ในวันสุดท้ายของเดือน เป็นต้น

9. การเลื่อนกลับไปสิ้นสุดระยะเวลา : ระบบจะให้ผู้ใช้งานสามารถเลือกให้เลื่อนกลับไปสิ้นสุด ระยะเวลา ในรูปแบบ Checkbox

3) เงื่อนไขการจ่ายชำระคืนงวดสุดท้าย : ระบบจะกรองเฉพาะประเภทเงื่อนไขที่มีหมวดกระแสเงินสด เป็นชำระคืนครั้งสุดท้าย และประเภทกระแสเงินสำหรับตลาดอนุพันธ์เท่านั้น โดยรูปแบบ Drop Down List

เมื่อผู้ใช้งานระบุข้อมูลต่างๆ ของแถบโครงสร้างดอกเบี้ยและจ่ายชำระคืน จะได้หน้าจอดังตัวอย่าง ในภาพที่ 184

|               | รายละเอี | มียดสัญญา       | โครงสร้างดอกเบี้ย | มและจ่ายช่าระคืน   | กระแสเงินสดอื่น | รายละเอีย | ดการซ่ำระ  | กระแสเงินสด       | ดอกเนี้ยที่จ่ายออก | ดอกเบี้ยที่จะไ     | ์ด้รับ      |
|---------------|----------|-----------------|-------------------|--------------------|-----------------|-----------|------------|-------------------|--------------------|--------------------|-------------|
| มทึกเพิ่มเติม | ม การ    | ปรับอัตราดอกเเ  | มี้ยลอยตัว        |                    |                 |           |            |                   |                    |                    |             |
| โครงสร้าง     | ดอกเบี้ย | - ที่ง่ายออก    |                   |                    | 0               | โครง      | สร้างดอกเป | ี้ข - ที่จะได้รับ |                    |                    |             |
|               | (i       | ชื่อประเภทเดี   | มีผลจาก           | โครงสร้างตา        | โครงสร้างตา     |           | L          | ชื่อประเภทเงื่    | มีผลจาก            | โครงสร้างตา        | โครงสร้างตา |
| / 1           | 1200     | 1200 : ดอกเบี้ย | 23/06/2021        | อัตราดอกเบี้ยคงที่ | 0 เดือน         | 1         | 1200       | 1200 ตอกเบีย      | 23/06/2021         | อัตราดอกเบี้ยกงที่ | 0 เดือน     |
|               |          |                 |                   |                    |                 |           |            |                   |                    |                    |             |
|               |          |                 |                   |                    |                 |           |            |                   |                    |                    |             |

ภาพที่ 184 แสดงตัวอย่างหน้าจอการระบุข้อมูลต่างๆ ของแถบโครงสร้างดอกเบี้ยและจ่ายชำระคืน

#### 4.1.4.2.4 กระแสเงินสดอื่น

เป็นส่วนที่ระบุข้อมูลรายละเอียดของกระแสเงินสดอื่น ประกอบด้วยข้อมูลต่างๆ ดังตัวอย่างในภาพที่ 185

| ประเภทกระแสเงิน             |            |   |
|-----------------------------|------------|---|
| ประเภทกระเษาชิน             | Tulsosau   | ~ |
| รายละเอียดกระแสเงิน         |            |   |
| OurlSu / dru (Payment Date) | dd/mm/yyyy |   |
| ดำแวนเชิน (Payment Amount)  |            | 0 |
| ที่สาวาง                    | ใปรถระบุ   | ~ |
| สกุลเฉิน                    | Tulsosny   | ~ |

ภาพที่ 185 แสดงหน้าจอการระบุข้อมูลกระแสเงินสดอื่น

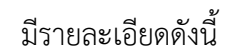

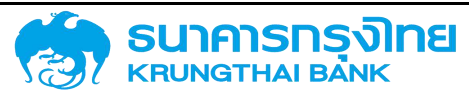

 ประเภทกระแสเงิน (Required Field) : ระบบจะดึงข้อมูลจากเมนูประเภทกระแสเงิน โดยให้ ผู้ใช้งานระบุประเภทกระแสเงินในรูปแบบ Drop Down List

 2. วันที่รับ / จ่าย (Payment Date) (Required Field) : เป็นวันที่เกิดการรับเงินกู้ หรือจ่ายชำระคืน เงินกู้ โดยให้ผู้ใช้งานระบุวันที่มีผลจากในรูปแบบของ วัน / เดือน / ปี

3. จำนวนเงิน (Payment Amount) : ระบบจะให้ผู้ใช้งานระบุจำนวนเงินของกระแสเงินอื่น ในรูปแบบ ทศนิยม 2 ตำแหน่ง

4. ทิศทาง : ระบบจะให้ผู้ใช้งานระบุทิศทางของกระแสเงินสดอื่น โดยจะมี 2 ตัวเลือกในรูปแบบ Drop
 Down List คือ "+" และ "-"

5. สกุลเงิน : ระบบจะให้ผู้ใช้งานระบุสกุลเงินของกระแสเงินสดอื่น ในรูปแบบ Drop Down List เช่น JPY THB USD เป็นต้น

เมื่อผู้ใช้ระบบกรอกข้อมูลเรียบร้อยแล้ว ให้ click ปุ่ม 🖬 จัดเก็บ เพื่อจัดเก็บข้อมูลกระแสเงินสดอื่น

#### 4.1.4.2.5 รายละเอียดการชำระ

เป็นส่วนที่ระบุข้อมูลรายละเอียดการชำระ ประกอบด้วยข้อมูลต่างๆ ดังตัวอย่างในภาพที่ 186

| รงสร้าง  | รายละเอียดสัญญา  | โครงสร้างดอกเดี | ใยและอ่ายซ่าระคืม | กระแสเป็นสด | อื่น รายละเอียดการสำระ | กระแสเงินสด | ปันทึกเพิ่มเติม | การปรับอัตราดอกเปี้ยลอมด้ว |         |    |  |
|----------|------------------|-----------------|-------------------|-------------|------------------------|-------------|-----------------|----------------------------|---------|----|--|
| 'n       | SV Institutional | Investors       |                   |             |                        |             |                 |                            |         |    |  |
| 77571257 | ยละเอียดการชำระ  |                 |                   |             |                        |             |                 |                            |         |    |  |
| ine:     | office           | สกุลเช่น        | Surksud           | ибна        | FlowType               |             | ธนาคารด้วยทบ    | รศัสนัญชี                  | 1900098 | GL |  |
|          | v his-o          | ~               | dd/mm/yyyy        | •           | fulsey.                | V Iulseu    |                 | · · · · ·                  |         |    |  |

ภาพที่ 186 แสดงหน้าจอการระบุข้อมูลรายละเอียดการชำระ

มีรายละเอียดดังนี้

ทิศทาง : ระบบจะให้ผู้ใช้งานระบุทิศทางของรายละเอียดการชำระ โดยจะมี 2 ตัวเลือกในรูปแบบ
 Drop Down List คือ "+" และ "-"

2. สกุลเงิน : ระบบจะให้ผู้ใช้งานระบุสกุลเงินของรายละเอียดการชำระ โดยระบบจะดึงข้อมูลจาก ข้อมูลหลักอื่นๆ (สกุลเงินของสัญญา) ในรูปแบบ Drop Down List

 3. วันที่เริ่มต้นมีผล : เป็นวันที่เริ่มต้นคำนวณรายละเอียดการชำระ โดยให้ผู้ใช้งานระบุวันที่มีผลจากใน รูปแบบของ วัน / เดือน / ปี

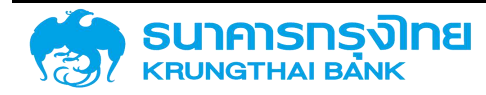

4. flowtype : ระบบจะให้ผู้ใช้ระบบระบุประเภทกระแสเงินของรายละเอียดการชำระ เช่น ค่าที่ ปรึกษากฎหมาย ไถ่ถอน SOE เป็นต้น ในรูปแบบ Drop Down List

5. ธนาคารตัวแทน : ระบบจะให้ผู้ใช้งานระบุธนาคารตัวแทนของรายละเอียดการชำระ โดยระบบจะ ดึงข้อมูลจากข้อมูลหลักอื่นๆ (ธนาคารตัวแทน) ในรูปแบบ Drop Down List

6. รหัสบัญชี : ระบบจะให้ผู้ใช้งานระบุรหัสบัญชีเงินฝากธนาคารของรายละเอียดการชำระ โดยระบบ จะดึงข้อมูลจากข้อมูลหลักอื่นๆ (รหัสบัญชีเงินฝากธนาคาร) ในรูปแบบ Drop Down List

7. เลขที่บัญชี : ระบบจะกรองข้อมูลอัตโนมัติเมื่อผู้ใช้ระบบระบุข้อมูลธนาคารตัวแทนและรหัสบัญชี เรียบร้อยแล้ว

8. GL : ระบบจะกรองข้อมูลอัตโนมัติเมื่อผู้ใช้ระบบระบุข้อมูลธนาคารตัวแทนและรหัสบัญชีเรียบร้อยแล้ว

#### 4.1.4.2.6 กระแสเงินสด

เป็นส่วนที่ระบบจะคำนวณข้อมูลต่างๆ ของแถบโครงสร้าง , ดอกเบี้ยและจ่ายชำระคืน , กระแสเงินสด อื่น และรายละเอียดการชำระ จากนั้นระบบจะสรุปในรูปแบบรายการกระแสเงินสด โดยผู้ใช้งานสามารถแก้ไข ข้อมูลแต่ละรายการกระแสเงินสดได้ รวมถึงการแบ่งรายการกระแสเงินสด และการกลับรายการกระแสเงินสดที่ เคยบันทึกบัญชีไปแล้ว ดังตัวอย่างในภาพที่ 187

| ระสร้าง  | \$768      | ອະລັບດສັญญา | โครดสร้างตอกเนี้ยนสะจ่ายจำระคืน | กระแสเติมสุดอื่น | รายละเวียดการชำร  | nsiimõuso | ดอกเป็นที่อ่ายออก | ບຄົວໄາດການບົ້ນກ່ວວ        | บินทึกเพิ่มติบ | การปรับอัตราดอกเนื้อลอยตัว |               |            |
|----------|------------|-------------|---------------------------------|------------------|-------------------|-----------|-------------------|---------------------------|----------------|----------------------------|---------------|------------|
| -        | a sheet of |             |                                 |                  |                   | -         |                   |                           |                |                            |               |            |
| nseuerou | UNACI      | -           | W H To Toucher Dealer De        | Earlie 1         |                   |           |                   |                           |                |                            |               |            |
| = 10-    | \$         | HO H        | F IF 100 semblate rodratice     | 10LUE -          |                   |           |                   |                           |                |                            |               |            |
|          |            | Suffmails   | Row Type-                       | ເຈັ້າກາວເອີຍ     | Concenterment and | maidu -   | distabilit direct | anna mahunanna.           | Switter        | 08716                      | สิงหนดเปลี่ยน | deineamill |
|          |            | 20/04/2021  | 105 msijalu / msiku             |                  | 10,000.00         | тнв       |                   | o daluminerourina         | ழகிக்          |                            |               |            |
|          |            | 21/04/2021  | ាលា កានភ្នំពីល / ការលើស         |                  | 10,000.00         | 040       |                   | ด ส่งในสามารถอินทึกป      | 1 GIG          |                            |               |            |
| 1        | ٣          | 21/10/2021  | vilance 0001                    |                  | 100.27            | DHB       |                   | 0 eduarumationing         | ny 613         |                            |               | 2.000000   |
| 1        |            | 21/10/2021  | າວດວ່າ ກາວການໃຫ                 |                  | 25.06             | TH#       |                   | 0 ระบังสามกระจังศึกป      | rusid          |                            |               | 0.500000   |
| 1        | Υ.         | 2//04/2022  | 1200: aomdu                     |                  | 99.72             | THE       |                   | o doluarurendufind        | udià.          |                            |               | 2 000000   |
| 1        |            | 21/04/2022  | ເຊຍວ comໜີຍ                     |                  | 24.93             | 142       |                   | อ ซ่อไม่สายารถอันทึกอั    | y BIC          |                            |               | 0.500000   |
| 1        | T.         | 21/10/2022  | 000: certañe                    |                  | 100.27            | THE       |                   | 0. éstüeren mikrimi       | y els          |                            |               | 2.00005    |
| 1        |            | 21/10/2022  | 1200 ออกเมือ                    |                  | 25.09             | пна       |                   | 0 ช่งไม่สามารถบันคือป     | ru fild        |                            |               | 0.500000   |
| 1        | ٣          | 21/04/2023  | 1200. conida                    |                  | 99.72             | THE       |                   | 0. ซึ่งไม่สามกรกบันทึ่งปี | านสได้         |                            |               | 2.000000   |
| 1        |            | 2004/2023   | (200: aonida                    |                  | 24.03             | THE       |                   | o: dollanorendurlina)     | ustà           |                            |               | 0.500090   |
| 1        | . 7        | 21/10/2028  | າສວວ ດວກເ <b>ນື</b> ່ຍ          |                  | 100.27            | ne l      |                   | ง ช่งไม่สายารถบันทึกสั    | n <b>B</b> ld  |                            |               | 2.000000   |
|          |            | 21/10/2025  | 1200. pirmūr                    |                  | 25.95             | THE       |                   | 0 ສົດໄມ່ສາມານກລັບຄົນນີ    | uela.          |                            |               | 0.500000   |
| 1        | *          | 21/04/2024  | 1000 consilia                   |                  | 100.27            | nine.     |                   | 0 ຮັດໃນສາທາກເປັນອິດປະ     | utild          |                            |               | 2.000000   |
| 1        |            | 21/04/2024  | 1125: Contract (Not Re)         | for Pn           | 10.000.00         | 7146      |                   | ด สงในสามารถดับศึกป       | นติอ           |                            |               |            |
| 1        |            | 21/04/2024  | ebhoo oosr                      |                  | 25.05             | rHs       |                   | ด ขณ้มีสามารถขับที่กล้า   | นสได้          |                            |               | 0 500000   |
|          |            | autour mone | with dominant data had          | No. of the       | 15 000 05         |           |                   | o this work that          | and a          |                            |               |            |

ภาพที่ 187 แสดงหน้าจอแถบกระแสเงินสด

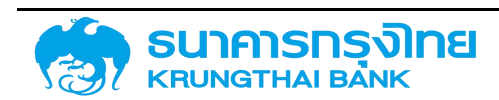

### 4.1.4.2.7 ดอกเบี้ยที่จ่ายออก

เป็นส่วนที่ระบบจะคำนวณข้อมูลต่างๆ ของประเภทเงื่อนไขดอกเบี้ยที่จะจ่ายออกในสัญญา SWAP จากนั้นระบบจะสรุปในรูปแบบรายการกระแสเงินสด โดยผู้ใช้งานสามารถตรวจสอบรายละเอียดของดอกเบี้ยที่จะ จ่ายออกได้ ดังตัวอย่างในภาพที่ 188

|                 |                               | กระแสเงนสถอน              | รายลแอียดการขำระ | กระเสเงินสด 🛛 🔾 | อกเมื่อก็อ่ายออก      | ดอกเนียที่จะได้รับ | บันทึกเพิ่มเติม | การปรับอัตราดอกเบี้ยลอยตัว |            |         |
|-----------------|-------------------------------|---------------------------|------------------|-----------------|-----------------------|--------------------|-----------------|----------------------------|------------|---------|
| ดอกเสียที่สายออ | o/1                           |                           |                  |                 |                       |                    |                 |                            |            |         |
| Sufference      | Row Type                      | druge/budies (kemerhugru) | ອາງອະດີບ         | discuste and    | sinumahasang          | ueñor              | ere:            | damanatku                  | вор канады | shapudu |
| 1/04/2021       | 105 การรูปรับ / การเมื่อ      | 10,000-08                 | 146              | -               | 0 Geldenorendurin     | Jruffó             |                 | 12                         |            |         |
| 1/16/2021       | abines carsi                  | 100.27                    | 1110             |                 | 0 ยังไม่สาเครียนที่ก  | óru#33             |                 |                            | 2.000000   | 30      |
| 1/0K/2022       | ubo conide                    | 99.72                     | THE              |                 | ง จึงไม่สามารถอันที่ก | රංශුණිය            |                 |                            | 2.000000   | 182     |
| 1/10/2022       | 1200 comôv                    | 100.27                    | THE              |                 | 0 ยังไข่สนารอยันกัก   | บ้านที่ได่         |                 |                            | 2.000000   | 103     |
| 11/04/2023      | യാര രണ്ട്ര                    | 99,72                     | THE              |                 | o จึงไม่สามารถอิงกิก  | බහුණි.ර            |                 |                            | 2.000000   | 182     |
| 1/10/2023       | 1200 comižu                   | 100.27                    | THE              |                 | 0. Oxformenourin      | กัณฑ์ได้           |                 |                            | 2 000000   | 183     |
| 9/04/2024       | 1200-combu                    | 100.27                    | THE              |                 | ด อังไปสามารถบันที่ท  | 00467.0            |                 |                            | 2 000000   | 163     |
| 11/04/2024      | TI2D Contract (Not selfer Po. | 10,000,00                 | tes              | 14              | อ อังไม่สามารถอันที่ก | ວັດງຍັໄດ້          |                 |                            |            |         |

ภาพที่ 188 แสดงหน้าจอแถบดอกเบี้ยที่จะจ่ายออก

### 4.1.4.2.8 ดอกเบี้ยที่จะได้รับ

เป็นส่วนที่ระบบจะคำนวณข้อมูลต่างๆ ของประเภทเงื่อนไขดอกเบี้ยที่จะจ่ายออกในสัญญา SWAP จากนั้นระบบจะสรุปในรูปแบบรายการกระแสเงินสด โดยผู้ใช้งานสามารถตรวจสอบรายละเอียดของดอกเบี้ยที่จะ จ่ายออกได้ ดังตัวอย่างในภาพที่ 189

| Approximative State         Approximative State         Approximative State |        |
|----------------------------------------------------------------------------------------------------|--------|
| Intelligence         Place Type         Place Type         Place                                                                                                    |        |
| 2104/2021         105 mk/bit / mkiku         1600 00 mmk         1600 00 mmk                                                                                                    | ducada |
| 2/19/2021         200 conda         256         1H6         0.58887/conde         550000         550000           2/19/2021         1200 conda         248         1H6         0.68887/conde         550000         550000           2/19/2021         1200 conda         248         1H6         0.68887/conde         550000         550000           2/19/2021         1200 conda         256         1H6         0.68887/conde         550000         550000           2/19/2021         1200 conda         256         1H6         0.68887/conde         550000         550000           2/19/2021         1200 conda         256         1H6         0.68887/conde         550000         550000           2/19/2024         1200 conda         256         1H6         0.68887/conde         550000         550000           106/2024         1200 conda         256         1H6         0.68887/conde         550000         550000         550000         550000         550000         550000         550000         550000         550000         550000         550000         550000         550000         550000         550000         550000         550000         550000         550000         550000         550000         550000         5500                                                                                                    |        |
| 2004 0022         1000 condu         2410         146         0.0000 00000         0.00000         0.00000         0.00000         0.00000         0.00000         0.00000         0.00000         0.00000         0.00000         0.00000         0.00000         0.00000         0.00000         0.00000         0.00000         0.00000         0.00000         0.00000         0.00000         0.00000         0.00000         0.00000         0.00000         0.00000         0.00000         0.00000         0.00000         0.00000         0.00000         0.00000         0.00000         0.00000         0.00000         0.00000         0.00000         0.00000         0.00000         0.00000         0.00000         0.00000         0.00000         0.00000         0.00000         0.00000         0.00000         0.00000         0.00000         0.00000         0.00000         0.00000         0.00000         0.00000         0.00000         0.00000         0.00000         0.00000         0.00000         0.00000         0.00000         0.00000         0.00000         0.00000         0.00000         0.00000         0.00000         0.00000         0.00000         0.00000         0.00000         0.00000         0.00000         0.00000         0.00000         0.000000         0.00000         0.000000                                                                                                    | 163    |
| JUDO CADID         DOD Candida         25.66         He         D. October Cadin Duplich         5.50000         5.50000         5.50000         5.50000         5.50000         5.50000         5.50000         5.50000         5.50000         5.50000         5.50000         5.50000         5.50000         5.50000         5.50000         5.50000         5.50000         5.50000         5.50000         5.50000         5.50000         5.50000         5.50000         5.50000         5.50000         5.50000         5.50000         5.50000         5.50000         5.50000         5.50000         5.50000         5.50000         5.50000         5.50000         5.50000         5.50000         5.50000         5.50000         5.50000         5.50000         5.50000         5.50000         5.50000         5.50000         5.50000         5.50000         5.50000         5.50000         5.50000         5.50000         5.50000         5.50000         5.50000         5.50000         5.50000         5.50000         5.50000         5.50000         5.50000         5.50000         5.50000         5.50000         5.50000         5.50000         5.50000         5.50000         5.50000         5.50000         5.50000         5.50000         5.50000         5.50000         5.50000         5.500000         5.500                                                                                                    | 82     |
| 2/10/2023         1200 com/le         24.83         THE         0.0/distrum:roburfuluifié         1500000           2/10/2023         1200 com/le         2508         THE         0.0/distrum:roburfuluifié         550000           2/10/2023         1200 com/le         2508         THE         0.0/distrum:roburfuluifié         550000           2/10/2024         1200 com/le         2508         THE         0.0/distrum:roburfuluifié         1500000                                                                                                    | 163    |
| 2/10/2023         1200 candar         2508         THE         0 didakume/unifidigitis         0.50000         0.50000         0.50000         0.50000         0.50000         0.50000         0.50000         0.50000         0.50000         0.50000         0.50000         0.50000         0.50000         0.50000         0.50000         0.50000         0.50000         0.50000         0.50000         0.50000         0.50000         0.50000         0.50000         0.50000         0.50000         0.50000         0.50000         0.50000         0.50000         0.50000         0.50000         0.50000         0.50000         0.50000         0.50000         0.50000         0.50000         0.50000         0.50000         0.50000         0.50000         0.50000         0.50000         0.50000         0.50000         0.50000         0.50000         0.50000         0.50000         0.50000         0.50000         0.50000         0.50000         0.50000         0.50000         0.50000         0.50000         0.50000         0.50000         0.50000         0.50000         0.50000         0.50000         0.50000         0.50000         0.50000         0.50000         0.50000         0.50000         0.50000         0.50000         0.50000         0.50000         0.500000         0.500000         0.5000                                                                                                    | 182    |
| 2004/2024 200 media 25.06 TH6 0.1580/mmsc0.nfe/builds 25.00000                                                                                                    | 153    |
|                                                                                                    | 183    |
| 2//04/2024 TESt Common THM Restor Pol. 10,000.00 THE - 0.000/04/00/00/04/04/00 -                                                                                                    |        |

ภาพที่ 189 แสดงหน้าจอแถบดอกเบี้ยที่จะได้รับ

### 4.1.4.2.9 ບັນทึกเพิ่มเติม

เป็นส่วนที่ระบุข้อมูลรายละเอียดและลักษณะของสัญญา ประกอบด้วยข้อมูลต่างๆ ดังตัวอย่างในภาพ

ที่ 190

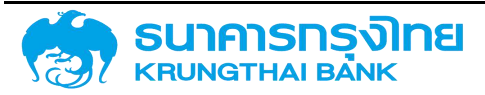

| อสร้าง รายละเอียดสัญญา ไ     | โครงสร้างตอกเป็นและจ่ายข่าระคืน | กระแสเตินสุดอื่น | รายละเอียดการข่าระ | กระแสเอินสด | ดอกเบี้ยที่ส่ายออก  | ดอกเต้นที่จะได้รับ | บันทึกเพิ่มเติม | การปรับอัตราดอกเนี้ยลอยตัว |
|------------------------------|---------------------------------|------------------|--------------------|-------------|---------------------|--------------------|-----------------|----------------------------|
| าเพิ่มเติม                   |                                 |                  |                    |             |                     |                    |                 |                            |
| Number                       |                                 |                  |                    |             | รายสมอัตถาเงื่อนใ   | i.                 |                 |                            |
| 86.                          |                                 |                  |                    |             | Violid              |                    |                 |                            |
| bhei                         |                                 |                  |                    |             | nucion              |                    |                 |                            |
| เละเอียดกุมหนุดเวียด         | 1                               |                  |                    |             | การศึกประกัน        |                    | - <b>1</b>      |                            |
| ctor Memo                    |                                 |                  |                    |             | ISIN Code           |                    |                 |                            |
| döms Conversion              |                                 |                  |                    |             | วันที่สันสุดการเดิก | สาย                |                 |                            |
| ແລສາການບົດວ່າຍ               |                                 |                  |                    |             | Reference 1 (Ja     | 20B.ECTIVE)        |                 |                            |
| terence 2                    | 4                               |                  |                    |             | Reference - Rol     | over               | 4 (             |                            |
| erence Refinance             |                                 |                  |                    |             | Reference On        | lent               |                 |                            |
| ference Hedging              |                                 |                  |                    |             | CancellationArr     | เวลเงินที่มาเสิด   |                 |                            |
| ifund draw date (dd.mm.yyyy) |                                 |                  |                    |             | วดเงินรู้ยืนที่สดนา | ນໃນສີ່ຂຽງເຽາ       |                 |                            |
| มการะ จดช.ดน รัฐบาลโคทคาญใ   | 4                               |                  |                    |             | สถายยาได้ชื่มอืดส   | ธรวจเชินซิ         |                 |                            |

#### ภาพที่ 190 แสดงหน้าจอแถบบันทึกเพิ่มเติมของสัญญาเบิกถอน

### ส่วนประกอบข้อมูลที่ต้องระบุในแถบบันทึกเพิ่มเติม มีรายละเอียดดังนี้

| รายละเอียดเงื่อนไข     | ระบุรายละเอียดอื่น ๆ ที่เกี่ยวข้อง                                                                                                    |
|------------------------|----------------------------------------------------------------------------------------------------|
| ประวัติ                | ระบุประวัติสัญญาเงินกู้                                                                                                    |
| Yield                  | ระบุอัตราผลตอบแทนที่แท้จริงของตราสารหนี้ (ถ้ามี)                                                                                                    |
| Spread                 | ระบุส่วนต่างของอัตราดอกเบี้ยลอยตัว (Float Rate) (ถ้ามี)                                                                                                    |
| มติอนุมัติ             | ระบุวันที่ ครม. มีมติอนุมัติให้กู้เงิน                                                                                                    |
| รายละเอียดทุนหมุนเวียน | ระบุรายละเอียดทุนหมุนเวียน กรณีกู้เพื่อใช้เป็นทุนหมุนเวียน                                                                                                    |
| การค้ำประกัน           | ระบุรายละเอียดการค้ำประกันเงินกู้ (ถ้ามี)                                                                                                    |
| Sector Memo            | ระบุ Sector ของผู้กู้                                                                                                    |
| ISIN Code              | ระบุรหัส ISIN (รหัสหลักทรัพย์สากลทุกประเภท ทั้งหลักทรัพย์ที่จด<br>ทะเบียนและไม่จดทะเบียนในตลาด ซึ่งกำหนดโดย Association of<br>National Numbering Agencies (ANNA) ประกอบด้วยตัวอักษรและ<br>ตัวเลขจานวน 12 หลัก) |
| ประวัติการ Conversion  | ระบุประวัติการยกยอดสัญญาเงินกู้ (ถ้ามี)                                                                                                    |

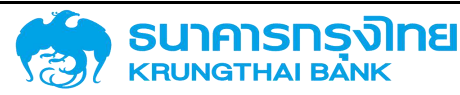

| วันที่สิ้นสุดการเบิกจ่าย           | ระบุวันที่สิ้นสุดการเบิกจ่าย ตามข้อตกลงในสัญญาเงินกู้                                                           |
|------------------------------------|----------------------------------------------------------------------------------------------------|
| ระยะเวลาการเบิกจ่าย                | ระบุระยะเวลาการเบิกจ่ายเงินกู้                                                                                  |
| Reference 1 (เลข ZOBJECTIVE)       | ระบุรหัสสัญญาเงินกู้จากระบบ CS-DRMS (ถ้ามี)                                                                     |
| Reference 2                        | ระบุชื่อรัฐวิสาหกิจ/หน่วยงานของรัฐ ที่ใช้รหัสหน่วยงาน 0309                                                      |
| Reference : Rollover               | ระบุรหัสที่ได้จากการผูกความสัมพันธ์ระหว่างสัญญาเงินกู้<br>กรณีที่สัญญาเงินกู้นั้น ๆ ทำการบริหารหนี้ (Rollover)  |
| Reference : Refinance              | ระบุรหัสที่ได้จากการผูกความสัมพันธ์ระหว่างสัญญาเงินกู้<br>กรณีที่สัญญาเงินกู้นั้น ๆ ทำการบริหารหนี้ (Refinance) |
| Reference : On-lent                | ระบุรหัสที่ได้จากการผูกความสัมพันธ์ระหว่างสัญญาเงินกู้<br>กรณีที่สัญญาเงินกู้นั้น ๆ ทำการบริหารหนี้ (On-Lent)   |
| Reference : Hedging                | ระบุรหัสที่ได้จากการผูกความสัมพันธ์ระหว่างสัญญาเงินกู้<br>กรณีที่สัญญาเงินกู้นั้น ๆ ทำการบริหารหนี้ (Hedging)   |
| CancellationAmt วงเงินที่ยกเลิก    | ระบุจำนวนเงินที่ยกเลิกจากวงเงินกู้ที่ได้ตกลงไว้ (ถ้ามี)                                                         |
| Prefund draw date<br>(dd.mm.yyyy)  | ระบุวันที่ครบกาหนดของสัญญาที่ปรับโครงสร้างหนี้ล่วงหน้า                                                          |
| วงเงินกู้ยืมที่ลงนามในสัญญา        | ระบุวงเงินกู้ยืมที่ลงนามในสัญญา                                                                                 |
| %รับภาระ งต&ดบ รัฐบาล<br>[FinProj] | ระบุสัดส่วนเงินต้นและ/หรือดอกเบี้ยที่รัฐบาลรับภาระ กรณีรับภาระ<br>บางส่วน                                       |

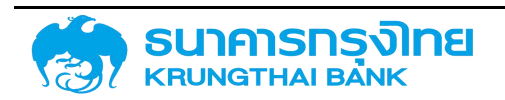

| สถาบันที่ได้รับจัดสรรวงเงินกู้ | ระบุสถาบันที่ได้รับจัดสรรวงเงิน กรณีบันทึกสัญญาเงินกู้ประเภท<br>พันธบัตร |
|--------------------------------|--------------------------------------------------------------------------|
| DebtNumber                     | ระบุรายละเอียดข้อมูลเพิ่มเติมของเลขที่หรือรหัสของสัญญาเงินกู้            |

เมื่อผู้ใช้งานระบุข้อมูลต่างๆ ของสัญญาเบิกถอนครบถ้วนแล้ว ในการจัดเก็บข้อมูลสัญญา ให้ผู้ใช้งาน click ที่ปุ่ม ระบบจะประมวลผลข้อมูลและตรวจสอบความถ้วนของข้อมูลอีกครั้ง เมื่อระบบ ประมวลผลเสร็จแล้ว จะแสดงหน้าจอ Activity Log เพื่อสรุปข้อมูลสัญญา SWAP ที่จะสร้าง

#### 4.1.5 ความสัมพันธ์ระหว่างสัญญาเบิกถอนและสัญญา SWAP

เมื่อผู้ใช้งานความต้องการบริหารความเสี่ยงด้วยสัญญา SWAP สำหรับสัญญาเบิกถอนเงินกู้ภายใต้ สัญญากู้เงินที่มีอยู่ในระบบหนี้สาธารณะ

- ผู้ใช้งานสามารถเชื่อมโยงข้อมูลของสัญญาเบิกถอนเงินกู้ภายใต้สัญญากู้เงินจำนวน 1 สัญญาเข้า กับสัญญา SWAP 1 สัญญา
- ผู้ใช้งานสามารถเชื่อมโยงสัญญาเบิกถอนเงินกู้ภายใต้สัญญากู้เงินจำนวนหลายสัญญา เช่น 3 สัญญาเข้ากับสัญญา SWAP เพียง 1 สัญญาก็ได้ ดังตัวอย่างในภาพที่ 191

ทั้งนี้สัญญาเบิกถอนที่ต้องการจะใช้สัญญา SWAP ร่วมกันจะต้องอยู่ภายใต้ Project Code เดียวกัน เท่านั้น โดยที่หลังจากที่ได้มีการบริหารความเสี่ยงด้วยสัญญา SWAP แล้วก็จะต้องนำเลขที่สัญญา SWAP ไประบุในตัว สัญญาเบิกถอนเงินกู้ที่เกี่ยวข้องทั้งหมดและก็จะต้องนำเลขที่สัญญาเบิกถอนเงินกู้ที่เกี่ยวข้องทั้งหมดไประบุในตัวสัญญา SWAP เช่นเดียวกัน

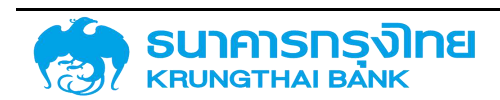

(New GFMIS Thai)

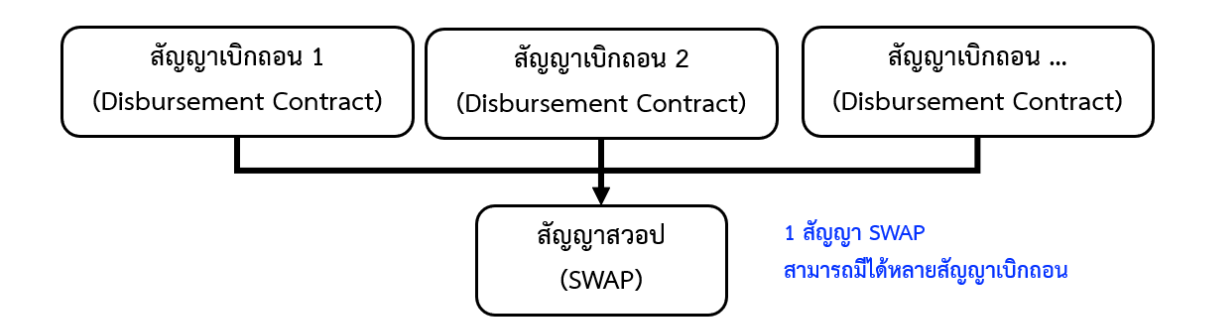

ภาพที่ 191 ความสัมพันธ์ระหว่างสัญญาเบิกถอนและสัญญา SWAP

### 4.1.6 ความสัมพันธ์ระหว่างสัญญาเบิกถอนและสัญญาซื้อขายเงินตราต่างประเทศ

ในส่วนของระบบการซื้อขายเงินตราต่างประเทศ สัญญาเบิกถอน 1 สัญญาสามารถมีรายการการซื้อ ขายเงินตราต่างประเทศหลายรายการได้ ดังตัวอย่างในภาพที่ 192

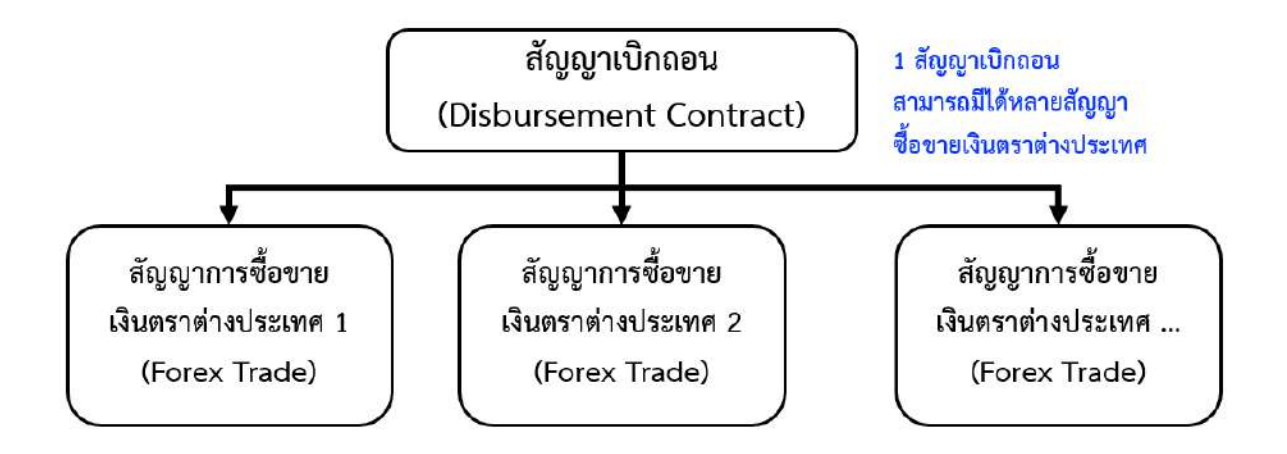

ภาพที่ 192 ความสัมพันธ์ระหว่างสัญญาเบิกถอนและสัญญาซื้อขายเงินตราต่างประเทศ

## 4.2 สิ่งที่ต้องรู้ก่อนทำการสร้างสัญญา

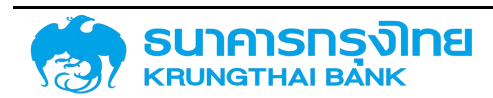

### 4.2.1 เครื่องมือทางการเงิน

เครื่องมือทางการเงินเป็นข้อมูลพื้นฐานหลักในการกำหนดการสร้างสัญญาต่างๆ ของสัญญาหนี้สาธารณะ โดยระบบ จะแบ่งออกเป็น 2 เมนูย่อย คือ ข้อมูลหลักเครื่องมือทางการเงิน และ กลุ่มเครื่องมือทางการเงิน ดัง ตัวอย่างในภาพที่ 193

| ข้อมูลหลักเครื่องมือทางการเงิน | กลุ่มเครื่อง |
|--------------------------------|--------------|
| ข้อมูลหลักเครื่องมือทางการเงิน |              |
| ประเภทเงินกู้                  |              |
| เครื่องมือทางการเงิน           |              |
| ระยะเวลาการกู้เงิน             | - 1          |
| การจ่ายชำระดอกเบี้ย            |              |
| คุณลักษณะ                      |              |
| คำอธิบายเงินกู้                |              |

### เครื่องมือทางการเงิน

ภาพที่ 193 หน้าจอแสดงเมนูย่อยชองเครื่องมือทางการเงิน

### 4.2.2 กลุ่มเครื่องมือทางการเงิน (สร้างความเชื่อมโยงของข้อมูล)

กลุ่มเครื่องมือทางการเงินคือการสร้างความเชื่อมโยงของข้อมูลเครื่องมือทางการเงินทั้ง 6 ประเภท ได้แก่ ประเภทเงินกู้ เครื่องมือทางการเงิน ระยะเวลาการกู้เงิน การจ่ายชำระดอกเบี้ย คุณลักษณะ และคำอธิบายเงินกู้ เพื่อใช้ในการกำหนดรูปแบบของสัญญา โดยเมื่อผูกความสัมพันธ์ของกลุ่มเครื่องมือทางการเงินแล้วจะได้ผลลัพธ์ดัง ตัวอย่างในภาพที่ 194

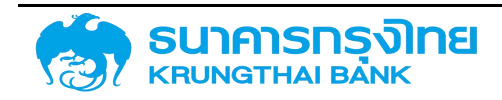

(New GFMIS Thai)

| gouja | หลักแครีออมีอกาจการเงิน หลุ่ม                                 | xครืองมีอทางการเงิน<br> |                  |                     |                      |                                           |                                  |
|-------|---------------------------------------------------------------|-------------------------|------------------|---------------------|----------------------|-------------------------------------------|----------------------------------|
| = 1   | b 🛢 🖶 🖶 🍹 🕸                                                   | 6 Template Daquu De     | foult            |                     |                      |                                           | 🔘 เพิ่มกลุ่มเครื่องมือการการเป็น |
|       | ประเภทเป็นรู้                                                 | เหนือเหมือกางการเงิน    | บริยังการยู่เงิน | การอ่านว่าละออกเป็น | ศุณส์กษณะ            | สำคัญกายเดินกั                            |                                  |
| 1     | 🚺 เขินที่ในประเทท                                             | Cross Currency Swap     | ระชะชาว          | มิตอาร์ดีย          | CROSS CURRENCY SWAP  | Cross Currency Swap                       |                                  |
| 1     | 🛙 เข้นๆในประเทท                                               | Interest Rate Swap      | SHERATO          | มิดอาร์นีย          | COUPON SWAP          | Interest Rate Swap                        |                                  |
| 1     | ้ เอินที่ต่างประเทท                                           | Interest Rate Swap      | 5:65010          | มิตอาร์ดีย          | UBOR IN APREARS SWAP | Interest Rate Swap                        |                                  |
| 1     | <ul> <li>เป็นให้ผู้ส่อเกตินให้มีขุดเงินที่สืบริการ</li> </ul> | P-8#                    | sieidu           | asuch               | F-BLL                | R-BII                                     |                                  |
| 1     | <ul> <li>กันให้ดูส่อภาตินให้มีขุภูเจินให้ขริการ</li> </ul>    | T-B#                    | s:e:4u           | asuad               | 1-BLL                | T-BIVÓDKANIČU BE TUUSIINA                 |                                  |
| 1     | ើ សិចក្តីសេទនភោគ                                              | Bond                    | 5:6=910          | สังคาเดีย           | BOND                 | การออกสำหน่ายพันธมัยร                     |                                  |
| 1 1   | 🚺 เป็นผู้ในประเทศ                                             | Bond                    | 5:80903          | ພັດອາເບີຍ           | DEDENTURE            | การออกด้ำคนายคับธบัตร                     |                                  |
| 1 1   | 🚺 เป็นรู้ในประเทศ                                             | Bond                    | 5:88800          | มีดอกเชื่อ          | SAVING BOND          | การออกด้าคนายคันธมัดร                     |                                  |
| 1 1   | 🚺 เป็นผู้ในประเทศ                                             | Bond                    | 5:80900          | ບັດອຸດເບີຍ          | BOND                 | rjdbe band thousane                       |                                  |
| 1     | 🕴 เป็นผู้ในประเทศ                                             | Bond                    | 5464913          | Doomđo              | DEDENTURE            | ผู้ร้อย Bond ย่างประเทศ                   |                                  |
| 1     | iðurðjudsann                                                  | Bond                    | 5486010          | มีดอกเบื่อ          | TRNS                 | ក្រំដែល bond ដាំលើទោក                     |                                  |
| 1     | เอินให้ดู่ต่อ/เฉินให้มีย/เงินให้บริการ                        | เจ็นการจจ               | 5464010          | luõoanidu           | เงินตู้จากเงินแตรอง  | เงินสู้จากเงินการอง                       |                                  |
| 1     | នាកាន័បម័នសំបងដែលសំបងអ្វីបែងត                                 | (Junaso)                | sandu            | lutioansilu         | เชินกู้จากเงินกระอง  | เงินก็จาก <mark>เ</mark> อินาตรอง         |                                  |
| 1 1   | ปังหุ่านการการการการการการการการการการการการการก              | P/N                     | 5:51010          | lutionado           | D/N                  | เงินที่ตั้วสัญญาในอิเอลกเดี.              |                                  |
| / 1   | 🕯 เอินกู้ต่างประเทศ                                           | P/N                     | sandu            | lutioansilu         | D/N                  | ເຈັນກູ້ຕົ້ວສ້າງທຸກໃຫ້ອັບກໍ່ໃນຍົດລຸກເບີ້.  |                                  |
| 1     | ំ ដើមក្តីដានបណ្តាក                                            | P/N                     | 535973           | มีตอกเชื่อ          | D/N                  | ເບເຫຼົ່າຕໍ່ລາມກຸກກໍາໃຫ້ແຜ່ແຜນສາຍ          |                                  |
| 1 1   | i idurjehodstmi                                               | P/N                     | \$345910         | มีตอกเป็ด.          | ₽/N                  | . ໂມເດັດການເປັນເປັນເປັນເປັນເປັນເປັນເປັນ   |                                  |
| 1     | ំ ដើមក្តីដាមបណ្ឌាព                                            | P/N                     | sacâu            | มีผลกเชื่อ          | D/N                  | າດກໍມູ່ເຊັ່ງລາມດີເຫັນແລະການສຳແຕ່ກາ        |                                  |
| 1     | 🚺 เป็นที่ต่ายประเทท                                           | P/N                     | รสะสัน           | Iloonide            | P2N                  | ເດັນຢູ່ເຊື້ອສ້າງທຸກໃຫ້ອັບສະໜອົນໃນປະ       |                                  |
| 1     | ເປັນໃຫ້ກູ້ຕ່ອກເຮັນໃຫ້ສົນກ່ອນໃຫ້ບຣິການ                         | Project Loan/Term Loan  | 535270           | Tuttooradu          | P/N                  | ເດັນຢູ່ທີ່ຜູ້ມີຄະຫານນີ້ຍາວຍະຍາກວ່າໃນປະຕາ. |                                  |
| 1     | เป็นให้กร่อกตินให้มีแก่งนให้บริการ                            | Project Loan/Term Loan  | ระหลัง           | ไม่มีฉถางนี้ย       | SYNDICATED LOAN      | เช่นกำให้มีตามหนึ่งระสะสัมใบประเท         |                                  |

ภาพที่ 194 หน้าจอแสดงข้อมูลกลุ่มเครื่องมือทางการเงิน (ความเชื่อมโยงของข้อมูล)

#### 4.2.3 คำอธิบายเงินกู้

คำอธิบายเงินกู้คือ ข้อมูลความเชื่อมโยงของคุณลักษณะ ประเภทรายการและผลิตภัณฑ์ของสัญญาวงเงิน และสัญญาเบิกถอน ซึ่งจะมีผลต่อวิธีการสร้างสัญญาเบิกถอนที่แตกต่างกันตามแต่ละประเภท ดังตัวอย่างในภาพที่ 195

คำอธิบายเงินกู้

| B | 🔸 📚 🔫 🐺 🍢 😓 da Te                              | emplate übgdur Default |                     |                                     | ประบัทิก 😋                              |
|---|------------------------------------------------|------------------------|---------------------|-------------------------------------|-----------------------------------------|
|   | ກ້າວຮັບກາຍເຮັບຜູ້                              | Docău (pType)          | Soiðu (tīype)       | fourun (pType)                      | สำนานๆ ((Type)                          |
|   | F03 เซ็นกู้ระชะยาวในประเทศ                     | S6A - Feclity          | .220 - วงเงินทู้    | 55A : Interest Rate Instrument      | 22D : ศูนิมประเทศ                       |
| 1 | F04 เป็นกู้ระยะสั้นในประเทศ (สกุลตางประเทศ)    | 56A Facility           | 220 วงเงินกู้       | 55A - Interest Rate Instrument      | 24D - กู่ระยะสั้น ในประเภท (CUR)        |
|   | FD5 เป็นกู้ระยะยาวในประเทศ (สกุลต่างประเทศ)    | 56A : Facility         | 220 ວາເປັນກູ້       | 55A Interest Rate Instrument        | 25D - กู้ระยะยาว ใบประเทศ (CUR)         |
|   | FD6 : เป็นกู้ที่ไม่มีดอกเฉียระยะสันในประเทศ    | 56A Facility           | 220 วงเงินดู้       | 54A Interest Rate Free Instrument   | 21D : เงินรู้ในปกไม่มีคน ระยะสัน        |
|   | F07 เงินทู้ที่ในมิดอกเบี้ยระชะชาวในประเทศ      | S6A : Facility         | 220 : ວາເຈັບຖິ      | 54A Interest Rote Free Instrument   | 22D - เดิมทู่ในประเทศไม่มีดิบเริ่งขะขาว |
|   | FD8 : เช่นผู้ตัวสัญญาใช้เช่นระยะสัมในประเทศ    | 56A ; Feclity          | 220 วงเงินที่       | 55A Interest Rate Instrument        | 26D : P/N ระยะสั้นในประเทศ              |
|   | F09 : เป็นผู้นั่วสัญญาใช้เป็นระยะยาวใบประเทศ   | 56A - Facility         | 220 ວບເປັນຖ້        | 55A Interest Rate Instrument        | 23D : P/N ออกว่าหน่ายในประเทท           |
|   | F10 : T-Bit/ตัวแลกเงิน BE ในประเทศ             | 56A Facility           | 220 วงเงินกู        | S3A : Commercial paper              | 200 : T-Bil/ตั้วแลกเงิน BE ในประกศ      |
|   | FIL R-Bill                                     | 56A - Facility         | 220 วงเป็นวู้       | 53A Commercial paper                | 21D : R-Bill                            |
|   | F12 : เงินคู่อากเงินกอรยอ                      | 56A : Fecility         | 220 ວາເຈັບກຼົ       | 54A I Interest Rate Free Instrument | 200 - มู่จากเดิมกตรอง                   |
|   | F14 เงินกู้ระยะสิ้นต่างประเทศ                  | 56A Feclity            | 220 beiðuð          | 55A Interest Rate Instrument        | 211 - หนึ่ง=ยะสั้นตนเท/กู้ด้วยชิดกล่ดปก |
|   | F15 : เงินสู้ผละยกวิต่างประเทศ                 | S6A - Facility         | 220 : ວຈເຈັບຖ້      | 55A : Interest Rate Instrument      | 221 : กู้ต้างประเทศ                     |
|   | F16 : เงินกู้ที่ไปมีออกเนี้ยระยะสั้นต่างประเทศ | 56A Fecility           | 220 ວຍເຈັນດູ້       | 54A Interest Rete Free Instrument   | 211 : หลี่ไปอีดอกเมี่ยระยะสั้นตปก       |
|   | F17 : เงินสู้ที่ไม่มีดอกเป็ยระยะยาวด่างประเทศ  | 56A : Facility         | 220 ວາເຈັບຖື        | 54A Interest Riste Free Instrument  | 221 หนึ่ไม่มีดอกเบี้ยระยะยาวดิปก        |
|   | F18 เดินกู้ตั้วสัญญาใช้เดิมระยะสั้นต่างประเทศ  | 56A : Facility         | 220 วงเจ็นกู้       | 55A . Interest Rate Instrument      | 261 P/N ระยะสันต่างประเทศ               |
|   | F19 : เงินกู้ดั่วสัญญาใช้เงินระยะยาวต่างประเทศ | 56A : Facility         | 220 : วงเงินรู      | 55A I Interest Rate Instrument      | 23I : P/N ออกจำหน่ายต่างประเทศ          |
|   | F20 ตั้ว ECP/ตั้วแลกเดิม BE ต่างประเทศ         | 56A Facility           | 220 วงเงินที่       | 53A   Commerciel paper              | 201 do ECP/douancou BE dun              |
|   | F21 ให้ผู้ชื่นเงินต่อ                          | 56A Facility           | 100 ວາກອັນໃຫ້ຮູ້ຕ່ອ | 55A I Interest Rote Instrument      | 10D : ให้ภู้ซึบเงินต่อ/การต่ำระเงินคื   |
|   | F23 เป็นให้กู้ต่อ กรณ์ไม่มีดอก                 | 56A Facility           | 100 ວາເວັນໃກ້ດູ້ຕ່ອ | 54A Interest Rate Free Instrument   | 100 - เป็นให้กู้ต่อ-กรณ์ไม่มีดอก        |

ภาพที่ 195 หน้าจอแสดงข้อมูลวิธีการกู้เงิน

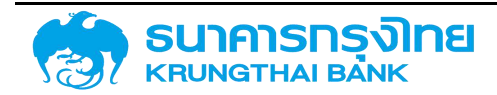

### 4.2.4 คู่ค้า และความสัมพันธ์คู่ค้า ที่กำหนดให้คู่ค้ารายใด สร้างสัญญาร่วมกับหน่วยงานไหน ประเภทสัญญา ใดได้บ้าง

เป็นการกำหนดสิทธิ์ให้กับคู่ค้าแต่ละราย ซึ่งประกอบด้วยการกำหนดสิทธิ์ให้กับคู่ค้าทั้งหมด 3 ระดับ คือ 1. รหัสหน่วยงาน 2.ประเภทผลิตภัณฑ์ที่ได้สิทธิ์ภายใต้รหัสหน่วยงานนั้นๆ และ 3. 2ประเภทรายการที่ได้สิทธิ์ ภายใต้ประเภทผลิตภัณฑ์นั้นๆ โดยกำหนดสิทธิ์หรือความสัมพันธ์นี้เพื่อให้สิทธิ์ในการสร้างสัญญาร่วมกับหน่วยงาน ต่างๆ เมื่อคู่ค่าได้ถูกกำหนดสิทธิ์ให้ใช้งานกับหน่วยงานนั้นๆแล้ว จะต้องทำการกำหนดค่าเพิ่มเติมว่าจะให้สามารถ ใช้งานคู่ค้าในการสร้างสัญญากับประเภทผลิตภัณฑ์และประเภทรายการใดได้บ้าง เรียงตามลำดับ

ตัวอย่างการใช้งาน ถ้ามีกำหนดรหัสหน่วยงาน 03009 ให้กับคู่ค่า TMB แต่ว่าไม่ได้กำหนด ประเภท ผลิตภัณฑ์ให้กับคู่ค้า TMB ดังนั้น คู่ค้า TMB ก็จะไม่สามารถใช้เพื่อสร้างสัญญาใดๆได้ภายใต้รหัสหน่วยงาน 03009 ได้ ดังนั้นหลังจากทำการกำหนดรหัสหน่วยงานแล้ว จะต้องทำการกำหนดประเภทผลิตภัณฑ์เช่น 55A ภายในรหัส หน่วยงาน 03009 ด้วย ต่อจากนั้นต้องทำการกำหนดประเภทรายการเพิ่มเติมที่จะสามารถใช้งานได้ภายใต้ ประเภทผลิตภัณฑ์ 55A ด้วย ดังตัวอย่างในภาพที่ 196

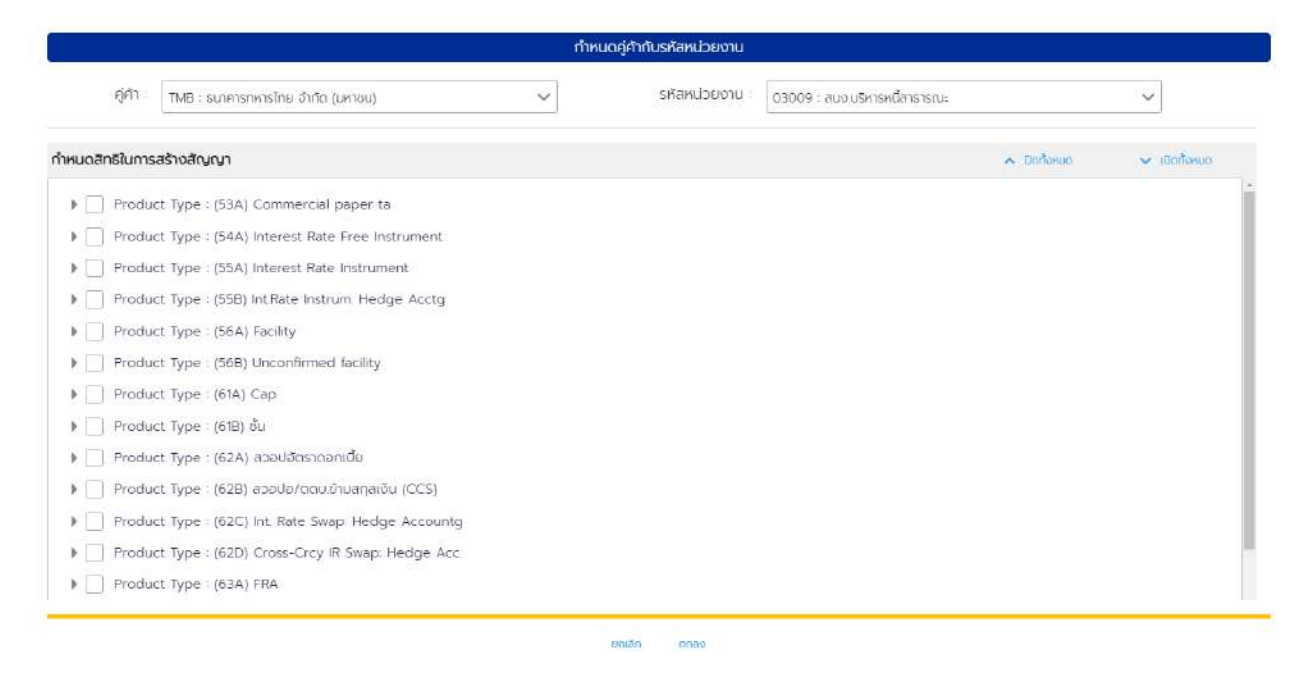

ภาพที่ 196 หน้าจอแสดงข้อมูลการกำหนดความสัมพันธ์ของคู่ค้ากับรหัสหน่วยงาน

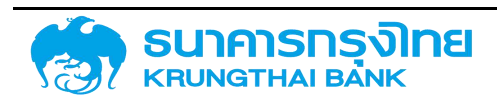

- 4.3 ตัวอย่างการสร้างสัญญาเงินกู้ที่ไม่มีดอกเบี้ย (Interest-free Instrument)
- 4.3.1 สร้างสัญญาวงเงินสำหรับสัญญาเงินกู้ที่ไม่มีดอกเบี้ย

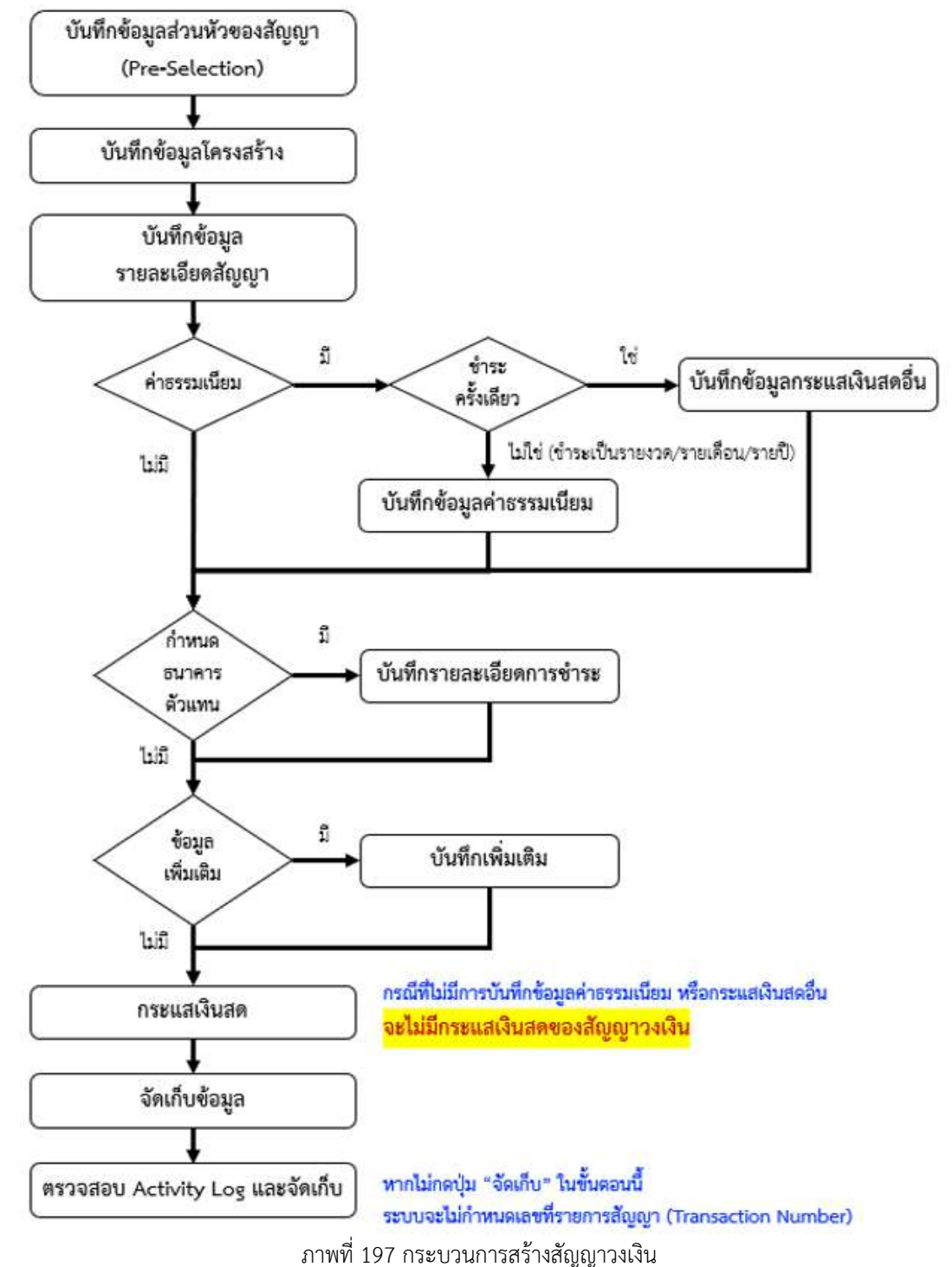

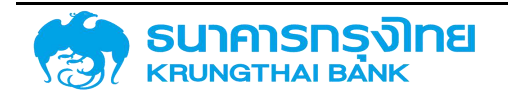

#### 4.3.1.1 Pre-Selection

| สร้างสัญญาวงเงิน       |                                        | หน่วยงาน : 03009          | X สนง.บริหารหนี้สาธารณะ                            |
|------------------------|----------------------------------------|---------------------------|----------------------------------------------------|
| Pre Selection          |                                        |                           |                                                    |
| คู่กัา :               | TMB × ธนาคารกหารไทย จำกัด (มหาชน)      | สกุลเงิน :                | THB X Thailand Baht                                |
| ประเภทเงินกู้ :        | เงินทู้ในบระเทศ                        | ปีงบประมาณ :              | 2564 🗙                                             |
| ×                      |                                        |                           |                                                    |
| เครื่องมือทางการเงิน : | Project Loan/Term Loan                 | ข้อตกลงหลัก :             | G64C08 🗙 เงินกู้เพื่อบริหารหนี้ตาม พรก. ให้อ่านาจก |
| ×                      |                                        |                           |                                                    |
| ระยะเวลาการกู้เงิน :   | ระยะยาว                                | ชื่อสัญญา :               | ตัวอย่างสัณณาเงินกู้ไม่มีดอกเบี้ยในประเทศ          |
| ×                      |                                        |                           |                                                    |
| การจายชำระดอกเบีย :    | ไม่มีดอกเบี้ย                          | กลุ่มพลิตภ <b>ิณ</b> ฑ์ : | × ไม่ระบุ                                          |
| ×                      |                                        |                           |                                                    |
| គុលត័កមលៈ              | PROJECT LOAN/TERM LOAN                 |                           |                                                    |
| ×                      |                                        |                           |                                                    |
| คำอธิบายเงินกู้ :      | เงินกู้ที่ไม่มีดอกเบี้ยระยะยาวในประเทศ |                           |                                                    |
| อ้างอิงการกำหนดบัญชี : | 56A220G                                |                           |                                                    |
|                        |                                        |                           |                                                    |
|                        |                                        |                           |                                                    |
| ข้อมูลครบท้วน          |                                        |                           | + สร้างสัญญา                                       |

ภาพที่ 198 หน้าจอ Pre-Selection ของสัญญาวงเงินสำหรับสัญญาเงินกู้ที่ไม่มีดอกเบี้ย

| หน่วยงาน             | 03009 สนง. บริหารหนี้สาธารณะ              |
|----------------------|-------------------------------------------|
| ดู่ค้า               | TMB ธนาคารทหารไทย                         |
| ประเภทเงินกู้        | เงินกู้ในประเทศ                           |
| เครื่องมือทางการเงิน | Project Loan/Term Loan                    |
| ระยะเวลาการกู้เงิน   | ระยะยาว                                   |
| การจ่ายชำระดอกเบี้ย  | ไม่มีดอกเบี้ย                             |
| คุณลักษณะ            | Project Loan/Term Loan                    |
| สกุลเงิน             | THB Thai Baht                             |
| ปีงบประมาณ           | 2564                                      |
| ข้อตกลงหลัก          | G64C08                                    |
| ชื่อสัญญา            | ตัวอย่างสัญญาเงินกู้ไม่มีดอกเบี้ยในประเทศ |

ตัวอย่างข้อมูลที่ต้องกรอกสำหรับการสร้างสัญญาวงเงินของสัญญาเงินกู้ที่ไม่มีดอกเบี้ย

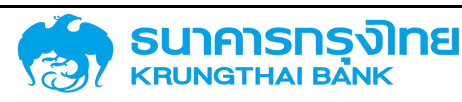

### (New GFMIS Thai)

| กลุ่มผลิตภัณฑ์ ไม่ | ม่ระบุ |
|--------------------|--------|

#### 4.3.1.2 โครงสร้าง

| รงสราง         | รายละเอียดสัญญา | ค่าธรรมเบียม         | กระแสเงินสดอื่น | รายละเอียดการชำระ | กระแสเงินสด            | บันทึกเพิ่มเติม |   |
|----------------|-----------------|----------------------|-----------------|-------------------|------------------------|-----------------|---|
| ชื่อสัญญา      | (ไวอย่างส่      | สญญาเงินกู้ไม่มีดอกแ | วัยในประเทศ     |                   | วันที่ลงนามสัญญา       | 06/06/2021      | E |
| การอ้างฮิงภาย  | uon : Example   |                      |                 |                   | วันที่เริ่มระยะเวลา    | 06/06/2021      | Ē |
| บุคคลที่ติดต่อ | =               |                      |                 |                   | วันที่สิ้นสุดระยะเวลา  | 06/06/2023      | Ē |
| ปฏิกิน         | ТН              |                      |                 | ~                 | เริ่มตัน/สิ้นสุดแบบรวม | เริ่มต้นแบบรวม  |   |
| ประเภทวงเงิน   | Non-Rev         | volvina              |                 | *                 |                        |                 |   |

ภาพที่ 199 หน้าจอ โครงสร้าง ของสัญญาวงเงินสำหรับสัญญาเงินกู้ที่ไม่มีดอกเบี้ย

ตัวอย่างข้อมูลที่ต้องกรอกสำหรับแถบโครงสร้างของสัญญาวงเงินสำหรับสัญญาหนี้สาธารณะที่ไม่มี ดอกเบี้ย

| ชื่อสัญญา              | ตัวอย่างชื่อสัญญาเงินกู้ไม่มีดอกเบี้ยในประเทศ |
|------------------------|-----------------------------------------------|
| การอ้างอิงภายนอก       | Example                                       |
| วันที่ลงนามสัญญา       | 06/06/2021                                    |
| วันที่เริ่มระยะเวลา    | 06/06/2021                                    |
| วันที่สิ้นสุดระยะเวลา  | 06/06/2023                                    |
| ปฏิทิน                 | TH                                            |
| เริ่มต้น/สิ้นสุดแบบรวม | เริ่มต้นแบบรวม                                |
| ประเภทวงเงิน           | Non-Revolving                                 |

เมื่อกรอกข้อมูลในส่วนของโครงสร้างแล้ว จากนั้นให้สร้างวงเงินของสัญญาวงเงินโดยการ click ที่ปุ่ม "+"

ตัวอย่างข้อมูลที่ต้องกรอกสำหรับการสร้างวงเงินของสัญญา

| วันที่ในวงเงินเครดิต | 06/06/2021    |
|----------------------|---------------|
| วงเงิน               | 10,000,000.00 |

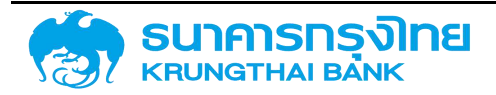

#### 4.3.1.3 รายละเอียดสัญญา

| งสร้าง                 | รายละเอีย  | ดสัญญา          | ค่าธรรมเนียม            | กระแสเงินสดอื่น      | รายละเอียดการชำระ | กระแสเงินสด          | บันทึกเพิ่มเติม            |   |
|------------------------|------------|-----------------|-------------------------|----------------------|-------------------|----------------------|----------------------------|---|
| รายละเอียด             | สัญญา      |                 |                         |                      |                   |                      |                            |   |
| lsะเภทการดู้เ          | จับ        | ເຈັບກູ້ໃນປรະ    | เทค                     |                      |                   | การรับการะ           |                            | ÷ |
| ครื่องมือทาง           | การเงิน :  | Project Lo      | oan/Term Loan           |                      |                   | การค้ำประกัน/ถู้ต่อ/ | Direct - รัฐกู้ตรง         |   |
| ะยะเวลาการ(            | <b>j</b> ÷ | States          |                         |                      |                   | การกำหนด<br>การกำหนด | New Issue - การดู้เงินใหม่ | * |
| กรจ่ายชำระด            | เอกเปี้ย : | ไม่มีดอกเปี้ย   | u l                     |                      |                   | ผู้ให้ประกับ         |                            |   |
| ุณ <mark>ลักษณะ</mark> |            | PROJECT         | LOAN/TERM LOAI          | N                    | *                 | การอ้างอิงกายใน      | 1                          |   |
| าอธีบายเงิน            | g i        | เงินกูที่ไม่มีต | าอทเบี้ยระยะยาวในป      | ระเทค                | *                 | transaction 1        | 1                          |   |
| ม้อตกลงหลัก            | 1. AS      | G64C08 :        | เงินกู้เพื่อบริหารหนึ่ง | าาม พรก ให้อำนาจกระท | soon 👻            | transaction 2        |                            |   |

ภาพที่ 200 หน้าจอ รายละเอียด ของสัญญาวงเงินสำหรับสัญญาเงินกู้ที่ไม่มีดอกเบี้ย

ข้อมูลที่ต้องกรอกสำหรับแถบรายละเอียดสัญญาของสัญญาวงเงินของสัญญาเงินกู้ที่ไม่มีดอกเบี้ย

| การรับภาระ                              |                            |
|-----------------------------------------|----------------------------|
| การค้ำประกัน/กู้ต่อ/เงินยืม/ชำระหนี้แทน | Direct - รัฐกู้ตรง         |
| การกำหนด                                | New Issue - การกู้เงินใหม่ |

#### 4.3.1.4 Activity Log และการจัดเก็บสัญญา

จากนั้นคลิกปุ่ม "จัดเก็บข้อมูล" ระบบจะคำนวณข้อมูล และเมื่อกรอกข้อมูลครบถ้วน ระบบจะแสดง ข้อความ Activity Log ขึ้นมาซึ่งจะมีรายละเอียดให้ตรวจสอบความถูกต้องของข้อมูล ดังตัวอย่างในภาพที่ 201

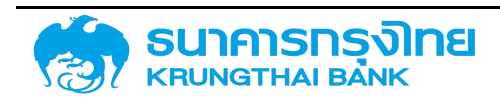

(New GFMIS Thai)

|                                                                                           |                                                                                                    |                  | Acitivity Log  |          |            |             |               |
|-------------------------------------------------------------------------------------------|----------------------------------------------------------------------------------------------------|------------------|----------------|----------|------------|-------------|---------------|
| ชื่อสัญญา<br>ว้างอิอการกำหนดบัญชี<br>วันเริ่มต้นสัญญา<br>วันที่สั้นสุดสัญญา<br>ว่านวนเงิน | <ul> <li>ด้วอย่างสัญญาเงินดู้ไปมี</li> <li>56A220G</li> <li>06/06/2021</li> <li>06/06/2023</li> <li>10,000,000.00 THB</li> </ul> | ฉอกเบี้ยในประเทศ |                |          |            |             |               |
| ວັນກີ່ດຳເບັນຄ ກົວກ                                                                        | กรรมที่ใช้ กิจกรรมก่อ                                                                                                    | สถานะที่ใช้      | การอนุมัติก    | สร้างใดย | สร้างเมื่อ | ปรับปรุงโดย | ປຮັບປຣຸຈເມື່ອ |
| 06/06/2021 00                                                                             | 001                                                                                                    | ใช้งานได้        | ไม่ต้องการ การ | matcha   | 06/06/2021 |             |               |
|                                                                                           |                                                                                                    |                  |                |          |            |             |               |
|                                                                                           |                                                                                                    |                  |                |          |            |             |               |

ภาพที่ 201 หน้าจอ Activity Log ของสัญญาวงเงินสำหรับสัญญาเงินกู้ที่ไม่มีดอกเบี้ย

ວັດເກັບ

ยกเลิก

เมื่อตรวจเซ็คเรียบร้อย จากนั้น click ที่ปุ่มจัดเก็บ ระบบจะแสดงข้อความ "สร้างสัญญาวงเงิน เรียบร้อย เลขที่สัญญา : 0000003000407" ดังตัวอย่างในภาพที่ 202

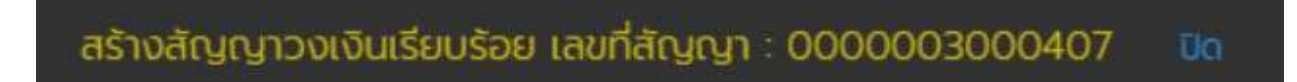

ภาพที่ 202 หน้าจอแสดงข้อความการสร้างสัญญาวงเงินเรียบร้อย

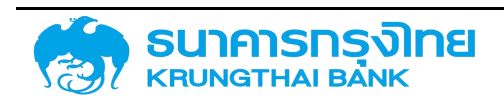

(New GFMIS Thai)

4.3.2 สร้างสัญญาเบิกถอนสำหรับสัญญาเงินกู้ที่ไม่มีดอกเบี้ย

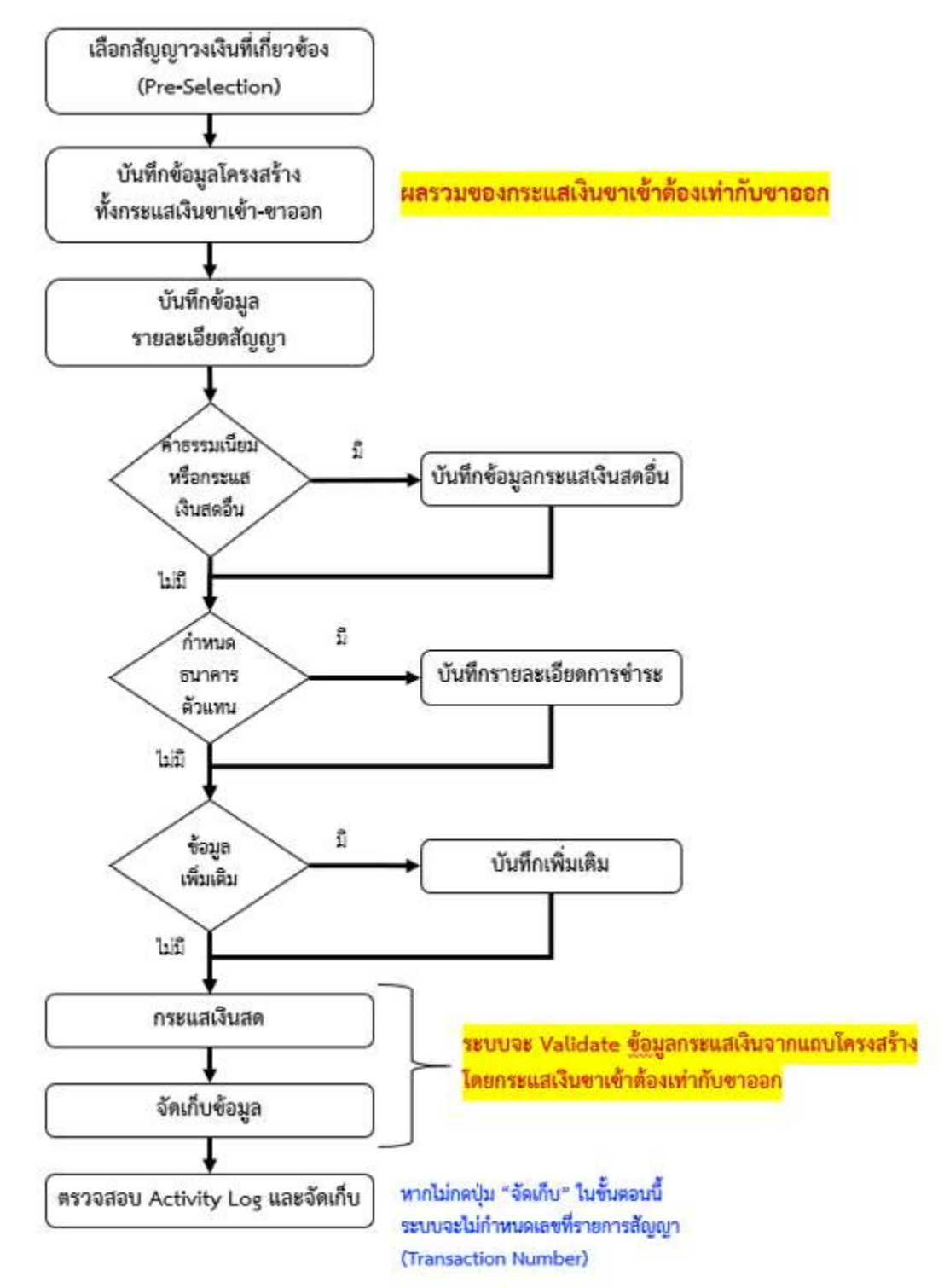

ภาพที่ 203 กระบวนการสร้างสัญญาเบิกถอนที่ไม่มีดอกเบี้ย

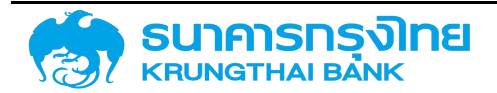

(New GFMIS Thai)

#### 4.3.2.1 Pre-Selection

| สร้างสัญญาเปิด       | สร้างสัญญาเปิกถอน คมระเงาน 03009 x สมจมริศรษณีสาธารณะ |                      |                                                                                                    |  |  |  |  |
|----------------------|-------------------------------------------------------|----------------------|----------------------------------------------------------------------------------------------------|--|--|--|--|
| Pre Selection        |                                                       |                      |                                                                                                    |  |  |  |  |
| เลขที่รายการ         | : 0000003000407 ×                                     |                      |                                                                                                    |  |  |  |  |
| ญ่ศา                 | TMB : ธนาคารทหารไทย อำกัด (มหาชน)                     | ลกุลเป็น :           | THB : Thailand Baht                                                                                                    |  |  |  |  |
| ປຣະເກກເປັນກູ້        | เงินกู้ในประกศ                                        | ป้อบประมาณ           | 2564                                                                                                    |  |  |  |  |
| เครื่องมีอกางการเงิน | Project Loan/Term Loan                                | ข้อฉกลงหลัก          | G64C08 : เช้นกู้เพื่อบริหารหนี้ตาม พรก. ให้อำเภจกระทรวงการคลังกู้เด้นเพื่อพื้นพู่และเสริมสร้าง<br>ความนั้นคงทางเศรษฐกิจ พ.ศ. 2552 |  |  |  |  |
| ระยะเวลาการกู้เงิน   | ระยะยาว                                               | กลุ่มผลตภัณฑ์ :      | Tuls=y                                                                                                    |  |  |  |  |
| การอ่ายบำระดอกเบี้ย  | ไม่ติดอกเชีย                                          | อ่างอิงการทำหนดบัณจั | 54A22DG                                                                                                    |  |  |  |  |
| คุณสักษณะ            | PROJECT LOAN/TERM LOAN                                | ประเภทผลิตภัณฑ์      | 54A : Interest Rate Free Instrument                                                                                               |  |  |  |  |
| ศาอธิบายเงินกู       | เงินกู้ที่ไม่มีดอกเบี้ยระยะยาวในประเทศ                | ประเภทรายการ :       | 22D : เงินทู่ในประเทศไม่มีดน ระยะยาว                                                                                              |  |  |  |  |
|                      |                                                       |                      |                                                                                                    |  |  |  |  |
| น้อมูลกรบต้วน        |                                                       |                      | + สร้างสัญญาเปิกก่อน                                                                                                    |  |  |  |  |

ภาพที่ 204 หน้าจอ Pre-Selection ของสัญญาเบิกถอนสำหรับสัญญาเงินกู้ที่ไม่มีดอกเบี้ย

| รหัสหน่วยงาน | TMB ธนาคารทหารไทย                                               |
|--------------|-----------------------------------------------------------------|
| เลขที่รายการ | 0000003000407 (เลขที่รายการสัญญาวงเงินที่ถูกสร้างจากภาพที่ 202) |

#### 4.3.2.2 โครงสร้าง

### กดปุ่ม "+" ที่แถบโครงสร้างเงินต้น จะปรากฏข้อมูลดังตัวอย่างในภาพที่ 205

| โครงสร้าง                 | รายละเอียดสัญญ | มา กระแสเงินสดอื่น     | รายละเอียดการชำระ | กระแสเงินสด  | บันทึกเพิ่มเติเ | IJ |                             |
|---------------------------|----------------|------------------------|-------------------|--------------|-----------------|----|-----------------------------|
|                           |                |                        |                   |              | 🗟 ຈັດເກົບ       | <  | กลับไปตารางโครงสร้างเป็นต้น |
| ประเภทก                   | ระแสเงิน       |                        |                   |              |                 |    |                             |
| ประเภทกระแส               | สเงิน :        | CD30: Conv P/N LT   KI | มวดกระแส : 10     | ~            |                 |    |                             |
| รายละเอีย                 | ยดกระแสเงิน    |                        |                   |              |                 |    |                             |
| วันที่รับ / ฮ่าย<br>Date) | ย (Payment     | 06/06/2021             |                   | Ō            |                 |    |                             |
| จำนวนเงิน (F<br>Amount)   | Payment :      |                        | 1                 | 0,000,000.00 |                 |    |                             |
| กิศทาง                    | E)             | +                      |                   | $\sim$       |                 |    |                             |
| สกุลเงิน                  | 5              | THB: Thailand Baht     |                   | ~            |                 |    |                             |

ภาพที่ 205 หน้าจอ โครงสร้างเงินต้นของสัญญาเบิกถอนสำหรับสัญญาหนี้สาธารณะที่ไม่มีดอกเบี้ย

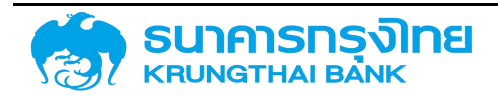

ตัวอย่างข้อมูลที่ต้องกรอกสำหรับโครงสร้างเงินต้นของสัญญาเบิกถอนของสัญญาหนี้สาธารณะที่ไม่มี ดอกเบี้ย

| ประเภทกระแสเงิน  | CD30: Conv P/N LT   หมวดกระแส: 10 |
|------------------|-----------------------------------|
| วันที่รับ / จ่าย | 06/06/2021                        |
| จำนวนเงิน        | 10,000,000.00                     |

| โครงสร้าง                 | รายละเอียดส่ | ിഡ്യവ | กระแสเงินสดอื่น       | รายละเอียดการชำระ     | กระแสเงินสด  | บันทึกเพิ่มเ | ตีม |                             |
|---------------------------|--------------|-------|-----------------------|-----------------------|--------------|--------------|-----|-----------------------------|
|                           |              |       |                       |                       |              | 🗟 ຈຸດເກັບ    | ĸ   | กลับไปตารางโครงสร้างเงินต้น |
| ประเภทกะ                  | ระแสเงิน     |       |                       |                       |              |              |     |                             |
| ประเภทกระแส               | เงิน         | : 11  | RS: ได่ถอน SOE/องค์กร | อื่น   หมวดกระแส : 11 | ~            |              |     |                             |
| รายละเอีย                 | เดกระแสเงิน  |       |                       |                       |              |              |     |                             |
| วันที่รับ / จ่าย<br>Date) | ı (Payment   | : 06  | 5/06/2021             |                       |              |              |     |                             |
| จำนวนเงิน (P<br>Amount)   | ayment       | :     |                       | 1                     | 0,000,000.00 |              |     |                             |
| ทิศทาง                    |              | a (=  |                       |                       | ~            |              |     |                             |
| สกุลเงิน                  |              | : TH  | IB: Thailand Baht     |                       | ~            |              |     |                             |

ภาพที่ 206 หน้าจอ โครงสร้าง – ประเภทกระแสเงินของสัญญาเบิกถอนสำหรับสัญญาหนี้สาธารณะที่ไม่มีดอกเบี้ย

ตัวอย่างข้อมูลที่ต้องกรอกสำหรับโครงสร้างเงินต้นของสัญญาเบิกถอนของสัญญาหนี้สาธารณะที่ไม่มี

### ดอกเบี้ย

| ประเภทกระแสเงิน  | 11RS: ไถ่ถอน SOE/องค์กรอื่น   หมวดกระแส: 11 |
|------------------|---------------------------------------------|
| วันที่รับ / จ่าย | 06/06/2021                                  |
| จำนวนเงิน        | 10,000,000.00                               |

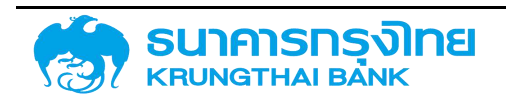

(New GFMIS Thai)

| CICCLU .                                 | 03009 and USKSRI 23550-                                         | 6.67                   | TMB i superspecting dode (users)                                                                                                    |                   |
|------------------------------------------|-----------------------------------------------------------------|------------------------|----------------------------------------------------------------------------------------------------|-------------------|
| and an and a start                       | 644 2302                                                        | in the second          | control and a starting of the starting of the starting                                                                                                    |                   |
| ATIST PULLOUND                           | SHAZZON CONTRACTOR                                              | techtsterris           | and the second second se |                   |
| ทหลดกรุบท                                | 54A Interest Rate Free Pistrument                               | nanssu                 | OODD1 (Bratmordine)                                                                                                    |                   |
| ananan sina sina sina sina sina sina sin | 22D : Hugeusanniubousanno                                       | agaidu                 | THB : Thailand Baht                                                                                                    |                   |
| ຣຈສຣ້າດ ຮາຍສະເລີຍດສຳນູໜ                  | ก กระแลเดินขออื่น รายละเอียดการชำระ กระแลเดินลด บันทึกเพิ่มเติม |                        |                                                                                                    |                   |
| ดื่อสัญญา                                | ตัวอย่างสีญญาเงินกูไม่มีดอกเนื้ยในประเทศ                        | วันที่สงมานสัญญา       | 06/06/2021                                                                                                    | E                 |
| การอ้าดอิงกายนอก                         | Example                                                         | วันที่เริ่มระดะเวลา    | 06/06/2021                                                                                                    |                   |
| บุคคลที่ติดปล                            |                                                                 | วันที่สืบสุดระยะเวลา   | 06/06/2023                                                                                                    | ۵                 |
| ugnu -                                   | TH 🗸                                                            | เริ่มต้น/สิ้นสุดแบบรวม | ເຮັບຕຳນະບາດວນ                                                                                                    | *                 |
| Project Code                             |                                                                 |                        |                                                                                                    |                   |
| โดรอสร้างเดิมชัม                         |                                                                 |                        |                                                                                                    |                   |
| 11200010100000                           |                                                                 |                        |                                                                                                    |                   |
| utiereitut:                              | Flow Type Mense drupustu implidu                                | Ostandoshiani, dosta   | umutiku shusudo (um) wumung                                                                                                    | สกานการผ่านระยะ   |
| C / 1 06/06/2021                         | CD30: Conv P/H LT + 10,000,000 00 THB                           | 0                      |                                                                                                    | Autoneorenation o |
| A 1 00000000                             | 10 000 000 00 THB                                               | 0                      |                                                                                                    | 0 ealizerase/uf   |

ภาพที่ 207 หน้าจอ โครงสร้าง ของสัญญาเบิกถอนสำหรับสัญญาเงินกู้ที่ไม่มีดอกเบี้ย

#### 4.3.2.3 รายละเอียดสัญญา

| STEREDE ON       | ญญา กระแสเงินขออน รายละเอียดการชาระ                                           | กระแขเงินขอ บันทึกเพิ่มเติม |                                              |                        |   |
|------------------|-------------------------------------------------------------------------------|-----------------------------|----------------------------------------------|------------------------|---|
| ละเฉียดสัญญา     |                                                                               |                             |                                              |                        |   |
| เกกกรญ์เซิน      | ែ ដើមភ្នំដែមនយាគ                                                              | *                           | าารรับการะ                                   |                        | * |
| ออมีอกาดการเดิน  | Project Loan/Term Loan                                                        | *                           | การศ้ำประกับ/กู้ต่อ/เงินชื่น/ชำระ<br>หวั่นจะ | Direct - Szątosu       | • |
| ແວລາກາຣຢູ່       | รเขเขาว                                                                       | *                           | nsdwup                                       | New Issue - msrfiðulnu |   |
| สายสารเดอกเชี่ย  | : ไม่ต่ออกเตีย                                                                | -                           | ผู้ให้ประกัน                                 |                        |   |
| ลักษณะ           | PROJECT LOAN/TERM LOAN                                                        |                             | การย่างอิงภายใน                              |                        |   |
| ยางคุณผู้        | เงินที่ที่ในมัดอาเบี้ยระยะขาวในประเทศ                                         | *                           | transaction 1                                |                        |   |
| กลงหลัก          | G64C08 เชินซูเพียบริการหนี้ตาม พรก ให้อำนาจกระกรวงการครัวดูเงินเพียพื้นพูและ. |                             | transaction 2                                |                        |   |
| ility Comp. Code | 03009                                                                         |                             | Facility Trans No.                           | 0000003005407          |   |

ภาพที่ 208 หน้าจอ รายละเอียดสัญญา ของสัญญาเบิกถอนสำหรับสัญญาเงินกู้ที่ไม่มีดอกเบี้ย

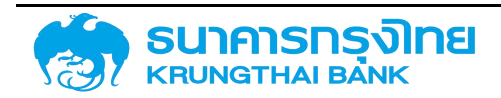

#### 4.3.2.4 กระแสเงินสด

|                 |               |                                                                                                    |                 |                                            |                      |                                                  |                        |                                                   |                                              |                                                      |                      | กอน                               | การเมิก      | ละเอียด                               |
|-----------------|---------------|----------------------------------------------------------------------------------------------------|-----------------|--------------------------------------------|----------------------|--------------------------------------------------|------------------------|---------------------------------------------------|----------------------------------------------|------------------------------------------------------|----------------------|-----------------------------------|--------------|---------------------------------------|
|                 | จำกัด (มศาชม) | TMB : tunmanmalnu d<br>00001 (Soluay03)<br>THB : Theland Baht                                                   |                 | ศูสา<br>เลขที่ตายการ<br>กิจกรรม<br>สฎลเดิน |                      |                                                  |                        | nensitue<br>re Instrument.<br>ou.s.exeno          | อ แระกระเน็ส<br>st Rate Free<br>มประเทศไปมีต | 3009 : muo<br>4A22DG<br>4A : Interes<br>2D : iduiĝiu | 03<br>54<br>54<br>22 |                                   | เตปณตี<br>ทำ | รยงาน<br>การกำคน<br>ผลิตภัณ<br>รายการ |
|                 |               |                                                                                                    |                 |                                            | lu -                 | บันทึกเพิ่มเต                                    | กระแลเป็นสด            | รายละเอียดการชำระ                                 | งนองชื่น                                     | กระแสต                                               | yaya                 | ະເວີຍຕລຳນູເ                       | รายส         | สร้าง                                 |
|                 |               |                                                                                                    |                 |                                            |                      |                                                  |                        |                                                   |                                              |                                                      |                      | สด                                | สแสเฉีย      | าราเกาะ                               |
| 🛸 ກລັບຮາຍກ      |               |                                                                                                    |                 |                                            |                      |                                                  |                        | iplate Obądu Default                              | Bo Temp                                      | Te lle                                               | 8 1                  | B 4                               | \$           | E-                                    |
| ดีตรามคาเปลี่ยว | reofilionans  | สถานะการผ่านราชการ                                                                                              | ຄຳແລະແກັບ (ທາກ) |                                            | enacõu               | (incurfierneig                                   | <i>ອຳນວນເຫັນຮ່າຣ</i> ະ | e Type                                            | Filow                                        |                                                      | õu –                 | Sufference                        |              |                                       |
| (÷)             |               | น ขังไม่สามาระบันทึกบัญชีได้                                                                                    |                 |                                            | THB                  | 10,000,000.00                                    |                        | R2 Core P/N LT                                    | CDB                                          |                                                      | 021                  | 08/06/20                          |              |                                       |
|                 |               | 0 ยังในสามารถบันทึกบัญชีได้                                                                                     |                 |                                            | THB                  | 10.000.000.00                                    |                        | ิ Trineu SOE/องพักรอื่น                           | 11R5                                         |                                                      | 021                  | 06/06/20                          |              |                                       |
|                 | eeflaners     | <ul> <li>สถามการค่ามรายการ</li> <li>ม ยังในสามารถบันทึกบัญชีได้</li> <li>ม ยังในสามารถบันทึกบัญชีได้</li> </ul> | ຄຳແວນເປັນ (ບາກ) |                                            | аңа:би<br>тнв<br>тнв | piernsiftuoni)<br>10,000,000,00<br>10,000,000,00 | ຈຳມວນເຫັນອຳຣະ          | r Type<br>10: Conv P/N LT<br>1 Téreu SOE/eo/Insőu | CD3K<br>11RS                                 |                                                      | 021<br>021           | 5ufdtasði<br>06/06/20<br>06/06/20 |              |                                       |

ภาพที่ 209 หน้าจอ กระแสเงินสด ของสัญญาเบิกถอนสำหรับสัญญาเงินกู้ที่ไม่มีดอกเบี้ย

#### 4.3.2.5 Activity Log และการจัดเก็บสัญญา

จากนั้นคลิกปุ่ม "จัดเก็บข้อมูล" ระบบจะคำนวณข้อมูล และเมื่อกรอกข้อมูลครบถ้วน ระบบจะแสดง ข้อความ Activity Log ขึ้นมาซึ่งจะมีรายละเอียดให้ตรวจสอบความถูกต้องของข้อมูล ดังตัวอย่างในภาพที่ 210

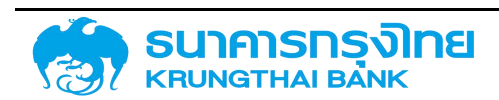

(New GFMIS Thai)

|                                                                                          |         |                                            |                                                             |                    | Acitivity Log  |          |            |             |               |
|------------------------------------------------------------------------------------------|---------|--------------------------------------------|-------------------------------------------------------------|--------------------|----------------|----------|------------|-------------|---------------|
| ชื่อสัญญา<br>ว้างอิงการทำหนดบัณชี<br>วันเริ่มต้นสญญา<br>วันที่สิ้นสุดสัญญา<br>ว่านวนเงิน |         | йээвh<br>54А22<br>06/06<br>06/06<br>10,000 | งสัญญาเงินกู้ไม่<br>!DG<br>i/2021<br>i/2023<br>0,000.00 THB | มีดอกเบี้ยในประเทศ |                |          |            |             |               |
| วันที่ดำเนินก เ                                                                          | ้าจกรรม | ที่ใช้                                     | กิจกรรมก่อ                                                  | สถานะที่ใช้        | การอนุมัติก    | สร้างโดย | สร้างเมื่อ | ປຣົນປຣຸລໂດຍ | ປຮັບປຣຸຈເມື່ອ |
| 06/06/2021 0                                                                             | 00001   |                                            |                                                             | ใช้งานได้          | ไม่ต้องการ การ | มักละ    | 06/06/2021 |             |               |
|                                                                                          |         |                                            |                                                             |                    |                |          |            |             |               |
|                                                                                          |         |                                            |                                                             |                    |                |          |            |             |               |

ยกเลิก จัดเก็บ

ภาพที่ 210 หน้าจอ Activity Log ของสัญญาเบิกถอนสำหรับสัญญาเงินกู้ที่ไม่มีดอกเบี้ย

เมื่อตรวจเซ็คเรียบร้อย จากนั้น click ที่ปุ่มจัดเก็บ ระบบจะแสดงข้อความ "สร้างสัญญาเบิกถอน เรียบร้อย เลขที่สัญญา : 0000001000008" ดังตัวอย่างในภาพที่ 211

สร้างสัญญญาเบิกถอมรียบร้อย เลขที่สัญญา 0000001000008 💀

ภาพที่ 211 หน้าจอแสดงข้อความการสร้างสัญญาเบิกถอนเรียบร้อย

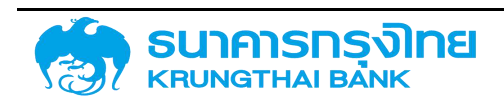

# 4.4 ตัวอย่างการสร้างสัญญาหนี้สาธารณะที่มีส่วนลดหรือผลตอบแทน (Discount/Yield Instrument)

4.4.1 สร้างสัญญาวงเงินสำหรับสัญญาหนี้สาธารณะที่มีส่วนลดหรือผลตอบแทน

#### 4.4.1.1 Pre-Selection

| สร้างส้ญญาวงเงิน      |                                                              | หน่วยงาน 03009             | × สมง.บริหารหนี้สาธารณะ                           |
|-----------------------|--------------------------------------------------------------|----------------------------|---------------------------------------------------|
| Pre Selection         |                                                              |                            |                                                   |
| ភ្ញ់គឺ។               | BAAC × BANK FOR AGRICULTURE AND<br>AGRICULTURALCO-OPERATIVES | สกุลเงิน<br>5              | THB × Thailand Baht                               |
| ประเภทเงินกู้         | เงินกู้ในประเทศ                                              | ปีงบประมาณ                 | 2564 🗙                                            |
| ×                     |                                                              |                            |                                                   |
| เครืองมือทางการเงิน   | T-Bill                                                       | ข้อ <mark>ตก</mark> ลงหลัก | G64C08 × เงินกู้เพื่อบริหารหนี้ตาม พรก. ให้อำนาจก |
| ×                     |                                                              |                            |                                                   |
| ระยะเวลาการทู้เงิน    | ระยะสัน                                                      | ชื่อสัญญา                  | ด้วอย่างสัญญาเงินกู้ที่มีส่วนลด                   |
| ×                     |                                                              |                            |                                                   |
| 111501801520811108    | abuad                                                        | ndnmachtur                 | × LDS=Q                                           |
| <b>A</b> ດ ເອັດເທດ ເ- | T-BU I                                                       |                            |                                                   |
| ~                     |                                                              |                            |                                                   |
| คำอธิบายเงินถุ้ -     | T-Bill/ตั๋วแลกเงิน BE ในประเทศ                               |                            |                                                   |
| อ้างอิงการกำหนดบัณชี  | 5642200                                                      |                            |                                                   |
|                       |                                                              |                            |                                                   |
|                       |                                                              |                            |                                                   |
| น้อมูลครมด้วน         |                                                              |                            | + สร้างสัญญา                                      |

ภาพที่ 212 หน้าจอ Pre-Selection ของสัญญาวงเงินสำหรับสัญญาเงินกู้ที่มีส่วนลด

### ตัวอย่างข้อมูลที่ต้องกรอกสำหรับการสร้างสัญญาวงเงินของสัญญาหนี้สาธารณะที่มีส่วนลด

| หน่วยงาน             | 03009 สนง.บริหารหนี้สาธารณะ                             |
|----------------------|---------------------------------------------------------|
| คู่ค้า               | BAAC BANK FOR AGRICULTURE AND AGRICULTURALCO-OPERATIVES |
| ประเภทเงินกู้        | เงินกู้ในประเทศ                                         |
| เครื่องมือทางการเงิน | T-Bill                                                  |
| ระยะเวลาการกู้เงิน   | ระยะสั้น                                                |
| การจ่ายชำระดอกเบี้ย  | ส่วนลด                                                  |
| คุณลักษณะ            | T-Bill                                                  |
| สกุลเงิน             | THB Thai Baht                                           |

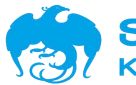

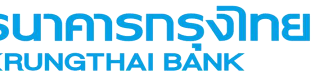

### (New GFMIS Thai)

| ปึงบประมาณ     | 2564                            |
|----------------|---------------------------------|
| ข้อตกลงหลัก    | G64C08                          |
| ชื่อสัญญา      | ตัวอย่างสัญญาเงินกู้ที่มีส่วนลด |
| กลุ่มผลิตภัณฑ์ | ไม่ระบุ                         |

#### 4.4.1.2 โครงสร้าง

| หัสหม่วยงาน : 03009 : สมจบริหารหนี้สาธารณะ<br>เอดิานุณา : ด้วอย่างสัญญาเจินดู้ที่มีส่วนลด<br>ทะออิตการทำหนดมัญชี : 56A220G<br>JasunnABaภัณฑี : 56A : Facility<br>Jasunnsriems : 220 : วงเงินทู้ |                                 |              |                 |                                  | คู่ก้า<br>เลขที่รายการ<br>กิจกรรม<br>ลกุลเงิน | 40 (182) 1845<br>1945 | BAAC : BANK FOR AGRICULTURE AND AGRICULTURALCO-OPERATIVI |   |  |
|----------------------------------------------------------------------------------------------------|---------------------------------|--------------|-----------------|----------------------------------|-----------------------------------------------|-----------------------|----------------------------------------------------------|---|--|
| ครงสร้าง รายละเอีย                                                                                                    | ดสัญญา                          | ค่าธรรมเนียม | กระแสเงินสดอื่น | รายละเอียดการชำระ                | กระแสเงินสด                                   | บันทึกเพิ่มเ          | ตม                                                       |   |  |
| ชื่อสัญญา                                                                                                    | ตัวอย่างสัญญาเงินกู้ที่มีส่วนลด |              |                 | วันที่ลงนามสัญญา 06/06/2021      |                                               |                       |                                                          |   |  |
| การอ้างอิงภายนอก                                                                                                    | Example                         |              |                 | วันที่เริ่มระยะเวลา : 06/06/2021 |                                               |                       |                                                          |   |  |
| นุคคงที่ติดต่อ                                                                                                    |                                 |              |                 | วันที่สิ้นสุดร                   | ไส้มสุดระยะเวลา 66/06/2023                    |                       |                                                          | ۵ |  |
| ปฏิกิน                                                                                                    | Тн 🗸                            |              |                 | เริ่มต้น/สิ้นเ                   | ริ่มต้น/สิ้นสุดแบบรอบ เริ่มต้นแบบรอบ          |                       |                                                          | • |  |
| ประเภทวงเงิน                                                                                                    | Non-Revolving 👻                 |              |                 |                                  |                                               |                       |                                                          |   |  |
| วงเงิน<br>วางเงิน                                                                                                    |                                 |              | Per au los      |                                  |                                               |                       | -                                                        |   |  |
| JUNIUDVIVULASOC                                                                                                    | 1                               | II.          | ลยนแบลง         |                                  | Solou                                         |                       | ลกุลเงน                                                  | 0 |  |
| 06/06/2021                                                                                                    | <b>F</b>                        |              | 10 000          | 000.00                           |                                               | 10.000.000            | THR                                                      |   |  |

ภาพที่ 213 หน้าจอ โครงสร้าง ของสัญญาวงเงินสำหรับสัญญาเงินกู้ที่มีส่วนลด

| ชื่อสัญญา              | ตัวอย่างชื่อสัญญาเงินกู้ที่มีส่วนลด |  |  |  |  |
|------------------------|-------------------------------------|--|--|--|--|
| การอ้างอิงภายนอก       | Example                             |  |  |  |  |
| วันที่ลงนามสัญญา       | 08/06/2021                          |  |  |  |  |
| วันที่เริ่มระยะเวลา    | 08/06/2021                          |  |  |  |  |
| วันที่สิ้นสุดระยะเวลา  | 07/06/2021                          |  |  |  |  |
| ปฏิทิน                 | TH                                  |  |  |  |  |
| เริ่มต้น/สิ้นสุดแบบรวม | เริ่มต้นแบบรวม                      |  |  |  |  |
| ประเภทวงเงิน           | Non-Revolving                       |  |  |  |  |

ตัวอย่างข้อมูลที่ต้องกรอกสำหรับแถบโครงสร้างของสัญญาวงเงินสำหรับสัญญาเงินกู้ที่มีส่วนลด

เมื่อกรอกข้อมูลในส่วนของโครงสร้างแล้ว จากนั้นให้สร้างวงเงินของสัญญาวงเงินโดยการ click ที่ปุ่ม "+"

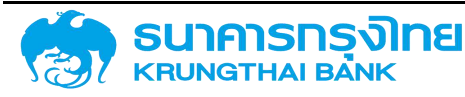
## (New GFMIS Thai)

#### ตัวอย่างข้อมูลที่ต้องกรอกสำหรับการสร้างวงเงินของสัญญา

| วันที่ในวงเงินเครดิต | 08/06/2021    |
|----------------------|---------------|
| วงเงิน               | 10,000,000.00 |

#### 4.4.1.3 รายละเอียดสัญญา

้ตัวอย่างข้อมูลที่ต้องกรอกสำหรับแถบรายละเอียดสัญญาของสัญญาวงเงินของสัญญาเงินกู้ที่มีส่วนลด ดังนี้

| การรับภาระ                              |                            |
|-----------------------------------------|----------------------------|
| การค้ำประกัน/กู้ต่อ/เงินยืม/ชำระหนี้แทน | Direct - รัฐกู้ตรง         |
| การกำหนด                                | New Issue - การกู้เงินใหม่ |

| วสร้าง รายละเล      | <i>โ</i> ยดสัญญา | ค่าธรรมเบียม         | กระแสเงินสดอื่น        | รายละเอียดการชำระ | กระแสเงินสด                 | บันทึกเพิ่มเ | ดีม                                          |   |
|---------------------|------------------|----------------------|------------------------|-------------------|-----------------------------|--------------|----------------------------------------------|---|
| ายละเอียดสัญญา      |                  |                      |                        |                   |                             |              |                                              |   |
| lsะเททการผู้เงิน    | ເຈັນກູ້ໃນປ       | ระเทศ                |                        | *                 | การรับการ:                  |              |                                              | ~ |
| กรื่องมือทางการเงิน | T-Bill           |                      |                        | ÷                 | การค้ำประกัน<br>สิน(สาวเสีย | /เวีต่อ/เงิน | Direct - šągoso                              | * |
| ะยะเวลาการภู้       | ระยะสั้น         |                      |                        | *                 |                             | iu .         | Refinance - การกู้เซินเพื่อปรับโครอสร้างหนึ่ | * |
| ารจ่ายชำระดอกเปี้ย  | osuch ·          |                      |                        | *                 | ผู้ให้ประกัน                |              |                                              |   |
| ณลักษณะ             | T-BILL           |                      |                        | *                 | การอ่างอิงภา                | utu (        |                                              |   |
| กอธิบายเงินกู้      | T-Bill/đ         | อแลกเงิน BE ในประเ   | าศ                     | *                 | transaction                 | 1            |                                              |   |
| ตกลงหลัก            | G64C08           | 8 เงินญีเพื่อบริหารห | วี่ตาม พรท. 1ห่อำนาจกร | ะกรวงการคลัง 👻    | transaction                 | 2            |                                              |   |

ภาพที่ 214 หน้าจอ รายละเอียดสัญญา ของสัญญาวงเงินสำหรับสัญญาเงินกู้ที่มีส่วนลด

#### 4.4.1.4 Activity Log และการจัดเก็บสัญญา

จากนั้นคลิกปุ่ม "จัดเก็บข้อมูล" ระบบจะคำนวณข้อมูล และเมื่อกรอกข้อมูลครบถ้วน ระบบจะแสดง ข้อความ Activity Log ขึ้นมาซึ่งจะมีรายละเอียดให้ตรวจสอบความถูกต้องของข้อมูล ดังตัวอย่างในภาพที่ 215

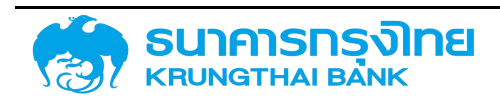

(New GFMIS Thai)

|                                                                                          |                 |                                                                                        |                          | Acitivity Log                 |                    |                          |             |              |
|------------------------------------------------------------------------------------------|-----------------|----------------------------------------------------------------------------------------|--------------------------|-------------------------------|--------------------|--------------------------|-------------|--------------|
| ชื่อสัญญา<br>อ้างอิงการทำหนดบัณชี<br>วันเริ่มตับสัญญา<br>วันที่สั้นสุดสัญญา<br>จำนวนเงิน |                 | ตัวอย่างสัญญาเงินกู้ที่มีส<br>56A220G<br>08/06/2021<br>07/06/2022<br>10,000,000.00 THB | วันลุด                   |                               |                    |                          |             |              |
| วันที่ดำเนินก กิจ<br>08/06/2021 ดด                                                       | กรรมที<br>เดิด1 | ใช้ กิจกรรมก่อ                                                                         | สถานะที่ใช้<br>ใช้งานได้ | การอนุบัติก<br>ไม่ต้องการ การ | สร้างโดย<br>matcha | สร้างเนื่อ<br>08/06/2021 | ปรับปรุงโดย | ປຮັບປຽວເນື້ອ |
|                                                                                          |                 |                                                                                        |                          |                               |                    |                          |             |              |

ยศเลิก จัดเก็บ

ภาพที่ 215 หน้าจอ Activity Log ของสัญญาวงเงินสำหรับสัญญาเงินกู้ที่มีส่วนลด

เมื่อตรวจเช็คเรียบร้อย จากนั้น click ที่ปุ่มจัดเก็บ ระบบจะแสดงข้อความ "สร้างสัญญาวงเงิน เรียบร้อย เลขที่สัญญา : 0000003000417" ดังตัวอย่างในภาพที่ 216

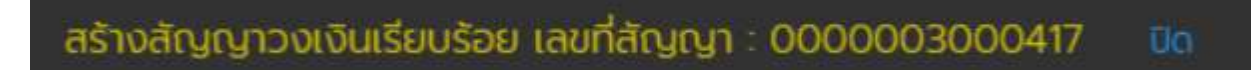

ภาพที่ 216 หน้าจอแสดงข้อความการสร้างสัญญาวงเงินเรียบร้อย

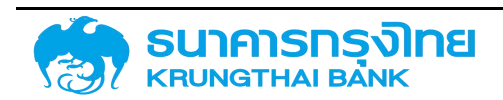

(New GFMIS Thai)

#### 4.4.2 สร้างสัญญาเบิกถอนสำหรับสัญญาเงินกู้ที่มีส่วนลดหรือผลตอบแทน

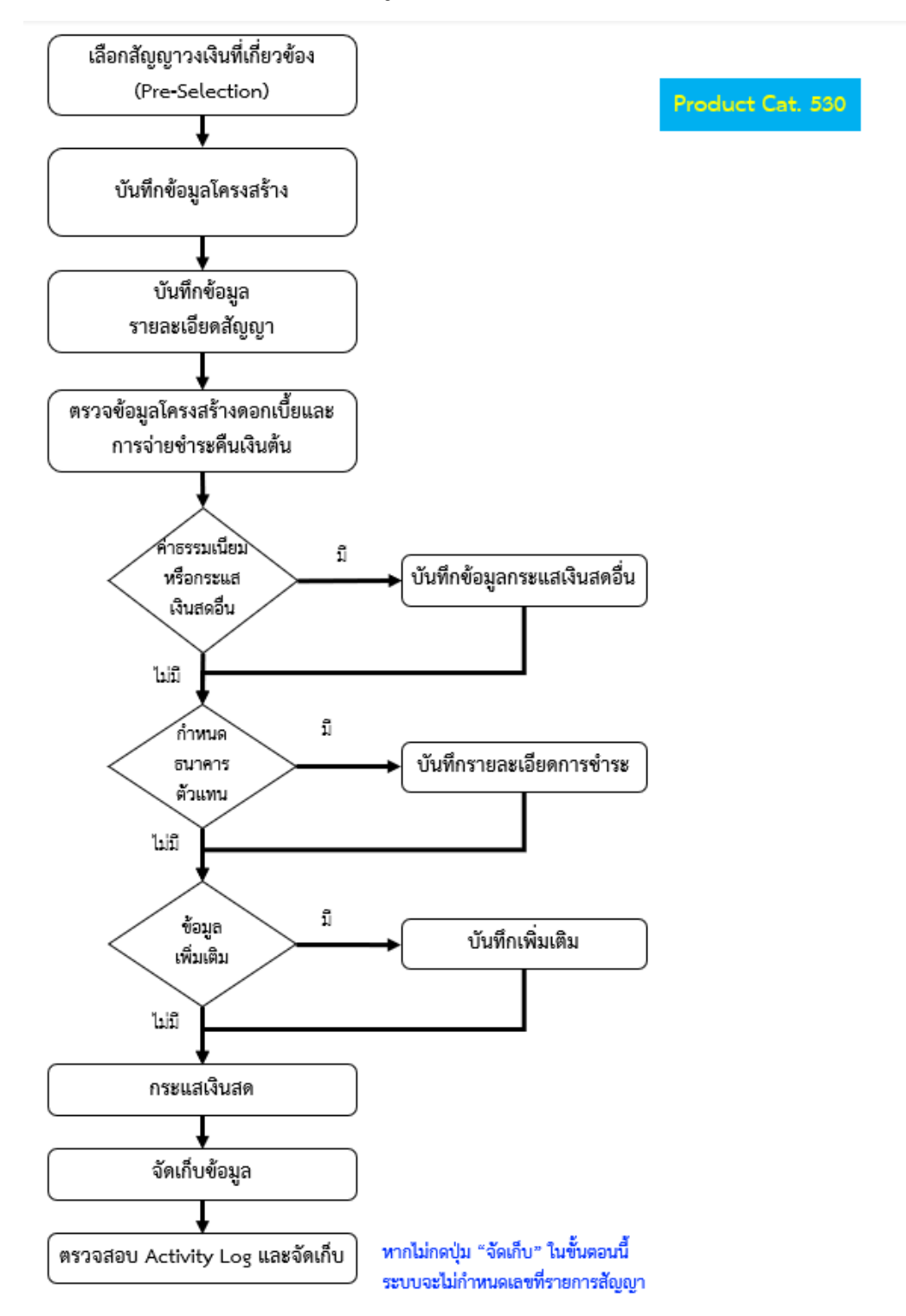

ภาพที่ 217 กระบวนการสร้างสัญญาเบิกถอนที่มีส่วนลดหรือผลตอบแทน

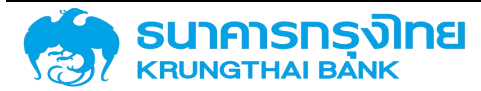

(New GFMIS Thai)

#### 4.4.2.1 Pre-Selection

| สร้างสัญญาเบิก       | ເດວເ | i de la construcción de la construcción de la construcción de la construcción de la construcción de la constru |                                     |    | หม่วยงาน : 03009 × สมงบริหารหนี้สาธารณะ                                                                                          |
|----------------------|------|----------------------------------------------------------------------------------------------------|-------------------------------------|----|----------------------------------------------------------------------------------------------------|
| Pre Selection        |      |                                                                                                    |                                     |    |                                                                                                    |
| เลขที่รายการ         |      | 0000003000417 ×                                                                                                |                                     |    |                                                                                                    |
| ศูก                  |      | BAAC : BANK FOR AGRICULTURE AND AGRICULTURALCO-OPERATIVES                                                      | ลกูลเงิน                            |    | THB : Thailand Baht                                                                                                    |
| ประเภทเงินกู้        |      | เงินดูในประเทศ                                                                                                 | ป้อมประมาณ                          |    | 2564                                                                                                    |
| เครื่องมีอทางการเงิน |      | T-Bill                                                                                                    | ชื่อตกองหลัก                        | 33 | G64C08 : เงินตู้เพื่อบริหารหนี้ตาม พรก. ให้อำมาจกระทรวงการคลังตู้เงินเพื่อพื้นฟูและเสริมสร้าง<br>ความนั้นคงทางเศรษฐกิจ พ.ศ. 2552 |
| ระชะเวลาการทู้เติน   |      | ระยะสิ้น                                                                                                    | กลุ่มพลิตภัณฑ์                      |    | Tulsay                                                                                                    |
| การว่ายข่าระดอกเนี้ย |      | osuch                                                                                                    | อ้างอิงการ <mark>ถ่าหนด</mark> บัญไ | 6  | 53A20DG                                                                                                    |
| សុលរតិវាមឈៈ          |      | T-BILL                                                                                                    | ประเภทพลิตภัณฑ์                     |    | 53A : Commercial paper                                                                                                    |
| ศ้ายธิบายเงินกู้     |      | T-Bill/ตั๋วแลกเงิน BE ในประเทศ                                                                                 | ประเภทรายการ                        |    | 20D : T-Bill/ตั้วแลกเงัน BE ในประเทศ                                                                                             |
|                      |      |                                                                                                    |                                     |    |                                                                                                    |
| ดียมูลครบถ้วน        |      |                                                                                                    |                                     |    | + สร้างสำนุญหมักขอบ                                                                                                    |

ภาพที่ 218 หน้าจอ Pre-Selection ของสัญญาเบิกถอนสำหรับสัญญาเงินกู้ที่มีส่วนลด

| รหัสหน่วยงาน | 03009 สนง.บริหารหนี้สาธารณะ                                    |
|--------------|----------------------------------------------------------------|
| เลขที่รายการ | 000003000417 (เลขที่รายการสัญญาวงเงินที่ถูกสร้างจากภาพที่ 216) |

#### 4.4.2.2 โครงสร้าง

ตัวอย่างข้อมูลที่ต้องกรอกสำหรับแถบโครงสร้างของสัญญาเบิกถอนสำหรับสัญญาเงินกู้ที่มีส่วนลด

| ชื่อสัญญา              | ตัวอย่างชื่อสัญญาเงินกู้ที่มีส่วนลด |
|------------------------|-------------------------------------|
| การอ้างอิงภายนอก       | Example                             |
| วันที่ลงนามสัญญา       | 08/06/2021                          |
| วันที่เริ่มระยะเวลา    | 08/06/2021                          |
| วันที่สิ้นสุดระยะเวลา  | 07/06/2022                          |
| เริ่มต้น/สิ้นสุดรวบรวม | เริ่มต้นแบบรวม                      |

ตัวอย่างข้อมูลที่ต้องกรอกสำหรับโครงสร้างเงินต้นของสัญญาเบิกถอนสำหรับสัญญาเงินกู้ที่มีส่วนลด

| ประเภทเงินต้น     | 11B1: รับเงินกู้ นอกงบในTR1ตั๋ว |
|-------------------|---------------------------------|
| จำนวนเงินตามกำหนด | 10,000,000.00                   |
| จำนวนเงินรวม      | 9,523,809,523.81                |

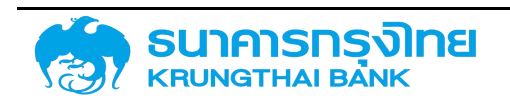

# (New GFMIS Thai)

ตัวอย่างข้อมูลที่ต้องกรอกสำหรับโครงสร้างดอกเบี้ย/จ่ายชำระคืนของสัญญาเบิกถอนสำหรับสัญญาเงินกู้ ที่มีส่วนลด

| ประเภทเงื่อนไขดอกเบี้ย   | 1282: ดอกเบี้ย T-Bill นอกงบ |
|--------------------------|-----------------------------|
| วิธีการคำนวณ             | การคำนวณแบบเส้นตรง          |
| อัตราดอกเบี้ย            | 2.5                         |
| ฐานการคำนวณ              | Act/365                     |
| การคำนวณ NPV             | Yield – ผลตอบแทน            |
| ราคาต่อหน่วย             | 95.2380952                  |
| ประเภทเงื่อนไขการชำระคืน | 1120: การชำระคืน            |

|                                  | นันทึกเพิ่มเติม                                                                                         | กระแสเงินสด                                                                                              | รายละเอยดการชาระ                                                              | กระแสเงินสตอิน                   | โครงสร้างดอทเบียและอ่ายชำระคืน   | Jaະເວີຍດສ້ <b>ເ</b> ນູເນາ | สร้าง รายสะเอีย                                                        |
|----------------------------------|----------------------------------------------------------------------------------------------------|----------------------------------------------------------------------------------------------------|-------------------------------------------------------------------------------|----------------------------------|----------------------------------|---------------------------|------------------------------------------------------------------------|
| E                                | 06/06/2021                                                                                              | ลงนามสัญญา                                                                                               | Surfa                                                                         |                                  | างสัญญาเงินกู้ที่มีส่วนลด        | ะ สวอย่า                  | งสัญญา                                                                 |
|                                  | 06/06/2021                                                                                              | รีมระยะเวลา                                                                                              | วันที่เ                                                                       |                                  | ple                              | n : Examp                 | รอ้างอิงภายนอท                                                         |
| Ē                                | 06/06/2023                                                                                              | สืบสุดระยะเวลา                                                                                           | Surfa                                                                         |                                  |                                  | 4                         | าคลที่ติดต่อ                                                           |
|                                  | เริ่มต้นแบบรอม                                                                                          | น/สิ้นสุดแบบรวม                                                                                          | <ul> <li>เริ่มดี</li> </ul>                                                   |                                  |                                  | :[тн                      | ງ່ກັບ                                                                  |
|                                  |                                                                                                    |                                                                                                    |                                                                               |                                  |                                  | a (                       | oject Code                                                             |
|                                  |                                                                                                    |                                                                                                    |                                                                               |                                  |                                  |                           |                                                                        |
|                                  | ว้าระคืบ                                                                                                | สร้างดอกเบี้ย / จ่ายเ                                                                                    | โครง                                                                          |                                  |                                  | 1                         | รงสร้างเงินต้น                                                         |
| ~                                | ว <b>ำระคัน</b><br>(1282: ดอกเบียT-Bill นอกจน                                                           | สร้างดอกเบี้ย / จ่ายเ<br>าทเงื่อนไขดอกเบี้ย                                                              | Teso<br>Usar                                                                  |                                  | ับเงินกู้ นอกดบในTR1 ตั๋ว        | 1181. ši                  | รงสร้างเงินต้น<br>ะเภทเงินต้น                                          |
| ~                                | <b>กระคับ</b><br>[1282: ดอกเบีย <b>T</b> -Bill นอกดบ<br>[การคำนวณแบบเสีมตรง                             | สร้างดอกเบี้ย / จ่ายเ<br>าทเจื่อนไขดอกเบี้ย<br>เรค่านวณ                                                  | Teso<br>Usar<br>20 Dán                                                        | 10,000,000,000.                  | ับเงินกู้ นอกจบในTR1 ตั้ว        | и<br>1181: 54<br>ниса     | รงสร้างเงินต้น<br>ะมาทเงินต้น<br>นวนเงินตามกำหนด                       |
| 2.500000                         | วีระคับ<br>1282: ดอกเบียT-Bill นอกงบ<br>การคำนวณแบบเส้นตรง                                              | สร้างดอกเบี้ย / จ่ายเ<br>เทเงื่อนไขดอกเบี้ย<br>เรค่านวณ<br>เดอกเบี้ย                                     | teso<br>V Usar<br>20 35m<br>V 30cm                                            | 10,000,000,000.                  | มเงินรู้ <i>นอกจบใ</i> นTR1 ตั๋ว | и<br>ниса<br>•            | รงสร้างเงินต้น<br>ะเภทเงินต้น<br>นวนเงินตามทำหมด<br>เกาง               |
| ×<br>2.500000                    | <b>วาระคัน</b><br>1282: ดอกเบียT-Bill นอกอบ<br>กระคำนวณแบบเส็มตรง<br><br>Act/365                        | สร้างดอกเบี้ย / อ่ายข<br>ากเอื่อนไขดอกเบี้ย<br>เรค่านวณ<br>เดอกเบีย<br>กรคำนวณ                           | โครง<br>ประเท<br>300 วร์กา<br>ชักธา<br>81 ฐานก                                | 10,000,000,000                   | ັນເຈັບຫຼື ມອກຈບໃນTR1 ຕົ້ວ        | 1181: ši<br>riuq<br>+     | รงสร้างเงินต้น<br>ะเภทเงินต้น<br>นวนเงินตามกำหนด<br>เกาง<br>นวนเงินรวม |
| 2.500000<br>~<br>~               | <b>กระคัน</b><br>[1282: ดอกเบียT-Bill มอกอบ<br>[กระคำนวณแบบเส้มตรง<br>[<br>Act/365<br>[Yield - ผลดอบแกน | สร้างดอกเบี้ย / อ่ายส<br>าทเอื่อนไขดอกเบี้ย<br>เรค่านวณ<br>เดอกเบีย<br>กรค้านวณ<br>กันวณ NPV             | โครง<br>ประเท<br>20 วรีกา<br>30อา<br>81 ภูามา<br>การศ์                        | 10,000,000,000<br>9,523,809,523  | ม์เงินฐั นอกงบในTR1 ตั๋ว         | и<br>ниса<br>•            | รงสร้างเงินต้น<br>ะเภทเงินต้น<br>นวนเงินตามทำหมด<br>เกาง<br>นวนเงิมรวม |
| ×<br>2.500000<br>×<br>95.2380952 | hs:Au<br>1282: ดอกเบียา-Bill นอกจบ<br>Insศานวณแบบเส่นตรง<br>Act/365<br>Yield - ผลต่อบแกน                | สร้างดอกเปี้ย / อ่ายเ<br>รกับวณ<br>เดอกเป็น<br>เดอกเป็น<br>กรกำนวณ<br>กรกำนวณ<br>กับเวณ NPV<br>ด่อกเป้วย | โครง           ประเท           35 การ           สามารถสาร           สามารถสาร | 10,000,006,000.<br>9,523,809,523 | มเงินตู้ นอกงบในTR1 ตั๋ว         | нца<br>(1181 - 51<br>(    | รงสร้างเงินต้ม<br>สาทแจ๊บตัม<br>นวยเงินตามกำหยด<br>เกาง<br>นวยเงินรวย  |

ภาพที่ 219 หน้าจอ โครงสร้าง ของสัญญาเบิกถอนสำหรับสัญญาเงินกู้ที่มีส่วนลด

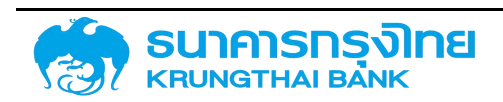

#### 4.4.2.3 รายละเอียดสัญญา

| ละเอียดสิญญา     |                                                                                  |      |                                             |                         |   |
|------------------|----------------------------------------------------------------------------------|------|---------------------------------------------|-------------------------|---|
| เอกคารผู้เป็น    | ເຮີດເຫຼົາໃນປະຈາກກ                                                                | * 0  | 055ums                                      |                         | • |
| องมีอกางการะจัน  | T-Bil                                                                            | -    | กรค่ำประกัน/กู้ต่อ/เดิมขึ้น/ตำระ:<br>ด้นระเ | Direct - šątaso         |   |
| ະເວສາກາຣຫຼື      | รเขาสั้น                                                                         | -    | nsrimuo                                     | New Issue - msğidulinsi | - |
| สายสาระดอกเดี้ย  | epuec.                                                                           | - H  | ให้ประกัน                                   |                         |   |
| เล็กษณะ          | T-ERL                                                                            | * 0  | กรอ้างอิงกายใน                              |                         |   |
| เซ็บายเดินกู้    | 7-Bil/ตั้วแลาะอิน BE ในประกาท                                                    | * ti | rensaction 1                                |                         |   |
| ฉกลงหลีย         | G64C08 เป็นผู้เพื่อปริกรศนี้ตาม พรท ให้อ่านกอกระทรวงการคลังผู้เป็นเพื่อพื้นพูลคะ | * ti | ansaction 2                                 |                         |   |
| ility Comp. Code | 03009                                                                            | F    | acility Trans No.                           | 0000003000417           |   |

ภาพที่ 220 หน้าจอ รายละเอียดสัญญา ของสัญญาเบิกถอนสำหรับสัญญาเงินกู้ที่มีส่วนลด

# 4.4.2.4 โครงสร้างดอกเบี้ยและจ่ายชำระคืน

| โครงสร้าง                   | รายละเอียดสัญญา              | <b>โครงสร้างดอกเบี้ยและจ่าย</b> จำระคืน | ว่ายช้าระกิน กระแสเงินสตอื่น รายละเอียด |                  | กระแสเงินสด               | บันทึกเพิ่มเติม    |        |
|-----------------------------|------------------------------|-----------------------------------------|-----------------------------------------|------------------|---------------------------|--------------------|--------|
| โครงสร้าง                   | งดอกเปีย                     |                                         |                                         | Ins              | งสร้างการอ่ายชาร          | ะคืน               |        |
| ประเภทเงื่อนไข              | มดอก <mark>เ</mark> ดีย 128. | ะ ดอกเบี้ยT-Bill นอกงบ                  | ,                                       | 🗸 Usະເກກ         | แงื่อนไขการอ่ายชำระคื     | น 1120: การซำระคืน | ~      |
| วิธีการคำนวณ                | การค                         | ก้ามวณแบบเส้นตรง                        |                                         | 🗸 อัตรารัง       | oea:                      | -                  | 100.00 |
| อัตราร์อยละ                 | 3                            |                                         | 2,50000                                 | odjust           | ed                        | regular            | ~      |
| ຼອງນກາ <mark>รคำ</mark> บวก | nu Act                       | 365                                     | ,                                       | รายการ           | ะมีพลอาก                  | 06/06/2021         | ۵      |
| adjusted                    | : reg                        | ılar                                    |                                         | ✓ sienis         | รมีผลถึง                  | 05/06/2023         | ۵      |
| รายการมีผลอา                | 06/0                         | 6/2021                                  | e                                       | ם בעריב          | เก้าหม <mark>ดแรก</mark>  | 06/06/2023         | ۵      |
| รายการมีผลถึง               | 0 05/0                       | 6/2023                                  | ſ                                       | ตารเสีย          | นอั <mark>นค่าน</mark> วณ | ไม่มีการเสื่อม     | ~      |
| วันครบทำหนด                 | 06/0                         | 6/2023                                  | E                                       | <b>ต</b> การเลีย | งนว <mark>ันช</mark> ำระ  | ไม่มีการเลื่อน     | ~      |
| การเลื่อนวันคำ              | านวณ                         | ารเสือน                                 |                                         | Shift E          | Back.                     |                    |        |
| การเสื่อนวันช่า             | ns: Ludi                     | าารเลื่อน                               |                                         | ~                |                           |                    |        |
| Shift Back                  | 2                            |                                         |                                         |                  |                           |                    |        |

ภาพที่ 221 หน้าจอ โครงสร้างดอกเบี้ยและจ่ายชำระคืน ของสัญญาเบิกถอนสำหรับสัญญาเงินกู้ที่มีส่วนลด

#### 4.4.2.5 กระแสเงินสด

| <b>b</b> \$ |                                                                                                    | tik | ชื่อ Template ปัจจุบัน Defai | ult   |                       |          |                   |                              |
|-------------|----------------------------------------------------------------------------------------------------|-----|------------------------------|-------|-----------------------|----------|-------------------|------------------------------|
|             | and a second second sec |     |                              |       |                       |          |                   | and the loss to the          |
|             | วนที่ชาระเดิน                                                                                                    |     | Flow Type                    | ຈຳນວນ | เงินชำระ (ผลการคำนวณ) | สกุลเงิน | จำนวนเงิน (บาท)   | สถานะการฝ่านรายการ           |
|             | 06/06/2021                                                                                                    |     | 1181. รับเงินกู้ นอกงนในTR1  | đo    | 10,000,000,000 00     | тнв      | 10,000,000,000.00 | 0 ยังไม่สามารถบันทึกบัญชีได้ |
| / Y         | 06/06/2021                                                                                                    |     | 12A2 ดบเจ่ายส่วงหน้า T-Bil   | upti  | 476,190,480.00        | THB      | 476,190,480.00    | 0 ยังไม่สามารถบันทึกบัญชีได้ |
| 1           | 06/06/2023                                                                                                    |     | 1120 การช่าระคืนครั้งสุดท้าย |       | 10,000,000,000.00     | тнв      | 10,000,000,000.00 | 0 ยังไม่ลายารถนันทึกบัญชีได้ |

ภาพที่ 222 หน้าจอ กระแสเงิน ของสัญญาเบิกถอนสำหรับสัญญาเงินกู้ที่มีส่วนลด

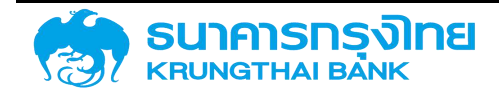

#### 4.4.2.6 Activity Log และการจัดเก็บสัญญา

จากนั้นคลิกปุ่ม "จัดเก็บข้อมูล" ระบบจะคำนวณข้อมูล และเมื่อกรอกข้อมูลครบถ้วน ระบบจะแสดง ข้อความ Activity Log ขึ้นมาซึ่งจะมีรายละเอียดให้ตรวจสอบความถูกต้องของข้อมูล ดังตัวอย่างในภาพที่ 223

|                                                                                         |                       |                                                                                       |                  | Acitivity Log  |          |            |             |               |
|-----------------------------------------------------------------------------------------|-----------------------|---------------------------------------------------------------------------------------|------------------|----------------|----------|------------|-------------|---------------|
| รื่อสัญญา<br>ว้างอิงการทำหนดบัญ<br>วันเริ่มต้นสัญญา<br>วันที่สิ้นสุดสัญญา<br>ว้านวนเงิน | រថ : 5<br>; ()<br>; 1 | ถ้วอย่างสัญญาเงินกู้ที่มีส<br>53A20DG<br>08/06/2021<br>07/06/2022<br>0,000,000.00 THB | osuci            |                |          |            |             |               |
| วันที่ดำเนินก                                                                           | ทีจกรรมที่ใช้         | ) กิจกรรมก่อ                                                                          | สถานะที่ใช้      | การอนุมัติก    | สร้างโดย | สร้างเมื่อ | ປຣັບປຣຸຈໂດຍ | ປຮັບປຣຸຈເນື່ອ |
| 08/06/2021                                                                              | 00001                 |                                                                                       | ใช้งานได้        | ไม่ต้องการ การ | มีกละ    | 08/06/2021 |             |               |
| 08/06/2021                                                                              | 00001                 |                                                                                       | <i>ใช้งานได้</i> | ไม่ต้องการ การ | มักอะ    | 08/06/2021 |             |               |
|                                                                                         |                       |                                                                                       |                  |                |          |            |             |               |

ภาพที่ 223 หน้าจอ Activity Log ของสัญญาเบิกถอนสำหรับสัญญาเงินกู้ที่มีส่วนลด

ວັດເຕີບ

ยกเล็ก

เมื่อตรวจเซ็คเรียบร้อย จากนั้น click ที่ปุ่มจัดเก็บ ระบบจะแสดงข้อความ "สร้างสัญญาเบิกถอน เรียบร้อย เลขที่สัญญา : 0000001000008" ดังตัวอย่างในภาพที่ 224

สร้างสัญญญาเบิกถอนรียบร้อย เลขที่สัญญา : 0000001000008 🛛 🚥

ภาพที่ 224 หน้าจอแสดงข้อความการสร้างสัญญาเบิกถอนเรียบร้อย

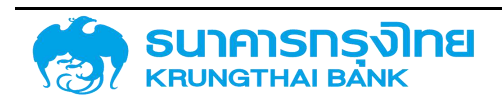

# 4.5 ตัวอย่างการสร้างสัญญาเงินกู้ที่มีอัตราดอกเบี้ยคงที่ (Fixed-rate Interest Instrument)

4.5.1 สร้างสัญญาวงเงินสำหรับสัญญาเงินกู้ที่มีอัตราดอกเบี้ยคงที่

#### 4.5.1.1 Pre-Selection

| หน่วยงาน             | 03009 สนง.บริหารหนี้สาธารณะ                             |
|----------------------|---------------------------------------------------------|
| คู่ค้า               | BAAC BANK FOR AGRICULTURE AND AGRICULTURALCO-OPERATIVES |
| ประเภทเงินกู้        | เงินกู้ในประเทศ                                         |
| เครื่องมือทางการเงิน | Bond                                                    |
| ระยะเวลาการกู้เงิน   | ระยะยาว                                                 |
| การจ่ายชำระดอกเบี้ย  | มีดอกเบี้ย                                              |
| คุณลักษณะ            | Bond                                                    |
| สกุลเงิน             | THB Thai Baht                                           |
| ปึงบประมาณ           | 2564                                                    |
| ข้อตกลงหลัก          | G64C01                                                  |
| ชื่อสัญญา            | ตัวอย่างสัญญาเงินกู้ที่มีอัตราดอกเบี้ยคงที่             |
| กลุ่มผลิตภัณฑ์       | ไม่ระบุ                                                 |

ตัวอย่างข้อมูลที่ต้องกรอกสำหรับการสร้างสัญญาวงเงินของสัญญาเงินกู้ที่มีอัตราดอกเบี้ยคงที่

| สร้างสัญญาวงเงิน       |                                                    |                 | หน่วยงาน :     | 030 | 09 × a      | นง.บริหารหนี้สาธารณะ                    |
|------------------------|----------------------------------------------------|-----------------|----------------|-----|-------------|-----------------------------------------|
| Pre Selection          |                                                    |                 |                |     |             |                                         |
| ត្តកា :                | BAAC × BANK FOR AGRICULTURE<br>AGRICULTURALCO-OPER | e and<br>Atives | สกุลเงิน       |     | ТНВ         | × Thailand Baht                         |
| ประเภทเงินสู้          | เงินทู้ในประเทศ                                    | ×               | ปีจบประมาณ     |     | 2564        | ×                                       |
| เครื่องมีอทางการเงิน : | Bond                                               | ×               | ข้อตกลงหลัก    |     | G64C01      | × เงินภู้เพื่อบริหารหนี้เงินภู้ในประเทศ |
| ระยะเวลาการกู้เงิน     | ระยะยาว                                            | ×               | ชื่อสัญญา      |     | ตัวอย่างสัด | ู<br>นญาเงินกู้ที่มีอัตราดอกเบี้ยคงที่  |
| การจ่ายชำระดอกเบี้ย    | มีดอกเนี้ย                                         | ×               | กลุ่มผลิตภัณฑ์ |     |             | × Iuls:ų                                |
| คุณลักษณะ              | BOND                                               | ×               |                |     |             |                                         |
| ค่าอธิบายเงินกู้       | การออกจำหน่ายพันธบัตร                              |                 |                |     |             |                                         |
| อ้างอิงการกำหนดบัญชี   | 56A220G                                            |                 |                |     |             |                                         |
|                        |                                                    |                 |                |     |             |                                         |
| ข้อมูลครมด้วน          |                                                    |                 |                |     |             | + สร้างสัณณา                            |

ภาพที่ 225 หน้าจอ Pre-Selection ของสัญญาวงเงินสำหรับสัญญาเงินกู้ที่มีอัตราดอกเบี้ยคงที่

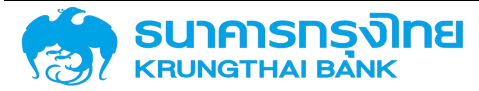

### 4.5.1.2 โครงสร้าง

| นวยงาน<br>สุญา<br>อการทำหมดบัญชี<br>ถหลิดภัณฑ์<br>กรายการ : | 03009 : สมอบสิทริศมีสารารณะ<br>ต่ออย่างสัญญาเงินกู้ที่มีอิตราดอกเน็ยคงที่<br>56A220G<br>56A : Facility<br>220 : รองอินกู้ |                       | างๆ<br>เลขที่รายการ<br>กิจกรรม<br>ลกุลเงิน |                   | BAAC : BANK FOR AGRICULTURE AND AGRICULTURALCO-OPEN<br>00001<br>THB : Thailand Baht |                    | LTURALCO-OPERATIVES |   |   |
|-------------------------------------------------------------|----------------------------------------------------------------------------------------------------|-----------------------|--------------------------------------------|-------------------|-------------------------------------------------------------------------------------|--------------------|---------------------|---|---|
| รงสร้าง รายละเอียด                                          | เส้ญญา                                                                                                    | ค่าธรรมเนียม          | กระแสเงินสดอื่น                            | รายละเอียดการชำระ | กระแสเงินสด                                                                         | บันทึกเพิ่มเติม    |                     |   |   |
| ชื่อสัญญา                                                   | (Jach                                                                                                    | เฉลิญญาเจ็นดูที่มีอิต | เราดอกเบี้ยคงที่                           |                   | 30                                                                                  | ที่สอมามสัญญา      | 06/06/2021          |   | ۵ |
| การอ้างอิงภายนอก                                            | Examp                                                                                                    | ple                   |                                            |                   | วันที่เริ่มระชะเวลา                                                                 |                    | 06/06/2021          |   | E |
| บุคคลที่ดิวต่อ                                              |                                                                                                    |                       |                                            |                   | ji.                                                                                 | ที่สิ้นสุดระยะเวลา | 06/06/2023          |   |   |
| បត្តកំប                                                     | TH                                                                                                    |                       |                                            | Ŷ                 | เรื่                                                                                | มต้น/สิ้มสุดแบบรวม | ะเริ่มติบแบบรวม     |   | - |
| ประเภทวงเงิม                                                | Non-                                                                                                    | Revolving             |                                            | *                 |                                                                                     |                    |                     |   |   |
| ปฏิทัน<br>ประเภทวงเงิม<br><b>วงเงิน</b>                     | TH<br>Non-                                                                                                    | Revolving             |                                            | v<br>*            | วันที่สินสุดชมติออก                                                                 |                    | ະ ເຮັ່ມຕົບແບບຣວມ    |   |   |
| วันที่ในวงเงินเครดิต                                        | ï                                                                                                    |                       | ເປລັຍບແປລຈ                                 |                   | 24                                                                                  | งเงิน              | สกุลเดิน            | 0 |   |
| 06/06/2021                                                  | e                                                                                                    |                       | 10                                         | 000,000           |                                                                                     | 10.000.            | 000.00 THB          |   |   |

ภาพที่ 226 หน้าจอ โครงสร้าง ของสัญญาวงเงินสำหรับสัญญาเงินกู้ที่มีอัตราดอกเบี้ยคงที่

ตัวอย่างข้อมูลที่ต้องกรอกสำหรับแถบโครงสร้างของสัญญาวงเงินสำหรับสัญญาเงินกู้ที่มีอัตราดอกเบี้ย

#### คงที่

| ชื่อสัญญา              | ตัวอย่างชื่อสัญญาเงินกู้ที่มีอัตราดอกเบี้ยคงที่ |
|------------------------|-------------------------------------------------|
| การอ้างอิงภายนอก       | Example                                         |
| วันที่ลงนามสัญญา       | 08/06/2021                                      |
| วันที่เริ่มระยะเวลา    | 08/06/2021                                      |
| วันที่สิ้นสุดระยะเวลา  | 08/06/2023                                      |
| ปฏิทิน                 | TH                                              |
| เริ่มต้น/สิ้นสุดแบบรวม | เริ่มต้นแบบรวม                                  |
| ประเภทวงเงิน           | Non-Revolving                                   |

เมื่อกรอกข้อมูลในส่วนของโครงสร้างแล้ว จากนั้นให้สร้างวงเงินของสัญญาวงเงินโดยการ click ที่ปุ่ม "+"

### ตัวอย่างข้อมูลที่ต้องกรอกสำหรับการสร้างวงเงินของสัญญา

| วันที่ในวงเงินเครดิต | 08/06/2021    |
|----------------------|---------------|
| วงเงิน               | 10,000,000.00 |

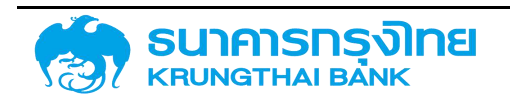

(New GFMIS Thai)

#### 4.5.1.3 รายละเอียดสัญญา

ตัวอย่างข้อมูลที่ต้องกรอกสำหรับแถบรายละเอียดสัญญาของสัญญาวงเงินของสัญญาเงินกู้ที่มีอัตรา ดอกเบี้ยคงที่ ดังนี้

| การรับภาระ                              |                            |
|-----------------------------------------|----------------------------|
| การค้ำประกัน/กู้ต่อ/เงินยืม/ชำระหนี้แทน | Direct - รัฐกู้ตรง         |
| การกำหนด                                | New Issue - การกู้เงินใหม่ |

| งสร้าง รายละ                    | อียดสัณญา              | ค่าธรรมเบียม        | กระแสเงินสตอื่น     | รายละเอียดการชำระ | กระแสเงินสด                            | มันทึกเพิ่มเติม    |                        |   |
|---------------------------------|------------------------|---------------------|---------------------|-------------------|----------------------------------------|--------------------|------------------------|---|
| รายละเอียดสัญญ                  | n                      |                     |                     |                   |                                        |                    |                        |   |
| ประเภทการผู้เงิน                | លេយវូន                 | JUSann              |                     | ~                 | n                                      | ารรับภาระ          |                        | - |
| เครื่องมือทางการเงิน            | odamomstðu Bond        |                     | -                   |                   | เรศ้ำประกับ/ญัต่อ/เงิน<br>ปงาระหนั่นดน | Direct - ຮັງກູ້ຕຣບ | ~                      |   |
| ຣະຍະເວດາກາຣເຖິ                  | SHUHER                 | C                   |                     | -                 |                                        | รกำหน่อ            | New Issue - msg.auinul | - |
| าารจ่ายข่าระดอกเบื้ย            | peop                   | de                  |                     | -                 | 23                                     | ให้ประกัน          |                        |   |
| ະມາຍາເອັນ                       | BONG                   | BOND                |                     |                   | m                                      | ารอ้างอิงกายใน     |                        |   |
| ล่าอธิบายเง <mark>ินเว</mark> ้ | การออกว่าหน่ายพันธมัดร |                     | -                   | tr                | ansaction 1                            |                    |                        |   |
| ว้อตกสงหลัก                     | G64C                   | 01 เสนตูเพื่อบริหาร | ทนี้เงินทู่ในประเทศ |                   | tra                                    | ansaction 2        |                        |   |

ภาพที่ 227 หน้าจอ รายละเอียดสัญญา ของสัญญาวงเงินสำหรับสัญญาเงินกู้ที่มีอัตราดอกเบี้ยคงที่

#### 4.5.1.4 Activity Log และการจัดเก็บสัญญา

จากนั้นคลิกปุ่ม "จัดเก็บข้อมูล" ระบบจะคำนวณข้อมูล และเมื่อกรอกข้อมูลครบถ้วน ระบบจะแสดง ข้อความ Activity Log ขึ้นมาซึ่งจะมีรายละเอียดให้ตรวจสอบความถูกต้องของข้อมูล ดังตัวอย่างในภาพที่ 228

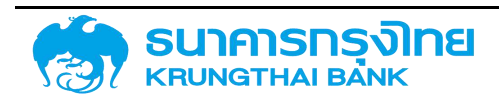

(New GFMIS Thai)

|                                                                                                    |                                                                                          |                          | Acitivity Log |                    |                          |              |               |
|----------------------------------------------------------------------------------------------------|------------------------------------------------------------------------------------------|--------------------------|---------------|--------------------|--------------------------|--------------|---------------|
| รื่อสัญญา :<br>จ้างยิงการทำหนดบัญชี :<br>วันเริ่มต้นสัณญา :<br>วันที่สันสุดสัญญา :<br>ว่านวนเงิน : | ตัวอย่างสัญญาเงินกู้ที่มีอัต<br>56A220G<br>08/06/2021<br>08/06/2023<br>10,000,000.00 THB | เราดอทเปี้ยคงที่         |               |                    |                          |              |               |
| วันที่ดำเนินก กิจกรระ<br>08/06/2021 00001                                                          | มที่ใช้ ทิจกรรมก่อ                                                                       | สถานะที่ใช้<br>ใช้งานได้ | การอนุมัติก   | สร้างโดย<br>matcha | สร้างเมื่อ<br>08/06/2021 | ປຣົບປຣຸ່ຈໂດຍ | ປຮົບປຣຸວເມື່ອ |

ยกเลิก จัดเกิม

ภาพที่ 228 หน้าจอ Activity Log ของสัญญาวงเงินสำหรับสัญญาเงินกู้ที่มีอัตราดอกเบี้ยคงที่

เมื่อตรวจเช็คเรียบร้อย จากนั้น click ที่ปุ่มจัดเก็บ ระบบจะแสดงข้อความ "สร้างสัญญาวงเงิน เรียบร้อย เลขที่สัญญา : 0000003000418" ดังตัวอย่างในภาพที่ 229

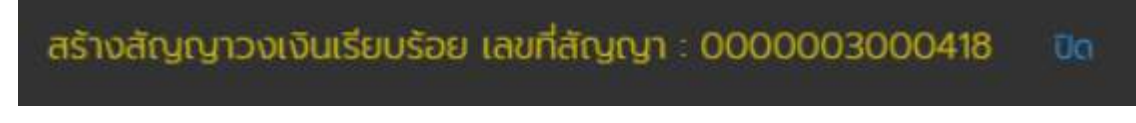

ภาพที่ 229 หน้าจอแสดงข้อความการสร้างสัญญาวงเงินเรียบร้อย

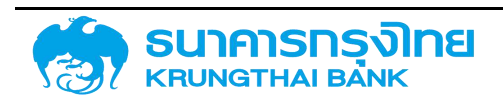

(New GFMIS Thai)

#### 4.5.2 สร้างสัญญาเบิกถอนสำหรับสัญญาเงินกู้ที่มีอัตราดอกเบี้ยคงที่

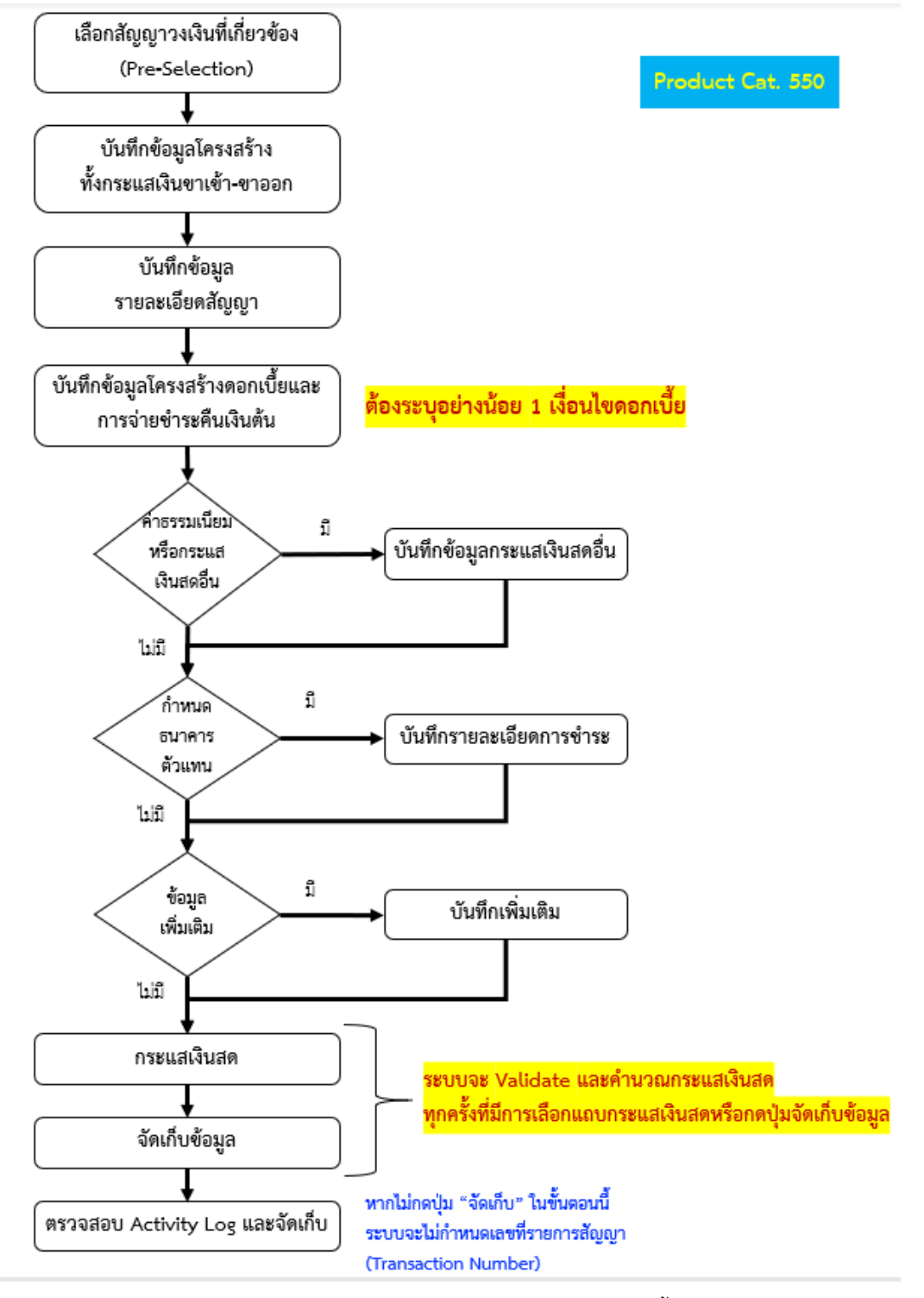

ภาพที่ 230 กระบวนการสร้างสัญญาเบิกถอนที่มีดอกเบี้ย

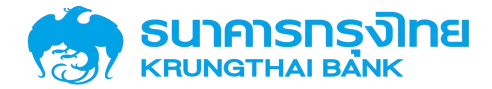

#### 4.5.2.1 Pre-Selection

ตัวอย่างข้อมูลที่ต้องกรอกสำหรับการสร้างสัญญาเบิกถอนของสัญญาเงินกู้ที่มีอัตราดอกเบี้ยคงที่

| รหัสหน่วยงาน      | 03009 สนง.บริหารหนี้สาธารณะ                                     |
|-------------------|-----------------------------------------------------------------|
| เลขที่รายการ      | 0000003000418 (เลขที่รายการสัญญาวงเงินที่ถูกสร้างจากภาพที่ 229) |
| สร้างสัญญาเมืองอน | คน่วยงาม : 03009 <b>X สแอบเซกระเน็สกรรณ</b> ะ                   |

| สรางสญญาเบก          | เตอเ | u .                                                       |                    |                | สมชัยธาช 03009 🛪 สมชัยธกรรณะ                   |
|----------------------|------|-----------------------------------------------------------|--------------------|----------------|------------------------------------------------|
| Pre Selection        |      |                                                           |                    |                |                                                |
| เลขที่รายการ         |      | 0000003000418 🗙                                           |                    |                |                                                |
| ក្ខជា                |      | BAAC : BANK FOR AGRICULTURE AND AGRICULTURALCO-OPERATIVES | ลกุลเงิน           | -33            | THB : Thailand Baht                            |
| ประเภทเซินกู้        |      | เงินทู้ในประเทศ                                           | ปีงบประเภณ         |                | 2564                                           |
| เครื่องมือทางการเงิน |      | Bond                                                      | ขอตกลงหลัก         |                | G64C01 : เงินตู้เพื่อบริหารหนี้เงินตู้ในประเทศ |
| ระยะเวลาการตู้เงิน   |      | ระยะยาว                                                   | กสูมผลิตภัณฑ์      | $\hat{\kappa}$ | ไประนุ                                         |
| การฉ่ายชำระดอกเบี้ย  |      | มีดอกเขี้ย                                                | อ้างอิงการกำหนดบัญ | , Bi           | 55A20DG                                        |
| តុលេងិកាមលេះ         |      | BOND                                                      | ประเภทผลิตภัณฑ์    |                | 55A : Interest Rate Instrument                 |
| ค่าอธิบายเงินสู้     |      | การออกจำหน่ายฟันธปัตร                                     | ประเภทรายการ       |                | 20D : ออกจำหน่ายพันธมัตรรัฐบาล                 |
|                      |      |                                                           |                    |                |                                                |
| มือมูลครมด้วน        |      |                                                           |                    |                | + สรางสิณหาเบิกดอบ                             |

ภาพที่ 231 หน้าจอ Pre-Selection ของสัญญาเบิกถอนสำหรับสัญญาเงินกู้ที่มีอัตราดอกเบี้ยคงที่

#### 4.5.2.2 โครงสร้าง

ตัวอย่างข้อมูลที่ต้องกรอกสำหรับแถบโครงสร้างของสัญญาเบิกถอนสำหรับสัญญาเงินกู้ที่มีอัตราดอกเบี้ย

#### คงที่

| ประเภทกระแสเงิน  | 11BS: รับเงินกู้ SOE/องค์กรหลักอื่นๆ   หมวดกระแส 10 |
|------------------|-----------------------------------------------------|
| วันที่รับ / จ่าย | 08/06/2021                                          |
| วันที่คำนวณ      | 08/06/2021                                          |
| จำนวนเงิน        | 1,000,000.00                                        |

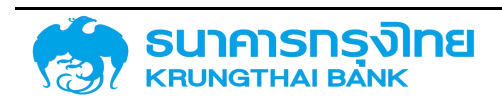

(New GFMIS Thai)

| โครงสร้าง                   | รายละเอียด | สัญญา    | โครงสร้างด         | อกเบี้ยและจ่ายชำระคืน   | กระแสเงินสดอื่น | รายละเอียดการชำระ | กระแสเงินสด                 |
|-----------------------------|------------|----------|--------------------|-------------------------|-----------------|-------------------|-----------------------------|
| บันทึกเพิ่มเติม             | การปรับ    | มอัตราดอ | กเบี้ยลอยตัว       |                         |                 |                   |                             |
|                             |            |          |                    |                         |                 | 🖬 จัดเกีย <       | กลับไปตารางโครงสร้างเงินตับ |
| ประเภทกระเ                  | แสเงิน     |          |                    |                         |                 |                   |                             |
| ประเภทกระแสเงิ              | u          | : 11     | 3S: รับเงินกู้ SOE | /องค์กรอื่น   หมวดกระแล | i : 10 🗸 🗸      |                   |                             |
| รายละเอียด                  | กระแสเงิน  | 1        |                    |                         |                 |                   |                             |
| วันที่รับ / จ่าย (<br>Date) | Payment    | 0        | 3/06/2021          |                         | ٥               |                   |                             |
| วันที่คำนวณ (C              | al Date)   | : 0      | 3/06/2021          |                         | ۵               |                   |                             |
| จำนวนเงิน (Pay<br>Amount)   | rment      | 3        |                    |                         | 1,000,000.00    |                   |                             |
| ทิศทาง                      |            | s (*     |                    |                         | ~               |                   |                             |
| สกุลเงิน                    |            | : Tł     | HB: Thailand Ba    | ht                      | ~               |                   |                             |

ภาพที่ 232 หน้าจอ โครงสร้าง - ประเภทกระแสเงิน ของสัญญาเบิกถอนสำหรับสัญญาเงินกู้ที่มีอัตราดอกเบี้ยคงที่

| ตัวอย่างสัด<br>Example<br>TH | มูญาเงินดู้ที่มีอัตราดอกเปี้ยคง | ori                                                 |                                                                    | วันที่ลงนามสัญญา<br>วันที่เริ่มระยะเวลา<br>วันที่อื่นสุดระยะเวลา       | 08/06/2021<br>08/06/2021<br>08/06/2023                                                                   |                                                                                                    | 5                                                                                                    |
|------------------------------|---------------------------------|-----------------------------------------------------|--------------------------------------------------------------------|------------------------------------------------------------------------|----------------------------------------------------------------------------------------------------|----------------------------------------------------------------------------------------------------|----------------------------------------------------------------------------------------------------|
| Example                      |                                 |                                                     |                                                                    | วันที่เริ่มระยะเวลา<br>วันที่ชิ้นสุดระยะเวลา                           | 08/06/2021                                                                                               |                                                                                                    |                                                                                                    |
| TH                           |                                 |                                                     |                                                                    | วับที่อิ้นสุดระยะเวลา                                                  | 08/06/2023                                                                                               |                                                                                                    |                                                                                                    |
| TH                           |                                 |                                                     | ~                                                                  |                                                                        |                                                                                                    |                                                                                                    |                                                                                                    |
|                              |                                 |                                                     |                                                                    | เรมต์นั่งสนสุดแบบร่วม                                                  | เริ่มตันแบบรอม                                                                                           |                                                                                                    |                                                                                                    |
| 1                            |                                 |                                                     |                                                                    |                                                                        |                                                                                                    |                                                                                                    |                                                                                                    |
|                              |                                 |                                                     |                                                                    |                                                                        |                                                                                                    |                                                                                                    |                                                                                                    |
|                              | 1.0200.000                      | 1 2200700                                           |                                                                    |                                                                        | The second second                                                                                        |                                                                                                    |                                                                                                    |
| จนที่ชาระเงิน                | Flow Type                       | nenno                                               | 1                                                                  | อำนวนเงิน สกุลเงิน                                                     | ประเภทอัตราแล                                                                                            | อตราแ                                                                                                    | ลกเปลี่ยน จำนวนเงิเ                                                                                                    |
|                              | มินที่ชำธะเงิน<br>28/06/2021    | iufichsköu Row Type<br>18/06/2021 1185 Suröurj SOE/ | นที่ย่าระเงิน Flow Type กัศการง<br>18/06/2021 1185 รับเงินกู้ SOE/ | มันที่ย่าระเงิน Flow Type กิศกาจ<br>18/06/2021 1185: รับเงินกู้ SOE/ + | รับที่ย่าระเงิน Flow Type กัศกาจ อำนวนเงิน สกุละงิน<br>28/06/2021 1185 รับเอ็นก์ SDE/ + 1.000.000.00 THB | ้<br>เมที่ย่าระเงิน Flow Type กิศกาง จำนวนเงิน สกุละงิน ประเภทอัตราแ<br>วย/06/2021 1185 รับเงินก์ SOE/ + 1.000.000.00 THB | มันที่ย่าระเงิน Flow Type กิศกาจ จำนวนเงิน สกุลเงิน ประเภทอัตราแลกเ อัตราม<br>28/06/2021 1185: รับเงินกู้ SOE/ + 1,000.000.00 THB 0 |

ภาพที่ 233 หน้าจอ โครงสร้าง ของสัญญาเบิกถอนสำหรับสัญญาเงินกู้ที่มีอัตราดอกเบี้ยคงที่

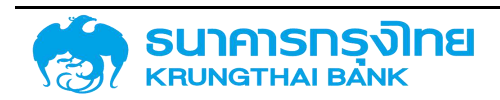

#### 4.5.2.3 รายละเอียดสัญญา

| ขละเฉียดสำหญา                   |                                           |   |                   |                      |                         |   |
|---------------------------------|-------------------------------------------|---|-------------------|----------------------|-------------------------|---|
| มากการตู้เงิน                   | เซินตูในประเทศ                            | 7 | การจีบการะ        |                      |                         | * |
| องมียทางการเงิน                 | Bond                                      | ÷ | กระกับระกั        | u/ກູ້ຕອ/ເອັມບິນ/ຮຳຣະ | Direct - Sgijoso        | * |
| ະວອາກາຣຊ້                       | sidiana                                   | * | คนแกน<br>การกำหนด |                      | New issue - msrgiðulnul | * |
| ວ່າຍຢ່າ <mark>ຍ</mark> ເຜຍກະບິຍ | беленди                                   | * | ญังกับประกับ      |                      |                         |   |
| ลักษณะ                          | BOND                                      | ٠ | การอ้างยิ่งก      | ายใน                 |                         |   |
| ຮັບາຍເປັນຄູ່                    | การออกสำหน่ายพันธมิตร                     | * | transactio        | a 1                  |                         |   |
| เกลงหลัก                        | G64C01 เช่นดูเพื่อบริหารหติเชินดูใบประเทศ | * | transaction       | s 2                  |                         |   |
| lity Comp. Code                 | 03009                                     |   | Facility Tra      | ns No                | 0000003000418           |   |

ภาพที่ 234 หน้าจอ รายละเอียดสัญญา ของสัญญาเบิกถอนสำหรับสัญญาเงินกู้ที่มีอัตราดอกเบี้ยคงที่

# 4.5.2.4 โครงสร้างดอกเบี้ยและจ่ายชำระคืน

ตัวอย่างข้อมูลที่ต้องกรอกสำหรับแถบโครงสร้างดอกเบี้ยของสัญญาเบิกถอนสำหรับสัญญาเงินกู้ที่มีอัตรา ดอกเบี้ยคงที่

| ประเภทกระแสเงิน     | 1200 : ดอกเบี้ยจ่าย งปม. (12IO) |
|---------------------|---------------------------------|
| รายการมีผลจาก       | 08/06/2021                      |
| รูปแบบอัตราดอกเบี้ย | อัตราร้อยละ                     |
| อัตราร้อยละ (ต่อปี) | 2.00                            |
| ปัดเศษ              | ปัดเศษลง                        |
| ฐานการคำนวณ         | Act/365                         |
| วิธีการคำนวณ        | การคำนวณแบบเส้นตรง              |
| ความถี่ในการคำนวณ   | รายเดือน                        |
| ความถี่             | 6                               |

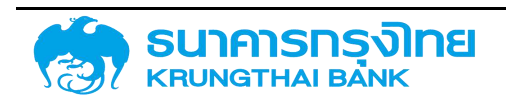

(New GFMIS Thai)

| เรงสร้าง      | รายละเอียดสัก | เญา โครงส     | สร้างดอกเบี้ยและจ่ายช่าง | ระคืน กระแส | งินสดอื่น รายละเอียด | การชำระ | กระแสเงินสด     | มันทึกเพิ่มเติม | การปรับอัตราดอกเบี้ยลอย |
|---------------|---------------|---------------|--------------------------|-------------|----------------------|---------|-----------------|-----------------|-------------------------|
| เงื่อนไขดอก   | าเบี้ย        |               |                          |             |                      |         |                 |                 |                         |
|               |               |               |                          |             |                      |         |                 | 🗟 ຈັດເກັບ       | 🌜 กลับไปหน้าแสดงรายการ  |
| ประเภทเงื่อนไ | บ             | 1200 : ตอกเดี | วัยอ่าย งปม. (1210)      | ~           | รายการมีผลจาก        | G       | 8/06/2021       |                 | 💼 🔲 ไม่มีเงื่อนไข       |
| รูปแบบอัตราด  | าอกเบี้ย      | อัตราร้อยละ   |                          | ~           |                      |         |                 |                 |                         |
| อัตราร้อยละ ( | (ຕ່ວປີ)       |               | 2                        | .0000000    |                      |         |                 |                 |                         |
| ปิดเศษ        |               | ปิดเศษลง      |                          | ~           |                      |         |                 |                 |                         |
| ฐานการคำบว    | ณ             | Act/365       |                          | ~           | วิธีการค่ำนวณ        | : [n    | กรคำนวณแบบเส้นด | ารง             | ~                       |
| ความดีในการ   | คำนวณ         | รายเดือน      |                          | ~           |                      |         |                 |                 |                         |
| ความถี่       |               | 6             |                          |             |                      |         |                 |                 |                         |

### ภาพที่ 235 หน้าจอ โครงสร้างดอกเบี้ย ของสัญญาเบิกถอนสำหรับสัญญาเงินกู้ที่มีอัตราดอกเบี้ยคงที่

| โครงสร้าง | รายละเอีย | ดสัญญา    | โครงสร้างดอกเนื้อและง่ายช่าง-คืน | กระแสเงินสดอื่ม | รายละเอียดการชำระ | กระและจันสด | บันทึกเพิ่มเติม         | ทารปริบธิตราดอกเป็นออยตัว                                |
|-----------|-----------|-----------|----------------------------------|-----------------|-------------------|-------------|-------------------------|----------------------------------------------------------|
| โครงสร้า  | วดอกเมื่อ |           |                                  |                 |                   | 0           | โครงสร้างการข่ายช่า     | ประกัน 🛛                                                 |
|           | idoute    | dwaann    | ູມີແມ່ນວັດຮາດຄາເດີຍ              | destace/hicud   | и назыб           | 1           | efaulu                  | มีผลวกก แม่แบบสีอากอากนี้น สีอรารังและ/สันวนเช่น ความที่ |
| 11        | 12012 I N | 08/06/202 | 1 อิชราออกเสียงสไ                | 2.00            | uobi e idou       |             |                         |                                                          |
|           |           |           |                                  |                 |                   |             |                         | No Row To Show                                           |
| -         |           |           |                                  |                 |                   |             | ชื่อแข้ตกรอ่ายสำระคับสอ | pocyprhe: 1120 : misčissňu 🗸                             |
|           |           |           |                                  |                 |                   |             |                         |                                                          |

ภาพที่ 236 หน้าจอ โครงสร้างดอกเบี้ยและจ่ายชำระคืน ของสัญญาเบิกถอนสำหรับสัญญาเงินกู้ที่มีอัตราดอกเบี้ยคงที่

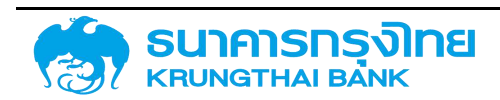

#### 4.5.2.5 กระแสเงินสด

| ายสะเฉียณฑ               | ารเบิกต | เอน         |                        |                             |                 |                      |               |                   |                                     |                     |                     |             |
|--------------------------|---------|-------------|------------------------|-----------------------------|-----------------|----------------------|---------------|-------------------|-------------------------------------|---------------------|---------------------|-------------|
| งน่วยงาม<br>เอิจการกำหนด | ർസംഭ    |             | 03009 : auo<br>55A20DG | ามริศาสหนีสาธารณะ           |                 |                      | तुन<br>130    | i<br>Kistums      | BAAC : BANK FOR AG                  | SCULTURE AND AGRICU | ATURALCO-OPERATIVES |             |
| กาหลือภัณฑ์              |         |             | 55A : Interes          | d Rate Instrument           |                 |                      | ពីគ           | nssu              | 00001 (Jolday 30)                   |                     |                     |             |
| กกรายการ                 |         |             | 200 : ออกดำเ           | nuhew/umGostguna            |                 |                      | an            | Nðu               | THE Theiland Baht                   |                     |                     |             |
| รงสร้าง                  | 57638   | เอียดสัญญา  | โครงสร้                | างดอกเนื้อและจ่ายชำระคืน    | กระแสเงินสดอื่น | รายละเอียดการชำ      | ระ กระแสเป็นส | ง ปันทึกเพิ่มเติม | การปรับอัตราดอกเปี้ยลอยตัว          |                     |                     |             |
| ตารายกระเ                | แสเงินส | 10          |                        |                             |                 |                      | 1.1           | 1.5               |                                     |                     |                     |             |
| ≡ 18+                    | \$      | 16 F        | ¥ 14                   | də Template Übqdu De        | fault           |                      |               |                   |                                     |                     |                     | an näusse   |
|                          |         | 3ufdrasitu. |                        | Flow Type                   | dwount          | i (incurturnie) srbu | aquiðu        | днанана (         | um)   amumsehumerms                 | autoran             |                     | สรานอาณิโมน |
|                          |         | 08/05/2021  |                        | TIBS: \$U(\$u(\$ SCIE/2 off | ารอื่น          | 1 000,000 00         | THE           | 1,000,00          | 0.00 D: ยังไม่สามารถบันทึกอัญชีได้  |                     |                     |             |
| 1                        | ۲       | 08/12/2021  |                        | 120 ซำระดอกเบียวากชม        | ประเภณ          | 10,027.35            | THB           | 10.02             | 7.39 0. ยังไม่สามารถบันทึกบัญชีเดี  |                     |                     |             |
| 1                        | ٣       | 08/06/2022  |                        | 1210 ซำระดอกเป็นจากจุบ      | ประเภณ          | 9,972.60             | THB           | 9,97              | 2.60 ปี ซึ่งไปสามารถบันที่ก่อณซีได้ |                     |                     |             |
| /                        | Ŷ       | 08/12/2022  |                        | 120. อำระดอกเมียวาทจะเ      | dsunnu          | 10,027.39            | THE           | 10.02             | 7.39 0. ซึ่งไม่สามกระบันทึกปัญชีได้ |                     |                     |             |
|                          | Y       | 08/06/2023  |                        | 1210 อำรารอกเบียวาทงง       | ประมาณ          | 9,972.60             | THB           | 9.97              | 2.80 0 ยังไม่สามารถบันทึกบัญชีได้   |                     |                     |             |
|                          |         | 08/06/2023  |                        | 1170 Comment Pul Ver        | Dertie          | + 000 000 00         | TUP           | 1 000 00          | 5 Benfin financial data 0 000       |                     |                     |             |

ภาพที่ 237 หน้าจอ กระแสเงินสด ของสัญญาเบิกถอนสำหรับสัญญาเงินกู้ที่มีอัตราดอกเบี้ยคงที่

#### 4.5.2.6 Activity Log และการจัดเก็บสัญญา

จากนั้นคลิกปุ่ม "จัดเก็บข้อมูล" ระบบจะคำนวณข้อมูล และเมื่อกรอกข้อมูลครบถ้วน ระบบจะแสดง ข้อความ Activity Log ขึ้นมาซึ่งจะมีรายละเอียดให้ตรวจสอบความถูกต้องของข้อมูล ดังตัวอย่างในภาพที่ 238

|                                                                                            |                                                                    |                                                                     |                                 | Acitivity Log  |          |            |           |               |
|--------------------------------------------------------------------------------------------|--------------------------------------------------------------------|---------------------------------------------------------------------|---------------------------------|----------------|----------|------------|-----------|---------------|
| รื่อสัญญา<br>ว้างอิงการทำหนดบัญชี<br>วันเริ่มต้นสัญญา<br>วันที่สั้นสุดสัณณา<br>ว้านวินเงิน | <ul><li>ඊට</li><li>55,</li><li>08</li><li>08</li><li>1,0</li></ul> | อย่างสัญญาเงิน<br>A20DG<br>i/06/2021<br>i/06/2023<br>i00,000.00 THI | กู้ที่มีอัตราดอกเบี้ยคงที่<br>8 |                |          |            |           |               |
| วันที่ดำเนินก กิร                                                                          | จกรรมที่ใช้                                                        | กิจกรรมที่ส                                                         | สถานะที่ใช้                     | การอนุมัติก    | สร้างโดย | สร้างเมื่อ | ປຽນປຽນໂດຍ | ปรับปรุงเชื่อ |
| 08/06/2021 00                                                                              | 0001                                                               |                                                                     | ใช้งานได้                       | ไม่ต้องการ การ | มักฉะ    | 08/06/202  | 1         |               |
|                                                                                            |                                                                    |                                                                     |                                 |                |          |            |           |               |
|                                                                                            |                                                                    |                                                                     |                                 |                |          |            |           |               |

ວັດເຕັບ

ยกเลิก

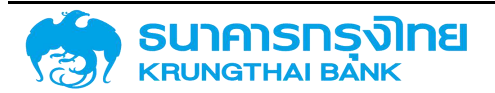

# โครงการจัดทำระบบบริหารการเงินการคลังภาครัฐแบบอิเล็กทรอนิกส์ใหม่ (New GFMIS Thai)

ภาพที่ 238 หน้าจอ Activity Log ของสัญญาเบิกถอนสำหรับสัญญาเงินกู้ที่มีอัตราดอกเบี้ยคงที่

เมื่อตรวจเซ็คเรียบร้อย จากนั้น click ที่ปุ่มจัดเก็บ ระบบจะแสดงข้อความ "สร้างสัญญาเบิกถอน เรียบร้อย เลขที่สัญญา : 0000001000444" ดังตัวอย่างในภาพที่ 239

สร้างสัญญญาเบิกถอนรียบร้อย เลขที่สัญญา : 0000001004444 🛛 🕫

ภาพที่ 239 หน้าจอแสดงข้อความการสร้างสัญญาเบิกถอนเรียบร้อย

# 4.6 ตัวอย่างการสร้างสัญญาเงินกู้ที่มีอัตราดอกเบี้ยลอยตัว (Floated-rate Interest

Instrument)

## 4.6.1 สร้างสัญญาวงเงินสำหรับสัญญาเงินกู้ที่มีอัตราดอกเบี้ยลอยตัว

#### 4.6.1.1 Pre-Selection

ตัวอย่างข้อมูลที่ต้องกรอกสำหรับการสร้างสัญญาวงเงินของสัญญาเงินกู้ที่มีอัตราดอกเบี้ยลอยตัว

| หน่วยงาน             | 03009 สนง.บริหารหนี้สาธารณะ                             |
|----------------------|---------------------------------------------------------|
| คู่ค้า               | BAAC BANK FOR AGRICULTURE AND AGRICULTURALCO-OPERATIVES |
| ประเภทเงินกู้        | เงินกู้ในประเทศ                                         |
| เครื่องมือทางการเงิน | Bond                                                    |
| ระยะเวลาการกู้เงิน   | ระยะยาว                                                 |
| การจ่ายชำระดอกเบี้ย  | มีดอกเบี้ย                                              |
| คุณลักษณะ            | Bond                                                    |
| สกุลเงิน             | THB Thai Baht                                           |
| ปึงบประมาณ           | 2564                                                    |
| ข้อตกลงหลัก          | G64G01                                                  |
| ชื่อสัญญา            | ตัวอย่างสัญญาเงินกู้ที่มีอัตราดอกเบี้ยลอยตัว            |
| กลุ่มผลิตภัณฑ์       | ไม่ระบุ                                                 |

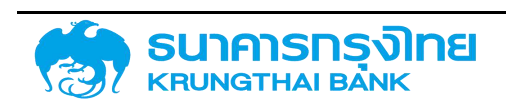

(New GFMIS Thai)

| สร้างสัญญาวงเงิน       |                       |                               |                |    | нцари       | งาม : 03009 🗙 สนงมริศารหนี้สาธารณะ      |
|------------------------|-----------------------|-------------------------------|----------------|----|-------------|-----------------------------------------|
| Pre Selection          |                       |                               |                |    |             |                                         |
| ភ្នំគំា :              |                       | AND AGRICULTURALCO-OPERATIVES | สกูลเงิน       | 32 | THB         | × Thailand Baht                         |
| ประเภทเดินทู้          | เงินภู้ในประเทศ       | ×                             | ปิงมประเภณ     |    | 2564        | x                                       |
| เครื่องมีอกางการเงิน   | Bond                  | ×                             | ข้อตกลงหลัก    |    | G64G01      | × เงินภู้เพื่อบริหารหนี้เงินภู้ในประเทศ |
| ระยะเวลาการกู้เงิน :   | ระยะยาว               | ×                             | ชื่อสัญญา      | 2  | ตัวอย่างสัต | งญาเงินถู่ที่มีอัตราดอกเบี้ยลอยตัว      |
| การว่ายข่าระดอกเชี่ย 🗄 | มีดอกเนี้ย            | ×                             | กลุ่มพลิตภัณภ์ |    |             | × Tulsay                                |
| កុលតំកមស៖ :            | BOND                  | ×                             |                |    |             |                                         |
| คำอธิบายเงินกู้ :      | การออกจำหน่ายพันธบัตร |                               |                |    |             |                                         |
| อ้างอิงการกำหนดบัญชี   | 56A220G               |                               |                |    |             |                                         |
|                        |                       |                               |                |    |             |                                         |
| น้อมูลครมด้วน          |                       |                               |                |    |             | + สร้างสีเนเม                           |

ภาพที่ 240 หน้าจอ Pre-Selection ของสัญญาวงเงินสำหรับสัญญาเงินกู้ที่มีอัตราดอกเบี้ยลอยตัว

### 4.6.1.2 โครงสร้าง

ตัวอย่างข้อมูลที่ต้องกรอกสำหรับแถบโครงสร้างของสัญญาวงเงินสำหรับสัญญาเงินกู้ที่มีอัตราดอกเบี้ย

ลอยตัว

| ชื่อสัญญา              | ตัวอย่างชื่อสัญญาเงินกู้ที่มีอัตราดอกเบี้ยลอยตัว |
|------------------------|--------------------------------------------------|
| การอ้างอิงภายนอก       | Example                                          |
| วันที่ลงนามสัญญา       | 08/06/2021                                       |
| วันที่เริ่มระยะเวลา    | 08/06/2021                                       |
| วันที่สิ้นสุดระยะเวลา  | 08/06/2023                                       |
| ปฏิทิน                 | TH                                               |
| เริ่มต้น/สิ้นสุดแบบรวม | เริ่มต้นแบบรวม                                   |
| ประเภทวงเงิน           | Non-Revolving                                    |

เมื่อกรอกข้อมูลในส่วนของโครงสร้างแล้ว จากนั้นให้สร้างวงเงินของสัญญาวงเงินโดยการ click ที่ปุ่ม "+"

ตัวอย่างข้อมูลที่ต้องกรอกสำหรับการสร้างวงเงินของสัญญา

| วันที่ในวงเงินเครดิต | 08/06/2021    |
|----------------------|---------------|
| วงเงิน               | 10,000,000.00 |

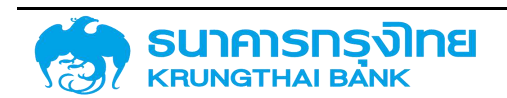

(New GFMIS Thai)

| งการสองสองสองสอง<br>เหม่อนกู้ได้มีครารตากนี้และองต่อ<br>เมื่อม กระและเป็นสตอื่น รายละเอียดการสำระ กระและเป็นสต | างการออกร<br>ควารอย<br>อาจเงิน<br>(19)ที่การโน                                                                                                    | OCODI     THB : Theliand Baht                                                                                |                                  |  |
|----------------------------------------------------------------------------------------------------|----------------------------------------------------------------------------------------------------|----------------------------------------------------------------------------------------------------|----------------------------------|--|
| เชินภูโดมิตริหมายในสุดอื่น รายละอัยดการสำระ กระและเป็นสด                                                       | กัดกรุณ<br>คิวกรุณ<br>ลาวุลเงิน                                                                                                    | : 00001<br>THB : Theiland Baht                                                                               |                                  |  |
| เป็นบ กระแสเซินสตอื่น รายสะอัยดการอ่ำระ กระแสเซินสต                                                            | ອກູລເອັນ<br>ລາງລເອັນ                                                                                                    | THB Thelland Baht                                                                                            |                                  |  |
| เมียบ กระแสเป็นสดอื่น รายละเอียงการช่างะ กระแลเป็นสด                                                           | สารแดน                                                                                                    | E THS I Ineland Sent                                                                                         |                                  |  |
| เมียบ กระแสเป็นสตอื่น รายละเอียดการชำระ กระแสเงินสด                                                            | vis devision and a                                                                                                    |                                                                                                    |                                  |  |
| เมียบ กระแสเงินสตอื่น รายละเอียงการชำระ กระแสเงินสด                                                            | เป็นซึ่งหลื่น                                                                                                    |                                                                                                    |                                  |  |
| เขยบ กระแสเจนสดอน รายละเอยดการชาระ กระแสเจนสด                                                                  | 1 TO PERSONAL REPORT                                                                                                    |                                                                                                    |                                  |  |
|                                                                                                    | ourrinous                                                                                                    |                                                                                                    |                                  |  |
|                                                                                                    | 1 1 1 1 1 1 1 1 1 1 1 1 1 1 1 1 1 1 1                                                                                                    |                                                                                                    |                                  |  |
| นาหรือญัตนีอัตรากอาณีวิชิสอยตัว                                                                                | วันที่สุดมามสัญญา                                                                                                    | 08/06/2021                                                                                                   |                                  |  |
|                                                                                                    | วนที่เริ่มระชะเวลา                                                                                                    | 08/06/2021                                                                                                   | •                                |  |
|                                                                                                    | Provide Charles and Charles and Charles an |                                                                                                    |                                  |  |
|                                                                                                    | วันที่สืบสุดธรยะเวลา                                                                                                    | 08/06/2023                                                                                                   |                                  |  |
| ~                                                                                                    | เริ่มต้น/ฮั่นสุดแบบรวม                                                                                                    | สืบต้นของรอบ                                                                                                 |                                  |  |
|                                                                                                    |                                                                                                    |                                                                                                    |                                  |  |
| rg *                                                                                                    |                                                                                                    |                                                                                                    |                                  |  |
|                                                                                                    | ະກັບທັກຄິດຄາດບໍລິງ<br>ເມື່ອງ ເພື່ອງ ເພື່ອງ ເພື່ອງ ເພື່ອງ ເພື່ອງ ເພື່ອງ ເພື່ອງ ເພື່ອງ ເພື່ອງ ເພື່ອງ ເພື່ອງ ເພື່ອງ ເພື່ອງ ເພື່ອງ ເພື່ອງ<br>ເພື່ອງ ເພື່ອງ ເພື່ອງ ເພື່ອງ ເພື່ອງ ເພື່ອງ ເພື່ອງ ເພື່ອງ ເພື່ອງ ເພື່ອງ ເພື່ອງ ເພື່ອງ ເພື່ອງ ເພື່ອງ ເພື່ອງ ເພື່ອງ<br>ເພື່ອງ ເພື່ອງ ເພື່ອງ ເພື່ອງ ເພື່ອງ ເພື່ອງ ເພື່ອງ ເພື່ອງ ເພື່ອງ ເພື່ອງ ເພື່ອງ ເພື່ອງ ເພື່ອງ ເພື່ອງ ເພື່ອງ ເພື່ອງ ເພື່ອງ ເພື່ອງ ເພື່ອງ ເພື່ອງ ເພື່ອງ ເພື່ອງ ເພື່ອງ ເພື່ອງ ເພື່ອງ ເພື່ອງ ເພື່ອງ ເພື່ອງ ເພື່ອງ ເພື່ອງ ເພື່ອງ ເພື່ອງ ເພື່ອງ ເພື່ອງ ເພື່ອງ ເພື່ອງ ເພື່ອງ ເພື່ອງ ເພື່ອງ ເພື່ອງ ເພື່ອງ ເພື່ອງ<br>ເພື່ອງ ເພື່ອງ ເພື່ອງ ເພື່ອງ ເພື່ອງ ເພື່ອງ ເພື່ອງ ເພື່ອງ ເພື່ອງ ເພື່ອງ ເພື່ອງ ເພື່ອງ ເພື່ອງ ເພື່ອງ ເພື່ອງ ເພື່ອງ                                                                                                     | ມາຮັບຮູ້ກໍມີດີຄາດລາກເບັ້ນຄອບຕົວ<br>ອົນກໍ່ຮັບສະຫຼວຄາ<br>ອົນກໍ່ລົມສູດຮະຫຼວຄາ<br>ຈຳຄັນຕ້າມ/ຮົມຮູດແຫຼກມ<br>Ing • | າກຈົບຜູ້ກໍມີລັດຈາວລາກເປັນຄອບດັ່ວ |  |

ภาพที่ 241 หน้าจอ โครงสร้าง ของสัญญาวงเงินสำหรับสัญญาเงินกู้ที่มีอัตราดอกเบี้ยลอยตัว

#### 4.6.1.3 รายละเอียดสัญญา

| ະເກກກາຣຢູ່ເປັນ     | ะ เดินกู้ในประเทศ                           | *  | การจับการะ                       |                         |   |
|--------------------|---------------------------------------------|----|----------------------------------|-------------------------|---|
| รื่ออดีอกาอการเงิน | Bond                                        | -  | การค้ำประกัน/ดู้ต่อ/เดินยืน/สำระ | Direct - Sądoso         |   |
| แนวกาการตู้        | 5 658-640                                   | -  | หมิดกน<br>การกำหนด :             | New Issue - msrjirðuðrú |   |
| เรอามปาระดอกเต้ม   | i doenidu                                   | τ. | ij04usetu                        |                         |   |
| ณลักษณะ            | BOND                                        |    | การย้างอังกายใน                  |                         | ] |
| เอริมายเงินกู้     | การออกสำหน่ายพื้นธนิตร                      | *  | transaction 1                    |                         | ] |
| อยกลงหลัก          | G64G01 เช่นกู้เพื่อประกระนี้เช่นกู้ในประเทศ | 4  | transaction 2                    |                         |   |

ภาพที่ 242 หน้าจอ รายละเอียดสัญญา ของสัญญาวงเงินสำหรับสัญญาเงินกู้ที่มีอัตราดอกเบี้ยลอยตัว

#### 4.6.1.4 Activity Log และการจัดเก็บสัญญา

จากนั้นคลิกปุ่ม "จัดเก็บข้อมูล" ระบบจะคำนวณข้อมูล และเมื่อกรอกข้อมูลครบถ้วน ระบบจะแสดง ข้อความ Activity Log ขึ้นมาซึ่งจะมีรายละเอียดให้ตรวจสอบความถูกต้องของข้อมูล ดังตัวอย่างในภาพที่ 243

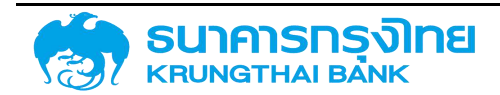

(New GFMIS Thai)

|                                                                                           |                    |                                                                                          |                          | Acitivity Log                 |                    |                          |               |               |
|-------------------------------------------------------------------------------------------|--------------------|------------------------------------------------------------------------------------------|--------------------------|-------------------------------|--------------------|--------------------------|---------------|---------------|
| ชื่อสัญญา<br>ว่างอิงการทำหนดบัญชี<br>วันเริ่มต้นสัญญา<br>วันที่สิ้มสุดสัญญา<br>ว่านวนเงิน | 11. I. I. I. I. I. | ตัวอย่างสัญญาเงินกู้ที่มีอัต<br>56A220G<br>08/06/2021<br>08/06/2023<br>10,000,000.00 THB | ราดอกเบี้ยลอยตัว         |                               |                    |                          |               |               |
| วันที่ดำเนินก กิจ<br>08/06/2021 00                                                        | กรรมที่<br>001     | ใช้ กิจกรรมท่อ                                                                           | สถานะที่ใช้<br>ใช้งานได้ | การอนุมัติก<br>ไม่ต้องการ การ | สร้างโดย<br>matcha | สร้างเมื่อ<br>08/06/2021 | ່ ປຣັບປຣຸວໂດຍ | ປຣັບປຣຸດເນື້ອ |
|                                                                                           |                    |                                                                                          |                          |                               |                    |                          |               |               |
|                                                                                           |                    |                                                                                          |                          |                               |                    |                          |               |               |
|                                                                                           |                    |                                                                                          |                          |                               |                    |                          |               |               |

ยกเล็ก จัดเก็บ

ภาพที่ 243 หน้าจอ Activity Log ของสัญญาวงเงินสำหรับสัญญาเงินกู้ที่มีอัตราดอกเบี้ยลอยตัว

เมื่อตรวจเซ็คเรียบร้อย จากนั้น click ที่ปุ่มจัดเก็บ ระบบจะแสดงข้อความ "สร้างสัญญาวงเงิน เรียบร้อย เลขที่สัญญา : 0000003000419" ดังตัวอย่างในภาพที่ 244

ภาพที่ 244 หน้าจอแสดงข้อความการสร้างสัญญาวงเงินเรียบร้อย

#### 4.6.2 สร้างสัญญาเบิกถอนสำหรับสัญญาเงินกู้ที่มีอัตราดอกเบี้ยลอยตัว

#### 4.6.2.1 Pre-Selection

ตัวอย่างข้อมูลที่ต้องกรอกสำหรับการสร้างสัญญาเบิกถอนของสัญญาเงินกู้ที่มีอัตราดอกเบี้ยลอยตัว

| รหัสหน่วยงาน | 03009 สนง.บริหารหนี้สาธารณะ                                    |
|--------------|----------------------------------------------------------------|
| เลขที่รายการ | 000003000419 (เลขที่รายการสัญญาวงเงินที่ถูกสร้างจากภาพที่ 244) |

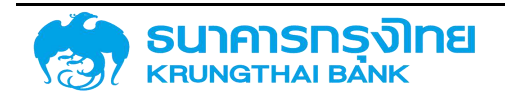

(New GFMIS Thai)

| สร้างสัญญาเบิก       | ากอน                                                      |                      | กน่วยงาน 03009 × สมง.บริหารหนี้สาธารณะ         |
|----------------------|-----------------------------------------------------------|----------------------|------------------------------------------------|
| Pre Selection        |                                                           |                      |                                                |
| เลขที่รายการ         | 0000003000419 ×                                           |                      |                                                |
| តុកា                 | BAAC : BANK FOR AGRICULTURE AND AGRICULTURALCO-OPERATIVES | ลกุลเซิน             | THB : Thailand Baht                            |
| ประเภทเป็นกู้        | เงินภู้ในประเทศ                                           | ป้อนประมาณ :         | 2564                                           |
| เครื่องมือทางการเงิน | Bond                                                      | ข้อตกลงพลัก          | G64G01 : เงินภู่เพื่อบริหารหนี้เงินภู่ในประเทศ |
| ระยะเวลาการกู้เงิน   | ระยะยาว                                                   | กลุ่มพลิตภัณภ์       | lulsay                                         |
| การอ่ายบำระดอกเปี้ย  | มีดอกเปี้ย                                                | อ้างอิงการทำหนดบัญชี | 55A20DG                                        |
| สุณสักษณะ            | BOND                                                      | ประเภทพอิตภัณฑ์      | 55A : Interest Rate Instrument                 |
| ค่ายอีนายเดินตู้     | การออกจำหน่ายพันธปัตร                                     | ประเภทรายการ         | 20D : ออกจำหน่ายพันธบัตรรัฐบาล                 |
|                      |                                                           |                      |                                                |
| ปอมูลครบด้วน         |                                                           |                      | + สร้างสัญญามิกเว่ม                            |

ภาพที่ 245 หน้าจอ Pre-Selection ของสัญญาเบิกถอนสำหรับสัญญาเงินกู้ที่มีอัตราดอกเบี้ยลอยตัว

### 4.6.2.2 โครงสร้าง

ตัวอย่างข้อมูลที่ต้องกรอกสำหรับแถบโครงสร้างของสัญญาเบิกถอนสำหรับสัญญาเงินกู้ที่มีอัตราดอกเบี้ย

คงที่

| ประเภทกระแสเงิน  | 11BS: รับเงินกู้ SOE/องค์กรหลักอื่นๆ   หมวดกระแส 10 |
|------------------|-----------------------------------------------------|
| วันที่รับ / จ่าย | 08/06/2021                                          |
| วันที่คำนวณ      | 08/06/2021                                          |
| จำนวนเงิน        | 1,000,000.00                                        |

| Iกรงสร้าง รายละเอียดสัญญ        | า โครงสร้างดอกเนี้ยและจ่ายชำระคืน | กระแ <i>ส</i> เงินสดอื่น | รายสะเอียดการชำระ | กระแสเงินสด | ບັນກິກເพິ່ນເຕັນ | การปรับอัตราดอกเบี้ยลอยตัว |         |                                |
|---------------------------------|-----------------------------------|--------------------------|-------------------|-------------|-----------------|----------------------------|---------|--------------------------------|
|                                 |                                   |                          |                   |             |                 |                            | a deiño | 🤄 ກລົບໃນກາວເທີຍຣູແລຣັກທາກິນດັບ |
| ประเภทกระแสเซ็น                 |                                   |                          |                   |             |                 |                            |         |                                |
| ประเภทกระแขเงิน                 | 1185 SU(0ur) SOE/                 | องค์กรอื่น   คมวดกระแล   | 10 🗸              |             |                 |                            |         |                                |
| รวมละเฉียดกระแสเงิน             |                                   |                          |                   |             |                 |                            |         |                                |
| วันที่รับ / ว่าย (Payment Date) | 08/06/2021                        |                          | ۵                 |             |                 |                            |         |                                |
| Bullehustu (CalDate)            | 08/06/2021                        |                          | 5                 |             |                 |                            |         |                                |
| สำนวนสมิน (Payment Amount)      |                                   |                          | 1,000,000.00      |             |                 |                            |         |                                |
| กิลกาง                          | +                                 |                          | ~                 |             |                 |                            |         |                                |
| ลกุลเงิน                        | THE Theland Bal                   | 11                       | ~                 |             |                 |                            |         |                                |
| เพิ่มเติม                       |                                   |                          |                   |             |                 |                            |         |                                |
| พมายเพตุ (1)                    |                                   |                          |                   |             |                 |                            |         |                                |
| MUDBING (2)                     |                                   |                          |                   |             |                 |                            |         |                                |
| милына (3)                      |                                   |                          |                   |             |                 |                            |         |                                |

ภาพที่ 246 หน้าจอ โครงสร้างเงินต้น ของสัญญาเบิกถอนสำหรับสัญญาเงินกู้ที่มีอัตราดอกเบี้ยลอยตัว

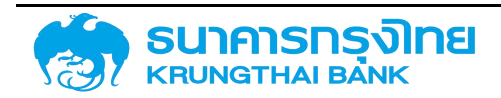

(New GFMIS Thai)

| เละเอียดการเมิกถอน                                    |                                                                                                    |                 |                       |                                          |                 |                                                                             |                           |
|-------------------------------------------------------|----------------------------------------------------------------------------------------------------|-----------------|-----------------------|------------------------------------------|-----------------|-----------------------------------------------------------------------------|---------------------------|
| หน่วยงาย<br>องการกำหนสปญชี<br>ภาคสิตภัณฑ์<br>ภารายการ | 03009 : auxu.Smondensistus<br>55A20DG<br>55A : Interest Rate Instrument<br>200 : aondouhowlusJosSguna |                 |                       | ຜູ້ກຳ<br>ເສນກິ່ຣາ<br>ກິວກຣຣເ<br>ອຖຸອະດີບ | อการ<br>ม       | BAAC : BANK FOR AGRICULTURE AND<br>00001 (00/UAv(02)<br>THB : Theliand Baht | AGRICULTURALCO-OPERATIVES |
| เรงสร้าง รายสะเอียดสัญญ                               | า โครงสร้างตอกเนี้ยและว่ายอำระคืน                                                                     | กระแลเงินสดอื่น | รายละเอียดการชำระ     | กระแสเป็นสด                              | นันทึกเพิ่มเติม | การปรับอัตราดอกเนี้ยลอยตัว                                                  |                           |
| ชื่อสัญญา                                             | ตัวอย่างสัญญาเจ็นผู้ที่มีอัดราดอากที่ยงอยตั                                                           | ,               |                       | suria                                    | อนามพัฒนา       | 08/06/2021                                                                  |                           |
| การอ่างอังกายนอก                                      | Example                                                                                               |                 |                       | วันที่เริ่มรายาเวลา                      |                 | 08/06/2021                                                                  | ۵                         |
| บุคลลที่ยือต่อ                                        |                                                                                                    |                 |                       |                                          | госнагори       | 08/06/2023                                                                  | ٥                         |
| ปฏกม                                                  | H ~                                                                                                   |                 |                       | เริ่มติเ                                 | ม/สิ้นสุดแบบรวม | າຮົມຕຳມາບປະວນ                                                               | •                         |
| Project Code                                          |                                                                                                    |                 |                       |                                          |                 |                                                                             |                           |
| ไอรณสร้างหลียต้ย                                      |                                                                                                    |                 |                       |                                          |                 |                                                                             |                           |
| Sufidentiu                                            | Row Type                                                                                              |                 | เกินอนเดิน เครื่อเดิน | Usunda                                   | anan I Jam      | เลกะบัลีคม สำนวนเชิน (มาก) คมายเคญ                                          | สถานการผ่านราย            |
| D / B 08/06/2021                                      | 185 šolāuš SCE7. v                                                                                    | 1               | 000,000.00 THE        |                                          | 0               |                                                                             | 0. ยังใปสามารถบันที่      |

ภาพที่ 247 หน้าจอ โครงสร้าง ของสัญญาเบิกถอนสำหรับสัญญาเงินกู้ที่มีอัตราดอกเบี้ยลอยตัว

#### 4.6.2.3 รายละเอียดสัญญา

| สร้าง รายละเฮียดส่                | โครงสร้างดอกเบี้ยและจ่ายซ่าระคืน           | กระแสเงินสดอื่น | รายละเอียดการชำระ | กระแสเงินสด   | บันทึกเพิ่มเติม            | การปรับอัดราดอกเปี้ยลอยดีว |   |
|-----------------------------------|--------------------------------------------|-----------------|-------------------|---------------|----------------------------|----------------------------|---|
| ขยละเอียดสัญญา                    |                                            |                 |                   |               |                            |                            |   |
| ສມາກາຣຕູ້ເປັນ                     | เว็นผู้ในประเทศ                            |                 |                   | nnst          | วันการะ                    |                            | ÷ |
| รื่อง <mark>ด้</mark> อทางการเงิน | Bond                                       |                 | *                 | การง<br>หนึ่ง | ทั้งประกัน/()ปอ/เดินมีน/ซ้ | is: Direct - Sądoso        | * |
| ยะเวลาการกู้                      | 5484600                                    |                 |                   | 0151          | fimuo.                     | New Issue - การผู้เงินใหม่ | ~ |
| รว่ายปาระดอกเนี้ย                 | : doaniđo                                  |                 |                   | ល្អពិភ័ព      | ເຮົາຕໍ່ຜ                   |                            |   |
| นอักษณะ                           | BOND                                       |                 |                   | ms            | ว้างอิงภายใน               |                            |   |
| ອຣັບາຫຈັບເງັ                      | ะ การออกสำหน่ายฟนธนัตร                     |                 | -                 | tran          | saction 1                  |                            | ] |
| ตกลงหลัก                          | G64G01 เสินตู้เพื่อบริการคดีเสินตู้ในประกา | 6               |                   | tran          | saction 2                  |                            |   |
| clity Comp. Code                  | 03009                                      |                 |                   | Faci          | lity Trans No              | 0000003000479              |   |

ภาพที่ 248 หน้าจอ รายละเอียดสัญญา ของสัญญาเบิกถอนสำหรับสัญญาเงินกู้ที่มีอัตราดอกเบี้ยลอยตัว

## 4.6.2.4 โครงสร้างดอกเบี้ยและจ่ายชำระคืน

ตัวอย่างข้อมูลที่ต้องกรอกสำหรับแถบโครงสร้างดอกเบี้ยของสัญญาเบิกถอนสำหรับสัญญาเงินกู้ที่มีอัตรา ดอกเบี้ยลอยตัว

| ประเภทกระแสเงิน      | 1200 : ดอกเบี้ยจ่าย งปม. (12IO) |
|----------------------|---------------------------------|
| รายการมีผลจาก        | 08/06/2021                      |
| รูปแบบอัตราดอกเบี้ย  | อัตราดอกเบี้ยผันแปร             |
| อัตราดอกเบี้ยอ้างอิง | LIBORJPY06 : Libor 6 Month JPY  |
| อัตราดอกเบี้ยปีแรก   | 2.00                            |

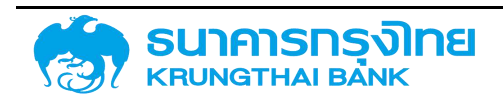

### (New GFMIS Thai)

| สเปรด (Spread)    |                    |
|-------------------|--------------------|
| ปัดเศษ            | ปัดเศษลง           |
| ฐานการคำนวณ       | Act/365            |
| วิธีการคำนวณ      | การคำนวณแบบเส้นตรง |
| ความถี่ในการคำนวณ | รายเดือน           |
| ความถี่           | 6                  |

| โครงสร้าง ร                   | กษละเอียดสัญญา | โครงสร้างดอกเบื้อและอ่ายข่าระคืน | กระแสเงินสตอื่น             | รายละเอียดการชำระ | กระแสเงินสด      | บันทึกเพิ่มเติม | การปรับส | อัตราดอกเบี้ยลอยดัว |        |                                       |   |
|-------------------------------|----------------|----------------------------------|-----------------------------|-------------------|------------------|-----------------|----------|---------------------|--------|---------------------------------------|---|
| เชื่อนใบดอกเดี                | de             |                                  |                             |                   |                  |                 |          |                     | 9.44   |                                       |   |
| ประเภทเดือนไข                 | 12             | 30 ດວກະຕິ້ນວ່າຍ ແມ່ນ (1210)      | <ul> <li>S100</li> </ul>    | າຣບັນທະຈາກ        | 08/06/2021       |                 | m        | 📋 ໂດດີເຈື່ອນໄນ      | G John | · · · · · · · · · · · · · · · · · · · | • |
| ຽປແບບລັດຮາດອາ                 | miđe - Sc      | ราดอกเบื้ยพัฒปร                  | ~                           |                   |                  |                 |          |                     |        |                                       |   |
| ລັດຮາດອກເບີຍດ້າ               | 1000 EE        | 90RJPV06 Libor 6 Month JPV       | <ul> <li>→ aiUs/</li> </ul> | n (Spread)        |                  |                 | Ĩ        |                     |        |                                       | 1 |
| อัตราดอกเบี้ย <mark>แร</mark> | sn 🗌           | 2,0000                           | 000                         | 🖲 ກາຣຄຳແລດ.       |                  |                 |          |                     |        |                                       |   |
| δαντυ                         | Ge             | 16430                            | ~                           |                   |                  |                 |          |                     |        |                                       |   |
| วรีกดดอกเป็น                  | Ac             | 1/365                            | ₩ Diam                      | รกันวณ            | การคำนวณแบบเส้นอ | sø              | ~        |                     |        |                                       |   |
| กวามตัณกรศาช                  | นวณ : รา       | ສດ້ອນ                            | ~                           |                   |                  |                 |          |                     |        |                                       | 1 |
| กวามดี                        | 6              |                                  |                             |                   |                  |                 |          |                     |        |                                       |   |

ภาพที่ 249 หน้าจอ โครงสร้างดอกเบี้ย ของสัญญาเบิกถอนสำหรับสัญญาเงินกู้ที่มีอัตราดอกเบี้ยลอยตัว

| โครงสร้าง | รายละเอียง          | กลัญญา              | โครงสร้างตอกเนี้ยและอ่ายซ้าระคืน           | กระแสเงินสดอื่น  | รายละเอียงการถ้าระ  | กระแสเงินสด | ว บันทึกเพิ่มเติม        | การปรับส | วิตราดอกเนี้ยลอยตัว |                      |      |
|-----------|---------------------|---------------------|--------------------------------------------|------------------|---------------------|-------------|--------------------------|----------|---------------------|----------------------|------|
| ไครอสร้า  | งตอกเชี่ย           |                     |                                            |                  |                     | 0           | โครงสร้างการจ่ายสำ       | ระคืน    |                     |                      | 0    |
|           | rðautis<br>1200 - G | diaphn<br>08/06/202 | ຊຸປແບບສໍາສາດວາກເດີຍ<br>ລັດຮາດວາກເດີຍລົມເປຣ | deintoue/druouol | eonud<br>+ C Birðou |             | ideula                   | deacrin  | มูปแปนชังรางอาหมั่น | ອັດເກໂລຍເສ/ອຳນວນເປັນ | buca |
|           |                     |                     |                                            |                  |                     |             |                          |          | No Rows To Show     |                      |      |
|           |                     |                     |                                            |                  |                     |             |                          |          |                     |                      |      |
| o acons   | idoulu dosnaa       | relinituuts         |                                            |                  |                     |             | เงื่อนในการอ่ายชำระคืดขอ | oqame:   | 1120 . การอำระคืน   | Ý                    |      |

ภาพที่ 250 หน้าจอ โครงสร้างดอกเบี้ยและจ่ายชำระคืน ของสัญญาเบิกถอนสำหรับสัญญาเงินกู้ที่มีอัตราดอกเบี้ยลอยตัว

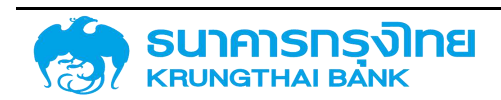

#### 4.6.2.5 กระแสเงินสด

| ายละเอียงก                              | าารเบิด    | กอน           |                                         |                                      |             |                            |          |                              |                 |                                       |                     |                     |              |
|-----------------------------------------|------------|---------------|-----------------------------------------|--------------------------------------|-------------|----------------------------|----------|------------------------------|-----------------|---------------------------------------|---------------------|---------------------|--------------|
| หม่วยงาน<br>อิงการทำหมะ<br>เกตะสิตภัณฑ์ | പാറുല<br>ദ |               | 23009 : aux<br>5542005<br>554 : Interes | บริศารณ์สารารณะ<br>: Rate Instrument |             |                            |          | ยู่กำ<br>เลยที่ราย<br>กองรรม | ms              | BAAC : BANK FOR AGE                   | NCULTURE AND AGRICU | LTURALCO-OPERATIVES |              |
| สาทเหลือ                                |            |               | ntinaa : d03                            | เข้าเพิ่มธบิตรรัฐบาล                 |             |                            |          | ສາງສະດິນ                     |                 | THS : Thailand Baht                   |                     |                     |              |
| เธอสร้าง                                | ราย        | ອະເວີຍດສຳນານກ | โครงสร้า                                | งตอกเนี้ยและจ่ายอำระคืน              | กระแสเงินสด | อื่น รายละเอียดการส่       | ns ns    | ะแสเงินสถ                    | บันทึกเพิ่มเดิม | การปรับอัตราดอกเนื้ยลอยตัว            |                     |                     |              |
| 73530000                                | -          | 12/1          |                                         |                                      |             |                            | -        |                              |                 |                                       |                     |                     |              |
| ≡ B                                     |            | BR BP         | T Th                                    | da Template Dogđu De                 | sult        |                            |          |                              |                 |                                       |                     |                     | 🖛 näusieme   |
|                                         |            | รมที่ปาระจัน  |                                         | Filter Typer                         | 0           | ถูกตบกันสารษณุ เลกไมบอินตน | ສາງສະດັບ |                              | φιατικόυ φ      | ing amemsitusians                     | aufianais           |                     | สตราสการสีดน |
|                                         |            | 06/06/2021    |                                         | 1185 Sudarj SOE/earin                | รซีย        | 1,000.000.00               | THB      |                              | 1,000,00        | 0.00 0 ອົນໃນສາມາຣກນັບກິກນິກງດີໄດ້     |                     |                     |              |
| 1                                       | Υ          | 08/12/2021    |                                         | 120 สำระดอกเฉียวทางเห                | 54/10/      | 10,027.39                  | THB      |                              | 10,02           | 7.39 0: ยังไปลามารถบันทึกบัณฑิชี      |                     |                     |              |
| 1                                       |            | 08/06/2023    |                                         | 1120 Contract (Rel for               | Postin .    | 1,000,000.00               | THB      |                              | 1,000,00        | 2.00 ເປັ ພັດໃປສານກອກພັນກິກເວັດເອົາໄດ້ |                     |                     |              |

ภาพที่ 251 หน้าจอ กระแสเงินสด ของสัญญาเบิกถอนสำหรับสัญญาเงินกู้ที่มีอัตราดอกเบี้ยลอยตัว

#### 4.6.2.6 Activity Log และการจัดเก็บสัญญา

จากนั้นคลิกปุ่ม "จัดเก็บข้อมูล" ระบบจะคำนวณข้อมูล และเมื่อกรอกข้อมูลครบถ้วน ระบบจะแสดง ข้อความ Activity Log ขึ้นมาซึ่งจะมีรายละเอียดให้ตรวจสอบความถูกต้องของข้อมูล ดังตัวอย่างในภาพที่

|                                                                                        |        |                                                                                        |                   | Acitivity Log   |          |            |             |               |
|----------------------------------------------------------------------------------------|--------|----------------------------------------------------------------------------------------|-------------------|-----------------|----------|------------|-------------|---------------|
| ื่อสัญญา<br>ทั่งอิงการกำหนดบัญชี<br>ทันเริ่มต้นสัณณา<br>ในที่สั้นสุดสัญญา<br>ทันวนเงิน |        | ตัวอย่างสัญญาเงินกู้ที่มีอี<br>55A20DG<br>08/06/2021<br>08/06/2023<br>1,000,000.00 THB | ตราดอกเบี้ยลอยตัว |                 |          |            |             |               |
| ວົນກໍ່ດຳເບີນກ ກົວ                                                                      | onssui | ที่ใช้ กิจกรรมต่อ                                                                      | สถานะที่ใช้       | การอนุมัติก     | สร้างโดย | สร้างเมื่อ | ປຣົບປຣຸຈໂດຍ | ປຣົບປຣຸດເມື່ອ |
| 08/06/2021 00                                                                          | 0001   |                                                                                        | ใช้งานได้         | ไม่ต้องการ การ. | ເປັກລະ   | 08/06/2021 |             |               |
|                                                                                        |        |                                                                                        |                   |                 |          |            |             |               |
|                                                                                        |        |                                                                                        |                   |                 |          |            |             |               |

ยกเลิก จัดเก็ม

ภาพที่ 252 หน้าจอ Activity Log ของสัญญาเบิกถอนสำหรับสัญญาเงินกู้ที่มีอัตราดอกเบี้ยลอยตัว

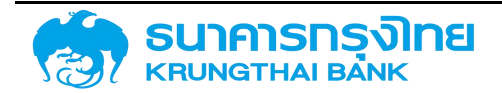

# โครงการจัดทำระบบบริหารการเงินการคลังภาครัฐแบบอิเล็กทรอนิกส์ใหม่ (New GFMIS Thai)

เมื่อตรวจเซ็คเรียบร้อย จากนั้น click ที่ปุ่มจัดเก็บ ระบบจะแสดงข้อความ "สร้างสัญญาเบิกถอน เรียบร้อย เลขที่สัญญา : 0000001000263" ดังตัวอย่างในภาพที่ 253

สร้างสัญญญาเบิกถอบรียบร้อย เลขที่สัญญา : 0000001000263 🦛

ภาพที่ 253 หน้าจอแสดงข้อความการสร้างสัญญาเบิกถอนเรียบร้อย

### 4.7 ตัวอย่างการสร้างสัญญาเงินกู้ที่มีสกุลเงินตราต่างประเทศ

#### 4.7.1 สร้างสัญญาวงเงินสำหรับสัญญาเงินกู้ที่มีสกุลเงินตราต่างประเทศ

4.7.1.1 Pre-Selection

ตัวอย่างข้อมูลที่ต้องกรอกสำหรับการสร้างสัญญาวงเงินของสัญญาเงินกู้ที่มีสกุลเงินต่างประเทศ

| หน่วยงาน             | 03009 สนง.บริหารหนี้สาธารณะ                             |
|----------------------|---------------------------------------------------------|
| คู่ค้า               | BAAC BANK FOR AGRICULTURE AND AGRICULTURALCO-OPERATIVES |
| ประเภทเงินกู้        | เงินกู้ต่างประเทศ                                       |
| เครื่องมือทางการเงิน | Project Loan/Term Loan                                  |
| ระยะเวลาการกู้เงิน   | ระยะสั้น                                                |
| การจ่ายชำระดอกเบี้ย  | มีดอกเบี้ย                                              |
| คุณลักษณะ            | Project Loan/Term Loan                                  |
| สกุลเงิน             | USD : United States Dollar                              |
| ปีงบประมาณ           | 2564                                                    |
| ข้อตกลงหลัก          | G64A02                                                  |
| ชื่อสัญญา            | ตัวอย่างชื่อสัญญาเงินกู้ที่มีสกุลเงินต่างประเทศ         |
| กลุ่มผลิตภัณฑ์       | ไม่ระบุ                                                 |

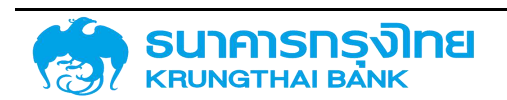

(New GFMIS Thai)

| สร้างสัญญาวงเงิน     |                           |                                 |                | nuoek                                       | กม D3009 × สมชมธิการหนี้สาธารณะ |  |
|----------------------|---------------------------|---------------------------------|----------------|---------------------------------------------|---------------------------------|--|
| Pre Selection        |                           |                                 |                |                                             |                                 |  |
| ยู่คำ                |                           | E AND AGRICULTURALCO-OPERATIVES | สกุลเงิน       | USD                                         | × United States Dollar          |  |
| ประเภทเงินกู้        | เงินภู้ต่างประเทศ         | ×                               | มือนประมาณ     | 2564                                        | ×                               |  |
| เครื่องมีอทางการเงิน | Project Loan/Term Loan    | ×                               | น้อตกลงหลัก    | G64A02                                      | × เป็นกู้เพื่อบริหารดุลเป็นสด   |  |
| ระยะเวลาการกู้เงิน   | ระยะสิ้น                  | ×                               | ซื่อสณณา       | ตัวอย่างลัญญาเงินกู้ที่มีสกุลเงินต่างประเทศ |                                 |  |
| การอ่ายอ่าระดอกเนี้ย | มีดอกเนี้ย                | ×                               | กลุ่มผลิตกัณฑ์ |                                             | × Tuls:ų                        |  |
| คุณสักษณะ :          | PROJECT LOAN/TERM LOAN    | ×                               |                |                                             |                                 |  |
| ศำอริบายเงินที่      | เงินกู้ระยะสิ้นต่างประเทศ |                                 |                |                                             |                                 |  |
| อ้างอิงการทำคนตมัณช์ | 56A220G                   |                                 |                |                                             |                                 |  |
|                      |                           |                                 |                |                                             |                                 |  |
| บัฒนูลกรมส่วน        |                           |                                 |                |                                             | + เฮ้าอสัญญา                    |  |

ภาพที่ 254 หน้าจอ Pre-Selection ของสัญญาวงเงินสำหรับสัญญาเงินกู้ที่มีสกุลเงินต่างประเทศ

### 4.7.1.2 โครงสร้าง

ตัวอย่างข้อมูลที่ต้องกรอกสำหรับแถบโครงสร้างของสัญญาวงเงินสำหรับสัญญาเงินกู้ที่มีสกุลเงิน

ต่างประเทศ

| ชื่อสัญญา              | ตัวอย่างชื่อสัญญาเงินกู้ที่มีสกุลเงินต่างประเทศ |
|------------------------|-------------------------------------------------|
| การอ้างอิงภายนอก       | Example                                         |
| วันที่ลงนามสัญญา       | 08/06/2021                                      |
| วันที่เริ่มระยะเวลา    | 08/06/2021                                      |
| วันที่สิ้นสุดระยะเวลา  | 08/04/2022                                      |
| ปฏิทิน                 | US                                              |
| เริ่มต้น/สิ้นสุดแบบรวม | เริ่มต้นแบบรวม                                  |
| ประเภทวงเงิน           | Non-Revolving                                   |

เมื่อกรอกข้อมูลในส่วนของโครงสร้างแล้ว จากนั้นให้สร้างวงเงินของสัญญาวงเงินโดยการ click ที่ปุ่ม "+"

ตัวอย่างข้อมูลที่ต้องกรอกสำหรับการสร้างวงเงินของสัญญา

| วันที่ในวงเงินเครดิต | 08/06/2021    |
|----------------------|---------------|
| วงเงิน               | 10,000,000.00 |

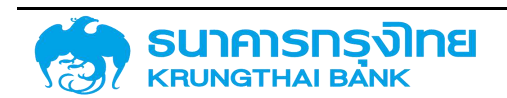

(New GFMIS Thai)

| และเอียาการกั                                                                                                    |                                             |                 |                                |                      |                                                                                                    |                    |                |   |   |
|----------------------------------------------------------------------------------------------------|---------------------------------------------|-----------------|--------------------------------|----------------------|----------------------------------------------------------------------------------------------------|--------------------|----------------|---|---|
| สองแสสหญา<br>ชอกม : 0,3009 : ลแข่งประกละนี้สาธารณะ<br>ก : doouthatkurunaburg/ได้สาธเรณะ<br>ารกำหนดอัณช์ : 56A220G<br>สิตกัณฑ์ : 56A : faceliny<br>สุขสาร : 220 : วะเงชินภู |                                             |                 | ยู่คำ<br>เลขติ<br>กิจก<br>ลกุล | รายการ<br>เรย<br>อิน | ELAC : BANK FOR AGRICULTURE AND AGRICULTURAL.CO-OPERATIVES     O0001     USD : United States Dollar |                    |                |   |   |
| งสร้าง รายละเอียดสัญญา                                                                                                    | ค่าธรรมเปียบ                                | กระแสเงินสดอื่น | รายละเอียดการข่าระ             | กระแสเป็นสด          | ບັນກົກເພີ່ມເຕັນ                                                                                     |                    |                |   |   |
| ดียลัญญา                                                                                                    | ด้วอย่างสำนณาเงินผู้ที่มีสกุลเงินต่างประเทศ |                 |                                |                      | วันที่สงนามส์ดูเญา                                                                                  |                    | 08/06/2021     |   | đ |
| ารอ้างอิงกายบอก                                                                                                    | Example                                     |                 |                                |                      | วันที่เริ่มระชะเวลา<br>วันที่ชิ้นสุดระชะเวลา                                                        | มที่เริ่มระชะเวลา  | 08/06/2021     |   | e |
| anañãodo -                                                                                                    |                                             |                 |                                |                      |                                                                                                    | 08/04/2022         |                | e |   |
| เล็กม                                                                                                    | US                                          |                 |                                | ~                    | 15                                                                                                  | มตีน/สิ้นสุดขบบรวม | เริ่มต้นแบบรอม |   |   |
| 15ะเภทวงเงิน                                                                                                    | Non-Revolving                               |                 |                                | •                    |                                                                                                    |                    |                |   |   |
| งเชิม                                                                                                    |                                             |                 |                                |                      |                                                                                                    |                    |                |   |   |
| วันที่ในวิจเดินเกรดิต                                                                                                    |                                             | ເປລັຍແມ         | leni                           |                      |                                                                                                    | งหงิน              | สกุลเงิน       | 0 |   |
|                                                                                                    |                                             |                 |                                | 203 18               |                                                                                                    |                    |                |   |   |

ภาพที่ 255 หน้าจอ โครงสร้าง ของสัญญาวงเงินสำหรับสัญญาเงินกู้ที่มีสกุลเงินต่างประเทศ

#### 4.7.1.3 รายละเอียดสัญญา

| 1570 510815008     | กระและเงินสดอื่น รายละเอีย        | อกกรธาระ กระแขเงินขอ | บบทกเพิ่มเตม                                 |                         |   |
|--------------------|-----------------------------------|----------------------|----------------------------------------------|-------------------------|---|
| ยละเอียดสัญญา      |                                   |                      |                                              |                         |   |
| ະເກດກາຍຢູ່ເຫັນ     | เส้นรู้ต่างประเทศ                 |                      | การรับการะ                                   | การรับการะ              |   |
| รื่อดมือทางการเงิน | Project Loan/Term Loan            | -                    | การค้ำประทัน/กู้ต่อ/เงินยืน/จำระ<br>หนึ่งการ | u/ðis: Direct - Szőjoso | * |
| ງຈາກກຣດູ້          | sandu                             | -                    | msrhikuo New Issue - msgitauhui              | New Issue - msąkoumu    |   |
| รสายซำระดอกเบี้ย   | ພັດຄາເບື້ອ                        | *                    | ผู้เหนระกัน                                  |                         |   |
| มส์กษณะ            | PROJECT LOAN/TERM LOAN            |                      | การอำเจอิงกายใน                              |                         |   |
| งอีบายเงินรู้      | เป็นสุระชะสิ้นต่างประเทศ          | •                    | transaction 1                                |                         |   |
| ตกกงหลัก           | 064A02 เงินทู่เพียงริการตุลเซินลด |                      | transaction 2                                |                         |   |

ภาพที่ 256 หน้าจอ รายละเอียดสัญญา ของสัญญาวงเงินสำหรับสัญญาเงินกู้ที่มีสกุลเงินต่างประเทศ

#### 4.7.1.4 Activity Log และการจัดเก็บสัญญา

จากนั้นคลิกปุ่ม "จัดเก็บข้อมูล" ระบบจะคำนวณข้อมูล และเมื่อกรอกข้อมูลครบถ้วน ระบบจะแสดง ข้อความ Activity Log ขึ้นมาซึ่งจะมีรายละเอียดให้ตรวจสอบความถูกต้องของข้อมูล ดังตัวอย่างในภาพที่ 257

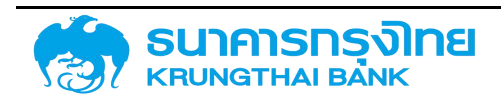

(New GFMIS Thai)

|                                                                                |                                                                                                    |                          | Acitivity Log                 |                    |                          |             |               |
|--------------------------------------------------------------------------------|----------------------------------------------------------------------------------------------------|--------------------------|-------------------------------|--------------------|--------------------------|-------------|---------------|
| อสัญญา<br>างอิงการทำหนดบัญชี<br>นเริ่มต้นสัญญา<br>มที่สิ้นสุดสัญญา<br>านวนเงิน | <ul> <li>ตัวอย่างสัญญาเงินกู้ที่มี</li> <li>56A220G</li> <li>08/06/2021</li> <li>08/04/2022</li> <li>10,000,000.00 USD</li> </ul> | สกุลเงินต่างประเทศ       |                               |                    |                          |             |               |
| วันที่ดำเนินก กิจก<br>08/06/2021 000                                           | กรรมที่ใช้ กิจกรรมก่อ<br>001                                                                                                    | สถานะที่ใช้<br>ใช้งานได้ | การอนุมัติก<br>ไม่ต้องการ การ | สร้างโดย<br>matcha | สร้างเมื่อ<br>08/06/2021 | ปรับปรุงโดย | ປຣັບປຣຸຈເນື່ອ |
|                                                                                |                                                                                                    |                          |                               |                    |                          |             |               |
|                                                                                |                                                                                                    |                          |                               |                    |                          |             |               |
|                                                                                |                                                                                                    |                          |                               |                    |                          |             |               |
|                                                                                |                                                                                                    |                          |                               |                    |                          |             |               |

ยกเสิท จัดเก็บ

ภาพที่ 257 หน้าจอ Activity Log ของสัญญาวงเงินสำหรับสัญญาเงินกู้ที่มีสกุลเงินต่างประเทศ

เมื่อตรวจเช็คเรียบร้อย จากนั้น click ที่ปุ่มจัดเก็บ ระบบจะแสดงข้อความ "สร้างสัญญาวงเงิน เรียบร้อย เลขที่สัญญา : 0000003000420" ดังตัวอย่างในภาพที่ 258

ภาพที่ 258 หน้าจอแสดงข้อความการสร้างสัญญาวงเงินเรียบร้อย

### 4.7.2 สร้างสัญญาเบิกถอนสำหรับสัญญาเงินกู้ที่มีสกุลเงินต่างประเทศ

#### 4.7.2.1 Pre-Selection

ตัวอย่างข้อมูลที่ต้องกรอกสำหรับการสร้างสัญญาเบิกถอนของสัญญาเงินกู้ที่มีสกุลเงินต่างประเทศ

| รหัสหน่วยงาน | 03009 สนง.บริหารหนี้สาธารณะ                                    |
|--------------|----------------------------------------------------------------|
| เลขที่รายการ | 000003000420 (เลขที่รายการสัญญาวงเงินที่ถูกสร้างจากภาพที่ 242) |

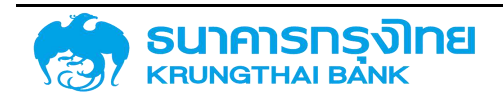

(New GFMIS Thai)

| สร้างสัญญาเบิก       | ถอน |                                             |                    | หปอยอาม 50700 × แฟลการส่งออก&ส่นนาห                               |
|----------------------|-----|---------------------------------------------|--------------------|-------------------------------------------------------------------|
| Pre Selection        |     |                                             |                    |                                                                   |
| เลชที่รายการ         |     | 00000030000001                              |                    |                                                                   |
| (jf)                 |     | BAY : BANK OF AYUDHYA PUBLICCOMPANY LIMITED | ลกุลเงิน :         | JPY - Japanese Yen                                                |
| ประเททเดินกู้        |     | เงินทู้ต่างประเทศ                           | มิจอประเภณ         | 2560                                                              |
| มเรื่องมือกางการเงิน |     | Project Loan/Term Loan                      | ชื่อตกลงหลัก       | F60A06 : เงินทู่เพื่อใช้ตำเนินที่อการทั่วไปและอื่นๆ (ไม่บรรอุแหน) |
| ระยะเวลาการกู้เงิน   |     | ระแฟน                                       | กลุ่มผลิตภัณฑ์     | Lisq.                                                             |
| การอ่ายชำระดอกเปีย   |     | นีดอกเบี้ย                                  | สำเวลิงการทำหนดปญช | 55A285                                                            |
| คุณสักษณะ            |     | PROJECT LOAN/TERM LOAN                      | ประเภทพอิตภัณฑ์    | 55A : Interest Rate Instrument                                    |
| ທ້າວຣັບາຍເດັບຫຼົ     |     | เงินทู้ระยะสั้นต่างประเทศ                   | ประเภทรายการ       | 211 : หนึ่ระยะสั้นตมัก/กู้ด้วยBondตปก                             |
|                      |     |                                             |                    |                                                                   |
| ขอมูลครบด้วน         |     |                                             |                    | + สร้างสรุบบุราบิกระบ                                             |

ภาพที่ 259 หน้าจอ Pre-Selection ของสัญญาเบิกถอนสำหรับสัญญาเงินกู้ที่มีสกุลเงินต่างประเทศ

#### 4.7.2.2 โครงสร้าง

ตัวอย่างข้อมูลที่ต้องกรอกสำหรับแถบโครงสร้างของสัญญาเบิกถอนสำหรับสัญญาเงินกู้ที่มีอัตราดอกเบี้ย

|   | a  |  |
|---|----|--|
| ค | ٩Ń |  |

| ประเภทกระแสเงิน       | 11BS: รับเงินกู้ SOE/องค์กรหลักอื่นๆ   หมวดกระแส 10 |
|-----------------------|-----------------------------------------------------|
| วันที่รับ / จ่าย      | 08/06/2021                                          |
| วันที่คำนวณ           | 08/06/2021                                          |
| จำนวนเงิน             | 1,000,000.00                                        |
| ประเภทอัตราแลกเปลี่ยน | 1 : Fixed Rate                                      |
| อัตราแลกเปลี่ยน       | 32.0000                                             |

ดรงสร้าง รายละเอียกสูญญา โครงสร้างตอกเป็นละร่ายยำระคืน กระแสติมสอร์น รายละสยอกรชาระ กระแสติมสอ ปันทึกเพิ่มเติม การปรับอัตราจอานี้ขอยอร์

|                                 |            |                                                 | 🖯 Santa |
|---------------------------------|------------|-------------------------------------------------|---------|
| ะแกทกระแสเงิน                   |            |                                                 |         |
| เกทกระแซเงิน                    |            | 1185: รับเงินกู้ SOE/adénsau ( พมวตกระเล 10 🗸 🗸 |         |
| ขอละเรียดกระแสเดิน              |            |                                                 |         |
| ່າຣັບ / ວ່າຍ (Payment Date)     |            | 08/06/2021                                      |         |
| firivoru (CalDate)              |            | 08/06/2021                                      |         |
| แจ็น (Payment Amount)           |            | 1,000,000.00                                    |         |
| 2                               |            | • ~                                             |         |
| 50                              | 3 <b>2</b> | USD. United States Dollar 🗸 🗸 🗸                 |         |
| ตราแลกเปลี่ยนสกุลเงินตราต่างประ | เกศ        |                                                 |         |
| เกอซราแลกแปลี่ยน                | 34         | 1 Fixed Rate 🐱                                  |         |
| พลกแล้อน                        |            | 32.00000                                        |         |
| นเช่น (สารสเดิมมา)              |            | 32,000,000.00                                   |         |

ภาพที่ 260 หน้าจอ โครงสร้างเงินต้น ของสัญญาเบิกถอนสำหรับสัญญาเงินกู้ที่มีสกุลเงินต่างประเทศ

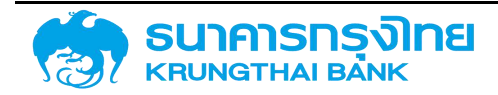

(New GFMIS Thai)

| เมื่อยังเน<br>เจการทำหมอยัญชี<br>เกษสิตภิณที่<br>เกษสิตภิณที | 03009 : สมจบอิหารหนีสาธารณะ<br>55A286<br>55A : Interest: Rate: Instrument<br>281 : หนี้ระยะสั้นอน่า/ผู้ด้วย/Bondiaน่า |                     | ยู่เก้า<br>เลชเทีรายการ<br>ถือการรม<br>สารุลเป็น |                       |                       | <ul> <li>BAAC - BANK FOR AGRICULTURE AND AGRICULTURALCO-OPERA</li> <li>COCCT (doLlan,200)</li> <li>USD - United Status Dollar</li> </ul> |                 |        |                        | 75           |  |
|--------------------------------------------------------------|----------------------------------------------------------------------------------------------------|---------------------|--------------------------------------------------|-----------------------|-----------------------|----------------------------------------------------------------------------------------------------|-----------------|--------|------------------------|--------------|--|
| รายละเอียดสัญญา                                              | โครงสร้างตอกเป็นและอ่ายช่าง                                                                                           | คืน กระแสเงินสดอื่น | รายละเอียดการชำระ                                | กระแสเงินสด           | บันทึกเพิ่มเติม       | การปรับอัตราด                                                                                                    | อกเปี้ยลอยตัว   |        |                        |              |  |
| ข้อสิณาค :                                                   | สันทุก                                                                                                    |                     |                                                  |                       |                       | = D8/D6/2021                                                                                                    |                 |        | đ                      |              |  |
| การอ้างอังการบอก Example                                     |                                                                                                    |                     |                                                  | วันที่เริ่มระยะเวลา   |                       | 08/06/2021                                                                                                    |                 |        | Ð                      |              |  |
| ynnañðoda                                                    |                                                                                                    |                     |                                                  | วันที่สิ้นสุดระยะเอลา |                       | 08/04/2022                                                                                                    |                 |        | đ                      |              |  |
| ugnu :                                                       | us                                                                                                    |                     | ~                                                |                       | เริ่มตับใส้แล้งแกกสวท |                                                                                                    | · ເຮັມຕົວແບບຮອນ |        |                        |              |  |
| Project Code                                                 |                                                                                                    |                     |                                                  |                       |                       |                                                                                                    |                 |        |                        |              |  |
| โครงสร้างเงินต้น                                             |                                                                                                    |                     |                                                  |                       |                       |                                                                                                    |                 |        |                        |              |  |
| duñahestau                                                   | Flow Type 6er                                                                                                    | ie                  | ສຳມວນເອັດ ສາງອາດັນ                               | Usernate              | asuan. dosu           | ແທນອີເບ                                                                                                    | shubiaitiu (um) | нилине | สถานการ์ส่วนระเ        | mainternette |  |
| 0 / 1 06/06/2021                                             | 185 Suidurj SDE/                                                                                                    | 1,0                 | GEU 00.000 USD                                   | ì                     | 32                    |                                                                                                    | 32 000,000 00   |        | 0. ซึ่งไม่สามารถปันที่ |              |  |

ภาพที่ 261 หน้าจอ โครงสร้าง ของสัญญาเบิกถอนสำหรับสัญญาเงินกู้ที่มีสกุลเงินต่างประเทศ

#### 4.7.2.3 รายละเอียดสัญญา

| งสร้าง รายละเอียง   | odivinu | โครงสร้างตอทเบี้ยและจ่ายซำระคืน   | กระแสเงินสตอื่น | รายละเอียดการชำระ | กระแสเงินสด   | บันทึกเพิ่มเติม                   | การปริบอัตราดอกเนี้ยสอยตัว |    |
|---------------------|---------|-----------------------------------|-----------------|-------------------|---------------|-----------------------------------|----------------------------|----|
| ายละเอียดสัญญา      |         |                                   |                 |                   |               |                                   |                            |    |
| ระเภทการกู้เงิน     | : 15    | วินผู้ต่างประกท                   |                 |                   | tarn          | Sums:                             |                            | 14 |
| เรื่องมีอากอการเงิน | : P     | roject Loan/Term Loan             |                 | *                 | การะ<br>หนึ่ง | ล้ำประกัน/กู้ต่อ/เงินยืม/ชี<br>ถน | ns: Direct - Spijoso       | -  |
| ะยะเวลาการกุ        | 1.5     | อะสิ่น                            |                 | *                 | msr           | heuo                              | New Issue - ms@dubul       | -  |
| กรจ่านข่าระดอกเตี้ย | : 0     | ออกเอี้ย                          |                 | 7                 | រដ្ឋាភិកា     | Jseni,                            |                            |    |
| ณลักษณะ             | ÷P      | ROJECT LOAN/TERM LOAN             |                 | -                 | mst           | ว้างอิงภายใน                      | -                          |    |
| โทยชีนายเป็นที่     | 11      | วินตู้เสตะขั้นต่างประเทศ          |                 | •                 | tran          | saction 1                         |                            |    |
| อตกลงหลัก           | G       | 64A02 เป็นรู้เพื่อปริหารตุลเป็นสต |                 | -                 | tran          | saction 2                         |                            |    |
| acility Comp. Code  | : 0     | 3009                              |                 |                   | Faci          | lity Trans No.                    | 0000009000420              |    |

ภาพที่ 262 หน้าจอ รายละเอียดสัญญา ของสัญญาเบิกถอนสำหรับสัญญาเงินกู้ที่มีสกุลเงินต่างประเทศ

### 4.7.2.4 โครงสร้างดอกเบี้ยและจ่ายชำระคืน

ตัวอย่างข้อมูลที่ต้องกรอกสำหรับแถบโครงสร้างดอกเบี้ยของสัญญาเบิกถอนสำหรับสัญญาเงินกู้ที่มีสกุล

เงินต่างประเทศ

| ประเภทกระแสเงิน      | 1200 : ดอกเบี้ยจ่าย งปม. (12IO) |
|----------------------|---------------------------------|
| รายการมีผลจาก        | 08/06/2021                      |
| รูปแบบอัตราดอกเบี้ย  | อัตราดอกเบี้ยผันแปร             |
| อัตราดอกเบี้ยอ้างอิง | LIBORUSD06 : Libor 6 Month USD  |
| อัตราดอกเบี้ยปีแรก   | 2.00                            |
| สเปรด (Spread)       |                                 |

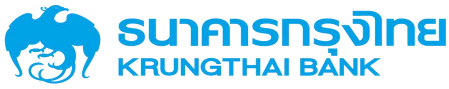

(New GFMIS Thai)

| ปัดเศษ               |                                | ปัดเศ   | ปัดเศษลง           |                     |   |                 |               |                                                                                                    |  |  |
|----------------------|--------------------------------|---------|--------------------|---------------------|---|-----------------|---------------|----------------------------------------------------------------------------------------------------|--|--|
| ฐานการคำ             | านวณ                           | Act/3   | Act/365            |                     |   |                 |               |                                                                                                    |  |  |
| วิธีการคำน           | เวณ                            | การค่   | การคำนวณแบบเส้นตรง |                     |   |                 |               |                                                                                                    |  |  |
| ความถี่ในก           | าารคำนวณ                       | รายเดี  | ไอน                |                     |   |                 |               |                                                                                                    |  |  |
| ความถี่              |                                | 6       |                    |                     |   |                 |               |                                                                                                    |  |  |
| เสื่อนโมดอกเชี่ย     |                                |         |                    |                     |   |                 | 8.51          | 2 104 A 104 A 104 A 104 A 104 A 104 A 104 A 104 A 104 A 104 A 104 A 104 A 104 A 104 A 104 A 104 A 104 A 104 A 1 |  |  |
|                      |                                |         |                    |                     |   |                 | <b>G</b> 30/0 | <ul> <li>neolandnacosterns</li> </ul>                                                                           |  |  |
| ประเททเชื่อมใช       | 1200 - ดอกเนี้ยว่าย อปม. (120) | ~       | รายการมีผลอาก      | 08/06/2021          | ۵ | 🔲 ไม่มีเชื่อนใช |               | 1                                                                                                    |  |  |
| ຽປແບບອັຕຣາດລາເບື້ອ   | สัตราดอกเป็นสัมแปร             | ~       |                    |                     |   |                 |               |                                                                                                    |  |  |
| ວັດຮາດລາເບີ່ຍອ້ານວິຈ | UBORUSD06 - Libor 6 Month USD  | ~       | aiuso (Spread)     |                     |   |                 |               |                                                                                                    |  |  |
| สัตราดอกเนี้ยแรก     | 2                              | 0000000 | incuñem 👡          |                     |   |                 |               |                                                                                                    |  |  |
| Golau                | Uoinuno                        | ~       |                    |                     |   |                 |               |                                                                                                    |  |  |
| วรีกิดฉอาเดีย        | - Act/365                      | ~       | วิธีการกำนวณ       | การกำนวกมแบบเสียตรจ | ~ |                 |               |                                                                                                    |  |  |
| ความดีในการคำนวณ     | รายเดือน                       | Ŷ       |                    |                     |   |                 |               |                                                                                                    |  |  |
| ความดี               | 6                              |         |                    |                     |   |                 |               |                                                                                                    |  |  |

ภาพที่ 263 หน้าจอ โครงสร้างดอกเบี้ย ของสัญญาเบิกถอนสำหรับสัญญาเงินกู้ที่มีสกุลเงินต่างประเทศ

ตัวอย่างข้อมูลที่ต้องกรอกสำหรับแถบโครงสร้างชำระคืนของสัญญาเบิกถอนสำหรับสัญญาเงินกู้ที่มีสกุล เงินต่างประเทศ

| ประเภทกระแสเงิน         | 1130 : Installment repayment (11IO) |
|-------------------------|-------------------------------------|
| รายการมีผลจาก           | 08/06/2021                          |
| รูปแบบอัตราดอกเบี้ย     | จำนวนเงิน                           |
| จำนวนเงิน (บาท/งวดชำระ) | 500,000.00                          |
| สกุลเงิน                | USD                                 |
| วิธีการคำนวณงวดแรก      | คิดเต็มงวดเสมอ                      |
| วิธีการคำนวณงวดสุดท้าย  | คิดเต็มงวดเสมอ                      |
| ปัดเศษ                  | ปัดเศษลง                            |
| ฐานการคำนวณ             | Act/365                             |
| วิธีการคำนวณ            | การคำนวณแบบเส้นตรง                  |
| ความถี่ในการคำนวณ       | รายเดือน                            |
| ความถี่                 | 6                                   |

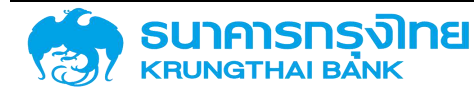

(New GFMIS Thai)

|                       |                                 |                        |                      |   |                  | B salu | <ul> <li>näskävänassonensi</li> </ul> |
|-----------------------|---------------------------------|------------------------|----------------------|---|------------------|--------|---------------------------------------|
| ระเภทเพื่อนใน         | 1130 Instalment repayment (110) | รายการมีผลงาก          | 08/06/2021           | đ | 🔲 ໄມ່ວິເຈີ້ວແມ່ນ |        |                                       |
| น่แบบอัตราดอกเบี้ย    | ຈຳນວນເປັນ                       |                        |                      |   |                  |        |                                       |
| พวนเงิน (บาท/งวดบำระ) | 500,000.00                      | สกุลเอิน               | USD                  |   |                  |        |                                       |
| มีการคำนวดของเธก      | คือเดิมงวดเลมอ 🗸                | วธีการค่านวณงวดสุดท้าย | คิดเต็มงวดเสมอ       | ~ |                  |        |                                       |
| ดเสีย                 | Осильас                         |                        |                      |   |                  |        |                                       |
| ຣັກດຕະກາເບີຍ          | Act/365                         | 35กระคั <sub>นวณ</sub> | การค้านวานแบบเส้นตรง | ~ |                  |        |                                       |
| วามถี่ในการคำนวณ      | ราชเตือน                        |                        |                      |   |                  |        |                                       |
| วามที                 |                                 |                        |                      |   |                  |        |                                       |

ภาพที่ 264 หน้าจอ โครงสร้างจ่ายชำระคืน ของสัญญาเบิกถอนสำหรับสัญญาเงินกู้ที่มีสกุลเงินต่างประเทศ

| การกำหน<br>พลิตภัณ<br>เรายการ | รสณช<br>โ       | 03009 : Buoutensnämpisiu:<br>55428G<br>554 : Interest Rate Instrument<br>28 : Mäse-Buotin/GribeBondoUn |                    |                   | ซูต์ก<br>เลยที่:<br>ทิงกร<br>สกุลเ | รายการ<br>เริ่ม<br>จัน | BAAC : BAN<br>D0001 (6%)<br>USD : Unite | K FOR AGRICULTURE AND /<br>Jourd)<br>d States Dollar | NGRICULTURALCO-OPERATIV | 5       |
|-------------------------------|-----------------|----------------------------------------------------------------------------------------------------|--------------------|-------------------|------------------------------------|------------------------|-----------------------------------------|------------------------------------------------------|-------------------------|---------|
| งสร้าง                        | รายละเอียดสัญญา | โครงสร้างดอกเบื้อและอ่ายชำระคืน                                                                        | กระแสเงินสดอื่น    | รายละเอียดการชำระ | กระแสเงินสด                        | ບັນກຳເຈັ່ນເ            | ตม การปรับอัตราดอกเนื่                  | ຍ້ອຍອອດວ                                             |                         |         |
| ครงสร้าง                      | ดอกเบี้ย        |                                                                                                    |                    |                   | 0                                  | โครงสร้างการ           | อ่ายซ่าระคืน                            |                                                      |                         |         |
|                               | ideala diara    | า อุปะเมษ์ตราตอกเชื่อ                                                                                  | destitioun/druouid | u varut           |                                    | 160                    | ulu deecont                             | มูปหมายประกอบกลุ่ย                                   | ວັດຣາຮ້ອຍສາ/ວ່າແຜ່ແລ້ນ  | nonoli  |
|                               | 1200 0. 08/06   | /2021 ອັດຣາເວລາເປັນສັບແປຣ                                                                              | LIBORÚSDO          | 6 + 0 6 iđeu      |                                    | / 1 13                 | 0 kn. 08/06/2021                        | ກ່ານວ່າເຈັນ                                          | 500,000,00              | 6 ເຮືອນ |
|                               |                 |                                                                                                    |                    |                   |                                    |                        |                                         |                                                      |                         |         |
|                               |                 |                                                                                                    |                    |                   |                                    |                        |                                         |                                                      |                         |         |
|                               |                 |                                                                                                    |                    |                   |                                    |                        |                                         |                                                      |                         |         |
|                               |                 |                                                                                                    |                    |                   |                                    |                        |                                         |                                                      |                         |         |

ภาพที่ 265 หน้าจอ โครงสร้างดอกเบี้ยและจ่ายชำระคืน ของสัญญาเบิกถอนสำหรับสัญญาเงินกู้ที่มีสกุลเงินต่างประเทศ

#### 4.7.2.5 กระแสเงินสด

| างสัญญ                 | ູກເບີດຄ        | DU           |              |                              |                 |                   |                |                 |                                         |                     | B seibility         | <ul> <li>allights free Sea</li> </ul> |
|------------------------|----------------|--------------|--------------|------------------------------|-----------------|-------------------|----------------|-----------------|-----------------------------------------|---------------------|---------------------|---------------------------------------|
| รายละเอีย              | ยดการเบิ       | innau        |              |                              |                 |                   |                |                 |                                         |                     |                     |                                       |
| ัสพปวยจา<br>เซอิงการทำ | น<br>าหนดบัณซ์ |              | 03009 a      | แจบริศารณ์สาธารณะ            |                 |                   | 6/<br>iai      | า<br>ที่รายการ  | BAAC BANK FOR AG                        | RELITURE AND AGRICU | LTURALCO-OPERATIVES |                                       |
| สมาครายส               | ns             |              | 211 : within | กลับอย่า/ผู้ต้อยBondoปก      |                 |                   | ar             | กเงิน           | USD : United States Do                  | ollar               |                     |                                       |
| โครงสร้าง              | 5 578          | บละเอียดสัญญ | n Teso       | สร้างตอกเมื่อและอ่ายช่าระคืน | กระแสเงินสดอื่น | รายละเอียดการช่   | เระ กระแสเงินส | ນັບກິດເພີ່ມເຕັມ | การปรับอัตราดอกเบื้อขอยตัว              |                     |                     |                                       |
| สาราช                  | กระแสเต        | นสด          |              |                              |                 |                   |                |                 |                                         |                     |                     |                                       |
| = 1                    | b 8            | Sufibeitu    | K 4          | do Template Ibquu De         | fault           | urbs- turmsrhums. | ana du         | fucuatio        | auto i anu-mahustans                    | indiana.            |                     | ndustoms<br>setteenuldeu              |
|                        |                | 08/06/2021   |              | TIBS: SUGUS SCEIDOFF         | ารวัน           | 1.000.000.00      | USD            | 30.043.4        | 00.00 D ยังไม่สามารถบันทึกบัญรีได้      |                     |                     | 32 000000                             |
|                        | 1 9            | 08/12/2021   |              | 1210 สำระดอกเป็นจากคม        | ປຣະການ          | 10,027.39         | LISD           | 301,2           | 56.89 มี ยังในสาเกรณในที่กมัญมีได้      |                     |                     | 30 043400                             |
|                        | 1 8            | 06/12/2021   |              | 110 ม้าระคับเดิมต่นตามกำ     | wanu            | 500,000,00        | 11512          | 15,021,7        | 198.00 G: ย่อไม่สามารถเป็นที่กวัญที่ได้ |                     |                     | 30 1143400                            |
|                        | 1 9            | 08/06/2022   | i.           | 110 ย่าระกันเงินติมตามทำ     | нааци.          | 600.000.00        | USD            | 15,021,7        | 00.00 0 ยังไม่สามารถบันทึกนักหูอีได้    |                     |                     | 30.043400                             |

ภาพที่ 266 หน้าจอ กระแสเงิน ของสัญญาเบิกถอนสำหรับสัญญาเงินกู้ที่มีสกุลเงินต่างประเทศ

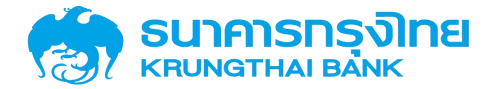

#### 4.7.2.6 Activity Log และการจัดเก็บสัญญา

จากนั้นคลิกปุ่ม "จัดเก็บข้อมูล" ระบบจะคำนวณข้อมูล และเมื่อกรอกข้อมูลครบถ้วน ระบบจะแสดง ข้อความ Activity Log ขึ้นมาซึ่งจะมีรายละเอียดให้ตรวจสอบความถูกต้องของข้อมูล ดังตัวอย่างในภาพที่ 267

|                                                                                       |                        |                                                   |                                                         |                    | Acitivity Log  |          |            |             |               |
|---------------------------------------------------------------------------------------|------------------------|---------------------------------------------------|---------------------------------------------------------|--------------------|----------------|----------|------------|-------------|---------------|
| ชื่อสัณณา<br>อ้างอิงการทำหนดบัด<br>วันเริ่มต้นสัญญา<br>วันที่สืบสุดสัญญา<br>อำนวนเงิน | រ<br>រូវភី :<br>:<br>: | ຕັວອຍ່າດ<br>55A21k<br>08/06/<br>08/04/<br>1,000,0 | อสัณณาเงินกู้ที่มี<br>G<br>/2021<br>/2022<br>000.00 USD | สกุลเงินต่างประเทศ |                |          |            |             |               |
| วันที่ดำเนินก                                                                         | กิจกรรมที              | ใช้                                               | กิจกรรมก่อ                                              | สถานะที่ใช้        | การอนุมัติก    | สร้างโดย | สร้างเมื่อ | ปรับปรุงโตย | ปรับปรุงเมื่อ |
| 08/06/2021                                                                            | 00001                  |                                                   |                                                         | ใช่งานได้          | ไม่ต้องการ การ | มักฉะ    | 08/06/2021 |             |               |
|                                                                                       |                        |                                                   |                                                         |                    |                |          |            |             |               |
|                                                                                       |                        |                                                   |                                                         |                    |                |          |            |             |               |

ภาพที่ 267 หน้าจอ Activity Log ของสัญญาเบิกถอนสำหรับสัญญาเงินกู้ที่มีสกุลเงินต่างประเทศ

วัฒทีม

ยกเลิก

เมื่อตรวจเช็คเรียบร้อย จากนั้น click ที่ปุ่มจัดเก็บ ระบบจะแสดงข้อความ "สร้างสัญญาเบิกถอน เรียบร้อย เลขที่สัญญา : 0000001000978" ดังตัวอย่างในภาพที่ 268

สร้างสัญญญาเบิกถอบรียบร้อย เลขที่สัญญา : 0000001000978 🛛 🚥

ภาพที่ 268 หน้าจอแสดงข้อความการสร้างสัญญาเบิกถอนเรียบร้อย

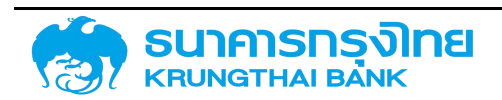

### 4.8 การสร้างสัญญา SWAP อัตราแลกเปลี่ยนเงินตราต่างประเทศ

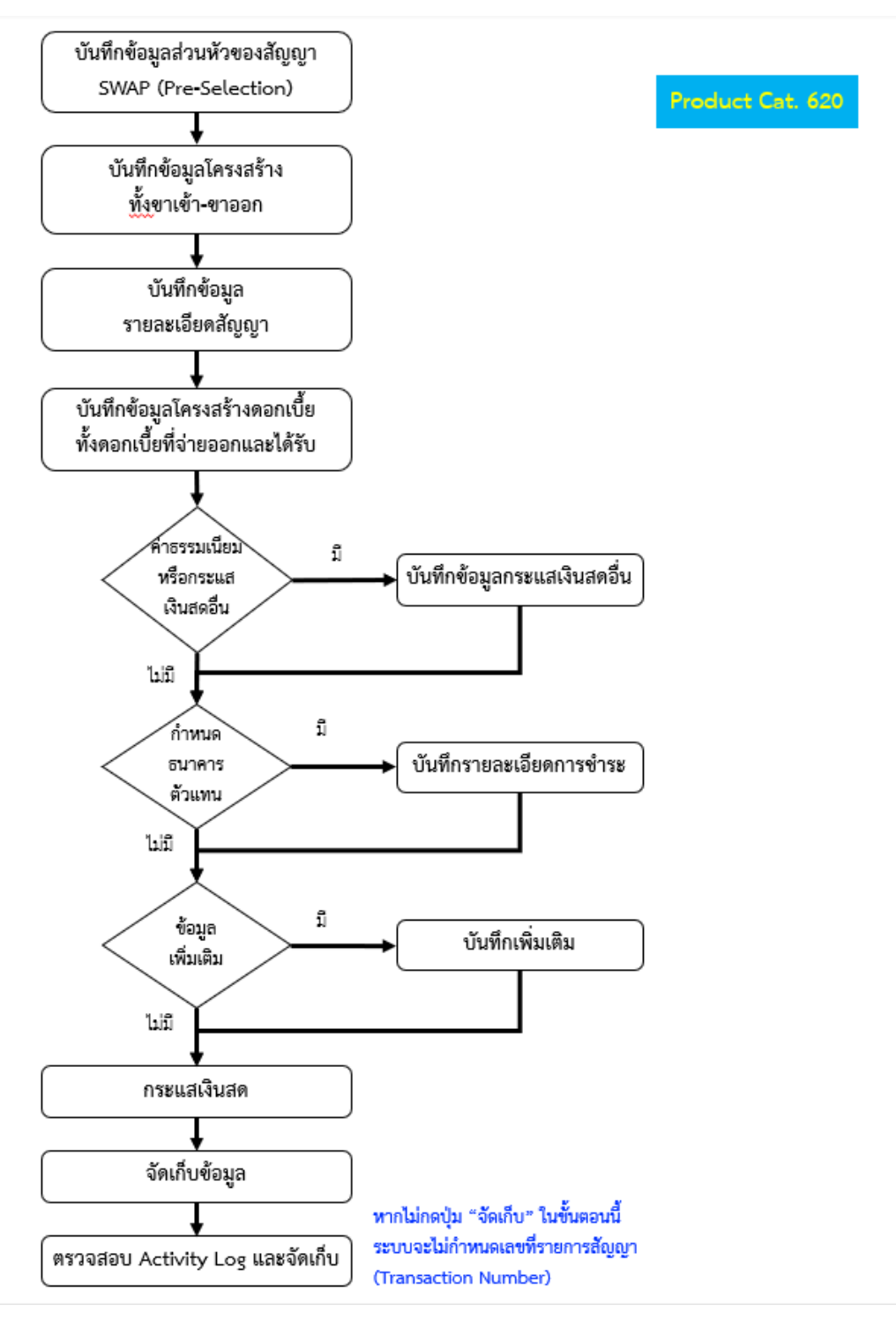

ภาพที่ 269 กระบวนการสร้างสัญญา SWAP

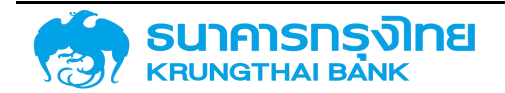

# โครงการจัดทำระบบบริหารการเงินการคลังภาครัฐแบบอิเล็กทรอนิกส์ใหม่ (New GFMIS Thai)

## 4.8.1 ตัวอย่างสร้างสัญญาเบิกถอนสำหรับสัญญาเงินกู้ที่ SWAP อัตราแลกเปลี่ยนเงินตราต่างประเทศ

#### 4.8.1.1 Pre-Selection

ระบบจะให้ผู้ใช้งานกรอกข้อมูลเบื้องต้นในการสร้างสัญญาเบิกถอนดังตัวอย่างในภาพที่ 270 ซึ่งข้อมูลของ สัญญาหนี้สาธารณะที่ SWAP อัตราแลกเปลี่ยนเงินตราต่างประเทศจะต้องกรอกมีรายละเอียดดังนี้

| รหัสหน่วยงาน         | 03009: สนง.บริหารหนี้สาธารณะ                            |
|----------------------|---------------------------------------------------------|
| คู่ค้า               | CALYON: CALYON Bank                                     |
| ประเภทผลิตภัณฑ์      | 62B: สวอปอัตราดอกเบี้ยข้ามสกุลเงิน                      |
| ประเภทรายการ         | 300: สวอป                                               |
| ชื่อสัญญา            | ตัวอย่างชื่อสัญญา SWAP อัตราแลกเปลี่ยนเงินตราต่างประเทศ |
| ปึงบประมาณ           | 2564                                                    |
| ข้อตกลงหลัก          | G64C01                                                  |
| อ้างอิงการกำหนดบัญชี | 55A21IG                                                 |
| กลุ่มผลิตภัณฑ์       | 0 ไม่ระบุ                                               |

| สร้างสัญญา (03009) × 03009 : สบงบริการหมือกธรณะ |  |                                                    |                                      |                        |         |                                         |  |  |
|-------------------------------------------------|--|----------------------------------------------------|--------------------------------------|------------------------|---------|-----------------------------------------|--|--|
| Pre Selection                                   |  |                                                    |                                      |                        |         |                                         |  |  |
| ลู่คำ                                           |  | CALYON                                             | × CALYON Bank                        | ติงชุมระมาณ :          | 2564    | ×                                       |  |  |
| ประเภทผลิตภัณท์                                 |  | 62B                                                | × 628 : สวอปอ/ตดบ.ข้ามสกุลเงิน (CCS) | ข้อตกลงหลัก :          | G64C01  | × เงินภู้เพื่อบริหารหนี้เงินภู้ในประเทศ |  |  |
| ประเททรายการ                                    |  | 300                                                | × 300 : ผู้สำระเงิน                  | อ่างอิงการทำหนดบัฒชิ : | 55A21IG | 211G                                    |  |  |
| ชื่อสถากกา                                      |  | ตัวอย่างลัญญา SWAP ฮตราแลกเปลี่ยนเงินตราต่างประเทศ |                                      | กลุ่มผลิตภัณฑ์ :       | 0       | × Tuis-y_                               |  |  |
|                                                 |  |                                                    |                                      |                        |         |                                         |  |  |
| ม้อมูลครมด้วน                                   |  |                                                    |                                      |                        |         | + สร้างสินนา                            |  |  |

ภาพที่ 270 หน้าจอแสดง Pre-Selection ของสัญญาเบิกถอนสำหรับสัญญาหนี้สาธารณะที่ SWAP อัตราแลกเปลี่ยนเงินตรา ต่างประเทศ

### 4.8.1.2 โครงสร้าง

ตัวอย่างข้อมูลสกุลเงินของ โครงสร้างเงินต้น - ที่จะจ่ายออก

| สกุลเงิน USD: United States Dollar |  |
|------------------------------------|--|
|------------------------------------|--|

ตัวอย่างข้อมูลที่ต้องกรอกสำหรับแถบโครงสร้างของสัญญาหนี้สาธารณะที่ SWAP อัตราแลกเปลี่ยน เงินตราต่างประเทศ ดังตัวอย่างในภาพที่ 271

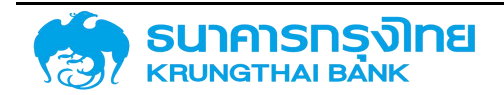
### (New GFMIS Thai)

| ประเภทกระแสเงิน       | 1100: Nom.Amt Incr. (Rel. f.Posting)   หมวดกระแส: 10 |
|-----------------------|------------------------------------------------------|
| วันที่รับ / จ่าย      | 08/06/2021                                           |
| วันที่คำนวณ           | 08/06/2021                                           |
| จำนวนเงิน             | 1,000,000.00                                         |
| ประเภทอัตราแลกเปลี่ยน | 1: Fixed Rate                                        |
| อัตราแลกเปลี่ยน       | 32.0000                                              |

| โครงสร้าง        | ຮາຍລະເວັຍດສຳນູດນາ       | โครงสร้างตอกเบี้ยและอ่ายซ่าระคืน | กระแสเงินสตอื่น          | รายละเอียดการชำระ | กระแลเติมสด | ดอกเต้ยที่จ่ายออก | ตอกเต้ยที่จะได้รับ | บันทึกเพิ่มเติม | การปรับฮัตราดอกเปี้ยลอ | uđo                             |
|------------------|-------------------------|----------------------------------|--------------------------|-------------------|-------------|-------------------|--------------------|-----------------|------------------------|---------------------------------|
|                  |                         |                                  |                          |                   |             |                   |                    |                 | B salu                 | < กลับโบตาราชโตรอสร้างเงินต้น - |
| ประเภทกร         | ระแสเป็น                |                                  |                          |                   |             |                   |                    |                 |                        | 9                               |
| ประเภทกระแล      | าเวิณ                   | 100: Nom Amt Inc                 | r. (Rel f Posting)   NU: | xonsata 10 🗸 🗸    |             |                   |                    |                 |                        |                                 |
| รายละเยีย        | อดกระแสเซิน             |                                  |                          |                   |             |                   |                    |                 |                        | 2                               |
| รับที่รับ / ถ่าย | 0 (Payment Date)        | 08/06/2021                       |                          | ۵                 |             |                   |                    |                 |                        |                                 |
| วันที่ค่านวณ (   | (Cal Date)              | 08/06/2021                       |                          | ۵                 |             |                   |                    |                 |                        |                                 |
| ວ່ານວບເດັນ (#    | Payment Amount)         |                                  |                          | 1,000,000.00      |             |                   |                    |                 |                        |                                 |
| ทิสทาง           |                         | 92 <u>(</u>                      |                          | ~                 |             |                   |                    |                 |                        |                                 |
| อกุลเงิน         |                         | USD. United State                | s Dollar                 | ~                 |             |                   |                    |                 |                        |                                 |
| อัตราแลก         | าเปลี่ยนสกุลเงินตราต่าง | อประเทศ                          |                          |                   |             |                   |                    |                 |                        |                                 |
| ປຣະເທຍສັດຣາແ     | แลกแปลี่อน              | 1 Fixed Rate                     |                          | ~                 |             |                   |                    |                 |                        |                                 |
| ฮตราแลกเปลี่ย    | lour -                  |                                  |                          | 32.00000          |             |                   |                    |                 |                        |                                 |
| อำนวนเดิน (ละ    | ອງສເວັບພາກ)             |                                  |                          | 32.000,000.00     |             |                   |                    |                 |                        |                                 |

ภาพที่ 271 หน้าจอโครงสร้างเงินต้นที่จะจ่ายออก ของสัญญาเบิกถอนสำหรับสัญญาเงินกู้ที่ SWAP อัตราแลกเปลี่ยนเงินตรา ต่างประเทศ

ตัวอย่างข้อมูลสกุลเงินของ โครงสร้างเงินต้น - ที่จะได้รับ

สกุลเงิน

THB: Thai Baht

กดปุ่ม "คัดลอกข้อมูล"

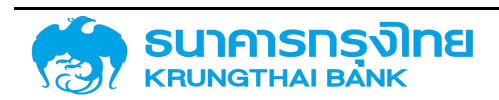

(New GFMIS Thai)

| tou:  | : THB: The  | ailand Baht                     |    | ~ |              |          |
|-------|-------------|---------------------------------|----|---|--------------|----------|
| 1 1   | วันที่ชำระเ | Flow Type                       | ñ. |   | ຈຳນວນເຈັນ    | สกุลเงิน |
| ) / 1 | 08/06/2021  | 1100: Nom.Amt Incr. (Rel.f.Post | -  |   | 1,000,000.00 | ТНВ      |
|       | 08/06/2021  | 1100: Nom.Amt Incr. (Rel.f.Post | 24 |   | 1,000,000.00 | THB      |
|       |             |                                 |    |   |              |          |
|       |             |                                 |    |   |              |          |
|       |             |                                 |    |   |              |          |
|       |             |                                 |    |   |              |          |
|       |             |                                 |    |   |              |          |
|       |             |                                 |    |   |              |          |
|       |             |                                 |    |   |              |          |

ภาพที่ 272 หน้าจอโครงสร้างเงินต้นที่จะได้รับ ของสัญญาเบิกถอนสำหรับสัญญาเงินกู้ที่ SWAP อัตราแลกเปลี่ยนเงินตรา ต่างประเทศ

ตัวอย่างข้อมูลที่ต้องกรอกสำหรับแถบโครงสร้างของสัญญาหนี้สาธารณะที่ SWAP อัตราแลกเปลี่ยน เงินตราต่างประเทศ ดังตัวอย่างในภาพที่ 273

| ชื่อสัญญา              | ตัวอย่างชื่อ สัญญา SWAP อัตราแลกเปลี่ยนเงินตราต่างประเทศ |
|------------------------|----------------------------------------------------------|
| การอ้างอิงภายนอก       | Example                                                  |
| ปฏิทิน                 | TH                                                       |
| วันที่ลงนามสัญญา       | 08/06/2021                                               |
| วันที่เริ่มระยะเวลา    | 08/06/2021                                               |
| วันที่สิ้นสุดระยะเวลา  | 08/06/2023                                               |
| เริ่มต้น/สิ้นสุดแบบรวม | เริ่มต้นแบบรวม                                           |

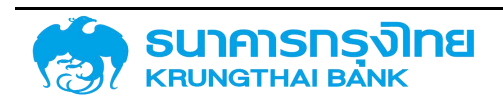

| างสัญญา                                           |                                                                     |                 |                   |                         |                          |                     |                 | 🖯 aproprieta               | <ul> <li>CALINGUMUTPH</li> </ul> |
|---------------------------------------------------|---------------------------------------------------------------------|-----------------|-------------------|-------------------------|--------------------------|---------------------|-----------------|----------------------------|----------------------------------|
| งอิงการทำหนดบัณช์ :<br>ะนากพลิมภัณฑ์<br>แกกรายการ | 554216<br>628 : สวงปม?ดอนเส้าแสกุลเซิน (CC5)<br>1800 : ผู้ให้ระเงิน |                 |                   |                         | เลขที่รายการ<br>ทิจกรรม  |                     |                 |                            |                                  |
| กรงสร้าง รายละเอียดสัญญ                           | โกรงสร้างดอกเชื้อและอ่ายช่าระคืน                                    | กระแสเงินสตอื่น | รายละเอียดการชำระ | กระแสเงินสด             | ดอกเนี้ยที่อ่ายออก       | ดอกเชียที่อะได้รับ  | ปันทึกเพิ่มเติม | การปรับอัตราดอกเปี้ยลอยตัว |                                  |
| นึ่งสัญญา                                         | ติวอย่างสัญญา SWAP อัตราแขทเปลี่ยนเงิง                              | มตราต่ายประเทศ  |                   |                         | ลงนายส์ญญา               | 08/06/2021          |                 |                            | 6                                |
| การสำอยงภายนอก                                    | Example                                                             |                 |                   | purlisusiencian         |                          | 08/06/2021          |                 |                            | Ð                                |
| นุคางที่มีอด่อ                                    |                                                                     |                 |                   | วันที่สิ้นสุดระษาเวลา   |                          | 08/06/2023          |                 |                            | ۲                                |
| ugnu                                              | тн                                                                  | ~               |                   | เริ่มติน/สิ้นสุดแบบรวม  |                          | เริ่มต้นแบบรอม      | -               |                            |                                  |
| โกรงสร้างเป็นต้น - ที่อะต่ายอ                     | n                                                                   |                 |                   | <ul> <li>Ins</li> </ul> | งสร้างเงินต้น - ที่จะได้ | 50                  |                 |                            |                                  |
| nacõu USD L                                       | nited States Dollar                                                 | ~ a             | Annondouja        | สกุลเจี                 | u TH                     | B: Thailand Baht    |                 | ~                          |                                  |
| Sufidea.                                          | How Type n.                                                         | #12             | udu aqèrèu        |                         | ) jutičnas,              | Now Type            | 0               | สำนวนเงิน เห               | (vigi)                           |
| C / 1 08/06/2021                                  | 100 Nom Amt Incr. (Relf Post. +                                     | 1,000,0         | 100 00 USD        | Ø                       | / 1 08/06/20             | 21 1100: Nom Amt. I | ncı (Relf-Post  | 1.000;000.00 TH            | -8                               |

ภาพที่ 273 หน้าจอโครงสร้าง ของสัญญาเบิกถอนสำหรับสัญญาหนี้สาธารณะที่ SWAP อัตราแลกเปลี่ยนเงินตราต่างประเทศ **4.8.1.3 รายละเอียดสัญญา** 

ตัวอย่างข้อมูลที่ต้องกรอกสำหรับแถบรายละเอียดสัญญาของสัญญาหนี้สาธารณะที่ SWAP อัตรา แลกเปลี่ยนเงินตราต่างประเทศ ดังตัวอย่างในภาพที่ 274

| ประเภทการกู้เงิน     | เงินกู้ต่างประเทศ                           |
|----------------------|---------------------------------------------|
| เครื่องมือทางการเงิน | เงินให้ยืม                                  |
| ระยะเวลาการกู้       | ระยะยาว                                     |
| การจ่ายชำระดอกเบี้ย  | มีดอกเบี้ย                                  |
| คุณลักษณะ            | COUPON SWAP                                 |
| คำอธิบายเงินกู้      | เงินกู้ระยะยาวในประเทศ (สกุลเงินต่างประเทศ) |
| ข้อตกลงหลัก          | G64C01                                      |
| การรับภาระ           |                                             |
| การค้ำประกัน/กู้ต่อ/ | Direct - รัฐกู้ตรง                          |
| เงินยืม/ชำระหนี้แทน  |                                             |
| การกำหนด             | New Issue - การกู้เงินใหม่                  |

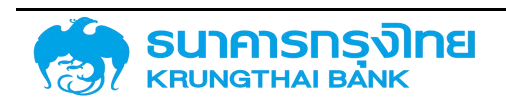

| สร้าง รายละเอียดส่  | layayn | โครงสร้างดอกเบี้ยและจ่ายสำระคืน            | กระแสเงินสดอื่น | รายละเอียดการชำระ                                    | กระแลเงินสด   | ดอกเนียที่อ่ายออก | ดอกเบียที่จะได้รับ     | บันทึกเพิ่มเติม | การปรับอัตราดอกเบี้ยลอยตัว |   |
|---------------------|--------|--------------------------------------------|-----------------|------------------------------------------------------|---------------|-------------------|------------------------|-----------------|----------------------------|---|
| เยละเอียดสัญญา      |        |                                            |                 |                                                      |               |                   |                        |                 |                            |   |
| เระเภทการดู้เงิน    |        | เงินตู้ในประเทศ                            |                 | *                                                    | ms            | Sumis:            |                        |                 |                            | + |
| ารี่องมือกามการเงิน |        | เช่นให้ยัน                                 | *               | <ul> <li>การท้ำประกับ/กู้ส่อ/เงินยัน/ข่าย</li> </ul> |               |                   | Direct - Sggeso        |                 |                            |   |
| ยแวลาการดู้         |        | รเซะยาว                                    |                 |                                                      | การกำหนด      |                   | New issue - msrjiðulnd |                 |                            |   |
| รฮายข้างเขตกเตีย    |        | นักงานนึ่ม                                 |                 |                                                      | ผู้มีกับระกัน |                   |                        |                 |                            | 1 |
| លវិកមករ៖            |        | COUPON SWAP                                |                 |                                                      |               | ข้างอิงกายใน      |                        |                 |                            |   |
| าอจีมายเงินสู่      | ÷[     | เงินประยะเกวขั้นประเทศ (สกุลต่างประเทศ)    |                 | •                                                    |               | transaction 1     |                        |                 |                            |   |
| อตกลงหลัก           | - 61   | G64C01 เดินก็เพื่อปริหารหนี้เงินก็ในประเทศ |                 | *                                                    | tran          | isaction 2        |                        |                 |                            |   |

ภาพที่ 274 หน้าจอรายละเอียดสัญญา ของสัญญาเบิกถอนสำหรับสัญญาเงินกู้ที่ SWAP อัตราแลกเปลี่ยนเงินตราต่างประเทศ **4.8.1.4 โครงสร้างดอกเบี้ยและจ่ายชำระคืน** 

ตัวอย่างข้อมูลที่ต้องกรอกสำหรับแถบโครงสร้างดอกเบี้ยของสัญญาเงินกู้ที่ SWAP อัตราแลกเปลี่ยน เงินตราต่างประเทศ ดังตัวอย่างในภาพที่ 275

| ประเภทเงื่อนไข      | 1200 : ดอกเบี้ย (1200) |
|---------------------|------------------------|
| รูปแบบอัตราดอกเบี้ย | อัตราร้อยละ            |
| รายการมีผลจาก       | 08/06/2021             |
| อัตราร้อยละ (ต่อปี) | 3.00000                |
| ปัดเศษ              | ปัดเศษลง               |
| ฐานการคำนวณ         | Act/365                |
| วิธีการคำนวณ        | การคำนวณแบบเส้นตรง     |
| ความถี่ในการคำนวณ   | รายเดือน               |
| ความถี่             | 6                      |

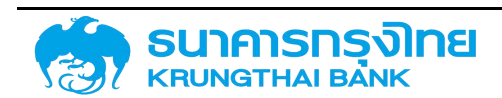

(New GFMIS Thai)

| องสร้าง รายละเอีย | ถสัญญา โครงสร้างดอกเปี้ยและง่า | อช่าระกัน กระแส | จันลดอื่น รายละเอียดการ | ชาระ กระแลเงินสด | ดอกเตี้ยที่จ่ายออก | ดอกเนี้ยที่จะได้รับ | บันทึกเพิ่มเติม | การปรับอัตราตอกเนี้ยลอยตัว |     |
|-------------------|--------------------------------|-----------------|-------------------------|------------------|--------------------|---------------------|-----------------|----------------------------|-----|
|                   |                                |                 |                         |                  |                    |                     |                 | 🛢 soifu 🔸 nauluvinasoos    | uns |
| เรลกกะเงื่อนไป    | 1200 - ดอกเป็ย (1200)          | ~               | รายการมีผดอาก           | 08/06/2021       |                    | 🗉 🗌 ໃຜ່ວິເຈື້ອນໃນ   |                 |                            |     |
| ະປະບບອັດຣາຄລາແຕ່ຍ | ้ อัตราดอกเบี้ยคงที่           | ~               |                         |                  |                    |                     |                 |                            |     |
| ตราร้อยละ (daQ)   | 1                              | 3.0000000       |                         |                  |                    |                     |                 |                            |     |
| CIAU              | доцявао                        | ~               |                         |                  |                    |                     |                 |                            |     |
| รีคิดดอกเฉีย      | - Act/365                      | ~               | วิธีการคำนวณ            | การกับอณแบบสังอ  | so                 | ~                   |                 |                            |     |
| วามมีในการค้านวณ  | รายเตือน                       | ~               |                         |                  |                    |                     |                 |                            |     |
| CTURE .           | -14-                           |                 |                         |                  |                    |                     |                 |                            |     |

ภาพที่ 275 หน้าจอโครงสร้างดอกเบี้ย ของสัญญาเบิกถอนสำหรับสัญญาหนี้สาธารณะที่ SWAP อัตราแลกเปลี่ยนเงินตรา ต่างประเทศ

ตัวอย่างข้อมูลที่ต้องกรอกสำหรับแถบโครงสร้างจ่ายชำระคืนของสัญญาเงินกู้ที่ SWAP อัตราแลกเปลี่ยน เงินตราต่างประเทศ ดังตัวอย่างในภาพที่ 276

| ประเภทเงื่อนไข      | 1200 : ดอกเบี้ย (1200) |
|---------------------|------------------------|
| รูปแบบอัตราดอกเบี้ย | อัตราร้อยละ            |
| รายการมีผลจาก       | 08/06/2021             |
| อัตราร้อยละ (ต่อปี) | 3.50000                |
| ปัดเศษ              | ปัดเศษลง               |
| ฐานการคำนวณ         | Act/365                |
| วิธีการคำนวณ        | การคำนวณแบบเส้นตรง     |
| ความถี่ในการคำนวณ   | รายเดือน               |
| ความถี่             | 6                      |

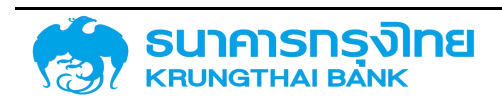

(New GFMIS Thai)

| เงสร้าง รายละเอีย  | ดสัญญา โครงสร้างตอกเบี้ยและง่าย | ช่ารสัน กระเสสเงีย | สถอื่น รายละเอียดกา | รชำระ กระแลเงินสด | ดอกเบี้ยที่จ่ายออก | ดอกเบี้ยที่จะได้รับ | บันทึกเพิ่มเติม | การปรับอัตราดอทเบี้ยลอยตั | 5                  |
|--------------------|---------------------------------|--------------------|---------------------|-------------------|--------------------|---------------------|-----------------|---------------------------|--------------------|
|                    |                                 |                    |                     |                   |                    |                     |                 | 🛢 acutu 🔇                 | nh 5.Hánnics na 15 |
| ระเภทเชื่อนใบ      | 1200 - gantđu (1200)            | ~                  | รายการมีผลอาก       | 08/06/2021        |                    | 🗂 🗌 ໃນບັເດືອບໃນ     |                 |                           |                    |
| ม่แบบอิตราดอกเนี้ย | อัตราดอกเมื่ยคงที่              | ~                  |                     |                   |                    |                     |                 |                           |                    |
| ගොඩෙසෙ (ස්ඩර්)     |                                 | 3.5002000          |                     |                   |                    |                     |                 |                           |                    |
| 0.40               | DOLFIJAO                        | ~                  |                     |                   |                    |                     |                 |                           |                    |
| ร์คิดดอกเบี่ย      | Act/365                         | ~                  | Sénséhupru          | การกำนวานแบบเส้นต | sa                 | ~                   |                 |                           |                    |
| วามดีขับการค่ำนวดม | ราธะด้อน                        | ~                  |                     |                   |                    |                     |                 |                           |                    |
| าวามซี             | a faa                           |                    |                     |                   |                    |                     |                 |                           |                    |

ภาพที่ 276 หน้าจอโครงสร้างจ่ายชำระคืน ของสัญญาเบิกถอนสำหรับสัญญาเงินกู้ที่ SWAP อัตราแลกเปลี่ยนเงินตราต่างประเทศ

| นวองาน<br>อการทำคบข<br>กษลิณกัณฑ์<br>กษายการ | อบัณซี<br>ร | สมง.บริการคนี้สาย<br>55A210<br>628 : สวชปอ/อะ<br>300 : ผู้สำระเงิน | กรณะ<br>รมสันสฤษยิน (CCS)     |                     |                   | ญ่ก้า<br>เลขที่ร<br>กิจกระ | กยการ<br>รม |                | CALYON : CALW       | ON Benk         |                            |                |
|----------------------------------------------|-------------|--------------------------------------------------------------------|-------------------------------|---------------------|-------------------|----------------------------|-------------|----------------|---------------------|-----------------|----------------------------|----------------|
| รงสร้าง                                      | รายละเอียด  | กสัญญา โกรงสร้าง                                                   | <u>วอกเบี้ยและส่ายชำระคืน</u> | กระแสเงินสดอื่น     | รายละเอียดการชำระ | กระแสเป็นสด                | CO          | แน้ยที่จ่ายออก | ดอกเบี้ยที่จะได้รับ | บันทึกเพิ่มเติม | การปรับอัตราดอกเปี้ยลอยตัว |                |
| ครงสร้าง                                     | ดอกเชีย - เ | <i>ปลายออก</i>                                                     |                               |                     |                   | 0                          | โกรงสร้     | างดอกเปี้ย - ก | ใจเได้รับ           |                 |                            |                |
|                                              | (douts      | ซื่อประการข้อนโอ                                                   | deann                         | ประจะสางการสำนักบาร | . Veloshochudud   |                            |             | เรือนใน        | fousiem:foute       | dwaonn          | โครงสร้างตามสำนวนเปิ.      | Travationuturi |
|                                              | 200         | 1200 : ดอกเสียชาย อบบ                                              | 08/06/2021                    | Bassaanideeori      | 6 idau            |                            | / 1         | 1200           | 1200 : condutiu auu | 08/06/2021      | สตราดตาเตียกงที            | e ideu         |
|                                              |             |                                                                    |                               |                     |                   |                            |             |                |                     |                 |                            |                |
|                                              |             |                                                                    |                               |                     |                   |                            |             |                |                     |                 |                            |                |
|                                              |             |                                                                    |                               |                     |                   |                            |             |                |                     |                 |                            |                |

ภาพที่ 277 หน้าจอโครงสร้างดอกเบี้ยและจ่ายชำระคืน ของสัญญาเบิกถอนสำหรับสัญญาเงินกู้ที่ SWAP อัตราแลกเปลี่ยนเงินตรา ต่างประเทศ

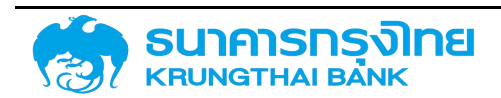

#### 4.8.1.5 กระแสเงินสด

| างสัญญา                   |        |             |                          |                                   |                 |                  |         |                 |                    |                           |                 | Baryanta                   | e malaint in- 5 |
|---------------------------|--------|-------------|--------------------------|-----------------------------------|-----------------|------------------|---------|-----------------|--------------------|---------------------------|-----------------|----------------------------|-----------------|
| รายอะเวียดก               | ารสัญ  | nyn         |                          |                                   |                 |                  |         |                 |                    |                           |                 |                            |                 |
| ລະບ່ວຍຈານ<br>ວຽດກາຣກຳອະນະ | adad   |             | 3001.5M10<br>55A286      | scienci in the                    |                 |                  |         | റ്റർ<br>പാഗ്ടാന | ms                 | CALVON CALV               | DH Bank         |                            |                 |
| เกทพอิตภัณฑ์<br>เกทรารการ | ń      |             | 628 : acos<br>300 : @855 | lo/ດຕມເປັນທາງໄຫ້ອັບ (CCS)<br>ແຕ້ມ |                 |                  |         | ก้อกรรม         |                    | 00001                     |                 |                            |                 |
| กรงสร้าง                  | รายส   | ะเอียดสัญญา | Tesoa                    | สร้างดอกเปี้ยและจ่ายข่าระคืน      | กระแสเงิมสดอื่น | รายละเอียดการช่  | 15: 0   | ระแสเงินสด      | ดอกเปี้ยที่ส่ายออก | ดอกเนี้ยที่จะได้รับ       | บันทึกเพิ่มเติม | การปรับอัตราดอกเนี้ยลอยตัว |                 |
| กระแสเติย                 | uter a |             |                          |                                   |                 |                  |         |                 |                    |                           |                 |                            |                 |
| = B-                      | \$     | ₩. ₩.       | T. 14                    | do Template Daqua Del             | ult             |                  |         |                 |                    |                           |                 |                            |                 |
|                           |        | ระส์กระบัน  |                          | Figur Type                        | ອຳແວບເສັ        | uths: (xanshuan) | เกญหยับ |                 | ຕຳແລະແດັນ (ນາກ)    | amu-mehanonis             | uniter          | ine :                      | ระการแฟละ       |
|                           |        | 08/06/2021  |                          | 1100 การสงกุม 7 การเพิ่ม          |                 | 1,000.000.00     | USD     |                 | 32,000,000.00      | 0: ยังไม่สามารอบันทึกบัง  | V810            |                            | 32/001008       |
|                           |        | 08/06/2021  |                          | 1100 miszagu / misiku             |                 | 1,000,000.00     | THE     |                 |                    | 0. ซึ่งไม่สามารถบันทึกเสี | vata            |                            |                 |
| 1                         | Υ      | 08/12/2021  |                          | ชนิกสว.0002                       |                 | 15,041 09        | USD     |                 | 451,885.48         | 0 doluminsoQufinQr        | vera            |                            | 30.043408       |
| 1                         |        | 06/12/2021  |                          | alinas 000                        |                 | 17.547 51        | THE     |                 | 527, 199, 78       | 0 ยังใน่สามารถบันทึกมัง   | usta            |                            |                 |
| 1                         | Y      | 08/06/2022  |                          | 1200 centile                      |                 | 14,968.90        | USD     |                 | 449,416.22         | 0. ยังไม่สามาระหวังทึกบัย | นซีได้          |                            | 30.043408       |
| 1                         |        | 08/06/2022  |                          | 1200 cenide                       |                 | 17,462,05        | THE     |                 | 524.318.92         | 0: ยังไม่สามารดบันทึกบัส  | utia            |                            |                 |
| 1                         | 57     | 00/12/2022  |                          | 1200: cerude                      |                 | 15,041.09        | USD     |                 | 451,005.40         | ាល មិចដែរ បានលើបកែលិន     | vdīd            |                            | 30,043409       |
| 1                         |        | 09/12/2022  |                          | เรียกสว -0051                     |                 | 17,547,94        | THE     |                 | 527,199.70         | 0 ซึ่งไม่สามารถบันทึกมัด  | VIIIO           |                            |                 |
| 1                         | Y      | 08/06/2023  |                          | 1200 centãe                       |                 | 14,958.90        | USD     |                 | 449,416 22         | 0 ขอไปสามาระดิบันทึกอิต   | ydla            |                            | 30.043400       |
|                           |        | 08/06/2023  |                          | 1120 mishsiduašogodi              | D               | 1,000,000 00     | LISE    |                 |                    | 0 ซีงไม่สามารถนับที่กนัด  | ydta:           |                            | 21              |
| 1                         |        | 08/06/2023  |                          | 1200 conide                       |                 | 17.452.05        | THE     |                 | 524,318.92         | 0 ซึ่งไม่สามาระบันทึกบัง  | ydia            |                            |                 |
| -;                        |        |             |                          |                                   |                 |                  |         |                 |                    |                           |                 |                            |                 |

ภาพที่ 278 หน้าจอกระแสเงินสด ของสัญญาเบิกถอนสำหรับสัญญาเงินกู้ที่ SWAP อัตราแลกเปลี่ยนเงินตราต่างประเทศ

#### 4.8.1.6 Activity Log และการจัดเก็บสัญญา

จากนั้นคลิกปุ่ม "จัดเก็บข้อมูล" ระบบจะคำนวณข้อมูล และเมื่อกรอกข้อมูลครบถ้วน ระบบจะแสดง ข้อความ Activity Log ขึ้นมาซึ่งจะมีรายละเอียดให้ตรวจสอบความถูกต้องของข้อมูล ดังตัวอย่างในภาพที่ 279

| ชื่อสัญญา : ด้วอย่างสัญญา SWAP อัตราแลกเปลี่ยมเงินตราต่างประเทศ<br>อ้างอังการทำหนดบัญชี : 55A2116<br>วันเริ่มต้นสัญญา : 08/06/2021<br>วันที่สันสุดสัญญา : 08/06/2023<br>จำนวนเงินที่จะจ่ายออก : 1,000,000.00 USD จำนวนเงินที่จะได้รับ : 1,000,000.00 THB |
|----------------------------------------------------------------------------------------------------|
| วันเริ่มดันสัญญา : 08/06/2021<br>วันที่สั้นสุดสัญญา : 08/06/2023<br>ว่านวนเงินที่จะจ่ายออก : 1,000,000.00 USD จำนวนเงินที่จะได้รับ : 1,000,000.00 THB                                                                                                    |
| วันที่สิ้นสุดสัญญา : 08/06/2023<br>จำนวนเงินที่จะจ่ายออก : 1,000,000.00 USD จำนวนเงินที่จะได้รับ : 1,000,000.00 THB                                                                                                    |
| จ้านวนเงินที่จะจ่ายออก : 1,000,000.00 USD จำนวนเงินที่จะได้รับ : 1,000,000.00 THB                                                                                                    |
| -<br>พ.ศ.ศ.ษณฑ. สามารถสีบัน สามารถส่วน สามารถสีบัน การการเปลี่ยง เสียงโคน เสียงโคน เสียงไหน เปลี่ยงไหน้า เปลี่ยงไหน                                                                                                    |
| Selendert. Holisselle Holisselle anderte Hisedert. Estate astrone astrone astrone                                                                                                    |
| 08/06/2021 00001 ชิ้งานได้ ไม่ต้องการเการ มักอะ 08/06/2021                                                                                                    |

ภาพที่ 279 หน้าจอ Activity Log ของสัญญาเบิกถอนสำหรับสัญญาเงินกู้ที่ SWAP อัตราแลกเปลี่ยนเงินตราต่างประเทศ

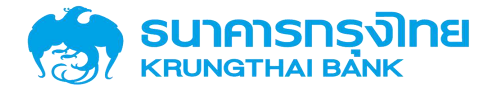

เมื่อตรวจเช็คเรียบร้อย จากนั้น click ที่ปุ่มจัดเก็บ ระบบจะแสดงข้อความ "สร้างสัญญาเบิกถอน เรียบร้อย เลขที่สัญญา : 0000700000493" ดังตัวอย่างในภาพที่ 280

สร้างสัญญญาเบิกถอนรียบร้อย เลขที่สัญญา: 0000700000493 🛛 🗖

ภาพที่ 280 หน้าจอแสดงข้อความการสร้างสัญญาเบิกถอนเรียบร้อย

# 4.9 การแก้ไขข้อมูลสัญญา4.9.1.1 แก้ไขข้อมูลสัญญาวงเงิน

การแก้ไขข้อมูลสัญญาวงเงิน ผู้ใช้ระบบจะต้อง click ที่เมนูรายการสัญญาวงเงินเพื่อให้ระบบดึงข้อมูล ของสัญญาวงเงินทั้งหมด ดังตัวอย่างในภาพที่ 281

| รายการสัญญาวงเงิน              |                                                                 |           |          |           |        |          |       |
|--------------------------------|-----------------------------------------------------------------|-----------|----------|-----------|--------|----------|-------|
| = 🗈 🛎 🖶 🐺                      | 🕻 🎼 ชื่อ Template ปัจจุบัน: Default                             |           |          |           |        |          |       |
| หน่วยงาน transacti             | ชื่อสัญญา                                                       | สถานะสิ   | วันที่   | วันที่สี่ | คุณล์  | Ex R.    | สกุลเ |
| 03009 : สนง.บริหารหนี้ 0000003 | 0 ตั่วสัญญาใช้เงิน                                              | ใช้งานได้ | 24/06/   | 24/06/    | P/N    | pntest1  | THB   |
| 03009 : สนง.บริหารหนี้ 0000003 | <ol> <li>ตัวอย่างสัญญาเงินกู้ที่มีอัตราดอกเบี้ยคงที่</li> </ol> | ใช้งานได้ | 06/06/   | 06/06/    | BOND   | Example  | THB   |
| 03009 : สนง.บริหารหนี้ 0000003 | 0 ตัวอย่างสัญญาเงินกู้ที่มีส่วนสด                               | ใช้งานได้ | 06/06/   | 06/06/    | T-BILL | Example  | THB   |
| 03009 : สนง.บริหารหนี้ 0000003 | <ol> <li>ด้วอย่างสัญญาเงินกู้ไม่มีดอกเบี้ยในประเทศ</li> </ol>   | ใช้งานได้ | 06/06/   | 06/06/    | PROJEC | Example  | THB   |
| 03009 : สนง.บริหารหนี้ 0000003 | <ol> <li>ตัวอย่างสัญญาเงินกู้ไม่มีดอกเบี้ยในประเทศ</li> </ol>   | ใช้งานได้ | 06/06/   | 06/06/    | PROJEC | Example  | THB   |
| 03009 : สนง.บริหารหนี้ 0000003 | 0 ด้วอย่างสัญญาเงินกู้ไม่มีดอกเบี้ยในประเทศ                     | ใช้งานได้ | 06/06/   | 06/06/    | PROJEC | Example  | THB   |
| 03009 : สมง.บริหารหนี้ 0000003 | 0. test-createdTran-11/05/2564                                  | ใช้งานได้ | 11/05/2  | 11/05/2   | BOND   | test-sys | THB   |
| 03009 : สนง.บริหารหช้          | D เงินกู้ T-Bill                                                | ใช้งานได้ | 05/05/   | 05/05/    | T-BILL | T-Bill   | THB   |
| 03009 : สมง.บริหารหนี้         | 0 test cal cash flow                                            | ใช้งานได้ | 26/04/   | 26/04/    | PROJEC | tccf     | THB   |
| 03009 : สมง.บริหารหช้0000003   | 0                                                               | ใช้งานได้ | 20/04/_  | 20/04/    | P/N    | PN-USD   | USD   |
| 03009 : สมง.บริหารหนี้         | D. Test Bond 10,000 MB                                          | ใช้งานได้ | 19/04/2_ | 19/04/2   | BOND   | Test Bo  | THB   |
| 03009 : สมง.บริหารหนี้         | D TEST T-BILL                                                   | ใช้งานได้ | O9/12/2  | 09/06/    | T-BILL | TEST T   | THB   |
| 00000 000000                   |                                                                 |           | +++++    | 15 100 10 | n · ·  | 0045 T   |       |

ภาพที่ 281 หน้าจอแสดงรายการสัญญาวงเงิน

จากนั้นให้เลือกรายการสัญญาที่ต้องการแก้ไข และ click ที่ปุ่ม แก้ไขสัญญา โดยที่สามารถจะสามารถ แก้ไขรายละเอียดข้อมูลได้ทุกแถบเมนู เมื่อแก้ไขข้อมูลเรียบร้อยแล้ว click ที่แถบเมนูกระแสเงินสด และclick ที่ ปุ่มจัดเก็บสัญญา และระบบจะขึ้นข้อความ "แก้ไขข้อมูลเรียบร้อย" ดังตัวอย่างในภาพที่ 282

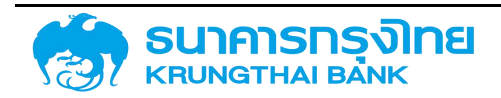

(New GFMIS Thai)

|                                                                                                    | h . ESV : Institutional Investors<br>arksrums . 000003000421<br>anssu . 00001<br>anssu . THB : Theland Baht<br>influctu<br>2ufacurulityspin                                                                                                    |
|----------------------------------------------------------------------------------------------------|----------------------------------------------------------------------------------------------------|
| น่วยงาน - 03009 สมอบริการหนีสุตรรณะ สุภัท<br>หาก Bond (FCI) ของสัญญา GOV BOND FOR RE. DEBT 2559/3 (RE-OPEN GB 2559/6) เวละ<br>จากรที่หน่วยใหม่ - 56A220G กวก<br>กรายสาร์สาร์ - 56A220G สาระ<br>หรายสาร์สาร์ - 56A20G สาระ<br>รายอะเมืองสัญญา ศาธรรมเนียม กระแสเงินสิดอื่น รายอะเมืองการอำระ กระแสเงินสิด ปันทึกเข<br>ชื่อส้ญญา Bond (FCI) ของสำนญา GOV BOND FOR RE. DEBT 2559/3 (RE-OPEN GB 2<br>                                                                                                    | An         ESIV : Institutional Investors<br>uniforums         000003000421           Snssu         00001           nakou         THE : Theland Baht                                                                                                    |
| รงสร้าง รายละเดียดสัญญา ศำธรรมเดียน กระแลเงินสดอื่น รายละเดียดการสำระ กระแลเงินสด ปันทึกท<br>ซึ่งสัญญา Bond (F0t) ของสำนญา GOV BOND FOR RE DEBT 2559/3 (RE-OFEN GB 2) 3<br>การสำหวัดภายนอก LB666A 3<br>มกละทั่งอ่อ                                                                                                    | เพิ่มเต้ม<br>วันที่ลงบานสัญญา<br>วันที่รุ่มระหวลา 27/11/2015 ฮิ                                                                                                    |
| deatrun         Bond (F01) sevel-runn GOV. BOND FOR RE. DEBT 2559/3 (RE-DFEN GB 2)         3           meshodonisuum         LB666A         3           uninartoodo         3                                                                                                    | วันที่สงบานสังเญา<br>วันที่สงบานสังเญา<br>วันที่ส่งปรุษธุรศ                                                                                                    |
| тебиболиция (LB666А 3<br>илланбазе 3                                                                                                    | 3uhisus:excan 27/11/2015                                                                                                    |
| usnarldoda 5                                                                                                    | Care extra a second second sec |
| 18 MAR - 19 MAR - 19 MA | 3uhåugosurcen 17/06/2066                                                                                                    |
| dānu TH 💙 iš                                                                                                    | เริ่มต้ม/สั้นสุดแบบรวม เริ่มต้น <mark>แบบรวม</mark> 👻                                                                                                    |
| ประเภาวองอัน Non-Revolving +                                                                                                    |                                                                                                    |
| νδιος                                                                                                    |                                                                                                    |
| วันที่แวงเป็นครดิต เปลี่ยมแปลง ::                                                                                                    | ວວເຈັນ ສຖຸລເວັນ 📀                                                                                                    |
| 27/11/2015                                                                                                    | 10,000,000,000 THB                                                                                                    |

ภาพที่ 282 หน้าจอ การแก้ไขข้อมูลรายการสัญญาวงเงิน

#### 4.9.1.2 แก้ไขข้อมูลสัญญาเบิกถอน

การแก้ไขข้อมูลสัญญาเบิกถอน ผู้ใช้ระบบจะต้อง click ที่เมนูรายการสัญญาเบิกถอนเพื่อให้ระบบดึง ข้อมูลของสัญญาเบิกถอนทั้งหมด ดังตัวอย่างในภาพที่ 283

#### รายการสัญญาเบิกถอน

| = 🗈 🔹 🤀 🏹                              | tix də Template | ปัจจุบัน: Default                      |            |                     |                    |
|----------------------------------------|-----------------|----------------------------------------|------------|---------------------|--------------------|
| หปวยงาน                                | transaction No. | ชื่อสัญญา                              | สถานะสัญญา | วันที่เริ่มต้นสัญญา | วันที่สิ้นสุดสัญญา |
| 50507 : uuə. Ucin                      | 0000001000285   | สัณณาเงินกู้ระยะยาวธนาคารกรุงครีฯ ฮ    | ใช้งานได้  | 01/07/2021          | 01/07/2026         |
| 50313 : การรถไฟฟ้ายนส่งมวลชนแห่งป      | 0000001000177   | พันธบัตร66                             | ใช้งานได้  | 25/06/2021          | 25/06/2029         |
| 03009 : สมง.บริหารหนี้สาธารณะ          | 0000001004518   | ตั๋วสัญญาใช้เงิน                       | ใช้งานได้  | 24/06/2021          | 24/06/2022         |
| 50310 - บ. วิทยุการบินแห่งปกก. จก      | 0000001000049   | สัญญากู้เงิน วงเงิน2,678.40 ล้านบาท    | ใช้งานได้  | 24/06/2021          | 24/12/2024         |
| 50905 บริษัท ผลิตไฟฟ้าและน้ำเย็น จำกัด | 000001004232    | Test T-Bill New GMIS                   | ใช้งานได้  | 08/01/2021          | 08/07/2021         |
| 50905 บริษัท ผลิตไฟฟ้าและน้ำเย็น จำกัด | 0000001004231   | Test New GFMIS                         | ใช้งานได้  | 22/04/2021          | 29/12/2023         |
| 80608 กองทุนอ้อยและน้ำตาลกราย          | 0000001003333   | เงนทู้เพื่อช่วยเหลือชาวไร่อัอย         | ใช้งานได้  | 13/07/2016          | 30/04/2026         |
| 03009 : สนงเบริหารหนี้สาธารณะ          | 0000001004517   | ตัวอย่างสัญญาเงินทู้ไม่มีดอกเบี้ยในประ | ใช้งานได้  | 06/06/2021          | 06/06/2023         |
| 03009 : สนง.บริหารหนี้สาธารณะ          | 000001004516    | test-createdTran-11/05/2564            | ใช้งานได้  | 11/05/2021          | 11/05/2026         |
| 50313 : การรถไฟฟ้าขนส่งมวลชนแห่งป      | 0000001000176   | saving-bond_29/04/2564                 | ใช้งานได้  | 29/04/2021          | 29/04/2026         |
| 50313 : การรถไฟฟ้าชนส่งมวลชนแห่งป      | 0000001000175   | saving-bond_29/04/2564                 | ใช้งานได้  | 29/04/2021          | 29/04/2025         |
| 03009 : สนง.บริหารหนี้สาธารณะ          | 0000001004515   | Test Bond 10,000 MB                    | ใช้งานได้  | 19/04/2021          | 19/04/2023         |
| 03009 : สนจ.บริหารหนี้สารารณะ          | 000001004514    | Test Bond 5,000 MB - Float Rate        | ใช้งานได้  | 19/04/2021          | 19/04/2023         |

ภาพที่ 283 หน้าจอแสดงรายการสัญญาเบิกถอน

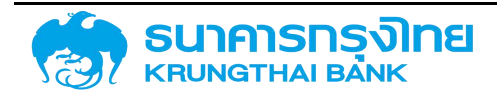

จากนั้นให้เลือกรายการสัญญาที่ต้องการแก้ไข และ click ที่ปุ่ม แก้ไขสัญญา โดยที่สามารถจะสามารถ แก้ไขรายละเอียดข้อมูลได้ทุกแถบเมนู เมื่อแก้ไขข้อมูลเรียบร้อยแล้ว click ที่แถบเมนูกระแสเงินสด และclick ที่ ปุ่มจัดเก็บสัญญา และระบบจะขึ้นข้อความ "แก้ไขข้อมูลเรียบร้อย" ดังตัวอย่างในภาพที่ 284

| ยการสัญญาเบิกตอบ                                                   |                                                                                            |                   |                 |                                              |                 |                                                                                           |                   | 🖬 daubudasya 💉 d |
|--------------------------------------------------------------------|--------------------------------------------------------------------------------------------|-------------------|-----------------|----------------------------------------------|-----------------|-------------------------------------------------------------------------------------------|-------------------|------------------|
| รายละเอียดการเบิกกอบ                                               |                                                                                            |                   |                 |                                              |                 |                                                                                           |                   |                  |
| ใส้หม่วยงาม<br>เฉอิงการทำหนดบัญชี<br>ระเภทหลิดภัณท์<br>ระเภทรายการ | 50603 : msuakurkend<br>55A2105<br>55A : Interest Rate Instrument<br>21D : ifsaultu Tudsana |                   |                 | สุด้า<br>เลขที่รายการ<br>กิวกรรม<br>สกุลเงิน |                 | GSB : Government Savings Bank<br>0000001000263<br>00001 (Ødibuyð8)<br>THB : Theiland Baht |                   |                  |
| กรงสร้าง รายละเอียดสัญเ                                            | ญา โครงสร้างตอกเนี้ยและจ่ายช่าระคืน                                                        | กระแสเงินสดอื่น ร | ขอะเอียดการชำระ | กระแสเงินสด                                  | บันทึกเพิ่มเติม | การปรับอัตราดอกเบี้ยลอยตัว                                                                |                   |                  |
| ชื่อสีณณา                                                          | เดินกู้ OE ธนาการออมสัมสำนวน 300 ล้านบา                                                    | in                |                 | วันที่ลงบาบสิณ                               | vn : 0          | 1/10/2019                                                                                 |                   |                  |
| การอ้างอิงกายนอก                                                   | NHA OD 2562/2                                                                              |                   |                 | วันที่เริ่มระยะเวล                           | v = 0           | 1/10/2019                                                                                 |                   | ē                |
| มูลคลที่ติดต่อ                                                     |                                                                                            |                   |                 | วันที่สิ้นสุดระชะเว                          | an : 0          | 1/10/2020                                                                                 |                   | Ē                |
| սըոս                                                               | TH                                                                                         |                   | ~               | เริ่มดัน/สินสุดแเ                            | iusou : i       | รีบดินแบบรวม                                                                              |                   | *                |
| Project Code                                                       |                                                                                            |                   |                 |                                              |                 |                                                                                           |                   |                  |
| โครงสร้างเงินต้น                                                   |                                                                                            |                   |                 |                                              |                 |                                                                                           |                   | 0                |
| วแก้สายเส                                                          | a Flow Type firming                                                                        | ວ້າແວນຄົນ         | anjachu         | deinnötstua.                                 | อัตรามลาเปลี่ย  | α φηροιορία (π.υ.) Απορικά                                                                | amentahen         | สการหกัน         |
| 13 / E inducation                                                  | 9 CD20 Conv Curt. +                                                                        | 292,434,186.57    | THB             | 0                                            | 0               | 292 434 186 57                                                                            | c ยังไม่สามารถบัน | 0                |

ภาพที่ 284 หน้าจอ การแก้ไขข้อมูลรายการสัญญาเบิกถอน

#### 4.9.1.3 แก้ไขข้อมูลสัญญา SWAP

การแก้ไขข้อมูลสัญญา SWAP ผู้ใช้ระบบจะต้อง click ที่เมนูรายการสัญญา SWAP เพื่อให้ระบบดึง ข้อมูลของสัญญา SWAP ทั้งหมด ดังตัวอย่างในภาพที่ 285

| รายการสัณณา    | SWAP  |
|----------------|-------|
| Storristingigi | 21111 |

| = 🗈 🕏 🍕 🦉                      | 🖕 t🖌 đa         | Template ปัจจุบัน Default | t.         |                     |                    |                    |
|--------------------------------|-----------------|---------------------------|------------|---------------------|--------------------|--------------------|
| หน่วยงาน                       | transaction No. | ชื่อสัญญา                 | สถานะสัญญา | วันที่เริ่มต้นสัญญา | วันที่สิ้นสุดสัญญา | ศุณสักษณะ          |
| 50601 : การประปานครหลวง        | 0000700000001   | ccs loan24P1              | ใช้งานได้  | 20/09/1999          | 20/09/2024         |                    |
| 03009 : สนง บริหารหนี้สาธารณะ  | 0000700000485   | test-createdSwapCo        | ใช้งานได้  | 25/05/2021          | 25/05/2022         |                    |
| 50313 : การรถไฟฟ้าชนส่งมวลช    | 0000700000005   | test-systems_29/04/       | ໃช້งานໄດ້  | 29/04/2021          | 29/04/2022         |                    |
| 50706 : ธ.เพื่อการส่งออก&เป่าเ | 0000700000001   |                           | ใช้งานได้  | 29/08/2011          |                    |                    |
| 50706 : ธ.เพื่อการส่งออก&นำเ   | 0000700000000   |                           | ໃช້งานໄດ້  | 29/08/2011          |                    |                    |
| 50507 : บมจ. ปตก.              | 0000700000015   |                           | ใช้งานได้  | 27/08/2019          |                    |                    |
| 50507 : บมจ. ปตก.              | 0000700000014   |                           | ใช้งานได้  | 27/08/2019          |                    |                    |
| 50507 : uuə. Uan.              | 0000700000013   |                           | ໃช້งานໄດ້  | 19/08/2019          |                    |                    |
| 50507 : uuə. uan.              | 0000700000012   |                           | ใช้งานได้  | 19/08/2019          |                    |                    |
| 50507 : บมจ. ปตก.              | 0000700000011   |                           | ໃช້ຈານໄດ້  | 01/03/2018          |                    | Interest Rate Swap |
| 50507 : บมจ. ปตก.              | 0000700000010   |                           | ใช้งานได้  | 25/10/2014          |                    | Interest Rate Swap |
| 50507 : uuə. Jan.              | 0000700000009   |                           | ใช้งานได้  | 25/10/2014          |                    | Interest Rate Swap |
| 50507 . uuə. Jan.              | 0000700000008   |                           | ใช้งานได้  | 25/10/2014          |                    | Interest Rate Swap |

ภาพที่ 285 หน้าจอแสดงรายการสัญญา SWAP

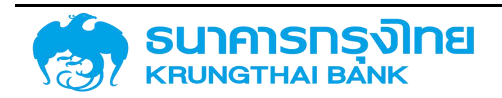

จากนั้นให้เลือกรายการสัญญาที่ต้องการแก้ไข และ click ที่ปุ่ม แก้ไขสัญญา โดยที่สามารถจะสามารถ แก้ไขรายละเอียดข้อมูลได้ทุกแถบเมนู เมื่อแก้ไขข้อมูลเรียบร้อยแล้ว click ที่แถบเมนูกระแสเงินสด และclick ที่ ปุ่มจัดเก็บสัญญา และระบบจะขึ้นข้อความ "แก้ไขข้อมูลเรียบร้อย" ดังตัวอย่างในภาพที่ 286

| ປະອາການ ສາມຄະນາ<br>ການເຕົ້າແຜນປານເຮັ<br>ການເດັດເກັບເກົ່ 628<br>ການເກາຣ 300 | Sersedimentor                  |                          |                    | រដូវភ័រ                       |                                    | CALVON : CALVON        | Bank                       |                  |                                                                                                    |
|----------------------------------------------------------------------------|--------------------------------|--------------------------|--------------------|-------------------------------|------------------------------------|------------------------|----------------------------|------------------|----------------------------------------------------------------------------------------------------|
|                                                                            | approximation (cca)            |                          |                    | เลยไรษณาร<br>กิลกรรม          |                                    | 0000700000493          |                            |                  |                                                                                                    |
| ແລກາດ ຣາຍອະເວີຍຕລ້ານທຸກ ໂຄຣດ                                               | อสร้างตอกเตียและอ่ายข่าระคืน ก | ระเสงินสิตอื่น รายสิทธิย | ນກາຣຢາຣະ ຄຣະແລເຈັບ | นอด ดอกเตียที่อ่างออ          | n conidurfaites                    | น อินทึกเพิ่มเติม      | การปรีบอิตราดอกเยี่ยลอยด้ว |                  |                                                                                                    |
| Saðrynyn - Long-                                                           | -Date Forward (Puture)         |                          |                    | ระก่องงาน                     | Ruha                               | 12/04/2007             |                            |                  |                                                                                                    |
| กระกิดอิงกายสอก : เคราย                                                    | P578420A584                    |                          |                    |                               | วิเทียงระเวลา<br>วิเทียงสุดระบะวลา |                        |                            |                  | •                                                                                                    |
| unerfidado :                                                               |                                |                          |                    |                               |                                    |                        |                            |                  | e                                                                                                    |
| ມ່ຫຼັກມ - Eusiq.                                                           | ai i                           |                          | ~                  | เริ่มต้น/สินส                 | ດແມ່ນຮວບ                           | ເຮົາເຕີຍແຫຼ່ງເຮົາກ     |                            |                  | -                                                                                                    |
| Project Code                                                               |                                |                          |                    |                               |                                    |                        |                            |                  |                                                                                                    |
| กรงสร้างเงินต่น - ที่จะจ่ายออก                                             |                                |                          |                    | <ul> <li>โครงสร้าง</li> </ul> | เอบต่ม - ก่อะได้รับ                |                        |                            |                  | 0                                                                                                    |
| THE Thelend Ba                                                             | sive                           | 👻 👌 Kontribuju           |                    | auta on                       | SPV Jagen                          | naka Yan               | v                          |                  |                                                                                                    |
| autihasda Rev                                                              | Nor A.                         | dunudu                   | ayadu              |                               | sufilihoidu                        | How Type               | n.                         | สำเตลลัง         | uting of the second second sec |
| и сальнавот нас                                                            | Nominet his (RetRos. +         | 4,000,018.00             | 1155               | 0 /                           | 12/04/1007                         | 100 Alam Aret Incz  Pe | diPost.                    | 2.125.642,899.67 | .11                                                                                                    |
|                                                                            | Non-Amt hur (Rel (Rost +       | 2 126 542,899 57         | THE                | 0 /                           | 1 12/04/2007                       | 1100 NomAnt Inc. IRe   | diPost.                    | 4,808,818,60     | .61                                                                                                    |

ภาพที่ 286 หน้าจอ การแก้ไขข้อมูลรายการสัญญา SWAP

#### 4.10 การอนุมัติสัญญา

#### 4.10.1 การอนุมัติสัญญาเบิกถอน

การอนุมัติสัญญาเบิกถอน ผู้ใช้ระบบจะต้อง click ที่เมนูอนุมัติสัญญา เพื่อให้ระบบดึงข้อมูลของสัญญา ทั้งหมดโดยเมนูนี้จะแบ่งออกเป็น 2 แถบคือ สัญญาที่ยังไม่อนุมัติ และ สัญญาที่อนุมัติแล้ว ดังตัวอย่างในภาพที่ 287

| อนุมัติสัญญา | 1 |
|--------------|---|
|--------------|---|

| สัญญาที่ยังไม่อนุมัติ สัญญาที่อนุมัติเ |             | D                                                           |             |            |           |         |
|----------------------------------------|-------------|-------------------------------------------------------------|-------------|------------|-----------|---------|
| B \$ 56                                | 🖶 🍹 1k      | ชื่อ Template ปัจจุบัน Default                              |             |            |           |         |
| ม่วยงาน                                | transaction | ชื่อสัญญา                                                   | วันที่เริ่ม | วันที่สิ้น | คุณลักษ   | Ex Ref. |
| 0507 : UUƏ, Uan.                       | 000003000   | PTT Debenture Due 2023_THOR (PP)                            | 06/08/20    | 06/02/20_  | DEBENTU   |         |
| 0507 : บมจ. ปตก.                       | 0000001000  | สัณณาเงินกู้ระยะยาวธมาการกรุงครึฯ อัตราดอกเบี้ย THOR อายุ 5 | 01/07/2021  | 01/07/20   | PROJECT _ |         |
| 0313 : การรถไฟฟ้าขนส่งมว               | 0000010001  | พันธปัตร66                                                  | 25/06/20    | 25/06/20   | BOND      |         |
| 0313 : การรถไฟฟ้าชนส่งมว               | 0000003000  | พันธมัณร66                                                  | 25/06/20    | 25/06/20   | BOND      |         |
| 3009 : สนง บริหารหนี้สาธา              | 0000001004  | ตั๋วสัญญาใช้เงิน                                            | 24/06/20    | 24/06/20   | P/N       |         |
| 3009 : สมง.บริหารหนี้สาธา              | 000003000   | ตั่วลัญญาใช้เงิน                                            | 24/06/20    | 24/06/20   | P/N       |         |
| 3009 : สนง.บริหารหนี้สาธา              | 0000003000  | ด้วอย่างสัณณาเงินกู้ที่มีอัดราดอกเบี้ยคงที่                 | 06/06/20    | 06/06/20.  | BOND      |         |
| 3009 : สนง.บริหารหนี้สารา              | 0000003000  | ด้วอย่างสัญญาเงินกู้ที่มีส่วนลด                             | 06/06/20    | 06/06/20   | T-BILL    |         |
| 3009 : สมง.บริหารหนี้สาธา              | 000003000   | ตัวอย่างสัญญาเงินทู้ไม่มีดอกเบี้ยในประเทค                   | 06/06/20    | 06/06/20   | PROJECT   |         |
| 0310 : บ. วิทยุการมินแห่งป             | 0000001000  | สัญญากู้เงิน วงเชิน2,678.40 ล้านมาก                         | 24/06/20    | 24/12/2024 | PROJECT   |         |
| 0507 uua uan                           | 000003000   | สัญญาเงินกู้ระยะยาวธนาคารกรุงครีฯ อัตราดอกเนี้ย THOR อายุ 5 | 01/07/2021  | 01/07/20   | PROJECT   |         |
| )310 : บ. วิกยุการบินแห่งป             | 0000003000  | สัณณาทู้เงิน วงเงิน2,678.40 ล้านบาท                         | 24/06/20    | 24/12/2024 | PROJECT   |         |

ภาพที่ 287 หน้าจอแสดงรายการสัญญาที่ยังไม่อนุมัติ

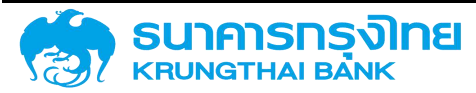

จากนั้นผู้ใช้ระบบเลือกรายการสัญญาเบิกถอนที่ต้องการอนุมัติในแถบสัญญาที่ยังไม่อนุมัติ และ click ที่ปุ่ม อนุมัติ ระบบที่จะขึ้นข้อความ "อนุมัติเรียบร้อย" ดังตัวอย่างในภาพที่ 288

| 0000001004 | ตั๋วสัญญาใช้เงิน                                          | 24/06/20   | 24/06/20               | P/N     |
|------------|-----------------------------------------------------------|------------|------------------------|---------|
| 0000003000 | ตั๋วสัญญาใช้เงิน                                          | 24/06/20   | 24/06/20               | P/N     |
| 0000003000 | ตัวอย่างสัญญาเงินกู้ที่มีอัตราดอกเบี้ยคงที่               | 06/06/20   | 06/06/20               | BOND    |
| 000003000  | ตัวอย่างสัญญาเงินกู้ที่มีส่วนละ                           | 05105120   | q <del>r: 201.20</del> | T-BILL  |
| 0000003000 | ด้วอย่างสัญญาเงินกู้ไม่มีดอกเ อนุมัติ รายการเรียบร้อย     |            | <b>00</b> p            | PROJECT |
| 0000001000 | สัญญากู้เงิน วงเงิน2,678.40 ล้านบาท                       | 24/06/20   | 24/12/20               | PROJECT |
| 0000003000 | สัญญาเงินกู้ระยะยาวธนาคารกรุงครีฯ อัตราดอกเบี้ย THOR อายุ | 01/07/2021 | 01/07/20               | PROJECT |
| 0000003000 | สัญญากู้เงิน วงเงิน2,678.40 ล้านบาท                       | 24/06/20   | 24/12/20               | PROJECT |

ภาพที่ 288 หน้าจอการอนุมัติสัญญาเบิกถอน

#### 4.10.2 แก้ไขสัญญาก่อนอนุมัติ

ผู้ใช้ระบบเลือกรายการสัญญาเบิกถอนที่ต้องการแก้ไขสัญญาก่อนอนุมัติในแถบสัญญาที่ยังไม่อนุมัติ และ click ที่ปุ่ม แก้ไขเพื่ออนุมัติ จากนั้นผู้ใช้ระบบสามารถแก้ไขข้อมูลรายละเอียดต่างๆของสัญญาได้ และ click ที่ปุ่ม อนุมัติ ระบบที่จะขึ้นข้อความ "อนุมัติเรียบร้อย" ดังตัวอย่างในภาพที่ 289

| 0000001004 | ตั๋วลัญญาใช้เงิน                                           |                               | 24/06/20   | 24/06/20 | P/N     |
|------------|------------------------------------------------------------|-------------------------------|------------|----------|---------|
| 0000003000 | <mark>ตั</mark> ๋วสัญญาใช้เงิน                             |                               | 24/06/20   | 24/06/20 | P/N     |
| 0000003000 | <mark>ต</mark> ัวอย่างสัญญาเงินกู้ที่มีอัตราดส             | อกเบี้ยคงที่                  | 06/06/20   | 06/06/20 | BOND    |
| 000003000  | ตัวอย่างสัญญ <mark>า</mark> เงินกู้ที่มีส่วนลง             |                               | 05105120   |          | T-BILL  |
| 0000003000 | <mark>ด้วอย่</mark> างสัญญาเง <mark>ินทู้ไม่มี</mark> ดอกเ | อนุมัติ รายการเรียบร้อย       |            | 00 p     | PROJECT |
| 0000001000 | สัญญากู้เงิน วงเงิน2,678.40 ส                              | ล้านบาท                       | 24/06/20   | 24/12/20 | PROJECT |
| 0000003000 | สัญญาเงินกู้ระยะยาวธนาคารกรุ                               | งครีฯ อัตราดอกเบี้ย THOR อายุ | 01/07/2021 | 01/07/20 | PROJECT |
| 0000003000 | สัญญากู้เงิน วงเงิน2,678.40 ส                              | ล้านบาท                       | 24/06/20   | 24/12/20 | PROJECT |

ภาพที่ 289 หน้าจอการแก้ไขเพื่ออนุมัติสัญญาเบิกถอน

#### 4.11 การอนุมัติสัญญา SWAP

#### 4.11.1 การอนุมัติสัญญา SWAP

การอนุมัติสัญญา SWAP ผู้ใช้ระบบจะต้อง click ที่เมนูอนุมัติสัญญา เพื่อให้ระบบดึงข้อมูลของสัญญา ทั้งหมดโดยเมนูนี้จะแบ่งออกเป็น 2 แถบคือ สัญญาที่ยังไม่อนุมัติ และ สัญญาที่อนุมัติแล้ว ดังตัวอย่างในภาพที่ 290

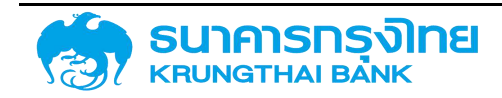

(New GFMIS Thai)

#### อนุมัติสัญญา

| สัญญาที่ยังไม่อ | <b>ม่องไม่อนุมัติ</b> สัญญาที่อนุมัติแล้ว |                                 |                  |           |               |                   |         |
|-----------------|-------------------------------------------|---------------------------------|------------------|-----------|---------------|-------------------|---------|
| = 🗈 📚           | <b>B</b>                                  | 🍹 1🖌 🛛 ซื่อ Template (          | ขอจุบัน: Default |           |               |                   |         |
| หน่วยงาน        | transactio                                | ชื่อสัญญา                       | วันที่เริ่       | วันที่สัน | Ex Ref. aŋaið | วงเงิน (ที่จะจ่าย | สกุลเงิ |
| 03009 : auv     | 000070000                                 | test-createdSwapCondition       | 25/05/2          | 25/05/2   | JPY           | 3,000,000.00      | JPY     |
| 03009 : ацо     | 000070000                                 |                                 | 20/05/2          | 20/05/2   | THB           | 7,690,000,000.00  | JPY     |
| 03009 : auo     | 000070000.                                |                                 | 25/04/2          | 01/06/20  | THB           | 3,102,000,000.00  | USD     |
| 03009 : вио     | 000070000.                                |                                 | 27/06/2          | 15/07/20  | EUR           | 383,376,782.70    | USD     |
| 03009 : auo     | 000070000                                 |                                 | 01/08/20         | 15/02/20  | THB           | 1,748,305,282.31  | USD     |
| 03009 : สนง     | 000070000                                 |                                 | 20/04/2          | 20/04/2   | тнв           | 2,587,236,750.00  | тнв     |
| 03009 : auo     | 000070000                                 |                                 | 15/07/20         | 15/07/20  | THB           | 3,331,000,000.00  | USD     |
| 03009 : auo     | 000070000                                 |                                 | 15/07/20         | 15/07/20  | THB           | 3,323,000,000.00  | USD     |
| 03009 : auv     | 000070000                                 | เงินกู้โครงการก่อสร้างทางสายเป็ | 15/06/20         | 15/12/20  | тнв           | 1,750,246,368.66  | USD     |
| 03009 : auv     | 000070000                                 |                                 | 17/12/2019       |           |               |                   |         |
| 50706 : ร.เพื่  | 000070000                                 |                                 | 29/08/2          | 26/08/2   | THB           | 899,100,000.00    | USD     |
| 50313 : miss    | 000070000                                 | test-systems_29/04/2564         | 29/04/2          | 29/04/2   | JPY           | 20,000,000.00     | JPY     |

ภาพที่ 290 หน้าจอแสดงรายการสัญญาที่ยังไม่อนุมัติ

จากนั้นผู้ใช้ระบบเลือกรายการสัญญา SWAP ที่ต้องการอนุมัติในแถบสัญญาที่ยังไม่อนุมัติ และ click ที่ปุ่ม อนุมัติ ระบบที่จะขึ้นข้อความ "อนุมัติเรียบร้อย" ดังตัวอย่างในภาพที่ 291

| TEST SWAP 2 | 17/03/2021               | 17/03/2022 | THB |
|-------------|--------------------------|------------|-----|
| TEST        | 17/03/2021               | 17/03/2022 | THB |
| test swap   | 19/02/2021               | 19/02/2024 | THB |
|             | 20/05/2008               | 20/05/2011 | THB |
|             | 25/04/2012               | 01/06/2025 | THB |
|             | 27/06/2013               | 15/07/2030 | EUR |
|             | อนุเวิติ รายการเรียบร้อย | Do         | THB |
|             | 15/07/2017               | 15/07/2030 | THB |
|             | 15/07/2017               | 15/07/2030 | THB |
|             | 17/12/2019               |            |     |
|             | 29/08/2011               | 26/08/2015 | THB |

ภาพที่ 291 หน้าจอการอนุมัติสัญญา SWAP

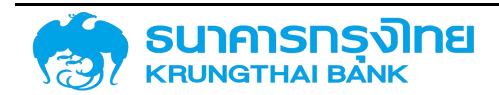

### 4.12 การกลับรายการสัญญาและการยกเลิกสัญญา

#### 4.12.1 การกลับรายการสัญญาที่อนุมัติแล้ว

การกลับรายการสัญญาที่อนุมัติแล้ว จะเป็นการยกเลิกสถานะของสัญญาที่อนุมัติแล้วเป็นสัญญาที่ยังไม่อนุมัติ ผู้ใช้ระบบจะต้อง click ที่เมนูอนุมัติสัญญา-สัญญาที่อนุมัติแล้ว เพื่อให้ระบบดึงข้อมูลของสัญญาทั้งหมดที่อนุมัติแล้ว ดังตัวอย่างในภาพที่ 292

#### อนุมัติสัญญา

| สญญาที่ยังไม่อนุมัติ สัญญ     | ุกที่อนุมัติแล้ว                   |                                          |
|-------------------------------|------------------------------------|------------------------------------------|
| = 🗈 🕸 💀 🔫 🗌                   | 🍹 🏗 ซื่อ Template ปัจจุบัน Default |                                          |
| หน่วยงาน                      | transaction No.                    | ชื่อสัญญา                                |
| 03009 สนง.บริหารหนี้สารารณะ   | 0000001004515                      | Test Bond 10,000 MB                      |
| 03009 : สนง.บริหารหนี้สาธารณะ | 000001004514                       | Test Bond 5,000 MB - Float Rate          |
| 03009 : สมง.บริหารหนี้สาธารณะ | 0000001004512                      | TEST T-BILL                              |
| 03009 : สนง.บริหารหนี้สาธารณะ | 00000100007                        | TREASURY BILLS L14/182/50 DUE 2007/07/04 |
| )3009 : สนง บริหารหนี้สาธารณะ | 000001000009                       | TREASURY BILLS L16/182/50 DUE 2007/07/18 |
| )3009 : สนง.บริหารหนี้สาธารณะ | 0000001000023                      | TREASURY BILLS L28/182/50 DUE 2007/10/10 |
| 3009 : สนง.บริหารหนี้สาธารณะ  | 000001000026                       | TREASURY BILLS L31/91/50 DUE 2007/08/01  |
| )3009 : สนงเมริหารหนี้สาธารณะ | 0000001000028                      | TREASURY BILLS L32/91/50 DUE 2007/08/08  |
| )3009 : สนง.บริหารหนี้สาธารณะ | 0000001000035                      | TREASURY BILLS L35/182/50 DUE 2007/11/28 |
| )3009 : สนงเบริหารหนี้สาธารณะ | 0000001000041                      | TREASURY BILLS L37/182/50 DUE 2007/12/12 |
| 3009 : สนง.บริหารหนี้สาธารณะ  | 0000001000044                      | TREASURY BILLS L38/182/50 DUE 2007/12/19 |
| 3009 : สนงเบริหารหนี้สาธารณะ  | 0000001000048                      | R-BILL F3/182/50 DUE 2007/10/17          |

ภาพที่ 292 หน้าจอแสดงรายการสัญญาที่อนุมัติแล้ว

จากนั้นผู้ใช้ระบบเลือกรายการสัญญาเบิกถอนในแถบสัญญาที่อนุมัติแล้ว และ click ที่ปุ่ม กลับรายการ ระบบที่จะขึ้นข้อความ "กลับรายการเรียบร้อย" ดังตัวอย่างในภาพที่ 293

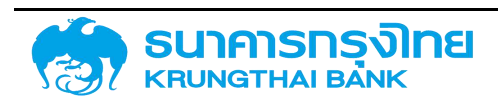

| ้01) ของสัญญา GOV. BOND FOR RE. D  | EBT 2559/3 (RE | 27/11/2015     | 17/06/2066 |    |  |
|------------------------------------|----------------|----------------|------------|----|--|
| RY BILLS (BD) 2/364/63 DUE 2021/04 | /28            | 29/04/2020     | 28/04/2021 |    |  |
| พ้ฒนาคักยภาพสถาบันเกษตร            |                | 18/01/2011     | 01/09/2027 |    |  |
| พัฒนาศักยภาพสถาบันเกษตร            |                | 18/01/2011     | 01/09/2027 |    |  |
| VAPSWAP                            | _              | 29/08/2017     | 20/07/2031 | -  |  |
| พัฒนาค่ำกยภาพเทษตรกร               | กลับรายการ รา  | เยการเรียบร้อย |            | 0o |  |
| พัฒนาศักยภาพเทษตร                  |                | 18/01/2011     | 01/09/2027 |    |  |
| พ้ฒนาคักยภาพเทษตร                  |                | 18/01/2011     | 01/09/2027 |    |  |
| พัฒนาศักยภาพสถาบันเกษตร            |                | 18/01/2011     | 01/09/2027 |    |  |
| <del>เก</del> ตพำ                  |                | 22/02/2021     | 22/02/2024 |    |  |
|                                    |                |                |            |    |  |

ภาพที่ 293 หน้าจอแสดงการกลับรายการสัญญาที่อนุมัติแล้ว

#### 4.12.2 การยกเลิกสัญญา

การยกเลิกสัญญา คือการยกเลิกสัญญารายการนั้นๆออกจากระบบ PDM โดยผู้ใช้ระบบเลือกที่เมนู อนุมัติ สัญญา - สัญญาที่ยังไม่ได้อนุมัติ จากนั้นเลือกรายการสัญญาที่ต้องการยกเลิกสัญญา และ click ที่ปุ่ม กลับรายการ ระบบจะขึ้นข้อความ "กลับรายการเรียบร้อย" ซึ่งสัญญาดังกล่าวจะถูกลบออกจากตารางสัญญาที่ยังไม่อนุมัติทันที ดังตัวอย่างในภาพที่ 294

| ้01) ของสัญญา GOV. BOND FOR RE. DEB  | T 2559/3 (RE   | 27/11/2015    | 17/06/2066 |    |  |
|--------------------------------------|----------------|---------------|------------|----|--|
| RY BILLS (BD) 2/364/63 DUE 2021/04/2 | 8              | 29/04/2020    | 28/04/2021 |    |  |
| พ้ฒนาศักยภาพสถาบันเกษตร              |                | 18/01/2011    | 01/09/2027 |    |  |
| พัฒนาศักยภาพสถาบันเกษตร              |                | 18/01/2011    | 01/09/2027 |    |  |
| VAPSWAP                              |                | 29/08/2017    | 20/07/2031 | _  |  |
| พัฒนาศึกยภาพเกษตรกร                  | กลับรายการ ราย | เการเรียบร้อย |            | Ũo |  |
| พัฒนาศักยภาพเทษตร                    |                | 1870172011    | 01/09/2027 | _  |  |
| พ้ฒนาศักยภาพเทษตร                    |                | 18/01/2011    | 01/09/2027 |    |  |
| พัฒนาศักยภาพสถาบันเกษตร              |                | 18/01/2011    | 01/09/2027 |    |  |
| <del>เก</del> ตพำ                    |                | 22/02/2021    | 22/02/2024 |    |  |
|                                      |                |               |            |    |  |

ภาพที่ 294 หน้าจอการยกเลิกสัญญา

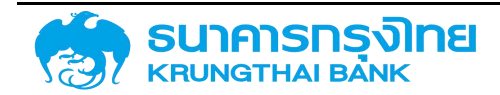

### 5 ระบบการชำระหนี้

เมื่อผู้ใช้งานมีการบันทึกข้อมูลสัญญาหนี้ในระบบ PDM ระบบจะสามารถคำนวณภาระหนี้ที่จะต้องชำระตาม วันที่ครบกำหนด แต่เนื่องจากระบบไม่สามารถเช็คได้ว่า รายการใดที่มีชำระเงินไปแล้ว จึงทำให้ผู้ใช้งานจะต้องเป็น ผู้ระบุข้อมูลการชำระหนี้เข้าสู่ระบบ PDM เพื่อให้สามารถติดตามสถานะหนี้ของหน่วยงานต่างๆ ได้อย่างมีประสิทธิภาพ

### 5.1 ภาพรวมการบันทึกข้อมูลการชำระหนี้

การบันทึกข้อมูลการชำระหนี้ เป็นการบันทึกผลของการชำระเงินในแต่ละครั้งเข้าสู่ระบบ PDM เพื่อให้ สามารถติดตามการชำระหนี้ได้อย่างมีประสิทธิภาพ นอกจากนี้ ยังมีการเชื่อมโยงการบันทึกผลการชำระหนี้กับการ บันทึกบัญชีตามระบบผังบัญชีภาครัฐสำหรับกรณีที่เป็นหนี้ของรัฐบาล จึงทำให้ต้องมีการบันทึกข้อมูลการชำระหนี้

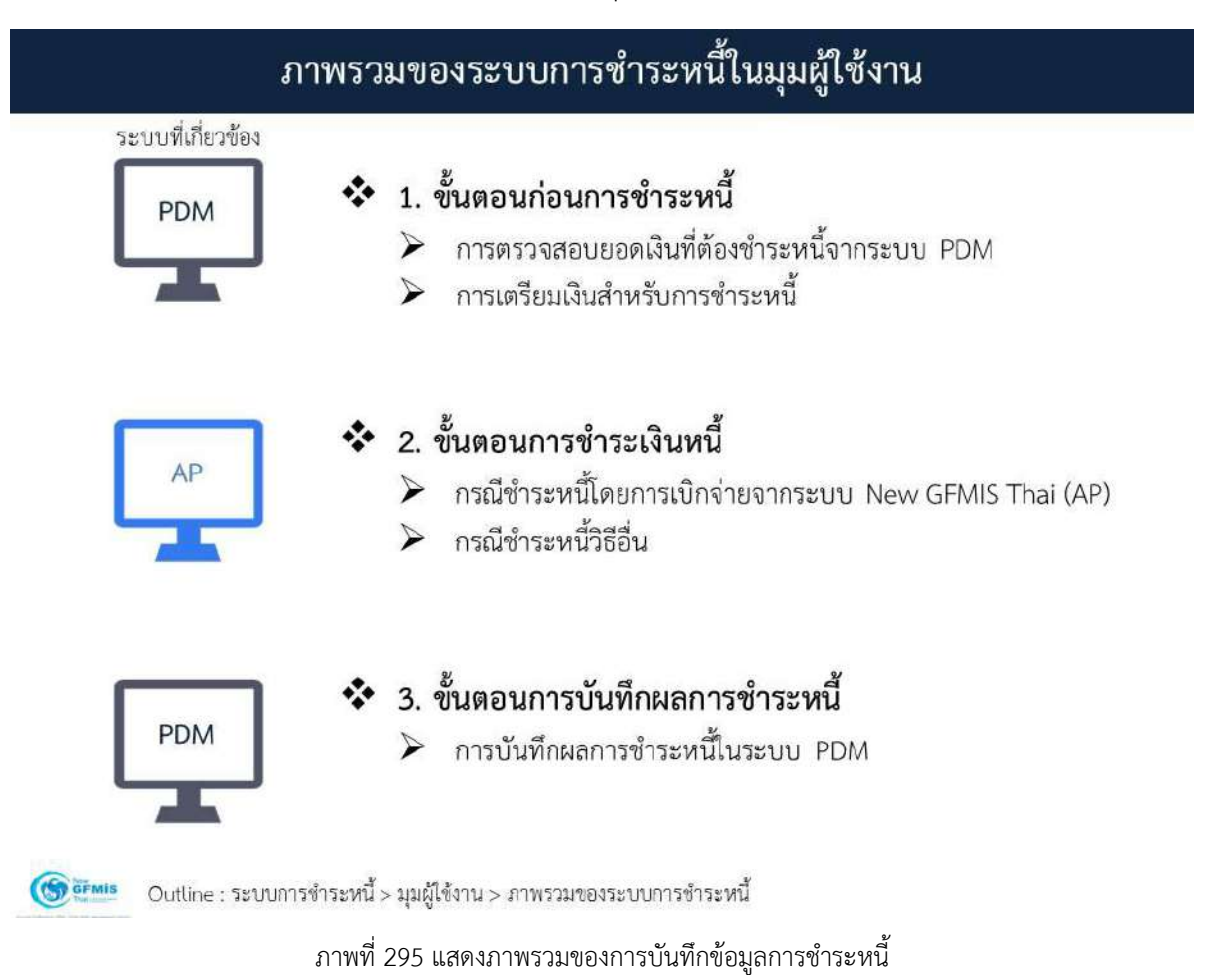

ในภาพรวมของการชำระหนี้ จะมีขั้นตอนต่างๆ ดังตัวอย่างในภาพที่ 295

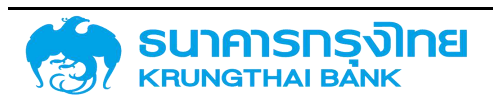

### 5.1.1 ขั้นตอนก่อนการชำระหนี้ เป็นการเตรียมความพร้อมก่อนการชำระหนี้

โดยมีรายละเอียดดังนี้

### 5.1.1.1 การตรวจสอบยอดเงินที่ต้องชำระหนี้จากระบบ PDM

ผู้ใช้งานจะต้องตรวจสอบข้อมูลความถูกต้องของจำนวนเงินที่จะชำระจากรายการที่ครบกำหนดชำระ ในระบบ PDM หากข้อมูลไม่ถูกต้อง ให้ผู้ใช้งานแก้ไขข้อมูลให้ถูกต้องและยืนยันยอดที่จะต้องชำระให้ครบถ้วน ตามจำนวนกับคู่ค้าที่เกี่ยวข้อง

### 5.1.1.2 การเตรียมเงินสำหรับการชำระหนี้

เมื่อยอดเงินที่จะต้องชำระได้รับการยืนยันยอดกับคู่ค้าเรียบร้อยแล้ว ผู้ใช้งานจะต้องตรวจสอบเงินที่จะชำระ ให้แก่คู่ค้าว่าครบถ้วนหรือไม่ ในกรณีที่เป็นหนี้สกุลเงินต่างประเทศ ผู้ใช้งานสามารถจัดหาเงินสกุลต่างประเทศได้ ครบถ้วนหรือไม่ หากยังไม่ครบถ้วน จะต้องดำเนินการซื้อเงินสกุลต่างประเทศ ซึ่งจะต้องมีการบันทึกข้อมูลเข้าสู่ ระบบ PDM ด้วยเช่นกัน

เมื่อผู้ใช้งานดำเนินการตามขั้นตอนข้างต้นเสร็จสิ้นแล้ว สามารถเข้าสู่ขั้นตอนการชำระหนี้ต่อไป และ จากขั้นตอนก่อนการชำระหนี้ทั้งหมด สามารถสรุปเป็น Flow Chart ดังตัวอย่างในภาพที่ 296

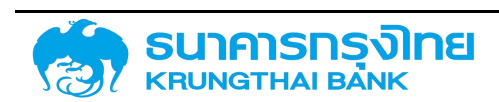

(New GFMIS Thai)

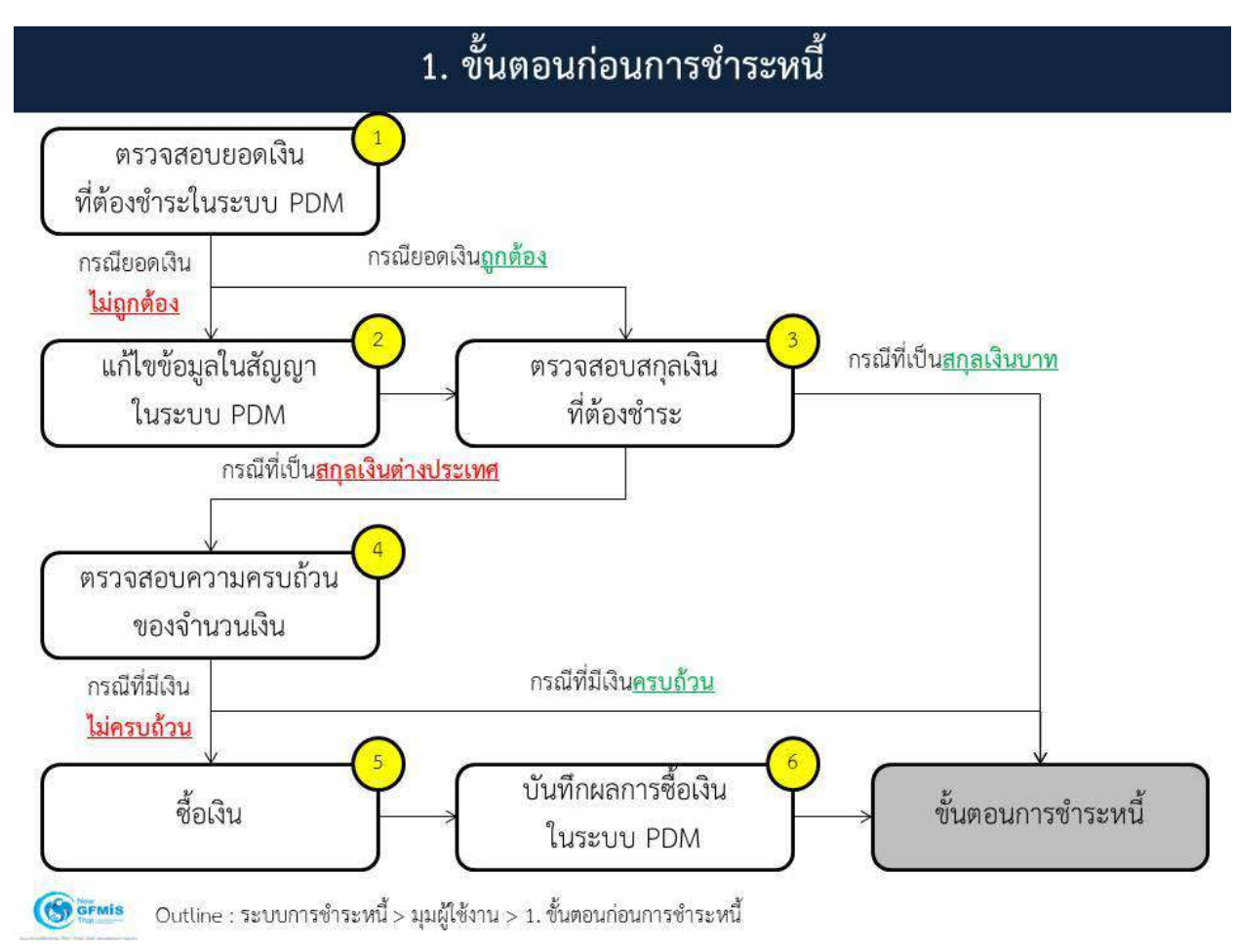

ภาพที่ 296 แสดงภาพรวมของการการชำระหนี้ในขั้นตอนก่อนการชำระหนี้

### 5.1.2 ขั้นตอนการชำระเงินหนี้

เป็นการชำระหนี้ให้แก่คู่ค้า โดยแบ่งรูปแบบการชำระหนี้เป็น 2 แบบ คือ

#### 5.1.2.1 กรณีซำระหนี้โดยการเบิกจ่ายจากระบบ New GFMIS Thai (AP)

สำหรับการชำระหนี้ของรัฐบาลในกรณีที่ใช้เงินงบประมาณ จะมีการเบิกจ่ายเงินจากเงินงบประมาณ ผ่านระบบ New GFMIS Thai (AP) ซึ่งผู้ใช้งานจะต้องดำเนินการผ่านระบบดังกล่าว ซึ่งอยู่นอกเหนือจากการใช้งาน ในระบบ PDM

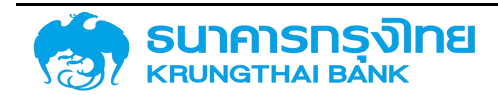

### 5.1.2.2 กรณีชำระหนี้วิธีอื่น

สำหรับการชำระหนี้ของรัฐบาลในกรณีที่ใช้เงินอื่นที่มิใช่เงินงบประมาณ รวมถึงการชำระหนี้ของหน่วยงาน อื่นๆ ผู้ใช้งานจะต้องดำเนินการชำระหนี้ผ่านวิธีการอื่นๆ ได้แก่ การโอนเงินผ่านธนาคาร การจ่ายด้วย Internet banking การชำระเงินสด เป็นต้น

เมื่อผู้ใช้งานดำเนินการชำระหนี้แล้ว ให้ผู้ใช้งานบันทึกข้อมูลการชำระหนี้ในระบบ PDM และจากขั้นตอน การชำระหนี้ทั้งหมด สามารถสรุปเป็น Flow Chart ดังตัวอย่างในภาพที่ 297

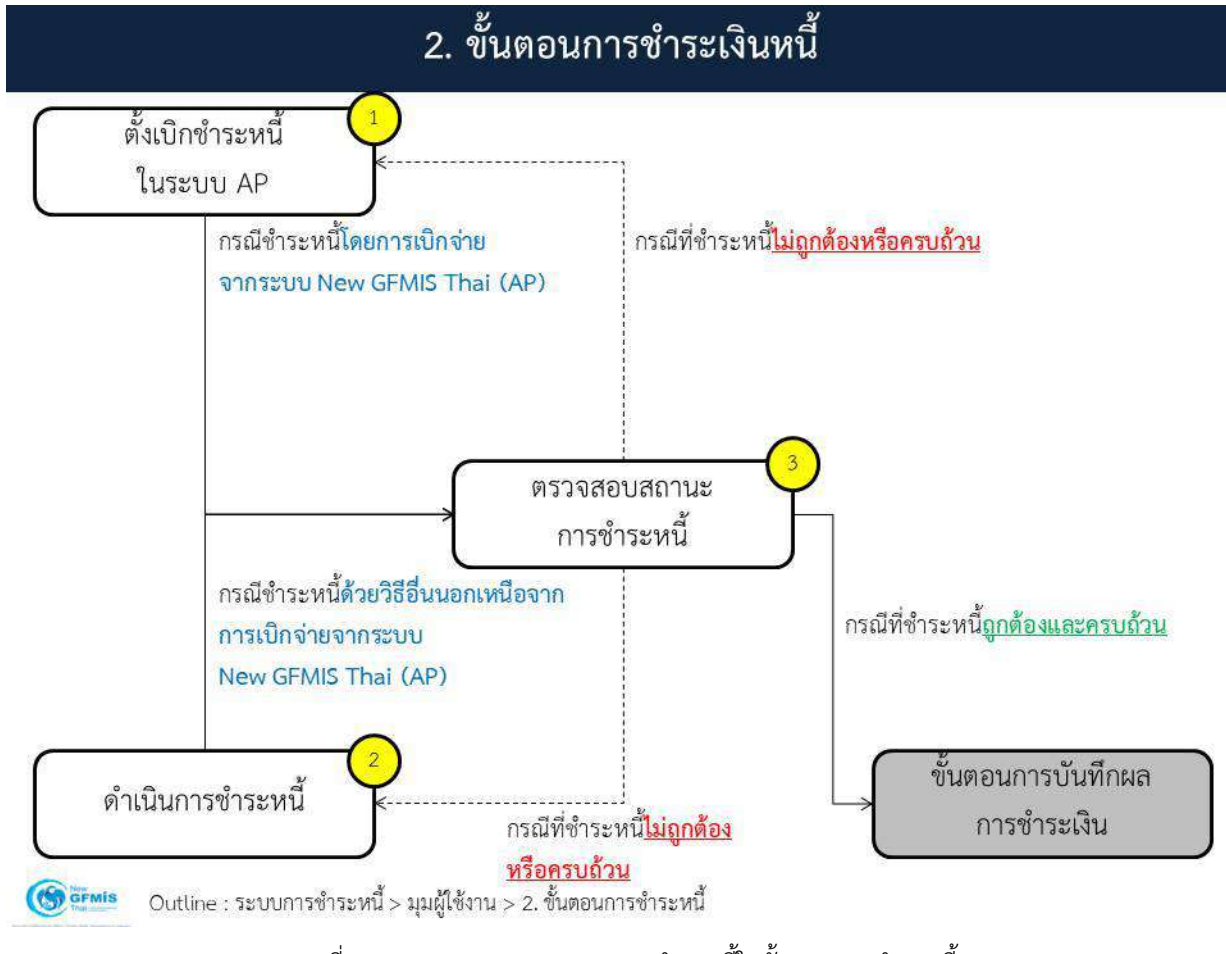

ภาพที่ 297 แสดงภาพรวมของการการชำระหนี้ในขั้นตอนการชำระหนี้

### 5.1.3 ขั้นตอนการบันทึกผลการชำระหนี้

เป็นการบันทึกผลการชำระหนี้เข้าสู่ระบบ PDM โดยมีรายละเอียดดังนี้

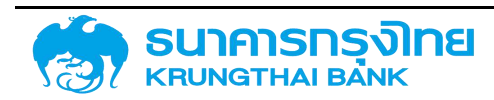

### 5.1.3.1 การบันทึกผลการชำระหนี้ลงในระบบ PDM

ให้ผู้ใช้งานบันทึกข้อมูลต่างๆ ที่เกี่ยวข้องกับการชำระหนี้เข้าสู่ระบบ PDM

#### 5.1.3.2 การผ่านรายการ

เป็นการยืนยันการบันทึกผลการชำระหนี้ เมื่อผู้ใช้งานบันทึกข้อมูลผลการชำระหนี้แล้ว ระบบจะให้ ผู้ใช้งานดำเนินการผ่านรายการ โดยแยกเป็น 2 รูปแบบ ดังนี้

1. ในกรณีที่การชำระหนี้รายการดังกล่าว ไม่ต้องลงบันทึกบัญชีผ่านระบบ PDM ระบบมีการปรับ สถานะของรายการว่า มีการผ่านรายการแล้ว

2. ในกรณีที่การชำระหนี้รายการดังกล่าวจะต้องลงบันทึกบัญชีผ่านระบบ PDM ระบบจะทำหน้าส่งข้อมูล การชำระไปบันทึกบัญชีในระบบ New GFMIS ให้ผู้ใช้งานตรวจสอบข้อมูลผลการบันทึกบัญชีอีกครั้ง ในกรณีที่ ข้อมูลไม่ถูกต้อง จะต้องดำเนินการแก้ไขในระบบ PDM และส่งคำสั่งผ่านรายการใหม่อีกครั้ง เมื่อส่งข้อมูลถูกต้องแล้ว ระบบ PDM จะรับผลการบันทึกบัญชีเข้ามาเก็บข้อมูลไว้

จากขั้นตอนการบันทึกผลการชำระหนี้ทั้งหมด สามารถสรุปเป็น Flow Chart ดังตัวอย่างในภาพที่ 298

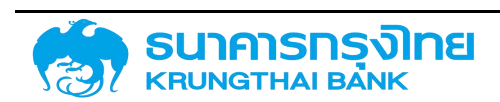

(New GFMIS Thai)

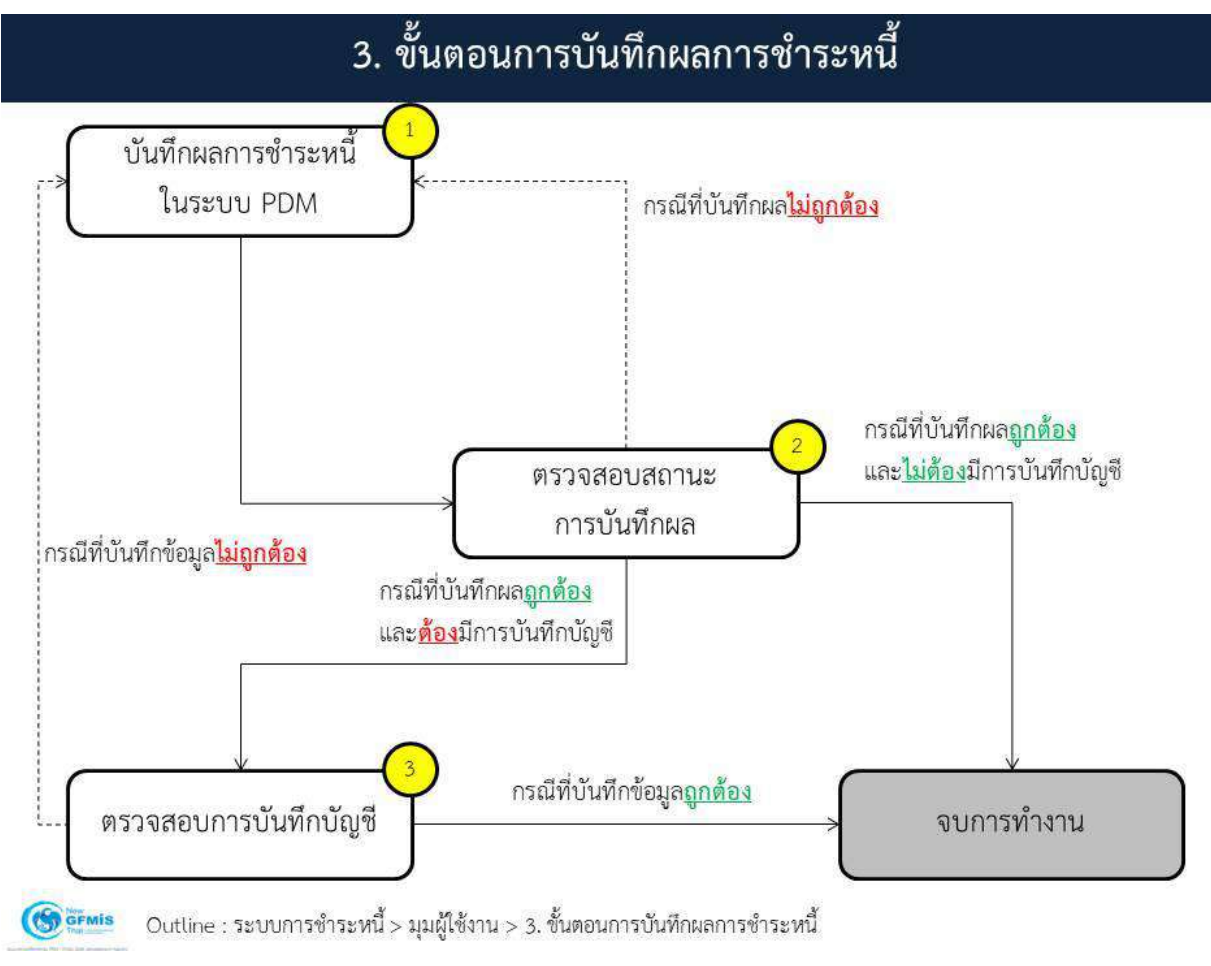

ภาพที่ 298 แสดงภาพรวมของการการชำระหนี้ในขั้นตอนการบันทึกผลการชำระหนี้

### 5.2 การตรวจสอบรายการหนี้ที่ครบกำหนด

ผู้ใช้งานสามารถตรวจสอบรายการหนี้ที่ครบกำหนดชำระจากเมนู "ตั้งชำระหนี้" ดังตัวอย่างในภาพที่ 299

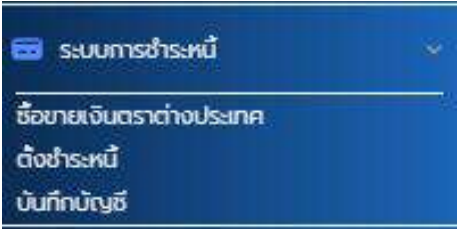

ภาพที่ 299 แสดงหน้าจอเมนู "ตั้งชำระหนี้"

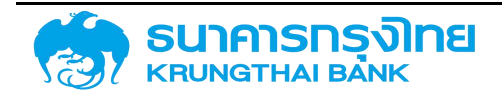

เมื่อเข้าเมนู "ตั้งชำระหนี้" ระบบจะแสดงหน้าจอการตั้งชำระหนี้ ซึ่งแสดงรายการหนี้ในประเทศที่ครบกำหนด ทั้งหมดในเดือนปัจจุบันเป็นค่าเริ่มต้น ดังตัวอย่างในภาพที่ 300

| ตงช      | IS:HU                           | <b>9</b><br>0. |                                                                                                    |                    |         |              |                   |                                |                                |                   |
|----------|---------------------------------|----------------|----------------------------------------------------------------------------------------------------|--------------------|---------|--------------|-------------------|--------------------------------|--------------------------------|-------------------|
|          | ตั้งข่าระหนี้                   | รายการปาระหนึ่ |                                                                                                    |                    |         |              |                   |                                |                                |                   |
| ðο<br>Ον | มูลคนีสาธารณะ 🧿<br>มประมาณ 2564 | หนี้ในประเทศ   | <ul> <li></li> <li></li></ul> | )<br>พย 🗌 ธ.ค 🔲    | ua ∏nw. | 🛃 ປີຄ. 🗌 ແບຍ | □we □āu □n        | ຄ. □ ລຄ. □ ກຍ. □ ເຮັອກຖາດເ⊂ືອບ | Q undestunts                   |                   |
| =        | B \$ 5                          | R 1            | da Temp                                                                                                    | late Übğüu Default | 3       |              |                   |                                | 🖸 rhiuo Flow Type              | Övertismersoris 📀 |
|          | ปีของระยาณ                      | 000            | รสิสหมัวยงาม                                                                                                    | Trans. No.         | T gén   | 100055J      | วันครบเว้าหมดชำระ | Flow Type                      | ස්ස Flow Type                  | ວາມວນເປ           |
|          | 2564                            | 6              | 03009                                                                                                    | 1001653            | PRU     | 00002        | 26/03/2021        | 1210                           | ช่าระดอกเบียอากงมประมาณ        |                   |
|          | 2504                            | 0              | 60050                                                                                                    | 1001663            | AIA     | 00002        | 20/03/2021        | 1210                           | สำระดอกเฉี้ยอากงมประมาณ        |                   |
|          | 2564                            | 6              | 03009                                                                                                    | 1001657            | AIA     | 00002        | 26/03/2021        | 1210                           | สำระดอาเนี้ยวากงมประมาณ        |                   |
|          | 2564                            | 6              | 03009                                                                                                    | 1001658            | AIA.    | 00002        | 26/03/2021        | 1210                           | ซ่ารเตอกเบียอากงบประมาณ        |                   |
| 0        | 2564                            | 6              | 03005                                                                                                    | 1004048            | C5B     | 00002        | 22/03/2021        | 12L1                           | ดอกเบี้ยจ่ายไม่มีตัวเงินกู้ต่อ |                   |
|          | 2564                            | 0              | 03009                                                                                                    | 1003928            | GSB     | 00002        | 03/03/2021        | 1210                           | สำระดอกเฉียวากจบประมาณ         |                   |
|          | 2564                            | 6              | 03009                                                                                                    | 1003983            | 5313    | 00002        | 22/03/2021        | 121.3                          | ดอกเบ้ยรับกู้ต่อ ไม่มีตัวเงิน  |                   |
|          | 2564                            | 6              | 03009                                                                                                    | 1004107            | ктв     | 00002        | 22/03/2021        | 121.1                          | ดอกเบี้ยจ่ายในมีตัวเงินกู้ต่อ  |                   |
|          | 2004                            | 0              | 03009                                                                                                    | 1004394            | 15W     | 00002        | 17/08/2021        | 1:FO                           | ช่าระคืนเงินต้นตามทำหมดออดเ    | 10                |
|          | 2564                            | 0              | 03009                                                                                                    | 1004262            | KTB     | 00002        | 17/03/2021        | 12L1                           | ดอกเข้อจ่ายไม่มีตัวเงินกู้ต่อ  |                   |
|          | 2564                            | 6              | 03009                                                                                                    | 1004262            | KLB     | 20002        | 17/08/2021        | 121.1                          | ดลกเมียวายในมีตัวเงินทู้ต่อ    |                   |
|          | 2564                            | 6              | 03009                                                                                                    | 1004263            | KTB     | 00002        | 12/03/2021        | 12L1                           | ดอกเบี้ยว่ามไม่มีตัวเงินกู้ต่อ |                   |
|          | 2504                            | 6              | 03009                                                                                                    | 1004263            | KTB     | 00002        | 12/03/2021        | 12L1                           | ດສາເບື້ອຈ່າຍໃຜ່ມີຕ້ວເຈັບເງີດ່ອ |                   |
| •        | 2564                            | 6              | 03009                                                                                                    | 1004406            | KTB     | 00002        | 17/03/2021        | 121.1                          | ดอกเป็ยจ่ายไปตัวใจไม่เคร       | •                 |

ภาพที่ 300 แสดงหน้าจอรายการหนี้ในประเทศที่ครบกำหนดชำระในเดือนปัจจุบัน

ผู้ใช้งานสามารถตรวจสอบสามารถตรวจสอบหนี้ที่ครบกำหนดได้จากหน้าจอนี้ ในกรณีที่ต้องการดูรายการ หนี้ที่ครบกำหนดที่เป็นหนี้ต่างประเทศ สามารถเลือกจากข้อมูลหนี้สาธารณะ หรือในกรณีที่ต้องการดูรายการหนี้ ที่ครบกำหนดในเดือนอื่นๆ หรือเลือกทั้งปี หรือปีงบประมาณอื่นๆ สามารถเลือกได้จากปีงบประมาณ

เมื่อมีการเปลี่ยนแปลงเงื่อนไขการเรียกดูรายการหนี้ที่ครบกำหนด ให้ผู้ใช้งานกดปุ่ม เพื่อให้ระบบแสดง รายการตามเงื่อนไขที่ผู้ใช้งาน

### 5.3 การซื้อขายเงินตราต่างประเทศ

เมื่อผู้ใช้งานต้องการซื้อหรือขายเงินตราต่างประเทศ จะต้องมีการบันทึกข้อมูลเข้าสู่ระบบ PDM โดยให้ ผู้ใช้งานกดปุ่ม <sup>ชื่อมายเงินตราต่างประเทศ</sup> เพื่อเข้าสู่หน้าจอการซื้อขายเงินตราต่างประเทศ ดังตัวอย่างในภาพที่ 301

| Ξ | - B- | \$ B      | E. | Tk Tk      | ຢົ່ວ Template ປັວວຸບັ | u Default       |            |        |              |                |       | 0              | (menouncolity) | 🔘 สโรงรายการซึ่งเก                         | แหง้นตราต่างบริสาคา |
|---|------|-----------|----|------------|-----------------------|-----------------|------------|--------|--------------|----------------|-------|----------------|----------------|--------------------------------------------|---------------------|
|   |      | Offer Id  |    | ouriosiga  | SuriAcupu             | Bioodsiga       | mstrotenu. | mstame | desmane.ter. | วิธีการชีวงาม  | maiðu | ສຳມວນເຈັນຄ່າມ. | diabaida (un.  | Bara uu aana aana ahaa ahaa ahaa ahaa ahaa | ວັດສາຍລາຍປະຄົມ.     |
| 1 |      | TX00004   |    | 07/12/2020 | 09/12/2020            | D3009 BUDUSH.   | arb        | ŝ.,    | Spot         | วิธีการสอบราคา | USID  | 100,000.00     | 3,000,000.00   | Sibm Commerci.                             | 30.00000            |
| 1 |      | TK00003   |    | 07/12/2020 | 09/12/2020            | เวชอองะ สนอบริก | ext        | ด้อ    | Spot         | วิธีการสอบราคา | USD   | 100,000.00     | 3.000,000.00   | Siam Commerci                              | 30 000000           |
| 1 |      | TX00002   |    | 03/12/2020 | 03/12/2020            | 70173 OUDONDO.  | 32         | 60     | Spot         | วริการสอบราคา  | USD   | 3,233,00       | 103,455.00     | Siem Commerci                              | 32 000000           |
| 1 |      | TX:000001 |    | 02/12/2020 | 03/12/2020            | 03009: 300.054  | fdsafdsddd | కేరి   | Spot         | วิธีการสอบราคา | USD   | 100,000.00     | 3.000,000.00   | รมาการกลักรไทย                             | 30.000000           |

ภาพที่ 301 แสดงหน้าจอการซื้อขายเงินตราต่างประเทศ

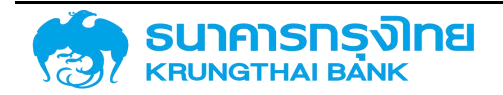

ในหน้าจอการซื้อขายเงินตราต่างประเทศ จะประกอบด้วยการทำงาน 2 ส่วน คือ

 การกำหนดค่าคู่ค้า จะเป็นการกำหนดรายการคู่ค้าที่สามารถทำธุรกรรมซื้อขายเงินตราต่างประเทศได้ ซึ่งผู้ใช้งานสามารถปรับแต่งรายการคู่ค้าได้เอง

2. การทำรายการซื้อขายเงินตราต่างประเทศ จะเป็นการสร้างรายการซื้อหรือขายเงินตราต่างประเทศ เพื่อบันทึกเข้าสู่ระบบ PDM

โดยมีรายละเอียดดังนี้

#### 5.3.1 การกำหนดค่าของคู่ค้า

ในการบันทึกรายการซื้อขายเงินตราต่างประเทศ ผู้ใช้งานจำเป็นต้องตรวจสอบรายชื่อคู่ค้าที่สามารถทำ รายการได้ โดยให้ผู้ใช้งานกดปุ่ม <sup>อภะบอกของสุภ</sup>ระบบจะแสดงรายชื่อคู่ค้าที่สามารถทำธุรกรรมได้ทั้งหมด ดังตัวอย่างในภาพที่ 302

| No,           | คู่ค้า | ชื่อคู่คัา                  |  |
|---------------|--------|-----------------------------|--|
| 1             | SCB    | Siam Commercial Bank        |  |
| 2             | KBANK  | ธนาคารกลิกรไทย จำกัด(มหาชน) |  |
| 3             | KTB    | Krung Thai Bank             |  |
| ) เพิ่มรายการ |        |                             |  |
|               |        |                             |  |
|               |        |                             |  |
|               |        |                             |  |
|               |        |                             |  |
|               |        |                             |  |
|               |        |                             |  |

ภาพที่ 302 แสดงรายการคู่ค้าที่สามารถทำรายการซื้อขายเงินตราต่างประเทศได้

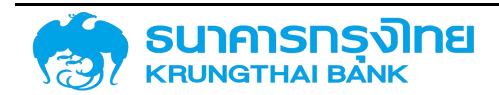

ในกรณีที่ไม่มีคู่ค้าในรายการ ผู้ใช้งานจะต้องเพิ่มรายการคู่ค้า โดยการกดที่ปุ่ม <sup>••</sup> เพื่มรายการ แสดงรายการใหม่ขึ้นมา ดังตัวอย่างในภาพที่ 303

| No.           | คู่ค้า                  | ชื่อคู่ค้า                  |   |
|---------------|-------------------------|-----------------------------|---|
| 1             | SCB                     | Siam Commercial Bank        | • |
| 2             | KBANK                   | ธนาคารกสิกรไทย จำกัด(มหาชน) |   |
| 3             | KTB                     | Krung Thai Bank             |   |
| 4             | Select Business Partn 🗡 |                             |   |
| ) เพิ่มรายการ |                         |                             |   |
| 9 เพิ่มรายการ |                         |                             |   |

ภาพที่ 303 แสดงหน้าจอการเพิ่มรายการคู่ค้าใหม่

ในรายการคู่ค้า ผู้ใช้งานสามารถกดเลือกจาก Drop Down List ได้ ดังตัวอย่างในภาพที่ 304

| Thucitie      | loualitouttistou          |                               | Tomas |
|---------------|---------------------------|-------------------------------|-------|
| Ne            |                           | 121 J 22                      | (Cash |
| NO.           | PJF1                      | ออกูคา                        | Spot  |
| 1             | SCB                       | Siam Commercial Bank 🛛 🔳      | Spot  |
| 2             | KBANK                     | ธนาคารกสิกรไทย จำกัด(มหาชน) 🔳 | Shot  |
| З             | KTB                       | Krung Thai Bank 🛛             | Soot  |
| 4             | Select Business Partn 🗸   |                               | Soot  |
| 🔁 เพิ่มรายการ | T.                        |                               | 0     |
|               | Colort Rusiance Dataon    |                               |       |
|               | Select Dusitiess Faither  |                               |       |
|               | SYNREXTERNAL DEBT         |                               |       |
|               | SYNS:EXTERNAL DEBT        |                               |       |
|               | SYOIEXTERNAL DEBT         |                               |       |
|               | SYO2:สำนักงานบริหารหนี้สา | ธารณะ                         |       |
|               | SYR6:EXTERNAL DEBT        |                               |       |
|               |                           |                               | Spot  |
|               |                           |                               |       |
|               |                           |                               | Spot  |

ภาพที่ 304 แสดงข้อมูลรายการคู่ค้าใหม่

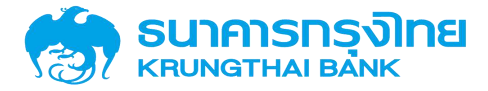

(New GFMIS Thai)

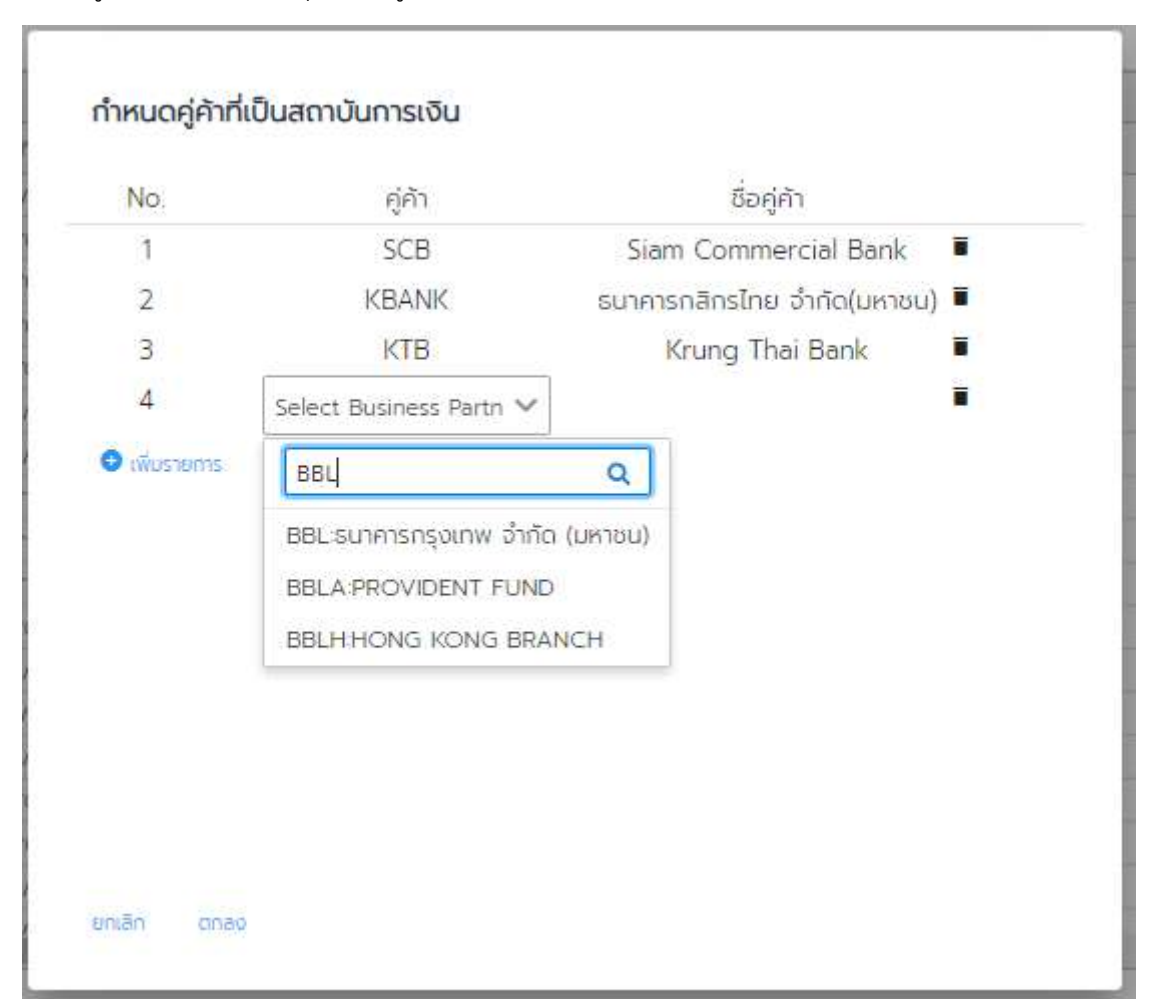

ผู้ใช้งานสามารถระบุชื่อของคู่ค้าหรือรหัสโดยพิมพ์ลงในช่องว่าง ดังตัวอย่างในภาพที่ 305

ภาพที่ 305 แสดงหน้าจอการป้อนข้อมูลเพื่อค้นหาคู่ค้าที่ต้องการเพิ่ม

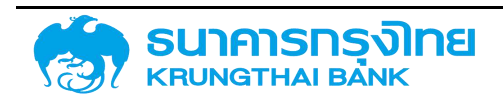

(New GFMIS Thai)

| No. | คู่ค้า | ชื่อคู่ค้า                  |  |
|-----|--------|-----------------------------|--|
| 1   | SCB    | Siam Commercial Bank        |  |
| 2   | KBANK  | ธนาคารกสิกรไทย จำกัด(มหาชน) |  |
| 3   | KTB    | Krung Thai Bank             |  |
| 4   | BBL    | ธนาคารกรุงเทพ จำกัด (มหาชน) |  |
|     |        |                             |  |

ให้ผู้ใช้งานเลือกคู่ค้าที่ต้องการ ระบบจะแสดงรหัสและชื่อคู่ค้า ดังตัวอย่างในภาพที่ 306

ภาพที่ 306 แสดงการเพิ่มรายการคู่ค้า

ในกรณีที่ผู้ใช้งานเลือกคู่ค้าไม่ถูกต้อง หรือต้องการลบรายการคู่ค้าที่จะไม่มีธุรกรรมการซื้อขายใน อนาคตแล้ว ให้กดปุ่ม 🔳 เพื่อลบรายการคู่ค้า

เมื่อผู้ใช้งานปรับปรุงข้อมูลรายการคู่ค้าเสร็จสิ้นแล้ว ให้กดปุ่ม <sup>ดกลง</sup> เพื่อจัดเก็บข้อมูล ระบบจะ แสดงหน้าจอ Pop-up ดังตัวอย่างในภาพที่ 307

ปรับปรุงรายการสำเร็จ ปีด

ภาพที่ 307 แสดง Pop-up ผลการปรับปรุงรายการคู่ค้า

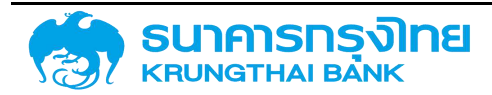

หากผู้ใช้งานต้องการยกเลิกการปรับปรุงข้อมูลรายการคู่ค้า ให้กดปุ่ม <sup>ยกเลิก</sup> เพื่อยกเลิกการจัดการ รายการคู่ค้า ระบบจะแสดงหน้าจอ ดังตัวอย่างในภาพที่ 308

| = |          |            |            |                |               |         |             |                |       |                 |               | 🔹 สถางรายการซึ่งเกมเงินตราต่ายประเพ |             |
|---|----------|------------|------------|----------------|---------------|---------|-------------|----------------|-------|-----------------|---------------|-------------------------------------|-------------|
|   | Offer Id | durkasiga  | durideuou  | Bioodsiųa      | การอ้างอังกาย | medaone | dosnansJás. | วิธีการชื่องาย | mpidu | ກໍາເວບເປັນຕ່ານ. | ອຳພວບເຮັດ (ບາ | สุดมากระประมูล                      | demianutio. |
| 1 | TX00004  | 07/12/2020 | 09/12/2020 | D3009 BUDUSH   | arb           | ŝo.     | Spot        | วิธีการสอบราคา | USD   | 100,000 00      | 3,000,000.00  | Siam Commerci.                      | 30 00000    |
| 1 | TK00003  | 07/12/2020 | 09/12/2020 | ตรออระ สนอบริท | ext           | ด้อ     | Spot        | วิธีการสอบราคา | USD   | 100,000.00      | 3.000,000.00  | Siam Commerci                       | 30 000000   |
| 1 | TX00002  | 03/12/2020 | 03/12/2020 | 70173 0UJOHJA  | 32            | 60      | Spot        | วริการสอบราคา  | USD   | 3,233.00        | 103,455.00    | Siem Commerci                       | 32 000000   |
| 1 | TX00001  | 02/12/2020 | 03/12/2020 | 03009: 300.05H | fdsafdsdidd   | 50      | Spot        | 36msabushm     | USD   | 100,000.00      | 3.000,000.00  | cunmentine                          | 30.00000    |

ภาพที่ 308 แสดงหน้าจอการซื้อขายเงินตราต่างประเทศ

### 5.3.2 การทำรายการซื้อขายเงินตราต่างประเทศ

เมื่อผู้ใช้งานตรวจสอบรายชื่อคู่ค้าที่สามารถทำรายการได้แล้ว ผู้ใช้งานสามารถจัดการกับรายการซื้อขาย เงินตราต่างประเทศได้ 3 รูปแบบ ดังนี้

- 1. การสร้างรายการซื้อหรือขายเงินตราต่างประเทศ
- 2. การแก้ไขรายการซื้อหรือขายเงินตราต่างประเทศ
- 3. การลบรายการซื้อหรือขายเงินตราต่างประเทศ

โดยมีรายละเอียดดังนี้

### 5.3.2.1 การสร้างรายการซื้อหรือขายเงินตราต่างประเทศ

ผู้ใช้งานสามารถสร้างรายการซื้อหรือขายเงินตราต่างประเทศได้ โดยการกดปุ่ม

😌 สร้างรายการช่อขายเงินตราต่างประเทศ เพื่อเข้าสู่หน้าจอการสร้างรายการ ดังตัวอย่างในภาพที่ 309

| 1510510111582010100005 | กตางบระเทศ |              |           |             |
|------------------------|------------|--------------|-----------|-------------|
| ຳອຣັບາຍເຈັນກູ້         | - ไม่ระบุ  | ~            |           |             |
| ประเภทรายผลิตภัณฑ์     |            | ประเภทรายการ |           |             |
| กงอิงการกำหนดบัญชี     |            |              |           |             |
| ភ្នែក័ប                | ะ ไม่ระบุ  | ~            |           |             |
| กรศ้ำประกับ            | ะ โม่ระบุ  | 🗸 การรับภาระ | ີ ໂມ່ຣະບຸ | ~           |
| ารกำหนด                | ะ โม่ระบุ  | ~            |           |             |
|                        |            |              | 3         | เกเล็ก ตกลง |

ภาพที่ 309 แสดงหน้าจอการสร้างรายการซื้อขายเงินตราต่างประเทศ

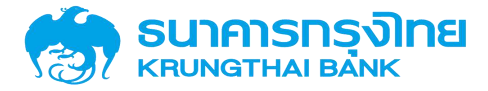

สำหรับหน้าจอการสร้างรายการซื้อขายเงินตราต่างประเทศ มีรายละเอียดดังนี้

1. คำอธิบายเงินกู้ (Required Field) เป็นการระบุรูปแบบการซื้อขาย โดยจะมีรายการให้เลือก 2 รูปแบบ คือ

1.1 รายการซื้อขายทันที (Spot) : เป็นการซื้อขายเงินตราต่างประเทศโดยอ้างอิงอัตราแลกเปลี่ยนปัจจุบัน

1.2 รายการซื้อขายล่วงหน้า (Forward) : เป็นการซื้อขายเงินตราต่างประเทศโดยอ้างอิงอัตรา แลกเปลี่ยนในอนาคต

 ประเภทรายผลิตภัณฑ์ (Required Field) : ระบบจะแสดงข้อมูลโดยอัตโนมัติเมื่อผู้ใช้งานเลือก คำอธิบายเงินกู้

3. ประเภทรายการ (Required Field) : ระบบจะแสดงข้อมูลโดยอัตโนมัติเมื่อผู้ใช้งานเลือกคำอธิบายเงินกู้

 อ้างอิงการกำหนดบัญชี (Required Field) : ระบบจะแสดงข้อมูลโดยอัตโนมัติเมื่อผู้ใช้งานเลือก คำอธิบายเงินกู้

5. ปฏิทิน : เป็นการระบุปฏิทินเพื่อใช้สำหรับการตรวจสอบวันหยุด

6. การค้ำประกัน (Required Field) : เป็นการระบุการค้ำประกันของรายการ

7. การรับภาระ : เป็นการระบุการรับภาระของรายการ

8. การกำหนด : เป็นการระบุการกำหนดของรายการ

ในกรณีที่ผู้ใช้งานต้องการยกเลิกการสร้างรายการซื้อขายเงินตราต่างประเทศ ผู้ใช้งานสามารถกดปุ่ม

<sup>ยกเล็ก</sup> ระบบจะปิดหน้าจอการสร้างรายการซื้อขายเงินตราต่างประเทศ

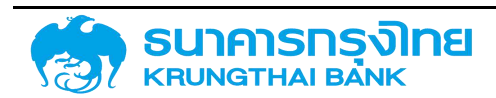

(New GFMIS Thai)

เมื่อผู้ใช้งานระบุข้อมูลครบถ้วนแล้ว ให้กดปุ่ม ระบบจะแสดงหน้าจอการซื้อขายเงินตรา ต่างประเทศ ดังตัวอย่างในภาพที่ 310

| การชอขายเงินตราตางประเทศ          | 7                              |                      |   |                                |
|-----------------------------------|--------------------------------|----------------------|---|--------------------------------|
| สร้างรายการชื่อขายเงินๆ           |                                |                      |   | < กลังไม่บังรายงานที่สุขายเป็น |
| Section 1                         |                                | Section 3            |   |                                |
| Offer id                          |                                | Buy Currency         |   |                                |
| ผู้เป็ดประมูล                     | กรุณาเสือกผู้ประมูล 🗸 🗸        | Buy Amount           |   |                                |
| Suñdsiya                          | dd/mm/yyyy                     |                      |   |                                |
| วนที่ส่อมอน                       | dd/mm/yyyy                     | Sel Currency         |   |                                |
| msfeore (Boy/Sell)                | O de O me                      | Sel Amount           | F |                                |
| ฉัตรายลารปลี่ยนที่กำหนด           | Spot O Forward                 | Exchange Bate        |   |                                |
| วิธีการชื่อขายเงินกราช่างประเทศ 1 | O semenaren O semenare O semen | »<br>ผู้จนะการประมูล |   |                                |
| anatão (Currency)                 | กรุณาเลือกกฎลเอิน              |                      |   |                                |
| ວ້ານວັດເອີຍ 3                     |                                |                      |   |                                |
| าหม้างยิ่งกายนอก                  |                                |                      |   |                                |
| การอ้างอิงกายใน                   |                                |                      |   |                                |
| Memol                             |                                |                      |   |                                |
| Memo2                             |                                |                      |   |                                |

ภาพที่ 310 แสดงหน้าจอการซื้อขายเงินตราต่างประเทศ

สำหรับหน้าจอการซื้อขายเงินตราต่างประเทศ แบ่งออกเป็น 3 section คือ

- 1. Section 1 เป็นส่วนของข้อมูลทั่วไปและรายละเอียดของการซื้อขายเงินตราต่างประเทศ
- 2. Section 2 เป็นส่วนของการประมูลหรือการซื้อขายเงินตราต่างประเทศ
- 3. Section 3 เป็นส่วนของการคำนวณจำนวนเงินบาทและจำนวนเงินสกุลเงินต่างประเทศ

โดยมีรายละเอียดดังนี้

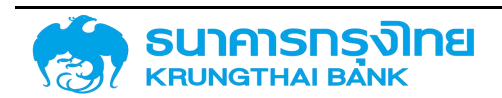

#### Section 1

เป็นหน้าจอสำหรับระบุรายละเอียดข้อมูลทั่วไปของการซื้อขายเงินตราต่างประเทศ ดังตัวอย่างในภาพที่ 311

#### การซื้อขายเงินตราต่างประเทศ

#### สร้างรายการซื้อขายเงินๆ

| Section 1                      |      |                                         |           |
|--------------------------------|------|-----------------------------------------|-----------|
| Offer id                       | ŝ    | -                                       |           |
| ผู้เปิดประมูล                  | 2    | ึกรุณาเลือกผู้ประมูล                    | $\sim$    |
| วันที่ประมูล                   | 2    | dd/mm/yyyy                              |           |
| วันที่ส่งมอบ                   |      | dd/mm/yyyy                              | Ē         |
| การซื้อขาย (Buy/Sell)          |      | 🔿 ຮ້ອ 🔿 ນາຍ                             |           |
| อัตราแลกเปลี่ยนที่กำหนด        |      | O Spot O Forward                        |           |
| วิธีการซื้อขายเงินตราต่างประเท | าค : | 🔘 วิธีการสอบราคา 🔘 วิธีการประมูล 🔵 วิรี | ธีฝากซื้อ |
| สกุลเงิน (Currency)            |      | ึกรุณาเลือกสกุลเงิน                     | ~         |
| ຈຳນວນເຈັນ                      |      |                                         |           |
| การอ้างอิงภายนอก               | 0    |                                         |           |
| การอ้างอิงภายใน                | *    |                                         |           |
| Memo1                          | 4    |                                         |           |
| Memo2                          | 5    |                                         |           |
| Memo3                          |      |                                         |           |

ภาพที่ 311 แสดงหน้าจอ Section 1

#### มีรายละเอียดดังนี้

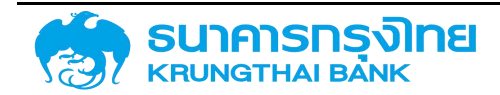

1. Offer id : เป็นรหัสแสดงรายการการซื้อขายเงินตราต่างประเทศ ระบบจะทำการสร้าง Offer id ให้ โดยอัตโนมัติเมื่อมีการบันทึกรายการแล้ว

2. ผู้เปิดประมูล (Required Field) : เป็นการระบุผู้ที่ทำรายการซื้อหรือขายเงินตราต่างประเทศ

3. วันที่ประมูล (Required Field) : เป็นการระบุวันที่เจรจาตกลงอัตราแลกเปลี่ยนในรูปแบบ วัน / เดือน / ปี ค.ศ. (dd/mm/yyyy) โดยระบบจะมีการตรวจสอบข้อมูลว่า วันที่ประมูลจะต้องน้อยกว่าหรือเท่ากับ วันที่ส่งมอบ

4. วันที่ส่งมอบ (Required Field) : เป็นการระบุวันที่เจรจาตกลงแลกเปลี่ยนเงินกับคู่ค้าในรูปแบบ วัน / เดือน / ปี ค.ศ. (dd/mm/yyyy) โดยระบบจะมีการตรวจสอบข้อมูลว่า วันที่ส่งมอบจะต้องมากกว่าหรือเท่ากับวันที่ ประมูล

5. การซื้อขาย (Buy/Sell) (Required Field) : เป็นการระบุประเภทของการทำธุรกรรมว่าเป็นการซื้อ หรือขาย

6. อัตราแลกเปลี่ยนที่กำหนด (Required Field) : เป็นการระบุรูปแบบของการทำธุรกรรมว่าเป็นแบบ Spot หรือ Forward โดยรูปแบบ Spot จะเป็นการซื้อขายเงินตราต่างประเทศ ณ วันที่ประมูล (วันปัจจุบัน) ใน กรณีที่รูปแบบ Forward จะเป็นการซื้อขายเงินตราต่างประเทศ ณ วันในอนาคต

7. วิธีการซื้อขายเงินตราต่างประเทศ (Required Field) : เป็นการระบุประเภทการซื้อขายเงินตรา ต่างประเทศว่าเป็นแบบใด โดยมีรายละเอียดดังนี้

- วิธีการสอบราคา เป็นการเจรจากับคู่ค้า เพื่อให้ได้อัตราแลกเปลี่ยนที่ดีที่สุด

- วิธีการประมูล เป็นการแข่งขันอัตราแลกเปลี่ยนที่ดีที่สุดระหว่างคู่ค้าหลายราย

- วิธีฝากซื้อ เป็นการให้คู่ค้า เสนออัตราแลกเปลี่ยนตามที่หน่วยงานต้องการ

8. สกุลเงิน (Currency) (Required Field) : เป็นการระบุสกุลเงินที่ต้องการแลกเปลี่ยนกับเงินบาท จาก Drop Down List

9. จำนวนเงิน (Required Field) : เป็นการระบุจำนวนเงินในหน่วยของสกุลเงินต่างประเทศด้วย รูปแบบทศนิยม 2 ตำแหน่ง

10. การอ้างอิงภายนอก (Required Field) : คือเลขที่สัญญาที่ผู้ให้กู้ออกให้กับผู้กู้ เช่น TB21428A PN2556/2/1\_DM เป็นต้น

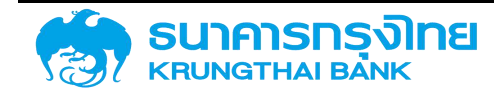

11. การอ้างอิงภายใน : เป็นการระบุรหัสสำหรับการอ้างอิงกับหน่วยงานภายใน

12. Memo1 : เป็นการระบุหมายเหตุ กรณีผู้ใช้งานต้องการบันทึกข้อมูลเพิ่มเติม

13. Memo2 : เป็นการระบุหมายเหตุ กรณีผู้ใช้งานต้องการบันทึกข้อมูลเพิ่มเติม

14. Memo3 : เป็นการระบุหมายเหตุ กรณีผู้ใช้งานต้องการบันทึกข้อมูลเพิ่มเติม

ผู้ใช้งานจะต้องระบุข้อมูล (Required Field) ใน Section 1 ให้ครบถ้วน จากนั้นให้ผู้ใช้งานระบุข้อมูล เพิ่มเติมใน Section2

#### Section 2

เป็นส่วนของการประมูลหรือการซื้อขายเงินตราต่างประเทศ ผู้ใช้งานจะต้องระบุรายละเอียดของการ ซื้อขายเงินตราต่างประเทศกับคู่ค้าในแต่ละรายเพื่อจัดเก็บข้อมูล ดังตัวอย่างในภาพที่ 312

| Section | n 2                     |        |                 |             |                        |     |        |   |
|---------|-------------------------|--------|-----------------|-------------|------------------------|-----|--------|---|
| Offer   |                         |        |                 |             |                        |     |        |   |
| No.     | คู่ค้า (สถาบันการเงิน)  |        | เวลา            | สกุลเงิน    | อัตราแลกเปลี่ยนที่เสนอ | Off | ผู้ชนะ |   |
| 1       | Select Business Partner | $\sim$ | HH:MM:SS        |             |                        |     |        | Î |
|         |                         |        |                 |             | ,,                     |     |        |   |
|         |                         |        |                 |             |                        |     |        |   |
|         |                         |        |                 |             |                        |     |        |   |
|         |                         |        |                 |             |                        |     |        |   |
| O uine  | 2002                    |        |                 |             |                        |     |        |   |
| V IWUS  | C1101                   |        | 1               |             |                        |     |        |   |
|         |                         |        | Calcula         | te          |                        |     |        |   |
|         |                         | ภาพท์  | 1ี่ 312 แสดงหน้ | ์กจอ Sectio | on 2                   |     |        |   |

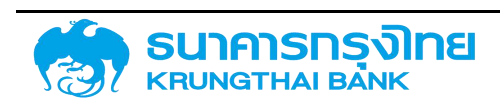

มีรายละเอียดดังนี้

1. No. : เป็นลำดับที่ของรายการ ระบบจะทำการสร้าง No. ให้โดยอัตโนมัติเมื่อมีการเพิ่มรายการ

 คู่ค้า (สถาบันการเงิน) : เป็นการระบุคู่ค้าที่เข้าร่วมการซื้อขายเงินตราต่างประเทศในครั้งนี้ โดย ผู้ใช้งานสามารถเลือกคู่ค้าได้จาก Drop Down List ที่ได้มีการกำหนดคู่ค้าไว้แล้ว

 เวลา : เป็นการระบุเวลาที่คู่ค้าเสนออัตราแลกเปลี่ยนเข้ามา ระบบจะใช้เวลาในการประมวลผลหาผู้ ชนะ ในกรณีที่มีคู่ค้า 2 รายเสนออัตราแลกเปลี่ยนที่ดีที่สุดเท่ากัน ระบบจะให้ผู้ที่เสนออัตราแลกเปลี่ยนเข้ามาก่อน เป็นผู้ชนะ

4. สกุลเงิน : ระบบจะแสดงสกุลเงินตามที่ผู้ใช้งานระบุใน Section 1 ให้โดยอัตโนมัติ

5. อัตราแลกเปลี่ยนที่เสนอ : เป็นการระบุอัตราแลกเปลี่ยนที่คู่ค้าเสนอมาในรูปแบบทศนิยม 5 ตำแหน่ง ระบบจะใช้อัตราแลกเปลี่ยนในการประมวลผลหาผู้ชนะโดยคัดเลือกจากอัตราแลกเปลี่ยนที่ดีที่สุด (อัตรา แลกเปลี่ยนที่มากที่สุดในกรณีที่เป็นการขายเงินและอัตราแลกเปลี่ยนที่น้อยที่สุดในการซื้อเงิน)

6. Off : เป็นการระบุข้อมูลคู่ค้า ในกรณีที่คู่ค้ามีการถอนตัวจากการซื้อขายในภายหลังเข้าร่วมการซื้อขาย

7. ผู้ชนะ : เป็นการระบุผู้ชนะ โดยระบบจะประมวลผลหาผู้ชนะในกรณีที่ผู้ใช้งานกดปุ่ม <sup>Calculate</sup> โดยอัตโนมัติ ซึ่งผู้ใช้งานสามารถแก้ไขผู้ชนะได้เองในภายหลัง

#### Section 3

เป็นส่วนของรายละเอียดการคำนวณจำนวนเงินบาทและจำนวนเงินสกุลเงินต่างประเทศที่จะนำมา แลกเปลี่ยนกัน รวมถึงคู่ค้าที่ชนะการซื้อขายในครั้งนี้ โดยมีหน้าจอดังตัวอย่างในภาพที่ 313

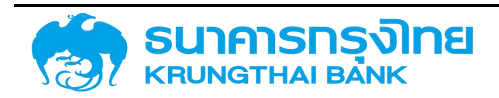

| Buy Currency    | 4  | KYD                         |
|-----------------|----|-----------------------------|
| Buy Amount      | +  | 400,000.00                  |
| Sell Currency   |    | тнв                         |
| Sell Amount     | 12 | 1,102,540.00                |
| Exchange Rate   | ÷  | 2.75635                     |
| ผู้ชนะการประมูล | 12 | ธนาคารกสิกรไทย จำกัด(มหาชน) |

(New GFMIS Thai)

ภาพที่ 313 แสดงหน้าจอ Section 3

สำหรับข้อมูลใน Section นี้ ระบบจะแสดงข้อมูลให้โดยอัตโนมัติ โดยผู้ใช้งานไม่สามารถแก้ไขข้อมูล ต่างๆ ได้ ซึ่งมีรายละเอียดดังนี้

 Buy Currency. : แสดงข้อมูลสกุลเงินที่ทำการเสนอซื้อ ในกรณีที่เป็นการซื้อสกุลเงินต่างประเทศ ระบบจะแสดงสกุลเงินต่างประเทศในช่องนี้ ในกรณีที่เป็นการขายสกุลเงินต่างประเทศ ระบบจะแสดงสกุลเงิน "THB" ในช่องนี้

2. Buy Amount : แสดงจำนวนเงินที่ทำการเสนอซื้อ ในกรณีที่เป็นการซื้อสกุลเงินต่างประเทศ ระบบ จะแสดงตาม Section 1 ในช่องนี้ ในกรณีที่เป็นการขายสกุลเงินต่างประเทศ ระบบจะคำนวณจำนวนเงินที่ขายกับ อัตราแลกเปลี่ยนของผู้ชนะและแสดงในช่องนี้

 Sell Currency. : แสดงข้อมูลสกุลเงินที่ทำการเสนอขาย ในกรณีที่เป็นการซื้อสกุลเงินต่างประเทศ ระบบจะแสดงสกุลเงิน "THB" ในช่องนี้ ในกรณีที่เป็นการขายสกุลเงินต่างประเทศ ระบบจะแสดงสกุลเงิน ต่างประเทศในช่องนี้

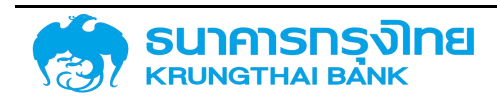

 Sell Amount : แสดงจำนวนเงินที่ทำการเสนอซื้อ ในกรณีที่เป็นการซื้อสกุลเงินต่างประเทศ ระบบ จะคำนวณจำนวนเงินที่ซื้อกับอัตราแลกเปลี่ยนของผู้ชนะและแสดงในช่องนี้ ในกรณีที่เป็นการขายสกุลเงิน ต่างประเทศ ระบบจะแสดงตาม Section 1 ในช่องนี้

5. Exchange Rate : แสดงอัตราแลกเปลี่ยนที่ชนะ

6. ผู้ชนะการประมูล : แสดงชื่อผู้ชนะการซื้อขายเงินตราต่างประเทศ

ในกรณีที่ผู้ใช้งานต้องการยกเลิกการสร้างรายการซื้อขายเงินตราต่างประเทศ ให้กดปุ่ม ยกเลิก ระบบจะย้อนกลับไปแสดงหน้าจอแสดงรายการซื้อขายเงินตราต่างประเทศ

เมื่อผู้ใช้งานระบุผลการซื้อขายเงินตราต่างประเทศเสร็จสิ้นแล้ว ให้กดปุ่ม บับทึกระบบจะแสดง Pop-up แสดงผลการสร้างรายการ ดังตัวอย่างในภาพที่ 314

นันทึกชื้อขายเงินตราต่างประเทศ (0000000675) เรียบร้อย 🛛 🛤

ภาพที่ 314 แสดงผลการสร้างรายการซื้อขายเงินตราต่างประเทศ

#### 5.3.2.2 การแสดงรายการซื้อขายเงินตราต่างประเทศ

ผู้ใช้งานสามารถดูข้อมูลการซื้อขายเงินตราต่างประเทศในแต่ละครั้งได้จากหน้าจอการซื้อขายเงินตรา ต่างประเทศ ดังตัวอย่างในภาพที่ 315

| -113 | 5000 | ad blodds ichoustinh |   |          |        |                   |                           |             |            |      |                |       |                |                 |                                                          |                |
|------|------|----------------------|---|----------|--------|-------------------|---------------------------|-------------|------------|------|----------------|-------|----------------|-----------------|----------------------------------------------------------|----------------|
| =    | 8-   | \$ B                 | E | <b>R</b> | Tik    | Bo Template DogUt | ə Template ÜsqU'u Default |             |            |      |                |       |                | กำหนดกำนออยู่กำ | <ul> <li>สร้างรายการซึ่งเกมเงินตราต่างเริงทุก</li> </ul> |                |
|      |      | Offer Id             |   | duri     | ngia   | SuriAcupu         | Bioodsiųs                 | msthotense. | mstaure    |      | วิธีการชื่องาย | matdu | ສຳພວບເດັນຄ່າມ. | ອຳພວບເດັບ (ບາ   | gau msubiga                                              | ອັດສາຍສາເປດີຍ. |
| 1    |      | TX00004              |   | 07/1     | 2/2020 | 09/12/2020        | NAUGUE ROCEO              | arb         | £0         | Spot | วิธีการสอบราคา | USD   | 100,000 00     | 3,000,000.00    | Siam Commerci.                                           | 30 00000       |
| 1    |      | TK00003              |   | 07/1     | 2/2020 | 09/12/2020        | ดวอดวะ สมอกรูพ            | ext         | ด้อ        | 5pot | วิธีการสอบราคา | USD   | 100,000.00     | 3.000,000.00    | Siam Commerci                                            | 30 000000      |
| 1    |      | TX00002              |   | 03/1     | 2/2020 | 03/12/2020        | 70173 0UJOHJA             | 32          | 60         | Spot | วรัการสอบราคา  | USD   | 3,233.00       | 103,455.00      | Siam Commerci                                            | 32 000000      |
| 1    |      | TX:00001             |   | 02/1     | 2/2020 | 03/12/2020        | 03009: 300.056            | fdsafdsdidd | <b>6</b> 0 | Spot | วิธีการสอบราคา | USD   | 100,000.00     | 3.000,000.00    | cunmentine                                               | 30.000000      |

ภาพที่ 315 แสดงหน้าจอรายการซื้อขายเงินตราต่างประเทศ

ผู้ใช้งานสามารถเข้าดูรายละเอียดรายการได้ โดยการกดที่รายการที่ต้องการดูรายละเอียด ระบบจะแสดง รายละเอียดของการซื้อขายเงินตราต่างประเทศที่ผู้ใช้งานเลือก ดังตัวอย่างในภาพที่ 316

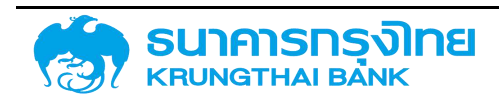

(New GFMIS Thai)

#### การซื้อขายเงินตราต่างประเทศ

| รายการซือขายเงินๆ                            |      |                                 |          |                 |                             |
|----------------------------------------------|------|---------------------------------|----------|-----------------|-----------------------------|
| Section 1                                    |      |                                 |          | Section 3       |                             |
| Offer id                                     |      | 0000000675                      |          | Buy Currency    | USD                         |
| ผู้เปิดประบูล                                |      | 03009 - สนจ บริหารหนี้สาธารณะ   | ~        | Buy Amount      | 1.00                        |
| วันที่ปะมูล                                  |      | 26/03/2021                      | <b>=</b> |                 |                             |
| วันที่ส่งขอบ                                 |      | 26/03/2021                      | ē        | Sell Currency   | ТНВ                         |
| การชื่อขาย (Buy/Sell)                        |      | () do () unu                    |          | Sell Amount     | 100                         |
| อ์ตราแลกเปลี่ยนที่กำหมด                      |      | Spot O Forward                  |          | Exchange Rate   | 1000000                     |
| วิธีการซื้อ <mark>ขายเงินตราต่างประเท</mark> | าศ : | 5ธิการสอบราคา () 5ธิการประบูล ( | อรักกลือ | ผู้ชนะการประบูล | ธนาคารกลิกรไทย จำกัด(มหาชน) |
| ลกุลเงิน (Currency)                          |      | USD : United States Dollar      | ~        |                 |                             |
| สำนวบเงิน                                    |      |                                 | 100      |                 |                             |
| การอ้างอิงกายนอก                             |      | 1                               |          |                 |                             |
| การอ้างอิงภายใน                              |      |                                 |          |                 |                             |
| Memo1                                        |      |                                 |          |                 |                             |
| Memo2                                        |      |                                 |          |                 |                             |

ภาพที่ 316 แสดงหน้าจอรายละเอียดการซื้อขายเงินตราต่างประเทศ

#### 5.3.2.3 การแก้ไขรายการซื้อหรือขายเงินตราต่างประเทศ

หากผู้ใช้งานต้องการแก้ไขข้อมูลการซื้อขายเงินตราต่างประเทศ สามารถแก้ไขได้โดยการกดปุ่ม 🗾 ด้านหน้าของรายการที่ต้องการแก้ไข ดังตัวอย่างในภาพที่ 317

| = | B- | -        |       | k     | 1k         | ชื่อ Template มีวิจุบัน | do Template Daquit 🖸 🖻 |           |               |                |          |               |                 |                | <ul> <li>ašvostamišomuliom kinotume</li> </ul> |  |
|---|----|----------|-------|-------|------------|-------------------------|------------------------|-----------|---------------|----------------|----------|---------------|-----------------|----------------|------------------------------------------------|--|
|   |    | Offer 1d | situ  | nya:  | รมชีสงของ  | éllochuga               | msthotoms              | การสืบเกม | สารานหายเป็น. | วรีการชื่อเกม. | ສາງເຮດັບ | ດຳນວນເດີນຕາມ. | สำนวนเงิน (เ.ศ. | ejournaste ya  | อีกรายอานว่อีย                                 |  |
| 1 |    | TX00004  | 07/12 | /2020 | 09/12/2020 | 03009 202156            | arb.                   | อื่อ      | 5pot.         | วรีการสอบราคา  | LISD.    | 100.000.00    | 3.000.000.00    | Siam Commerci. | 30.000000                                      |  |
| 1 |    | TX00003  | 07/12 | /2020 | 09/12/2020 | 03000 202005            | est                    | ŝo        | Spot          | 360154305301   | USD      | 100,000.00    | 3.000.000.00    | Slam Commerci. | 30.000000                                      |  |
| / |    | TX00002  | 03/12 | 62020 | 03/12/2020 | Vot73 dustaksta         | 32                     | da -      | Spat          | ารีการสอบราคา  | LHED     | 3,233.00      | 103,456.00      | Sam Commerci.  | 32 000000                                      |  |
| 1 |    | 1000001  | 02/12 | 2020  | 03/12/2020 | 03009 อนจบติห           | fdsafdsddd             | 50        | Spot          | รรีการสอบราคา  | USD      | 100,000,00    | 3.000.000.00    | ธเภการกลักรไทย | 30.000000                                      |  |

ภาพที่ 317 แสดงหน้าจอการเลือกรายการที่ต้องการแก้ไขข้อมูล

ระบบจะแสดงหน้าจอการแก้ไขข้อมูล ดังตัวอย่างในภาพที่ 318

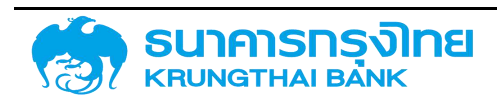
(New GFMIS Thai)

| า้ไขรายการซื้อขายเงิน                                 | 9                  |                                    |              |
|-------------------------------------------------------|--------------------|------------------------------------|--------------|
| Section 1                                             |                    |                                    |              |
| Offer id                                              | 10                 | TX00004                            |              |
| ผู้เปิดประมูล                                         |                    | 03009 : สนง.บริหารหนี้สาธารณะ      | ~            |
| วันที่ประมูล                                          |                    | 07/12/2020                         |              |
| วันที่ส่งมอบ                                          | 15                 | 09/12/2020                         | 6            |
| การซื้อขาย (Buy/Sell)                                 | 10                 | 💿 ซื้อ 🔘 ขาย                       |              |
| อัตราแลกเปลี่ย <mark>น</mark> ที่กำหนด                | 15                 | Spot O Forward                     |              |
| วิธีการซื้อขายเงินตราต่างประ                          | ะเทศ               | ๏ วิธีการสอบราคา ◯ วิธีการประมูล ( | 🔿 วิธีฝากซ้ำ |
| สกุลเงิน (Currency)                                   |                    | USD : United States Dollar         | ~            |
| จำนวนเงิน                                             |                    | 10                                 | 00,000.00    |
|                                                       |                    |                                    |              |
| การอ้างอิงภายนอก                                      | 122                | arb                                |              |
| การอ้างอิงภายนอก<br>การอ้างอิงภายใน                   | 1200<br>12         | arb                                |              |
| การอ้างอิงภายนอก<br>การอ้างอิงภายใน<br>Memo1          | 1000 XX            | arb                                |              |
| การอ้างอิงภายนอก<br>การอ้างอิงภายใน<br>Memo1<br>Memo2 | 1220 122 1220 1220 | arb                                |              |

ภาพที่ 318 แสดงหน้าจอการแก้ไขรายการซื้อขายเงินฯ

ผู้ใช้งานสามารถแก้ไขข้อมูลได้เพียงบางส่วนเท่านั้น ได้แก่ วันที่ส่งมอบ จำนวนเงิน การอ้างอิงภายนอก การอ้างอิงภายใน และ Memo หากผู้ใช้งานต้องการแก้ไขข้อมูลในส่วนอื่น จะต้องทำการลบรายการ และเมื่อ ผู้ใช้งานแก้ไขข้อมูลที่ต้องการแล้ว ให้กดปุ่ม บับที่ เพื่อทำการจัดเก็บข้อมูลการซื้อขายเงินตราต่างประเทศที่ แก้ไขแล้ว โดยระบบจะแสดงผล ดังตัวอย่างในภาพที่ 319

แก้ไขรายการ (000000675) เรียบร้อย 🛛 🕫

ภาพที่ 319 แสดงผลการแก้ไขข้อมูล

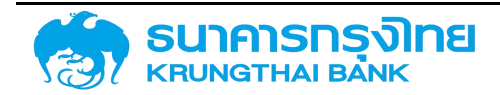

### 5.3.2.4 การลบรายการซื้อหรือขายเงินตราต่างประเทศ

หากผู้ใช้งานต้องการลบข้อมูลการซื้อขายเงินตราต่างประเทศ สามารถลบได้โดยการกดปุ่ม 🔎 ด้านหน้าของรายการที่ต้องการลบ ดังตัวอย่างในภาพที่ 320

| ms | ชื่อบ | ายเงินตร | ราต่าง | ນປຣະຫ | าศ      |       |                   |               |              |            |              |                |        |              |                 |                 |                 |
|----|-------|----------|--------|-------|---------|-------|-------------------|---------------|--------------|------------|--------------|----------------|--------|--------------|-----------------|-----------------|-----------------|
| =  | В-    |          |        | ER.   | k       | 1k    | da Template DaqQu | Default       |              |            |              |                |        | 8            | rteucetupoejett | លចំងៃពាលលាខិត 🔘 | waterchaltene   |
|    |       | Offer 1d |        |       | surius: | ye.   | Suffection        | epsko0@       | medisibotral | mstana     | dennametter. | minudarna.     | egeiðu | สำนวนเสินถาม | ข้ามวนเชิน (เก. | @dummulpuje     | อังการสารเสรียง |
| 1  |       | TX0000   | 14     | - 20  | in/u/   | 05.05 | 09/12/2029        | 03009 300 056 | arb          | <b>5</b> 0 | Spot         | 76/05880/370   | (JSD)  | 100,000.00   | 3,000,000,00    | Siam Commerci.  | 30.000000       |
| 1  |       | TX0000   | 3      | - 90  | 07/12/3 | 2020  | 09/12/2020        | 05009 auxuSn  | ext          | 6a         | Spot         | 35015430,5141  | USD    | 100,000,00   | 3,000,000.00    | Siam Commerci.  | 30.000000       |
| 1  |       | 1000081  | 12     | - 59  | 03/12/  | 2020  | 03/12/20/20       | 20123 0050455 | 32           | 65         | Spot         | วิธีการสอบราคา | USD    | 3,233.00     | 193,456.00      | Siam Commerci . | 32 000000       |
| 1  |       | TX0000   | DE .   | - 54  | 02/12/1 | 2026  | 03/12/2020        | 03009 auguše. | fdsafdsdidd  | 60         | Spot         | วิธีการสอบราคา | USD    | 100.000.00   | 3,000,000.00    | ออกการกลักรไทย  | 30.000000       |

ภาพที่ 320 แสดงหน้าจอการเลือกรายการที่ต้องการลบข้อมูล

เมื่อผู้ใช้งานกดปุ่มลบแล้ว ระบบจะแสดง Pop-up เพื่อยืนยันการลบรายการ ดังตัวอย่างในภาพที่ 321

| การซื้อขายเงิน | ตราต่างประเทศ |
|----------------|---------------|
| ต้องการล       | บรายการ ?     |
| 🔀 ຍກເລັກ       |               |

ภาพที่ 321 แสดง Pop-up ยืนยันการลบรายการ

ในกรณีที่ผู้ใช้งานต้องการยกเลิกการลบรายการ ให้กดปุ่ม <sup>อาเลก</sup> เพื่อยกเลิกการลบรายการ ระบบจะ ปิด Pop-up ยืนยันและแสดงหน้าจอแสดงรายการซื้อขายเงินตราต่างประเทศ ในกรณีที่ผู้ใช้งานยืนยันการลบ รายการ ให้กดปุ่ม **อาเจ** เพื่อลบรายการ ระบบจะลบข้อมูลรายการดังกล่าวและแสดงหน้าจอแสดงรายการซื้อ ขายเงินตราต่างประเทศ

### 5.3.3 การบันทึกผลการชำระหนี้และการบันทึกบัญชี

เมื่อผู้ใช้งานชำระเงินให้แก่คู่ค้าแล้ว ให้ผู้ใช้งานบันทึกผลการชำระหนี้ในระบบ PDM ซึ่งเป็นเหมือนการ บันทึกบัญชีในระบบ PDM โดยกำหนดว่าเมื่อผู้ใช้งานบันทึกบัญชีในระบบ PDM แล้ว เสมือนผู้ใช้งานมีการชำระ หนี้ให้แก่เจ้าหนี้แล้ว สำหรับการการบันทึกบัญชี จะมี 2 รูปแบบ คือ การบันทึกบัญชีที่ไม่มีการส่งข้อมูลไปบันทึก บัญชีในระบบ New GFMIS Thai และการบันทึกบัญชีที่มีการส่งข้อมูลไปบันทึกบัญชีในระบบ New GFMIS Thai

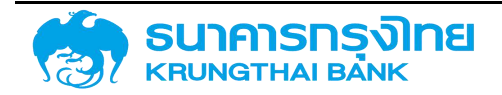

 การบันทึกบัญชีท<u>ี่ไม่มี</u>การส่งข้อมูลไปบันทึกบัญชีในระบบ New GFMIS Thai จะเป็นการปรับสถานะของ รายการหนี้ที่ครบกำหนดในระบบ PDM จาก "ยังไม่บันทึกบัญชี" เป็น "บันทึกบัญชีแล้ว" โดยที่ไม่ได้มีการส่ง ข้อมูลไปบันทึกบัญชีในระบบ New GFMIS Thai

 การบันทึกบัญชีที่มีการส่งข้อมูลไปบันทึกบัญชีในระบบ New GFMIS Thai จะเป็นการปรับสถานะของ รายการหนี้ที่ครบกำหนดในระบบ PDM จาก "ยังไม่บันทึกบัญชี" เป็น "บันทึกบัญชีแล้ว" นอกจากนี้ ยังมีการส่ง ข้อมูลดังกล่าวไปบันทึกบัญชีในระบบ New GFMIS Thai และนำผลที่ได้จากการบันทึกบัญชีดังกล่าวกลับมายัง ระบบ PDM อีกครั้ง

### 5.3.3.1 การบันทึกบัญชี

ในการบันทึกบัญชี ให้ผู้ใช้งานเข้าไปที่เมนู "บันทึกบัญชี" ดังตัวอย่างในภาพที่ 322

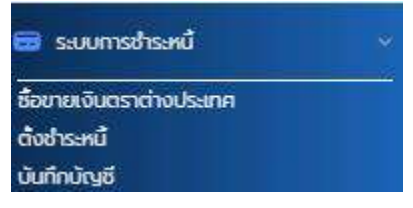

ภาพที่ 322 แสดงการเข้าเมนู "บันทึกบัญชี"

เมื่อผู้ใช้งานเข้าสู่เมนู "บันทึกบัญชี" ระบบจะแสดงหน้าจอบันทึกบัญชี ดังตัวอย่างในภาพที่ 323

| ทึกบั | ญชี             |                |                        |             |                         |                                      |                            |                                              |
|-------|-----------------|----------------|------------------------|-------------|-------------------------|--------------------------------------|----------------------------|----------------------------------------------|
| รายกา | เรรอบับทึกมัณชี | amu:การบันทึกป | กมช                    |             |                         |                                      |                            |                                              |
| Deu   | ประมาณ 2564     | ~ [            | ]an []wu []an          | un n.w.     | <b>⊴</b> ŭn []wo []wn [ | ]ມັບ, 🗌 กก 🗌 สก. 🗌 กย. 🗌             | เลือกทุกเดือน <b>Q</b> แลง | งรายการ                                      |
| ≡     | B S B           | 8 ¥ 14         | ชื่อ Template ปัจจุบัน | r Default   |                         |                                      |                            | 🧿 เดรียบรายการมันกึกษัญชี                    |
|       | ปิจมประเทณ      | Surfimuceitse  | siancipectu            | เลขที่สิณณา | การย่างอังกายนอก        | สามณ์                                | Flowtype *                 | Rowtype Name                                 |
|       | 2564            | 13/03/2021     | 03009                  | 1003828     | 12/2561                 | PROMISSORY NOTE FOR DEB              | 11EO                       | ชำระคืนเงินตันตามทำหนดงวดชุด                 |
|       | 2504            | 13/03/2021     | 03009                  | 1003827     | 11/2501                 | PROMISSORY NOTE FOR DEB.             | INFO :                     | ดำระคืนเงินต้นตามทำหมดงวดชุด                 |
|       | 2564            | 03/03/2021     | 03009                  | 1004393     | TB21303A                | TREASURY BILLS (RS)1/182/63          | INFO                       | ชำระคืนเงินตั <mark>น่ตามท</mark> ำคนตงวดสุด |
|       | 2004            | 17/03/2021     | 03009                  | 1004394     | TB21317A                | TREASURY BILLS (RS)2/182/6_          | TIFO                       | ธำระคืนเงินตันตามทำหนดงวดสุด                 |
|       | 2509            | 31/03/2021     | 03009                  | 1004399     | TB21331A                | TREASURY BILLS (RS)3/182/0           | TIFO                       | สำระคืนเงินต้นตามทำหนดงวดสุด                 |
|       | 2564            | 20/03/2021     | 03009                  | 1003984     | 21/2561                 | โครงการรถไฟฟาสายสีเขียว ช่วง         | mF5                        | รับคืนเงินผู้ต่อในประเทศอากSOE               |
|       | 2564            | 20/03/2021     | 03009                  | 1004107     | 20/2561                 | โครดาารรถไฟฟ้าสายสีเยียว ช่วงแ       | HF5                        | รับคืนเงินกู้ต่อในประเทศอากSCE               |
|       | 2564            | 19/03/2021     | 03009                  | 1004059     | 5/2562                  | รถไฟฟ้าสายสีน้ำเงิน ช่วงคัวสำโพ      | MES.                       | รับคืนเงินดู้ต่อในประเทศอากSOE               |
|       | 2564            | 26/03/2021     | 50504                  | 1000136     | EGAT213A                | พันธบัตร กฟพ. 2552/8 - โรงไฟ         | MES                        | SOE/ออกักรอื่น อ่ายFinal Repay               |
|       | 2564            | 22/03/2021     | 50706                  | 1000695     | AACP#2011.1             | AACP#2011.1                          | 11FS                       | SOE/ออกักรอื่น ว่ายFinal Repay               |
|       | 2564            | 26/03/2021     | 50504                  | 1000/34     | EGAT213A                | พันธมัตร กฟพ. 2552/8 - <b>ไ</b> กรงท | MES                        | SOE/ออค์กรอื่น อ่ายFinal Repay               |
|       | 2564            | 10/03/2021     | 50603                  | 1000200     | NHA213A                 | พันธมัตรการเคละแห่งชาติ พ.ศ. 2       | MPS                        | SOE/ออค์กรอื่น อ่ายFinal Repay               |
|       | 2564            | 10/03/2021     | 50603                  | 1000201     | NHA213A                 | พ้นรมัดรการเกทะเห่งชาติ พ.ศ. 2       | INFS                       | SOE/coค์กรอื่น จ่ายFinal Repay               |
|       | 2564            | 18/03/2021     | 50703                  | 1000776     | BAAC LT 2562/1          | สำปา5528G5801                        | HES                        | SOE/ppคักรอื่น ซ่ายFinal Repay               |
|       | 2504            | 26/03/2021     | 50504                  | 1000/35     | EGAT213A                | พันธมัตร mWw. 2552/8 - โรงไฟ         | 11FS                       | SOE/ออค์กรอื่น อาชFinal Repay                |
|       |                 |                |                        |             |                         |                                      |                            | · · · · ·                                    |

ภาพที่ 323 แสดงหน้าจอบันทึกบัญชี

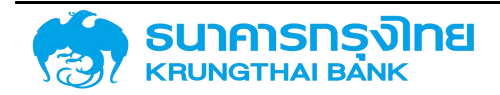

ในหน้าจอบันทึกบัญชี จะแสดงรายการกระแสเงินสดทั้งหมดที่ยังไม่ถูกบันทึกบัญชี โดยจะมีเงื่อนไขการ แสดงรายการตามข้อมูลที่ผู้ใช้งานระบุบนหน้าจอ โดยค่าเริ่มต้นในการเข้าสู่หน้าจอ ระบบจะแสดงรายการที่ยังไม่ ถูกบันทึกบัญชีในเดือนและปีงบประมาณปัจจุบันมาแสดง หากผู้ใช้งานต้องการเปลี่ยนเงื่อนไข สามารถเปลี่ยน เงื่อนไขที่เป็นปีงบประมาณหรือเดือนที่ต้องการให้แสดงผล แล้วกดปุ่ม ระบบจะแสดงรายการตาม เงื่อนไขดังกล่าว

เมื่อผู้ใช้งานต้องการบันทึกบัญชี ให้ผู้ใช้งานเลือกรายการที่ต้องการบันทึกบัญชีโดยการ 🗹 หน้ารายการ ที่ต้องการ ดังตัวอย่างในภาพที่ 324

| ปีอบ | ประมาณ 2564 | ~            | an 🗌 w.a. 🗌 s.f   | n 🗌 un 🗌 nw. | 🛃 ũa 🗌 100 🗌 wa 🗌 | ]üu  ] ne  ] ae  ] nu  ]                     | ເລືອດຖຸກເລືອບ <b>Q</b> ແລວ | enareo                          |
|------|-------------|--------------|-------------------|--------------|-------------------|----------------------------------------------|----------------------------|---------------------------------|
| Ξ    | b 🕏 💀       | 🕫 🏹 👢        | eo Template Doqui | u Default    |                   |                                              |                            | 📀 ເວຣິບມຣາຍກາຣບັນທຶກບໍ່ດຸງ      |
| Ξ    | Doudskinou  | วันทำหนดสำระ | รศิสพบ่อยงาม      | เลยที่สัญญา  | การอ้างอังกางบอก  | ລັກນະນາ                                      | Flowtype *                 | Flowtype Name                   |
|      | 2564        | 13/03/2021   | 03009             | 1003828      | 12/2001           | FROMISSORY NOTE FOR DEB.                     | 11EO                       | ซ่าระคืนเงินดันตามกำหนดงวดสุด.  |
|      | 2564        | 13/03/2021   | 03009             | 1003827      | 11/2561           | PROVISSORY NOTE FOR DEB.                     | 1FO                        | ช่าระค่นเดิมต้นตามกำหนดงวดลุด   |
|      | 2564        | 03/03/2021   | 03009             | 1004393      | TB21303A          | TREASURY BILLS (RS)1/182/53                  | 11FO                       | สาระคืนเว็บดันตามทำหนดขวดสุด    |
|      | 2564        | 17/03/2021   | 03009             | 1004394      | TB21317A          | TREASURY BILLS (RS)2/182/6_                  | 11FD                       | ช่าระคันเงินตันตามท่ำหนดงวดลุด  |
|      | 2564        | 31/03/2021   | 03009             | 1004399      | TB2(331A          | TREASURY BILLS (RS)3/182/6                   | 11F0                       | ช่าระกันเงินต้นตามทำหนดงวดสุด.  |
|      | 2564        | 20/03/2021   | 03009             | 1003984      | 21/2561           | โกรงการรถไฟฟ้าสายสีเมียว ช่วง                | 11F5                       | รับกินเงินกู้ต่อในประชากจากSOE  |
|      | 2564        | 20/03/2021   | 63009             | 10:04107     | 20/2561           | โกรงการรถใพ่ฟ้าสายซีเมียว ช่วงแ              | 11F5                       | รับกึนเงินกู้ต่อในประชาศจากSOE  |
| 0    | 2564        | 19/03/2021   | 03009             | 1004059      | 5/2562            | รถไฟฟ้าสายสี่น้ำเงิน ช่วงหัวสำไพ             | 11F5                       | รับคืนเงินทู้ต่อในประชากจากSOE  |
|      | 2564        | 26/03/2021   | 50504             | 1000136      | EGATZ13A          | พันธมัตร กฟฟ. 2552/8 - โรงไฟ                 | TIFS                       | SCE/องศักร์อื่น จ่ายFinal Repay |
|      | 2564        | 22/03/2021   | 50706             | 1000695      | AACP#2011.1       | AACP#2011                                    | TIPS                       | SCIE/องค์กรอื่น ว่ายFinal Repay |
|      | 2564        | 26/03/2021   | 50504             | 1000134      | EGAT218A          | Wusüas nww. 2552/8 - 1eson                   | 11FS                       | SOE/องศักร์อื่ม อ่ายFinal Repay |
|      | 2564        | 10/03/2021   | 50603             | 1000200      | NHA213A           | พันธมัตรการเกห <sub>ล่</sub> แห่งชาติ พ.ศ. 2 | 11FS                       | SCE/addinsáu cheFinal Ropay     |
|      | 2564        | 10/03/2021   | 50603             | 1000201      | NHA213A           | พันธมัตรการเกหลแห่งชาติ พ.ศ. 2               | 11FS                       | SOE/aurinsalu dreFinal Repay    |
|      | 2564        | 18/03/2021   | 50703             | 1000775      | BAAC LT 2562/1    | ส่าน่า552865801                              | 11F5                       | SCE/องศ์กรอื่น อ่ายFinal Repay  |
|      | 2564        | 26/03/2021   | 50504             | 1000135      | EGAT213A          | พันธมัตร กฟพ. 2552/8 - ไรอไฟ                 | 11FS                       | SCE/องศ์กรอื่น อ่ายFinal Repay  |
| _    |             |              |                   |              |                   |                                              |                            |                                 |

ภาพที่ 324 แสดงการเลือกรายการที่ต้องการบันทึกบัญชี

โดยผู้ใช้งานสามารถเลือกรายการที่ต้องการบันทึกบัญชีได้มากกว่า 1 รายการ และเมื่อผู้ใช้งานเลือก รายการที่ต้องการครบถ้วนแล้ว ให้กดปุ่ม <sup>• เฉรียบรายกรบันทึกบันธ</sup>์ เพื่อเข้าสู่หน้าจอตรวจสอบข้อมูล ดังตัวอย่างใน ภาพที่ 325

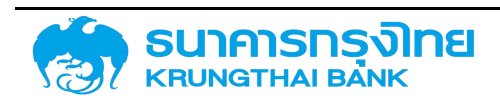

มันทึกมัญชี

## โครงการจัดทำระบบบริหารการเงินการคลังภาครัฐแบบอิเล็กทรอนิกส์ใหม่

(New GFMIS Thai)

|              |             |              |                                                      | การป            | urindaya (PDM) |                       |        |               |                |
|--------------|-------------|--------------|------------------------------------------------------|-----------------|----------------|-----------------------|--------|---------------|----------------|
| กำคนอย่าง-   | Transaction | External Ref | สัญญา                                                | ประมาทกระยะเดิน | riemo          | ວ່າແຕນເປັນຕາມສາງລະດິນ | arjadu | อิตราเลกแล้ยน | ລຳພວບເຮັດ (ບາກ |
| 20/03/2021   | 1003964     | 21/2001      | โครงการรถไฟฟ้าสายที่เยี่ยว ช่วงหมอชิต-สะพามักม่-ดูคต | 11F5            | 140            | 6.470.000.000.00      | THB    | 1.000000      |                |
|              |             |              |                                                      |                 |                |                       |        |               |                |
|              |             |              |                                                      |                 |                |                       |        |               |                |
|              |             |              |                                                      |                 |                |                       |        |               |                |
|              |             |              |                                                      |                 |                |                       |        |               |                |
|              |             |              |                                                      |                 |                |                       |        |               |                |
|              |             |              |                                                      |                 |                |                       |        |               |                |
|              |             |              |                                                      |                 |                |                       |        |               |                |
|              |             |              |                                                      |                 |                |                       |        |               |                |
|              |             |              |                                                      |                 |                |                       |        |               |                |
|              |             |              |                                                      |                 |                |                       |        |               |                |
|              |             |              |                                                      |                 |                |                       |        |               |                |
|              |             |              |                                                      |                 |                |                       |        |               |                |
|              |             |              |                                                      |                 |                |                       |        |               |                |
|              |             |              | m hannel                                             | •               |                |                       |        |               |                |
| Posting Date |             | dd/m         | malili                                               | 0.00            |                |                       |        |               |                |
| losting Date | ce .        | dd/m         | m/yyyy                                               | Ē               |                |                       |        |               |                |

ภาพที่ 325 แสดงหน้าจอสำหรับตรวจสอบข้อมูลก่อนการบันทึกบัญชี

สำหรับหน้าจอตรวจสอบข้อมูลก่อนการบันทึกบัญชี ประกอบด้วย 2 ส่วน คือ

 ส่วนของข้อมูลที่จะบันทึกบัญชี จะแสดงรายละเอียดของรายการที่จะบันทึกข้อมูล โดยมีข้อมูลสำคัญที่ ผู้ใช้งานจะต้องพิจารณา คือ บัญชี G/L

สำหรับบัญชี G/L เป็นรหัสบัญชีสำหรับการบันทึกบัญชี ซึ่งเชื่อมโยงกับระบบ Account Determine โดย มีรูปแบบการทำงาน คือ ระบบ PDM จะส่งข้อมูลที่เกี่ยวข้อง เช่น ประเภทผลิตภัณฑ์ ประเภทรายการ หน่วยงาน สกุลเงิน ทิศทางของรายการ ไปตรวจสอบข้อมูลในระบบ Account Determine ว่ามีการตั้งค่าความสัมพันธ์ข้อมูล ดังกล่าวกับรหัสบัญชีหรือไม่ หากข้อมูลมีการตั้งค่าความสัมพันธ์ดังกล่าวไว้แล้ว ระบบจะแสดงข้อมูลบัญชี G/L บน หน้าจอ หากไม่พบความสัมพันธ์ ระบบจะไม่สามารถแสดงบัญชี G/L ได้

2. ส่วนของข้อมูลในการบันทึกบัญชี ประกอบด้วย

Posting Date : จะเป็นการระบุวันที่ทำการบันทึกบัญชีในรูปแบบ วัน / เดือน / ปี ค.ศ.
 (dd/mm/yyyy) ในกรณีที่ผู้ใช้งานไม่ระบุข้อมูลนี้ ระบบจะกำหนดให้ Posting Date ของเอกสารการบันทึกบัญชี
 เป็นวันที่ครบกำหนดชำระ

- Document Date : จะเป็นการระบุวันที่ของเอกสารในรูปแบบ วัน / เดือน / ปี ค.ศ. (dd/mm/yyyy) ในกรณีที่ผู้ใช้งานไม่ระบุข้อมูลนี้ ระบบจะกำหนดให้ Document Date ของเอกสารการบันทึก บัญชีเป็นวันที่ปัจจุบัน

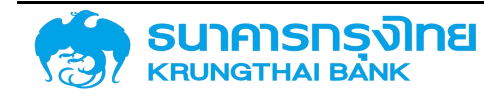

สำหรับหน้าจอรายละเอียดการทดสอบการบันทึกบัญชี ประกอบด้วย 2 ส่วน คือ

 ส่วนรายละเอียดผลการทดสอบการบันทึกบัญชี : โดยจะแสดงข้อมูลการบันทึกบัญชีในแต่ละ รายการ ในกรณีที่ข้อมูลถูกต้อง ระบบจะแสดงสีเขียวในรายการนั้น หากข้อมูลไม่ถูกต้อง ระบบจะแสดงสีแดงใน รายการนั้น ดังตัวอย่างในภาพที่ 326

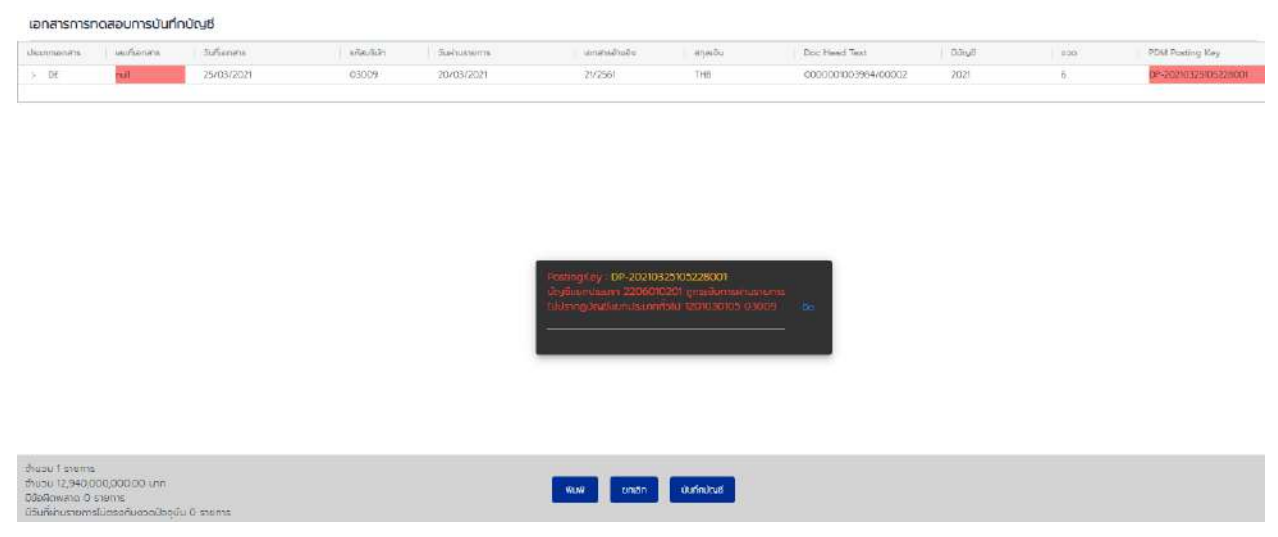

ภาพที่ 326 แสดงตัวอย่างรายการข้อมูลไม่ถูกต้อง

2. ส่วนการประมวลผลเบื้องต้น จะเป็นส่วนสรุปข้อมูลในการบันทึกบัญชี ประกอบด้วย

2.1 จำนวนรายการ : ระบบจะแสดงจำนวนรายการทั้งหมดที่จะบันทึกบัญชีว่ามีทั้งหมดกี่รายการ

2.2 จำนวนเงินรวมทั้งหมด : ระบบจะแสดงจำนวนเงินทั้งหมดที่จะบันทึกบัญชีว่าคิดเป็นมูลค่ากี่บาท

2.3 ข้อผิดพลาด : ระบบจะแสดงจำนวนข้อผิดพลาดทั้งหมดที่จะบันทึกบัญชีว่ามีกี่รายการ

2.4 ข้อสังเกต : ระบบจะแสดงจำนวนรายการที่มีวันที่ผ่านรายการไม่ตรงกับงวดปัจจุบันว่ามีกี่รายการ

ในกรณีที่พบข้อผิดพลาด ระบบจะไม่อนุญาตให้ผู้ใช้งานบันทึกบัญชีรายการทั้งหมด ผู้ใช้งานจะต้อง ย้อนกลับไปแก้ไขข้อมูลรายการที่ผิดพลาดก่อน โดยการกดปุ่ม **ยกเล็ก** จึงจะสามารถบันทึกบัญชีได้

ในกรณีที่ที่พบข้อสังเกต ระบบจะยินยอมให้ผู้ใช้งานบันทึกบัญชีต่อไปได้ เพียงแต่ให้ผู้ใช้งานสังเกตว่ามี รายการที่บันทึกบัญชีไม่ตรงกับงวดที่ต้องบันทึก

เบื้องต้น ผู้ใช้งานสามารถสั่งพิมพ์รายละเอียดการทดสอบการบันทึกบัญชีออกมาเพื่อตรวจสอบข้อมูล ด้านนอกได้ โดยกดปุ่ม 🔍 ระบบจะแสดงหน้าจอสั่งพิมพ์ดังตัวอย่างในภาพที่ 327

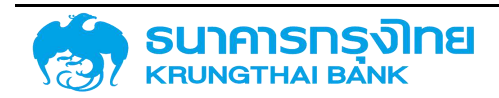

| 9292021       | POM - sourcehes/damages                                                                                                    | Print           |     |                   | 1 page |
|---------------|----------------------------------------------------------------------------------------------------|-----------------|-----|-------------------|--------|
|               | amanan balanan balanan kasan kasan asalaga apan dari kasan kasa bar kasa bar kasa bar kasa kasa kasa kasa kasa<br>18 - Antonia kasa kasa kasa kasa kasa kasa kasa ka                                                                                                    |                 |     |                   | A 8    |
|               | el Baladoulario deglacoulario deglacoulario | Destination     |     | Save as PDF       | •      |
|               |                                                                                                    | Pages           | All |                   | •      |
|               |                                                                                                    | Pages per sheet | 1   |                   | •      |
|               |                                                                                                    | Margins         | De  | fault             | •      |
|               |                                                                                                    | Options         |     | Headers and foote | irs    |
|               |                                                                                                    |                 |     | Background graph  | ics    |
| 55.120 3K4 4R | Ri (yelevleysjoen))(fili)                                                                                                    |                 |     |                   |        |
|               |                                                                                                    |                 |     |                   |        |
|               |                                                                                                    |                 |     |                   |        |
|               |                                                                                                    |                 |     |                   |        |
|               |                                                                                                    |                 |     | Save              | Cancel |

ภาพที่ 327 แสดงหน้าจอสั่งพิมพ์รายละเอียดการทดสอบการบันทึกบัญชี

ซึ่งผู้ใช้งานสามารถพิมพ์เอกสาร หรือสร้างเอกสารในรูปแบบไฟล์ pdf ได้ เมื่อผู้ใช้งานตรวจสอบข้อมูล ถูกต้องแล้ว ให้ผู้ใช้งานกดปุ่ม บับทึกบัญชี ระบบจะทำการปรับสถานะของรายการดังกล่าวในระบบ PDM ให้เป็น "บันทึกบัญชีแล้ว" สำหรับรายการกระแสเงินสดที่จำเป็นต้องมีการบันทึกบัญชีในระบบ New GFMIS Thai ระบบ จะส่งข้อมูลไปยังระบบ New GFMIS Thai เพื่อทำการบันทึก และเมื่อบันทึกข้อมูลเสร็จแล้ว ระบบ New GFMIS Thai จะส่งข้อมูลผลการบันทึกบัญชีมายังระบบ PDM เพื่อจัดเก็บข้อมูลต่อไป

เมื่อระบบบันทึกผลการบันทึกบัญชีเสร็จแล้ว ระบบจะแสดง Pop-up ดังตัวอย่างในภาพที่ 328

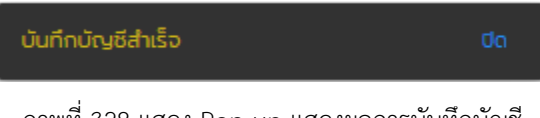

ภาพที่ 328 แสดง Pop-up แสดงผลการบันทึกบัญชี

### 5.3.3.2 การแสดงผลการบันทึกบัญชี

ในกรณีที่ผู้ใช้งานต้องการดูผลการบันทึกบัญชี ผู้ใช้งานสามารถเข้าไปยังเมนู "บันทึกบัญชี" และกดแถบ "สถานะการบันทึกบัญชี" ระบบจะแสดงรายละเอียดผลการบันทึกบัญชี ดังตัวอย่างในภาพที่ 329

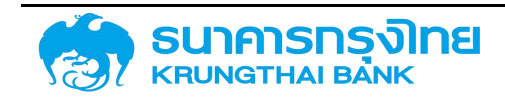

โครงการจัดทำระบบบริหารการเงินการคลังภาครัฐแบบอิเล็กทรอนิกส์ใหม่

(New GFMIS Thai)

#### บับทึกบัญชี

| 101102003010130     |                         |                        |                |                  |                  |             |       |        |
|---------------------|-------------------------|------------------------|----------------|------------------|------------------|-------------|-------|--------|
| li 🏽 🖷              | 🖶 🍹 1🖌 to Temp          | late ปัจจุบัน: Default |                |                  |                  |             |       |        |
| สถานะการบันทึกบั    | iaudhaðe PDM            | มาจอร์มิสล์ไวยอาน      | Transaction    | อันที่ฝ่านรายการ | ເລຍວ້າວວົດການພວກ | ເລຍຄໍເວກສາຣ | Johnn | ionati |
| บันทึกบัณชีแล้ว     | FR-20201203-113133-0001 | 03009                  | 0000001000113  | 03/12/2020       | TXXII-8A         |             | O2    |        |
| บันทึกมัญชีแล้ว     | FR-20201203-113133-0001 | 03009                  | 0000001000113  | 03/12/2020       | A8-BXXT          |             | D2    |        |
| บันทึกมัญชีแล้ว     | FR-20201215-132605-0001 | 03009                  | 0000001001369  | 17/12/2020       | LB27DA           |             | DZ    |        |
| นับทึกมัญชีแล้ว     | PR-20201215-132605-0001 | 03009                  | 0000001001369  | 17/12/2020       | LB27DA           |             | D2    |        |
| เป็นทึกปัญชีมส้ว    | FR-20201215-140705-0001 | 03009                  | 0000001004340  | 15/12/2020       | PN56/3563        |             | 102   |        |
| บันทึกมัญชีแล้ว     | FR-20201215-140705-0001 | 03009                  | 0000001004340  | 15/12/2020       | PN56/2563        |             | D2    |        |
| บันทึกบัญชีแล้ว     | FR-20201215-143048-0001 | 03009                  | 0000001000890  | 14/12/2020       | L8396A           |             | D2    |        |
| บันทึกบัณชีแล้ว     | FR-20201215-143648-0001 | 03009                  | 0000001000890  | 14/12/2020       | LB396A           |             | D2    |        |
| บันทึกมัญชีแล้ว     | PR-20201215-143649-0001 | 03009                  | 0000001000890  | 14/12/2020       | LB396A           |             | D2    |        |
| บันทึกมัญยีแล้ว     | FR-20201215-143649-0001 | 03009                  | 0000001000890  | 14/12/2020       | L8396A           |             | DZ    |        |
| บันทึกมัณซึลสัง     | FR-20201215-143852-0001 | 03009                  | 0000001001427  | 15/12/2020       | FN2555/2/77      |             | 02    |        |
| บันทึกบัญชีแล้ว     | PR-20201215-143852-0001 | 03009                  | 000000100\/427 | 15/12/2020       | FN2555/2/17      |             | D2    |        |
| เป็นที่กมัญชีแล้ว   | PR-20201215-144317-0001 | 03009                  | 000000100\427  | 15/12/2020       | PN2555/2/17      |             | D2    |        |
| บันทึกมัญชีแล้ว     | FR-20201215-144317-0001 | 03009                  | 0000001001427  | 15/12/2020       | FN2555/2/17      |             | 122   |        |
| เป็นที่กปัญชีแล้ว   | FR-20201215-144458-0001 | 03009                  | 0000001001969  | 15/12/2020       | LB27DA           |             | D2    |        |
| บันทึกบัญชีมล้ว     | PR-20201215-144459-0001 | 03009                  | 000001001369   | 15/12/2020       | LB27DA           |             | D2    |        |
| มันทึกมัญชีแล้ว     | PR-20201215-145603-0001 | 03009                  | 0000001001427  | 15/12/2020       | FN2555/2/17      |             | D2    |        |
| (1) เรื่อ ใดเสียล้า | PP.20201215.1456030001  | P0060                  | 0000001001477  | 15/17/2020       | PN/7555/7/17     |             | 02    |        |

ภาพที่ 329 แสดงหน้าจอรายการที่ถูกบันทึกบัญชีแล้ว

หากผู้ใช้งานต้องการดูรายละเอียดการบันทึกบัญชี ผู้ใช้งานจะต้องเข้าดูข้อมูลในสัญญาในแถบกระแสเงินสด โดยจะปรากฏเลขที่เอกสาร ดังตัวอย่างในภาพที่ 330

| รงสร้าง | รายละเอียดสัญญา          | โครงสร้า | งดอกเบี้ยและจ่ายชำระคืน      | กระแสเงินสดอึเ               | ม รายละเอียดการช่าระ | กระแสเงินสด | บันทึกเพิ่มเตีม |                 |               |        |
|---------|--------------------------|----------|------------------------------|------------------------------|----------------------|-------------|-----------------|-----------------|---------------|--------|
| ตารางกร | ะแสเงินสด                |          |                              |                              |                      |             |                 |                 |               |        |
| = lb-   | S 🕄 🕂                    | 🕻 1.     | ชื่อ Template ปัจจุบัน: Defa | ult                          |                      |             |                 |                 |               |        |
| ອຳພວ    | ขนเงินข้าระ (คลการคำนอณ) | สกุลเดิน | ຈຳເວເເຈັ                     | ບ (ບາກ) 🗌 ສຕາມະກາ            | รผ่านราชสาวอ         | กันกลาง     |                 | สังราแลกเปลี่ยน | อัสสารอกเบี้ย | diasud |
|         | 78,305,124.47            | тня      | 78,305,                      | 124.47 2. ữuñn               | มัญชีนลัว <u>78</u>  | 10000902    |                 | 1.000000        | 0.512000      | 192    |
|         | 30.000.000.000.00        | THB      | 30,000,000                   | .000.00 2 บันทึก             | ม้ญชีมสั่ว <u>78</u> | 10000501    |                 | 1.000000        | 0.512000      | 182    |
|         | 29.923.604.875.53        | THB      |                              | - O Botula                   | กมารถมันทึกปัญชีได้  |             |                 | 24              | 0.512000      | 182    |
|         | 30,000,000,000,000       | THB      |                              | <ul> <li>t. spůuř</li> </ul> | กมัญชี               |             |                 |                 |               | 0      |

ภาพที่ 330 แสดงหน้าจอแถบกระแสเงินสดที่มีเลขที่เอกสาร

ให้ผู้ใช้งานกดเลือกที่เลขที่เอกสาร ระบบจะแสดงหน้าจอ Posting Log ขึ้นมาดังตัวอย่างในภาพที่ 331

|                                         | Posting Log |  |
|-----------------------------------------|-------------|--|
| ารุณาตรวจสอบข้อมูลเอกสารในระบบ GFMIS-TR |             |  |
|                                         | , Da        |  |
|                                         |             |  |

ภาพที่ 331 แสดงหน้าจอ Posting Log สำหรับแสดงรายละเอียดการบันทึกบัญชี

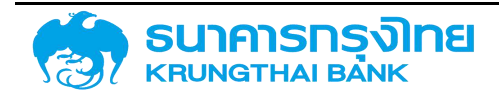

สำหรับข้อมูลในหน้าจอ Posting Log ในกรณีที่รายการที่เลือกเคยมีการบันทึกบัญชีในระบบ GFMIS-TR แล้ว ระบบจะแสดงข้อความ "กรุณาตรวจสอบข้อมูลเอกสารในระบบ GFMIS-TR" เพื่อให้ผู้ใช้งานตรวจสอบข้อมูลในระบบ GFMIS-TR ในกรณีที่รายการที่เลือกเป็นการบันทึกบัญชีผ่านระบบ PDM ระบบจะแสดงหน้าจอ ดังตัวอย่างในภาพ ที่ 332

| ประเภทเอกสาร | เลขที่เอกสาร | วันที่เอกสาร | รศัสบริษัท             | วันพ่านรายการ      | เอกสารอ้างอิง       | ชีมูามีชื    |
|--------------|--------------|--------------|------------------------|--------------------|---------------------|--------------|
| ~ D2         | 7000000109   | 22/12/2020   | 03009                  | 22/12/2020         | ทดสอบการบันทึกมัญชี | 2021         |
| PK           | Űe           | y∄ G/L       | ย้อความยาว             | ข้อความสั้น        | จำนวนเงิน (สก       | ุลเงินตามสัก |
| 50           | 21           | 02620103     | ดอกเบี้ยจ่ายรอตัดช่าระ | ດ/ບ ວ່າຍຮອຕັດຢ່າຣະ |                     | 16, -        |
| 40           | 52           | 01020102     | ดอกเบี้ยจ่าย-ในประเทศ  | ດ/ບວ່າຍ-ໃນປກ       |                     | 16, 7        |
|              |              |              |                        |                    |                     | *            |
|              |              |              |                        |                    |                     |              |
| -            |              |              |                        |                    |                     |              |

ภาพที่ 332 แสดงหน้าจอ Posting Log ที่เป็นการบันทึกบัญชีผ่านระบบ PDM

### 5.3.3.3 การยกเลิกการบันทึกบัญชี

ในกรณีที่มีการบันทึกบัญชีผิดพลาด ผู้ใช้งานจะต้องทำการยกเลิกการบันทึกบัญชี โดยจะต้องเข้าไปยัง หน้าจอแสดงรายละเอียดของสัญญา ดังตัวอย่างในภาพที่ 333

| B \$ 66 1                   | P. 🖌 🙀        | 60 Template 00000 Default                                   |            |             |            |                |            |          |                  |  |
|-----------------------------|---------------|-------------------------------------------------------------|------------|-------------|------------|----------------|------------|----------|------------------|--|
| daewo                       | freesection   | follow                                                      | Innuitiona | Sufficient. | suffue.    | institu        | Ex Rel     | Cegebi I | 20.02            |  |
| 9994 ของารกษีพ่อมหาสมก      | 00000000000   | โครงการฟัฒนาสินที่ส่วนขยายรุนย์สารการเฉสิมพระเทรียรตร 80 พร | (Boruld    | 27/06/2019  | 27/06/2024 | Project Ln.    | TERMUDA    | THE      | 1,153,090,000.00 |  |
| 0004 บ.ธมาร์กษังอันกลับก.   | 000000000000. | สถายนารวันที่ไดยออกตั้วสามารูกไข้เห็น                       | isotula.   | 02/02/2016  | 07/09/2017 | EVN            | DAD PN 27. | 1940     | 1.00             |  |
|                             | 00000010000   | สีตระหน่างวินทู้เข้าเท้าบริณย์                              | lifonuld.  | 07/09/2015  | 07/09/2017 | Credit Lin.    | DAD O/D    | 7040     | 1.00             |  |
| 0904 บ.ธมาร์คมพัฒนาสัมก     | 00000010000   | สิบสระหม่ายังประชะบาว                                       | lüqrufd    | 26/09/2016  | 26/09/2019 | Project Lo.,   | DAD LT V.  | THB.     | 100,000,000,00   |  |
| 0004 บระหรักษ์พัฒนาสันท     | 000000100000  | ລ້າງຍາງດຸ່ມັກເຮັບເກັບມີຄຸງຮົ                                | ใช่งานได่  | 26/09/2015  | 26/09/2019 | Credit Lin.    | DAD O/D 1. | THE      | 1.00             |  |
| 2004 - U.SUIŚNOWOJUTAUN,    | 00000000000   | ส่วลัญญาตัดเงินองเงิน 500 ล.ประเทศไปหมุนเวียน               | Til onuīdi | 29/06/2014  | 26/17/2014 | P/N            | F/N NO:017 | DHE      | 500,000,000,00   |  |
| 0904 ม.ยมารักษัพัฒนาสัมท.   | 000000100000  | ชื่อสัญญาย์อีเห็น 230 ล                                     | Nonuld     | 15/07/2014  | 15/01/2015 | PVN            | P/N ND 000 | THE      | 53.100.000.00    |  |
| 2904 ของาร์กะพัฒนาสังก      | 00000000000   | ตัวสำหรังใช้เช่น 330 a                                      | (tionuld   | 26/05/2014  | 26/11/2014 | EVN.           | P/N NO:007 | THE      | 109,090,000.00   |  |
| 9904 ขอเกรีกมีพิธมรุกสับก   | 00000000000   | ต่อสำหากใช่เช่น 330 ก                                       | (if anulid | 27/03/2014  | 27/05/2014 | P/N            | 7/N NO-006 | THE      | 79.990.900.00    |  |
| 9904 : ม่สมาร์คเวิพิณหาสีนก | 0000000000    | สัวสำนานหลังจัน 338 ล                                       | Mayuld     | 15/01/2014  | 15/07/2014 | P/94           | F/N NO.005 | THE      | 76,400,000,00    |  |
| 9904 และประวัติจันแกลังก    | 00000000000   | ตัวสัญญาชิติชัน 330 ส                                       | ที่สามได้  | 27/09/2013  | 27/03/2014 | P/N            | P/N NO OOI | 7H5      | 100.000.000      |  |
| 9904 V.ณารักมีพิณภาพังก     | 00000000000   | ເວັ້ວສຳລະນາໃຫ້ເຫັນວາກກັບ 500 ເຮບັຣະເກກໃນໂອຍູບເວີຍນ          | Marcild    | 29/11/2013  | 29/05/2014 | P/N            | P/N ND/016 | 745      | 509,090,000.00   |  |
| 0904 และกรักษ์สังเพลิเก     | 00000000000   | ເຮັດທັງແຕ່ມຕີສີ່ເດັບວາກຈີນ 566 ທະນັກສາກັນໃຫຍ່ມູນເຮັດນ       | Monuld     | 30/05/2013  | 29/11/2013 | 9/94           | DAD PN 25  | THE      | 309,000,000,00   |  |
| 3904 และปรักษ์พัฒนาสินท.    | 00000030000   | ตัวสัญญารัติดินว่าหรืน 500 หม่ระเทยใน่หมุมเรียม             | hionald    | 15/09/2015  | 29/11/2013 | E/14           | DAD PN 25  | 7940     | 100.000.000.00   |  |
| 0904 : บระวร์คเฟิตแกลับก    | 00000000000   | ชื่อสัญญาให้เห็นวงกัน 500-845ะสาทไม่หมุดเรียน               | lionald    | 15/06/2013  | 29/11/2013 | P/N            | DAD PN 25  | 7145     | 100,000,000,00   |  |
| 0904 บรมามักเริงในสามันก    | 000000100000  | สัวสำนณาให้ดีเอากดีน 500 พ.ประภาทไม่หมุมเรียม               | titoruiid  | 26/05/2013  | 27/09/2013 | 2/04           | 0AD PN 25  | 796      | 300,000,000.00   |  |
| 9994 และเป็นไฟสิวละเสียก    | 00000000000   | ຕໍ່ວລັງທຸກງາໃຫ້ຮັບວາກອິນ 560 ລະມີແຫຼກນີ້ມີສະມຸດເວີຍນ        | htenald    | 14/03/2015  | 18/09/2019 | 0/11           | DAD PN 25  | THE      | 100,000,000,00   |  |
| วรกร แรมาใกล้สับมาสับก      | 00000000000   | ແລະການສາຍາຍາຍ ເວລາ ອາການສາຍ                                 | bioxid     | 15/02/2015  | 19/08/2019 | PRE            | DAD PN 25  | THE      | 100,000,000,00   |  |
| nuRiyus@Gintrua.u - 10000   | 00000000000   | ແລະການສາການ ເວລະ ການ ເດີຍ ການເປັນສູກເປັນເຊັ່ງ               | trowitd    | 28/09/2012  | 28/08/2013 | 9/74           | DAD PN 25  | 7948     | 300,000,000.00   |  |
| 9994 ของรักษัติเมติสมก      | 00000000000   | สืบสัญญาให้สนองสม 500 แหระเทกไม่หมุมสัมม                    | litiquuid  | 14/09/2012  | 14/03/2013 | R/N            | DAD #N 25  | THE      | 100,000,000.00   |  |
|                             | 00000000000   | ຕົວລັກງດຽາໃຫ້ເປັນວາກຈັນ 500 ລ.ປະເທກນີມ່ອຍູບເວັຍນ            | löanuld    | 15/08/2012  | 15/02/2019 | \$2/ <b>74</b> | DAD PN 25  | 1HE      | 100,000,000.00   |  |
| 0004 บรมาร์กษัตวมกลับก      | 00000000000   | ຕົ້ວສ້າງທາງກໍຍິເດັບວ່າເດັ່ນ 500 ລະປະເທກຄົມສາມູນເວັດນ        | (ifonuld)  | SOLOS/2010E | 30/09/2012 | P/N            | DAD PN 25  | DHE      | 300,000,000,00   |  |

ภาพที่ 333 แสดงหน้าจอรายละเอียดของสัญญา

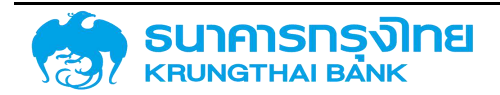

ให้ผู้ใช้งานเข้าไปแถบ "กระแสเงินสด" ระบบจะแสดงหน้าจอดังตัวอย่างในภาพที่ 334

|               | การปรับอัตราดอกเบียลอยตัว                           | บันทึกเพิ่มเติม เ | าระ กระแสเงิบสด | รายละเอียดการชำ     | กระแสเงินสดอื่น | โครงสร้างดอกเบียและอ่ายช่าระคืน          | ดสัญญา     | รายละเอีย | เร้าง  | รงสร้ |
|---------------|-----------------------------------------------------|-------------------|-----------------|---------------------|-----------------|------------------------------------------|------------|-----------|--------|-------|
|               |                                                     |                   |                 |                     |                 |                                          |            | ะแสเงับสด | รางกระ | ms    |
| 👟 náusi       |                                                     |                   |                 |                     | ault            | 🌠 🚺 🕺 ซึ่ง Template ปัจจุบัน Def         | - E 1      | \$ B      | E-     | ≡     |
| เล่มที่เอกสาร | 1) สถานะการะกับรายการ                               | สำนอนเดิม (บาท)   | สกุลเงิน        | เช้าระ (ผลการคำนวณ) | ອຳນວນເຫັດ       | Flow Type                                | เช้าระเซิน | Sut       |        |       |
|               | <ul> <li>- จ๊ะ ยังไปลามารถบันทึกบัณชิได้</li> </ul> | -                 | THB             | 100.000.000.00      | เอีย            | 1185: รับเงินกู้ 50E/องค์ก               | 06/2019    | 27)       |        |       |
|               | <ul> <li>0: ยังไม่สามารถมันที่กบัญชิได้</li> </ul>  | -                 | THB             | 100,000,000.00      | ເວັບ            | 1185: รับเอ็นกู้ SOE/องศัก               | 09/2019    | 27        |        |       |
|               | <ul> <li>0 ยังไม่สามารถมันทึกบัณชิได้</li> </ul>    | 3                 | THB             | 100,000,000.00      | รอื่น           | 1185: รีมเงินกู้ SOE/องคั <mark>ก</mark> | 10/2019    | 25/       |        |       |
|               | <ul> <li>D. ยังไม่สามารถบันทึกมัญชีได้</li> </ul>   | 2                 | THB             | 626,088.99          |                 | 1250 ดอกเมียอ่าย SDE                     | 12/2019    | 20        |        |       |
|               | - 0: ยังไม่สามารถมันทึกมัณซิได้                     | -                 | THB             | 566,882.74          |                 | 1250: ดอกเมื่อว่าย SOE                   | 12/2019    | 20        |        |       |
|               | <ul> <li>0: ยังไม่สามารถบันทึกบัญชีได้</li> </ul>   | -                 | THB             | 90,000,000.00       | เส้น            | 1185: รับเงินกู้ SOE/องค์ก               | 12/2019    | 20        |        |       |
|               | - 0: ยังในสามารถมันทึกมีญชิได้                      | 2                 | THB             | 1,143,292.93        |                 | 1250 เวอทเบียสาย SOE                     | 12/2019    | 20        |        |       |
|               | <ul> <li>0: ยังไม่สามารถมันทึกมัญชีได้</li> </ul>   | -                 | THB             | 110,000,000.00      | เส้น            | 1185: รับเป็นทู้ SOE/อดกัก               | 01/2020    | 10/       |        |       |
|               | <ul> <li>G: ยังไปสามารถบันทึกบัณชิได้</li> </ul>    | -                 | THB             | 50,000,000.00       | รอีย            | 1185: รับเงินทู้ SOE/องค์ก               | 03/2020    | 25/       |        |       |
|               | <ul> <li>- 0: ยังไม่สามารถมันทึกบัณชิได้</li> </ul> |                   | THB             | 122,000,000.00      | รอื่น           | ttBS: รับเงินทู้ SOE/องค์ก               | 04/2020    | 28        |        |       |
|               | - 0 ยังไม่สามารถบันทึกบัญชีได้                      |                   | ТНВ             | 72.000,000.00       | เอี่น           | 1185: รับเดินทู้ SOE/องค์ท               | 05/2020    | 25/       |        |       |
|               | <ul> <li>- 0: ยังไม่สามารถมันทึกบัญชีได้</li> </ul> |                   | THB             | 409,000,000.00      | เอี่น           | ftBS: รับเงินกู้ SOE/องค์ก               | 06/2020    | 16/       |        |       |
|               | <ul> <li>- 0: ยังไม่สามารถบันทึกบัญชิได้</li> </ul> | -                 | THB             | 1,272,593.92        |                 | 1250. ดอกเตียว่าย SOE                    | 06/2020    | 22        |        |       |

ภาพที่ 334 แสดงหน้าจอรายละเอียดสัญญา แถบกระแสเงินสด

ให้ผู้ใช้งาน click ที่ปุ่ม กลับรายการ เพื่อยกเลิกการบันทึกบัญชี ทั้งนี้ ในกรณีที่เป็นรายการที่ไม่ต้องบันทึกบัญชี ในระบบ New GFMIS Thai ระบบจะทำการปรับสถานะของรายการจาก "บันทึกบัญชีแล้ว" เป็น "ยังไม่บันทึก บัญชี" สำหรับกรณีที่รายการดังกล่าวจะต้องบันทึกบัญชีในระบบ New GFMIS Thai ระบบจะทำการกลับรายการ โดยระบบจะทำการปรับสถานะของรายการจาก "บันทึกบัญชีแล้ว" เป็น "ยังไม่บันทึกบัญชี" และส่งข้อมูลไป บันทึกบัญชีแบบย้อนกลับ เพื่อทำให้ยอดสุทธิในระบบบัญชีเป็นศูนย์

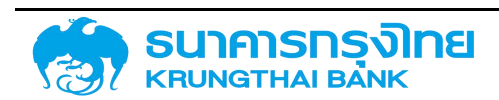

### 6 ระบบการประมวลผลรายงาน

### 6.1 การเรียกดูรายงาน

รายงานในระบบ PDM จะเป็นรายงานประเภท Data Service คือ เป็นรายงานที่เป็นการแสดงข้อมูลจาก ระบบตามเงื่อนไขที่ผู้ใช้งานต้องการ โดยผู้ใช้งานสามารถปรับเปลี่ยนมุมมองของข้อมูลในรูปแบบ template ต่างๆ และสามารถจัดเก็บ template ตามความต้องการใช้งานได้ นอกจากนี้ ผู้ใช้งานสามารถจัดการข้อมูลในระบบผ่าน หน้าจอด้วย pivot function ซึ่งจะมีลักษณะการทำงานคล้ายกับการทำ pivot ในโปรแกรม Microsoft Excel ที่ ผู้ใช้งานคุ้นเคยและใช้งานเป็นประจำ ทำให้ผู้ใช้งานสามารถใช้งานข้อมูลในระบบด้วยรูปแบบที่ตรงกับความต้องการ ใช้งานมากขึ้น

### 6.1.1 หมวดหมู่ของรายงาน

รายงานในระบบ PDM จะแบ่งออกเป็นรายงานสำหรับการใช้งานในหน่วยงานต่างๆ รวมถึงรายงานทั่วไป ที่เป็นรายงานขั้นพื้นฐานสำหรับการใช้งานในระบบ PDM รายงานต่างๆ ประกอบด้วยหมวดต่างๆ ดังนี้

1. สำนักจัดการหนี้ 1 สบน.

1.1 รายงานการกู้เงินของ รบ.-ตามประเภทเครื่องมือ (หมายเลข 1)

- 1.2 รายงานสรุปการกู้เงินเพื่อชดเชยการขาดดุล (หมายเลข 2)
- 1.3 รายงานสรุปความเคลื่อนไหวการกู้เพิ่มและชำระคืนหนี้ในประเทศของรัฐบาล (หมายเลข 3)
- 1.4 Domestic Debt Maturing Data (หมายเลข 4)
- 1.5 Domestic Debt Profile (หมายเลข 5)
- 1.6 รายงานยอดเงินคงเหลือของบัญชีเงิน TKK FIDF FIDF2 และบริหารหนี้ (หมายเลข 6)
- 1.7 รายงานเงินกู้ระยะยาวในประเทศของรัฐบาลที่ครบกำหนดชำระคืนในปีงบประมาณ

(หมายเลข 8)

1.8 ยอดคงเหลือดอกเบี้ยจ่ายล่วงหน้าตั๋วเงินคลังและการรับรู้เป็นดอกเบี้ยจ่ายในปีงบประมาณ

(หมายเลข 9)

1.9 ยอดคงเหลือดอกเบี้ยจ่ายรับล่วงหน้า (Accrued Int.) (หมายเลข 10)

1.10 รายงานสรุปยอดคงค้างของพันธบัตรรัฐบาลแยกตามรุ่น/กฎหมาย (หมายเลข 11)

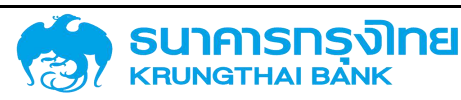

1.11 รายงานยอดจำหน่ายพันธบัตรออมทรัพย์ของ กค. (หมายเลข 12)
1.12 ยอดคงค้างของหนี้สาธารณะแยกตามกฎหมายต่างๆ ที่เกี่ยวข้อง (หมายเลข 13)
1.13 Maturity Profile แยกตามกฎหมายต่างๆ ที่เกี่ยวข้อง (หมายเลข 14)
1.14 รายการตั๋วสัญญาใช้เงินที่ต้องปรับปรุงดอกเบี้ย (หมายเลข 15)
1.15 รายงานการเบิกจ่ายแยกตามโครงการ/รัฐวิสาหกิจ (หมายเลข 16)
1.16 รายงานส่วนเกินและส่วนต่ำกว่ามูลค่าพันธบัตรรัฐบาล (หมายเลข 17)
1.17 รายงานสรุปรายละเอียด PN และ Term Loan ณ สิ้นปี (หมายเลข 18)
1.18 รายงานสรุปการกู้เงินเพื่อชดเชยการขาดดุลงบประมาณรายปี แยกตามเครื่องมือ (หมายเลข 19)

1.19 สรุปยอดหนี้คงค้างที่รัฐบาลกู้โดยตรงในประเทศ (หมายเลข 20)

1.20 งบประมาณรายจ่ายประจำปีและวงเงินกู้ชดเชยการขาดดุลงบประมาณที่ดำเนินการกู้จริง (หมายเลข 21)

2. สำนักจัดการหนี้ 2 สบน.

2.1 รายงานความเคลื่อนไหวเงินให้กู้ยืมต่อประจำปี (หมายเลข 22)

2.2 รายงานยอดหนี้เงินให้กู้ยืมต่อคงค้าง (หมายเลข 23)

2.3 รายงานความเคลื่อนไหวเงินให้กู้ยืมต่อประจำเดือน (หมายเลข 24)

2.4 รายงานประมาณการภาระหนี้ที่ครบกำหนดชำระของ รสก. ที่กู้ยืมเงินต่อ เงินยืม และชำระ หนี้แทน (หมายเลข 25)

3. สำนักนโยบายและแผน สบน.

3.1 รายงานการลงนาม การกู้เงิน การเบิกจ่ายเงินกู้ของรัฐบาล แยกตามประเภทเครื่องมือ หน่วยงาน แหล่งเงิน (หมายเลข 27)

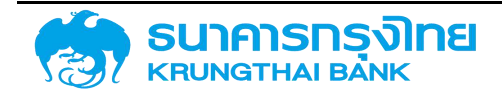

3.2 รายงานการลงนาม การกู้เงิน การเบิกจ่ายเงินกู้ของรัฐวิสาหกิจ แยกตามประเภทเครื่องมือ หน่วยงาน แหล่งเงิน (หมายเลข 28)

4. สำนักบริหารการชำระหนี้ สบน.

4.1 รายงานความเคลื่อนไหวหนี้เงินกู้คงค้างของ รบ. ที่ กค. รับภาระ (หมายเลข 29)

4.2 ประมาณการการชำระหนี้เงินกู้ของ รบ.ที่ กค. รับภาระ (หมายเลข 30)

4.3 แผนการชำระหนี้เงินกู้ของ รบ. ที่ กค. รับภาระ (หมายเลข 31)

4.4 ผลการชำระหนี้ของ รบ. จำแนกตามแหล่งเงิน และวัตถุประสงค์การกู้เงิน (หมายเลข 32)

4.5 ภาระหนี้ที่ครบกำหนดในอนาคต (หมายเลข 33)

4.6 รายงานการติดตามผลการชำระหนี้เงินกู้ FIDF ประจำเดือน (หมายเลข 34)

4.7 ประมาณการชำระหนี้เงินกู้ FIDF (หมายเลข 60)

4.8 รายละเอียด ผลการชำระหนี้เงินกู้รัฐบาล ของ รบ. จำแนกตามแหล่งเงิน และวัตถุประสงค์ การกู้เงิน (หมายเลข 61)

5. ศูนย์เทคโนโลยีสารสนเทศ สบน.

5.1 รายงานหนี้สาธารณะประจำเดือน (หมายเลข 35)

5.2 หนี้ที่ รบ. รับภาระแทน รสก. ตามมติ ครม. (หมายเลข 36)

5.3 รายงานการชำระหนี้ของ รสก. ณ ช่วงเวลา... - ต้นเงิน ดอกเบี้ย (หมายเลข 38)

5.4 ประมาณการภาระหนี้ต่างประเทศ (SDDS)-BOT (หมายเลข 40)

5.5 รายงานสรุปความเคลื่อนไหว การกู้เพิ่ม ชำระคืนและยอดคงค้าง หนี้ในประเทศและ ต่างประเทศของรัฐบาล-BOT (หมายเลข 43)

5.6 รายงานประมาณการหนี้ในประเทศและต่างประเทศของรัฐบาล รัฐวิสาหกิจและหน่วยงาน อื่นรายเดือน/ปี-BOT (หมายเลข 44)

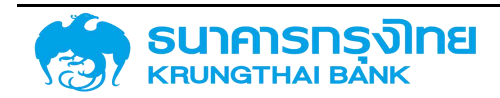

5.7 ข้อมูลหนี้สาธารณะ ข้อมูลหนี้สาธารณะ Thailand : DRS Report as end of year-World Bank (หมายเลข 45)

5.8 Linked Public Sector Debt Format as of Q.....-IMF (หมายเลข 49)

5.9 รายงานงบการเงินแผ่นดิน (หมายเลข 50)

5.10 รายงานจำนวนรายการที่บันทึกในระบบ GFMIS-TR (หมายเลข 51)

6. กลุ่มบริหารความเสี่ยงหนี้สาธารณะ สบน.

6.1 รายงานข้อมูลกระแสเงินสำหรับ Model การบริหารความเสี่ยง (RMDEBTCF &

RMSWAPCF)

6.2 รายงานข้อมูลสัญญาหลักสำหรับ Model การบริหารความเสี่ยง (RMDEBT)

6.3 รายงานข้อมูลสัญญา SWAP สำหรับ Model การบริหารความเสี่ยง (RMSWAP)

6.4 ข้อมูลหนี้สาธารณะของรัฐบาล รัฐวิสาหกิจและหน่วยงานในกำกับ (DEBT\_TR)

6.5 ข้อมูลการบริหารความเสี่ยงตามแบบฟอร์มการวิเคราะห์ต้นทุนและความเสี่ยง

6.6 ข้อมูลตาม พ.ร.บ. วินัยการเงินการคลังของรัฐ มาตรา 50

6.7 Flow

6.8 รายงานข้อมูลงบชำระหนี้รายปี (10 ปี)

7. รัฐวิสาหกิจ

8. หน่วยงานอื่นของรัฐ

9. รายงานทั่วไป ประกอบด้วย

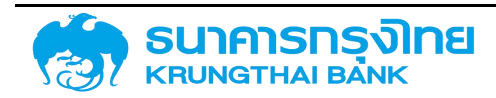

## โครงการจัดทำระบบบริหารการเงินการคลังภาครัฐแบบอิเล็กทรอนิกส์ใหม่

### (New GFMIS Thai)

9.1 ข้อมูลสัญญาหนี้สาธารณะทั้งหมด (ZTM00)

9.2 ข้อมูลกระแสเงินสดทั้งหมด (ZTJ04)

### 6.1.2 เงื่อนไขการแสดงรายงาน

ในการเรียกดูรายงาน ระบบจะมีหน้าจอสำหรับการกรองข้อมูลเบื้องต้น (pre-selection) ซึ่งประกอบด้วย เงื่อนไขต่างๆ ดังตัวอย่างในภาพที่ 335

### ข้อมูลสัญญาหนี้สาธารณะทั้งหมด (ZTM00)

| วันที่เรียกรายงาน              |   |     |                               |   |                                                                                                    |
|--------------------------------|---|-----|-------------------------------|---|----------------------------------------------------------------------------------------------------|
| dd/mm/yyyy                     |   |     |                               |   |                                                                                                    |
| หมวดผลิตภัณฑ์และรายการ         |   |     |                               |   |                                                                                                    |
| หมวดสินทรัพย์                  |   |     | หมวดหนี้สิน                   |   |                                                                                                    |
| การซื้อตราสารการค้า            | 0 |     | การขายตราสารการค้า            | 0 | <ul> <li>Image: A set of the set of the</li></ul> |
| กระแสเงินสดของรายการที่ลงทุน   | 0 |     | กระแสเงินสดของรายการที่กู้ยืม | 0 | ~                                                                                                    |
| เครื่องมืออัตรา ด/บ ที่ลงทุน   | 0 |     | เครื่องมืออัตรา ด/บ ที่กู้ยืม | 0 | ~                                                                                                    |
| วงเงินสินเชื่อที่อนุมัติให้กู้ | 0 |     | วงเงินที่อนุมัติโดยผู้ให้กู้  | 0 | ~                                                                                                    |
| หมวดกิจกรรมปัจจุบัน            |   |     |                               |   |                                                                                                    |
| สัญญา                          | 0 |     | การชำระบัญชีสัญญา             | 0 | ~                                                                                                    |
| ตัวเลือกทั่วไป                 |   |     |                               |   |                                                                                                    |
| รหัสหน่วยงาน                   |   | C   |                               |   |                                                                                                    |
| Transaction No.                |   | C   |                               |   |                                                                                                    |
| ประเภทผลิตภัณฑ์                |   | C   |                               |   |                                                                                                    |
| ประเภทรายการ                   |   | C   |                               |   |                                                                                                    |
| ด่ค้าทางรรดิจ                  |   | [et |                               |   |                                                                                                    |

ภาพที่ 335 แสดงหน้าจอเงื่อนไขสำหรับการเรียกรายงาน

### 6.1.2.1 การระบุเงื่อนไขเวลา

จะเป็นส่วนที่ให้ผู้ใช้งานระบุวันที่ในการเรียกข้อมูล ขึ้นอยู่กับรูปแบบของรายงานและลักษณะการใช้งาน ข้อมูล สำหรับรายงานในระบบ PDM สามารถแบ่งออก 3 ประเภท คือ

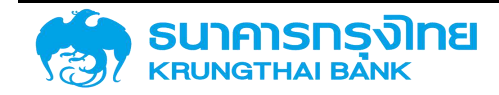

 รายงานข้อมูลยอดหนี้คงค้าง ณ วันที่ เป็นรายงานที่เรียกดูข้อมูลหนี้คงค้างของสัญญา ณ สิ้นวันของ วันที่ระบุ สำหรับการเรียกดูรายงานประเภทนี้ ระบบจะกำหนดให้ผู้ใช้งานระบุวันที่ต้องการดูยอดหนี้คงค้าง เพื่อให้ สามารถเรียกดูข้อมูลตามต้องการได้ โดยหลักการทำงานของรายงานประเภทนี้ คือ ระบบจะคำนวณยอดหนี้คงค้าง โดยระบบจะนำเงินต้นที่เบิกมาแล้วทั้งหมดตั้งแต่วันที่เบิกเงินกู้หักลบกับเงินต้นที่ชำระคืนมาแล้วทั้งหมดจนถึงวันที่ ที่ผู้ใช้งานระบุไว้ จะได้ยอดหนี้คงค้าง ณ วันที่ระบุ เช่น ในกรณีที่ต้องการดูยอดเงินต้นคงค้างของสัญญา ณ วันที่ 31 ธันวาคม 2563 จะต้องระบุวันที่ในช่องนี้เป็น "31/12/2020" เป็นต้น

สำหรับตัวอย่างรายงานประเภทนี้ ได้แก่ ข้อมูลสัญญาหนี้สาธารณะทั้งหมด

 รายงานข้อมูลกระแสเงินสด เป็นรายงานที่เรียกดูข้อมูลกระแสเงินสดในช่วงเวลาที่ระบุ สำหรับการ เรียกดูรายงานประเภทนี้ ระบบจะกำหนดให้ผู้ใช้งานระบุช่วงวันที่ที่ต้องการดูข้อมูลกระแสเงินสด เพื่อให้สามารถ เรียกดูข้อมูลตามต้องการได้ โดยหลักการทำงานของรายงานประเภทนี้ คือ ระบบจะเรียกดูกระแสเงินสดตั้งแต่วันที่ ที่ระบุ (จากช่องที่ 1) จนถึงวันที่ที่ระบุ (จากช่องที่ 2) เช่น ในกรณีที่ต้องการดูกระแสเงินสดของสัญญา ตั้งแต่วันที่ 1 ธันวาคม 2563 ถึงวันที่ 31 ธันวาคม 2563 จะต้องระบุวันที่ในช่องที่ 1 เป็น "01/12/2020" และระบุวันที่ใน ช่องที่ 2 เป็น "31/12/2020" เป็นต้น

สำหรับตัวอย่างรายงานประเภทนี้ ได้แก่ ข้อมูลกระแสเงินสดทั้งหมด

3. รายงานผสม เป็นรายงานที่มีการเรียกดูข้อมูลยอดหนี้คงค้าง รวมถึงกระแสเงินสดในช่วงเวลาต่างๆ ตามที่ผู้ใช้งานต้องการ สำหรับการเรียกดูรายงานประเภทนี้ ระบบจะกำหนดให้ผู้ใช้งานระบุช่วงวันที่ที่ต้องการดู ข้อมูล เพื่อให้สามารถเรียกดูข้อมูลตามต้องการได้ โดยหลักการทำงานของรายงานประเภทนี้ คือ ระบบจะทำการ คำนวณยอดหนี้คงค้าง ณ วันที่ที่ระบุทั้ง 2 วัน (ตามวิธีการทำงานของรายงานรูปแบบที่ 1) และจะเรียกกระแสเงินสด ที่เกิดขึ้นในช่วงของวันที่ที่ระบุ (ตามวิธีการทำงานของรายงานรูปแบบที่ 2) และนำไปคำนวณเป็นกลุ่มของกระแส เงินสดประเภทต่างๆ เช่น กลุ่มของการเบิกจ่ายเงินต้น กลุ่มของการชำระคืนเงินต้น กลุ่มของการจ่ายดอกเบี้ย กลุ่ม ของการจ่ายค่าธรรมเนียม เป็นต้น ทั้งนี้ เพื่อให้สามารถนำมาสรุปผลในการเรียกดูรายงานที่ตรงตามความต้องการ ของผู้ใช้งาน เช่น ในกรณีที่ต้องการเรียกดูข้อมูลยอดเงินต้นคงค้าง ณ วันที่ 30 พฤศจิกายน 2563 และวันที่ 31 ธันวาคม 2563 โดยจะต้องมีการคำนวณยอดเบิกเงินกู้ ยอดชำระคืนเงินกู้ รวมถึงดอกเบี้ยที่ได้ชำระไปใน ช่วงเวลาตั้งแต่วันที่ 1 ถึง 31 ธันวาคม 2563 ด้วย จะต้องระบุวันที่ในช่องที่ 1 เป็น "30/11/2020" และระบุวันที่ ในช่องที่ 2 เป็น "31/12/2020" เป็นต้น

สำหรับตัวอย่างรายงานประเภทนี้ ได้แก่ รายงานหนี้สาธารณะรายเดือน ของศูนย์เทคโนโลยีสารสนเทศ สำนักงานบริหารหนี้สาธารณะ

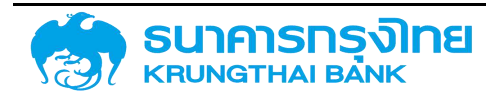

### 6.1.2.2 หมวดผลิตภัณฑ์และรายการ

หมวดผลิตภัณฑ์และรายการจะแบ่งออกเป็น 2 ส่วนใหญ่ๆ คือ ส่วนของทรัพย์สิน และ ส่วนของหนี้สิน ซึ่งแต่ละรายการจะมีรายละเอียดดังต่อไปนี้

| การซื้อตราสารการค้า              | สินทรัพย์ประเภทเงินกู้ยืมที่มีส่วนลดหน้าตั๋ว |
|----------------------------------|----------------------------------------------|
|                                  | (ประเภทผลิตภัณฑ์ 530 และประเภทรายการ 100)    |
| กระแสเงินสดของรายการที่ลงทุน     | สินทรัพย์ประเภทเงินกู้ยืมที่ไม่มีดอกเบี้ย    |
|                                  | (ประเภทผลิตภัณฑ์ 540 และประเภทรายการ 100)    |
| เครื่องมืออัตราดอกเบี้ยที่ลงทุน  | สินทรัพย์ประเภทเงินกู้ยืมที่มีดอกเบี้ย       |
|                                  | (ประเภทผลิตภัณฑ์ 550 และประเภทรายการ 100)    |
| วงเงินสินเชื่อที่อนุมัติให้กู้   | สินทรัพย์ประเภทวงเงินกู้ยืม                  |
|                                  | (ประเภทผลิตภัณฑ์ 560 และประเภทรายการ 100)    |
| การขายตราสารการค้า               | หนี้สินประเภทเงินกู้ยืมที่มีส่วนลดหน้าตั๋ว   |
|                                  | (ประเภทผลิตภัณฑ์ 530 และประเภทรายการ 200)    |
| กระแสเงินสดของรายการที่กู้้ยืม   | หนี้สินประเภทเงินกู้ยืมที่ไม่มีดอกเบี้ย      |
|                                  | (ประเภทผลิตภัณฑ์ 540 และประเภทรายการ 200)    |
| เครื่องมืออัตราดอกเบี้ยที่กู้ยืม | หนี้สินประเภทเงินกู้ยืมที่มีดอกเบี้ย         |
|                                  | (ประเภทผลิตภัณฑ์ 550 และประเภทรายการ 200)    |
| วงเงินที่อนุมัติโดยผู้ให้กู้     | หนี้สินประเภทวงเงินกู้ยืม                    |
|                                  | (ประเภทผลิตภัณฑ์ 560 และประเภทรายการ 200)    |

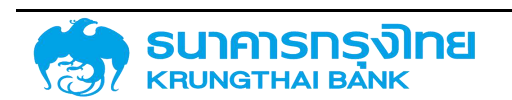

# โครงการจัดทำระบบบริหารการเงินการคลังภาครัฐแบบอิเล็กทรอนิกส์ใหม่

(New GFMIS Thai)

เมื่อผู้ใช้งานต้องการเลือกรายการที่จะให้แสดงบนรายงานจะ Click 🗹 รายการดังกล่าว ดังตัวอย่างใน ภาพที่ 336

| หมวดผลิตภัณฑ์และรายการ         |   |                               |   |   |
|--------------------------------|---|-------------------------------|---|---|
| การซื้อตราสารการค้า            | 0 | การขายตราสารการค้า            | 1 |   |
| กระแสเงินสดของรายการที่ลงทุน   | 0 | กระแสเงินสดของรายการที่กู้ยืม | 1 | ~ |
| เครื่องมืออัตรา ด/บ ที่ลงทุน   | 0 | เครื่องมืออัตรา ด/บ ที่กู้ยืม | ? | ~ |
| วงเงินสินเชื่อที่อนุมัติให้กู้ | 0 | วงเงินที่อนุมัติโดยผู้ให้กู้  | 0 | ~ |

ภาพที่ 336 แสดงการเลือกหมวดผลิตภัณฑ์และรายการ

### ข้อมูลสัญญาหนี้สาธารณะทั้งหมด (ZTM00)

| ≡ ₽.  | 📚 🖶 🎨 🍹 🎼                                | ชื่อ Template | e ปัจจุบัน: Defa | ault           |     |
|-------|------------------------------------------|---------------|------------------|----------------|-----|
| รหัส  | ชื่อบริษัท                               | Acctassref    | กลุ่มผลิตภั      |                | ١gi |
| 03009 | สำนักงา <mark>น</mark> บริหารหนี้สาธารณะ | 55A21IG       | 550              | Search         |     |
| 03009 | สำนักงานบริหารหนี้สาธารณะ                | 55A21IG       | 550              |                |     |
| 03009 | สำนักงา <mark>น</mark> บริหารหนี้สาธารณะ | 55A21IG       | 550              | ✓ (Select All) |     |
| 03009 | สำนักงา <mark>น</mark> บริหารหนี้สาธารณะ | 55A21IG       | 550              | 540            |     |
| 03009 | สำนักงานบริหารหนี้สาธารณะ                | 55A21IG       | 550              | 550            |     |
| 03009 | <mark>สำนักงานบริหารหนี้สาธารณะ</mark>   | 55A21IG       | 550              | 560            |     |
| 03009 | ้สำนักงานบริหารหนี้สาธารณะ               | 53A20DG       | 530              |                |     |
| 03009 | ้สำนักงานบริหารหนี้สาธารณะ               | 53A20DG       | 530              | G00C01         | C01 |

ภาพที่ 337 แสดงผลลัพธ์จากการเลือกหมวดผลิตภัณฑ์และรายการ

### 6.1.2.3 หมวดกิจกรรมปัจจุบัน

หมวดกิจกรรมปัจจุบันจะมี 2 รายการคือ สัญญา (10) และ การชำระบัญชีสัญญา (20) โดย หมวด กิจกรรมสัญญา คือ สัญญาที่ยังไม่ได้อนุมัติ ส่วนหมวดกิจกรรมการชำระบัญชีสัญญา คือ สัญญาที่ทำการอนุมัติแล้ว

เมื่อผู้ใช้งานต้องการเลือกรายการที่จะให้แสดงบนรายงานจะ Click 🗹 รายการดังกล่าว ดังตัวอย่างใน ภาพที่ 338

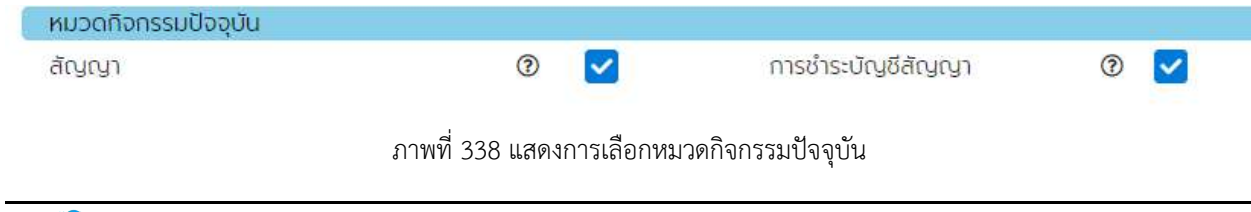

รงโทย

### ข้อมูลสัญญาหนี้สาธารณะทั้งหมด (ZTM00)

| ≡ ₽   | 📚 🖶 🤁 🍹 🎼                                | ชื่อ Templat | e ปัจจุบัน: Default   |            |
|-------|------------------------------------------|--------------|-----------------------|------------|
| รหัส  | ชื่อบริษัท                               | Acctassref   | ประเภทกิจกรรมของสัญญา |            |
| 03009 | สำนักงานบริหารหนี้สาธารณะ                | 55A21IG      | 20                    | Search     |
| 03009 | สำนักงานบริหารหนี้สาธารณะ                | 55A211G      | 20                    |            |
| 03009 | สำนักงานบริหารหนี้สาธารณะ                | 55A21IG      | 20                    |            |
| 03009 | สำนักงานบริหารหนี้สาธารณะ                | 55A211G      | 20                    | 20         |
| 03009 | สำนักงาน <mark>บริหารหน</mark> ี้สาธารณะ | 55A21IG      | 20                    |            |
| 03009 | สำนักงานบริหารหนี้สาธารณะ                | 55A211G      | 20                    |            |
| 03009 | สำนักงานบริหารหน <mark>ี</mark> ้สาธารณะ | 53A20DG      | 20                    |            |
| 03009 | สำนักงานบริหารหนี้สาธารณะ                | 53A20DG      | 20                    | G00C01 C01 |
| 03009 | สำนักงา <mark>น</mark> บริหารหนี้สาธารณะ | 53A20DG      | 20                    | G00C01 C01 |

### ภาพที่ 339 แสดงผลลัพธ์จากการเลือกหมวดกิจกรรมปัจจุบัน

### 6.1.2.4 ตัวเลือกทั่วไป

### 6.1.2.4.1 รหัสหน่วยงาน (Company Code)

เป็นการกรองข้อมูลสัญญาที่ถูกสร้างขึ้นโดยหน่วยงานที่เลือก ทั้งนี้ เงื่อนไขที่จะถูกระบุจะเป็นรหัส หน่วยงานตามข้อมูลหลัก เช่น ในกรณีที่ต้องการเรียกดูข้อมูลสัญญาที่ถูกสร้างขึ้นโดย "สำนักงานบริหารหนี้ สาธารณะ" จะต้องระบุรหัสหน่วยงาน "03009" ดังตัวอย่างในภาพที่ 340

| ตัวเลือกทั่วไป  |                               |
|-----------------|-------------------------------|
| รหัสหม่วยงาน    | 03009                         |
| Transaction No. | 6                             |
| ประเภทผลิตภัณฑ์ | 6                             |
| ประเภทรายการ    | 6                             |
| คู่ค้าทางธุรกิจ | 6                             |
| ลกุลเงิน        | C.                            |
| เริ่มระยะเวลา   | dd/mm/yyyy 💼 រើល dd/mm/yyyy 💼 |
| สิ้นสุดช่วงเวลา | dd/mm/yyyy 💼 ព័ง dd/mm/yyyy 💼 |

ภาพที่ 340 แสดงการเลือกเงื่อนไขรหัสหน่วยงาน "03009"

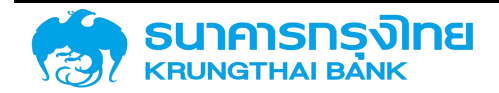

เมื่อกด "แสดงรายงาน" ระบบ PDM จะประมวลผลและแสดงข้อมูลตามเงื่อนไขทั้งหมด ซึ่งเมื่อ พิจารณาข้อมูล พบว่า ข้อมูล "รหัสหน่วยงาน" ที่ระบบ PDM แสดงบนหน้าจอ จะแสดงข้อมูลเฉพาะรหัส หน่วยงาน "03009" เท่านั้น ดังตัวอย่างในภาพที่ 341

| ข้อมูล | ข้อมูลสัญญาหนี้สาธารณะทั้งหมด (ZTM00) |               |                     |                       |  |  |  |  |  |
|--------|---------------------------------------|---------------|---------------------|-----------------------|--|--|--|--|--|
| = 1    | s 🕏 🖶 🖶 🍹 💺                           | ชื่อ Template | ะ ปัจจุบัน: Default |                       |  |  |  |  |  |
| รห์ส   |                                       | Acctassref    | ช้อตกลงหลัก         | Master Agreement Type |  |  |  |  |  |
| 03009  | Search                                | 55A21IG       |                     |                       |  |  |  |  |  |
| 03009  |                                       | 55A21IG       |                     |                       |  |  |  |  |  |
| 03009  | Ø (38/200 All)<br>Ø 03009             | 55A21IG       | G00801              | BOT                   |  |  |  |  |  |
| 03009  | 1420 a                                | 55A21IG       |                     |                       |  |  |  |  |  |
| 03009  |                                       | 55A21IG       |                     |                       |  |  |  |  |  |
| 03009  |                                       | 55A21IG       |                     |                       |  |  |  |  |  |
| 03009  |                                       | 53A20DG       | GQOC01              | C01                   |  |  |  |  |  |
| 03009  | ส่านักงานบริหารหนี้สาธารณะ            | 53A20DG       | G00C01              | C01                   |  |  |  |  |  |
| 03009  | สำนักงานบริหารหนี้สาธารณะ             | 53A20DG       | G00C01              | C01                   |  |  |  |  |  |
| 03009  | สำนักงานบริหารหนี้สาธารณะ             | 53A20DG       | GOOCO1              | C01                   |  |  |  |  |  |
| 03009  | สำนักงานบริหารหนี้สาธารณะ             | 53A20DG       | G00C01              | C01                   |  |  |  |  |  |
| 03009  | สำนักงานบริหารหนี้สาธารณะ             | 53A20DG       | G00C01              | C01                   |  |  |  |  |  |
| 03009  | สำนักงานบริหารหนี้สาธารณะ             | 53A20DG       | G00C01              | C01                   |  |  |  |  |  |
| 03009  | ส่านักงานบริหารหนี้สาธารณะ            | 53A20DG       | G00C01              | C01                   |  |  |  |  |  |
| 03009  | สำนักงานบริหารหนี้สาธารณะ             | 53A20DG       | G00C01              | C01                   |  |  |  |  |  |
| 03009  | สำนักงานบริหารหนี้สาธารณะ             | 53A20DG       | G00C01              | C01                   |  |  |  |  |  |
|        |                                       |               |                     |                       |  |  |  |  |  |

ภาพที่ 341 แสดงผลลัพธ์จากการเลือกเงื่อนไขรหัสหน่วยงาน "03009"

ในกรณีที่ต้องการระบุหน่วยงานที่ต้องการมากกว่า 1 หน่วยงาน เช่น ในกรณีที่ต้องการดูสัญญาของ ธนาคารกรุงไทยและธนาคารเพื่อการเกษตรและสหกรณ์การเกษตร ให้กดปุ่ม <sup>🕝</sup> ด้านหลังกล่องข้อความรหัส หน่วยงาน ดังตัวอย่างในภาพที่ 342

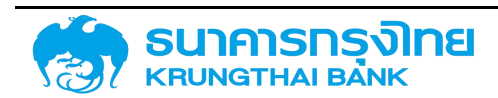

| ต่วเลือกก่อไป   |            |          |               |   |
|-----------------|------------|----------|---------------|---|
| รหัสหน่วยงาน    |            |          | C             |   |
| Transaction No. |            |          | 10            |   |
| ประเภทผลิตภัณฑ์ |            |          | 10            |   |
| ประเภทรายการ    |            |          | 10            |   |
| คู่ค้าทางธุรกิจ |            |          | C             |   |
| สกุลเงิน        |            |          | C             |   |
| เริ่มระยะเวลา   | dd/mm/yyyy | <b>i</b> | io dd/mm/yyyy | đ |
| สิ้นสุดช่วงเวลา | dd/mm/yyyy | <b>i</b> | io dd/mm/yyyy | ē |

ภาพที่ 342 แสดงส่วนของหน้าจอสำหรับการระบุเงื่อนไข

เมื่อกดปุ่มดังกล่าว ระบบแสดงหน้าต่าง Pop-up สำหรับการเพิ่มค่าข้อมูล ดังตัวอย่างในภาพที่ 343

| ทางเลือกแบบหลายทาง |     | ×             |
|--------------------|-----|---------------|
| ค่าเดี่ยว          | טבט |               |
| (1) เพิ่มค่า       |     |               |
| 4                  |     |               |
| x                  |     |               |
| ī                  |     |               |
|                    |     |               |
|                    |     |               |
|                    |     |               |
|                    |     | ยกเลิก ยืนยัน |

ภาพที่ 343 แสดงหน้าจอสำหรับการเพิ่มเงื่อนไขการกรองข้อมูล

ให้ผู้ใช้งานระบุรหัสหน่วยงานที่ต้องการ (รหัสหน่วยงานของธนาคารกรุงไทย คือ 50702 และรหัส หน่วยงานของธนาคารเพื่อการเกษตรและสหกรณ์การเกษตร คือ 50703) ดังตัวอย่างในภาพที่ 344

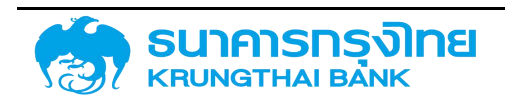

## โครงการจัดทำระบบบริหารการเงินการคลังภาครัฐแบบอิเล็กทรอนิกส์ใหม่

(New GFMIS Thai)

| ทางเลือกแบ | เบหลายทาง |     |     |  |                                                                                                    | × |
|------------|-----------|-----|-----|--|----------------------------------------------------------------------------------------------------|---|
| ń          | າເດີ່ຍວ   |     | ಕವಾ |  |                                                                                                    |   |
| 🕕 ເພັ່ມຄ   | จำ        |     |     |  |                                                                                                    |   |
| = 5        | 0702      | ] = |     |  |                                                                                                    |   |
| = 5        | 0703      |     |     |  |                                                                                                    |   |
|            |           |     |     |  |                                                                                                    |   |
|            |           |     |     |  |                                                                                                    |   |
|            |           |     |     |  |                                                                                                    |   |
|            |           |     |     |  |                                                                                                    |   |
|            |           |     |     |  |                                                                                                    |   |
|            |           |     |     |  |                                                                                                    |   |
|            |           |     |     |  |                                                                                                    |   |
|            |           |     |     |  |                                                                                                    |   |
|            |           |     |     |  |                                                                                                    |   |
|            |           |     |     |  | _                                                                                                    |   |
|            |           |     |     |  | the second second second second second second second second second second second second second second second se |   |

ภาพที่ 344 แสดงหน้าจอในการระบุเงื่อนไขรหัสหน่วยงาน "50702" และ "50703"

จากนั้นให้กดปุ่ม "ยืนยัน" ระบบจะปิดหน้าต่าง Pop-up และแสดงค่าแรกที่ระบุข้อมูลไว้ (ในที่นี้คือ 50702) ดังตัวอย่างในภาพที่ 345

| รหัสหน่วยงาน 50702 🛃                  |           |
|---------------------------------------|-----------|
| Transaction No.                       |           |
| ประเภทผลิตภัณฑ์ 🔡                     |           |
| ประเภทรายการ                          |           |
| ยู่ค้าทางธุรกิจ 🛃 🛃                   |           |
| ลกุลเงิน 🕐                            |           |
| เริ่มระยะเวลา dd/mm/yyyy 💼 ถึง dd/i   | mm/yyyy 🖻 |
| สิ้นสุดช่วงเวลา dd/mm/yyyy 🖬 ถึง dd/i | mm/yyyy 🚺 |

ภาพที่ 345 แสดงการเลือกเงื่อนไขรหัสหน่วยงาน "50702" และ "50703"

เมื่อกด "แสดงรายงาน" ระบบ PDM จะแสดงข้อมูลสัญญาบนหน้าจอที่เป็นของเฉพาะ ธนาคารกรุงไทยและธนาคารเพื่อการเกษตรและสหกรณ์การเกษตรเท่านั้น ดังตัวอย่างในภาพที่ 346

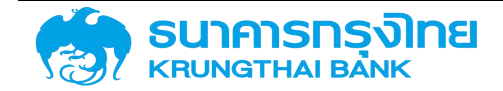

| = 1   | b 📚 🔁 📆       | 🍹 🎼 ชื่อ | ชื่อ Template ปัจจุบัน: Default |                       |               |
|-------|---------------|----------|---------------------------------|-----------------------|---------------|
| รศัส  |               | sf.      | ข้อตกลงหลัก                     | Master Agreement Type | รายการ        |
| 50702 | Search        |          |                                 |                       | 0000001000175 |
| 50702 | Coloct All    |          |                                 |                       | 0000001000176 |
| 50702 | 50702         |          |                                 |                       | 0000001000180 |
| 50702 | 50703         |          |                                 |                       | 0000001000181 |
| 50702 |               |          |                                 |                       | 0000001000182 |
| 50702 |               |          |                                 |                       | 0000001000183 |
| 50702 |               |          |                                 |                       | 0000001000184 |
| 50702 | ธนาคารกรุงไทย | 55A211S  |                                 |                       | 0000001000188 |
| 50702 | ธนาคารกรุงไทย | 55A2115  |                                 |                       | 0000001000189 |
| 50702 | ธนาคารกรุงไทย | 55A211S  |                                 |                       | 0000001000200 |
| 50702 | ธนาคารกรุงไทย | 55A218   |                                 |                       | 0000001000205 |
| 50702 | ธนาคารกรุงไทย | 55A21IS  |                                 |                       | 0000001000207 |
| 50702 | ธนาคารกรุงไทย | 55A21IS  |                                 |                       | 0000001000210 |
| 50702 | ธนาคารกรุงไทย | 55A21IS  |                                 |                       | 0000001000244 |
| 50702 | ธนาคารกรุงไทย | 55A21IS  |                                 |                       | 0000001000245 |
| 50702 | ธนาคารกรุงไทย | 55A211S  |                                 |                       | 0000001000250 |
| 50702 | ธนาคารกรุงไทย | 55A211S  |                                 |                       | 0000001000251 |
|       |               |          |                                 |                       |               |

ภาพที่ 346 แสดงผลลัพธ์จากการเลือกเงื่อนไขรหัสหน่วยงาน "50702" และ "50703"

### 6.1.2.4.2 Transaction No. (เลขที่สัญญา)

เป็นการกรองข้อมูลเลขที่สัญญา สำหรับในกรณีที่ต้องการเรียกดูข้อมูลเฉพาะสัญญาที่ต้องการ เช่น ในกรณีที่ต้องการเรียกดูข้อมูลสัญญาเลขที่ "1004300" จะต้องระบุ Transaction No. "0000001004300" ดังตัวอย่างในภาพที่ 347

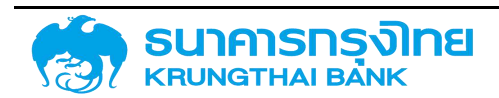

| ตัวเลือกทั่วไป  |                               |
|-----------------|-------------------------------|
| รหัสหน่วยงาน    | C <sup>2</sup>                |
| Transaction No. | 0000001004300                 |
| ประเภทผลิตภัณฑ์ | C <sup>2</sup>                |
| ประเภทรายการ    | C <sup>2</sup>                |
| คู่ค้าทางธุรกิจ | C .                           |
| สกุลเงิน        | C                             |
| เริ่มระยะเวลา   | dd/mm/yyyy 💼 ពី០ dd/mm/yyyy 💼 |
| สิ้นสุดช่วงเวลา | dd/mm/yyyy 🚺 ពីง dd/mm/yyyy 🚺 |

ภาพที่ 347 แสดงการเลือกเงื่อนไข Transaction No. "0000001004300"

เมื่อกด "แสดงรายงาน" ระบบ PDM จะประมวลผลและแสดงข้อมูลตามเงื่อนไขทั้งหมด ซึ่งเมื่อ พิจารณาข้อมูล พบว่า ข้อมูล "Transaction No" ที่ระบบ PDM แสดงบนหน้าจอ จะแสดงข้อมูลเฉพาะรายการ "0000001004300" เท่านั้น ดังตัวอย่างในภาพที่ 348

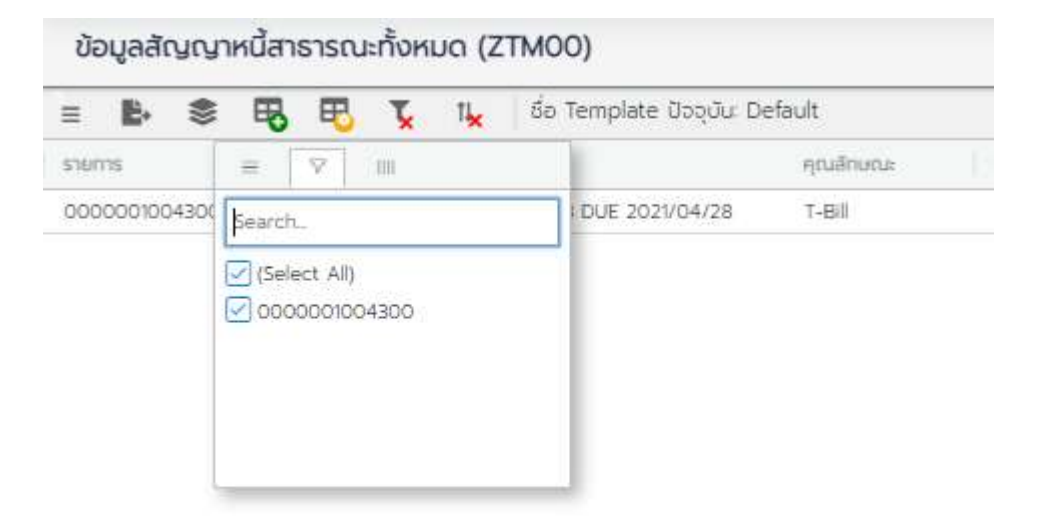

ภาพที่ 348 แสดงผลลัพธ์จากการเลือกเงื่อนไข Transaction No. "0000001004300"

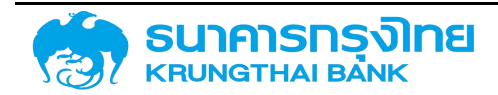

ในกรณีที่ต้องการระบุเลขที่สัญญาที่ต้องการมากกว่า 1 สัญญา เช่น ในกรณีที่ต้องการดูสัญญาเลขที่ 1004300 และ 1004301 ให้กดปุ่ม 🖆 ด้านหลังกล่องข้อความ Transaction No ดังตัวอย่างในภาพที่ 349

| ตัวเลือกทั่วไป  |            |                    |
|-----------------|------------|--------------------|
| รหัสหน่วยงาน    |            | C                  |
| Transaction No. |            | 10                 |
| ประเภทผลิตภัณฑ์ |            | 10 <sup>1</sup>    |
| ประเภทรายการ    |            | 10 <sup>1</sup>    |
| คู่ค้าทางธุรกิจ |            | 10                 |
| สกุลเงิน        |            | 10                 |
| เริ่มระยะเวลา   | dd/mm/yyyy | ) ถึง dd/mm/yyyy 🗈 |
| สิ้นสุดช่วงเวลา | dd/mm/yyyy | ] ពឹง dd/mm/yyyy 🖻 |

ภาพที่ 349 แสดงส่วนของหน้าจอสำหรับการระบุเงื่อนไข

เมื่อกดปุ่มดังกล่าว ระบบแสดงหน้าต่าง Pop-up สำหรับการเพิ่มค่าข้อมูล ดังตัวอย่างในภาพที่ 350

| ทางเลือกแบบหลายทาง |      | x             |
|--------------------|------|---------------|
| ค่าเดี่ยว          | ช่วง |               |
| 😝 ເພັ່ນຄ່າ         |      |               |
|                    |      |               |
| ×                  |      |               |
| 71                 |      |               |
|                    |      |               |
|                    |      |               |
|                    |      |               |
|                    |      |               |
|                    |      | ยกเลิก ยืนยัน |

ภาพที่ 350 แสดงหน้าจอสำหรับการเพิ่มเงื่อนไขการกรองข้อมูล

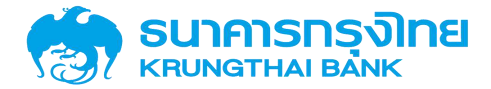

ให้ผู้ใช้งานระบุเลขที่สัญญาที่ต้องการทั้งหมด (สัญญาหมายเลข "0000001004300" และ "0000001004301") ดังตัวอย่างในภาพที่ 351

| ทางเลือกแบบหลายทาง |     | ×           |
|--------------------|-----|-------------|
| ค่าเดี่ยว          | മാര |             |
| 🕕 ເພັ່ມຄ່າ         |     |             |
| = 00000010043 i    |     |             |
| = 00000010042 i    |     |             |
|                    |     |             |
|                    |     |             |
|                    |     |             |
|                    |     |             |
|                    |     |             |
|                    |     |             |
|                    |     |             |
|                    |     |             |
|                    |     | 10030 EL.S. |
|                    |     | Dinan       |

ภาพที่ 351 แสดงหน้าจอในการระบุเงื่อนไข Transaction No. "0000001004300" และ "0000001004301"

จากนั้นให้กดปุ่ม "ยืนยัน" ระบบจะปิดหน้าต่าง Pop-up และแสดงค่าแรกที่ระบุข้อมูลไว้ (ในที่นี้คือ 0000001004300) ดังตัวอย่างในภาพที่ 352

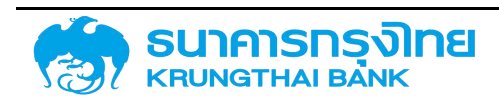

| ตัวเลือกทั่วไป  |               |   |     |            |   |
|-----------------|---------------|---|-----|------------|---|
| รหัสหน่วยงาน    |               |   | I   | đ          |   |
| Transaction No. | 0000001004300 |   | I   | đ          |   |
| ประเภทพลิตภัณฑ์ |               |   | I   | 2          |   |
| ประเภทรายการ    |               |   | I   | 2          |   |
| คู่ค้าทางธุรกิจ |               |   | I   | 2          |   |
| สกุลเงิน        |               |   | I   | 2          |   |
| เริ่มระยะเวลา   | dd/mm/yyyy    | ۵ | ถึง | dd/mm/yyyy | ۵ |
| สิ้นสุดช่วงเวลา | dd/mm/yyyy    | Ō | ถึง | dd/mm/yyyy | ē |

ภาพที่ 352 แสดงการเลือกเงื่อนไข Transaction No. "0000001004300" และ "0000001004301"

เมื่อกด "แสดงรายงาน" ระบบ PDM จะแสดงข้อมูลสัญญาบนหน้าจอของสัญญาเลขที่ 1004300 และ 1004301 เท่านั้น ดังตัวอย่างในภาพที่ 353

ข้อมูลสัญญาหนี้สาธารณะทั้งหมด (ZTM00)

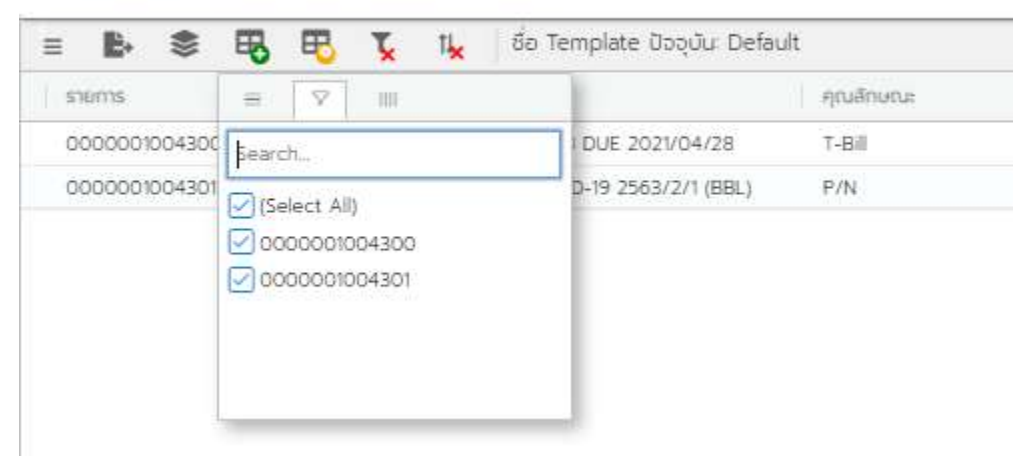

ภาพที่ 353 แสดงผลลัพธ์จากการเลือกเงื่อนไข Transaction No. "0000001004300" และ "0000001004301"

### 6.1.2.4.3 ประเภทผลิตภัณฑ์ (Product Type)

เป็นการกรองข้อมูลประเภทผลิตภัณฑ์ของสัญญา สำหรับประเภทผลิตภัณฑ์ที่ใช้ในระบบ สามารถดูได้ จากข้อมูลหลัก ในการเลือกกรองประเภทผลิตภัณฑ์ จะต้องระบุเป็นรหัส เช่น ในกรณีที่ต้องการเรียกดูข้อมูล สัญญาที่มีดอกเบี้ย จะต้องระบุประเภทผลิตภัณฑ์เป็น "55A" ดังตัวอย่างในภาพที่ 354

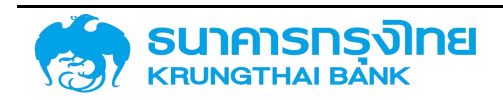

| ตัวเลือกทั่วไป  |                 |                |
|-----------------|-----------------|----------------|
| รหัสหน่วยงาน    |                 | 12             |
| Transaction No. |                 | C <sup>+</sup> |
| ประเภทผลิตภัณฑ์ | 55A             | C <sup>+</sup> |
| ประเภทรายการ    |                 | C <sup>+</sup> |
| คู่ค้าทางธุรกิจ |                 | 10th           |
| สกุลเงิน        |                 | 10th           |
| เริ่มระยะเวลา   | dd/mm/yyyy 🚺 ពី | o dd/mm/yyyy   |
| สิ้นสุดช่วงเวลา | dd/mm/yyyy 🖬 ពី | o dd/mm/yyyy   |

ภาพที่ 354 แสดงการเลือกเงื่อนไขประเภทผลิตภัณฑ์ "55A"

เมื่อกด "แสดงรายงาน" ระบบ PDM จะประมวลผลและแสดงข้อมูลตามเงื่อนไขทั้งหมด ซึ่งเมื่อ พิจารณาข้อมูล พบว่า ข้อมูล "ประเภทผลิตภัณฑ์" ที่ระบบ PDM แสดงบนหน้าจอ จะแสดงข้อมูลเฉพาะประเภท ผลิตภัณฑ์ "55A" เท่านั้น ดังตัวอย่างในภาพที่ 355

| - <b>B</b> - | 📚 民 民 🍹 t🖌 ເຮັ່ອ Template ປັວວຸບັນ: Default |       |          |  |
|--------------|---------------------------------------------|-------|----------|--|
| Р Тур        | = 🛛 💷                                       | т тур | Calendar |  |
| 55A          | Search_                                     | 21    | JP       |  |
| 55A          | Colort Alb                                  | 211   | US       |  |
| 55A          | S5A                                         | 211   | US       |  |
| 55A          |                                             | 21    | JP       |  |
| 55A          |                                             | 211   | JP       |  |
| 55A          |                                             | 21    | US       |  |
| 55 A         |                                             | 2.21  | US.      |  |
| 55A          | Interest Rate Instrument                    | 221   | US       |  |
| 55A          | Interest Rate Instrument                    | 221   | US       |  |
| 55A          | Interest Rate Instrument                    | 221   | US       |  |
| 55A          | Interest Rate Instrument                    | 221   | US       |  |
| 55A          | Interest Rate Instrument                    | 221   | US       |  |

ภาพที่ 355 แสดงผลลัพธ์จากการเลือกเงื่อนไขประเภทผลิตภัณฑ์ "55A"

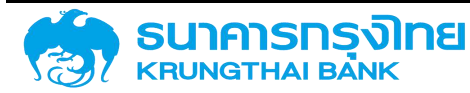

ในกรณีที่ต้องการระบุประเภทผลิตภัณฑ์ที่ต้องการมากกว่า 1 ประเภทผลิตภัณฑ์ เช่น ในกรณีที่ ต้องการเรียกดูข้อมูลสัญญาที่มีการคิดดอกเบี้ยแบบใช้ส่วนลดหน้าตั๋วและสัญญาที่มีดอกเบี้ย ให้กดปุ่ม ด้านหลังกล่องข้อความประเภทผลิตภัณฑ์ ดังตัวอย่างในภาพที่ 356

| ตัวเลือกทั่วไป  |            |       |            |
|-----------------|------------|-------|------------|
| รหัสหน่วยงาน    |            |       | C          |
| Transaction No. |            |       | C          |
| ประเภทผลิตภัณฑ์ |            |       | C          |
| ประเภทรายการ    |            |       | C          |
| คู่ค้าทางธุรทิจ |            |       | C.         |
| สกุลเงิน        |            |       | C          |
| เริ่มระยะเวลา   | dd/mm/yyyy | 🖬 ព័រ | dd/mm/yyyy |
| สิ้นสุดช่วงเวลา | dd/mm/yyyy | 🖬 ព័  | dd/mm/yyyy |

ภาพที่ 356 แสดงส่วนของหน้าจอสำหรับการระบุเงื่อนไข

เมื่อกดปุ่มดังกล่าว ระบบแสดงหน้าต่าง Pop-up สำหรับการเพิ่มค่าข้อมูล ดังตัวอย่างในภาพที่ 357

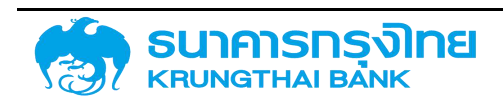

## โครงการจัดทำระบบบริหารการเงินการคลังภาครัฐแบบอิเล็กทรอนิกส์ใหม่

(New GFMIS Thai)

| ทางเลือกแบบหลายทาง |      | ×             |
|--------------------|------|---------------|
| ค่าเดี่ยว          | ช่วง |               |
| 🔁 เพิ่มค่า         |      |               |
| : <u></u> :);      |      |               |
|                    |      |               |
|                    |      |               |
|                    |      |               |
|                    |      |               |
|                    |      |               |
|                    |      | ยกเลิก ยืนยัน |

ภาพที่ 357 แสดงหน้าจอสำหรับการเพิ่มเงื่อนไขการกรองข้อมูล

ให้ผู้ใช้งานระบุประเภทผลิตภัณฑ์ที่ต้องการ (ประเภทผลิตภัณฑ์ของสัญญาที่มีการคิดดอกเบี้ย แบบใช้ส่วนลดหน้าตั๋ว คือ 53A และประเภทผลิตภัณฑ์ของสัญญาที่มีดอกเบี้ย คือ 55A) ดังตัวอย่างในภาพที่ 358

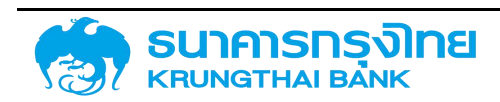

## โครงการจัดทำระบบบริหารการเงินการคลังภาครัฐแบบอิเล็กทรอนิกส์ใหม่

(New GFMIS Thai)

| ทางเลือกแบบหลายทาง |      | × |
|--------------------|------|---|
| ค่าเดี่ยว          | ບ່ວນ |   |
| 🕕 ເພັ່ມຄ່າ         |      |   |
| = 53A              | ]    |   |
| = 55A              | ] =  |   |
|                    |      |   |
|                    |      |   |
|                    |      |   |
|                    |      |   |
|                    |      |   |
|                    |      |   |
|                    |      |   |
|                    |      |   |
|                    |      |   |
|                    |      |   |
|                    |      |   |

ภาพที่ 358 แสดงหน้าจอในการระบุเงื่อนไขประเภทผลิตภัณฑ์ "53A" และ "55A"

จากนั้นให้กดปุ่ม "ยืนยัน" ระบบจะปิดหน้าต่าง Pop-up และแสดงค่าแรกที่ระบุข้อมูลไว้ (ในที่นี้คือ 53A) ดังตัวอย่างในภาพที่ 359

|                            | F          |                  |
|----------------------------|------------|------------------|
| รหัสหน่วยงาน               |            | 1. C             |
| Transaction No.            |            | C.               |
| ประเภทผลิตภัณฑ์            | 53A        | 12               |
| ประเภทรายกา <mark>ร</mark> |            | C.               |
| คู่ค้าทางธุรทีจ            |            | C <sup>2</sup>   |
| สกุลเงิน                   |            | C.               |
| เริ่มระยะเวลา              | dd/mm/yyyy | ពីល dd/mm/yyyy 🕻 |
| สิ้นสุดช่วงเวลา            | dd/mm/yyyy | ถึง dd/mm/yyyy 🚺 |

ภาพที่ 359 แสดงการเลือกเงื่อนไขประเภทผลิตภัณฑ์ "53A" และ "55A"

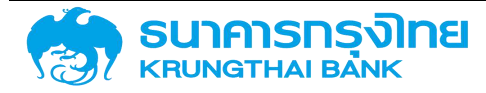

เมื่อกด "แสดงรายงาน" ระบบ PDM จะแสดงข้อมูลสัญญาบนหน้าจอที่เป็นสัญญาที่มีการคิดดอกเบี้ย แบบใช้ส่วนลดหน้าตั๋วและสัญญาที่มีดอกเบี้ยเท่านั้น ดังตัวอย่างในภาพที่ 360

| ≡ ₿•  | 📚 🚯 🔁 🍹 1🦕 ຮຶ່ວ Template ປັວຈຸບັນ Default |       |           |  |
|-------|-------------------------------------------|-------|-----------|--|
| Р Тур | = 🗸 📖                                     | Т Тур | Calendar1 |  |
| 55A   | Search_                                   | 211   | JP        |  |
| 55A   | V /Select All)                            | 211   | US        |  |
| 55A   | 53A                                       | 211   | US        |  |
| 55A   | ✓ 55A                                     | 211   | JP        |  |
| 55A   |                                           | 211   | JP        |  |
| 55 A  |                                           | 21    | US        |  |
| 53A   |                                           | 20D   | TH        |  |
| 53A   | Commercial paper                          | 20D   | TH        |  |
| 53A   | Commercial paper                          | 20D   | TH        |  |
| 53A   | Commercial paper                          | 20D   | TH        |  |
| 53A   | Commercial paper                          | 20D   | TH        |  |
| 53A   | Commercial paper                          | 20D   | TH        |  |

ข้อมูลสัญญาหนี้สาธารณะทั้งหมด (ZTM00)

ภาพที่ 360 แสดงผลลัพธ์จากการเลือกเงื่อนไขประเภทผลิตภัณฑ์ "53A" และ "55A"

### 6.1.2.4.4 ประเภทรายการ (Transaction Type)

เป็นการกรองข้อมูลสัญญาตามประเภทรายการของสัญญา ทั้งนี้ เงื่อนไขที่จะถูกระบุจะเป็นรหัส ประเภทรายการตามข้อมูลหลัก เช่น ในกรณีที่ต้องการเรียกดูข้อมูลสัญญาที่เป็นพันธบัตรรัฐบาลในประเทศ จะต้องระบุประเภทรายการเป็น "20D" ดังตัวอย่างในภาพที่ 361

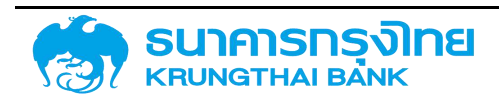

| ตัวเลือกทั่วไป             |            |                   |   |
|----------------------------|------------|-------------------|---|
| รหัสหน่วยงาน               |            | C                 |   |
| Transaction No.            |            | C                 |   |
| ประเภทผลิตภัณฑ์            |            | C                 |   |
| ประเภทรายก <mark>าร</mark> | 20D        | C                 |   |
| คู่ค้าทางธุรกิจ            |            | C                 |   |
| สกุลเงิน                   |            | C                 |   |
| เริ่มระยะเวลา              | dd/mm/yyyy | ាំ ពីល dd/mm/yyyy | ۵ |
| สิ้นสุดช่วงเวลา            | dd/mm/yyyy | <b>ງ</b>          | ē |

ภาพที่ 361 แสดงการเลือกเงื่อนไขประเภทรายการ "20D"

เมื่อกด "แสดงรายงาน" ระบบ PDM จะประมวลผลและแสดงข้อมูลตามเงื่อนไขทั้งหมด ซึ่งเมื่อ พิจารณาข้อมูล พบว่า ข้อมูล "ประเภทรายการ" ที่ระบบ PDM แสดงบนหน้าจอ จะแสดงข้อมูลเฉพาะประเภท ผลิตภัณฑ์ "20D" เท่านั้น ดังตัวอย่างในภาพที่ 362

| = 8   | 🕨 🛎 👪 🔁 🍹 💺 | ชื่อ Template ปัจจุบัน Default |            |   |  |
|-------|-------------|--------------------------------|------------|---|--|
| т тур | = 🛛 💷       | การกำหนด                       | ด้วบงชี้สถ | F |  |
| 20D   | Bearch      | Rollover                       | 1          |   |  |
| 20D   |             | Rollover                       | 1          |   |  |
| 20D   | 20D         | Rollover                       | 1          |   |  |
| 20D   |             | Rollover                       | 1          |   |  |
| 20D   |             | Rollover                       | 1          |   |  |
| 20D   |             | Rollover                       | 1          |   |  |
| 20D   |             | Rollover                       | 3          |   |  |
| 20D   | тн          | Rollover                       | 1          |   |  |
| 20D   | тн          | Rollover                       | 1          |   |  |
| 20D   | TH          | Rollover                       | 1          |   |  |
| 20D   | тн          | Rollover                       | 1          |   |  |
| 20D   | TH          | Rollover                       | 1          |   |  |

ภาพที่ 362 แสดงผลลัพธ์จากการเลือกเงื่อนไขประเภทรายการ "20D"

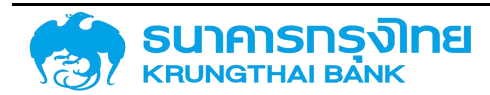

ในกรณีที่ต้องการระบุประเภทรายการที่ต้องการมากกว่า 1 ประเภทรายการ เช่น ในกรณีที่ต้องการดู สัญญาเงินกู้ในประเทศและเงินกู้ต่างประเทศ ให้กดปุ่ม <sup>👉</sup> ด้านหลังกล่องข้อความประเภทรายการ ดังตัวอย่างใน ภาพที่ 363

| ตัวเลือกทั่วไป  |                             |   |
|-----------------|-----------------------------|---|
| รหัสหน่วยงาน    | C                           |   |
| Transaction No. | C                           |   |
| ประเภทผลิตภัณฑ์ | C                           |   |
| ประเภทรายการ    | C                           |   |
| คู่ค้าทางธุรกิจ | C                           |   |
| สกุลเงิน        | C                           |   |
| เริ่มระยะเวลา   | dd/mm/yyyy 💼 ពី០ dd/mm/yyyy | ۵ |
| สิ้นสุดช่วงเวลา | dd/mm/yyyy 💼 ពីប dd/mm/yyyy | ۵ |

ภาพที่ 363 แสดงส่วนของหน้าจอสำหรับการระบุเงื่อนไข

เมื่อกดปุ่มดังกล่าว ระบบแสดงหน้าต่าง Pop-up สำหรับการเพิ่มค่าข้อมูล ดังตัวอย่างในภาพที่ 364

| ทางเลือกแบบหลายทาง |      | ×             |
|--------------------|------|---------------|
| ค่าเดี่ยว          | ช่วง |               |
| 😝 เพิ่มค่า         |      |               |
|                    |      |               |
|                    |      |               |
|                    |      |               |
|                    |      |               |
|                    |      |               |
|                    |      |               |
|                    |      | ยกเลิก ยืนยัน |

ภาพที่ 364 แสดงหน้าจอสำหรับการเพิ่มเงื่อนไขการกรองข้อมูล

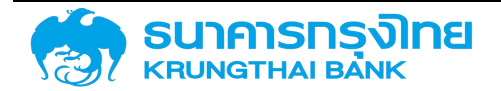

ให้ผู้ใช้งานระบุประเภทรายการที่ต้องการ (ประเภทรายการของสัญญาเงินกู้ในประเทศ คือ 22D และ ประเภทรายการของสัญญาเงินกู้ต่างประเทศ คือ 22I) ดังตัวอย่างในภาพที่ 365

| ทางเลือกแบบหลายท | σ        | ×             |
|------------------|----------|---------------|
| ค่าเดี่ยว        | ත්ර      |               |
| 🕕 เพิ่มค่า       |          |               |
| = 22D            |          |               |
| = 221            | <b>=</b> |               |
|                  |          |               |
|                  |          |               |
|                  |          |               |
|                  |          |               |
|                  |          |               |
|                  |          |               |
|                  |          |               |
|                  |          |               |
|                  |          |               |
| -                |          |               |
|                  |          | ยกเลิก ยืบยัน |
|                  |          |               |

ภาพที่ 365 แสดงหน้าจอในการระบุเงื่อนไขประเภทรายการ "22D" และ "22I"

จากนั้นให้กดปุ่ม "ยืนยัน" ระบบจะปิดหน้าต่าง Pop-up และแสดงค่าแรกที่ระบุข้อมูลไว้ (ในที่นี้คือ 22D) ดังตัวอย่างในภาพที่ 366

| ตัวเลือกทั่วไป  |              |                    |
|-----------------|--------------|--------------------|
| รหัสหน่วยงาน    |              | C <sup>2</sup>     |
| Transaction No. |              | C.                 |
| ประเภทผลิตภัณฑ์ |              | 12th               |
| ประเภทรายการ    | 22D          | C <sup>*</sup>     |
| คู่ค้าทางธุรกิจ |              | C <sup>2</sup>     |
| สกุลเงิน        |              | C <sup>2</sup>     |
| เริ่มระยะเวลา   | dd/mm/yyyy   | ີ ถึง dd/mm/yyyy 🗈 |
| สิ้นสุดช่วงเวลา | dd/mm/yyyy 🗈 | ถึง dd/mm/yyyy 💼   |

ภาพที่ 366 แสดงการเลือกเงื่อนไขประเภทรายการ "22D" และ "22I"

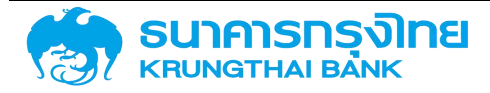

เมื่อกด "แสดงรายงาน" ระบบ PDM จะแสดงข้อมูลสัญญาบนหน้าจอที่เป็นสัญญาเงินกู้ในประเทศ และสัญญาเงินกู้ต่างประเทศเท่านั้น ดังตัวอย่างในภาพที่ 367

| obgeerigig indenoised installistica (211100) |             |                                |            |          |  |  |
|----------------------------------------------|-------------|--------------------------------|------------|----------|--|--|
| =                                            | 🗈 🕏 🖶 🔁 🍹 💺 | ชื่อ Template ปัจจุบัน Default |            |          |  |  |
| т тур                                        | = 🔽 m       | การกำหนด                       | ตัวบงชี้สถ | Facility |  |  |
| 221                                          | Search      | New Issue                      | 15         | 00000030 |  |  |
| 221                                          |             | New Issue                      | 1          | 00000030 |  |  |
| 221                                          | 22D         | New Issue                      | 1          | 00000030 |  |  |
| 221                                          | 221         | New Issue                      | t          | 00000030 |  |  |
| 221                                          |             | New Issue                      | 1          | 00000030 |  |  |
| 221                                          |             | New Issue                      | 1          | 00000030 |  |  |
| 221                                          |             | New Issue                      | 1          | 00000030 |  |  |
| 221                                          | EU          | New Issue                      | 1          | 00000030 |  |  |
| 221                                          | EU          | New Issue                      | 1          | 00000030 |  |  |
| 221                                          | US          | New Issue                      | 1          | 00000030 |  |  |
| 221                                          | US          | New Issue                      | 15         | 00000030 |  |  |
| 221                                          | US          | New Issue                      | 1          | 00000030 |  |  |
| 221                                          | US          | New Issue                      | 1          | 00000030 |  |  |
| 221                                          | US          | New Issue                      | 1          | 00000030 |  |  |
|                                              |             |                                |            |          |  |  |

### ข้อมูลสัญญาหนี้สาธารณะทั้งหมด (ZTM00)

ภาพที่ 367 แสดงผลลัพธ์จากการเลือกเงื่อนไขประเภทรายการ "22D" และ "22I"

### 6.1.2.4.5 คู่ค้าทางธุรกิจ (Business Partner)

เป็นการกรองข้อมูลสัญญาที่ถูกสร้างขึ้นโดยหน่วยงานกับคู่ค้าทางธุรกิจที่เลือก ทั้งนี้ เงื่อนไขที่จะถูก ระบุจะเป็นรหัสคู่ค้าทางธุรกิจตามข้อมูลหลัก เช่น ในกรณีที่ต้องการเรียกดูข้อมูลสัญญาที่หน่วยงานกู้เงินกับ ธนาคารออมสิน จะต้องระบุคู่ค้าทางธุรกิจเป็น "GSB" ซึ่งเป็นตัวย่อของธนาคารออมสิน ดังตัวอย่างในภาพที่ 368

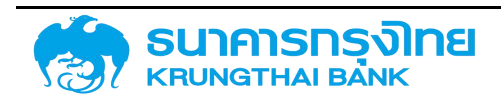
| ตัวเลือกทั่วไป  |            |       |            |   |
|-----------------|------------|-------|------------|---|
| รหัสหน่วยงาน    |            |       | C          |   |
| Transaction No. |            |       | C          |   |
| ประเภทผลิตภัณฑ์ |            | ]     | C          |   |
| ประเภทรายการ    |            |       | C          |   |
| คู่ค้าทางธุรทิจ | GSB        |       | C          |   |
| ลกุลเงิน        |            |       | C          |   |
| เริ่มระยะเวลา   | dd/mm/yyyy | 🖬 ດົນ | dd/mm/yyyy | ۵ |
| สิ้นสุดช่วงเวลา | dd/mm/yyyy | 🖬 ຄึง | dd/mm/yyyy | ē |

ภาพที่ 368 แสดงการเลือกเงื่อนไขคู่ค้าทางธุรกิจ "GSB"

เมื่อกด "แสดงรายงาน" ระบบ PDM จะประมวลผลและแสดงข้อมูลตามเงื่อนไขทั้งหมด ซึ่งเมื่อ พิจารณาข้อมูล พบว่า ข้อมูล "คู่ค้าทางธุรกิจ" ที่ระบบ PDM แสดงบนหน้าจอ จะแสดงข้อมูลเฉพาะคู่ค้าทางธุรกิจ "GSB" เท่านั้น ดังตัวอย่างในภาพที่ 369

| =    | b 🕏 🔁 🔁    | 🍾 🎼 | ชื่อ Template ปัจจุบัน: Default |             |             |
|------|------------|-----|---------------------------------|-------------|-------------|
| gjên | = 7        |     | ผู้สร้างสัญ                     | วันที่สร้าง | เวลาที่สร้า |
| GS8  | Search.    |     | GFPRJ1                          | 29/08/2007  | 10:55:04    |
| GSB  | Select All |     | GFPRJ1                          | 29/08/2007  | 10:58:53    |
| GSB  | GSB        |     | GFPRJ1                          | 29/08/2007  | 11:40:17    |
| GSB  | 1000       |     | GFPRJ1                          | 29/08/2007  | 11:42:06    |
| GSB  |            |     | GFPRJ1                          | 29/08/2007  | 11:50:49    |
| GSB  |            |     | GFPRJ1                          | 12/10/2007  | 17:22:06    |
| GSB  |            |     | GFPRJ1                          | 15/10/2007  | 20:11:14    |
| GSB  | Governmen_ | THB | 0309CD0601                      | 20/02/2008  | 12:44:00    |
| GSB  | Governmen_ | THB | 0309CD0601                      | 26/02/2008  | 11:30:11    |
| GSB  | Governmen_ | THB | 0309CD0601                      | 27/02/2008  | 15:05:14    |
| GSB  | Governmen_ | THB | 0309CD0601                      | 11/04/2008  | 14:40:05    |
| GSB  | Governmen_ | THB | 0309CD0601                      | 30/09/2008  | 12:07:33    |
| GSB  | Governmen_ | THB | 0309CD0601                      | 11/09/2009  | 08:32:29    |
| SSB. | Governmen_ | THB | 0309CD0601                      | 22/09/2009  | 15:03:10    |

ภาพที่ 369 แสดงผลลัพธ์จากการเลือกเงื่อนไขคู่ค้าทางธุรกิจ "GSB"

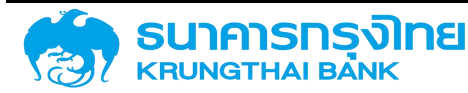

ในกรณีที่ต้องการระบุคู่ค้าทางธุรกิจที่ต้องการมากกว่า 1 คู่ค้า เช่น ในกรณีที่ต้องการดูสัญญากู้เงินที่ หน่วยงานทำสัญญากับธนาคารกสิกรไทยและกรุงไทย ให้ click ที่ปุ่ม 🖆 ด้านหลังกล่องข้อความคู่ค้าทางธุรกิจดัง ตัวอย่างในภาพที่ 370

| ตัวเลือกทั่วไป  |            |       |            |   |
|-----------------|------------|-------|------------|---|
| รหัสหน่วยงาน    |            | 1     | đ          |   |
| Transaction No. |            | 1     | 2          |   |
| ประเภทผลิตภัณฑ์ |            | 1     | 2          |   |
| ประเภทรายการ    |            | 1     | 2          |   |
| คู่ค้าทางธุรกิจ |            | 1     | 2          |   |
| ลกุลเงิน        |            | 1     | 2          |   |
| เริ่มระยะเวลา   | dd/mm/yyyy | ງ ຄົວ | dd/mm/yyyy | ē |
| สิ้นสุดช่วงเวลา | dd/mm/yyyy | ງ ถึง | dd/mm/yyyy | ē |

ภาพที่ 370 แสดงส่วนของหน้าจอสำหรับการระบุเงื่อนไข

เมื่อ click ที่ปุ่มดังกล่าว ระบบแสดงหน้าต่าง Pop-up สำหรับการเพิ่มค่าข้อมูล ดังตัวอย่างในภาพที่ 371

| ทางเลือกแบบหลายทาง |      |              | ×    |
|--------------------|------|--------------|------|
| ค่าเดี่ยว          | ช่วง |              |      |
| 📵 ເพັ່ນຄ່າ         |      |              |      |
|                    |      |              |      |
| ×                  |      |              |      |
| Ĵ.                 |      |              |      |
|                    |      |              |      |
|                    |      |              |      |
|                    |      |              |      |
|                    |      |              | _    |
|                    |      | ยกเลิก ยีนย่ | ău - |

ภาพที่ 371 แสดงหน้าจอสำหรับการเพิ่มเงื่อนไขการกรองข้อมูล

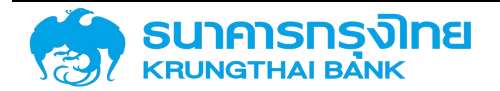

ให้ผู้ใช้งานระบุคู่ค้าทางธุรกิจที่ต้องการ (คู่ค้าทางธุรกิจที่เป็นธนาคารกสิกรไทย คือ KBANK และคู่ค้า ทางธุรกิจที่เป็นธนาคารกรุงไทย คือ KTB) ดังตัวอย่างในภาพที่ 372

| ทางเลือ | อกแบบหลายทาง |   |      |  | ж |
|---------|--------------|---|------|--|---|
|         | ค่าเดี่ยว    |   | ช่วง |  |   |
| Đ       | เพิ่มค่า     |   |      |  |   |
| =       | KBANK        | 1 |      |  |   |
| =       | KTB          | 1 |      |  |   |
|         |              |   |      |  |   |
|         |              |   |      |  |   |
|         |              |   |      |  |   |
|         |              |   |      |  |   |
|         |              |   |      |  |   |
|         |              |   |      |  |   |
|         |              |   |      |  |   |
|         |              |   |      |  |   |
|         |              |   |      |  |   |

ยกเลิก ยืนยัน

ภาพที่ 372 แสดงหน้าจอในการระบุเงื่อนไขคู่ค้าทางธุรกิจ "KBANK" และ "KTB"

#### 6.1.2.4.6 สกุลเงิน (Contract Currency)

เป็นการกรองข้อมูลสัญญาตามสกุลเงินของสัญญา ทั้งนี้ เงื่อนไขที่จะถูกระบุจะเป็นตัวย่อของสกุลเงิน ตามข้อมูลหลัก เช่น ในกรณีที่ต้องการเรียกดูข้อมูลสัญญาที่เป็นสกุลเงินบาท จะต้องระบุสกุลเงินเป็น "THB" ซึ่งเป็นตัวย่อของสกุลเงินบาทไทย ดังตัวอย่างในภาพที่ 373

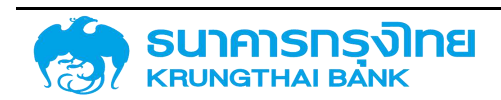

| ้ตัวเลือกทั่วไป                |            |                  |
|--------------------------------|------------|------------------|
| รหัสหน่วยงาน                   |            | C                |
| Transaction No.                |            | C                |
| ประเภท <mark>ผลิต</mark> ภัณฑ์ |            | C                |
| ประเภทรายการ                   |            | C                |
| คู่ค้าทางธุรกิจ                |            | C                |
| สกุลเงิน                       | тнв        | C                |
| เริ่มระยะเวลา                  | dd/mm/yyyy | តីល dd/mm/yyyy 🗈 |
| สิ้นสุดช่วงเวลา                | dd/mm/yyyy | ถึง dd/mm/yyyy 💼 |

ภาพที่ 373 แสดงการเลือกเงื่อนไขสกุลเงิน "THB"

#### ชื่อ Template ปัจจุบัน: Default 胜, 暍 P Ţ TI\_x = T Curr เวลาที่สร้า.. วนที่ปริบป... V ผู้ปรับปรุง... -IHI THB 15:30:20 0309CD1001 19/05/2016 Search. 15:34:08 0309CD1001 19/05/2016 THE (Select All) THB 15:36:07 0309CD1001 19/05/2016 THB 15:41:25 THB 0309CD1001 19/05/2016 THB 15:43:05 0309CD1001 19/05/2016 THB 15:47:22 0309CD1001 19/05/2016 15:49:24 0309CD1001 19/05/2016 THB **GFPRJ**1 13/08/2007 15:51:50 0309CD1001 19/05/2016 THB THE GFPRJ1 13/08/2007 15:53:06 0309CD1001 19/05/2016 THB **GFPRJ1** 13/08/2007 15:54:23 0309CD1001 19/05/2016 THB GFPRJ1 13/08/2007 15:55:39 0309CD1001 19/05/2016 THB **GFPRJ1** 13/08/2007 15:56:59 0309CD1001 19/05/2016 **GFPRJ1** 13/08/2007 15:58:39 0309CD1001 19/05/2016 THB

ข้อมูลสัญญาหนี้สาธารณะทั้งหมด (ZTM00)

ภาพที่ 374 แสดงผลลัพธ์จากการเลือกเงื่อนไขสกุลเงิน "THB"

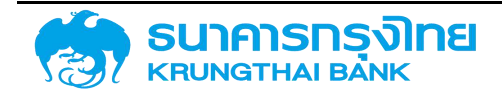

ľ

ในกรณีที่ต้องการระบุสกุลเงินที่ต้องการมากกว่า 1 สกุลเงิน เช่น ในกรณีที่ต้องการดูสัญญาสกุลเงิน USD และ JPY ให้ click ที่ปุ่ม 📴 ด้านหลังกล่องข้อความรหัสหน่วยงานดังตัวอย่างในภาพที่ 375

| ตัวเลือกทั่วไป             |            |        |            |   |
|----------------------------|------------|--------|------------|---|
| รหัสหน่วยงาน               |            |        | C          |   |
| Transaction No.            |            |        | đ          |   |
| ประเภทผลิตภัณฑ์            |            |        | đ          |   |
| ประเภทรายก <mark>าร</mark> |            |        | đ          |   |
| คู่ค้าทางธุรกิจ            |            |        | đ          |   |
| สกุลเงิน                   |            |        | đ          |   |
| เริ่มระยะเวลา              | dd/mm/yyyy | ີງ ถึง | dd/mm/yyyy | đ |
| สิ้นสุดช่วงเวลา            | dd/mm/yyyy | ີງ ຄึง | dd/mm/yyyy | ۵ |

ภาพที่ 375 แสดงส่วนของหน้าจอสำหรับการระบุเงื่อนไข

เมื่อกดปุ่มดังกล่าว ระบบแสดงหน้าต่าง Pop-up สำหรับการเพิ่มค่าข้อมูล ดังตัวอย่างในภาพที่ 376

| ทางเลือกแบบหลายทาง |     | ×                |
|--------------------|-----|------------------|
| ค่าเดี่ยว          | 800 |                  |
| 🔁 เพิ่มค่า         |     |                  |
|                    |     |                  |
| 90<br>             |     |                  |
| Ĵ.                 |     |                  |
|                    |     |                  |
|                    |     |                  |
|                    |     |                  |
|                    |     | ยกเลิก<br>ยีนยัน |

ภาพที่ 376 แสดงหน้าจอสำหรับการเพิ่มเงื่อนไขการกรองข้อมูล

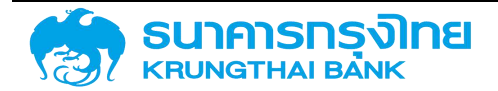

| ทางเลือกแบบหลายกาง              |       | ×        |
|---------------------------------|-------|----------|
| ค่าเดี่ยว                       | 800   |          |
| 🕂 ເพີ່ມຄຳ<br>= USD 🔳<br>= JPY 🔳 |       |          |
|                                 |       |          |
|                                 |       |          |
|                                 |       |          |
|                                 |       |          |
|                                 | ยกเลิ | ก ยืนยัน |

ให้ผู้ใช้งานระบุรหัสสกุลเงินที่ต้องการ (USD และ JPY) ดังตัวอย่างในภาพที่ 377

ภาพที่ 377 แสดงหน้าจอในการระบุเงื่อนไขสกุลเงิน "USD" และ "JPY"

จากนั้นให้กดปุ่ม "ยืนยัน" ระบบจะปิดหน้าต่าง Pop-up และแสดงค่าแรกที่ระบุข้อมูลไว้ (ในที่นี้คือ USD) ดังตัวอย่างในภาพที่ 378

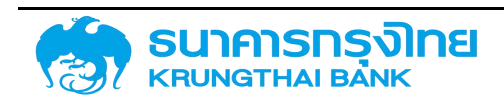

| ตัวเลือกทั่วไป             |            |       |            |   |
|----------------------------|------------|-------|------------|---|
| รหัสหน่วยงาน               | - 1<br>    |       | C.         |   |
| Transaction No.            |            |       | e l        |   |
| ประเภทผลิตภัณฑ์            |            |       | đ          |   |
| ประเภทรายก <mark>าร</mark> |            |       | e l        |   |
| คู่ค้าทางธุรกิจ            |            |       | C.         |   |
| สกุลเงิน                   | USD        |       | C.         |   |
| เริ่มระยะเวลา              | dd/mm/yyyy | 🖬 ດึง | dd/mm/yyyy | ۵ |
| สิ้นสุดช่วงเวลา            | dd/mm/yyyy | 🖬 ถึง | dd/mm/yyyy | ۵ |

ภาพที่ 378 แสดงการเลือกเงื่อนไขสกุลเงิน "USD" และ "JPY"

เมื่อกด "แสดงรายงาน" ระบบ PDM จะแสดงข้อมูลสัญญาบนหน้าจอที่เป็นสกุลเงิน USD และ JPY เท่านั้น ดังตัวอย่างในภาพที่ 379

ข้อมูลสัญญาหนี้สาธารณะทั้งหมด (ZTM00)

| = <b>B</b> + | S 🕄 🔁        | 🍹 🎼        | ຮົ່ວ Template ປີ: | ออุบัน: Default |             |
|--------------|--------------|------------|-------------------|-----------------|-------------|
| T Curr       | = 🗸 🏢        |            | เวลาที่สร้า       | ผู้ปรีบปรุง     | วันที่ปรับป |
| JPY          | Search       |            | 14:25:00          | 0309CD1001      | 23/05/2016  |
| USD          | Visoloct All |            | 14:34:33          | 0309CD1001      | 23/05/2016  |
| USD          |              |            | 14:36:08          | 0309CD1001      | 24/05/2016  |
| JPY          |              |            | 14:37:54          | 0309CD1001      | 23/05/2016  |
| JPY          |              |            | 14:41:22          | 0309CD1001      | 23/05/2016  |
| USD          |              |            | 14:45:24          | 0309CD1001      | 23/05/2016  |
| USD          |              |            | 14:41:34          | 0309CD1001      | 24/05/2016  |
| USD          | GFPRJ1       | 20/08/2007 | 15:13:41          | 0309CD1001      | 24/05/2016  |
| USD          | GFPRJ1       | 20/08/2007 | 15:19:38          | 0309CD1001      | 24/05/2016  |
| USD          | GFPRJ1       | 20/08/2007 | 15:25:30          | 0309CD1001      | 24/05/2016  |
| USD          | GFPRJ1       | 20/08/2007 | 15:27:28          | 0309CD1001      | 24/05/2016  |
| USD          | GFPRJ1       | 20/08/2007 | 15:29:23          | 0309CD1001      | 24/05/2016  |
| USD          | GFPRJ1       | 20/08/2007 | 15:32:12          | 0309CD1001      | 24/05/2016  |

ภาพที่ 379 แสดงผลลัพธ์จากการเลือกเงื่อนไขสกุลเงิน "USD" และ "JPY"

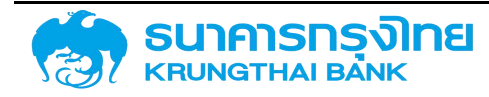

#### 6.1.2.4.7 เริ่มระยะเวลา (Contract Start Date)

เป็นการกรองข้อมูลสัญญาในส่วนของการเริ่มต้นสัญญา โดยระบบจะสามารถกรองเงื่อนไขเริ่มระยะเวลาได้ 3 รูปแบบ คือ

 การกรองข้อมูลหลังช่วงเวลา เป็นการกรองข้อมูลเพื่อเรียกดูข้อมูลสัญญาที่ถูกสร้างขึ้นตั้งแต่วันที่ ที่ระบุเป็นต้นไป โดยวิธีการที่ระบุข้อมูล คือ ให้ระบุวันที่ที่ต้องการลงในช่องที่ 1 เท่านั้น เช่น ในกรณีที่ต้องการ เรียกดูข้อมูลสัญญาที่สร้างขึ้นตั้งแต่วันที่ 1 มกราคม 2563 เป็นต้นไป จะต้องระบุเป็น "01/01/2020" ดังตัวอย่าง ในภาพที่ 380

| ตัวเลือกทั่วไป  |                               |   |
|-----------------|-------------------------------|---|
| รหัสหน่วยงาน    | C <sup>2</sup>                |   |
| Transaction No. | ۲. C                          |   |
| ประเภทผลิตภัณฑ์ | ۲. C                          |   |
| ประเภทรายการ    | ۲. C                          |   |
| คู่ค้าทางธุรกิฮ | C <sup>2</sup>                |   |
| สกุลเงิน        | C <sup>2</sup>                |   |
| เริ่มระยะเวลา   | 01/01/2020 🖬 ពី០ dd/mm/yyyy 💼 | ) |
| สิ้นสุดช่วงเวลา | dd/mm/yyyy 💼 ពី០ dd/mm/yyyy 🚺 | 5 |

ภาพที่ 380 แสดงการเลือกเงื่อนไขเริ่มระยะเวลาหลัง "01/01/2020"

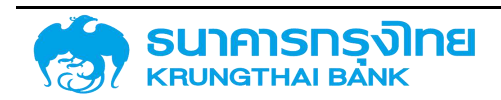

| : <b>b</b> \$ | B B 😵      | 14    | ชื่อ Template ปัจจุบั | u: Default                     |
|---------------|------------|-------|-----------------------|--------------------------------|
| เริ่มเวลา 1   | อมช่วดเวลา | Usant | าทิจกรรมของสัญญา      | Fiscal Year Of Ending Contract |
| 08/01/2020    | 08/01/2023 | 20    |                       | 2023                           |
| 08/01/2020    | 09/01/2023 | 20    |                       | 2023                           |
| 08/01/2020    | 09/01/2023 | 20    |                       | 2023                           |
| 09/01/2020    | 13/11/2027 | 20    |                       | 2028                           |
| 09/01/2020    | 11/01/2021 | 20    |                       | 2021                           |
| 09/01/2020    | 11/01/2021 | 20    |                       | 2021                           |
| 10/01/2020    | 09/04/2022 | 20    |                       | 2022                           |
| 10/01/2020    | 11/04/2022 | 20    |                       | 2022                           |
| 10/01/2020    | 11/04/2022 | 20    |                       | 2022                           |
| 13/01/2020    | 13/07/2020 | 10    |                       | 2020                           |
| 13/01/2020    | 13/01/2021 | 20    |                       | 2021                           |
| 13/01/2020    | 13/01/2021 | 20    |                       | 2021                           |
| 13/01/2020    | 13/01/2021 | 20    |                       | 2021                           |
| 13/01/2020    | 13/01/2021 | 20    |                       | 2021                           |
| 13/01/2020    | 13/01/2021 | 10    |                       | 2021                           |
| 15/01/2020    | 15/01/2023 | 20    |                       | 2023                           |

(New GFMIS Thai)

ภาพที่ 381 แสดงผลลัพธ์จากการเลือกเงื่อนไขการชำระบัญชีสัญญา

2. การกรองข้อมูลก่อนช่วงเวลา เป็นการกรองข้อมูลเพื่อเรียกดูข้อมูลสัญญาที่ถูกสร้างขึ้นก่อนหน้านี้ จนถึงวันที่ระบุ โดยวิธีการที่ระบุข้อมูล คือ ให้ระบุวันที่ที่ต้องการลงในช่องที่ 2 เท่านั้น เช่น ในกรณีที่ต้องการ เรียกดูข้อมูลสัญญาที่สร้างขึ้นทั้งหมดจนถึงวันที่ 31 ธันวาคม 2563 จะต้องระบุเป็น ถึง "31/12/2020" ดังตัวอย่าง ในภาพที่ 382

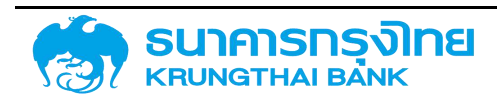

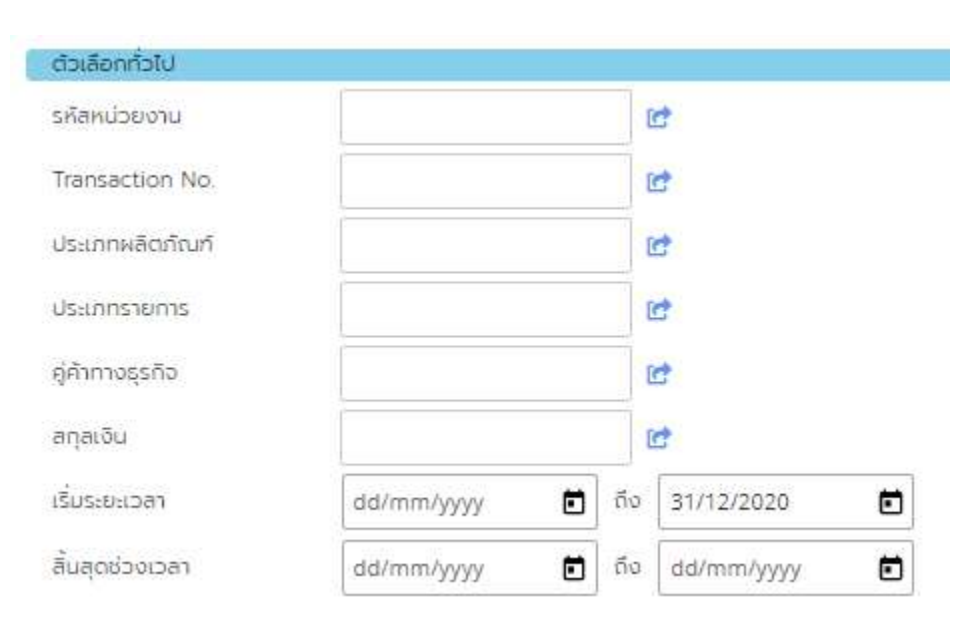

#### ภาพที่ 382 แสดงการเลือกเงื่อนไขเริ่มระยะเวลาถึง "31/12/2020"

#### ข้อมูลสัญญาหนี้สาธารณะทั้งหมด (ZTM00)

| = <b>b</b> \$ | - 🔁 🔁 1    | 🍹 🎼 🛛 ชื่อ Template ปัจจ | uur Default                    |
|---------------|------------|--------------------------|--------------------------------|
| iśuician ↓    | อมช่วงเวลา | ประเภทกิจกรรมของสัญญา    | Fiscal Year Of Ending Contract |
| 11/11/2020    | 12/05/2021 | 20                       | 2021                           |
| 11/11/2020    | 11/05/2021 | 20                       | 2021                           |
| 11/11/2020    | 11/05/2021 | 20                       | 2021                           |
| 11/11/2020    | 11/05/2021 | 20                       | 2021                           |
| 11/11/2020    | 11/05/2021 | 20                       | 2021                           |
| 04/11/2020    | 14/05/2024 | 10                       | 2024                           |
| 04/11/2020    | 14/05/2024 | 10                       | 2024                           |
| 04/11/2020    | 04/11/2028 | 10                       | 2029                           |
| 30/10/2020    | 17/06/2042 | 20                       | 2042                           |
| 29/10/2020    | 30/11/2020 | 10                       | 2021                           |
| 28/10/2020    | 28/04/2021 | 20                       | 2021                           |
| 28/10/2020    | 28/10/2027 | 10                       | 2028                           |
| 28/10/2020    | 28/10/2032 | 10                       | 2033                           |
| 28/10/2020    | 28/10/2032 | 10                       | 2033                           |
| 28/10/2020    | 28/10/2032 | 10                       | 2033                           |
| 28/10/2020    | 28/10/2032 | 10                       | 2033                           |
| 28/10/2020    | 28/10/2032 | 10                       | 2033                           |

ภาพที่ 383 แสดงผลลัพธ์จากการเลือกเงื่อนไขการชำระบัญชีสัญญา

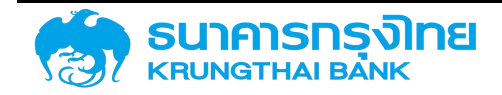

 การกรองข้อมูลในช่วงเวลา เป็นการกรองข้อมูลเพื่อเรียกดูข้อมูลสัญญาที่ถูกสร้างขึ้นในช่วงเวลาที่ ต้องการ โดยวิธีการที่ระบุข้อมูล คือ ให้ระบุช่วงวันที่ที่ต้องการลงในช่องทั้ง 2 ช่อง เช่น ในกรณีที่ต้องการเรียกดู ข้อมูลสัญญาที่ถูกสร้างขึ้นในช่วงวันที่ 1 มกราคม ถึง 31 ธันวาคม 2563 จะต้องระบุเป็น "01/01/2020" ถึง "31/12/2020" ดังตัวอย่างในภาพที่ 384

| ตัวเลือกทั่วไป  |            |   |     |            |   |
|-----------------|------------|---|-----|------------|---|
| รหัสหม่วยงาน    |            |   | (   | đ          |   |
| Transaction No. |            |   | [   | d -        |   |
| ประเภทผลิตภัณฑ์ |            |   | [   | đ          |   |
| ประเภทรายการ    |            |   | [   | d -        |   |
| คู่ค้าทางธุรกิจ |            |   | [   | đ -        |   |
| ลกุลเงิน        |            |   | [   | đ -        |   |
| เริ่มระยะเวลา   | 01/01/2020 | ۵ | ถึง | 31/12/2020 | ۵ |
| สิ้นสุดช่วงเวลา | dd/mm/yyyy | ۵ | ถึง | dd/mm/yyyy | ē |

ภาพที่ 384 แสดงการเลือกเงื่อนไขเริ่มระยะเวลา "01/01/2020" ถึง "31/12/2020"

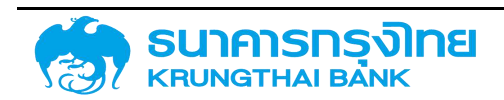

| =          | E.      | \$    | 8      | ₽          | K  | TI <sub>×</sub> | ชื่อ Template ปัจจุ | õu Default                     |
|------------|---------|-------|--------|------------|----|-----------------|---------------------|--------------------------------|
| ເຮັ່ມເ     | can     |       | ຈມຮ່ວ  | งเวลา      |    | ประเภท          | ที่อกรรมของสัญญา    | Fiscal Year Of Ending Contract |
| 08/        | 01/2020 |       | 08/0   | 1/2023     |    | 20              |                     | 2023                           |
| 09/        | 01/2020 | j.    | 13/11/ | 2027       |    | 20              |                     | 2028                           |
| 15/0       | 01/2020 |       | 15/01  | /2023      |    | 20              |                     | 2023                           |
| 15/01/2020 |         | 15/01 | /2023  |            | 20 |                 | 2023                |                                |
| 15/0       | 01/2020 |       | 15/01  | /2023      |    | 20              |                     | 2023                           |
| 08/        | 01/2020 | ):    | 09/0   | 1/2023     |    | 20              |                     | 2023                           |
| 1570       | 01/2020 |       | 15/01  | /2023      |    | 20              |                     | 2023                           |
| 15/0       | 01/2020 |       | 16/01  | /2023      |    | 20              |                     | 2023                           |
| 15/0       | 01/2020 |       | 16/01  | /2023      |    | 20              |                     | 2023                           |
| 09/        | 01/2020 | 0     | 11/01  | 11/01/2021 |    | 20              |                     | 2021                           |
| 09/01/2020 |         | 11/01 | /2021  |            | 20 |                 | 2021                |                                |
| 09/03/2020 |         | 09/0  | 3/2023 |            | 20 |                 | 2023                |                                |
| 09/03/2020 |         | 09/0  | 3/2023 |            | 20 |                 | 2023                |                                |
| 10/01/2020 |         | 09/0  | 4/2022 |            | 20 |                 | 2022                |                                |

ภาพที่ 385 แสดงผลลัพธ์จากการเลือกเงื่อนไขการชำระบัญชีสัญญา

### 6.1.2.4.8 สิ้นสุดช่วงเวลา (Contract End Date)

เป็นการกรองข้อมูลสัญญาในส่วนของการเริ่มต้นสัญญา โดยระบบจะสามารถกรองเงื่อนไขเริ่มระยะเวลา ได้ 3 รูปแบบ คือ

การกรองข้อมูลหลังช่วงเวลา เป็นการกรองข้อมูลเพื่อเรียกดูข้อมูลสัญญาที่สิ้นสุดตั้งแต่วันที่ที่ระบุ
เป็นต้นไป โดยวิธีการที่ระบุข้อมูล คือ ให้ระบุวันที่ที่ต้องการลงในช่องที่ 1 เท่านั้น เช่น ในกรณีที่ต้องการเรียกดู
ข้อมูลสัญญาที่สิ้นสุดตั้งแต่วันที่ 1 มกราคม 2563 เป็นต้นไป จะต้องระบุเป็น "01/01/2020" ดังตัวอย่างในภาพที่ 386

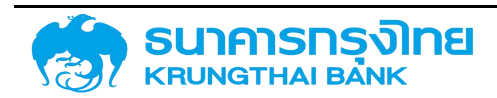

| รหัสหน่วยงาน               |            |   | [   | đ          |   |
|----------------------------|------------|---|-----|------------|---|
| Transaction No.            |            |   | (   | đ          |   |
| ประเภทผลิตภัณฑ์            |            |   | (   | đ          |   |
| ประเภทรายกา <mark>ร</mark> |            |   | (   | đ          |   |
| คู่ค้าทางธุรทีอ            |            |   | (   | đ          |   |
| สกุลเงิน                   |            |   | (   | đ          |   |
| เริ่มระยะเวลา              | dd/mm/yyyy | ۵ | ถึง | dd/mm/yyyy | ۵ |
| สิ้นสุดช่วงเวลา            | 01/01/2020 | ۵ | ถึง | dd/mm/yyyy | ē |

ภาพที่ 386 แสดงการเลือกเงื่อนไขสิ้นสุดช่วงเวลาหลัง "01/01/2020"

#### ข้อมูลสัญญาหนี้สาธารณะทั้งหมด (ZTM00)

| B 🕏          | B B 🕹 🖌 💺             | ชื่อ Template ปัจจุบัน: Default |
|--------------|-----------------------|---------------------------------|
| จมช่วงเวลา 🕆 | ประเภทกิจกรรมของสัญญา | Fiscal Year Of Ending Contract  |
| 06/01/2020   | 10                    | 2020                            |
| 06/01/2020   | 10                    | 2020                            |
| 08/01/2020   | 20                    | 2020                            |
| 08/01/2020   | 20                    | 2020                            |
| 08/01/2020   | 20                    | 2020                            |
| 08/01/2020   | 20                    | 2020                            |
| 08/01/2020   | 20                    | 2020                            |
| 08/01/2020   | 20                    | 2020                            |
| 08/01/2020   | 20                    | 2020                            |
| 08/01/2020   | 20                    | 2020                            |
| 08/01/2020   | 20                    | 2020                            |
| 08/01/2020   | 10                    | 2020                            |
| 09/01/2020   | 20                    | 2020                            |

ภาพที่ 387 แสดงผลลัพธ์จากการเลือกเงื่อนไขการชำระบัญชีสัญญา

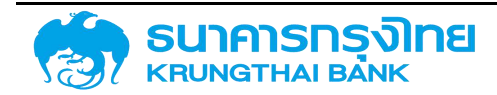

การกรองข้อมูลก่อนช่วงเวลา เป็นการกรองข้อมูลเพื่อเรียกดูข้อมูลสัญญาที่สิ้นสุดแล้วจนถึงวันที่ระบุ
โดยวิธีการที่ระบุข้อมูล คือ ให้ระบุวันที่ที่ต้องการลงในช่องที่ 2 เท่านั้น เช่น ในกรณีที่ต้องการเรียกดูข้อมูลสัญญาที่
สิ้นสุดแล้วทั้งหมดจนถึงวันที่ 31 ธันวาคม 2563 จะต้องระบุเป็น ถึง "31/12/2020" ดังตัวอย่างในภาพที่ 388

| ตัวเลือกทั่วไป  |            |       |                |   |
|-----------------|------------|-------|----------------|---|
| รหัสหม่วยงาน    |            |       |                |   |
| Transaction No. |            |       | C <sup>+</sup> |   |
| ประเภทผลิตภัณฑ์ |            |       | C <sup>+</sup> |   |
| ประเภทรายการ    |            |       | ď              |   |
| คู่ค้าทางธุรกิจ |            |       | ď              |   |
| สกุลเงิน        |            |       | ď              |   |
| เริ่มระยะเวลา   | dd/mm/yyyy | 🖬 ពីប | dd/mm/yyyy     | ۵ |
| สิ้นสุดช่วงเวลา | dd/mm/yyyy | 🖬 ถึง | 31/12/2020     | ۵ |

ภาพที่ 388 แสดงการเลือกเงื่อนไขสิ้นสุดช่วงเวลาถึง "31/12/2020"

| = <b>b</b> \$ | 🔁 🔁 🍹 🎼               | ชื่อ Template ปัจจุบัน Default |
|---------------|-----------------------|--------------------------------|
| อมช่วงเวลา 4  | ประเภททิจกรรมของสัญญา | Fiscal Year Of Ending Contract |
| 31/12/2020    | 20                    | 2021                           |
| 31/12/2020    | 20                    | 2021                           |
| 31/12/2020    | 20                    | 2021                           |
| 31/12/2020    | 20                    | 2021                           |
| 31/12/2020    | 20                    | 2021                           |
| 31/12/2020    | 20                    | 2021                           |
| 31/12/2020    | 20                    | 2021                           |
| 31/12/2020    | 20                    | 2021                           |
| 31/12/2020    | 20                    | 2021                           |
| 31/12/2020    | 20                    | 2021                           |
| 30/12/2020    | 20                    | 2021                           |
| 30/12/2020    | 20                    | 2021                           |
| 30/12/2020    | 20                    | 2021                           |
| 30/12/2020    | 20                    | 2021                           |
| 30/12/2020    | 20                    | 2021                           |

ภาพที่ 389 แสดงผลลัพธ์จากการเลือกเงื่อนไขการชำระบัญชีสัญญา

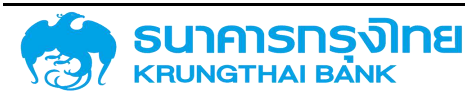

 การกรองข้อมูลในช่วงเวลา เป็นการกรองข้อมูลเพื่อเรียกดูข้อมูลสัญญาที่สิ้นสุดในช่วงเวลาที่ ต้องการ โดยวิธีการที่ระบุข้อมูล คือ ให้ระบุช่วงวันที่ที่ต้องการลงในช่องทั้ง 2 ช่อง เช่น ในกรณีที่ต้องการเรียกดู ข้อมูลสัญญาที่สิ้นสุดในช่วงวันที่ 1 มกราคม ถึง 31 ธันวาคม 2563 จะต้องระบุเป็น "01/01/2020" ถึง "31/12/2020" ดังตัวอย่างในภาพที่ 390

| ตัวเลือกทั่วไป  |            |   |     |            |   |
|-----------------|------------|---|-----|------------|---|
| รหัสหน่วยงาน    |            |   | (   | đ          |   |
| Transaction No. |            |   | l   | đ          |   |
| ประเภทผลิตภัณฑ์ |            |   | l   | đ          |   |
| ประเภทรายการ    |            |   | l   | đ          |   |
| คู่ค้าทางธุรกิจ |            |   | l   | đ          |   |
| สกุลเงิน        |            |   | l   | đ          |   |
| เริ่มระยะเวลา   | dd/mm/yyyy | ۵ | ถึง | dd/mm/yyyy | Ō |
| สิ้นสุดช่วงเวลา | 01/01/2020 | ۵ | ถึง | 31/12/2020 | Ö |

ภาพที่ 390 แสดงการเลือกเงื่อนไขสิ้นสุดช่วงเวลา "01/01/2020" ถึง "31/12/2020"

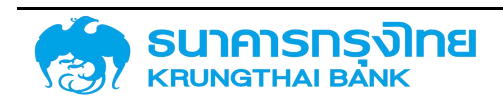

| = E       | • \$ | R 🔁             | Ç 14   | ชื่อ Template ปัจจุบัน: Default |
|-----------|------|-----------------|--------|---------------------------------|
| อมช่วงเวล | n    | ประเภทกิจกรรมขอ | งสัญญา | Fiscal Year Of Ending Contract  |
| 20/09/20  | 020  | 20              |        | 2020                            |
| 20/09/20  | 20   | 20              |        | 2020                            |
| 20/09/20  | 020  | 20              |        | 2020                            |
| 3/03/20   | 20   | 20              |        | 2020                            |
| 29/03/20  | 020  | 20              |        | 2020                            |
| 9/12/20   | 20   | 20              |        | 2021                            |
| 29/04/20  | 020  | 20              |        | 2020                            |
| 29/04/20  | 020  | 20              |        | 2020                            |
| 28/12/20  | 20   | 20              |        | 2021                            |
| 02/09/20  | 020  | 20              |        | 2020                            |
| 7/08/20   | 20   | 20              |        | 2020                            |
| 80/04/20  | 020  | 20              |        | 2020                            |
| 31/12/20  | 20   | 20              |        | 2021                            |
| 1/12/202  | 20   | 20              |        | 2021                            |
| 1/12/202  | 20   | 20              |        | 2021                            |
| 31/10/20  | 20   | 20              |        | 2021                            |

ภาพที่ 391 แสดงผลลัพธ์จากการเลือกเงื่อนไขการชำระบัญชีสัญญา

#### 6.1.2.5 การกำหนดตำแหน่ง

#### 6.1.2.5.1 อ้างอิงการกำหนดบัญชี (Account Assignment Reference)

2

2

เป็นการกรองข้อมูลสัญญาที่มีการอ้างอิงการกำหนดบัญชีที่เลือก ทั้งนี้ เงื่อนไขอ้างอิงการกำหนดบัญชี ที่จะถูกระบุจะเป็นรหัสตามข้อมูลหลัก เช่น ในกรณีที่ต้องการเรียกดูข้อมูลสัญญาที่มีรหัสการอ้างอิงการกำหนด บัญชี "55A20DG" จะต้องระบุอ้างอิงการกำหนดบัญชีเป็น "55A20DG" ดังตัวอย่างในภาพที่ 391

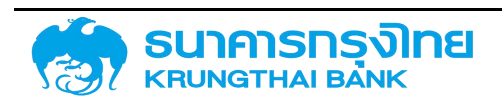

| การกำหนดตำแหน่ง               |         |   |
|-------------------------------|---------|---|
| อ้างอิงการกำหนดบัญชี          | 55A20DG |   |
| วง <mark>เงินสินเชื่</mark> อ |         | C |
| ข้อตกลงหลัก                   |         | C |
| กลุ่มผลิตภัณฑ์                |         | C |
| การรับภาระ                    |         | C |

ภาพที่ 392 แสดงการเลือกเงื่อนไขอ้างอิงการกำหนดบัญชี "55A20DG"

เมื่อกด "แสดงรายงาน" ระบบ PDM จะประมวลผลและแสดงข้อมูลตามเงื่อนไขทั้งหมด ซึ่งเมื่อ พิจารณาข้อมูล พบว่า ข้อมูล "อ้างอิงการกำหนดบัญชี" ที่ระบบ PDM แสดงบนหน้าจอ จะแสดงข้อมูลเฉพาะ อ้างอิงการกำหนดบัญชี "55A20DG" เท่านั้น ดังตัวอย่างในภาพที่ 393

| ข้อมูลสัญญาหนี้สาธารณะทั้งหมด (ZTM00) |                            |            |                        |     |                   |  |  |  |
|---------------------------------------|----------------------------|------------|------------------------|-----|-------------------|--|--|--|
| ≡ ₿•                                  | S 🗟 🔁 🍹 💺                  | ชื่อ Temp  | late ปัจจุบัน: Default |     |                   |  |  |  |
| รห์ส                                  | ชื่อบริษัท                 | Acctassref | = 🔽 💷                  |     | igreement Type 51 |  |  |  |
| 03009                                 | สำนักงานบริหารหนี้สาธารณะ  | 55A20DG    | Search                 |     | 0(                |  |  |  |
| 03009                                 | สำนักงานบริหารหนี้สาธารณะ  | 55A20DG    | C (Select All)         |     | 0(                |  |  |  |
| 03009                                 | สำนักงานบริหารหนี้สาธารณะ  | 55A20DG    | 55A20DG                |     | 00                |  |  |  |
| 03009                                 | ส่านักงานบริหารหนี้สาธารณะ | 55A20DG    |                        |     | 00                |  |  |  |
| 03009                                 | สำนักงานบริหารหนี้สาธารณะ  | 55A20DG    |                        |     | 00                |  |  |  |
| 03009                                 | สำนักงานบริหารหนี้สาธารณะ  | 55A20DG    |                        |     | 00                |  |  |  |
| 03009                                 | สำนักงานบริหารหนี้สาธารณะ  | 55A20DG    |                        |     | 00                |  |  |  |
| 03009                                 | สำนักงานบริหารหนี้สาธารณะ  | 55A20DG    | G00A01                 | A01 | 00                |  |  |  |
| 03009                                 | สำนักงานบริหารหนี้สาธารณะ  | 55A20DG    | G00A01                 | A01 | 00                |  |  |  |
| 03009                                 | สำนักงานบริหารหนี้สาธารณะ  | 55A20DG    | GQ0A01                 | A01 | 00                |  |  |  |
| 03009                                 | สำนักงานบริหารหนี้สาธารณะ  | 55A20DG    | G00A01                 | A01 | 0(                |  |  |  |
| 03009                                 | สำนักงานบริหารหนี้สาธารณะ  | 55A20DG    | G00A01                 | A01 | 00                |  |  |  |
| 03009                                 | สำนักงานบริหารหนี้สาธารณะ  | 55A20DG    | G00A01                 | A01 | 0(                |  |  |  |
| 03009                                 | ส่านักงานบริหารหนี้สาธารณะ | 55A20DG    | G00A01                 | A01 | 00                |  |  |  |
| 03009                                 | สำนักงานบริหารหนี้สาธารณะ  | 55A20DG    | G00A01                 | A01 | 00                |  |  |  |

ภาพที่ 393 แสดงผลลัพธ์จากการเลือกเงื่อนไขอ้างอิงการกำหนดบัญชี "55A20DG"

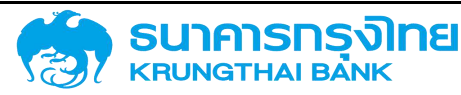

ในกรณีที่ต้องการระบุอ้างอิงการกำหนดบัญชีที่ต้องการมากกว่า 1 รหัส เช่น ในกรณีที่ต้องการดูสัญญา ที่มีอ้างอิงการกำหนดบัญชีเป็น 55A20DG และ 55A21DG ให้กดปุ่ม 📴 ด้านหลังกล่องข้อความรหัสหน่วยงาน ดังตัวอย่างในภาพที่ 394

| การกำหนดตำแหน่ง      |   |
|----------------------|---|
| อ้างอิงการกำหนดบัญชี | C |
| วงเงินสินเชื่อ       | C |
| ข้อตกลงหลัก          | C |
| กลุ่มผลิตภัณฑ์       | C |
| การรับภาระ           | C |

ภาพที่ 394 แสดงส่วนของหน้าจอสำหรับการระบุเงื่อนไข

เมื่อกดปุ่มดังกล่าว ระบบแสดงหน้าต่าง Pop-up สำหรับการเพิ่มค่าข้อมูล ดังตัวอย่างในภาพที่ 395

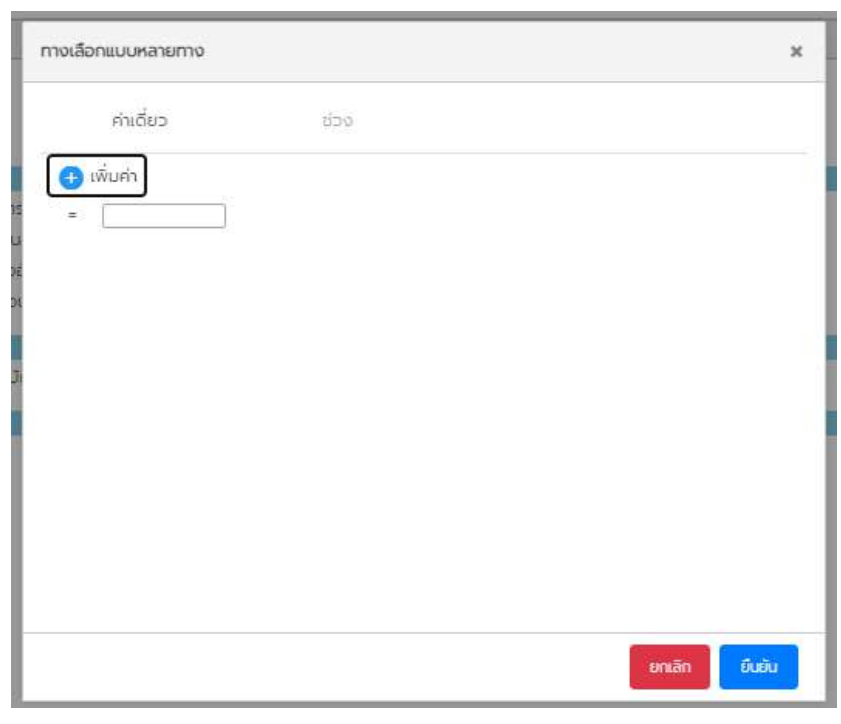

ภาพที่ 395 แสดงหน้าจอสำหรับการเพิ่มเงื่อนไขการกรองข้อมูล

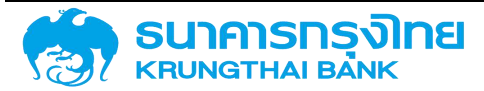

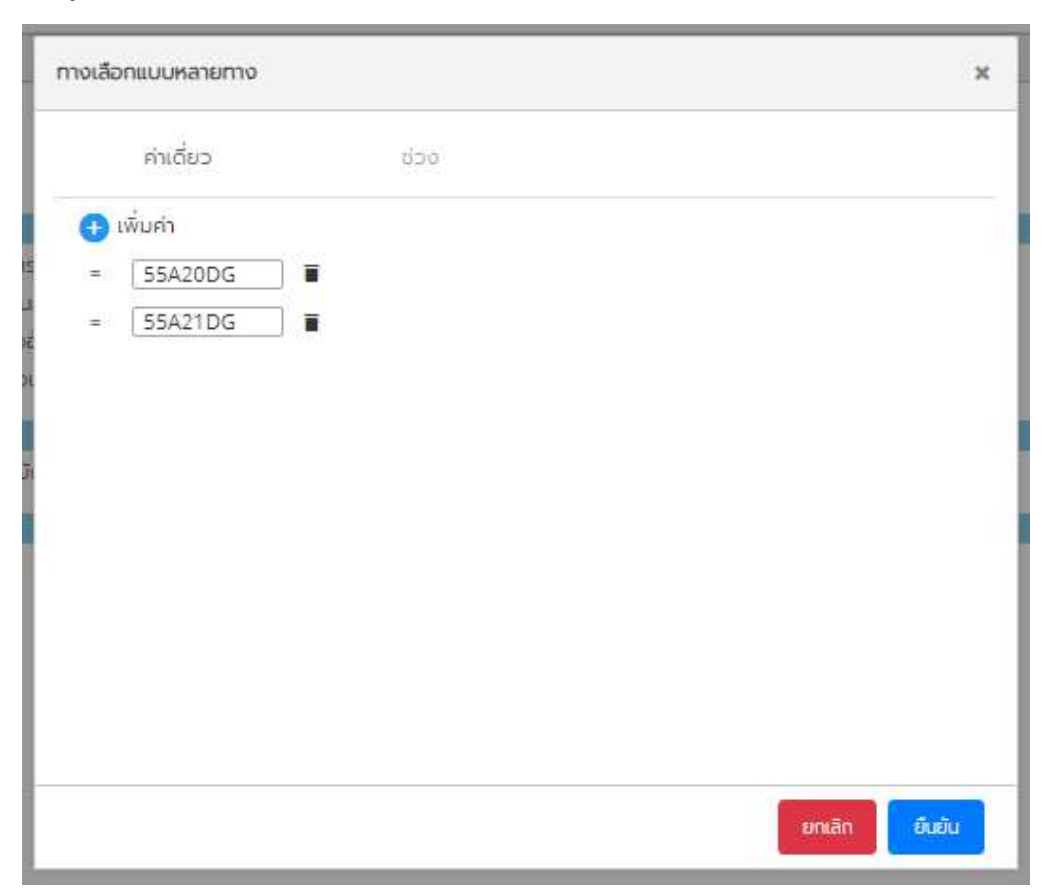

ให้ผู้ใช้งานระบุอ้างอิงการกำหนดบัญชีที่ต้องการ (55A20DG และ 55A21DG) ดังตัวอย่างในภาพที่ 396

ภาพที่ 396 แสดงหน้าจอในการระบุเงื่อนไขอ้างอิงการกำหนดบัญชี "55A20DG" และ "55A21DG"

จากนั้นให้กดปุ่ม "ยืนยัน" ระบบจะปิดหน้าต่าง Pop-up และแสดงค่าแรกที่ระบุข้อมูลไว้ (ในที่นี้คือ 55A20DG) ดังตัวอย่างในภาพที่ 397

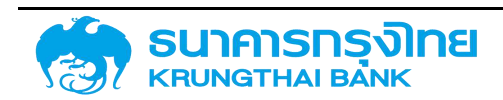

| การกำหนดตำแหน่ง               |         |   |
|-------------------------------|---------|---|
| อ้างอิงการกำหนดบัญชี          | 55A20DG |   |
| วง <mark>เงินสินเชื่</mark> อ |         | C |
| ข้อตกลงหลัก                   |         | C |
| กลุ่ <mark>ม</mark> ผลิตภัณฑ์ |         | C |
| การรับภาระ                    |         | C |

ภาพที่ 397 แสดงการเลือกเงื่อนไขอ้างอิงการกำหนดบัญชี "55A20DG" และ "55A21DG"

เมื่อกด "แสดงรายงาน" ระบบ PDM จะแสดงข้อมูลสัญญาบนหน้าจอที่มีอ้างอิงการกำหนดบัญชี 55A20DG และ 55A21DG ดังตัวอย่างในภาพที่ 398

ข้อมูลสัญญาหนี้สาธารณะทั้งหมด (ZTM00)

| cctassrief | 1 = 🗸 📖        |     | greement Type | STEIMIS       | ชื่อสัญญา                                  |
|------------|----------------|-----|---------------|---------------|--------------------------------------------|
| 5A20DG     | Bearch         |     |               | 0000001000177 | GOVERNMENT BOND 2545/5                     |
| 5A20DG     | C (Select All) |     |               | 0000001000178 | GOVERNMENT BOND 2543/1                     |
| 5A20DG     | 55A20DG        |     |               | 0000001000179 | GOVERNMENT BOND 2543/2                     |
| 5A20DG     | 55A21DG        |     |               | 0000001000180 | GOVERNMENT BOND 2544/1 (RE-OPEN 2543/1)(1) |
| 5A20DG     |                |     |               | 0000001000181 | GOVERNMENT BOND 2544/2 (RE-OPEN 2543/2)(1) |
| 5A20DG     |                |     |               | 0000001000182 | GOVERNMENT BOND 2544/3 (RE-OPEN 2543/1)(2) |
| 5A20DG     |                |     |               | 0000001000183 | GOVERNMENT BOND 2544/4 (RE-OPEN 2543/2)(2) |
| 5A20DG     | G00A01         | A01 |               | 0000001000184 | GOVERNMENT BOND 2544/5                     |
| 5A20DG     | G00A01         | A01 |               | 000001000185  | GOVERNMENT BOND 2545/1 (RE-OPEN 2543/1)(3) |
| 5A20DG     | GODA01         | A01 |               | 0000001000186 | GOVERNMENT BOND 2545/2 (RE-OPEN 2543/2)(3) |
| 5A20DG     | G00A01         | A01 |               | 0000001000187 | GOVERNMENT BOND 2545/3                     |
| 5A20DG     | G00A01         | A01 |               | 000001000188  | GOVERNMENT BOND 2545/4 (RE-OPEN 2544/5)(1) |
| 5A20DG     | G00A01         | A01 |               | 0000001000189 | GOVERNMENT BOND 2545/6 (RE-OPEN 2545/3)(1) |
| 5A20DG     | G00A01         | A01 |               | 0000001000190 | GOVERNMENT BOND 2546/1                     |
| 5A20DG     | G00A01         | A01 |               | 0000001000191 | GOVERNMENT BOND 2546/2                     |
| 5A20DG     | G00A01         | A01 |               | 0000001000192 | GOVERNMENT BOND 2546/3 (RE-OPEN 2544/5)(2) |
| 5A20DG     | G00A01         | A01 |               | 0000001000193 | GOVERNMENT BOND 2546/4 (RE-OPEN 2546/1)(1) |
| 5A20DG     | G00A01         | A01 |               | 0000001000194 | GOVERNMENT BOND 2546/5 (RE-OPEN 2546/2)(1) |
| 5A20DG     | G00A01         | A01 |               | 0000001000195 | GOVERNMENT BOND 2546/6 (RE-OPEN 2545/5)(1) |

ภาพที่ 398 แสดงผลลัพธ์จากการเลือกเงื่อนไขอ้างอิงการกำหนดบัญชี "55A20DG" และ "55A21DG"

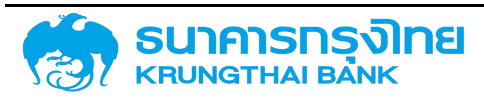

#### 6.1.2.5.2 วงเงินสินเชื่อ (Contract Amount)

เป็นการกรองข้อมูลสัญญาที่มีวงเงินสินเชื่อที่ต้องการ เช่น ในกรณีที่ต้องการเรียกดูข้อมูลสัญญาที่มี วงเงินสินเชื่อ จะต้องระบุวงเงินสินเชื่อ "0000003000001" ดังตัวอย่างในภาพที่ 399

| การกำหนดตำแหน่ง      |              |   |
|----------------------|--------------|---|
| อ้างอิงการกำหนดบัญชี |              | C |
| วงเงินสินเชื่อ       | 000003000001 | C |
| ข้อตกลงหลัก          |              | C |
| กลุ่มผลิตภัณฑ์       |              | C |
| การรับภาระ           |              | C |

ภาพที่ 399 แสดงการเลือกเงื่อนไขวงเงินสินเชื่อ "0000003000001"

เมื่อกด "แสดงรายงาน" ระบบ PDM จะประมวลผลและแสดงข้อมูลตามเงื่อนไขทั้งหมด ซึ่งเมื่อ พิจารณาข้อมูล พบว่า ข้อมูล "วงเงินสินเชื่อ" ที่ระบบ PDM แสดงบนหน้าจอ จะแสดงข้อมูลเฉพาะวงเงินสินเชื่อที่ ต้องการแสดง ดังตัวอย่างในภาพที่ 400

#### ข้อมูลสัญญาหนี้สาธารณะทั้งหมด (ZTM00)

| ≡ ₽   | 📚 🖶 🖶 🍹 🖡                                | ชื่อ Template | e ปัจจุบัน: Default |                  |     |
|-------|------------------------------------------|---------------|---------------------|------------------|-----|
| รหัส  | ชื่อบริษัท                               | Acctassref    | Facility 🖓          |                  | Agr |
| 03009 | สำนักงานบริหารหนี้สาธารณะ                | 55A21IG       | 00000300006         | Search           |     |
| 03009 | สำนักงานบริหารหนี้สาธารณะ                | 54A22IG       | 00000300003         | I√I 000003000000 |     |
| 03009 | สำนักงานบริหารหนี้สาธารณะ                | 54A22IG       | 0000003000020       | 000003000001     |     |
| 03009 | สำนักงานบริหารหนี้สาธารณะ                | 54A22IG       | 000003000019        | 0000003000002    |     |
| 03009 | สำนักงานบริหารหนี้สาธารณะ                | 54A22IG       | 00000300008         | 0000003000003    |     |
| 03009 | สำ <mark>นักงานบริหารหนี้สาธารณะ</mark>  | 54A22IG       | 00000300008         | 0000003000004    |     |
| 03009 | สำนักงา <mark>น</mark> บริหารหนี้สาธารณะ | 54A22IG       | 00000300008         | 0000003000005    |     |
| 03009 | สำนักงานบริหารหน <sup>ี</sup> ้สาธารณะ   | 54A22IG       | 000003000089        | )                |     |
| 03009 | สำนักงานบริหารหนี้สาธารณะ                | 54A22IG       | 0000003000090       | )                |     |
| 03009 | สำนักงานบริหารหนี้สาธารณะ                | 54A22IG       | 0000003000091       | G00B02           | B02 |

ภาพที่ 400 แสดงผลลัพธ์จากการเลือกเงื่อนไขวงเงินสินเชื่อที่ต้องการให้แสดง

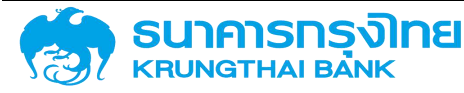

#### 6.1.2.5.3 ข้อตกลงหลัก (Master Agreement)

เป็นการกรองข้อมูลสัญญาที่มีข้อตกลงหลักที่ต้องการ ทั้งนี้ เงื่อนไขที่จะถูกระบุจะเป็นข้อตกลงหลัก ตามข้อมูลหลัก เช่น ในกรณีที่ต้องการเรียกดูข้อมูลสัญญาเงินกู้เพื่อชดเชยการขาดดุลงบประมาณ เมื่อรายจ่ายสูงกว่า รายได้ ปีงบประมาณ พ.ศ. 2563 จะต้องระบุข้อตกลงหลัก "G63A01" ดังตัวอย่างในภาพที่ 401

| การกำหนดตำแหน่ง               |        |   |
|-------------------------------|--------|---|
| อ้างอิงการกำหนดบัญชี          |        | C |
| วงเงินสิ <mark>น</mark> เชื่อ |        | C |
| ข้อตกลงหลัก                   | G63A01 | C |
| กลุ่มผลิตภัณฑ์                |        | C |
| การรับภาระ                    |        | C |

ภาพที่ 401 แสดงการเลือกเงื่อนไขข้อตกลงหลัก "G63A01"

เมื่อกด "แสดงรายงาน" ระบบ PDM จะประมวลผลและแสดงข้อมูลตามเงื่อนไขทั้งหมด ซึ่งเมื่อ พิจารณาข้อมูล พบว่า ข้อมูล "ข้อตกลงหลัก" ที่ระบบ PDM แสดงบนหน้าจอ จะแสดงข้อมูลเฉพาะข้อตกลงหลัก "G63A01" เท่านั้น ดังตัวอย่างในภาพที่ 402

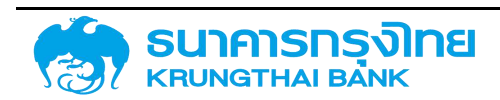

| ม้อตกลงหลัก |              | STERTIS       | ຊອູສູດກັບ                                                |
|-------------|--------------|---------------|----------------------------------------------------------|
| G63A01      | Bearch       | 0000003004266 | PROMISSORY NOTE 2563/1 (KTB)                             |
| G63A01      | (Select All) | 0000001004267 | LONG TERM LOAN FOR BUDGET DEFICIT 2563/3/1 (KTB)         |
| G63A01      | G63A01       | 0000001004268 | LONG TERM LOAN FOR BUDGET DEFICIT 2563/3/2 (KTB)         |
| G63A01      |              | 0000001004269 | LONG TERM LOAN FOR BUDGET DEFICIT 2563/3/3 (GSB)         |
| G63A01      |              | 0000001004270 | LONG TERM LOAN FOR BUDGET DEFICIT 2563/3/4 (GSB)         |
| G63A01      |              | 0000001004271 | PROMISSORY NOTE 2563/2/1 (KBANK)                         |
| G63A01      |              | 0000001004272 | PROMISSORY NOTE 2563/2/1 (KBANK)                         |
| G63A01      | A01          | 0000001004273 | PROMISSORY NOTE 2563/2/1 (KTB)                           |
| G63A01      | A01          | 0000001004274 | PROMISSORY NOTE 2563/2/1 (BBL)                           |
| G63A01      | A01          | 0000001004275 | PROMISSORY NOTE 2563/2/1 (KTB)                           |
| G63A01      | A01          | 0000001004279 | GOVERNMENT BOND 2563/7 (RE- OPEN DEBT 2562/4 (FIDF3))    |
| G63A01      | A01          | 0000001004280 | GOVERNMENT BOND 2563/8 (RE- OPEN GOVERNMENT BOND 2562/18 |
| G63A01      | A01          | 0000001004281 | PROMISSORY NOTE 2563/2/2 (KTB)                           |
| G63A01      | A01          | 0000001004282 | PROMISSORY NOTE 2563/2/2 (KTB)                           |
| G63A01      | A01          | 0000001004283 | PROMISSORY NOTE 2563/2/2 (KTB)                           |
| G63A01      | A01          | 0000001004299 | TREASURY BILLS (BD)1/364/63 DUE 2021/04/21               |
| G63A01      | A01          | 0000001004300 | TREASURY BILLS (BD)2/364/63 DUE 2021/04/28               |

#### ข้อมูลสัญญาหนี้สาธารณะทั้งหมด (ZTM00)

ภาพที่ 402 แสดงผลลัพธ์จากการเลือกเงื่อนไขข้อตกลงหลัก "G63A01"

ในกรณีที่ต้องการระบุข้อตกลงหลักที่ต้องการมากกว่า 1 รายการ เช่น ในกรณีที่ต้องการดูสัญญาเงินกู้ เพื่อชดเชยการขาดดุลงบประมาณ เมื่อรายจ่ายสูงกว่ารายได้ ปีงบประมาณ พ.ศ. 2563 และสัญญาเงินกู้ในประเทศ ทดแทนเงินกู้ต่างประเทศ (กรณีกู้เพื่อโครงการสำหรับส่วนราชการ เช่นเดียวกับ SOE) ปีงบประมาณ พ.ศ. 2563 ให้กดปุ่ม 🕝 ด้านหลังกล่องข้อความข้อตกลงหลัก ดังตัวอย่างในภาพที่ 403

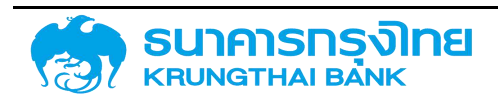

(New GFMIS Thai)

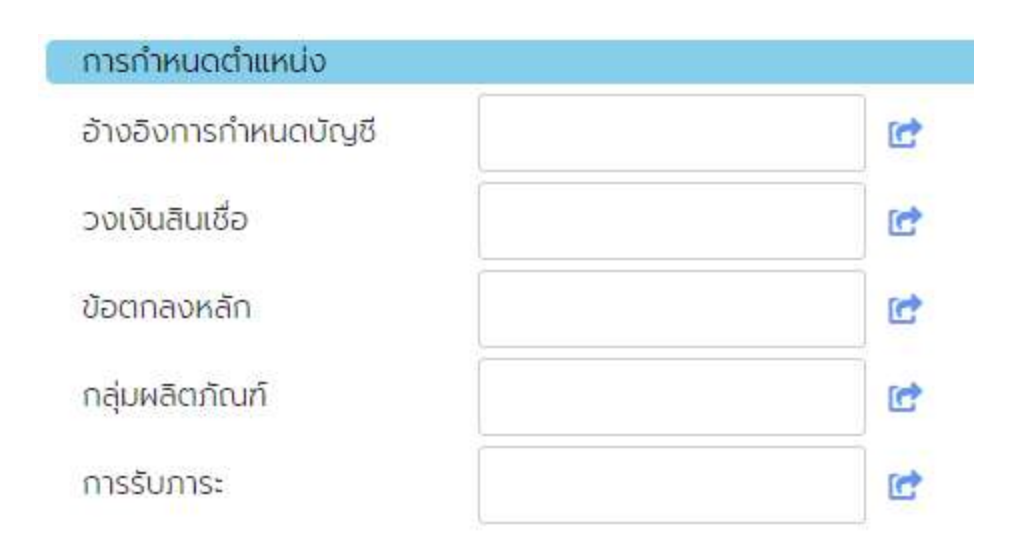

ภาพที่ 403 แสดงส่วนของหน้าจอสำหรับการระบุเงื่อนไข

เมื่อกดปุ่มดังกล่าว ระบบแสดงหน้าต่าง Pop-up สำหรับการเพิ่มค่าข้อมูล ดังตัวอย่างในภาพที่ 404

| ทางเลือกแบบหลายทาง |      | ×         |
|--------------------|------|-----------|
| ค่าเดี่ยว          | ช่วง |           |
| 🕕 ເພັ່ນຄ່າ         |      |           |
|                    |      |           |
| 91                 |      |           |
| 7                  |      |           |
|                    |      |           |
|                    |      |           |
|                    |      |           |
|                    |      |           |
|                    |      | ยกเลกยบยบ |

ภาพที่ 404 แสดงหน้าจอสำหรับการเพิ่มเงื่อนไขการกรองข้อมูล

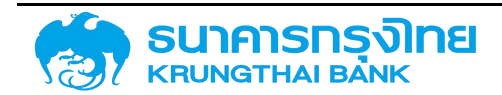

ให้ผู้ใช้งานระบุข้อตกลงหลักที่ต้องการ (รหัสสัญญาเงินกู้เพื่อชดเชยการขาดดุลงบประมาณ เมื่อรายจ่าย สูงกว่ารายได้ ปีงบประมาณ พ.ศ. 2563 คือ G63A01 และรหัสสัญญาเงินกู้ในประเทศทดแทนเงินกู้ต่างประเทศ (กรณีกู้เพื่อโครงการสำหรับส่วนราชการ เช่นเดียวกับ SOE) ปีงบประมาณ พ.ศ. 2563 คือ G63A03) ดังตัวอย่าง ในภาพที่ 405

| ทางเลือกแบบหลายทาง |     | ×       |
|--------------------|-----|---------|
| ค่าเดี่ยว          | ಚರಾ |         |
| 🕕 ເພັ່ນຄຳ          |     |         |
| = G63A01           | Ē.  |         |
| = G63A03           | i   |         |
|                    |     |         |
|                    |     |         |
|                    |     |         |
|                    |     |         |
|                    |     |         |
|                    |     |         |
|                    |     |         |
|                    |     |         |
|                    |     |         |
|                    |     |         |
|                    |     | 500 D   |
|                    |     | of self |

ภาพที่ 405 แสดงหน้าจอในการระบุเงื่อนไขข้อตกลงหลัก "G63A01" และ "G63A03"

จากนั้นให้กดปุ่ม "ยืนยัน" ระบบจะปิดหน้าต่าง Pop-up และแสดงค่าแรกที่ระบุข้อมูลไว้ (ในที่นี้คือ G63A01) ดังตัวอย่างในภาพที่ 406

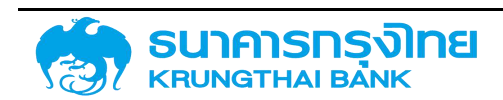

| จ้างอิงการกำหนดบัญ <mark>ช</mark> ี |        | C |
|-------------------------------------|--------|---|
| ว <mark>งเงินสิน</mark> เชื่อ       |        | C |
| ข้อตกลงหลัก                         | G63A01 | C |
| กลุ่ <mark>มผลิตภัณฑ์</mark>        |        | C |
| การรับภาระ                          |        | C |

ภาพที่ 406 แสดงการเลือกเงื่อนไขข้อตกลงหลัก "G63A01" และ "G63A03"

เมื่อกด "แสดงรายงาน" ระบบ PDM จะแสดงข้อมูลสัญญาบนหน้าจอที่มีข้อตกลงหลักเป็น G63A01 และ G63A03 เท่านั้น ดังตัวอย่างในภาพที่ 407

| ญาหนี้สาธารณะทั้งหมด (ZTM | 00)                                                                                                    |                                                                                                    |
|---------------------------|----------------------------------------------------------------------------------------------------|----------------------------------------------------------------------------------------------------|
| 🕏 📆 📆 🏹 1k Si             | อ Template ปัจจุบัน Defa                                                                                                    | ult                                                                                                    |
| ≡ 🔽 💷                     | stemts                                                                                                    | ซื่อสัญญา                                                                                                    |
| Bearch_                   | 0000001004243                                                                                                    | TERM LOAN FOR DPL 2562/19                                                                                                    |
|                           | 0000001004266                                                                                                    | PROMISSORY NOTE 2563/1 (KTB)                                                                                                    |
| G63A01                    | 0000001004267                                                                                                    | LONG TERM LOAN FOR BUDGET DEFICIT 2563/3/1 (KTB)                                                                                                    |
| G63A03                    | 0000001004268                                                                                                    | LONG TERM LOAN FOR BUDGET DEFICIT 2563/3/2 (KTB)                                                                                                    |
|                           | 0000001004269                                                                                                    | LONG TERM LOAN FOR BUDGET DEFICIT 2563/3/3 (GSB)                                                                                                    |
|                           | 0000001004270                                                                                                    | LONG TERM LOAN FOR BUDGET DEFICIT 2563/3/4 (GSB)                                                                                                    |
|                           | 0000001004271                                                                                                    | PROMISSORY NOTE 2563/2/1 (KBANK)                                                                                                    |
| A01                       | 0000001004272                                                                                                    | PROMISSORY NOTE 2563/2/1 (KBANK)                                                                                                    |
| A01                       | 0000001004273                                                                                                    | PROMISSORY NOTE 2563/2/1 (KTB)                                                                                                    |
| A01                       | 000001004274                                                                                                    | PROMISSORY NOTE 2563/2/1 (BBL)                                                                                                    |
| A01                       | 0000001004275                                                                                                    | PROMISSORY NOTE 2563/2/1 (KTB)                                                                                                    |
| A01                       | 000001004279                                                                                                    | GOVERNMENT BOND 2563/7 (RE- OPEN DEBT 2562/4 (FIDF3))                                                                                                    |
| A01                       | 0000001004280                                                                                                    | GOVERNMENT BOND 2563/8 (RE- OPEN GOVERNMENT BOND 2562/18)                                                                                                    |
| A01                       | 0000001004281                                                                                                    | PROMISSORY NOTE 2563/2/2 (KTB)                                                                                                    |
| A01                       | 0000001004282                                                                                                    | PROMISSORY NOTE 2563/2/2 (KTB)                                                                                                    |
| A01                       | 0000001004283                                                                                                    | PROMISSORY NOTE 2563/2/2 (KTB)                                                                                                    |
|                           | Q н К Ū an sho sho (ZTM)<br>■ □ ↓ ↓ 5<br>= □ ↓ ↓ 5<br>= □ ↓ ↓ 5<br>= □ ↓ ↓ 5<br>= □ ↓ ↓ 5<br>= □ ↓ ↓ 5<br>= □ ↓ ↓ 5<br>= □ ↓ ↓ 5<br>= □ ↓ ↓ 5<br>= □ ↓ ↓ 5<br>= □ ↓ ↓ 5<br>= □ ↓ ↓ 5<br>= □ ↓ ↓ 5<br>= □ ↓ ↓ 5<br>= □ ↓ ↓ ↓ 5<br>= □ ↓ ↓ ↓ 5<br>= □ ↓ ↓ ↓ 5<br>= □ ↓ ↓ ↓ 5<br>= □ ↓ ↓ ↓ ↓ ↓ ↓ ↓ ↓ ↓ ↓ ↓ ↓ ↓ ↓ ↓ ↓ ↓ ↓ | СОЛНКЙАТЬТЬКИ:     ССТМОО)       Image: Sourch of Karlow (ZTMOO)     Shemplate UboyUu: Defa       Shemrs     0000001004243       Shemrs     0000001004266       Sciench     0000001004266       G63A01     0000001004269       G63A03     0000001004269       G000001004270     0000001004270       A01     0000001004271       A01     0000001004272       A01     0000001004273       A01     0000001004274       A01     0000001004275       A01     0000001004275       A01     0000001004275       A01     0000001004275       A01     0000001004275       A01     0000001004275       A01     0000001004275       A01     0000001004275       A01     0000001004275       A01     0000001004275       A01     0000001004280       A01     0000001004281       A01     0000001004282       A01     0000001004283 |

ภาพที่ 407 แสดงผลลัพธ์จากการเลือกเงื่อนไขข้อตกลงหลัก "G63A01" และ "G63A03"

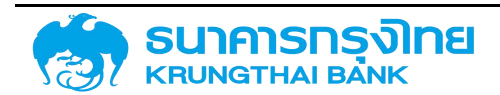

#### 6.1.2.5.4 กลุ่มผลิตภัณฑ์ (Portfolio)

เป็นการกรองข้อมูลสัญญาที่ถูกจัดกลุ่มผลิตภัณฑ์ที่ต้องการ เช่น ในกรณีที่ต้องการเรียกดูข้อมูลสัญญา ของหน่วยงานอื่น จะต้องระบุกลุ่มผลิตภัณฑ์ "OTHER\_ORG" ดังตัวอย่างในภาพที่ 408

| การกำหนดตำแหน่ง               |           |   |
|-------------------------------|-----------|---|
| อ้างอิงการกำหนดบัญชี          |           | C |
| วงเงินสินเชื่อ                |           | C |
| ข้อตกลงหลัก                   |           | C |
| กลุ่ม <mark>ผลิต</mark> ภัณฑ์ | OTHER_ORG | C |
| การรับ <mark>ภา</mark> ระ     |           | C |

ภาพที่ 408 แสดงการเลือกเงื่อนไขกลุ่มผลิตภัณฑ์ "OTHER\_ORG"

เมื่อกด "แสดงรายงาน" ระบบ PDM จะประมวลผลและแสดงข้อมูลตามเงื่อนไขทั้งหมด ซึ่งเมื่อ พิจารณาข้อมูล พบว่า ข้อมูล "กลุ่มผลิตภัณฑ์" ที่ระบบ PDM แสดงบนหน้าจอ จะแสดงข้อมูลเฉพาะกลุ่ม ผลิตภัณฑ์ "OTHER\_ORG" เท่านั้น ดังตัวอย่างในภาพที่ 409

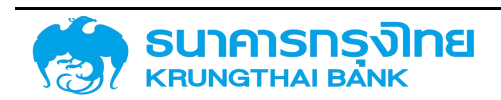

#### ข้อมูลสัญญาหนี้สาธารณะทั้งหมด (ZTM00)

| Fin Proj | Protfolio | = V III        | างอิงภายใน | ประเภทส์ญญา | Processing Category |
|----------|-----------|----------------|------------|-------------|---------------------|
|          | OTHER_OR  | Search         |            | 5           | 00002               |
|          | OTHER_OR  | 🗹 (Select All) |            | 5           | 00002               |
|          | OTHER_OR  | OTHER_ORG      |            | 5           | 00002               |
|          | OTHER_OR  |                | 002821     | 5           | 00002               |
|          | OTHER_OR  |                | 202833     | 5           | 00002               |
|          | OTHER_OR  |                | 002832     | 5           | 00002               |
|          | OTHER_OR  | u nuar         | J02822     | 5           | 00002               |
|          | OTHER_ORG | 5 Float        | 1002823    | 5           | 00002               |
|          | OTHER_OR  | G Fixed        | 1002857    | 5           | 00002               |
|          | OTHER_OR  | 5 Float        | 1002909    | 5           | 00002               |
|          | OTHER_ORG | 5 Float        | 1002926    | 5           | 00002               |
|          | OTHER_OR  | 5 Float        | 1003292    | 5           | 00002               |
|          | OTHER_OR  | 5 Float        | 1003293    | 5           | 00002               |
|          | OTHER_OR  | G Float        | 1003289    | 5           | 00002               |
|          | OTHER_OR  | G Fixed        | 1003341    | 5           | 00002               |
|          | OTHER_ORG | 3 Fixed        | 1003342    | 5           | 00002               |
|          | OTHER_ORG | G Fixed        | 1003343    | 5           | 00002               |
|          | OTUED OD  | n Friend       | 1003344    | -           | 00000               |

ภาพที่ 409 แสดงผลลัพธ์จากการเลือกเงื่อนไขกลุ่มผลิตภัณฑ์ "OTHER\_ORG"

ในกรณีที่ต้องการระบุกลุ่มผลิตภัณฑ์ที่ต้องการมากกว่า 1 กลุ่มผลิตภัณฑ์ เช่น ในกรณีที่ต้องการดู สัญญาในกลุ่มของหน่วยงานอื่นๆ และกองทุนฟื้นฟูฯ ให้กดปุ่ม া ด้านหลังกล่องข้อความกลุ่มผลิตภัณฑ์ ดัง ตัวอย่างในภาพที่ 410

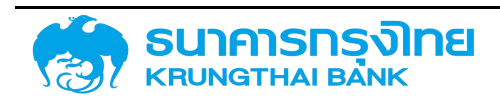

(New GFMIS Thai)

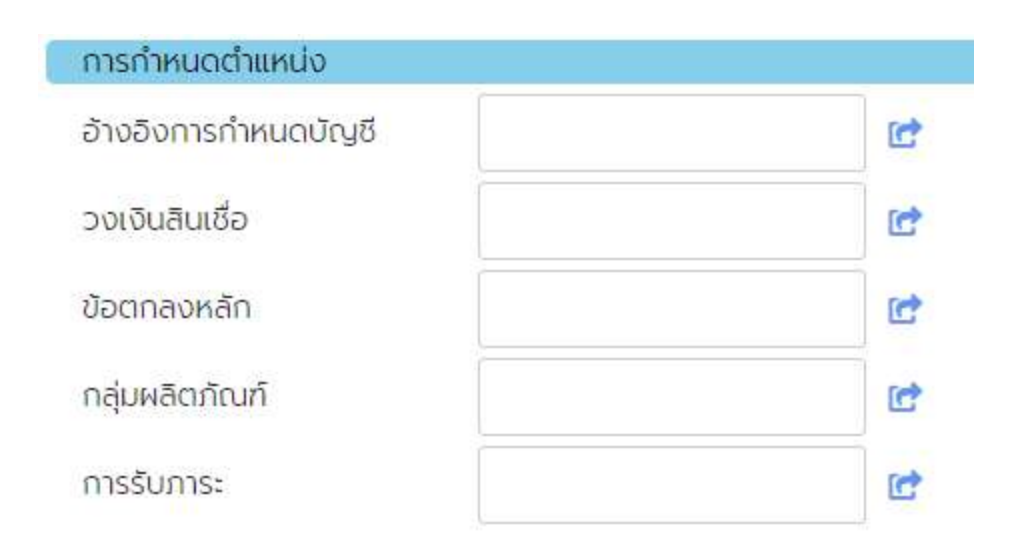

ภาพที่ 410 แสดงส่วนของหน้าจอสำหรับการระบุเงื่อนไข

เมื่อกดปุ่มดังกล่าว ระบบแสดงหน้าต่าง Pop-up สำหรับการเพิ่มค่าข้อมูล ดังตัวอย่างในภาพที่ 411

| ทางเลือกแบบหลายทาง |      |        | ×      |
|--------------------|------|--------|--------|
| ค่าเดี่ยว          | ช่วง |        |        |
| 🕣 เพิ่มค่า         |      |        |        |
|                    |      |        |        |
|                    |      |        |        |
|                    |      |        |        |
|                    |      |        |        |
|                    |      |        |        |
|                    |      |        |        |
|                    |      |        |        |
|                    |      | ยกเลิก | ยืนยัน |

ภาพที่ 411 แสดงหน้าจอสำหรับการเพิ่มเงื่อนไขการกรองข้อมูล

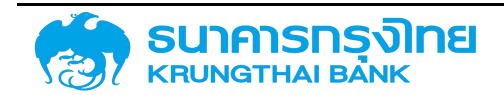

ให้ผู้ใช้งานระบุรหัสหน่วยงานที่ต้องการ (รหัสสัญญาในกลุ่มของหน่วยงานอื่นๆ คือ OTHER\_ORG และรหัสกองทุนฟื้นฟูฯ คือ FUND\_FIDF) ดังตัวอย่างในภาพที่ 412

| ทางเลือกแบบหลายทาง |     |              | ×  |
|--------------------|-----|--------------|----|
| ค่าเดี่ยว          | 800 |              |    |
| 🕕 🕕 เพิ่มค่า       |     |              |    |
| = OTHER_ORG        |     |              |    |
| = FUND_FIDF        |     |              |    |
|                    |     |              |    |
|                    |     |              |    |
|                    |     |              |    |
|                    |     |              |    |
|                    |     |              |    |
|                    |     |              |    |
|                    |     |              |    |
|                    |     |              | _  |
|                    |     | ยกเลิก ยืนยั | īu |

ภาพที่ 412 แสดงหน้าจอในการระบุเงื่อนไขกลุ่มผลิตภัณฑ์ "OTHER\_ORG" และ "FUND\_FIDF"

จากนั้นให้กดปุ่ม "ยืนยัน" ระบบจะปิดหน้าต่าง Pop-up และแสดงค่าแรกที่ระบุข้อมูลไว้ (ในที่นี้คือ OTHER\_ORG) ดังตัวอย่างในภาพที่ 413

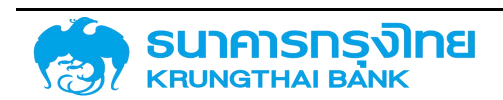

(New GFMIS Thai)

| การกำหนดตำแหน่ง           |           |   |
|---------------------------|-----------|---|
| อ้างอิงการกำหนดบัญชี      |           | C |
| วงเงินสินเชื่อ            |           | C |
| ข้อตกลงหลัก               |           | C |
| กลุ่มผลิตภัณฑ์            | OTHER_ORG | C |
| การรั <mark>บภา</mark> ระ |           | C |

ภาพที่ 413 แสดงการเลือกเงื่อนไขกลุ่มผลิตภัณฑ์ "OTHER\_ORG" และ "FUND\_FIDF"

เมื่อ click "แสดงรายงาน" ระบบ PDM จะแสดงข้อมูลกลุ่มผลิตภัณฑ์ที่เป็น OTHER\_ORG และ FUND\_FIDF เท่านั้น ดังตัวอย่างในภาพที่ 414

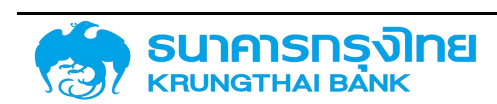

(New GFMIS Thai)

| : B 🕏     | : 🔁 🔁 🍹 🎼     | ชื่อ Template ปัจจุบัน Default |             |                     |
|-----------|---------------|--------------------------------|-------------|---------------------|
| Protfolio | e 🔽 💷         | เงอิงภายใน                     | ประเภทสัญญา | Processing Category |
| FUND_FIDF | iearch        |                                | 5           | 00002               |
| FUND_FIDE | Orselect Ally |                                | 5           | 00002               |
| FUND_FIDF | FUND FIDE     |                                | 5           | 00002               |
| FUND_FIDF | OTHER_ORG     |                                | 5           | 00002               |
| FUND_FIDF |               |                                | 5           | 00002               |
| FUND_FIDF |               |                                | 5           | 00002               |
| FUND_FIDF |               |                                | 5           | 00002               |
| OTHER_ORG | Float         | NEDA.                          | 5           | 00002               |
| OTHER_ORG | Float         | NEDA                           | 5           | 00002               |
| OTHER_ORG | Float         | NEDA.                          | 5           | 00002               |
| OTHER_ORG | Float         | NEDA.                          | 5           | 00002               |
| OTHER_ORG | Float         | 1002704                        | 5           | 00002               |
| OTHER_ORG | Float         |                                | 5           | 00002               |
| OTHER_ORG | Float         |                                | 5           | 00002               |
| OTHER_ORG | Float         |                                | 5           | 00002               |
| OTHER_ORG | Float         | 1002821                        | 5           | 00002               |
| OTHER_ORG | Fixed         | 1002833                        | 5           | 00002               |
| OTHER_ORG | Fixed         | 1002832                        | 5           | 00002               |

ภาพที่ 414 แสดงผลลัพธ์จากการเลือกเงื่อนไขกลุ่มผลิตภัณฑ์ "OTHER\_ORG" และ "FUND\_FIDF"

#### 6.1.2.5.5 การรับภาระ (Financial Project)

-

เป็นการกรองข้อมูลสัญญาที่ถูกสร้างขึ้นสำหรับรายละเอียดการรับภาระ เช่น ในกรณีที่ต้องการเรียกดู ข้อมูลสัญญาเงินกู้ที่รัฐวิสาหกิจรับภาระเอง 100% จะต้องระบุการรับภาระ "รัฐวิสาหกิจ" ดังตัวอย่างในภาพที่ 415

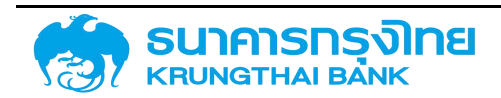

(New GFMIS Thai)

| การกำหนดตำแหน่ง               |             |   |
|-------------------------------|-------------|---|
| อ้างอิงการกำหนดบัญชี          |             | C |
| วงเงิ <mark>น</mark> สินเชื่อ |             | C |
| ข้อตกลงหลัก                   |             | C |
| <mark>กลุ่ม</mark> ผลิตภัณฑ์  |             | C |
| การรับภาระ                    | รัฐวิสาหกิจ | C |

ภาพที่ 415 แสดงการเลือกเงื่อนไขการรับภาระ "004"

เมื่อกด "แสดงรายงาน" ระบบ PDM จะประมวลผลและแสดงข้อมูลตามเงื่อนไขทั้งหมด ซึ่งเมื่อ พิจารณาข้อมูล พบว่า ข้อมูล "การรับภาระ" ที่ระบบ PDM แสดงบนหน้าจอ จะแสดงข้อมูลเฉพาะการรับภาระ "รัฐวิสาหกิจ" ดังตัวอย่างในภาพที่ 416

#### ข้อมูลสัญญาหนี้สาธารณะทั้งหมด (ZTM00)

| 😑 🗈 📚 🖶 🐺 🍹 🎼 ซึ่อ Template ປັວວຸບັນ: Default |                                          |            |                            |                 |      |
|-----------------------------------------------|------------------------------------------|------------|----------------------------|-----------------|------|
| รหัส                                          | ชื่อบริษัท                               | Acctassref | Fin Proj                   |                 | ١gre |
| 03009                                         | สำนักงานบริหารหนี้สาธารณะ                | 55A20DO    | รัฐวิสาหกิจ                | Search          |      |
| 03009                                         | สำนักงานบริหารหนี้สาธารณะ                | 55A20DO    | รัฐวิสาหกิจ                |                 |      |
| 03009                                         | สำนักงานบริหารหนี้สาธารณะ                | 55A20DO    | รัฐวิสาหกิส                | รัสวิสาหกิจ     |      |
| 03009                                         | สำนักงาน <mark>บริหารหน</mark> ี้สาธารณะ | 55A22DO    | รับภาระ ง(                 | 🗹 รับภาระ งต&ดบ |      |
| 03009                                         | สำนักงานบริหารหนี้สาธารณะ                | 55A22DO    | รัฐวิลาหกิะ                | 🗹 ຣັບກາຣະ ດບ.   |      |
| 03009                                         | สำนักงานบริหารหนี้สาธารณะ                | 55A22DO    | รัฐวิสาหกิส                | 🕑 รับภาระเงินต. |      |
| 03009                                         | สำนักงานบริหารหนี้สาธารณะ                | 55A22DO    | รัฐวิส <mark>า</mark> หกิจ |                 |      |
|                                               |                                          |            |                            |                 |      |

ภาพที่ 416 แสดงผลลัพธ์จากการเลือกเงื่อนไขการรับภาระ "004"

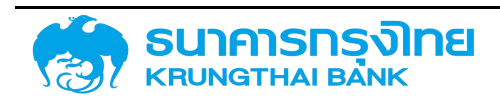

#### 6.1.2.6 ฟิลด์เพิ่มเติม

#### 6.1.2.6.1 การกำหนด (Assignment)

เป็นการกรองข้อมูลสัญญาตามลักษณะของสัญญาที่เลือก ทั้งนี้ เงื่อนไขที่จะถูกระบุจะเป็นรหัสการ กำหนดตามข้อมูลหลัก เช่น ในกรณีที่ต้องการเรียกดูข้อมูลสัญญาที่มีลักษณะเป็นการก่อหนี้ใหม่ จะต้องระบุรหัส "New Issue" ดังตัวอย่างในภาพที่ 417

| ฟิลด์เพิ่มเติม | h         |    |
|----------------|-----------|----|
| การกำหนด       | New Issue | C. |
| อ้างอิงภายใน   |           | C  |
| อ้างอิงภายนอก  |           | C  |
| คุณลักษณะ      |           | C. |

ภาพที่ 417 แสดงการเลือกเงื่อนไขการกำหนด "New Issue"

เมื่อกด "แสดงรายงาน" ระบบ PDM จะประมวลผลและแสดงข้อมูลตามเงื่อนไขทั้งหมด ซึ่งเมื่อ พิจารณาข้อมูล พบว่า ข้อมูล "การกำหนด" ที่ระบบ PDM แสดงบนหน้าจอ จะแสดงข้อมูลเฉพาะการกำหนด "New Issue" เท่านั้น ดังตัวอย่างในภาพที่ 418

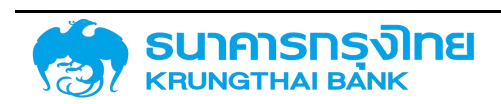

| 😑 🖺 📚 📆 🕄 🍹 14 ซื่อ Template ปัจจุบัน Default |           |          |        |           |            |   |
|-----------------------------------------------|-----------|----------|--------|-----------|------------|---|
| การกำหนด                                      | = 🔽 💷     |          | Compan | Guarantor | สัญญา      |   |
| New Issue                                     | Search    |          | 03009  |           | 07/12/2000 | ) |
| New Issue                                     |           |          | 03009  |           | 23/05/200  | 3 |
| New Issue                                     | New Issue |          | 03009  |           | 24/02/1992 | 2 |
| New Issue                                     |           |          | 03009  |           | 11/12/2001 |   |
| New Issue                                     |           | - 1      | 03009  |           | 11/12/2001 |   |
| New Issue                                     |           |          | 03009  |           | 20/02/200  | 6 |
| New Issue                                     |           |          | 03009  |           | 27/10/1999 |   |
| New Issue                                     | 1         | 00000030 | 03009  |           | 09/03/1982 | 2 |
| New Issue                                     | 1         | 0000030  | 03009  |           | 02/03/1978 | 3 |
| New Issue                                     | 1         | 00000030 | 03009  |           | 14/06/1978 |   |
| New Issue                                     | 1         | 00000030 | 03009  |           | 21/03/1985 |   |
| New Issue                                     | 1         | 00000030 | 03009  |           | 29/12/1998 |   |

ภาพที่ 418 แสดงผลลัพธ์จากการเลือกเงื่อนไขการกำหนด "New Issue"

ในกรณีที่ต้องการระบุการกำหนด ที่ต้องการมากกว่า 1 รายการ เช่น ในกรณีที่ต้องการดูสัญญาที่มี ลักษณะเป็นการก่อหนี้ใหม่และสัญญาที่มีลักษณะเป็นการปรับโครงสร้างหนี้ก่อนครบกำหนด ให้กดปุ่ม 🖆 ด้านหลังกล่องข้อความการกำหนด ดังตัวอย่างในภาพที่ 419

| ฟิลด์เพิ่มเติม |   |
|----------------|---|
| การกำหนด       | C |
| อ้างอิงภายใน   | C |
| อ้างอิงภายนอก  | Ľ |
| คุณลักษณะ      | C |

ภาพที่ 419 แสดงส่วนของหน้าจอสำหรับการระบุเงื่อนไข

เมื่อกดปุ่มดังกล่าว ระบบแสดงหน้าต่าง Pop-up สำหรับการเพิ่มค่าข้อมูล ดังตัวอย่างในภาพที่ 420

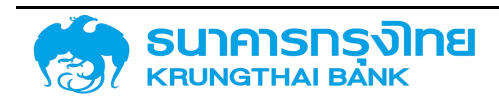

(New GFMIS Thai)

| ทางเลือกแบบหลายทาง |     | ×             |
|--------------------|-----|---------------|
| ค่าเดี่ยว          | 829 |               |
| 🚯 ເພັ່ນຄ່າ         |     |               |
| =                  |     |               |
|                    |     |               |
|                    |     |               |
|                    |     |               |
|                    |     |               |
|                    |     |               |
|                    |     |               |
|                    |     | ยกเลิก ยืนยัน |

ภาพที่ 420 แสดงหน้าจอสำหรับการเพิ่มเงื่อนไขการกรองข้อมูล

ให้ผู้ใช้งานระบุการกำหนดที่ต้องการ (สัญญาที่มีลักษณะเป็นการก่อหนี้ใหม่ คือ New Issue และ สัญญาที่มีลักษณะเป็นการปรับโครงสร้างหนี้ก่อนครบกำหนด คือ Refinance) ดังตัวอย่างในภาพที่ 421

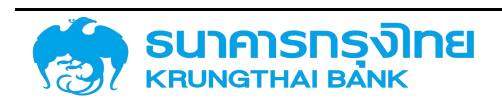
(New GFMIS Thai)

| ทางเลือกแบบหลายทาง |       | × |
|--------------------|-------|---|
| คำเดี่ยว           | ස්ථාව |   |
| 🕕 ເພັ່ນຄ່າ         |       |   |
| = New Issue        |       |   |
| = Refinance        |       |   |
|                    |       |   |
|                    |       |   |
|                    |       |   |
|                    |       |   |
|                    |       |   |
|                    |       |   |
|                    |       |   |
|                    |       |   |
|                    |       |   |
|                    |       |   |
|                    |       |   |

ภาพที่ 421 แสดงหน้าจอในการระบุเงื่อนไขการกำหนด "New Issue" และ "Refinance"

จากนั้นให้กดปุ่ม "ยืนยัน" ระบบจะปิดหน้าต่าง Pop-up และแสดงค่าแรกที่ระบุข้อมูลไว้ (ในที่นี้คือ New Issue) ดังตัวอย่างในภาพที่ 422

| การกำหมด      | New Issue | Ľ |
|---------------|-----------|---|
| อ้างอิงภายใน  |           | C |
| อ้างอิงภายนอก |           | C |
| คณลักษณะ      |           | C |

ภาพที่ 422 แสดงการเลือกเงื่อนไขการกำหนด "New Issue" และ "Refinance"

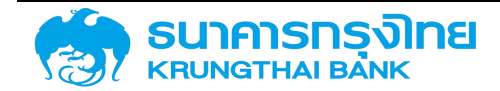

เมื่อกด "แสดงรายงาน" ระบบ PDM จะแสดงข้อมูลสัญญาบนหน้าจอที่เป็นสัญญาที่มีลักษณะเป็น การก่อหนี้ใหม่และสัญญาที่มีลักษณะเป็นการปรับโครงสร้างหนี้ก่อนครบกำหนดเท่านั้น ดังตัวอย่างในภาพที่ 423

| การกำหนด  | = 🛛 💷       |           | Compan | Guarantor | สัญญา      |
|-----------|-------------|-----------|--------|-----------|------------|
| New Issue | Search      |           | 03009  |           | 07/12/2000 |
| New Issue | Soloct Ally |           | 03009  |           | 23/05/2003 |
| New Issue | New Issue   |           | 03009  |           | 24/02/1992 |
| New Issue | Refinance   |           | 03009  |           | 11/12/2001 |
| New Issue |             | - 1       | 03009  |           | 11/12/2001 |
| New Issue |             |           | 03009  |           | 20/02/2006 |
| New Issue |             |           | 03009  |           | 27/10/1999 |
| New Issue | 1           | 00000030  | 03009  |           | 09/03/1982 |
| New Issue | . T         | 00000030  | 03009  |           | 02/03/1978 |
| New Issue | 1           | 0000030   | 03009  |           | 14/06/1978 |
| New Issue | 1           | 00000030  | 03009  |           | 21/03/1985 |
| New Issue | 1           | 00000030_ | 03009  |           | 29/12/1998 |
| New Issue | 1           | 00000030_ | 03009  |           | 08/02/1995 |

#### ข้อมูลสัญญาหนี้สาธารณะทั้งหมด (ZTM00)

ภาพที่ 423 แสดงผลลัพธ์จากการเลือกเงื่อนไขการกำหนด "New Issue" และ "Refinance"

#### 6.1.2.6.2 อ้างอิงภายใน (Internal Reference)

เป็นการกรองข้อมูลสัญญาที่มีการอ้างอิงภายในที่ต้องการ ทั้งนี้ เช่น ในกรณีที่ต้องการเรียกดูข้อมูล สัญญาที่มีการอ้างอิงภายใน "1003539" จะต้องระบุรหัสหน่วยงาน "1003539" ดังตัวอย่างในภาพที่ 424

| ฟิลด์เพิ่มเติม |         |          |
|----------------|---------|----------|
| การกำหมด       |         | C*       |
| อ้างอิงภายใน   | 1003539 | <b>C</b> |
| อ้างอิงภายนอท  |         | C        |
| คุณลักษณะ      |         | <b>C</b> |

ภาพที่ 424 แสดงการเลือกเงื่อนไขอ้างอิงภายใน "1003539"

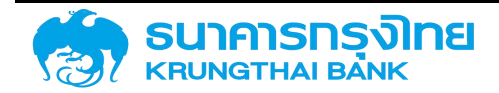

เมื่อกด "แสดงรายงาน" ระบบ PDM จะประมวลผลและแสดงข้อมูลตามเงื่อนไขทั้งหมด ซึ่งเมื่อ พิจารณาข้อมูล พบว่า ข้อมูล "อ้างอิงภายใน" ที่ระบบ PDM แสดงบนหน้าจอ จะแสดงข้อมูลเฉพาะอ้างอิงภายใน "1003539" เท่านั้น ดังตัวอย่างในภาพที่ 425

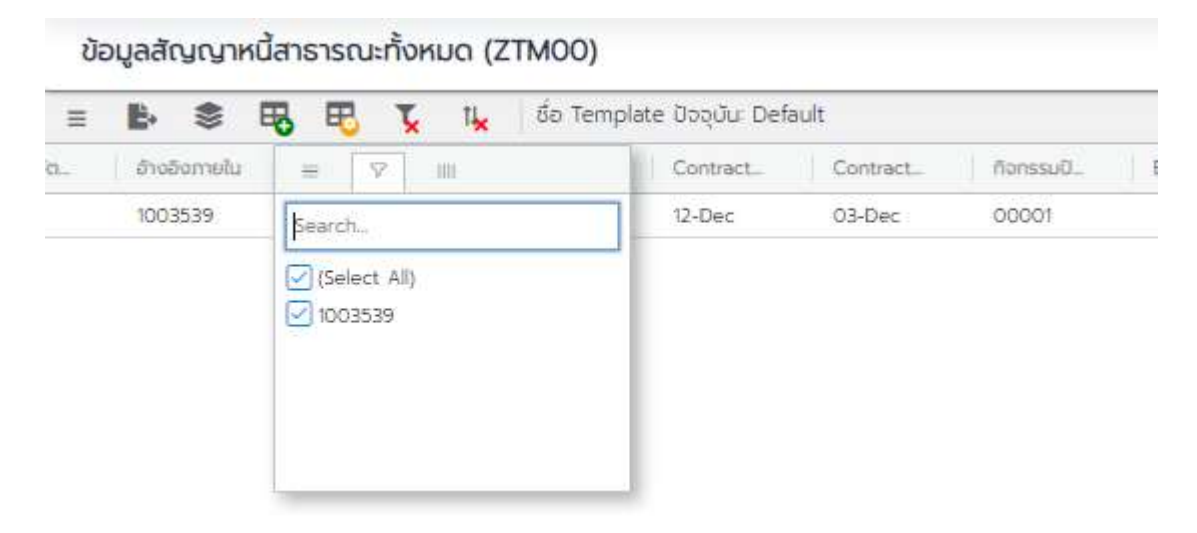

ภาพที่ 425 แสดงผลลัพธ์จากการเลือกเงื่อนไขอ้างอิงภายใน "1003539"

ในกรณีที่ต้องการระบุอ้างอิงภายใน ที่ต้องการมากกว่า 1 รายการ เช่น ในกรณีที่ต้องการดูสัญญาที่มี การอ้างอิงภายในเป็น 1003539 และ 1003924 ให้กดปุ่ม 🖙 ด้านหลังกล่องข้อความอ้างอิงภายใน ดังตัวอย่าง ในภาพที่ 426

| ฟิลด์เพิ่มเติม              |   |
|-----------------------------|---|
| การกำหนด                    | C |
| อ้างอิงภ <mark>า</mark> ยใน | C |
| อ้างอิงภายนอก               | đ |
| คุณลักษณะ                   | C |

ภาพที่ 426 แสดงส่วนของหน้าจอสำหรับการระบุเงื่อนไข

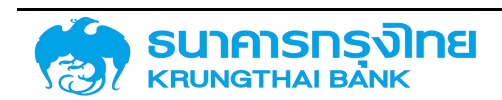

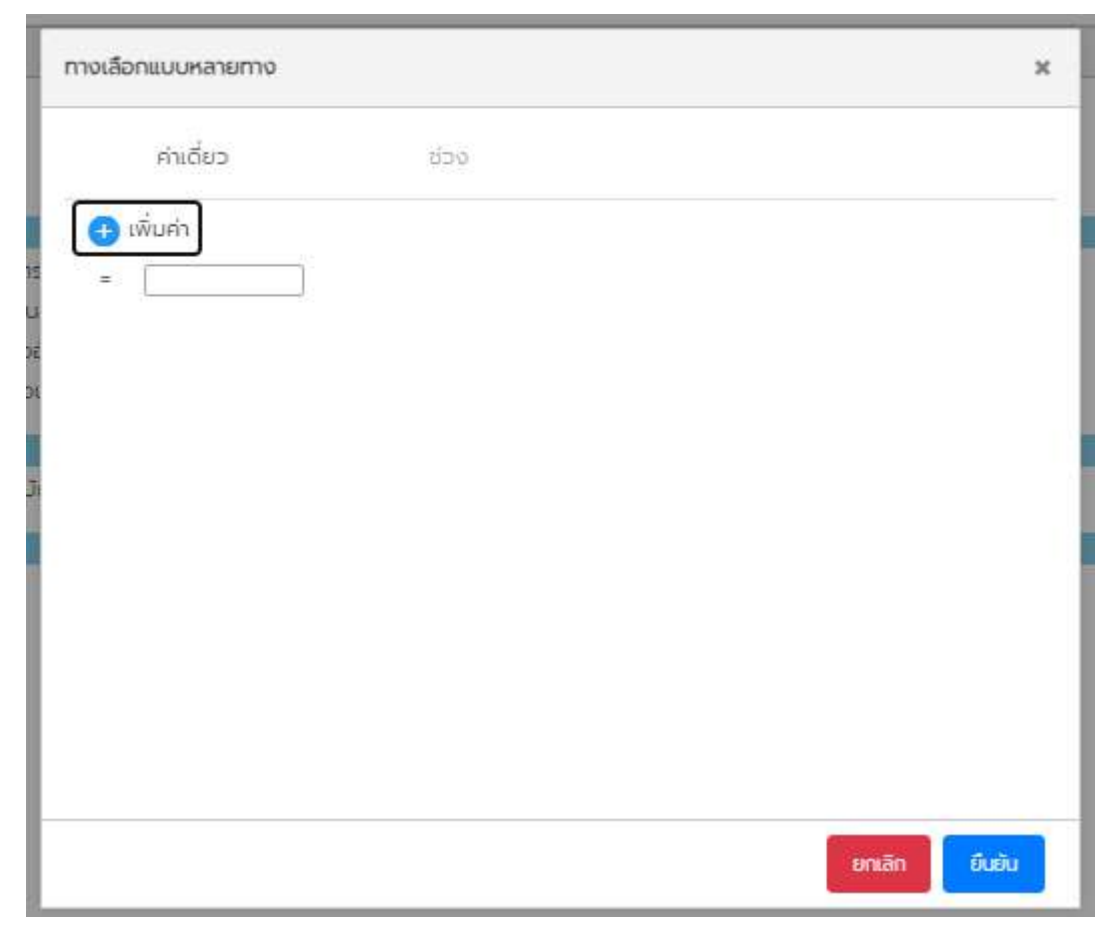

เมื่อกดปุ่มดังกล่าว ระบบแสดงหน้าต่าง Pop-up สำหรับการเพิ่มค่าข้อมูล ดังตัวอย่างในภาพที่ 427

ภาพที่ 427 แสดงหน้าจอสำหรับการเพิ่มเงื่อนไขการกรองข้อมูล

ให้ผู้ใช้งานระบุอ้างอิงภายในที่ต้องการ (1003539 และ 1003924) ดังตัวอย่างในภาพที่ 428

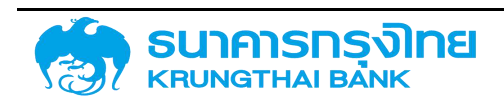

(New GFMIS Thai)

| ทางเลือกแบบหลายทาง |     | ×          |
|--------------------|-----|------------|
| ค่าเดี่ยว          | ಕವರ |            |
| 🕕 เพิ่มค่า         |     |            |
| = [1003539]        |     |            |
| = 1003924          |     |            |
|                    |     |            |
|                    |     |            |
|                    |     |            |
|                    |     |            |
|                    |     |            |
|                    |     |            |
|                    |     |            |
|                    |     |            |
|                    |     |            |
|                    |     |            |
|                    |     |            |
|                    |     | 10130 CU   |
|                    |     | United Upd |

ภาพที่ 428 แสดงหน้าจอในการระบุเงื่อนไขอ้างอิงภายใน "1003539" และ "1003924"

จากนั้นให้กดปุ่ม "ยืนยัน" ระบบจะปิดหน้าต่าง Pop-up และแสดงค่าแรกที่ระบุข้อมูลไว้ (ในที่นี้คือ 1003539) ดังตัวอย่างในภาพที่ 429

| ฟิลด์เพิ่มเติม |         |    |
|----------------|---------|----|
| การกำหมด       |         | C  |
| อ้างอิงภายใน   | 1003539 | C. |
| อ้างอิงภายนอท  |         | C  |
| คุณลักษณะ      |         | C  |

ภาพที่ 429 แสดงการเลือกเงื่อนไขอ้างอิงภายใน "1003539" และ "1003924"

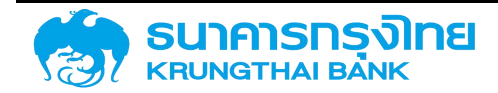

เมื่อกด "แสดงรายงาน" ระบบ PDM จะแสดงข้อมูลสัญญาบนหน้าจอที่เป็นสัญญาที่มีการอ้างอิง ภายในเป็น 1003539 และ 1003924 เท่านั้น ดังตัวอย่างในภาพที่ 430

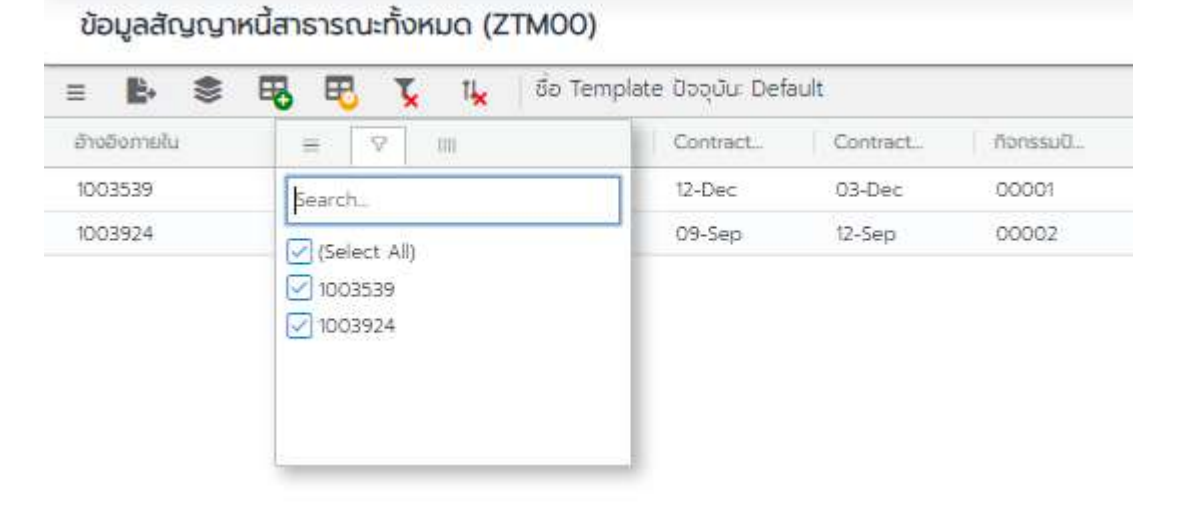

ภาพที่ 430 แสดงผลลัพธ์จากการเลือกเงื่อนไขอ้างอิงภายใน "1003539" และ "1003924"

#### 6.1.2.6.3 อ้างอิงภายนอก (External Reference)

เป็นการกรองข้อมูลสัญญาที่มีรหัสอ้างอิงภายนอกที่ต้องการ เช่น ในกรณีที่ต้องการเรียกดูข้อมูลสัญญา ที่มีรหัสการอ้างอิงภายนอกเป็น "LB666A" จะต้องระบุอ้างอิงภายนอก "LB666A" ดังตัวอย่างในภาพที่ 431

| ฟิลด์เพิ่มเติม |        |    |
|----------------|--------|----|
| การกำหนด       |        | C* |
| อ้างอิงภายใน   |        | 1  |
| อ้างอิงภายนอก  | LB666A | Ľ  |
| คุณลักษณะ      |        | 1  |

ภาพที่ 431 แสดงการเลือกเงื่อนไขอ้างอิงภายนอก "LB666A"

เมื่อกด "แสดงรายงาน" ระบบ PDM จะประมวลผลและแสดงข้อมูลตามเงื่อนไขทั้งหมด ซึ่งเมื่อ พิจารณาข้อมูล พบว่า ข้อมูล "อ้างอิงภายนอก" ที่ระบบ PDM แสดงบนหน้าจอ จะแสดงข้อมูลเฉพาะอ้างอิง ภายนอก "LB666A" เท่านั้น ดังตัวอย่างในภาพที่ 432

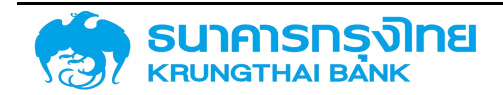

(New GFMIS Thai)

| = 🖹     |       | -        | ₽    | Ţ   | T4× | ชื่อ Template ปัจจุบัน: Default          |
|---------|-------|----------|------|-----|-----|------------------------------------------|
| Ext Ref | =     | 8        | 1111 |     |     | Gvc Name Referenc. Conversi. Referenc. I |
| LB666A  | Searc | h        |      |     |     | Direct - šg                              |
| LB666A  |       | lect All |      |     |     | Direct - šīg                             |
| LB666A  |       | 666A     |      |     |     | Direct - šg                              |
| LB666A  |       |          |      |     |     | Direct - š <u>ä</u>                      |
| LB666A  |       |          |      |     |     | Direct - š <u>ą</u>                      |
| LB666A  |       |          |      |     |     | Direct - šg                              |
| LB666A  |       |          |      |     |     | Direct - šg                              |
| LB666A  |       |          |      | 000 | 1   | Direct - šg                              |
| LB666A  |       |          |      | 000 | 1   | Direct - šīg                             |
| LB666A  |       |          |      | 000 | 1   | Direct - šīg                             |
| LB666A  |       |          |      | 000 | 1   | Direct - šg                              |
| LB666A  |       |          |      | 000 | 1   | Direct - šīg                             |
| LB666A  |       |          |      | 000 | 1   | Direct - šīg                             |

ภาพที่ 432 แสดงผลลัพธ์จากการเลือกเงื่อนไขอ้างอิงภายนอก "LB666A"

ในกรณีที่ต้องการระบุอ้างอิงภายนอก ที่ต้องการมากกว่า 1 รายการ เช่น ในกรณีที่ต้องการดูสัญญาที่มี รหัสการอ้างอิงภายนอกเป็น "LB616A" และ"LB666A" ให้กดปุ่ม 🖆 ด้านหลังกล่องข้อความรหัสหน่วยงานดัง ตัวอย่างในภาพที่ 433

| ฟัลด์เพิ่มเติม              |   |
|-----------------------------|---|
| การกำหนด                    | C |
| อ้างอิงภ <mark>า</mark> ยใน | C |
| อ้างอิงภายนอก               | C |
| คุณลักษณะ                   | C |

ภาพที่ 433 แสดงส่วนของหน้าจอสำหรับการระบุเงื่อนไข

เมื่อกดปุ่มดังกล่าว ระบบแสดงหน้าต่าง Pop-up สำหรับการเพิ่มค่าข้อมูล ดังตัวอย่างในภาพที่ 434

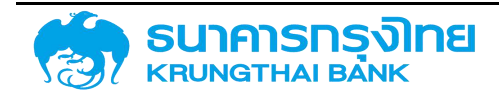

(New GFMIS Thai)

| ทางเลือกแบบหลายทาง |      | ×             |
|--------------------|------|---------------|
| ค่าเดี่ยว          | ช่วง |               |
| 🕕 ເພັ່ນຄ່າ         |      |               |
|                    |      |               |
|                    |      |               |
|                    |      |               |
|                    |      |               |
|                    |      |               |
|                    |      |               |
|                    |      | ยกเลิก ยืนยัน |

ภาพที่ 434 แสดงหน้าจอสำหรับการเพิ่มเงื่อนไขการกรองข้อมูล

ให้ผู้ใช้งานระบุอ้างอิงภายนอกที่ต้องการ ("LB616A" และ คือ "LB666A") ดังตัวอย่างในภาพที่ 435

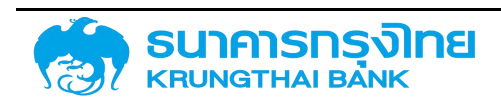

(New GFMIS Thai)

| ทางเลอกแบบหลายทาง |     | × |
|-------------------|-----|---|
| ค่าเดี่ยว         | 903 |   |
| 🕕 เพิ่มค่า        |     |   |
| = LB616A i        |     |   |
| = LB666A          |     |   |
|                   |     |   |
|                   |     |   |
|                   |     |   |
|                   |     |   |
|                   |     |   |
|                   |     |   |
|                   |     |   |
|                   |     |   |
|                   |     |   |
|                   |     |   |
|                   |     |   |
|                   |     |   |

ภาพที่ 435 แสดงหน้าจอในการระบุเงื่อนไขอ้างอิงภายนอก "LB616A" และ "LB666A"

จากนั้นให้กดปุ่ม "ยืนยัน" ระบบจะปิดหน้าต่าง Pop-up และแสดงค่าแรกที่ระบุข้อมูลไว้ (ในที่นี้คือ LB616A) ดังตัวอย่างในภาพที่ 436

| การกำหนด      | 5-<br>5- | C   |
|---------------|----------|-----|
| อ้างอิงภายใน  |          | C   |
| อ้างอิงภายนอก | LB616A   | C   |
| คณลักษณะ      | 1        | [c] |

ภาพที่ 436 แสดงการเลือกเงื่อนไขอ้างอิงภายนอก "LB616A" และ "LB666A"

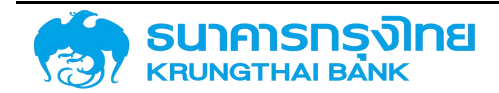

เมื่อกด "แสดงรายงาน" ระบบ PDM จะแสดงข้อมูลสัญญาบนหน้าจอที่เป็นสัญญาที่มีรหัสการอ้างอิง ภายนอกเป็น "LB616A" และ"LB666A" เท่านั้น ดังตัวอย่างในภาพที่ 437

| = <b>b</b> | \$    | S 🕏 🔁    |       |    | TI <mark>x</mark> | ชื่อ Template ปั | ชื่อ Template ປັຈຈຸບັນ: Default |           |          |
|------------|-------|----------|-------|----|-------------------|------------------|---------------------------------|-----------|----------|
| Ext Ref    | =     | 9        | 7,000 |    |                   | Gvc Name         | Referenc                        | Conversi_ | Referenc |
| LB616A     | Searc | :h       |       |    |                   | Direct - šg      |                                 |           |          |
| LB616A     |       | last All |       |    |                   | Direct - Sg      |                                 |           |          |
| LB616A     |       | 616A     | /     |    |                   | Direct - šg_     |                                 |           |          |
| LB616A     | 1 LB  | 666A     |       |    |                   | Direct - Šg      |                                 |           |          |
| LB616A     |       |          |       |    |                   | Direct - Šīg_    |                                 |           |          |
| LB616A     |       |          |       |    |                   | Direct - Šīg     |                                 |           |          |
| LB616A     | _     |          |       |    |                   | Direct - Sīg     |                                 |           |          |
| LB616A     |       |          |       | 00 | D1                | Direct - sīg_    |                                 |           |          |
| LB616A     |       |          |       | 00 | D1                | Direct - รัฐ_    |                                 |           |          |
| LB616A     |       |          |       | 00 | D1                | Direct - šg      |                                 |           |          |
| LB616A     |       |          |       | 00 | 01                | Direct - sīg     |                                 |           |          |
| LB616A     |       |          |       | 00 | D1                | Direct - Šğ      |                                 |           |          |
| LB616A     |       |          |       | 00 | D1                | Direct - šīg     |                                 |           |          |
| LB616A     |       |          |       | 00 | 01                | Direct - šg      |                                 |           |          |

ภาพที่ 437 แสดงผลลัพธ์จากการเลือกเงื่อนไขอ้างอิงภายนอก "LB616A" และ "LB666A"

#### 6.1.2.6.4 คุณลักษณะ (Characteristics)

เป็นการกรองข้อมูลสัญญาตามประเภทของเครื่องมือการกู้เงินที่เลือก ทั้งนี้ เงื่อนไขที่จะถูกระบุจะเป็น คุณลักษณะตามข้อมูลหลัก เช่น ในกรณีที่ต้องการเรียกดูข้อมูลสัญญาที่เป็นการกู้เงินระยะยาว จะต้องระบุ คุณลักษณะเป็น "Project Loan/Term Loan" ดังตัวอย่างในภาพที่ 438

| ฟิลด์เพิ่มเติม |                        |   |
|----------------|------------------------|---|
| การกำหมด       |                        | C |
| อ้างอิงกายใน   |                        | C |
| อ้างอิงภายนอก  |                        | C |
| คุณลักษณะ      | Project Loan/Term Loan | C |

ภาพที่ 438 แสดงการเลือกเงื่อนไขคุณลักษณะ "Project Loan/Term Loan"

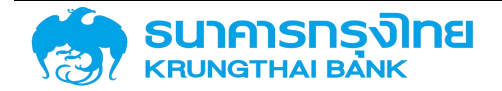

เมื่อ click "แสดงรายงาน" ระบบ PDM จะประมวลผลและแสดงข้อมูลตามเงื่อนไขทั้งหมด ซึ่งเมื่อ พิจารณาข้อมูล พบว่า ข้อมูล "คุณลักษณะ" ที่ระบบ PDM แสดงบนหน้าจอ จะแสดงข้อมูลเฉพาะคุณลักษณะ "Project Loan/Term Loan" เท่านั้น ดังตัวอย่างในภาพที่ 439

| 🗉 🖺 📚 📆 🔁 🍹 1🖌   ชื่อ Template ปัจจุบัน: Default |                |            |            |                        |  |  |  |
|--------------------------------------------------|----------------|------------|------------|------------------------|--|--|--|
| ຄຸດເລັກມາດະ 😑 🖓                                  | 100            | เริ่มเวลา  | จมช่วงเวลา | ประเภทที่จกรรมของสัญญา |  |  |  |
| Project Loan/Term Loan                           |                | 09/03/1982 | 30/09/2031 | 20                     |  |  |  |
| Project Loan/Term Loan                           | in .           | 02/03/1978 | 30/09/2027 | 20                     |  |  |  |
| Project Loan/Term Loan                           | oan/Term Loan  | 14/06/1978 | 30/09/2028 | 20                     |  |  |  |
| Project Loan/Term Loan                           | 09/10/10/10/10 | 21/03/1985 | 01/10/2007 | 20                     |  |  |  |
| Project Loan/Term Loan                           | _              | 29/12/1998 | 31/12/2011 | 20                     |  |  |  |
| Project Loan/Term Loan                           |                | 25/03/1995 | 28/02/2008 | 20                     |  |  |  |
| Project Loan/Term Loan                           |                | 01/01/2002 | 31/12/2010 | 20                     |  |  |  |
| Project Loan/Term Loan                           |                | 01/01/2002 | 31/12/2014 | 20                     |  |  |  |
| Project Loan/Term Loan                           |                | 08/08/1973 | 01/01/2023 | 20                     |  |  |  |
| Project Loan/Term Loan                           |                | 23/08/1973 | 01/01/2023 | 20                     |  |  |  |
| Project Loan/Term Loan                           |                | 18/03/1974 | 16/09/2009 | 20                     |  |  |  |
| Project Loan/Term Loan                           |                | 07/10/1974 | 01/01/2024 | 20                     |  |  |  |
| Project Loan/Term Loan                           |                | 04/04/1975 | 16/09/2009 | 20                     |  |  |  |
| Project Loan/Term Loan                           |                | 30/06/1978 | 01/12/2027 | 20                     |  |  |  |
| Project Loan/Term Loan                           |                | 20/05/1979 | 16/09/2009 | 20                     |  |  |  |

ข้อมูลสัญญาหนี้สาธารณะทั้งหมด (ZTM00)

ภาพที่ 439 แสดงผลลัพธ์จากการเลือกเงื่อนไขคุณลักษณะ "Project Loan/Term Loan"

ในกรณีที่ต้องการระบุคุณลักษณะที่ต้องการมากกว่า 1 คุณลักษณะ เช่น ในกรณีที่ต้องการดูสัญญาที่ เป็นการกู้เงินระยะยาวและสัญญาที่เป็นพันธบัตรออมทรัพย์ ให้กดปุ่ม <sup>เช</sup>ิด้านหลังกล่องข้อความคุณลักษณะ ดังตัวอย่างในภาพที่ 440

| ฟิลด์เพิ่มเติม              |   |
|-----------------------------|---|
| การกำหนด                    | C |
| อ้างอิงภ <mark>า</mark> ยใน | C |
| อ้างอิงภายนอก               | C |
| คุณลักษณะ                   | C |

ภาพที่ 440 แสดงส่วนของหน้าจอสำหรับการระบุเงื่อนไข

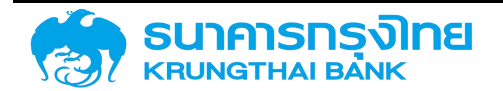

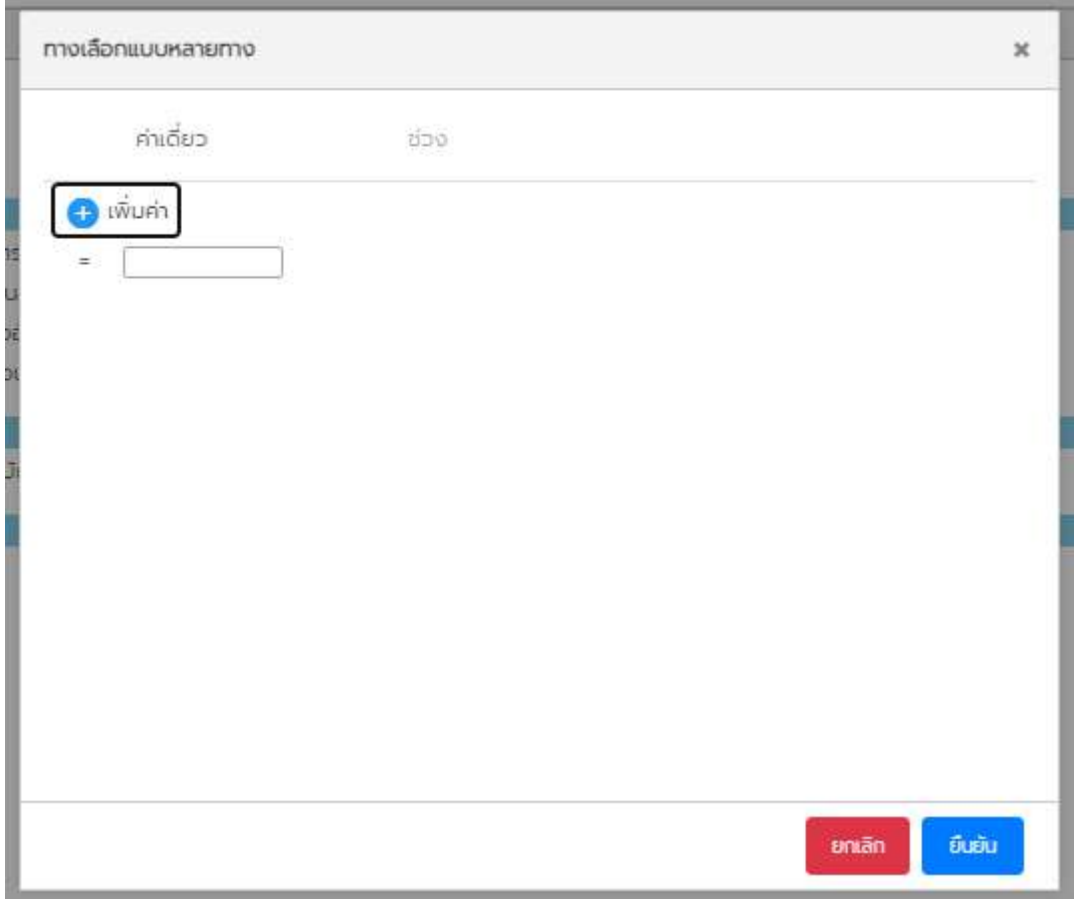

เมื่อกดปุ่มดังกล่าว ระบบแสดงหน้าต่าง Pop-up สำหรับการเพิ่มค่าข้อมูล ดังตัวอย่างในภาพที่ 441

ภาพที่ 441 แสดงหน้าจอสำหรับการเพิ่มเงื่อนไขการกรองข้อมูล

ให้ผู้ใช้งานระบุคุณลักษณะที่ต้องการ (คุณลักษณะของสัญญาที่เป็นการกู้เงินระยะยาว คือ Project Loan/Term Loan และคุณลักษณะของสัญญาที่เป็นพันธบัตรออมทรัพย์ คือ Savings Bond) ดังตัวอย่างในภาพ ที่ 442

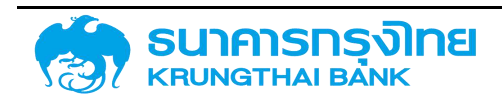

(New GFMIS Thai)

| ทางเลือกแบบหลายทาง |     | ×               |
|--------------------|-----|-----------------|
| ค่าเดี่ยว          | 800 |                 |
| 🕕 เพิ่มคำ          |     |                 |
| = Project Loan/ i  | í   |                 |
| = Savings Bond     |     |                 |
|                    |     |                 |
|                    |     |                 |
|                    |     |                 |
|                    |     |                 |
|                    |     |                 |
|                    |     |                 |
|                    |     |                 |
|                    |     |                 |
|                    |     |                 |
|                    |     | sinião di di di |
|                    |     |                 |

ภาพที่ 442 แสดงหน้าจอในการระบุเงื่อนไขคุณลักษณะ "Project Loan/Term Loan" และ "Savings Bond"

จากนั้นให้กดปุ่ม "ยืนยัน" ระบบจะปิดหน้าต่าง Pop-up และแสดงค่าแรกที่ระบุข้อมูลไว้ (ในที่นี้คือ Project Loan/Term Loan) ดังตัวอย่างในภาพที่ 443

| ฟิลด์เพิ่มเติม               |                        |     |
|------------------------------|------------------------|-----|
| การกำหนด                     |                        | C   |
| อ้างอิง <mark>ภา</mark> ยใน  |                        | C   |
| อ้างอิง <mark>ภา</mark> ยนอก |                        | C   |
| คุณลักษณะ                    | Project Loan/Term Loan | 10t |

ภาพที่ 443 แสดงการเลือกเงื่อนไขคุณลักษณะ "Project Loan/Term Loan" และ "Savings Bond"

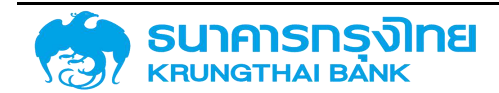

เมื่อกด "แสดงรายงาน" ระบบ PDM จะแสดงข้อมูลสัญญาบนหน้าจอที่เป็นสัญญาที่เป็นการกู้เงิน ระยะยาวและสัญญาที่เป็นพันธบัตรออมทรัพย์เท่านั้น ดังตัวอย่างในภาพที่ 444

| = <b>P</b> ≈ <b>40 10</b>             | × * oo rempia          |            | <i>a</i>   | 71                     |
|---------------------------------------|------------------------|------------|------------|------------------------|
| คุณลักษณะ 😑                           | E 🛛 🕅                  | เรียเวลา   | อบชีวงเวลา | ประเภทที่จกรรมของสัญญา |
| Project Loan/Term Loan                | arch                   | 09/03/1982 | 30/09/2031 | 20                     |
| Project Loan/Term Loan                | /Select All)           | 02/03/1978 | 30/09/2027 | 20                     |
| Project Loan/Term Loan                | Project Loan/Term Loan | 14/06/1978 | 30/09/2028 | 20                     |
| Project Loan/Term Loan 🔽 Savings Bond | Savings Bond           | 21/03/1985 | 01/10/2007 | 20                     |
| Project Loan/Term Loan                | n                      | 29/12/1998 | 31/12/2011 | 20                     |
| Project Loan/Term Loan                |                        | 25/03/1995 | 28/02/2008 | 20                     |
| Project Loan/Term Loan                |                        | 01/01/2002 | 31/12/2010 | 20                     |
| Project Loan/Term Loan                |                        | 01/01/2002 | 31/12/2014 | 20                     |
| Project Loan/Term Loan                |                        | 08/08/1973 | 01/01/2023 | 20                     |
| Project Loan/Term Loan                |                        | 23/08/1973 | 01/01/2023 | 20                     |
| Project Loan/Term Loan                |                        | 18/03/1974 | 16/09/2009 | 20                     |
| Project Loan/Term Loan                |                        | 07/10/1974 | 01/01/2024 | 20                     |
| Project Loan/Term Loan                |                        | 04/04/1975 | 16/09/2009 | 20                     |

ข้อมูลสัญญาหนี้สาธารณะทั้งหมด (ZTM00)

ภาพที่ 444 แสดงผลลัพธ์จากการเลือกเงื่อนไขคุณลักษณะ "Project Loan/Term Loan" และ "Savings Bond"

#### 6.1.3 การจัดการ Template โครงสร้างรายงาน

ในระบบ PDM ผู้ใช้งานสามารถจัดการกับโครงสร้างรายงาน โดยสามารถกำหนดค่าสำหรับการระบุเงื่อนไข ต่างๆ สำหรับการเรียกใช้รายงานนั้น ๆ แล้วจัดเก็บเป็นโครงสร้างรายงาน (Template) ของตนเอง สำหรับการ เรียกใช้งานในครั้งต่อไปได้ สำหรับการจัดการ Template นี้ จะประกอบด้วย 4 ส่วน คือ การสร้าง Template , การเรียกใช้งาน Template , การแก้ไข Template และ การลบ Template โดยมีรายละเอียดดังนี้

#### 6.1.3.1 การสร้าง Template

เมื่อเข้าสู่หน้าจอสำหรับการระบุเงื่อนไขสำหรับการเรียกรายงาน สังเกตว่า ชื่อ Filter Template ปัจจุบัน คือ "Default" ให้ผู้ใช้งานระบุเงื่อนไขสำหรับการเรียกใช้งานทั้งหมด จากนั้น ให้ผู้ใช้งานกดปุม "เพิ่ม Template" ที่เป็นรูปตารางและมีเครื่องหมายบวกสีเขียว บริเวณด้านซ้ายบน ดังตัวอย่างในภาพที่ 445

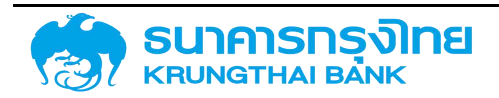

(New GFMIS Thai)

| ข้อมูลสัญญาหนี้สาธารณะทั้งห                                    | ua (ZTM00)        |     |                                                              |   |   |
|----------------------------------------------------------------|-------------------|-----|--------------------------------------------------------------|---|---|
| 🔁 💀 ඊට Filter Template                                         | ปัจจุบัน: Default |     |                                                              |   |   |
| วันที่เรียกรายงาน<br>dd/mm/yyyy 🖬                              |                   |     |                                                              |   |   |
| หมวดผลิตภัณฑ์และรายการ<br>หมวดสินทรัพย์                        |                   |     | หมวดหนี้สิน                                                  |   |   |
| การซื้อตราสารการค้า<br>กระแสเงินสดของรายการที่ลงทุน            | 0                 | ~   | การขายตราสารการค้า<br>กระแสเงินสดของรายการที่กู้ยืม          | 0 | 2 |
| เครื่องมืออัตรา ด/บ ที่ลงทุน<br>วงเงินสินเชื่อที่อนุมัติให้กู้ | 0                 | × × | เครืองมืออัตรา ด/บ ที่กู้ยืม<br>วงเงินที่อนุมัติโดยผู้ให้กู้ | 0 |   |
| หมวดกิจกรรมปัจจุบัน                                            |                   |     |                                                              |   |   |
| สัญญา                                                          | 0                 |     | การชำระบัญชีสัญญา                                            | 0 | 2 |
| ตัวเลือกทั่วไป                                                 |                   |     |                                                              |   |   |
| รหัสหน่วยงาน                                                   |                   | Ċ   |                                                              |   |   |
| Transaction No.                                                |                   | C   |                                                              |   |   |
| ประเภทผลิตภัณฑ์                                                |                   | C   |                                                              |   |   |
| ประเภทรายการ                                                   |                   | C   |                                                              |   |   |
| คู่ค้าทางธุรกิจ                                                | a                 | 2   | <u>۷</u>                                                     |   |   |

ภาพที่ 445 แสดงหน้าจอก่อนสร้าง Template

เมื่อกดปุ่ม "เพิ่ม Template" แล้ว ระบบจะแสดงหน้าจอสำหรับการตั้งชื่อ Template และคำอธิบาย ดังตัวอย่างในภาพที่ 446

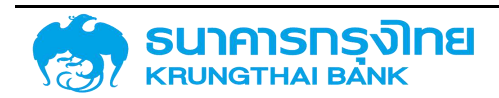

(New GFMIS Thai)

| ข้อมูลสัญญาหนี้สาธารณะทั้งหมด | (ZTM00)      |                             | ~ |
|-------------------------------|--------------|-----------------------------|---|
| 🚯 🚯 🕺 da Filter Template Da   | əğu: Default |                             |   |
| วันที่งวดก่อน                 |              |                             |   |
| 30/09/2020                    |              |                             |   |
| ( คมวดหลิดภัณฑ์และรายการ      |              | ວັດເກັບ Filter Template 🛛 🛪 |   |
| การชื่อตราสารการคำ            | 0            | msunecis                    |   |
| กระแสเงินสดของรายการที่สงกุน  | 0            | กระแสเซียะ ชื่อ             |   |
| ยารีองมืออัตรา ต/บ ที่สงกุน   | 0            | เครื่องมืออี่ คำอธิบาย :    |   |
| วงเขินสินเชือที่อนูมัติให้ตู้ | 0            | วงเงินที่อนุ                |   |
| ( คมออกิจกรรมปัจจุบัน         |              | จัดเกีย ยกเลิก              |   |
| สัญญา                         | 0 🛃          | การบำระบัญชีสัญญา 🕐 🔽       |   |
| ด้วเลือกก่อไป                 |              |                             |   |
| รห์สหน่วยงาน                  | Ľ            |                             |   |
| Transaction No.               | C.           |                             |   |
| ประเภทพลิตศัณฑ์               | 12           |                             |   |
| (Incomentation)               | 54           |                             |   |

ภาพที่ 446 แสดงหน้าจอสำหรับการสร้าง Template

ให้ผู้ใช้งานตั้งชื่อ Template รายงานตามที่ต้องการ (สำหรับตัวอย่างนี้ จะใช้ชื่อว่า "As of 30/09/2020") ดังตัวอย่างในภาพที่ 447

| ชื่อ : As of 30/09/2020 |  |
|-------------------------|--|
| 10010012020             |  |
| ค่ำอธิบาย :             |  |
|                         |  |

ภาพที่ 447 แสดงหน้าจอเงื่อนไขการสร้าง Template

เมื่อผู้ใช้งานตั้งชื่อ Template เสร็จแล้วกดปุ่ม "จัดเก็บ" ระบบจะแสดงข้อความ "จัดเก็บ Template เรียบร้อย" ดังตัวอย่างในภาพที่ 448

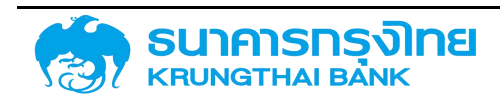

(New GFMIS Thai)

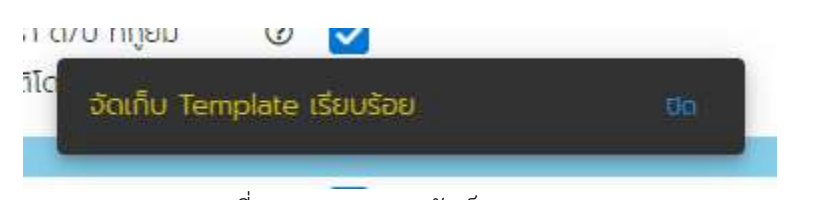

ภาพที่ 448 แสดงผลการจัดเก็บ Template

#### 6.1.3.2 การเรียกใช้งาน Template

ในการเรียกใช้งาน Template ผู้ใช้งานสามารถเลือกใช้งาน Template ที่ต้องการได้ โดยการ click ปุ่ม

เพื่อเข้าสู่หน้าจอสำหรับการจัดการ Template ดังตัวอย่างในภาพที่ 449

| anns Filter Template | ns Filter Template |   |  |  |  |
|----------------------|--------------------|---|--|--|--|
| Template Name        | Description        |   |  |  |  |
| As of 30/09/2020     |                    | 1 |  |  |  |
|                      |                    |   |  |  |  |
|                      |                    |   |  |  |  |
|                      |                    |   |  |  |  |
|                      |                    |   |  |  |  |
|                      |                    |   |  |  |  |
|                      |                    |   |  |  |  |
|                      |                    |   |  |  |  |
|                      |                    |   |  |  |  |
|                      |                    |   |  |  |  |

ภาพที่ 449 แสดงหน้าจอสำหรับการจัดการ Filter Template

ให้ผู้ใช้งานเลือก Template ที่ต้องการเรียกใช้ โดยการ Double Click ที่ชื่อ Template ที่ต้องการ (สำหรับตัวอย่างนี้ จะเรียก Template "As of 30/09/2020") และระบบจะแสดงข้อมูลตาม Template ที่ได้ จัดเก็บไว้ในขั้นตอนการสร้าง Template ดังตัวอย่างในภาพที่ 450

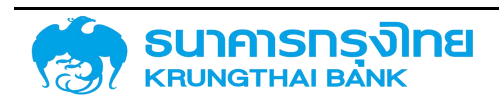

(New GFMIS Thai)

#### ข้อมูลสัญญาหนี้สาธารณะทั้งหมด (ZTM00)

| ้นทึ่งวดก่อน                   |     |     |                                              |   |   |
|--------------------------------|-----|-----|----------------------------------------------|---|---|
| 30/09/2020                     |     |     |                                              |   |   |
| หมวดผลิตภัณฑ์และรายการ         |     |     |                                              |   |   |
| การซ้อตราสารการค้า             | 0   |     | การขายตราสารการค้า                           | 3 | ~ |
| กระแสเงินสดของรายการที่ลงทุน   | 3   |     | ุกระแสเงินส <sub>ุ</sub> ดของรายการที่กู้ยืม | 3 | ~ |
| เครื่องมืออัตรา ด/บ ที่ลงทุน   | 0   |     | เครื่องมืออัตรา ด/บ ที่กู้ยืม                | ? | ~ |
| วงเงินสินเชื่อที่อนุมัติให้กู้ | 0   |     | วงเงินที่อนุมัติโดยผู้ให้กู้                 |   | ~ |
| หมวดกิจกรรมปัจจุบัน            |     |     |                                              |   |   |
| สัญญา                          | 3 🔽 |     | การชำระบัญชีสัญญา                            | 1 | ~ |
| ตัวเลือกทั่วไป                 |     |     |                                              |   |   |
| รหัสหน่วยงาน                   |     | C   |                                              |   |   |
| Transaction No.                |     | C   |                                              |   |   |
| ประเภทผลิตภัณฑ์                |     | [et |                                              |   |   |

ภาพที่ 450 แสดงหน้าจอเงื่อนไขของ Template "As of 30/09/2020"

สังเกตว่า ชื่อ Filter Template ปัจจุบัน ได้ถูกเปลี่ยนจาก "Default" เป็น "As of 30/09/2020" เรียบร้อยแล้ว

#### 6.1.3.3 การแก้ไข Template

ในกรณีที่ต้องการแก้ไข Template ที่ถูกเรียกใช้งานอยู่ จะแบ่งออกเป็น 2 รูปแบบ คือ กรณีที่ต้องการให้ Template ที่ใช้งานปัจจุบันใช้งานตามเงื่อนไขใหม่ที่แก้ไขแล้ว กับกรณีที่ต้องการให้ Template ที่แก้ไขแล้วนี้ สร้างเป็น Template ใหม่ โดยที่คงเงื่อนไขเดิมของ Template ไว้ ซึ่งทั้ง 2 รูปแบบจะมีวิธีการใช้งานแตกต่างกัน ดังนี้

 ในกรณีที่ต้องการให้ Template ที่ใช้งานปัจจุบันใช้งานตามเงื่อนไขใหม่ที่แก้ไขแล้ว จะใช้ในกรณีที่ เงื่อนไขการเรียกรายงานมีการเปลี่ยนแปลงเงื่อนไขการเรียกข้อมูล หรือเงื่อนไขเดิมสำหรับการเรียกรายงานนั้นไม่ ถูกต้อง ผู้ใช้งานจะต้องทำการเรียก Template รายงานที่ต้องการแก้ไข ดังตัวอย่างในภาพที่ 451

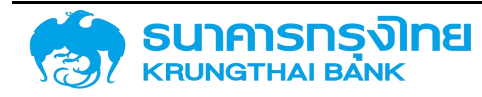

(New GFMIS Thai)

#### ข้อมูลสัญญาหนี้สาธารณะทั้งหมด (ZTM00)

| นที่งวดก่อน                    |     |     |                                   |   |   |
|--------------------------------|-----|-----|-----------------------------------|---|---|
| 30/09/2020                     |     |     |                                   |   |   |
| หมวดผลิตภัณฑ์และรายการ         |     |     |                                   |   |   |
| การซ้อตราสารการค้า             | 0   | ]   | การขายตราสา <mark>ร</mark> การค้า | 1 | ~ |
| กระแสเงินสดของรายการที่ลงทุน   | 0   | 1   | กระแสเงินสดของรายการที่กู้ยืม     |   | ~ |
| เครื่องมืออัตรา ด/บ ที่ลงทุน   | 0   | 1   | เครื่องมืออัตรา ด/บ ที่กู้ยืม     | 0 | ~ |
| วงเงินสินเชื่อที่อนุมัติให้กู้ | 0   | ]   | วงเงินที่อนุมัติโดยผู้ให้กู้      | 0 | ~ |
| หมวดกิจกรรมปัจจุบัน            |     |     |                                   |   |   |
| สัญญา                          | 0 🔽 | 1   | การชำระบัญชีสัญญา                 | 3 | ~ |
| ิตัวเลือกทั่วไป                |     |     |                                   |   |   |
| รหัสหน่วยงาน                   |     | C   |                                   |   |   |
| Transaction No.                |     | C   |                                   |   |   |
| ประเภทผลิตถัญฑ์                |     | 100 |                                   |   |   |

ภาพที่ 451 แสดงหน้าจอเงื่อนไขของ Template "As of 30/09/2020"

ให้ผู้ใช้งานแก้ไข เปลี่ยนแปลงเงื่อนไขของรายงานตามที่ต้องการ และกด "สร้าง Template" ระบบจะ แสดงหน้าจอข้อมูล Template มาแสดงบนหน้าจอ ดังตัวอย่างในภาพที่ 452

|          | 02                 |  |
|----------|--------------------|--|
| ชื่อ     | E As of 30/09/2020 |  |
| คำอริบาย | a -                |  |
|          |                    |  |

ภาพที่ 452 แสดงหน้าจอเงื่อนไขการสร้าง Template ก่อนแก้ไข

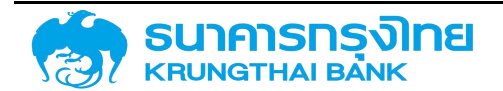

ในกรณีนี้ ผู้ใช้งานสามารถระบุ / เพิ่ม / แก้ไขคำอธิบายได้ตามความต้องการ แต่ชื่อ Template จะยัง เหมือนเดิม และเมื่อผู้ใช้งานต้องการจัดเก็บ Template ให้ผู้ใช้งานกด "จัดเก็บ" ระบบจะแสดงผลการจัดเก็บ Template ดังตัวอย่างในภาพที่ 453

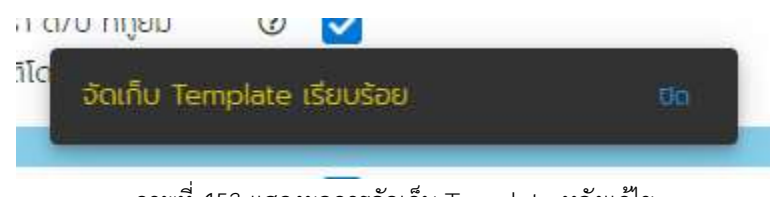

ภาพที่ 453 แสดงผลการจัดเก็บ Template หลังแก้ไข

เมื่อผู้ใช้งานเรียก Template "As of 30/09/2020" ขึ้นมา ระบบจะแสดงเงื่อนไขใหม่ตามที่ผู้ใช้งานได้ แก้ไขไปก่อนหน้านี้

 2. ในกรณีที่ต้องการให้ Template ที่แก้ไขแล้วนี้สร้างเป็น Template ใหม่ โดยที่คงเงื่อนไขส่วนใหญ่ของ Template ไว้ จะใช้ในกรณีที่เป็นการเรียกรายงานตามเงื่อนไขเดิม โดยมีการเปลี่ยนแปลงเงื่อนไขบางประการ เช่น ในกรณีที่ต้องการเรียกรายงานประจำเดือน ณ วันที่ 31/10/2020 โดยใช้เงื่อนไขในการเรียกข้อมูลตาม Template "As of 30/09/2020" ผู้ใช้งานจะต้องทำการเรียก Template "As of 30/09/2020" ดังตัวอย่างใน ภาพที่ 454

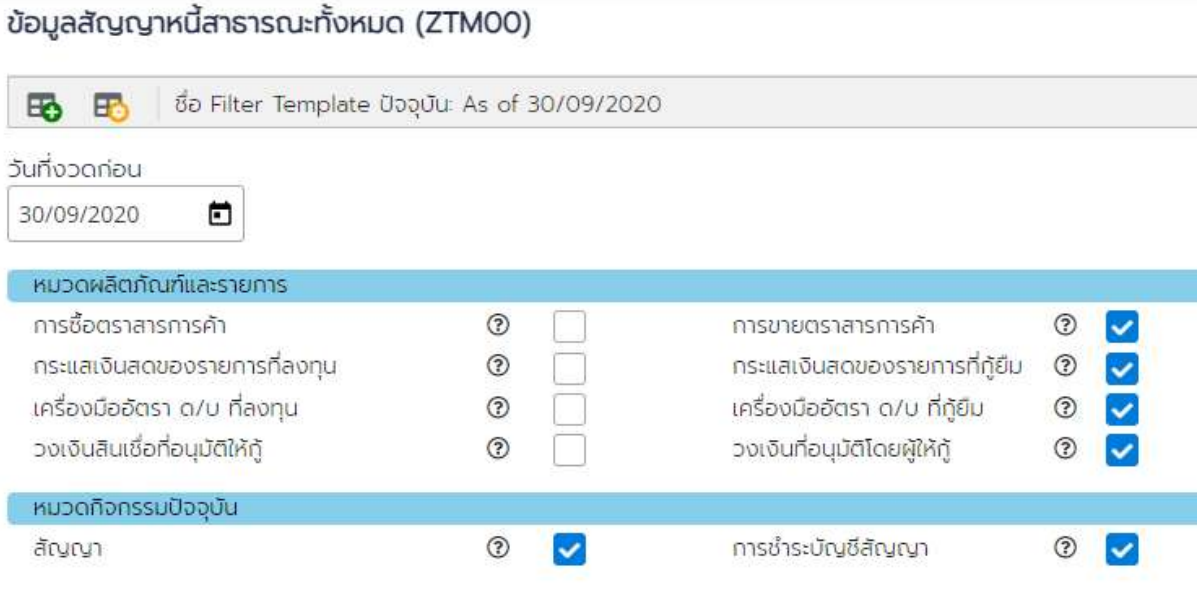

ภาพที่ 454 แสดงหน้าจอเงื่อนไขของ Template "As of 30/09/2020"

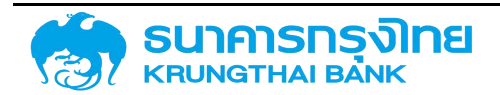

(New GFMIS Thai)

ให้ผู้ใช้งานแก้ไข เปลี่ยนแปลงเงื่อนไขของรายงาน ดังตัวอย่างในภาพที่ 455

| 🔁 🚯 🛛 🖏 Filter Template ปัจ    | อุบัน: As of 30/09/20 | 20                            |             |   |
|--------------------------------|-----------------------|-------------------------------|-------------|---|
| านที่งวดก่อน                   |                       |                               |             |   |
| 31/10/2020                     |                       |                               |             |   |
| หมวดผลิตภัณฑ์และรายการ         |                       |                               |             |   |
| การชื้อตราสารการค้า            | 0                     | การขายตราสารการค้า            | ?           | ~ |
| กระแสเงินสดของรายการที่ลงทุน   | 0                     | กระแสเงินสดของรายการที่กู้ยืม | (?)         | ~ |
| เครื่องมืออัตรา ด/บ ที่ลงทุน   | 0                     | เครื่องมืออัตรา ด/บ ที่กู้ยืม | 0           | ~ |
| วงเงินสินเชื่อที่อนุมัติให้กู้ | 0                     | วงเงินที่อนุมัติโดยผู้ให้กู้  |             | ~ |
| หมวดกิจกรรมปัจจุบัน            |                       |                               |             |   |
|                                |                       |                               | Contract of | _ |

ภาพที่ 455 แสดงหน้าจอเงื่อนไขใหม่ที่ต้องการให้แสดง

และเมื่อต้องการจัดเก็บ Template สำหรับการเรียกดูข้อมูลในครั้งต่อไป ให้กด "สร้าง Template" ระบบจะแสดงหน้าจอข้อมูล Template มาแสดงบนหน้าจอ ดังตัวอย่างในภาพที่ 456

| ชื่อ     | : 4601/10/2020   |
|----------|------------------|
| 57.C     | AS OF 31/10/2020 |
| ศำอริบาย | (t)              |

ภาพที่ 456 แสดงหน้าจอเงื่อนไขการสร้าง Template ก่อนแก้ไข

ในกรณีนี้ ผู้ใช้งานแก้ไขชื่อ Template จาก "As of 30/09/2020" เป็น "As of 31/10/2020" และกด "จัดเก็บ" ระบบจะแสดงผลการจัดเก็บ Template ดังตัวอย่างในภาพที่ 457

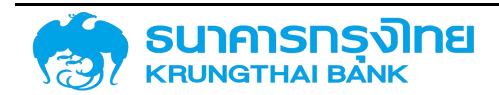

(New GFMIS Thai)

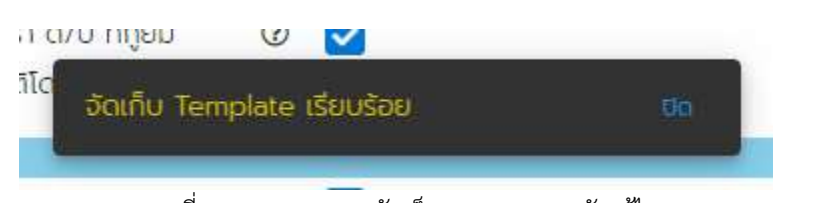

ภาพที่ 457 แสดงผลการจัดเก็บ Template หลังแก้ไข

เมื่อผู้ใช้งานเรียก Template "As of 31/10/2020" ขึ้นมา ระบบจะแสดงเงื่อนไขใหม่ตามที่ผู้ใช้งานได้ แก้ไขไปก่อนหน้านี้

#### 6.1.3.4 การลบ Template

| ในกรณีที่ต้องการลบ 🗆    | Femplate ให้ผู้ใช้งานเข้าสู่หน้าจอจัดการ | Filter Template โดยการ Click ที่ปุ่ม | H. |
|-------------------------|------------------------------------------|--------------------------------------|----|
| ดังตัวอย่างในภาพที่ 458 |                                          |                                      |    |

| ionns Filter Template |             |   | х |
|-----------------------|-------------|---|---|
| Template Name         | Description |   |   |
| As of 30/09/2020      |             | • |   |
| As of 31/10/2020      |             | Ŧ |   |
|                       |             |   |   |
|                       |             |   |   |
|                       |             |   |   |
|                       |             |   |   |
|                       |             |   |   |
|                       |             |   |   |
|                       |             |   |   |
|                       |             |   |   |
|                       |             |   |   |
|                       |             |   |   |
|                       |             |   |   |
|                       |             |   |   |
|                       |             |   |   |

ภาพที่ 458 แสดงหน้าจอจัดการ Filter Template ก่อนการลบ Template

ให้ผู้ใช้งานกดลบ Template ที่รูปถังขยะด้านขวามือของ Template ที่ต้องการลบ ระบบจะแสดง หน้าจอยืนยันการลบ Template ดังตัวอย่างในภาพที่ 459

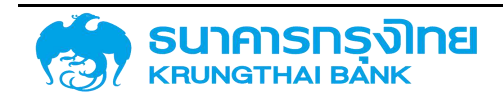

(New GFMIS Thai)

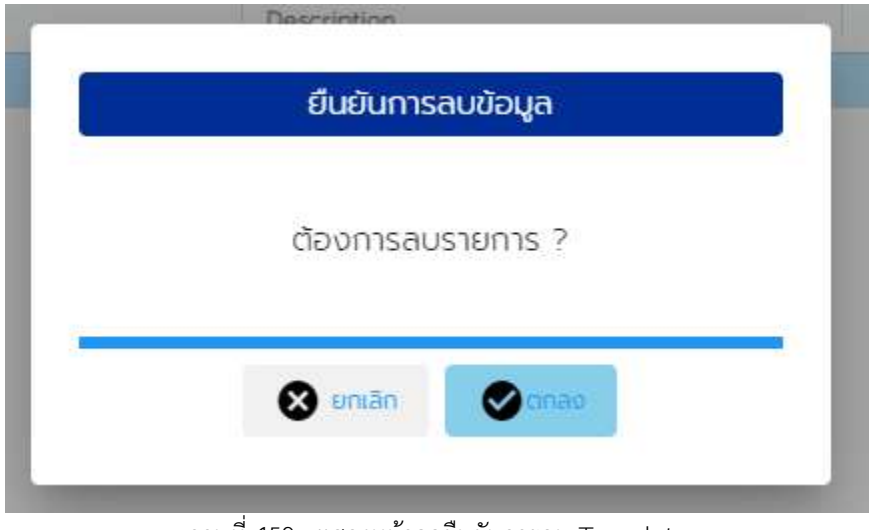

ภาพที่ 459 : แสดงหน้าจอยืนยันการลบ Template

เมื่อกด "ตกลง" ระบบจะแสดงผลการลบ Template ดังตัวอย่างในภาพที่ 460

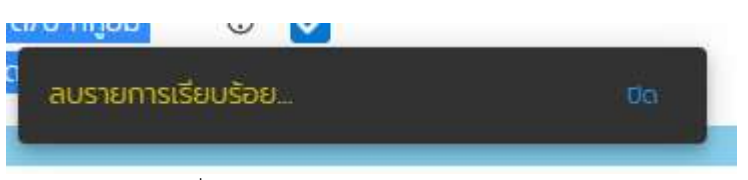

ภาพที่ 460 แสดงหน้าจอผลการลบ Template

#### 6.1.4 การเรียกรายงาน

ผู้ใช้สามารถระบุเงื่อนไขต่างๆ ตามที่ต้องการ ดังตัวอย่างในภาพที่ 461

| ข้อมูลสัญญาหนี้สาธารณะทั้งหมด  | (ZTM00)                   |                |                                              |     |         |          |          |   | -           |
|--------------------------------|---------------------------|----------------|----------------------------------------------|-----|---------|----------|----------|---|-------------|
| 🚯 🚯 da Filter Template Da      | oquu As <mark>of</mark> 3 | 30/09/2020     |                                              |     |         |          |          |   |             |
| วันที่งวตก่อน                  |                           |                |                                              |     |         |          |          |   |             |
| 30/09/2020                     |                           |                |                                              |     |         |          |          |   | V BROSTBOTU |
| หมวดผลิฒาณฑ์และรายการ          |                           |                |                                              |     |         |          |          |   |             |
| การชื่อตราสารการค้า            | 0                         |                | การขายตราสารการศำ                            | 3   | ~       |          |          |   |             |
| กระแสเงินสดของรายการที่ลงกุน   | ۲                         |                | ุทระแสเงินสดของรายการที่ภู้ยิม               | ۲   |         |          |          |   |             |
| เครื่องปีอฮิตรา ด/บ ที่ลงทุน   | 0                         |                | เครื่องมือฮัตรา ด/ม ที่กู้ยื่ <mark>ม</mark> | 3   | ~       |          |          |   |             |
| วงเงินสินเชื่อที่อนุมัติให้กู้ | 3                         |                | วงเงินที่อนุมัติโดยผู้ให้กู้                 | 3   |         |          |          |   |             |
| หมวดที่จกรรมปัจจุบัน           |                           | -              |                                              |     |         |          |          |   |             |
| สัณณา                          | 0                         |                | การชำระบัณชีสัณณา                            | 1   |         |          |          |   |             |
| ตัวเลือกทั่วไป                 |                           |                |                                              |     |         |          |          |   |             |
| รหัลหน่วยงาน                   |                           | C <sup>+</sup> |                                              |     |         |          |          |   |             |
| Transaction No.                |                           | C              |                                              |     |         |          |          |   |             |
| ประเภทผลิตภัณฑ์                |                           | C*             |                                              |     |         |          |          |   |             |
|                                |                           | ภา             | าพที่ 461 แสดงหน้าจ                          | อตั | ้วอย่าง | การเรียก | ดูรายงาเ | ļ |             |

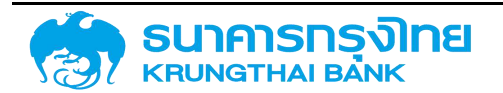

เมื่อระบุเงื่อนไขสำหรับการเรียกดูรายงานแล้ว ให้กดปุ่ม "แสดงรายงาน" ระบบจะแสดงข้อมูลทั้งหมด ดัง ตัวอย่างในภาพที่ 462

| ข้อมูลส้     | ัญญ | าหนี้สา                                    | เรารณ      | ะทั้งหม  | n (7 | ZTMOO)     |             |                       |               |                                          |
|--------------|-----|--------------------------------------------|------------|----------|------|------------|-------------|-----------------------|---------------|------------------------------------------|
| = <b>B</b> . | \$  | 📚 🚯 🚯 🏌 🏌 ເຈັ້ວ Template ປັວວຸບັນ: Default |            |          |      |            |             |                       |               |                                          |
| siña         | 1   | ร้อบริษัท                                  |            |          |      | Acctassref | ข้อตกลงหลัก | Master Agreement Type | STEITTS       | ຮົ່ວອັດມານາ                              |
| 03009        | ŝ   | สำนักงาน                                   | ปรหารหต่   | โสารารณะ |      | 55A21IG    |             |                       | 0000001000000 | REFINANCING FOR ADB LOANS                |
| 03009        | a   | สำนักงาน                                   | บริหารหนึ่ | โสาธารณะ |      | 55A21IG    |             |                       | 0000001000001 | FLOATING RATE NOTES DUE 2008             |
| 03009        |     | สำนักงาน                                   | บริหารหต่  | โสกรารณะ |      | 55A21IG    | G00B01      | B01                   | 0000001000002 | MEDIUM-TERM NOTES, SERIES A (US\$ 900M)  |
| 03009        | ę   | สำนักงาน                                   | บริหารทต์  | โสารารณะ |      | 55A211G    |             |                       | 0000001000003 | SAMURAI BOND SERIES 20 FOR MEA           |
| 03009        | į   | ส่านักงาน                                  | บริหารหนึ่ | โสกรารณะ |      | 55A21/G    |             |                       | 0000001000004 | SAMURAI BOND SERIES 20 FOR THAI          |
| 03009        | ŝ   | สำนักงาน                                   | บริหารหนึ่ | ไสารารณะ |      | 55A21IG    |             |                       | 0000051000006 | FRN(FLOATING RATE NOTES) DUE 2009        |
| 03009        | ŝ   | สำนักงาน                                   | บริหารหนึ่ | โลารารณะ |      | 53A20DG    | G00C01      | C01                   | 0000001000007 | TREASURY BILLS L14/182/50 DUE 2007/07/04 |
| 03009        |     | ส่านักงาน                                  | มริหารหต่  | ใสารารณะ |      | 53A20DG    | G00C01      | CD1                   | 0000001000008 | TREASURY BILLS L15/182/50 DUE 2007/07/11 |
| 03009        | ł   | สำนักงาน                                   | บริหารหนึ่ | ไลาธารณะ |      | 53A20DG    | G00C01      | C01                   | 0000001000009 | TREASURY BILLS L16/182/50 DUE 2007/07/18 |
| 03009        |     | สำนักงาน                                   | บริหารหต่  | โลารารณะ |      | 53A20DG    | G00C01      | CD1                   | 0000001000010 | TREASURY BILLS L17/182/50 DUE 2007/07/25 |
| 03009        | ŝ   | สำนักงาน                                   | บริการหนึ่ | ใสารารณะ |      | 53A20DG    | G00C01      | C01                   | 0000001000011 | TREASURY BILLS L18/182/50 DUE 2007/08/01 |
| 03009        |     | สำนักงาน                                   | บริหารหต่  | โสารารณะ |      | 53A20DG    | G00C01      | C01                   | 0000001000012 | TREASURY BILLS L19/182/50 DUE 2007/08/08 |
| 03009        | ā   | ส่านักงาน                                  | บริหารหนึ่ | โสาธารณะ |      | 53A20DG    | G00C01      | C01                   | 0000001000013 | TREASURY BILLS L20/182/50 DUE 2007/08/15 |
| 03009        | ŝ   | สำนักงาน                                   | บรหารหต่   | ใสารารณะ |      | 53A20DG    | G00C01      | C01                   | 0000001000014 | TREASURY BILLS L21/182/50 DUE 2007/08/22 |

ภาพที่ 462 แสดงหน้าจอข้อมูลของรายงานตามเงื่อนไขที่ผู้ใช้งานระบุไว้

#### 6.1.5 การจัดการข้อมูลรายงาน

ผู้ใช้งานสามารถจัดการข้อมูลรายงานบนหน้าจอระบบ PDM ได้ 3 รูปแบบ คือ การจัดการข้อมูลเพื่อ แสดงผลบนหน้าจอผ่านเมนู การจัดการข้อมูลเพื่อแสดงผลบนหน้าแบบไม่ผ่านเมนู และการจัดการข้อมูลเพื่อ แสดงผลนอกระบบ PDM

#### 6.1.5.1 การจัดการข้อมูลเพื่อแสดงผลบนหน้าจอผ่านเมนู

เป็นการจัดการข้อมูลบนหน้าจอผ่านเมนูที่ระบบ PDM จัดเตรียมเครื่องมือไว้สำหรับการใช้งาน มี รายละเอียด ดังนี้

1. เมนูการจัดการ Column และ Filter

เป็นเมนูสำหรับจัดการ Column และ Filter สำหรับแสดงผลบนหน้าจอ โดยเมื่อกด 🔳 ระบบจะ แสดงรายชื่อ Column ทั้งหมดของรายงาน และ Pivot Mode ดังตัวอย่างในภาพที่ 463

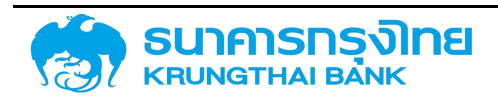

(New GFMIS Thai)

| = 🗈 📚 🖶 🖶                   | 🖌 1k      | ชื่อ Template ปัจจุ | ŭu: Default |
|-----------------------------|-----------|---------------------|-------------|
| Pivot Mode                  | sਸ਼ੋਰ 1 ↑ | ชื่อบริษัท          | Acctassref  |
| Search                      | 03009     | สำนักงานบริห        | 56A220G     |
| 🖓 III sหัล                  | 03009     | สำนักงานบริห        | 56A220G     |
| 🛛 🖂 💷 ซีอบริษัท             | 03009     | สำนักงานบริห        | 56A220G     |
| 🖌 💷 Acctassref              | 03009     | สำนักงานบริห        | 56A220G     |
| 🕗 📖 ข้อตกลงหลัก             | 03009     | สำนักงานบริห        | 56A220G     |
| - 🛃 🕮 Master Agreement Ty   | 03009     | สำนักงานบริห        | 56A220G     |
| 🕑 🎟 รายการ                  | 03009     | สำนักงานบริห        | 56A220G     |
| 🖉 📖 คณลักษณะ                | 03009     | สำนักงานบริห        | 56A220G     |
| Pdm Transaction Key         | 03009     | สำนักงานบริห        | 56A220G     |
| 🕑 💷 เริ่มเวลา               | 03009     | สำนักงานบริห        | 54A21DS     |
| Row Groups                  | 03009     | สำนักงานบริห        | 56A210O     |
| Drag here to set row groups | 03009     | สำนักงานบริห        | 55A22DO     |
|                             | 03009     | สำนักงานบริห        | 55A22DO     |
|                             | 03009     | สำนักงานบริห        | 55A22DO     |
| [D] Values                  | 03009     | สำนักงานบริห        | 55A22DO     |
| Drag here to aggregate      | 03009     | สำนักงานบริห        | 56A220S     |
|                             |           | 1141 (121) (13      |             |

ภาพที่ 463 แสดงหน้าจอการเลือกแสดงข้อมูล Column

สำหรับหน้าจอเริ่มต้น ระบบจะเลือก Column มาแสดงผลในหน้าจอรายงานทุก Column โดยจะมี

สัญลักษณ์ 🗹 แสดงด้านหน้า Column สำหรับ

Search...

จะเป็นการเลือก Column

ทั้งหมด หากต้องการล้างค่า Column ที่เลือก สามารถกดเพื่อ Uncheck และเลือก Column ที่ต้องการได้ ดัง ตัวอย่างในภาพที่ 464

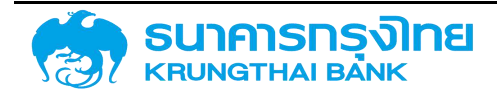

#### (New GFMIS Thai)

| = 🗈 📚 🔁 🔂                   | 🍹 🏦 ชื่อ Template ปัจจุบัน: Default |
|-----------------------------|-------------------------------------|
| Pivot Mode                  | รศัส                                |
| Search.                     | 03009                               |
| 🔽 📖 sหัส                    | 03009                               |
| - 🗌 💷 ชื่อบริษัท            | 03009                               |
| C IIII Acctassref           | 03009                               |
| 🗌 IIII ข้อตกลงหลัก          | 03009                               |
| Master Agreement Ty         | 03009                               |
| 🗍 📖 ชื่อสัญญา               | 03009                               |
| 🗌 🎟 คุณลักษณะ               | 03009                               |
| D III Pdm Transaction Key   | 03009                               |
| 🔲 🎟 เริ่มเวลา               | 03009                               |
| Row Groups                  | 03009                               |
| Drag here to set row groups | 03009                               |
|                             | 03009                               |
|                             | 03009                               |
| [2] Values                  | 03009                               |
| wag nere to aggregate       | 03009                               |
|                             | 00000                               |

ภาพที่ 464 แสดงหน้าจอการเลือกแสดงข้อมูล Column มาแสดงบนหน้าจอ

จากรูปด้านบน เป็นตัวอย่างการเลือกให้ระบบ แสดงผลสำหรับ Column "รหัส" เพียง Column เดียว เท่านั้น สำหรับการจัดการข้อมูล สามารถทำได้ 2 รูปแบบ คือ การจัดกลุ่ม Column และการจัดการค่าของข้อมูล

ในการจัดกลุ่ม Column ผู้ใช้งานสามารถจัดกลุ่มของข้อมูลโดยการลาก Column ที่ต้องการจัดกลุ่มมา วางไว้ในกล่อง "Row Groups" เพื่อทำการจัดกลุ่มได้ ดังตัวอย่างในภาพที่ 465

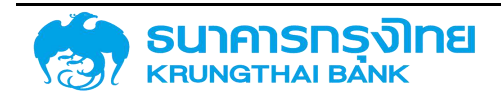

#### ข้อมูลสัญญาหนี้สาธารณะทั้งหมด (ZTM00)

| Pivot Mode                                                                                                    | Group                | <u></u> ਤਲੱਗ | ชื่อมริษัท                               | Acctassref |  |
|----------------------------------------------------------------------------------------------------|----------------------|--------------|------------------------------------------|------------|--|
| Search                                                                                                    | > Syndicated Loan    | (22)         |                                          |            |  |
| 🗸 III сйа                                                                                                    | > FRN(26)            |              |                                          |            |  |
| 🔽 💷 ชื่อมริษัก                                                                                                    | > MTN (4)            |              |                                          |            |  |
| Acctassref                                                                                                    | > Samurai Bond (14   | )            |                                          |            |  |
| <ul> <li>✓ Ⅲ ข้อดกลงหลัก</li> <li>✓ Ⅲ Master Agreement T<sub>1</sub></li> <li>✓ Ⅲ รายการ</li> <li>✓ Ⅲ ชื่อสัญญา</li> <li>✓ Ⅲ คุณลักษณะ</li> <li>✓ Ⅲ คุณลักษณะ</li> <li>✓ Ⅲ Pdm Transaction Key</li> <li>✓ Ⅲ เริ่มเวลา</li> </ul> | > T-Bill (852)       |              |                                          |            |  |
|                                                                                                    | > R-Bill (64)        |              |                                          |            |  |
|                                                                                                    | > Bank's Credit (11) |              |                                          |            |  |
|                                                                                                    | > Project Loan/Ter   | - (4363)     |                                          |            |  |
|                                                                                                    | > ECP(72)            |              |                                          |            |  |
|                                                                                                    | > Bond (3315)        |              |                                          |            |  |
| 🗹 💷 จบช่วงเวลา                                                                                                    | > Savings Bond (111  | )            |                                          |            |  |
| 🗹 🎟 ประเภทกิจกรรมของสัญเ                                                                                                    | > P/N(3913)          |              |                                          |            |  |
| III Fiscal Year Of Ending                                                                                                    | > เงินให้ยิ่ม (15)   |              |                                          |            |  |
| Month Of Ending Cou                                                                                                    |                      | 03009        | สำนักงา <mark>น</mark> บริหารหนี้สาธารณะ | 53A20IG    |  |
| Row Groups                                                                                                    | > On-Lend (35)       |              |                                          |            |  |
| 💷 คุณลักษณะ 🛞                                                                                                    | > Credit Line Facili | ty (199)     |                                          |            |  |
|                                                                                                    |                      | 03009        | สำนักงานบริหารหนี้สาธารณะ                | 55A22DG    |  |
|                                                                                                    | เงินให้บริหาร (20)   |              |                                          |            |  |
|                                                                                                    | > Debenture (281)    |              |                                          |            |  |
| 2 Values                                                                                                    | > B/E (22)           |              |                                          |            |  |
| Drag here to aggregate                                                                                                    | > ธำระหนี้แทน(1)     |              |                                          |            |  |
|                                                                                                    | -17                  | 03009        | สำนักงา <mark>ม</mark> บริหารหนี้สาธารณะ | 55A12DG    |  |
|                                                                                                    |                      | 03009        | สำนักงานแร้หารหนี้สารารณะ                | 544100     |  |

ภาพที่ 465 แสดงหน้าจอการจัดกลุ่ม Column บนหน้าจอ

จะเห็นได้ว่า ระบบจะทำการจัดกลุ่มข้อมูลตาม Column ที่ได้เลือกไว้ นอกจากนี้ ยังมีลูกศรเพิ่มขึ้นมา ด้านซ้ายมือของข้อมูลบนหน้าจอ ซึ่งบ่งบอกว่า ผู้ใช้งานสามารถกดเข้าไปดูรายละเอียดได้ว่า ในแต่ละกลุ่มหลักนั้น มีกลุ่มย่อยอะไรบ้าง หากผู้ใช้งานต้องการให้มีการแบ่งกลุ่มย่อยระดับลึกลงไป สามารถลาก Column ที่ต้องการมา วางข้างใต้ Column ที่ลากมาใส่ในตอนแรก ดังตัวอย่างในภาพที่ 466

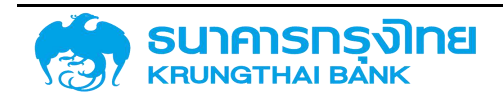

#### (New GFMIS Thai)

#### ข้อมูลสัญญาหนี้สาธารณะทั้งหมด (ZTM00)

| Pivot Mode                                               | Group              | รศิส           | ชื่อบริษัท | Acctassref |
|----------------------------------------------------------|--------------------|----------------|------------|------------|
| Jearch                                                   | Syndicated I       | .oan (22)      |            |            |
|                                                          | A > FRN (26)       |                |            |            |
| 🔽 💷 ชื่อบริษัท                                           | > MTN(4)           |                |            |            |
| 🖂 💷 Acctassref                                           | > Samurai Bon      | d (14)         |            |            |
| 🗹 💷 ข้อตกลงหลัก                                          | > T-Bill (852)     |                |            |            |
| Master Agreement T                                       | 1 > R-Bill (64)    |                |            |            |
| 🗹 🎟 รายการ                                               | > Bank's Credi     | it (11)        |            |            |
| III ຄຸດເລັດທານ:                                          | > Project Loan     | /Ter (4363)    |            |            |
| ☑ Ⅲ Pdm Transaction Key                                  | > ECP (72)         |                |            |            |
| 🖂 💷 เริ่มเวลา                                            | > Bond (3315)      |                |            |            |
| 🗹 💷 จมช่วงเวลา                                           | > Savings Bon      | d (111)        |            |            |
| 🔽 💷 ประเภทกิจกรรมของสัญ                                  | P/N (3913)         |                |            |            |
| HI Fiscal Year Of Ending     HI Fiscal PC Year Of Ending | > เงินให้ยืม (15)  |                |            |            |
| Month Of Ending Co                                       | ▼ > 530(2)         |                |            |            |
| 🕫 Row Groups                                             | > On-Lend(35       | )              |            |            |
| III คุณลักษณะ                                            | S Credit Line F    | Facility (199) |            |            |
| 💷 กลุ่มผลิตภัณฑ์                                         | 8 > 550(164)       |                |            |            |
|                                                          | เงินให้บริหาร (2   | 20)            |            |            |
|                                                          | > Debenture (2     | 281)           |            |            |
| 🗵 Values                                                 | > B/E (22)         |                |            |            |
| Drag here to aggregate                                   | > ช่าระหนึ่แทน (1) | 6              |            |            |
|                                                          | > 540 (1)          |                |            |            |
|                                                          | 560/59)            |                |            |            |

ภาพที่ 466 แสดงหน้าจอการจัดกลุ่ม Column แบบ 2 ชั้น บนหน้าจอ

ในกรณีที่ผู้ใช้งานต้องการให้แบ่งย่อยกลุ่มในระดับที่ลึกลงไปมากกว่านี้ สามารถทำได้โดยวิธีดังที่ได้กล่าวไว้ ข้างต้นแล้ว สำหรับในกรณีที่ผู้ใช้งานต้องการอยากจะสลับกลุ่ม เช่น เดิมจากการเป็นกลุ่มที่ระดับต่ำกว่าต้องการให้ เป็นกลุ่มที่ระดับสูงขึ้น ผู้ใช้งานสามารถทำได้โดยการลากชื่อ Column ใน "Row Groups" ขึ้นไปเพื่อสลับ ตำแหน่ง และระบบจะแสดงผลในรูปแบบใหม่ตามที่ผู้ใช้งานต้องการ ดังตัวอย่างในภาพที่ 467

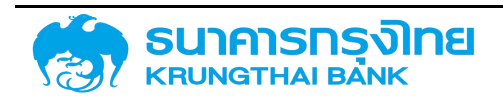

(New GFMIS Thai)

| 🗈 🛎 🖶 🖶                      | 🍹 🎼 ชื่อ Templa | ite ปัจจุบัน Default |            |
|------------------------------|-----------------|----------------------|------------|
| Pivot Mode                   | Group           | รศัส                 | ชื่อบริษัท |
| Search                       | > 550 (10565)   |                      |            |
| liii eite 🔺                  | > 530 (1026)    |                      |            |
| ] III ชื่อบริษัท             | > 540 (317)     |                      |            |
| Acctassref                   | > 560 (1662)    |                      |            |
| ] 111 ข้อตกลงหลัก            |                 |                      |            |
| Master Agreement T           |                 |                      |            |
| ] 💷 รายการ                   |                 |                      |            |
| ] 💷 ชื่อสัญญา                |                 |                      |            |
| ] 💷 คุณลักษณะ                |                 |                      |            |
| ] 🎟 Pdm Transaction Key      |                 |                      |            |
| ] 🎟 เริ่มเวลา                |                 |                      |            |
| ] 💷 ฉบช่วงเวลา               |                 |                      |            |
| 🛯 💷 ประเภทกิจกรรมของสัญเ     |                 |                      |            |
| ] IIII Fiscal Year Of Ending |                 |                      |            |
| J III Fiscal BC Year Of Enc  |                 |                      |            |
| Row Groups                   |                 |                      |            |
| แม้ กลุ่มผลิตถัญภั           |                 |                      |            |
|                              |                 |                      |            |
| in straniotoc (8)            |                 |                      |            |
| Values                       |                 |                      |            |

ภาพที่ 467 แสดงหน้าจอการจัดกลุ่ม Column แบบ 2 ชั้น บนหน้าจอ กรณีที่มีการเปลี่ยนตำแหน่งกลุ่ม

ในกรณีที่เป็น "Row Group" จะเป็นการจัดกลุ่ม เช่น กลุ่มประเภทผลิตภัณฑ์เดียวกันให้อยู่ในกลุ่มเดียว เป็นต้น สำหรับการใช้งานอีกฟังก์ชั่นหนึ่งของการจัดการ Column คือ การจัดการค่า โดยระบบสามารถแสดงค่า ร่วมกับการจัดกลุ่มได้ เช่น ในกรณีที่มีการจัดกลุ่มตามประเภทผลิตภัณฑ์แล้ว หากต้องการทราบว่า แต่ละกลุ่ม ประเภทผลิตภัณฑ์มียอดหนี้คงค้างเหลือเท่าไหร่ สามารถทำได้โดยการลาก Column "Outstanding" มาไว้ใน กล่อง "Values" ได้ ดังตัวอย่างในภาพที่ 468

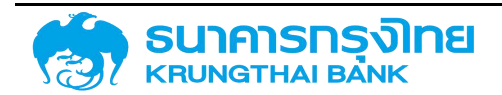

(New GFMIS Thai)

| = 🗈 📚 🖶 🖽                                               | 🍹 🎼 ชื่อ Template ปัจจุบัน    | Default                      |  |  |  |
|---------------------------------------------------------|-------------------------------|------------------------------|--|--|--|
| Pivot Mode                                              | Group ↑ =                     | sum(Outstanding) กิจกรรมปี E |  |  |  |
| Search                                                  | > 530(2)                      | 2                            |  |  |  |
|                                                         | <sup>d_</sup> > 540 (1)       |                              |  |  |  |
| 1 🔽 🎟 ชื่อบริษัท                                        | > 550 (164)                   | 37,309,498,881.26            |  |  |  |
| 7 🖂 🖽 Acctassref                                        | > 560 (59)                    |                              |  |  |  |
| 🚺 🗹 🎟 ข้อตกลงหลัก                                       | > B/E(22)                     | ie .                         |  |  |  |
| - 🔽 III Master Agreement Tj                             | > Bank's Credit (11)          | <b></b>                      |  |  |  |
| 🕑 💷 รายการ                                              | > Bond (3315)                 | 5,977,189,546,372.45         |  |  |  |
| III คณลักษณะ                                            | > Credit Line Facility (199)  | 2,233,229,999.40             |  |  |  |
| Pdm Transaction Key                                     | > Debenture (281)             | 306,432,254,550.93           |  |  |  |
| 🖂 💷 เริ่มเวลา                                           | > ECP(72)                     | 24 - C                       |  |  |  |
| 🗹 🎟 อมช่วงเวลา                                          | > FRN(26)                     | 570,000,000.00               |  |  |  |
| 🕗 🎟 📼 ประเภทกิจกรรมของสัญเ                              | > MTN(4)                      |                              |  |  |  |
| III Fiscal Year Of Ending     III Fiscal RC Year Of Env | > On-Lend(35)                 |                              |  |  |  |
| Month Of Ending Col                                     | <ul> <li>P/N(3913)</li> </ul> | 920,232,095,352.05           |  |  |  |
| Row Groups                                              | > Private Repo (1)            |                              |  |  |  |
| 💷 คุณลักษณะ 🛞                                           | > Project Loan/Ter (4363)     | 1,190,823,775,797.37         |  |  |  |
| 💷 กลุ่มผลิตภัณฑ์ 🛞                                      | > R-Bill (64)                 | 2                            |  |  |  |
|                                                         | > Samurai Bond (14)           | -                            |  |  |  |
|                                                         | > Savings Bond (111)          | 344,981,019,000.00           |  |  |  |
| (D) Values                                              | > Syndicated Loan (22)        | 2                            |  |  |  |
| III sum(Outstanding) 🛞                                  | > T-Bill (852)                | 330,000,000,000.00           |  |  |  |
|                                                         | > Yankee Bond (3)             | 53,297,000.00                |  |  |  |
|                                                         | > ชำระหนีแทนเก                |                              |  |  |  |

ภาพที่ 468 แสดงหน้าจอการจัดการค่าของข้อมูลบนหน้าจอ

ระบบจะจัดการค่าของข้อมูลโดยเริ่มต้น จะเป็นการรวมค่าทั้งหมด (sum) ในกลุ่ม และนำมาแสดงผลบน บรรทัดรวมของแต่ละกลุ่มประเภทผลิตภัณฑ์ สำหรับการจัดการค่าของข้อมูล ผู้ใช้งานสามารถจัดการค่าของข้อมูล ได้หลายรูปแบบ ดังนี้

1. การหาผลรวม (sum)

2. การหาค่าต่ำสุด (min)

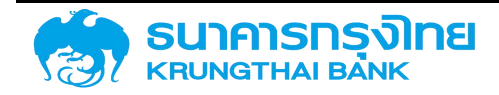

#### (New GFMIS Thai)

- 3. การหาค่าสูงสุด (max)
- 4. การนับจำนวน (count)
- 5. การหาค่าเฉลี่ย (avg)
- 6. การหาจำนวนแรก (first)
- 7. การหาจำนวนสุดท้าย (last)

สำหรับวิธีการเปลี่ยนรูปแบบการแสดงผล ผู้ใช้งานสามารถ click ที่รูป 3 ขีดแนวนอนด้านหน้า Column ในกล่อง "Values" และเลือกรูปแบบการแสดงผลที่ต้องการได้ ดังตัวอย่างในภาพที่ 469

| Values                |   |
|-----------------------|---|
| iiii sum(Outstanding) | 8 |
| sum                   | 1 |
| min                   |   |
| max                   | * |

ภาพที่ 469 แสดงหน้าจอการเลือกการจัดการค่าข้อมูลบนหน้าจอ

สำหรับกล่อง "Values" เมื่อลาก Column มาเพิ่ม จะเป็นการจัดการข้อมูลแยกส่วนกัน ดังตัวอย่างใน ภาพที่ 470

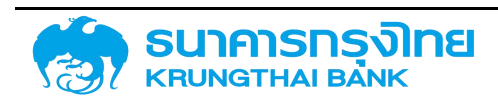

(New GFMIS Thai)

#### ข้อมูลสัญญาหนี้สาธารณะทั้งหมด (ZTM00)

| Pivot Mode                                                                                                    | Group 1                         | sum(Outstanding)     | sum(Outstanding2) กิจ                                                                                           |
|----------------------------------------------------------------------------------------------------|---------------------------------|----------------------|----------------------------------------------------------------------------------------------------|
| 0 Search                                                                                                    | > 530(2)                        |                      | 27                                                                                                    |
| Processing Category                                                                                                    | > 540(1)                        |                      |                                                                                                    |
| G III Contract Month End                                                                                                    | > 550 (164)                     | 37,309,498,881.26    | 37,309,498,881.26                                                                                               |
| Contract Month End     Contract Month End                                                                                                    | > 560 (59)                      |                      |                                                                                                    |
| Image: Second second secon | > B/E(22)                       | ÷                    | <del>1</del> 2                                                                                                  |
|                                                                                                    | > Bank's Credit (11)            | 5                    | <b>1</b>                                                                                                    |
|                                                                                                    | > Bond (3315)                   | 5,977,189,546,372.45 | 5,977,189,546,372.45                                                                                            |
|                                                                                                    | > Credit Line Facility (199)    | 2,233,229,999.40     | 2,233,229,999.40                                                                                                |
| Disbursement                                                                                                    | > Debenture (281)               | 306,432,254,550.93   | 306,432,254,550.93                                                                                              |
| III Interest Paid                                                                                                    | > ECP(72)                       | 50                   | <u>2</u> 2                                                                                                    |
| III Fee Paid                                                                                                    | > FRN (26)                      | 570,000,000.00       | 570,000,000.00                                                                                                  |
| 🗹 💷 อัตราดบ                                                                                                    | > MTN(4)                        | ÷2                   | 1                                                                                                    |
| 🗹 💷 Debt Group                                                                                                    | > On-Lend (35)                  |                      |                                                                                                    |
| 🗹 🗉 Type                                                                                                    | P/N (3913)                      | 920,232,095,352.05   | 920,232,095,352.05                                                                                              |
| Row Groups                                                                                                    | > Private Repo (1)              |                      | ÷                                                                                                    |
| 💷 คุณลักษณะ 🛞                                                                                                    | > Project Loan/Term Loan (4363) | 1,190,823,775,797.37 | 1,190,823,775,797.37                                                                                            |
| 💷 กลุ่มผลิตภัณฑ์ 🛛 🛞                                                                                                    | > R-Bill (64)                   | 20<br>20             | 22                                                                                                    |
|                                                                                                    | > Samurai Bond (14)             | ÷                    | ÷.                                                                                                    |
|                                                                                                    | > Savings Bond (111)            | 344,981,019,000.00   | 344,981,019,000.00                                                                                              |
| (E) Values                                                                                                    | > Syndicated Loan (22)          | 50                   | 10 and 10 and 10 and 10 and 10 and 10 and 10 and 10 and 10 and 10 and 10 and 10 and 10 and 10 and 10 and 10 and |
| III sum(Outstanding) 🛞                                                                                                    | > T-Bill (852)                  | 330,000,000,000.00   | 330,000,000,000.00                                                                                              |
| 💷 sum(Outstanding2) 🛞                                                                                                    | > Yankee Bond (3)               | 53,297,000.00        | 53,297,000.00                                                                                                   |
|                                                                                                    | > ชำระหนั่แทน (1)               |                      |                                                                                                    |
|                                                                                                    |                                 |                      |                                                                                                    |

ภาพที่ 470 แสดงหน้าจอการจัดการข้อมูลในช่อง "Values" มากกว่า 1 ค่า

นอกจากนี้ ในการแสดงข้อมูลบนหน้าจอสามารถปรับแต่ง Column บนหน้าจอในอีกรูปแบบหนึ่ง คือ Pivot Mode เป็นการเลือกให้ระบบแสดงข้อมูลทั้งการจัดกลุ่มตามแนวนอน (Row) แนวตั้ง (Column) รวมถึงการ จัดการเกี่ยวกับค่าของข้อมูล สำหรับวิธีการเปิดใช้งาน Pivot Mode สามารถทำได้โดยการเลื่อนปุ่ม Toggle ของ Pivot Mode จากสีเทาเป็นสีฟ้า ดังตัวอย่างในภาพที่ 471

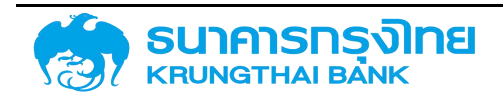

#### (New GFMIS Thai)

| ข้อมูลสัญญาหนี้สาธารณะทั้งหมด (ZTM00)              |                                     |  |  |  |  |  |  |  |
|----------------------------------------------------|-------------------------------------|--|--|--|--|--|--|--|
| = 🗈 🕏 🔂 🔂                                          | 🍹 🎼 ชื่อ Template ปัจจุบัน: Default |  |  |  |  |  |  |  |
| Pivot Mode                                         |                                     |  |  |  |  |  |  |  |
| Search_                                            |                                     |  |  |  |  |  |  |  |
| 🗍 📖 ѕйа                                            | *                                   |  |  |  |  |  |  |  |
| - 🗌 IIII ชื่อบริษัท<br>7                           |                                     |  |  |  |  |  |  |  |
| יווו Acctassret                                    |                                     |  |  |  |  |  |  |  |
| IIII Master Agreement Ty                           |                                     |  |  |  |  |  |  |  |
| 🗌 💷 รายการ                                         |                                     |  |  |  |  |  |  |  |
| 🗌 🎟 ซือสัญญา                                       |                                     |  |  |  |  |  |  |  |
| Row Groups<br>Drag here to set row group           |                                     |  |  |  |  |  |  |  |
| (2) Values<br>Drag here to aggregate               |                                     |  |  |  |  |  |  |  |
| Column Labels<br>Drag here to set column<br>labels |                                     |  |  |  |  |  |  |  |

ภาพที่ 471 แสดงหน้าจอการเรียกใช้งาน Pivot Mode

สำหรับการใช้งาน ผู้ใช้งานสามารถเลือกรูปแบบการจัดกลุ่มได้ตามความต้องการ สำหรับกล่อง " Row Groups" จะมีการใช้เช่นวิธีการก่อนหน้านี้ ดังตัวอย่างในภาพที่ 472

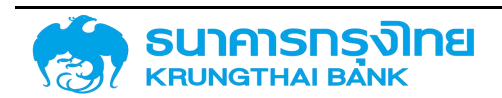

(New GFMIS Thai)

| ข้อมูลสัญญาหนี้สาธารณะท่           | าั้งหมด (ZTM00)                     |  |  |  |  |
|------------------------------------|-------------------------------------|--|--|--|--|
| = 🗈 📚 🖶 🖶                          | 🍹 🏦 ชื่อ Template ปัจจุบัน: Default |  |  |  |  |
| Pivot Mode                         | Group                               |  |  |  |  |
| 0 - Search                         | 03009 (3942)                        |  |  |  |  |
|                                    | 50101 (11)                          |  |  |  |  |
| ส 🔲 📖 ชื่อบริษัท                   | 50102 (32)                          |  |  |  |  |
| ס ווווֹ Acctassref                 | 50104(8)                            |  |  |  |  |
| 🦉 🔲 💷 ข้อตกลงหลัก                  | 50105 (74)                          |  |  |  |  |
| — 🗌 IIII Master Agreement Tyj      | 50110 (7)                           |  |  |  |  |
| 🗌 🎟 รายการ                         | 50201(27)                           |  |  |  |  |
| 🗌 🇰 คณลักษณะ 🔄                     | 50203 (10)                          |  |  |  |  |
|                                    | 50209 (20)                          |  |  |  |  |
| iii ska                            | 50301(324)                          |  |  |  |  |
| Ciri shu 🕑                         | 50302 (306)                         |  |  |  |  |
|                                    | 50303(8)                            |  |  |  |  |
| [2] Values Drag here to appreciate | 50304(10)                           |  |  |  |  |
| and here to addreame               | 50306 (37)                          |  |  |  |  |
|                                    | 50307 (394)                         |  |  |  |  |
| Column Labels                      | 50310 (46)                          |  |  |  |  |
| labels                             | 50311(1)                            |  |  |  |  |
|                                    | 50312 (562)                         |  |  |  |  |

ภาพที่ 472 แสดงหน้าจอการเลือก Column มาแสดงบนหน้าจอแบบ Pivot Mode แบบ Row Group by "รหัส"

ความแตกต่างระหว่างการทำ Row Groups ใน Pivot Mode คือ จะไม่มีรายการย่อยเพื่อให้ผู้ใช้งานดู รายละเอียดในระดับลึกไปลง ยกเว้นกรณีที่มีการลาก Column เพื่อแบ่งกลุ่มย่อยในระดับที่ต่ำกว่า สำหรับกล่อง "Values" มีลักษณะการใช้งานแบบเดียวกัน ดังตัวอย่างในภาพที่ 473

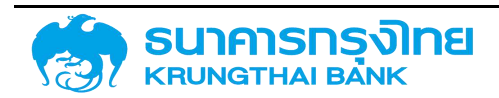

(New GFMIS Thai)

| = 🗈 🕏 🖶 🖶         |                                                           |                 |          |                         | 🍹 🎼 ชื่อ Template ปัจจุบัน: Default |                           |  |  |  |  |
|-------------------|-----------------------------------------------------------|-----------------|----------|-------------------------|-------------------------------------|---------------------------|--|--|--|--|
| Pivot Mode        |                                                           |                 |          | Gr                      | Group sum(Outstand                  |                           |  |  |  |  |
| E                 | - Search.                                                 |                 |          |                         | 009 (39                             | (42) 7,139,881,879,969.60 |  |  |  |  |
|                   | ii Conua                                                  | сс мони         | ENG N    | ▲ 50                    | 101 (11)                            | 3                         |  |  |  |  |
|                   | 11 กิจกรร                                                 | มปัจุบัน        |          | 50                      | 102 (32)                            | -                         |  |  |  |  |
|                   | II Dutsta                                                 | untry<br>Indina |          | 50                      | 104 (8)                             | 12                        |  |  |  |  |
|                   | II Payme                                                  | nt Currer       | псу      | 50                      | 105 (74)                            |                           |  |  |  |  |
|                   | III Disbursement     III Principal     IIII Interest Paid |                 |          |                         | 110 (7)                             | 9,961,034,276.60          |  |  |  |  |
|                   |                                                           |                 |          |                         | 201(27)                             | 1,250,075,403.18          |  |  |  |  |
|                   |                                                           |                 |          |                         | 203 (10)                            | -                         |  |  |  |  |
| Pow Groups        |                                                           |                 | 50       | 209 (20)                | ) -                                 |                           |  |  |  |  |
| ііі sňa ⊗         |                                                           |                 | 50       | 301(324                 | 4) 26,278,898,157.36                |                           |  |  |  |  |
|                   |                                                           |                 | 50       | 50302 (306) 116,844,851 |                                     |                           |  |  |  |  |
| হি দ              | huor                                                      |                 |          | 50                      | 303 (8)                             | 45,225,867.00             |  |  |  |  |
| 2 values          |                                                           | 50              | 304 (10) |                         |                                     |                           |  |  |  |  |
| suntoustanding/ @ |                                                           |                 | 50       | 306 (37)                | ) 35,882,194,000.00                 |                           |  |  |  |  |
| Column Labels     |                                                           | 50              | 307(394  | 4) 115,037,319,959.69   |                                     |                           |  |  |  |  |
|                   |                                                           | 50              | 310 (46) | 317,130,000.00          |                                     |                           |  |  |  |  |
| lat               | pels                                                      | 1.100.00        | 1977.7   | 50                      | 311(1)                              | 2 <u>4</u>                |  |  |  |  |
|                   |                                                           |                 |          | 50                      | 312 (562                            | ۸۲ 250 פרר רחד ۸۱۵        |  |  |  |  |

ภาพที่ 473 แสดงหน้าจอการเลือก Column มาแสดงบนหน้าจอแบบ Pivot Mode แบบ Row Group by "รหัส" และ Values Sum "Outstanding"

สำหรับกล่อง "Column Labels" จะมีลักษณะแบบเดียวกับ "Row Groups" แต่จะเป็นการจัดกลุ่มใน แนวตั้ง (Column) แทนแนวนอน (Row) ดังตัวอย่างในภาพที่ 474

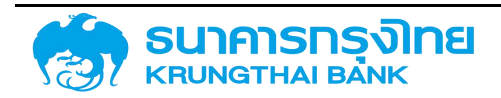

(New GFMIS Thai)

| 🗈 🛎 💀 🚯                                            | 🍢 🎼 ชื่อ Temp | late ปัจจุบัน: Default |         |               |             |             |             |
|----------------------------------------------------|---------------|------------------------|---------|---------------|-------------|-------------|-------------|
| O Pivot Mode                                       |               |                        | B/E     | Bank's Credit | Bond        | Credit Line | Debenture   |
| - Search                                           | Group         | sum(Out                | sum(Out | sum(Out       | sum(Out     | sum(Out     | sum(Out     |
| Master Agreement Ty                                | 03009(3942)   |                        |         | e             | 5,061,099,2 |             | 44,170,000, |
|                                                    | 50101 (11)    |                        |         |               |             | (@          |             |
| 🗌 💷 ชอสญญา                                         | 50102 (32)    |                        |         |               |             |             |             |
| III Pdm Transaction Key                            | 50104 (8)     |                        |         |               |             |             |             |
| 🗌 📖 เริ่มเวลา                                      | 50105 (74)    |                        |         |               |             | . (R)       |             |
| 🗌 📖 อมช่วงเวลา                                     | 50110 (7)     |                        |         |               |             |             |             |
| 🗌 🎟 ประเภทกิจกรรมของสัญก                           | 50201(27)     |                        |         |               | 5           |             |             |
| Row Groups                                         | 50203(10)     |                        |         |               |             | (6)         |             |
| <ul> <li>ком стоцря</li> <li>ком стоцря</li> </ul> | 50209(20)     |                        |         |               |             | 19          |             |
|                                                    | 50301(324)    |                        |         |               | 11,700,000, |             |             |
| (T) Values                                         | 50302(306)    |                        |         |               | 66,339,160, |             |             |
| III sum(Dutstanding)                               | 50303(8)      |                        |         |               |             | 45,225,867  |             |
|                                                    | 50304(10)     |                        |         |               |             |             |             |
|                                                    | 50306(37)     |                        |         |               |             |             |             |
| 2 Column Labels                                    | 50307(394)    | 37264.284              |         |               | -           |             | 67,058,000, |

ภาพที่ 474 แสดงหน้าจอการเลือก Column มาแสดงบนหน้าจอแบบ Pivot Mode แบบ Row Group by "รหัส" , Values Sum "Outstanding" และ Column Labels "คุณลักษณะ"

ในส่วนของการกรองข้อมูล (Filter) จะเป็นการให้สิทธิ์ผู้ใช้งานเลือกหรือไม่เลือกรายการใด ๆ ในข้อมูลชุด ต่างๆ มารวมเพื่อแสดงผลหรือประมวล โดยผู้ใช้งานสามารถกรองข้อมูลได้โดยการกดที่คำว่า Filter ด้านซ้ายมือ ของเมนู เพื่อเข้าสู่หน้าจอการกรองข้อมูล ดังตัวอย่างในภาพที่ 475

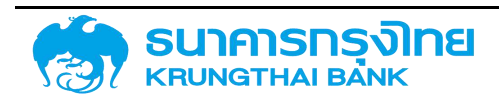
| 🗈 📚 🖶 🏹 1/4 🕺 Bo Template Übojür: Default |   |       |                |            |          |           |               |  |  |  |
|-------------------------------------------|---|-------|----------------|------------|----------|-----------|---------------|--|--|--|
| Search                                    | * | รหัส  | ชื่อบริษัท     | Acctassref | ข้อตกลงห | Master A_ | รายการ        |  |  |  |
| > siła                                    | - | 03009 | สำนักงานบริห   | 55A21/G    |          |           | 000000100000  |  |  |  |
| > ศึมเซิเลิก                              |   | 03009 | ส่านักงานบริห. | 55A21IG    |          |           | 00000100000   |  |  |  |
| /                                         |   | 03009 | สำนักงานบริห   | 55A211G    | G00801   | B01       | 000000100000  |  |  |  |
| > Acctassref                              |   | 03009 | สำนักงานบริห   | 55A211G    |          |           | 000000100000  |  |  |  |
| > ข้อตกลงหลัก                             |   | 03009 | ส่านักงานบริห. | 55A21IG    |          |           | 000000100000  |  |  |  |
| > Master Agreement Type                   |   | 03009 | สำนักงานบริห   | 55A21IG    |          |           | 00000100000   |  |  |  |
| > stems                                   |   | 03009 | สำนักงานบรีห   | 53A20DG    | G00C01   | C01       | 000000100000  |  |  |  |
|                                           |   | 03009 | สำนักงานบรีห   | 53A20DG    | G00C01   | C01       | 000009100000  |  |  |  |
| > 88417670                                |   | 03009 | สำนักงานบริห   | 53A20DG    | G00C01   | C01       | 000000100000  |  |  |  |
| > คุณลักษณะ                               |   | 03009 | สำนักงานบรีห   | 53A20DG    | G00C01   | C01       | 0000001000010 |  |  |  |
| > Pdm Transaction Key                     |   | 03009 | สำนักงานบริห   | 53A20DG    | G00C01   | C01       | 0000001000011 |  |  |  |
| > เริ่มเวลา                               |   | 03009 | ส่านักงานบริห  | 53A20DG    | G00C01   | C01       | 0000001000012 |  |  |  |
| ) audorean                                |   | 03009 | สำนักงานบริห   | 53A20DG    | G00C01   | C01       | 0000001000013 |  |  |  |
| - successful                              |   | 03009 | สำนักงานบริห   | 53A20DG    | G00C01   | C01       | 0000001000014 |  |  |  |
| > ประเภทที่อกรรมของสัญญา                  |   | 03009 | ส่านักงานบริห. | 53A20DG    | G00C01   | C01       | 0000001000015 |  |  |  |
| > Fiscal Year Of Ending Contract          |   | 03009 | สำนักงานบริห   | 53A20DG    | G00C01   | C01       | 000001000016  |  |  |  |

ภาพที่ 475 แสดงหน้าจอ Column สำหรับการ Filter

ในกรณีที่ต้องการกรองข้อมูลเฉพาะที่ต้องการ สามารถเลือก Column ของข้อมูลได้ เช่น ในกรณีที่ ต้องการกรองข้อมูล "รหัส" ให้กดที่ป้ายชื่อ "รหัส" ระบบจะแตกรายละเอียดข้อมูลลงมาด้านล่างว่า ข้อมูล "รหัส" มีข้อมูลอะไรในระบบ PDM (ตามเงื่อนไขที่กรองในหน้า pre-selection)" ดังตัวอย่างในภาพที่ 476

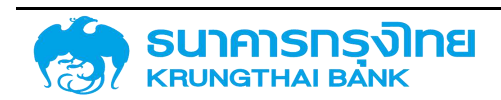

#### ข้อมูลสัญญาหนี้สาธารณะทั้งหมด (ZTM00)

| Search                  | - | รหัส  | ชื่อบริษัท    | Acctassref | воспаси | Master A_ | 519  |
|-------------------------|---|-------|---------------|------------|---------|-----------|------|
| ਂ ਤਜੱਬ                  |   | 03009 | สำนักงานบริห  | 55A21IG    |         |           | .000 |
|                         | _ | 03009 | สำนักงานบริห  | 55A211G    |         |           | 000  |
| Bearch                  |   | 03009 | สำนักงานบรีห  | 55A21IG    | G00B01  | B01       | 00(  |
| (Select All)            |   | 03009 | สำนักงานบริห  | 55A21/G    |         |           | 00(  |
| 03009                   |   | 03009 | สำนักงานบริห  | 55A21IG    |         |           | 000  |
| 50101                   |   | 03009 | สำนักงามบริห  | 55A211G    |         |           | 00(  |
| 50102                   |   | 03009 | สำนักงานบริห  | 53A20DG    | G00C01  | C01       | 00(  |
| 50105                   |   | 03009 | ส่านักงานบริห | 53A20DG    | G00C01  | C01       | 004  |
| 1                       |   | 03009 | สำนักงานบริห  | 53A20DG    | G00C01  | C01       | 00(  |
| > đaušún                |   | 03009 | สำนักงานบริห  | 53A20DG    | G00C01  | C01       | 000  |
| > Acctassref            |   | 03009 | สำนักงานบริห  | 53A20DG    | G00C01  | C01       | 00(  |
| > ข้อตกลงหลัก           |   | 03009 | สำนักงานบริห  | 53A20DG    | G00C01  | C01       | 000  |
| > Marter Annement Tune  |   | 03009 | สำนักงานบรีห  | 53A20DG    | G00C01  | C01       | 00(  |
| · maser regreement type |   | 03009 | สำนักงานบริห  | 53A20DG    | G00C01  | C01       | 000  |
| > sienis                |   | 03009 | สำนักงานบริห  | 53A20DG    | G00C01  | C01       | 000  |
| > Baaryryn              |   | 03009 | สำนักงามบริห  | 53A20DG    | G00C01  | C01       | 00(  |
| > คุณลึกษณะ             |   | 03009 | สำนักงานบริห  | 53A20DG    | G00C01  | C01       | 000  |
| > Pdm Transaction Key   |   | 03009 | ส่านักงานบริห | 53A20DG    | G00C01  | C01       | 000  |
|                         |   | 03009 | สำนักงานบริห  | 53A20DG    | G00C01  | C01       | 00(  |
| > (50(381               | _ | 03009 | สำนักงานบริห  | 53A20DG    | G00C01  | C01       | 000  |
| > audoocan              |   | 03009 | สำนักงานบริห  | 53A20DG    | G00A02  | A02       | 000  |

ภาพที่ 476 แสดงหน้าจอรายละเอียดข้อมูลของ "รหัส" สำหรับการ Filter

ในกรณีที่ผู้ใช้งานต้องการให้ระบบแสดงข้อมูลของ "องค์การตลาดเพื่อเกษตรกร" เพียงหน่วยงานเดียว ให้ผู้ใช้งานเลือกรหัสของ "องค์การตลาดเพื่อเกษตรกร" ซึ่งคือ "50101" ดังตัวอย่างในภาพที่ 477

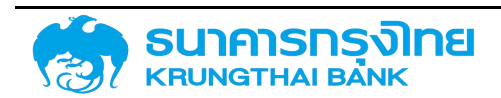

(New GFMIS Thai)

| 🖻 📚 🕫 😴 🦌 🦌             | 00 16 | inplate 0000 | u Detault  |            |          |           |               |
|-------------------------|-------|--------------|------------|------------|----------|-----------|---------------|
| Search                  | -     | яйа 17       | ชื่อบริษัท | Acctassref | ข้อตกลงห | Master A_ | รายการ        |
| × sna ⊽                 |       | 50101        | องค์การตลา | 55A21D5    |          |           | 0000001000010 |
|                         | -     | 50101        | องค์การตลา | 55A21D5    | S53A03   | A03       | 0000001000011 |
| Search                  |       | 50101        | องค์การตลา | 55A22DS    | S00A03   | EOA       | 0000001000012 |
| (Select All)            | *     | 50101        | องค์การตลา | 55A22DS    | SOOA03   | A03       | 0000001000013 |
| 03009                   |       | 50101        | องค์การตลา | 55A22/S    | 500B01   | B01       | 0000001000014 |
| 50101                   |       | 50101        | องค์การตลา | 55A22DS    |          |           | 0000001000015 |
| 50102                   |       | 50101        | องค์การตลา | 56A2205    |          |           | 000000300000  |
| 50105                   |       | 50101        | องค์การตลา | 56A2205    |          |           | 000000300000  |
|                         |       | 50101        | องค์การตลา | 56A220S    |          |           | 000000300000  |
| > ชื่อบริษัท            |       | 50101        | องค์การตลา | 56A2105    |          |           | 000000300000  |
| > Acctassref            |       | 50101        | องค์การตลา | 56A210S    |          |           | 000000300000  |
| > doonaoxán             |       |              |            |            |          |           |               |
| > Master Agreement Type |       |              |            |            |          |           |               |
| > shems                 |       |              |            |            |          |           |               |
| ) Interne               |       |              |            |            |          |           |               |

ภาพที่ 477 แสดงหน้าจอรายละเอียดข้อมูลของ "รหัส" สำหรับการ Filter เฉพาะ "50101"

เมนูถัดไป จะเป็นการ Export ข้อมูลออกไปใช้งานต่อไป ซึ่งรูปแบบไฟล์ที่ระบบ PDM สามารถอนุญาตให้ Export ได้ จะอยู่ในรูปแบบ Excel File โดยแบ่งออกเป็น 2 รูปแบบ คือ CSV และ Excel ซึ่งผู้ใช้งานสามารถ เลือกรูปแบบได้ ดังตัวอย่างในภาพที่ 478

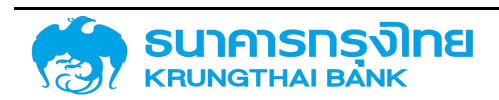

| ≡ <b>B</b> + | S 🗄 🖣      | 5 📡 🎼      | ชื่อ Template | ปัจจุบัน Default |               |
|--------------|------------|------------|---------------|------------------|---------------|
| sifia 🖪 CS   | V          | kcctassref | ข้อตกลงค      | Master A         | รายการ        |
| 5010         |            | 5A21DS     |               |                  | 0000001000010 |
| 5010 B Ex    | cel        | 5A21DS     | S53A03        | A03              | 0000001000011 |
| 50101        | องค์การตลา | 55A22DS    | 500A03        | A03              | 0000001000012 |
| 50101        | องค์การตลา | 55A22D5    | 500A03        | A03              | 0000001000013 |
| 50101        | องค์การตลา | 55A22I5    | S00B01        | B01              | 0000001000014 |
| 50101        | องศ์การตลา | 55A22DS    |               |                  | 0000001000015 |
| 50101        | องค์การตลา | 56A220S    |               |                  | 0000003000000 |
| 50101        | องค์การตลา | 56A2205    |               |                  | 0000003000001 |
| 50101        | องค์การตลา | 56A220S    |               |                  | 0000003000002 |
| 50101        | องค์การตลา | 56A210S    |               |                  | 0000003000003 |
| 50101        | องค์การตลา | 56A2105    |               |                  | 0000003000004 |

(New GFMIS Thai)

ภาพที่ 478 แสดงการ export ข้อมูลจากเมนู

ในกรณีที่ผู้ใช้งานเลือก Export File ออกมาในรูปแบบ CSV ระบบจะทำการสร้างไฟล์นามสกุล csv ให้ ดังตัวอย่างในภาพที่ 479

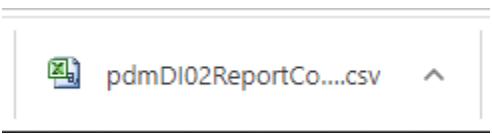

ภาพที่ 479 แสดงรูปแบบไฟล์จากการ export ข้อมูลจากเมนู CSV

ซึ่งเมื่อเปิดไฟล์ดังกล่าว จะพบข้อมูลตามที่แสดงบนหน้าจอ ดังตัวอย่างในภาพที่ 480

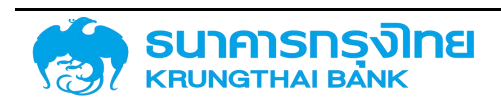

|    | А     | В          | С          | D        | E         | F       | G           | Н           | 1          | J          | К          | Ĩ |
|----|-------|------------|------------|----------|-----------|---------|-------------|-------------|------------|------------|------------|---|
| 1  | รหัส  | ชื่อบริษัท | Acctassref | ข้อตกลงห | Master Ag | รายการ  | ชื่อสัญญา   | ดุณลักษณ    | Pdm Trans  | เริ่มเวลา  | จบช่วงเวลา | 1 |
| 2  | 50101 | องค์การตะ  | 55A21DS    |          |           | 1000010 | ST: MOFF    | Credit Line | e Facility | 21/01/2002 | 29/08/2003 |   |
| 3  | 50101 | องค์การตะ  | 55A21DS    | S53A03   | A03       | 1000011 | ST: MOFF    | Credit Line | e Facility | 03/03/2010 | 17/10/2012 |   |
| 4  | 50101 | องค์การตะ  | 55A22DS    | S00A03   | A03       | 1000012 | สัญญากู้เงิ | Project Lo  | an/Term L  | 06/08/2004 | 31/12/2016 |   |
| 5  | 50101 | องค์การตะ  | 55A22DS    | S00A03   | A03       | 1000013 | สัญญากู้เงิ | Project Lo  | an/Term L  | 28/03/2005 | 31/12/2016 |   |
| 6  | 50101 | องค์การตะ  | 55A22IS    | S00B01   | B01       | 1000014 | LOCAL SIL   | Project Lo  | an/Term L  | 25/04/1988 | 25/04/1991 |   |
| 7  | 50101 | องค์การตะ  | 55A22DS    |          |           | 1000015 | LT : MOFF   | Project Lo  | an/Term L  | 22/01/2002 | 18/11/2003 |   |
| 8  | 50101 | องค์การตะ  | 56A220S    |          |           | 3000000 | สัญญากู้เงิ | Project Lo  | an/Term L  | 06/08/2004 | 30/12/2022 |   |
| 9  | 50101 | องค์การตะ  | 56A220S    |          |           | 3000001 | LOCAL SIL   | Project Lo  | an/Term L  | 25/04/1988 | 25/04/1991 |   |
| 10 | 50101 | องค์การตะ  | 56A220S    |          |           | 3000002 | LT : MOFF   | Project Lo  | an/Term L  | 22/01/2002 | 18/11/2003 |   |
| 11 | 50101 | องค์การตล  | 56A210S    |          |           | 3000003 | ST: MOFF    | Credit Line | e Facility | 21/01/2002 | 29/08/2003 |   |
| 12 | 50101 | องค์การตะ  | 56A210S    |          |           | 3000004 | ST: MOFF    | Credit Line | e Facility | 03/03/2010 | 17/10/2012 |   |

ภาพที่ 480 แสดงตัวอย่างข้อมูลในไฟล์จากการ export ข้อมูลจากเมนู CSV

ในกรณีที่ผู้ใช้งานเลือก Export File ออกมาในรูปแบบ Excel ระบบจะทำการสร้างไฟล์นามสกุล xls ให้ ดังตัวอย่างในภาพที่ 481

pdmDI02ReportCo....xls

ภาพที่ 481 แสดงรูปแบบไฟล์จากการ export ข้อมูลจากเมนู Excel

ซึ่งเมื่อเปิดไฟล์ดังกล่าว จะพบข้อมูลตามที่แสดงบนหน้าจอ ดังตัวอย่างในภาพที่ 482

| 1.0 |    |       |                         |            |             |                       |         |                                           | _ |
|-----|----|-------|-------------------------|------------|-------------|-----------------------|---------|-------------------------------------------|---|
|     |    | Α     | В                       | С          | D           | E                     | F       | G                                         | Γ |
|     | 1  | รหัส  | ชื่อบริษัท              | Acctassref | ข้อตกลงหลัก | Master Agreement Type | รายการ  | ชื่อสัญญา                                 | 6 |
|     | 2  | 50101 | องค์การตลาดเพื่อเกษตรกร | 55A21DS    |             |                       | 1000010 | ST: MOFF (OD) LOAN FOR THB 200 MLN.       | C |
|     | 3  | 50101 | องค์การตลาดเพื่อเกษตรกร | 55A21DS    | S53A03      | A03                   | 1000011 | ST: MOFF (OD) LOAN FOR THB 7000 M. (BAAC) | C |
|     | 4  | 50101 | องค์การตลาดเพื่อเกษตรกร | 55A22DS    | S00A03      | A03                   | 1000012 | สัญญากู้เงิน อตก. รุ่น 4631.59            | F |
|     | 5  | 50101 | องค์การตลาดเพื่อเกษตรกร | 55A22DS    | S00A03      | A03                   | 1000013 | สัญญากู้เงิน อตก. รุ่น 4631.59            | F |
|     | 6  | 50101 | องค์การตลาดเพื่อเกษตรกร | 55A221S    | S00B01      | 801                   | 1000014 | LOCAL SILOS AND SILOS FOR EXPORT          | F |
|     | 7  | 50101 | องค์การตลาดเพื่อเกษตรกร | 55A22DS    |             |                       | 1000015 | LT : MOFF TERM LOAN FOR THB 309.850 MLN   | F |
|     | 8  | 50101 | องค์การตลาดเพื่อเกษตรกร | 56A220S    |             |                       | 3000000 | สัญญากู้เงิน อตก. รุ่น 4631.59 ล้าน       | F |
|     | 9  | 50101 | องค์การตลาดเพื่อเกษตรกร | 56A220S    |             |                       | 3000001 | LOCAL SILOS AND SILOS FOR EXPO            | F |
|     | 10 | 50101 | องค์การตลาดเพื่อเกษตรกร | 56A220S    |             |                       | 3000002 | LT : MOFF TERM LOAN FOR THB 30            | F |
|     | 11 | 50101 | องค์การตลาดเพื่อเกษตรกร | 56A210S    |             |                       | 3000003 | ST: MOFF (OD) LOAN FOR THB 200            | C |
|     | 12 | 50101 | องค์การตลาดเพื่อเกษตรกร | 56A210S    |             |                       | 3000004 | ST: MOFF (OD) LOAN FOR THB 700            | C |
|     |    |       |                         |            |             |                       |         |                                           |   |

ภาพที่ 482 แสดงตัวอย่างข้อมูลในไฟล์จากการ export ข้อมูลจากเมนู Excel

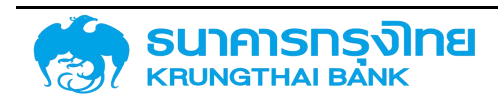

### (New GFMIS Thai)

เมนูถัดไป 💌 จะเป็นการปรับขนาดความกว้างของ Column ซึ่งจะมีลักษณะการแสดงผลอยู่ 3 รูปแบบ คือ

- 1. Size to Fit
- 2. Auto
- 3. Auto (No Header)

ดังตัวอย่างในภาพที่ 483

#### ข้อมูลสัญญาหนี้สาธารณะทั้งหมด (ZTM00)

| ≡ <b>B</b> • | چ 🚯 🚯 🏹            | 14  | ชื่อ Template | ປັວຈຸບັນ: Default |           |              |             |
|--------------|--------------------|-----|---------------|-------------------|-----------|--------------|-------------|
| sña ⊽        | B Size to Fit      | ef  | ข้อตกลงห      | Master A.,        | รายการ    | ชื่อสิญญา    | คุณลักษณะ ค |
| 50101        |                    | -   |               |                   | 000000100 | ST: MOFF (   | Credit Line |
| 50101        | I Auto             |     | \$53A03       | A03               | 000000100 | ST: MOFF (   | Credit Line |
| 50101        | 🖽 Auto (No Header) | 5   | S00A03        | A03               | 000000100 | สัญญากู้เงิน | Project Loa |
| 50101        | องคการตลา 55A22    | 205 | S00A03        | A03               | 000000100 | สัญญากู้เงิน | Project Loa |
| 50101        | องค์การตลา 55A22   | 21S | S00801        | BOT               | 000000100 | LOCAL SIL    | Project Loa |
| 50101        | องค์การตลา 55A22   | DS  |               |                   | 00000100_ | LT : MOFF    | Project Loa |
| 50101        | องค์การตลา 56A22   | 205 |               |                   | 00000030  | สัญญากู้เงิน | Project Loa |
| 50101        | องค์การตลา 56A22   | 20S |               |                   | 00000030  | LOCAL SIL    | Project Loa |
| 50101        | องค์การตลา 56A22   | 20S |               |                   | 0000030   | LT : MOFF    | Project Loa |
| 50101        | องค์การตลา 56A21   | OS  |               |                   | 00000030  | ST: MOFF (   | Credit Line |
| 50101        | องค์การตลา 56A21   | 0S  |               |                   | 00000030  | ST: MOFF (   | Credit Line |

ภาพที่ 483 แสดงหน้าจอเมนูการปรับขนาดกว้างของ Column

สำหรับการปรับความกว้างให้เป็น "Size to Fit" จะเป็นการปรับความกว้างของ Column ให้มีขนาด พอดีกับหน้าจอของผู้ใช้ โดยจะแสดงความกว้างของ Column เท่า ๆ กันทุก Column ดังตัวอย่างในภาพที่ 484

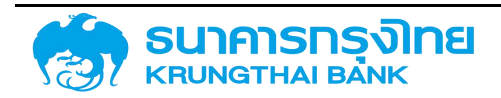

ข้อมูลสัญญาหนี้สาธารณะทั้งหมด (ZTM00)

| ≡ <b>B</b> • | ی 🕫 🕏      | 🍹 🎼        | ชื่อ Template | ปัจจุบัน Default |           |              |             |      |
|--------------|------------|------------|---------------|------------------|-----------|--------------|-------------|------|
| siña ▽       | ชื่อบริษัท | Acctassref | ข้อตกลงห      | Master A.,       | รายการ    | ชื่อสัญญา    | คุณลักษณะ   | Pdir |
| 50101        | องค์การตลา | 55A21DS    |               |                  | 000000100 | ST: MOFF (   | Credit Line |      |
| 50101        | องศ์การตลา | 55A21DS    | \$53A03       | AO3              | 000000100 | ST: MOFF (   | Credit Line |      |
| 50101        | องค์การตลา | 55A22D5    | 500A03        | A03              | 000000100 | สัญญากู้เงิน | Project Loa |      |
| 50101        | องค์การตลา | 55A22D5    | 500A03        | A03              | 000000100 | สัญญากู้เงิน | Project Loa |      |
| 50101        | องศ์การตลา | 55A22IS    | S00B01        | B01              | 000000100 | LOCAL SIL.   | Project Loa |      |
| 50101        | องค์การตลา | 55A22D5    |               |                  | 000000100 | LT : MOFF    | Project Loa |      |
| 50101        | องค์การตลา | 56A2205    |               |                  | 0000030   | สัญญากู้เงิน | Project Loa |      |
| 50101        | องค์การตลา | 56A2205    |               |                  | 00000030  | LOCAL SIL    | Project Loa |      |
| 50101        | องค์การตลา | 56A2205    |               |                  | 00000030  | LT : MOFF    | Project Loa |      |
| 50101        | องค์การตลา | 56A2105    |               |                  | 0000030   | ST: MOFF (   | Credit Line |      |
| 50101        | องค์การตลา | 56A210S    |               |                  | 00000030  | ST: MOFF (   | Credit Line |      |

ภาพที่ 484 แสดงหน้าจอเมนูการปรับขนาดกว้างของ Column แบบ Size to Fit

สำหรับการปรับความกว้างให้เป็น "Auto" จะเป็นการปรับความกว้างของ Column ให้มีขนาดพอดี ความยาวของตัวอักษรใน Column นั้น ๆ และชื่อของ Column ดังตัวอย่างในภาพที่ 485

| ≡ 16• | \$ | 5       | B         | T.      | TL <u>×</u> | ชื่อ Templat | e ປັວຈຸບັນ Default |                       |               |
|-------|----|---------|-----------|---------|-------------|--------------|--------------------|-----------------------|---------------|
| sña ⊽ | 8  | อบริษัท |           |         |             | Acctassref   | ข้อตกลงหลัก        | Master Agreement Type | stems         |
| 50101 | Ð  | งค์การต | ลาดเพื่อเ | กษตรกร  |             | 55A21D5      |                    |                       | 000001000010  |
| 50101 | đ  | งศ์การต | ลาดเพื่อเ | กษตรกร  |             | 55A21DS      | S53A03             | A03                   | 0000001000011 |
| 50101 | ē  | งศ์การต | ลาดเพื่อเ | กษตรกร  |             | 55A22DS      | S00A03             | A03                   | 000001000012  |
| 50101 | c  | งค์การต | ลาดเพื่อเ | กษตรกร  |             | 55A22DS      | SOOA03             | A03                   | 0000001000013 |
| 50101 | đ  | งศ์การต | ลาดเพื่อเ | กษตรกร  |             | 55A22IS      | S00B01             | B01                   | 0000001000014 |
| 50101 | Ð  | งค์การต | ลาดเพื่อเ | กษตรกร  |             | 55A22DS      |                    |                       | 0000001000015 |
| 50101 | Ð  | งค์การต | ลาดเพื่อเ | กษตรกร  |             | 56A220S      |                    |                       | 00000300000   |
| 50101 | đ  | งค์การต | ลาดเพื่อเ | nucisns |             | 56A2205      |                    |                       | 000003000001  |
| 50101 | Ð  | งค์การต | ลาดเพื่อเ | nuasns  |             | 56A2205      |                    |                       | 0000003000002 |
| 50101 | Ð  | งค์การต | ลาดเพื่อเ | กษตรกร  |             | 56A2105      |                    |                       | 000003000003  |
| 50101 | Ð  | งค์การต | ลาดเพื่อเ | กษตรกร  |             | 56A2105      |                    |                       | 000003000004  |

ภาพที่ 485 แสดงหน้าจอเมนูการปรับขนาดกว้างของ Column แบบ Auto

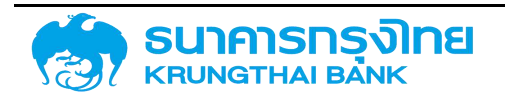

สำหรับการปรับความกว้างให้เป็น "Auto (No Header)" จะเป็นการปรับความกว้างของ Column ให้มี ขนาดพอดีความยาวของตัวอักษรใน Column นั้น ๆ โดยไม่สนใจชื่อของ Column ดังตัวอย่างในภาพที่ 486

| ข้อมูลสั     | ใญญาหนี้สาธารณะทั้งหมด  | (ZTM00)                      |           |               |                                           |  |
|--------------|-------------------------|------------------------------|-----------|---------------|-------------------------------------------|--|
| ≡ <b>B</b> + | 📚 🖶 🖶 🏹 1               | 🖌 🛛 ชื่อ Template ปัจจุบัน D | Default   |               |                                           |  |
| sña ⊽        | ชื่อบริษัท              | Acctassref йอตกลงห.          | Master A_ | รายการ        | ชื่อสัญญา                                 |  |
| 50101        | องค์การตลาดเพื่อเทษตรกร | 55A21DS                      |           | 0000001000010 | ST: MOFF (OD) LOAN FOR THB 200 MLN.       |  |
| 50101        | องค์การตลาดเพื่อเกษตรกร | 55A21DS \$53A03              | АOЗ       | 0000001000011 | ST: MOFF (OD) LOAN FOR THB 7000 M. (BAAC) |  |
| 50101        | องค์การตลาดเพื่อเกษตรกร | 55A22D5 \$00A03              | A03       | 0000001000012 | สัญญากู้เงิน อตก. รุ่น 4631.59            |  |
| 50101        | องค์การตลาดเพื่อเกษตรกร | 55A22DS S00A03               | АОЗ       | 0000001000013 | สัญญากู้เงิน อตก: รุ่น 463159             |  |
| 50101        | องค์การตลาดเพื่อเกษตรกร | 55A22IS S00B01               | B01       | 0000001000014 | LOCAL SILOS AND SILOS FOR EXPORT          |  |
| 50101        | องค์การตลาดเพื่อเกษตรกร | 55A22DS                      |           | 0000001000015 | LT : MOFF TERM LOAN FOR THB 309.850 MLN   |  |
| 50101        | องค์การตลาดเพื่อเกษตรกร | 56A2205                      |           | 0000003000000 | สัญญากู้เงิน อตก. รุ่น 4631.59 ล้าน       |  |
| 50101        | องค์การตลาดเพื่อเกษตรกร | 56A2205                      |           | 0000003000001 | LOCAL SILOS AND SILOS FOR EXPO            |  |
| 50101        | องค์การตลาดเพื่อเกษตรกร | 56A220S                      |           | 0000003000002 | LT : MOFF TERM LOAN FOR THB 30            |  |
| 50101        | องค์การตลาดเพื่อเกษตรกร | 56A2105                      |           | 0000003000003 | ST: MOFF (OD) LOAN FOR THB 200            |  |
| 50101        | องค์การตลาดเพื่อเทษตรกร | 56A2105                      |           | 000003000004  | ST: MOFF (OD) LOAN FOR THB 700            |  |

ภาพที่ 486 แสดงหน้าจอเมนูการปรับขนาดกว้างของ Column แบบ Auto (No Header)

เมนูถัดไป 📧 🖲 เป็นการเพิ่มและจัดการ Template ของรายงาน ซึ่งลักษณะการทำงานเหมือนการ เพิ่มและจัดการ Template โครงสร้างรายงาน

เมนูถัดไป 🔽 เป็นการล้างตัวกรองข้อมูลทั้งหมด ในกรณีที่ผู้ใช้งานมีการใช้ฟังก์ชั่นการกรองข้อมูลอยู่ เมื่อกด "ล้างตัวกรองทั้งหมด" ระบบจะยกเลิกการกรองข้อมูลทุก Column และแสดงข้อมูลตามค่าเริ่มต้น

เมนูถัดไป 💽 เป็นการล้างการเรียงข้อมูลทั้งหมด ในกรณีที่ผู้ใช้งานมีการใช้ฟังก์ชั่นการเรียงข้อมูลอยู่ เมื่อกด "ล้างการเรียงข้อมูล" ระบบจะยกเลิกการเรียงข้อมูลทุก Column และแสดงข้อมูลตามค่าเริ่มต้น

สำหรับในแต่ละ Column จะมีเมนูย่อยสำหรับการจัดการ Column โดยผู้ใช้งานสามารถกดเลือกเมนู ย่อยที่อยู่ด้านข้างของชื่อ Column ที่เป็นขีด3 ขีด (ในกรณีที่ข้อมูลใน Column เป็นตัวอักษร สัญลักษณ์เมนูย่อย จะอยู่ด้านขวามือของชื่อ Column หากข้อมูลใน Column เป็นตัวเลข สัญลักษณ์เมนูย่อยจะอยู่ด้านซ้ายมือของ ชื่อ Column) ดังตัวอย่างในภาพที่ 487

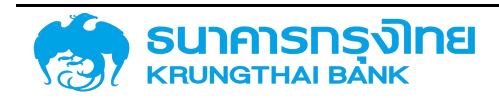

| =            | 🔄 🗟 🔁 🏹 🖡                      | ชื่อ Template | ปัจจุบัน: Default |  |
|--------------|--------------------------------|---------------|-------------------|--|
| แสดง<br>รศัล | Sidebar                        | Acctassref    | ข้อตกลงหลัก       |  |
| 03009        | 分 Pin Column >                 | Pin Left      |                   |  |
| 03009        |                                | Pin Pight     |                   |  |
| 03009        | Autosize This Column           | Pin Right     | G00B01            |  |
| 03009        | Autosize All Columns           | V NO PIN      |                   |  |
| 03009        | 🭿 Group by <mark>ร</mark> หัส  | 55A21IG       |                   |  |
| 03009        | Reset Columns                  | 55A21IG       |                   |  |
| 03009        | a lutro luosti istiua is istu- | 53A20DG       | G00C01            |  |
| 03009        | สำนักงานบริหารหนี้สาธารณะ      | 53A20DG       | G00C01            |  |
| 03009        | สำนักงานบริหารหนี้สาธารณะ      | 53A20DG       | G00C01            |  |
| 03009        | สำนักงานบริหารหนี้สาธารณะ      | 53A20DG       | G00C01            |  |
| 03009        | สำนักงานบริหารหนี้สาธารณะ      | 53A20DG       | G00C01            |  |
| 03009        | สำนักงานบริหารหนี้สาธารณะ      | 53A20DG       | G00C01            |  |
| 03009        | สำนักงานบริหารหนี้สาธารณะ      | 53A20DG       | G00C01            |  |
| 03009        | สำนักงานบริหารหนี้สาธารณะ      | 53A20DG       | G00C01            |  |
| 03009        | สำนักงานบริหารหนี้สาธารณะ      | 53A20DG       | G00C01            |  |
| 03009        | สำนักงานบริหารหนี้สาธารณะ      | 53A20DG       | G00C01            |  |
| 03009        | สำนักงานบริหารหนี้สาธารณะ      | 53A20DG       | G00C01            |  |

ภาพที่ 487 แสดงหน้าจอแสดงเมนูย่อยของแต่ละ Column

#### 6.1.5.1.1 การตรึง Column

ในกรณีที่ผู้ใช้งานต้องการตรึง Column ให้อยู่ด้านซ้ายมือของหน้าจอ สามารถกดเลือก "Pin Left" ที่ Column ที่ต้องการ เพื่อแสดงผลตามที่ต้องการ ดังตัวอย่างในภาพที่ 488

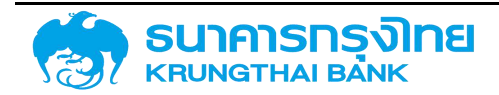

| ≡ ₽   | 🍮 😼 😼 🕻                    | 🕻 ชื่อ Template | e ปัจจุบัน: Default |                |
|-------|----------------------------|-----------------|---------------------|----------------|
| รหัส  | ชื่อบริษัท                 | Acctassref      | ข้อตกลงหลัก         | Master Agreeme |
| 03009 | สำนักงานบริหารหนี้สาธารณะ  | 55A21IG         |                     |                |
| 03009 | สำนักงานบริหารหนี้สาธารณะ  | 55A21IG         |                     |                |
| 03009 | ส่านักงานบริหารหนี้สาธารณะ | 55A21IG         | G00B01              | BO1            |
| 03009 | สำนักงานบริหารหนี้สาธารณะ  | 55A21IG         |                     |                |
| 03009 | สำนักงานบริหารหนี้สาธารณะ  | 55A21IG         |                     |                |
| 03009 | สำนักงานบริหารหนี้สาธารณะ  | 55A21IG         |                     |                |
| 03009 | สำนักงานบริหารหนี้สาธารณะ  | 53A20DG         | G00C01              | C01            |
| 03009 | สำนักงานบริหารหนี้สาธารณะ  | 53A20DG         | G00C01              | C01            |
| 03009 | สำนักงานบริหารหนี้สาธารณะ  | 53A20DG         | G00C01              | C01            |
| 03009 | สำนักงานบริหารหนี้สาธารณะ  | 53A20DG         | G00C01              | C01            |
| 03009 | สำนักงานบริหารหนี้สาธารณะ  | 53A20DG         | G00C01              | C01            |
| 03009 | สำนักงานบริหารหนี้สาธารณะ  | 53A20DG         | G00C01              | C01            |
| 03009 | สำนักงานบริหารหนี้สาธารณะ  | 53A20DG         | G00C01              | C01            |
| 03009 | สำนักงานบริหารหนี้สาธารณะ  | 53A20DG         | G00C01              | C01            |
| 03009 | สำนักงานบริหารหนี้สาธารณะ  | 53A20DG         | G00C01              | C01            |
| 03009 | สำนักงานบริหารหนี้สาธารณะ  | 53A20DG         | G00C01              | C01            |
| 03009 | สำนักงานบริหารหนี้สาธารณะ  | 53A20DG         | G00C01              | C01            |

# ข้อมูลสัญญาหนี้สาธารณะทั้งหมด (ZTM00)

ภาพที่ 488 แสดงหน้าจอการเลือกการตรึง Column "รหัส" ทางด้านซ้าย

ในกรณีที่ผู้ใช้งานต้องการตรึง Column ให้อยู่ด้านซ้ายมือของหน้าจอเพิ่มเติม สามารถกดเลือก "Pin Left" ที่ Column ที่ต้องการ เพื่อแสดงผลตามที่ต้องการ ดังตัวอย่างในภาพที่ 489

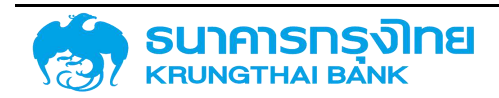

| ≡ ∎•  | 📚 🖶 🖶 💺 💺                 | ชื่อ Template | e ปัจจุบัน: Default |                       |
|-------|---------------------------|---------------|---------------------|-----------------------|
| รหัส  | ชื่อมริษัท                | Acctassref    | ข้อตกลงหลัก         | Master Agreement Type |
| 03009 | สำนักงานบริหารหนี้สาธารณะ | 55A21IG       |                     |                       |
| 03009 | สำนักงานบริหารหนี้สาธารณะ | 55A21IG       |                     |                       |
| 03009 | สำนักงานบริหารหนี้สาธารณะ | 55A21IG       | G00B01              | B01                   |
| 03009 | สำนักงานบริหารหนี้สาธารณะ | 55A21IG       |                     |                       |
| 03009 | สำนักงานบริหารหนี้สาธารณะ | 55A21IG       |                     |                       |
| 03009 | สำนักงานบริหารหนี้สาธารณะ | 55A21IG       |                     |                       |
| 03009 | สำนักงานบริหารหนี้สาธารณะ | 53A20DG       | G00C01              | C01                   |
| 03009 | สำนักงานบริหารหนี้สาธารณะ | 53A20DG       | GOOCO1              | C01                   |
| 03009 | สำนักงานบริหารหนี้สาธารณะ | 53A20DG       | G00C01              | C01                   |
| 03009 | สำนักงานบริหารหนี้สาธารณะ | 53A20DG       | G00C01              | C01                   |
| 03009 | สำนักงานบริหารหนี้สาธารณะ | 53A20DG       | G00C01              | C01                   |
| 03009 | สำนักงานบริหารหนี้สาธารณะ | 53A20DG       | G00C01              | C01                   |
| 03009 | สำนักงานบริหารหนี้สาธารณะ | 53A20DG       | G00C01              | C01                   |
| 03009 | สำนักงานบริหารหนี้สาธารณะ | 53A20DG       | G00C01              | C01                   |
| 03009 | สำนักงานบริหารหนี้สาธารณะ | 53A20DG       | G00C01              | C01                   |
| 03009 | สำนักงานบริหารหนี้สาธารณะ | 53A20DG       | G00C01              | C01                   |
| 03009 | สำนักงานบริหารหนี้สาธารณะ | 53A20DG       | G00C01              | C01                   |
|       | •                         | 4             |                     |                       |

ภาพที่ 489 แสดงหน้าจอการเลือกการตรึง Column "รหัส" และ "ชื่อบริษัท" ทางด้านซ้าย

จะเห็นได้ว่า ระบบจะทำการตรึง Column "รหัส" ก่อนและ "ชื่อบริษัท" ภายหลัง ซึ่งจะสะท้อนจาก การเรียงลำดับจากซ้ายไปขวาว่า มีการตรึง "รหัส" ก่อน และตึง "ชื่อบริษัท" ทีหลัง ในกรณีที่ผู้ใช้งานต้องการตรึง Column ให้อยู่ด้านขวามือ ให้เลือก "Pin Right" ระบบจะแสดงการตรึง Column ไว้ด้านขวา ดังตัวอย่างในภาพ ที่ 490

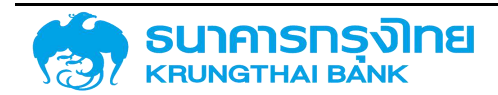

| ≡ ₽.  | \$ E  | 6 6    | ¥   | 1k       | ชื่อ Template ปัจจุบัน: Default |               |              |                           |
|-------|-------|--------|-----|----------|---------------------------------|---------------|--------------|---------------------------|
| sřa   | Accta | issref | ປ້ວ | ตกลงหลัก | Master Agreement Type           | รายการ        | ชื่อสัญญา    | ชื่อบริษัท                |
| 03009 | 55A2  | 11G    |     |          |                                 | 0000001000000 | REFINANCING  | สำนักงานบริหารหนี้สาธารณะ |
| 03009 | 55A2  | 1IG    |     |          |                                 | 0000001000001 | FLOATING RA  | สำนักงานบริหารหนี้สาธารณะ |
| 03009 | 55A2  | 11G    | GO  | OB01     | B01                             | 0000001000002 | MEDIUM-TERN  | สำนักงานบริหารหนี้สาธารณะ |
| 03009 | 55A2  | 1IG    |     |          |                                 | 0000001000003 | SAMURAI BON  | สำนักงานบริหารหนี้สาธารณะ |
| 03009 | 55A2  | 11G    |     |          |                                 | 0000001000004 | SAMURAI BON  | สำนักงานบริหารหนี้สาธารณะ |
| 03009 | 55A2  | 11G    |     |          |                                 | 0000001000006 | FRN(FLOATING | สำนักงานบริหารหนี้สาธารณะ |
| 03009 | 53A2  | ODG    | GO  | 0C01     | C01                             | 0000001000007 | TREASURY BIL | สำนักงานบริหารหนี้สาธารณะ |
| 03009 | 53A2  | ODG    | GO  | 0C01     | C01                             | 0000001000008 | TREASURY BIL | สำนักงานบริหารหนี้สาธารณ  |
| 03009 | 53A2  | ODG    | GO  | OC01     | C01                             | 0000001000009 | TREASURY BIL | สำนักงานบริหารหนี้สาธารณะ |
| 03009 | 53A2  | ODG    | GO  | OC01     | C01                             | 0000001000010 | TREASURY BIL | สำนักงานบริหารหนี้สาธารณะ |
| 03009 | 53A2  | ODG    | GO  | OC01     | C01                             | 0000001000011 | TREASURY BIL | สำนักงานบริหารหนี้สาธารณะ |
| 03009 | 53A2  | ODG    | GO  | 0C01     | C01                             | 0000001000012 | TREASURY BIL | สำนักงานบริหารหนี้สาธารณะ |

ภาพที่ 490 แสดงหน้าจอการเลือกการตรึง Column "ชื่อบริษัท" ทางด้านขวา

ในกรณีที่ผู้ใช้ต้องการยกเลิกการตรึง Column สามารถกดเลือก "No Pin" เพื่อยกเลิกการตรึง Column

#### 6.1.5.1.2 Autosize

ในกรณีที่ผู้ใช้งานต้องการปรับขนาดความกว้างของ Column สามารถใช้ฟังก์ชั่น Autosize ได้ ซึ่งจะมี อยู่ 2 รูปแบบ คือ การทำ Autosize แบบ Column เดียว และการทำ Autosize ทุก Column

ในกรณีที่ข้อมูลใน Column มีความยาวจำนวนมาก อาจส่งผลให้มีการอ่านข้อมูลได้ไม่ครบถ้วน จึง ต้องมีการปรับความกว้างของ Column ดังตัวอย่างในภาพที่ 491

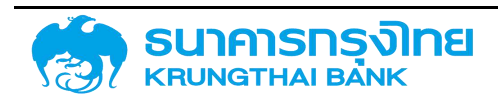

# ข้อมูลสัญญาหนี้สาธารณะทั้งหมด (ZTM00)

| ชื่อสัญญา                     | คุณลักษณะ       |  |  |
|-------------------------------|-----------------|--|--|
| REFINANCING FOR ADB LOANS     | Syndicated Loan |  |  |
| FLOATING RATE NOTES DUE 2008  | FRN             |  |  |
| MEDIUM-TERM NOTES, SERIES A ( | MTN             |  |  |
| SAMURAI BOND SERIES 20 FOR M_ | Samurai Bond    |  |  |
| SAMURAI BOND SERIES 20 FOR T  | Samurai Bond    |  |  |
| FRN(FLOATING RATE NOTES) DUE  | FRN             |  |  |
| TREASURY BILLS L14/182/50 DUE | T-Bill          |  |  |
| TREASURY BILLS L15/182/50 DUE | T-Bill          |  |  |
| TREASURY BILLS L16/182/50 DUE | T-Bill          |  |  |
| TREASURY BILLS L17/182/50 DUE | T-Bill          |  |  |
| TREASURY BILLS L18/182/50 DUE | T-Bill          |  |  |
| TREASURY BILLS L19/182/50 DUE | T-Bill          |  |  |
| TREASURY BILLS L20/182/50 DUE | T-Bill          |  |  |
| TREASURY BILLS L21/182/50 DUE | T-Bill          |  |  |
| TREASURY BILLS L22/182/50 DUE | T-Bill          |  |  |
| TREASURY BILLS L23/182/50 DUE | T-Bill          |  |  |

ภาพที่ 491 แสดงหน้าจอก่อนการจัดความกว้าง Column

ในกรณีที่มีการทำ Autosize แล้ว ข้อมูลใน Column จะขยายออกมาจนถึงตัวอักษรสุดท้าย ดังตัวอย่าง ในภาพที่ 492

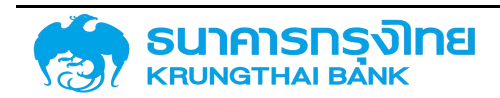

(New GFMIS Thai)

| 🖹 📚 🔁 🔁 🍹 🎼                             | ชื่อ Template ปัจจุบัน: Defa | ult                 |  |  |
|-----------------------------------------|------------------------------|---------------------|--|--|
| ื่อสัญญา                                | คุณลักษณะ                    | Pdm Transaction Key |  |  |
| REFINANCING FOR ADB LOANS               | Syndicated Loan              | Syndicated Loan     |  |  |
| LOATING RATE NOTES DUE 2008             | FRN                          |                     |  |  |
| AEDIUM-TERM NOTES, SERIES A (US\$ 900M) | MTN                          |                     |  |  |
| AMURAI BOND SERIES 20 FOR MEA           | Samurai Bond                 |                     |  |  |
| AMURAI BOND SERIES 20 FOR THAI          | Samurai Bond                 |                     |  |  |
| RN(FLOATING RATE NOTES) DUE 2009        | FRN                          |                     |  |  |
| REASURY BILLS L14/182/50 DUE 2007/07/04 | T-Bill                       |                     |  |  |
| REASURY BILLS L15/182/50 DUE 2007/07/11 | T-Bill                       |                     |  |  |
| REASURY BILLS L16/182/50 DUE 2007/07/18 | T-Bill                       |                     |  |  |
| REASURY BILLS L17/182/50 DUE 2007/07/25 | T-Bill                       |                     |  |  |
| REASURY BILLS L18/182/50 DUE 2007/08/01 | T-Bill                       |                     |  |  |
| REASURY BILLS L19/182/50 DUE 2007/08/08 | T-Bill                       |                     |  |  |
| REASURY BILLS L20/182/50 DUE 2007/08/15 | T-Bill                       |                     |  |  |
| REASURY BILLS L21/182/50 DUE 2007/08/22 | T-Bill                       |                     |  |  |
| REASURY BILLS L22/182/50 DUE 2007/08/29 | T-Bill                       |                     |  |  |
| REASURY BILLS L23/182/50 DUE 2007/09/05 | T-Bill                       |                     |  |  |
| REASURY BILLS L24/182/50 DUE 2007/09/12 | T-Bill                       |                     |  |  |

ภาพที่ 492 แสดงหน้าจอหลังการจัดความกว้างของ Column

#### 6.1.5.1.3 การ Grouping

เป็นการจัดกลุ่มข้อมูลที่มีข้อความเดียวกันไว้ด้วยกัน (เหมือนการทำงานในรูปแบบ pivot) โดยสามารถ เลือกทำ Group by ใน Column ที่ต้องการ ดังตัวอย่างในภาพที่ 493

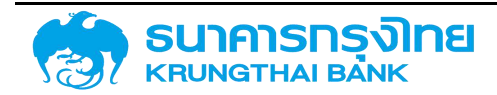

| = 1   | 🖻 🕏 🔁 🖌 🗽                      | ชื่อ Template | e ปัจจุบัน: Default |                       |
|-------|--------------------------------|---------------|---------------------|-----------------------|
| รหัส  |                                | Acctassref    | ข้อตกลงหลัก         | Master Agreement Type |
| 03009 | 🖈 Pin Column 💦 刘               | 55A21IG       |                     |                       |
| 03009 |                                | 55A21IG       |                     |                       |
| 03009 | Autosize This Column           | 55A21IG       | G00B01              | BO1                   |
| 03009 | Autosize All Columns           | 55A21IG       |                     |                       |
| 03009 | 🔟 Group by sหัส                | 55A21IG       |                     |                       |
| 03009 | Reset Columns                  | 55A21IG       |                     |                       |
| 03009 | מ ועוזע ועעסדו וסדועמ וס וסנע+ | 53A20DG       | G00C01              | C01                   |
| 03009 | สำนักงานบริหารหนี้สาธารณะ      | 53A20DG       | G00C01              | C01                   |
| 03009 | สำนักงานบริหารหนี้สาธารณะ      | 53A20DG       | G00C01              | C01                   |
| 03009 | สำนักงานบริหารหนี้สาธารณะ      | 53A20DG       | G00C01              | C01                   |
| 03009 | สำนักงานบริหารหนี้สาธารณะ      | 53A20DG       | G00C01              | C01                   |
| 03009 | สำนักงานบริหารหนี้สาธารณะ      | 53A20DG       | G00C01              | C01                   |
| 03009 | สำนักงานบริหารหนี้สาธารณะ      | 53A20DG       | G00C01              | C01                   |
| 03009 | สำนักงานบริหารหนี้สาธารณะ      | 53A20DG       | G00C01              | C01                   |
| 03009 | สำนักงานบริหารหนี้สาธารณะ      | 53A20DG       | G00C01              | C01                   |

(New GFMIS Thai)

ภาพที่ 493 แสดงหน้าจอก่อนการจัดกลุ่ม "รหัส"

#### เมื่อผู้ใช้งานเลือก Group by ระบบจะจัดกลุ่ม "รหัส" ให้ ดังตัวอย่างในภาพที่ 494

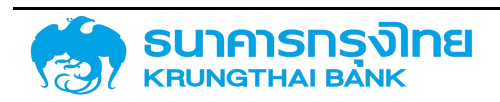

(New GFMIS Thai)

| =   | E.       | \$     | 5 | 8 | ¥    | Ť <b>↓</b> | ชื่อ Template ปัจจุบ้ | īu: Default |
|-----|----------|--------|---|---|------|------------|-----------------------|-------------|
| Gro | up       |        |   |   | รหัส |            | ชื่อบริษัท            | Acctassref  |
| >   | 03009    | (3942) |   |   |      |            |                       |             |
| >   | 50101 (1 | 1)     |   |   |      |            |                       |             |
| >   | 50102 (  | 32)    |   |   |      |            |                       |             |
| >   | 50104(   | 8)     |   |   |      |            |                       |             |
| >   | 50105 (  | 74)    |   |   |      |            |                       |             |
| λ   | 50110 (7 | 7)     |   |   |      |            |                       |             |
| >   | 50201(   | 27)    |   |   |      |            |                       |             |
| >   | 50203    | (10)   |   |   |      |            |                       |             |
| >   | 50209    | (20)   |   |   |      |            |                       |             |
| >   | 50301(   | 324)   |   |   |      |            |                       |             |
| >   | 50302    | (306)  |   |   |      |            |                       |             |
| >   | 50303 (  | (8)    |   |   |      |            |                       |             |
| >   | 50304(   | (10)   |   |   |      |            |                       |             |
| >   | 50306    | (37)   |   |   |      |            |                       |             |
| >   | 50307(   | (394)  |   |   |      |            |                       |             |

ภาพที่ 494 แสดงหน้าจอหลังการจัดกลุ่ม "รหัส"

สำหรับ Column ที่มีการ Group by จะมีฟังก์ชั่นเพิ่มเติมขึ้นมาใหม่ คือ Expand All และ Collapse All โดยค่าเริ่มต้น จะเป็นการย่อรายละเอียดในแต่ละกลุ่ม ซึ่งทำหน้าที่เหมือนฟังก์ชั่น Collapse All ดังตัวอย่างใน ภาพที่ 495

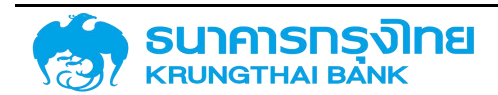

| = 🗈 📚 🔫        | 📕 🖶 🍹 🎼 ชื่อ Template | ปัจจุบัน: Default   |
|----------------|-----------------------|---------------------|
| Group          |                       | Acctassref ข้อตกลงห |
| > 03009 (3942) | 🖈 Pin Column 🛛 🔪      |                     |
| > 50101(11)    |                       |                     |
| > 50102 (32)   | Autosize This Column  |                     |
| > 50104 (8)    | Autosize All Columns  |                     |
| > 50105 (74)   | Reset Columns         |                     |
| > 50110(7)     | Expand All            |                     |
| > 50201(27)    | Collapse All          |                     |
| > 50203 (10)   |                       |                     |
| > 50209 (20)   |                       |                     |
| > 50301(324)   |                       |                     |
| > 50302(306)   |                       |                     |
| > 50303(8)     |                       |                     |
| > 50304(10)    |                       |                     |
| > 50306 (37)   |                       |                     |

# ข้อมูลสัญญาหนี้สาธารณะทั้งหมด (ZTM00)

ภาพที่ 495 แสดงหน้าจอก่อนการแตกรายละเอียด

และเมื่อผู้ใช้งานต้องการดูรายละเอียดทั้งหมดในแต่ละกลุ่ม สามารถกด Expand All เพื่อดู รายละเอียด ดังตัวอย่างในภาพที่ 496

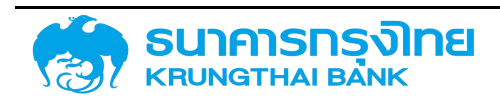

(New GFMIS Thai)

| =    | E.    | ۲      | 5 | 8 | ¥     | î <b>k</b> | ชื่อ Template ป้ | Jจจุบัน: Default |          |
|------|-------|--------|---|---|-------|------------|------------------|------------------|----------|
| Grou | ıр    |        |   |   | รหัส  |            | ชื่อบริษัท       | Acctassref       | ข้อตกลงห |
| s i  | 03009 | (3942) |   |   |       |            |                  |                  |          |
|      |       |        |   |   | 03009 | 9          | สำนักงานบริห     | 55A21IG          |          |
|      |       |        |   |   | 03009 | 9          | สำนักงานบริห     | 55A21IG          |          |
|      |       |        |   |   | 03009 | 9          | สำนักงานบริห     | 55A21IG          | G00B01   |
|      |       |        |   |   | 03009 | 9          | สำนักงานบริห     | 55A211G          |          |
|      |       |        |   |   | 03009 | 9          | สำนักงานบริห     | 55A21IG          |          |
|      |       |        |   |   | 03009 | 9          | สำนักงานบริห     | 55A21IG          |          |
|      |       |        |   |   | 03009 | 9          | สำนักงานบริห     | 53A20DG          | G00C01   |
|      |       |        |   |   | 03009 | 9          | สำนักงานบริห     | 53A20DG          | G00C01   |
|      |       |        |   |   | 03009 | 9          | สำนักงานบริห     | 53A20DG          | G00C01   |
|      |       |        |   |   | 03009 | )          | สำนักงานบริห     | 53A20DG          | G00C01   |
|      |       |        |   |   | 03009 | 9          | สำนักงานบริห     | 53A20DG          | G00C01   |
|      |       |        |   |   | 03009 | 9          | สำนักงานบริห     | 53A20DG          | G00C01   |
|      |       |        |   |   | 03009 | 9          | สำนักงานบริห     | 53A20DG          | G00C01   |
|      |       |        |   |   | 03009 | 9          | สำนักงานบริห     | 53A20DG          | G00C01   |
|      |       |        |   |   | 03009 | 9          | สำนักงานบรีห     | 53A20DG          | G00C01   |

ภาพที่ 496 แสดงหน้าจอหลังการแตกรายละเอียด

#### 6.1.5.2 การจัดการข้อมูลเพื่อแสดงผลบนหน้าแบบไม่ผ่านเมนู

ในการจัดการการแสดงผลข้อมูลบนหน้าจอแบบไม่ผ่านเมนู เป็นฟังก์ชั่นที่ไม่มีเมนูที่เป็นทางผ่านสำหรับ การทำงานนั้นโดยเฉพาะ แต่สามารถเรียกใช้ฟังก์ชั่นดังกล่าวด้วยวิธีการอื่นๆ สำหรับฟังก์ชั่นเหล่านี้ มีรายละเอียด ดังนี้

#### 6.1.5.2.1 การเรียงลำดับ (Sorting)

ในการเรียกข้อมูลรายงานแต่ละครั้ง ระบบจะทำการเรียกข้อมูลและเรียงลำดับข้อมูลตามค่าเริ่มต้นของ ระบบ โดยมีตัวอย่างหน้าจอ ดังตัวอย่างในภาพที่ 497

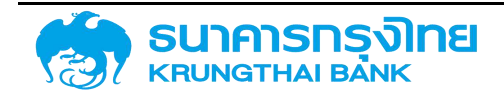

### ข้อมูลสัญญาหนี้สาธารณะทั้งหมด (ZTMOO)

| เริ่มเวลา  | อมช่วงเวลา | ประเภททั่งกรรมของสัญญา | Fiscal Year Of Ending Contract |
|------------|------------|------------------------|--------------------------------|
| 15/12/2000 | 15/12/2007 | 20                     | 2008                           |
| 29/05/2003 | 30/05/2008 | 20                     | 2008                           |
| 30/09/1993 | 30/09/2013 | 20                     | 2013                           |
| 21/12/2001 | 19/12/2008 | 20                     | 2009                           |
| 21/12/2001 | 19/12/2008 | 20                     | 2009                           |
| 27/02/2006 | 27/02/2009 | 20                     | 2009                           |
| 03/01/2007 | 04/07/2007 | 20                     | 2007                           |
| 10/01/2007 | 11/07/2007 | 20                     | 2007                           |
| 17/01/2007 | 18/07/2007 | 20                     | 2007                           |
| 24/01/2007 | 25/07/2007 | 20                     | 2007                           |
| 31/01/2007 | 01/08/2007 | 20                     | 2007                           |
| 07/02/2007 | 08/08/2007 | 20                     | 2007                           |
| 14/02/2007 | 15/08/2007 | 20                     | 2007                           |
| 21/02/2007 | 22/08/2007 | 20                     | 2007                           |
| 28/02/2007 | 29/08/2007 | 20                     | 2007                           |
| 07/03/2007 | 05/09/2007 | 20                     | 2007                           |
| 14/03/2007 | 12/09/2007 | 20                     | 2007                           |

ภาพที่ 497 แสดงหน้าจอข้อมูลก่อนเรียงลำดับ

ในกรณีที่ผู้ใช้งานต้องการเรียงลำดับ "เริ่มเวลา" จากน้อยไปหามาก สามารถใช้งานได้โดยการกดที่ชื่อ Column "เริ่มเวลา" ซึ่งระบบจะทำการเรียงลำดับจากน้อยไปหามาก ดังตัวอย่างในภาพที่ 498

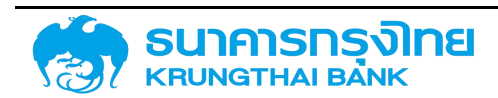

| ≡ ₽,       | 📚 🖶 🖶      | 🛛 🍹 🕴 t🖌 🖌 🖌         | ate ปัจจุบัน: Default            |
|------------|------------|----------------------|----------------------------------|
| รี่มเวลา 🕆 | จมช่วงเวลา | ประเภทกิจกรรมของสัญญ | n Fiscal Year Of Ending Contract |
| 23/08/1961 | 23/08/1964 | 10                   | 1964                             |
| 24/06/1966 | 15/10/1990 | 10                   | 1991                             |
| 19/10/1966 | 01/11/1996 | 10                   | 1997                             |
| 25/09/1968 | 01/03/2015 | 20                   | 2015                             |
| 30/09/1968 | 30/09/2027 | 20                   | 2027                             |
| 01/10/1968 | 01/09/2013 | 20                   | 2013                             |
| 17/12/1971 | 01/03/1992 | 20                   | 1992                             |
| 17/12/1971 | 01/03/1992 | 20                   | 1992                             |
| 04/01/1972 | 15/05/2016 | 20                   | 2016                             |
| 7/03/1972  | 17/06/2014 | 20                   | 2014                             |
| 7/03/1972  | 17/06/2014 | 20                   | 2014                             |
| 7/03/1972  | 17/06/2014 | 20                   | 2014                             |
| 7/03/1972  | 17/06/2014 | 20                   | 2014                             |
| 27/03/1973 | 30/09/1999 | 20                   | 1999                             |
| 27/03/1973 | 30/09/1999 | 20                   | 1999                             |
| 02/04/1973 | 01/02/1993 | 20                   | 1993                             |
| 01/05/1973 | 01/11/1992 | 20                   | 1993                             |

ภาพท์ 498 แสดงหน้าจอข้อมูลที่เรียงลำดับ "เริ่มเวลา" จากวันที่น้อยไปหามาก

ในกรณีที่ผู้ใช้งานต้องการเรียงลำดับจากมากไปหาน้อย สามารถกดที่ชื่อ Column "เริ่มเวลา" อีกครั้ง เพื่อเปลี่ยนลำดับการเรียงจากน้อยไปหามาก เป็นจากมากไปหาน้อย ดังตัวอย่างในภาพที่ 499

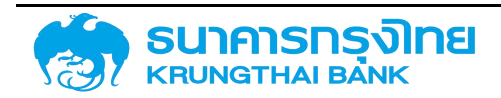

| ข้อแลสัญญาหมีสาธารณะทั้งหมด         | (7TM00)  |
|-------------------------------------|----------|
| กอที่ยยเล้าสิเล แกกย เอ เวเกา เกมกา | (211100) |

|            | 1             |                       |                                |  |
|------------|---------------|-----------------------|--------------------------------|--|
| เรมเวลา 4  | จมช่วงเวลา    | ประเภทกิจกรรมของสัญญา | Fiscal Year Of Ending Contract |  |
| 11/11/2020 | 12/05/2021    | 20                    | 2021                           |  |
| 11/11/2020 | 11/05/2021    | 20                    | 2021                           |  |
| 11/11/2020 | 11/05/2021    | 20                    | 2021                           |  |
| 11/11/2020 | 11/05/2021    | 20                    | 2021                           |  |
| 11/11/2020 | 11/05/2021    | 20                    | 2021                           |  |
| 04/11/2020 | 14/05/2024    | 10                    | 2024                           |  |
| 04/11/2020 | 14/05/2024    | 10                    | 2024                           |  |
| 04/11/2020 | 04/11/2028    | 10                    | 2029                           |  |
| 30/10/2020 | 17/06/2042    | 20                    | 2042                           |  |
| 29/10/2020 | 30/11/2020    | 10                    | 2021                           |  |
| 28/10/2020 | 28/04/2021    | 20                    | 2021                           |  |
| 28/10/2020 | 28/10/2027    | 10                    | 2028                           |  |
| 28/10/2020 | 28/10/2032    | 10                    | 2033                           |  |
| 28/10/2020 | 28/10/2032    | 10                    | 2033                           |  |
| 28/10/2020 | 28/10/2032    | 10                    | 2033                           |  |
| 28/10/2020 | 28/10/2032 10 |                       | 2033                           |  |
| 28/10/2020 | 28/10/2032    | 10                    | 2033                           |  |

ภาพที่ 499 แสดงหน้าจอข้อมูลที่เรียงลำดับ "เริ่มเวลา" จากวันที่มากไปหาน้อย

ในกรณีที่ต้องการให้มีการเรียงลำดับซ้อนกัน เช่น ต้องการเรียงลำดับ "รหัส" จากน้อยไปหามาก แล้วค่อย เรียงลำดับ "รายการ" จากน้อยไปหามาก ผู้ใช้งานสามารถเรียงลำดับ "รหัส" ก่อน แล้วกดปุ่ม Shift แล้วเลือก เรียงลำดับ "รายการ" ต่อ ซึ่งจะมีตัวเลขกำกับด้านหลังของชื่อ Column ว่ามีการเรียงลำดับ Column ใดเป็น Column แรก ดังตัวอย่างในภาพที่ 500

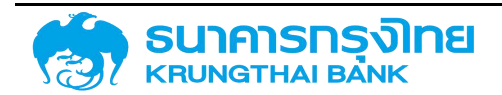

| ≡ ∎•   | ۵ 🕏        | 8    | ¥.                                                                                                    | 1k   | ชื่อ Template | ปัจจุบัน: Default |                |            |
|--------|------------|------|----------------------------------------------------------------------------------------------------|------|---------------|-------------------|----------------|------------|
| sňa1.↑ | ชื่อบริษัท |      | Acctas                                                                                                    | sref | ข้อตกลงห      | Master A          | รายการ 2 ↑ 🛛 🗏 | ชื่อสัญญา  |
| 03009  | สำนักงาน   | บริห | 55A210                                                                                                    | G    |               |                   | 0000001000000  | REFINANCI  |
| 03009  | สำนักงาน   | บรีห | 55A210                                                                                                    | G    |               |                   | 000001000001   | FLOATING F |
| 03009  | สำนักงาน   | บริห | 55A210                                                                                                    | G    | G00B01        | B01               | 0000001000002  | MEDIUM-TE  |
| 03009  | สำนักงาน   | บริห | 55A210                                                                                                    | G    |               |                   | 0000001000003  | SAMURAI B  |
| 03009  | สำนักงาน   | USK  | 55A210                                                                                                    | G    |               |                   | 000001000004   | SAMURAI B  |
| 03009  | สำนักงาน   | บริห | 55A210                                                                                                    | G    |               |                   | 000001000006   | FRN(FLOAT  |
| 03009  | สำนักงาน   | บริห | 53A20                                                                                                    | DG   | G00C01        | C01               | 0000001000007  | TREASURY   |
| 03009  | สำนักงาน   | บริห | 53A20                                                                                                    | DG   | G00C01        | C01               | 000001000008   | TREASURY   |
| 03009  | สำนักงาน   | บริห | 53A20                                                                                                    | DG   | G00C01        | C01               | 000001000009   | TREASURY   |
| 03009  | สำนักงาน   | บรีห | 53A20                                                                                                    | DG   | G00C01        | C01               | 000001000010   | TREASURY   |
| 03009  | สำนักงาน   | บริห | 53A20                                                                                                    | DG   | G00C01        | C01               | 000001000011   | TREASURY   |
| 03009  | สำนักงาน   | บริห | 53A20                                                                                                    | DG   | G00C01        | C01               | 000001000012   | TREASURY   |
| 03009  | สำนักงาน   | USK  | 53A20                                                                                                    | DG   | G00C01        | C01               | 000001000013   | TREASURY   |
| 03009  | สำนักงาน   | บริห | 53A20                                                                                                    | DG   | G00C01        | C01               | 000001000014   | TREASURY   |
| 03009  | สำนักงาน   | บริห | 53A20                                                                                                    | DG   | G00C01        | C01               | 000001000015   | TREASURY   |
| 03009  | สำนักงาน   | บริห | 53A20                                                                                                    | DG   | G00C01        | C01               | 000001000016   | TREASURY   |
| 03009  | สำนักงาน   | บริห | 53A20                                                                                                    | DG   | G00C01        | C01               | 0000001000017  | TREASURY   |
|        |            |      | and the second second se |      |               |                   |                |            |

ภาพที่ 500 แสดงหน้าจอข้อมูลที่เรียงลำดับ "รหัส" และ "รายการ" จากน้อยไปหามาก

ในกรณีที่ต้องการเปลี่ยนการเรียงลำดับ "รายการ" จากมากไปหาน้อย ผู้ใช้งานสามารถทำได้โดยการกด ปุ่ม Shift ค้าง แล้วกดที่ Column "รายการ" เพื่อเปลี่ยนให้ "รายการ" เรียงจากมากไปหาน้อย ดังตัวอย่างใน ภาพที่ 501

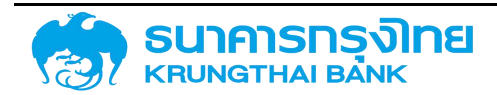

| <b>ง</b> ญาหนีสาธารณ | ะทังหมด (Z | TM00)                                                                                                    |                                                                                                    |
|----------------------|------------|----------------------------------------------------------------------------------------------------|----------------------------------------------------------------------------------------------------|
| 📚 🚯 🚯                | 🍹 1k       | ชื่อ Template ปัจจุบัน: Default                                                                                                    |                                                                                                    |
| ชื่อบริษัท           | Acctassref | ðacinaoκ… Master A… sıвınıs 2 ↓ ≡                                                                                                    | ชื่อสัญญา                                                                                                    |
| สำนักงานบริห         | 56A220G    | 0000003000398                                                                                                    | Industrial H.                                                                                                    |
| สำนักงานบริห         | 56A220G    | 0000003000397                                                                                                    | Greater Me                                                                                                    |
| สำนักงานบริห         | 56A220G    | 000003000396                                                                                                    | ECP 1/2560                                                                                                    |
| สำนักงานบริห         | 56A220G    | 0000003000392                                                                                                    | STECP ครั้ง                                                                                                    |
| สำนักงานบริห         | 56A220G    | 0000003000390                                                                                                    | ST:ECP ครั้ง                                                                                                    |
| สำนักงานบริห         | 56A220G    | 0000003000389                                                                                                    | TXXXIV-1 S                                                                                                    |
| สำนักงานบริห         | 56A220G    | 0000003000388                                                                                                    | โครงการปรับ                                                                                                    |
| สำนักงานบริห         | 56A220G    | 0000003000387                                                                                                    | โครงการพัฒ.                                                                                                    |
| สำนักงานบริห         | 56A220G    | 000003000386                                                                                                    | สัญญาเงินกู้                                                                                                    |
| สำนักงานบริห         | 54A21DS    | 0000003000385                                                                                                    | ST: RAM P/                                                                                                    |
| สำนักงานบริห         | 56A2100    | 0000003000384                                                                                                    | สัญญากู้เงินเ                                                                                                    |
| สำนักงานบริห         | 55A22DO    | 0000003000382                                                                                                    | โครงการให้คว                                                                                                    |
| สำนักงานบริห         | 55A22DO    | 0000003000381                                                                                                    | โครงการให้คว                                                                                                    |
| สำนักงานบริห         | 55A22DO    | 0000003000380                                                                                                    | โครงการให้คว                                                                                                    |
| สำนักงานบริห         | 55A22DO    | 0000003000379                                                                                                    | โครงการให้คว                                                                                                    |
| สำนักงานบริห         | 56A220S    | 000003000375                                                                                                    | KCS-CONTA.                                                                                                    |
|                      |            | มญาหนีสาธารณะทังหมด (2           มองรงคา         มองรงคา           ส่อบรงคา         Acctassref           ส่านักงานบริห         56A220G           ส่านักงานบริห         56A220G           ส่านักงานบริห         55A22DO           ส่านักงานบริห         55A22DO           ส่านักงานบริห         55A22DO           ส่านักงานบริห         55A22DO           ส่านักงานบริห | Ууликцальлясцийскими (ZTMOO)           Во состании состании с |

ภาพที่ 501 แสดงหน้าจอข้อมูลที่เรียงลำดับ "รหัส" จากน้อยไปหามาก และ "รายการ" จากมากไปหาน้อย

#### 6.1.5.2.2 การจัดเรียง Column

ผู้ใช้งานสามารถจัดเรียง Column ได้ตามความต้องการ เมื่อผู้ใช้งานเรียกรายงานในครั้งแรก ระบบจะ แสดงข้อมูลในค่าเริ่มต้น ดังตัวอย่างในภาพที่ 502

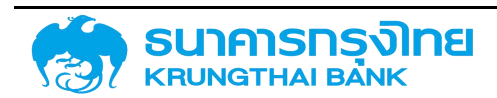

| ≡ <b>B</b> + | 🌲 🖶 🖶 🍹 ال                 | ชื่อ Template | e ปัจจุบัน: Default |                       |  |
|--------------|----------------------------|---------------|---------------------|-----------------------|--|
| รหัส         | ชื่อบริษัท                 | Acctassref    | ข้อตกลงหลัก         | Master Agreement Type |  |
| 03009        | สำนักงานบริหารหนี้สาธารณะ  | 55A21IG       |                     |                       |  |
| 03009        | สำนักงานบริหารหนี้สาธารณะ  | 55A21IG       |                     |                       |  |
| 03009        | สำนักงานบริหารหนี้สาธารณะ  | 55A21IG       | G00B01              | B01                   |  |
| 03009        | สำนักงานบริหารหนี้สาธารณะ  | 55A21IG       |                     |                       |  |
| 03009        | สำนักงานบริหารหนี้สาธารณะ  | 55A21IG       |                     |                       |  |
| 03009        | สำนักงานบริหารหนี้สาธารณะ  | 55A21IG       |                     |                       |  |
| 03009        | สำนักงานบริหารหนี้สาธารณะ  | 53A20DG       | G00C01              | C01                   |  |
| 03009        | สำนักงานบริหารหนี้สาธารณะ  | 53A20DG       | G00C01              | C01                   |  |
| 03009        | สำนักงานบริหารหนี้สาธารณะ  | 53A20DG       | G00C01              | C01                   |  |
| 03009        | สำนักงานบริหารหนี้สาธารณะ  | 53A20DG       | G00C01              | C01                   |  |
| 03009        | สำนักงานบริหารหนี้สาธารณะ  | 53A20DG       | G00C01              | C01                   |  |
| 03009        | สำนักงานบริหารหนี้สาธารณะ  | 53A20DG       | G00C01              | C01                   |  |
| 03009        | สำนักงานบริหารหนี้สาธารณะ  | 53A20DG       | G00C01              | C01                   |  |
| 03009        | ส่ำนักงานบริหารหนี้สาธารณะ | 53A20DG       | G00C01              | C01                   |  |
| 03009        | สำนักงานบริหารหนี้สาธารณะ  | 53A20DG       | G00C01              | C01                   |  |
| 03009        | สำนักงานบริหารหนี้สาธารณะ  | 53A20DG       | G00C01              | C01                   |  |
| 03009        | สำนักงานบริหารหนี้สาธารณะ  | 53A20DG       | G00C01              | C01                   |  |

ภาพที่ 502 แสดงหน้าจอก่อนการจัดเรียง Column ชื่อบริษัทและรหัส

ในกรณีที่ผู้ใช้งานต้องการให้ Column "ชื่อบริษัท" อยู่ซ้ายมือสุด สามารถทำได้โดยการกดที่ "ชื่อ บริษัท" แล้วลาก Column มาด้านซ้ายสุด แล้วปล่อย จะทำให้ Column "ชื่อบริษัท" ขยับมาอยู่ด้านซ้ายสุด ดัง ตัวอย่างในภาพที่ 503

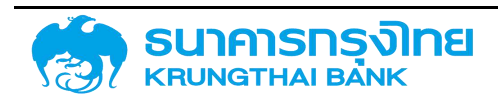

#### ข้อมูลสัญญาหนี้สาธารณะทั้งหมด (ZTM00)

| ชื่อบริษัท                 | รหัส  | Acctassref | ข้อตกลงหลัก | Master Agreement Type |
|----------------------------|-------|------------|-------------|-----------------------|
| สำนักงานบริหารหนี้สาธารณะ  | 03009 | 55A21IG    |             |                       |
| สำนักงานบริหารหนี้สาธารณะ  | 03009 | 55A21IG    |             |                       |
| สำนักงานบริหารหนี้สาธารณะ  | 03009 | 55A21IG    | G00B01      | BO1                   |
| สำนักงานบริหารหนี้สาธารณะ  | 03009 | 55A21IG    |             |                       |
| สำนักงานบริหารหนี้สาธารณะ  | 03009 | 55A21IG    |             |                       |
| ลำนักงานบริหารหนี้สาธารณะ  | 03009 | 55A21IG    |             |                       |
| สำนักงานบริหารหนี้สาธารณะ  | 03009 | 53A20DG    | G00C01      | C01                   |
| ล่ำนักงานบริหารหนี้สาธารณะ | 03009 | 53A20DG    | G00C01      | C01                   |
| ลำนักงานบริหารหนี้สาธารณะ  | 03009 | 53A20DG    | G00C01      | C01                   |
| สำนักงานบริหารหนี้สาธารณะ  | 03009 | 53A20DG    | G00C01      | C01                   |
| ล่ำนักงานบริหารหนี้สาธารณะ | 03009 | 53A20DG    | G00C01      | C01                   |
| สำนักงานบริหารหนี้สาธารณะ  | 03009 | 53A20DG    | G00C01      | C01                   |
| สำนักงานบริหารหนี้สาธารณะ  | 03009 | 53A20DG    | G00C01      | C01                   |
| ลำนักงานบริหารหนี้สาธารณะ  | 03009 | 53A20DG    | G00C01      | C01                   |
| สำนักงานบริหารหนี้สาธารณะ  | 03009 | 53A20DG    | G00C01      | C01                   |
| ่ำนักงานบริหารหนี้สาธารณะ  | 03009 | 53A20DG    | G00C01      | C01                   |
| สำนักงานบริหารหนี้สาธารณะ  | 03009 | 53A20DG    | G00C01      | C01                   |

ภาพที่ 503 แสดงหน้าจอหลังการจัดเรียง Column ชื่อบริษัทและรหัส

#### 6.1.5.3 การจัดการข้อมูลเพื่อแสดงผลนอกระบบ PDM

ในกรณีที่ผู้ใช้งานเรียกดูข้อมูลรายงาน ผู้ใช้งานสามารถนำข้อมูลบนหน้าจอไปใช้งานต่อนอกระบบได้ โดยการคลิกขวาข้อมูลที่ต้องการ จะปรากฏเมนูขึ้นมา ดังตัวอย่างในภาพที่ 504

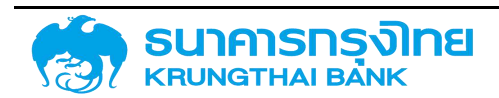

(New GFMIS Thai)

#### ข้อมูลสัญญาหนี้สาธารณะทั้งหมด (ZTM00)

| = 🗈 🕏 🔁 🔁 🗽 💈                             | รื่อ Template ปัจจุบัน: Default |            |
|-------------------------------------------|---------------------------------|------------|
| ชื่อสัญญา                                 | คุณลักษณะ Pdm Tra               | เริ่มเวลา  |
| ST: MOFF (OD) LOAN FOR THB 200 MLN.       | Credit Line                     | 21/01/2002 |
| ST: MOFF (OD) LOAN FOR THB 7000 M. (BAAC) |                                 | 03/03/2010 |
| สัญญากู้เงิน อตก. รุ่น 463159             | Copy Ctrl+C                     | 06/08/2004 |
| สัญญากู้เงิน อตก. รุ่น 463159             | Copy with Headers               | 28/03/2005 |
| LOCAL SILOS AND SILOS FOR EXPORT          | CIU+V                           | 25/04/1988 |
| LT : MOFF TERM LOAN FOR THB 309.850 MLN   | 🛃 Export >                      | 22/01/2002 |
| สัญญากู้เงิน อตก. รุ่น 463159 ล้าน        | Project Loa                     | 06/08/2004 |
| LOCAL SILOS AND SILOS FOR EXPO            | Project Loa                     | 25/04/1988 |
| LT : MOFF TERM LOAN FOR THB 30            | Project Loa                     | 22/01/2002 |
| ST: MOFF (OD) LOAN FOR THB 200            | Credit Line                     | 21/01/2002 |
| ST: MOFF (OD) LOAN FOR THB 700            | Credit Line                     | 03/03/2010 |

ภาพที่ 504 แสดงหน้าจอการแสดงเมนูเมื่อคลิกขวาที่ข้อมูล

เมื่อผู้ใช้งานกดคัดลอก (Copy) ข้อมูลและวาง (Paste) ข้อมูลลงในโปรแกรม Excel จะได้ข้อมูล ดัง ตัวอย่างในภาพที่ 505

|   | Clipboard | l G       |           | Font           |      | E . |
|---|-----------|-----------|-----------|----------------|------|-----|
|   | P18       | •         | (         | f <sub>*</sub> |      |     |
|   | А         | В         | С         | D              | E    |     |
| 1 | ST: MOFF  | (OD) LOAN | FOR THB 7 | 7000 M. (BA    | AAC) |     |
| 2 |           |           |           |                |      |     |
| 3 |           |           |           |                |      |     |
| 4 |           |           |           |                |      |     |
|   | d         | ۶.        | <u></u>   | , <u>v</u>     |      |     |

ภาพที่ 505 แสดงหน้าจอการเลือกคัดลอกข้อมูลแบบ Copy

ในกรณีที่ผู้ใช้งานเลือกคัดลอกแบบมีหัวข้อ ให้เลือก Copy with Headers จะได้ข้อมูลและหัวข้อ ดัง ตัวอย่างในภาพที่ 506

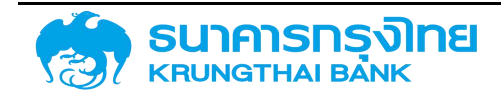

(New GFMIS Thai)

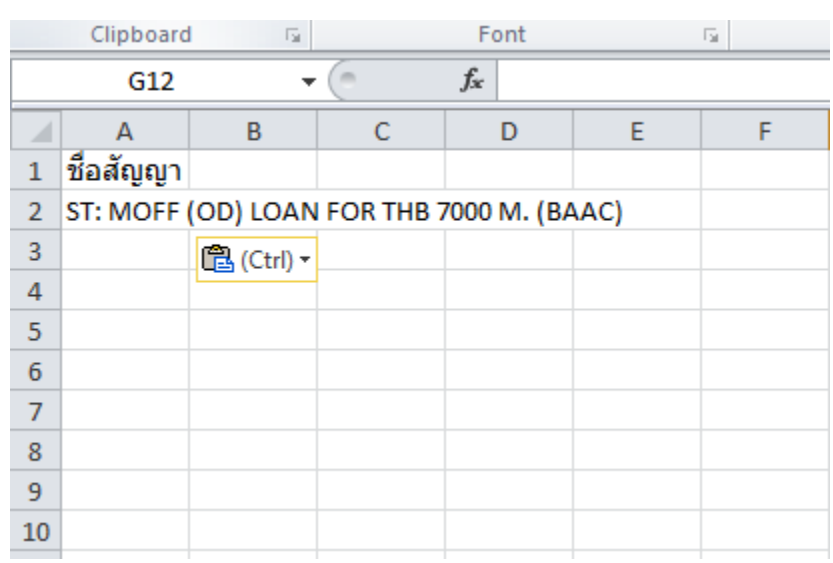

ภาพที่ 506 แสดงหน้าจอการเลือกคัดลอกข้อมูลแบบ Copy with Headers

สำหรับการ Export ข้อมูล จะเหมือนกับฟังก์ชั่นการ Export ข้อมูลที่เป็นส่วนของเมนูด้านบน แต่จะมี รูปแบบเพิ่มเข้ามาให้เลือกเพิ่มเติม คือ Excel Export (.xml) ดังตัวอย่างในภาพที่ 507

#### ER. ชื่อ Template ปัจจุบัน: Default E, P TL, ชื่อสัญญา คุณลักษณะ Pdm Tra\_ เริ่มเวลา จมช่วงเวลา ST: MOFF (OD) LOAN FOR THB 200 MLN. Credit Line ... 29/08/2003 21/01/2002 ST: MOFF (OD) LOAN FOR THB 7000 M. (BAAC) 03/03/2010 17/10/2012 Copy Ctrl+C สัญญากู้เงิน อตก. รุ่น 463159 06/08/2004 31/12/2016 Copy with Headers สัญญากู้เงิน อตก. รุ่น 463159 28/03/2005 31/12/2016 C Paste Ctri+V LOCAL SILOS AND SILOS FOR EXPORT 75/04/1988 25/04/1991 🗄 Export > CSV Export LT : MOFF TERM LOAN FOR THB 309.850 MLN 2003 Excel Export (.xlsx) สัญญาทู้เงิน อตก. รุ่น 463159 ล้าน /2022 Project Loa. Excel Export (.xml) LOCAL SILOS AND SILOS FOR EXPO 1/1991 Project Loa... LT : MOFF TERM LOAN FOR THB 30 Project Loa... 22/01/2002 18/11/2003 ST: MOFF (OD) LOAN FOR THB 200 Credit Line ... 21/01/2002 29/08/2003 ST: MOFF (OD) LOAN FOR THB 700 Credit Line ... 03/03/2010 17/10/2012

ภาพที่ 507 แสดงหน้าจอการเลือก export ข้อมูลในรูปแบบต่างๆ

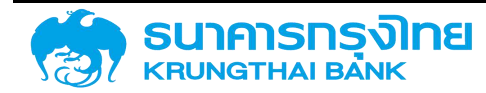

ข้อมูลสัญญาหนี้สาธารณะทั้งหมด (ZTM00)

(New GFMIS Thai)

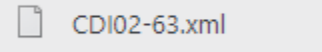

ภาพที่ 508 แสดงรูปแบบไฟล์กรณีที่เลือก Export ในรูปแบบ Excel Export (.xml)

|    | Α     | В                       | С          | D           | E                     | F       | G                                         | Γ |
|----|-------|-------------------------|------------|-------------|-----------------------|---------|-------------------------------------------|---|
| 1  | รหัส  | ชื่อบริษัท              | Acctassref | ข้อตกลงหลัก | Master Agreement Type | รายการ  | ชื่อสัญญา                                 | Ģ |
| 2  | 50101 | องค์การตลาดเพื่อเกษตรกร | 55A21DS    |             |                       | 1000010 | ST: MOFF (OD) LOAN FOR THB 200 MLN.       | C |
| 3  | 50101 | องค์การตลาดเพื่อเกษตรกร | 55A21DS    | S53A03      | A03                   | 1000011 | ST: MOFF (OD) LOAN FOR THB 7000 M. (BAAC) | C |
| 4  | 50101 | องค์การตลาดเพื่อเกษตรกร | 55A22DS    | S00A03      | A03                   | 1000012 | สัญญากู้เงิน อตก. รุ่น 4631.59            | F |
| 5  | 50101 | องค์การตลาดเพื่อเกษตรกร | 55A22DS    | S00A03      | A03                   | 1000013 | สัญญากู้เงิน อตก. รุ่น 4631.59            | F |
| 6  | 50101 | องค์การตลาดเพื่อเกษตรกร | 55A22IS    | S00B01      | B01                   | 1000014 | LOCAL SILOS AND SILOS FOR EXPORT          | F |
| 7  | 50101 | องค์การตลาดเพื่อเกษตรกร | 55A22DS    |             |                       | 1000015 | LT : MOFF TERM LOAN FOR THB 309.850 MLN   | F |
| 8  | 50101 | องค์การตลาดเพื่อเกษตรกร | 56A220S    |             |                       | 3000000 | สัญญากู้เงิน อตก. รุ่น 4631.59 ล้าน       | F |
| 9  | 50101 | องค์การตลาดเพื่อเกษตรกร | 56A220S    |             |                       | 3000001 | LOCAL SILOS AND SILOS FOR EXPO            | F |
| 10 | 50101 | องค์การตลาดเพื่อเกษตรกร | 56A220S    |             |                       | 3000002 | LT : MOFF TERM LOAN FOR THB 30            | F |
| 11 | 50101 | องค์การตลาดเพื่อเกษตรกร | 56A210S    |             |                       | 3000003 | ST: MOFF (OD) LOAN FOR THB 200            | C |
| 12 | 50101 | องค์การตลาดเพื่อเกษตรกร | 56A210S    |             |                       | 3000004 | ST: MOFF (OD) LOAN FOR THB 700            | C |
|    |       |                         |            |             |                       |         |                                           |   |

ภาพที่ 509 แสดงตัวอย่างข้อมูลไฟล์กรณีที่เลือก Export ในรูปแบบ Excel Export (.xml)

# 7 ระบบแผนบริหารหนี้สาธารณะ

เป็นระบบข้อมูลแผนการบริหารหนี้สาธารณะแต่ละปีงบประมาณ ซึ่งแผนการบริหารหนี้สาธารณะ ประจำปีจะเป็นตัวกำหนดวงเงินของข้อตกลงหลักแต่ละข้อ และแผนการก่อหนี้แต่ละแผน ทั้งนี้ระบบแผนการ บริหารหนี้สาธารณะจะมีระบบงานย่อย 2 ระบบคือ

1) แผนการบริหารหนี้สาธารณะ

2) บริหารสัญญา

โดยระบบงานย่อยต่างๆ จะมีรายละเอียดดังนี้

## 7.1 แผนการบริหารนี้สาธารณะ

เป็นการบันทึกข้อมูลแผนการบริหารหนี้สาธารณะประจำปีเข้าสู่ระบบ ซึ่งแผนการบริหารหนี้สาธารณะ ประจำปีจะเป็นตัวกำหนดวงเงินของข้อตกลงหลักแต่ละตัว โดยไม่อนุญาตให้ผู้ใช้งานสร้างสัญญาที่มีวงเงินเกินกว่า วงเงินที่ได้กำหนดไว้ในแผนการบริหารหนี้สาธารณะประจำปี ผู้ใช้งานสามารถดูข้อมูลแผนการบริหารหนี้สาธารณะ ประจำปีได้โดยเข้าไปที่เมนู **แผบการบริหารหนี้สาธารณะ** ระบบจะแสดงหน้าจอ ดังภาพที่ 510

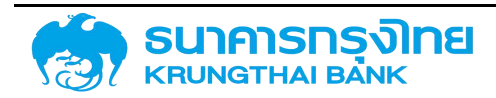

(New GFMIS Thai)

| 🔒 แผนการบริหารหนี้สาธารณะ |                                                                 | 🖸 500 | ารแผนการบริหารหนี้สาธารณะ |
|---------------------------|-----------------------------------------------------------------|-------|---------------------------|
| 🕕 แผนการบริหารหนี้        | แผนการบริหารหนี้สาธารณะ ประจำปังบประมาณ 2564 ปรับปรุงครั้งที่ 1 | ~     | 🔋 ลบแผนการท่อหนี          |
| แผนท่อหมู่ไหม่            | แผนการก่อหนี้ใหม่ของรัฐบาล (หนี้ในประเทศ/หนี้ต่างประเทศ)        |       | หน่วย : ล้านบาท           |
| แผนการมริหารหนี้เดิม      | STERTS                                                          |       | วงเงิน                    |
| แผนการชำระหนึ่            |                                                                 |       |                           |
| รายการแผนต่อหนี้          |                                                                 |       |                           |

ภาพที่ 510 หน้าจอแสดงเมนูแผนการบริหารหนี้สาธารณะ

ผู้ใช้งานสามารถเลือกดูข้อมูลแผนการบริหารหนี้สาธารณะฉบับที่ต้องการได้ โดยการกดเลือกจาก รายการ ดังภาพที่ 511

| แผนการปริหารหนี้สารารณะ ประจำปังบประมาณ 2564                    |  |
|-----------------------------------------------------------------|--|
| แผนการปริหารหนี้สารารณะ ประจำปีอปประมาณ 2564 ปรับปรุงครั้งที่ 1 |  |
| แผนการปริหารหนี้สาธารณะ ประจำมิงบประมาณ 2564                    |  |

ภาพที่ 511 หน้าจอแสดงรายการแผนการบริหารหนี้สาธารณะ

เมื่อผู้ใช้งานเลือกดูข้อมูลแผนการบริหารหนี้สาธารณะฉบับที่ต้องการ ระบบจะแสดงแผนการบริหาร หนี้สาธารณะในรูปแบบรายงาน โดยจะมี 2 คอลัมน์ คือ รายการ และ วงเงิน โดยรายการจะแบ่งตามหมวดหมู่ วัตถุประสงค์การกู้ และเรียงตามประเภทเงินกู้ ส่วนหน่วยของวงเงินจะเท่ากับ ล้านบาท ดังตัวอย่างในภาพที่ 512

| 💼 แหน่กระเริ่งกรหนี้สารารณะ |                                                                                                    | 0 tomanensaSonadena su |
|-----------------------------|----------------------------------------------------------------------------------------------------|------------------------|
| 🔝 แผนการบริหารหนี้          | แหน่ทรมอีกระหว่ายระจะจำปัจจุปองกาณ 2564                                                                                                    | 💌 📱 жанатылан          |
| มพลก่อหลีไหล่               | แผนการก่อหนึ่งปองรัฐบาล (หนึ่งประเทศ/พี่ต่างประเทศ)                                                                                                    | NUDE - Bruunn          |
| มหมาวองจิศาสหมีเมือ         | stoms                                                                                                    | - u6wc                 |
| เหมารสาระชนิ                | 11 figuratu dikeuna                                                                                                    | \$78.522.00            |
| convisional design of the   | 1) diaukusuna                                                                                                    | 570.022.00             |
|                             | (1) เดิมกู้เพื่ออุดเขมกระกอตุลองประเทณ ประที่มีขอประเทณ 2563                                                                                                    | 469.000.00             |
|                             | (2) เดิมกู้พื้ออดอยการยาดดุลงเประเทณ ประวัติของประเทณ 2562 ที่มีการบบทอลกฎังินออกไป กายหลังอาณังสัมข้อบระเทณะใหยังการมีกล่ายกันหลังบนิ                                                                                                    | 101,022,00             |
|                             | 2) @Juchousian                                                                                                    | 3,500.00               |
|                             | (1) ໂຄຣທາຍເປັນເຫຼົ່າທົ່ວທີ່ເປັນກາຍບຽກລາຍໄຫຍ່ບອວັງດາທີ່ບຽກມ (DPL)                                                                                                    | 800.00                 |
|                             | (2) สำนักงานคณฑรรมการการศึกษาขึ้นทั้งฐาน กราธวงศึกษาริการ                                                                                                    | 2,700.00               |
|                             | 1 ใหรงการพัฒนาที่เลือกขต้านวิศวกรรมเกลงร์ มากันโลยีเลละมวิตารรมสนับสนุมการลงทุนและเพิ่มปัดความสามารงกากคุดสาหกรรมในประเทศและภูมิภาพ                                                                                                    | 2,700.00               |
|                             | 12 รัฐบาลตุ้มาให้สูต่อ                                                                                                    | 85,357 11              |
|                             | 1) (haukasanninkolikite                                                                                                    | 85,357.11              |
|                             | จากิการสับเพิ่งของสอบสังเทศการ                                                                                                    | 20,131,49              |
|                             | Teioniscicidee                                                                                                    | 20,131,49              |
|                             | 1. โครงการรถไฟฟ้าสายสีปวง ช่วงบางฟักป - บางซึ่ง (คำห้องร้างและกำที่บริกบา)                                                                                                    | 116.00                 |
|                             | <ol> <li>โครงการพัฒนาสิ่งข้านวงความสะอรณสิ่งเชื่อมว่าการเป็นทางบริเวณสถานีสะพามพระนั่งแก่ก ของโครงการรถไฟฟ์ พายสีน่วง ช่วงบางใหญ่ - บางชื่อ</li> </ol>                                                                                                    | 97.21                  |
|                             | เสษาท - อซิชาบอร์นและ และบาย และอาจากสาย และการการการการการการการการการการการการการก                                                                                                    | 1,442.00               |
|                             | <ul> <li>Reconcept Report Report Re<br/>Report Report Report Report Report Report Report Report Report Report Report Report Report Report Report Report Report Report Report Report Report Report Report Report Report Report Report Report Report Report Report Report Report Repo</li></ul> | 4 74 C 20              |

ภาพที่ 512 หน้าจอแสดงผลลัพธ์จากการเลือกแผนการบริหารหนี้สาธารณะ

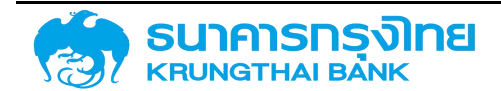

ทั้งนี้ผู้ใช้งานสามารถเลือกดูข้อมูลของแผนการบริหารหนี้อื่นๆได้ โดยแผนการบริหารหนี้ จะมีทั้งหมด 4 แผนคือ

 แผนก่อหนี้ใหม่ คือข้อมูลแผนก่อหนี้ที่กำลังเกิดขึ้นในปีปัจจุบันและปีถัดๆไป โดยจะแบ่งได้ 3 ประเภทคือ รัฐบาล รัฐวิสาหกิจ และหน่วยงานของรัฐ ตามลำดับ ดังตัวอย่างในภาพที่ 513

| แผนก่อหนี้ใหม่     |   |
|--------------------|---|
| รัฐบาล             | • |
| รัฐวิสาหกิจ        | • |
| หน่วยงานอื่นของรัฐ | × |

ภาพที่ 513 หน้าจอแสดงข้อมูลประเภทของแผนก่อหนี้ใหม่

 แผนการบริหารหนี้เดิม คือข้อมูลแผนก่อหนี้ในอดีตทั้งที่สิ้นสุดแล้วและยังมีผลอยู่จนถึงปัจจุบัน โดย จะแบ่งได้ 3 ประเภทคือ รัฐบาล รัฐวิสาหกิจ และหน่วยงานของรัฐ ตามลำดับ ดังตัวอย่างในภาพที่ 514

| แผนการบริหารหนี้เดิเ | J. |
|----------------------|----|
| รัฐบาล               | ×  |
| รัฐวิสาหกิจ          | ×  |
| หน่วยงานอื่นของรัฐ   | •  |

ภาพที่ 514 หน้าจอแสดงข้อมูลประเภทของแผนก่อหนี้เดิม

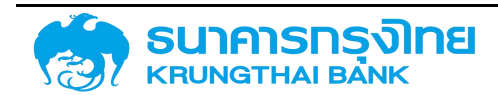

3. แผนการชำระหนี้ คือข้อมูลแผนการชำระหนี้ทั้งหมดในระบบ PDM โดยจะแบ่งได้ 2 ประเภทคือ แผนการชำระหนี้จากงบประมาณ และแผนการชำระหนี้จากแหล่งเงินอื่นๆ ดังตัวอย่างในภาพที่ 515

# **แผนการชำระหนี้** แผนการชำระหนี้จากงบประมาณ แผนการชำระหนี้จากแหล่งเงินอื่นๆ

ภาพที่ 515 หน้าจอแสดงข้อมูลประเภทของแผนการชำระหนี้

 รายการแผนก่อหนี้ คือข้อมูลสรุปของรายการทั้งหมดในแผนการบริหารหนี้สาธารณะ ซึ่งระบบจะ แสดงข้อมูลในรูปแบบสรุปรายงาน โดยจะแบ่งแยก รายการ ข้อตกลงหลักและวงเงิน เพื่อให้สะดวกต่อการ ตรวจสอบและทำความเข้าใจของผู้ใช้งานดังตัวอย่างในภาพที่ 516

#### รายการก่อหน้ไหม่

| สำตับ | ชื่อรายการ                                                                                                    | Master Agreement | วงเงิน     |   |   |
|-------|----------------------------------------------------------------------------------------------------|------------------|------------|---|---|
| ं1 ः  | เงินกู้เพื่อขอเซยการมาตถุลงมประมาณ ประวำปังมประมาณ 2563                                                                                       | G64A01           | 469,000.00 | 1 | i |
| 2     | เงินกู้เพื่อขดเซยการขาดดูลอบประมาณ ประจำปังบประมาณ 2562 ที่มีการขยายเวลากู้เงินออกใป กายหลังจากวันสั้นปังบประมาณสำหรับการเปิดจ่ายกันเหลื่อมมี | G64A11           | 101,022.00 | 1 |   |
| 3     | โครงการเงินตู้เพื่อพัฒนาเครษฐกิจและโครงชริาจพื้นฐาม (DPL)                                                                                     | G64A03           | 800.00     | 1 |   |
| 4     | โครงการพัฒนาที่กลังคนด้านวิศวกรรมศาสตร์ เทคโนโลซีและบวิตกรรมสนับสนุนการลงคุณเละเพิ่มมีดความสามารถภาคอุตสาหกรรมใบประเภคและภูมิภาค              | G64B01           | 2,700.00   | 1 |   |
| 5     | โครงการรถไฟฟ้าสายสีปวง ช่วงบางใหญ่ - บางชื่อ (ศิกกิอสร้างและคำที่ปรึกบา)                                                                      | G64A05           | 116.00     | 1 |   |
| 6     | โครงการพัฒนาสิ่งอำนวยความสะดวกเพื่อเชื่อมซ่อการเดินทางบริเวณสถานีสะพามพระมิ่งเกล้า ของโครงการรถใฟฟ้าสายสีม่วง ช่วงบางใหญ่ - บางชื่อ           | G64A05           | 97.21      | 1 |   |
| 7     | โครงการรถไฟฟ้าสายสีน้ำเงิน ช่วงกัวสำโพง - บางเค และช่วงบางชื่อ - ทำพระ                                                                        | G64A05           | 1,442.00   | 1 |   |
| 8     | โครงการรถไฟฟ้าสายสีเซียว ช่วงหมอชิต - สะพานไหม่ - คุคต                                                                                        | G64A05           | 4,716.28   | 1 |   |

รายการหนี้เดิม

| ສຳດັບ | ชื่อรายการ                                                                                      | Master Agreement | วงเงินที่ครมกำหนด | <u>วดเงินที่จะบริหารหนี้</u> |   |   |
|-------|-------------------------------------------------------------------------------------------------|------------------|-------------------|------------------------------|---|---|
| 1     | ตั๋วสัญญาใส้เงินเพื่อการบริการหนี้ ในปังบบระมาณ พ.ศ. 2560 ครั้งที่ 1 (ธนาการออมสิน)             | G64C01           | 4,000.00          | 4,000.00                     | 1 | 1 |
| 2     | พันธมัตรออมทรัพย์ของกระทรวงการคลัง ในมี่งนประมาณ พ.ศ. 2560 ครั้งที่ 1                           | G64C01           | 7,492.71          | 7,492,71                     | 1 | 1 |
| з     | ตั้วสัญญาใช้เดิม ในปีขบประมาณ พ.ศ. 2560 ครั้งที่ 1 (ธมาการออมสิน)                               | G64C01           | 40,000.00         | 40,000.00                    | 1 |   |
| 4     | ตั้วสัณณาใช้เงินเพื่อการบริหารหนี้ ในปังบประเภณ พ.ศ. 2562 ครั้งที่ 5 วงเงินที่ 3                | G64C01           | 15,000.00         | 15,000.00                    | 1 |   |
| 5     | ตัวสัญญาใช้เงินเพื่อการบริหารหนี้ ในปังบประมาณ พ.ศ. 2562 ครั้งที่ 5 วงเงินที่ 4                 | G64C01           | 10,000.00         | 10,000.00                    | 1 |   |
| 6     | ตั๋วสัญญาใช้เดิมเพื่อการปรีหารหนี้ ในปังบบระมาณ พ.ศ. 2560 ครั้งที่ 2 วงเดินที่ 1 (ธมาคารออมสัน) | G64C01           | 20,000.00         | 20,000.00                    | 1 |   |
| 7     | ชั่วสัญญาใช้เงินเพื่อการบริหารหนี้ ในปังบประมาณ พ.ศ. 2560 ครั้งที่ 2 วงเงินที่ 2 (ธนาการออมสิน) | G64C01           | 20,000.00         | 20,000.00                    | 1 |   |
| 8     | ตั้วสัณณาใช้เงินเพื่อการบริหารหนี้ ในปังบประเภณ พ.ศ. 2562 ครั้งที่ 1 (ธนาคารออมลิน)             | G64C01           | 20,000.00         | 20,000.00                    | 1 |   |

ภาพที่ 516 หน้าจอแสดงรายการแผนก่อหนี้

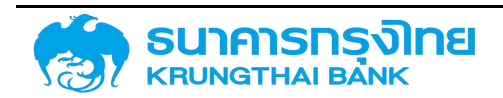

### 7.2 บริหารสัญญา

ในกรณีที่ผู้ใช้งานต้องการวางแผนการก่อหนี้ ระบบ PDM มีระบบสำหรับการวางแผนการก่อหนี้โดยจะ เรียกว่า "บริหารสัญญา" ผู้ใช้งานสามารถดูรายละเอียดของการบริหารสัญญาได้โดยการกดที่เมนู บริหารอัญญา ระบบจะแสดงหน้าจอ ดังภาพที่ 517

| ê,   | เริหาร | สัญญา            |                                    |              |                   |        |                     |                       |
|------|--------|------------------|------------------------------------|--------------|-------------------|--------|---------------------|-----------------------|
| Dout | ระมาณ  | 2564             |                                    |              |                   |        |                     | v                     |
| =    | ₽      | S 🖫 🖳 🍹          | 14 ซื่อ Template ปัจจุบัน: 1       | Default      |                   |        |                     | 🥥 เพิ่มแผนบริการอัญญา |
|      |        | Master Agreement | nonumune                           | วจเงินตามแหน | วจเดินบริหารสัญญา | noviđo | ปรับปรุงชีอนุชสำสุด |                       |
| 1    |        | G64BC6           | เดินรู้เพื่อใช้ดำเนินกิจการทั่วไปแ | -            | 8                 | 385    | 2021-03-16 16:20:28 |                       |
| 1    |        | G64A03           | ເວີບຖູ້ໄປປຣະເກດກຸດພາບເຈັບກູ້ຕ່າ    | 800.00       |                   | 800.00 | 2021-03-30 04:48:36 |                       |

ภาพที่ 517 หน้าจอแสดงข้อมูลการบริหารสัญญา

จากหน้าจอบริหารสัญญา แบ่งออกเป็น 2 ส่วน คือ

1. ปีงบประมาณ : ผู้ใช้งานสามารถเลือกปีงบประมาณที่ต้องการดูข้อมูลได้

2. รายการบริหารสัญญา : เป็นการจัดทำแผนการบริหารหนี้จำแนกตามข้อตกลงหลักในปีงบประมาณ

ที่เลือก

เมื่อผู้ใช้งานต้องการเพิ่มแผนบริหารสัญญา ผู้ใช้งานจะต้อง click ที่ปุ่ม "+" จากนั้นระบบจะแสดง ข้อมูลให้ผู้ใช้งานเลือกว่าจะทำการบริหารวงเงินของข้อตกลงหลักอะไร เดือนไหนและแผนอะไร ดังตัวอย่างในภาพ ที่ 518

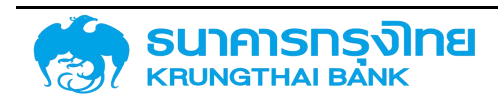

|                  |                               |                                     |                                       |                        |       |                 | 8 ລາະຄາ 🤄 ອາເອັດ |
|------------------|-------------------------------|-------------------------------------|---------------------------------------|------------------------|-------|-----------------|------------------|
| Master Agreement | Ws:u_                         |                                     |                                       | $\sim$                 |       |                 | หน่วย ล้านบาท    |
| เดือน            | พินธปัตรรัฐบาล<br>(Loan Bond) | พันธบิตรออมกรัพย์<br>(Savings Bond) | ตั๋วสัญญาใช้เงิน<br>(Promissory Note) | สัญญาเชินกู้<br>(Loan) | Bills | เครื่องมืออื่นๆ | SOU              |
|                  | IIWU                          | шны                                 | UNLI                                  | LINU                   | шнц   | UNU             |                  |
| C.A.             | 0                             | 0                                   | D                                     | 0                      | 0     | 0               | 27               |
| WEL              | 0                             | D                                   | 0                                     | Q                      | 0     | 0               | Ξ.               |
| S.A.             | 0                             | 0                                   | 0                                     | 0                      | 0     | 0               | 2                |
| U.A.             | 0                             | D                                   | 0                                     | 0                      | 0     | 0               | 23               |
| n.w.             | 0                             | 0                                   | 0                                     | 0                      | 0     | 0               | ÷.               |
| ũ.a              | 0                             | 0                                   | 0                                     | 0                      | D     | 0               | ÷1               |
| ш <i>.</i> 9.    | 0                             | 0                                   | 0                                     | 0                      | 0     | 0               | Ŧ                |
| W.E.             | 0                             | 0                                   | 0                                     | 0                      | 0     | 0               | 5                |
| <b>Д.</b> Ө      | 0                             | D                                   | 0                                     | 0                      | 0     | 0               | Ξ.               |
| n.A.             | 0                             | 0                                   | 0                                     | 0                      | ٥     | 0               | ţ.               |
| a.n.             | 0                             | 0                                   | 0                                     | 0                      | 0     | 0               | 70               |
| n.u              | 0                             | D                                   | 0                                     | 0                      | 0     | 0               | 27               |

(New GFMIS Thai)

ภาพที่ 518 หน้าจอแสดงการเพิ่มแผนบริหารสัญญา

#### 8 ระบบข้อมูลหลัก

เป็นระบบข้อมูลหลักที่มีความสัมพันธ์กับระบบอื่นๆ เช่น ระบบสร้างสัญญา ระบบชำระหนี้ เป็นต้น โดยผู้ใช้ระบบจะมีสิทธิ์การแสดงรายละเอียดในระบบข้อมูลหลักเท่านั้น ซึ่งหากต้องการสร้าง แก้ไข หรือยกเลิก ข้อมูลหลัก จะต้องแจ้งกับผู้ใช้ระบบที่มีสิทธิ์ในการจัดการระบบข้อมูลหลักเท่านั้น ทั้งนี้ระบบข้อมูลหลักจะมี ระบบงานย่อย 7 ระบบคือ

- 1) ระบบข้อตกลงหลัก
- 2) ระบบวันหยุด
- 3) ระบบอัตราดอกเบี้ย
- 4) ระบบอัตราแลกเปลี่ยนเงินตราต่างประเทศ
- 5) ระบบคู่ค้า
- 6) ระบบข้อมูลหลักอื่นๆ
- 7) ระบบต้นแบบสัญญา

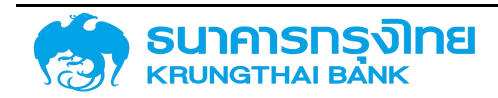

โดยระบบงานย่อยต่างๆ จะมีรายละเอียดดังนี้

#### 8.1 ระบบข้อตกลงหลัก

ระบบข้อตกลงหลัก เป็นระบบที่ใช้สำหรับการจัดการข้อมูลข้อตกลงหลัก (Master Agreement) โดย แยกออกเป็นส่วนรายการข้อตกลงหลักและการจัดการข้อตกลงหลัก ทั้งนี้หากต้องการเพิ่มหรือแก้ไขรายการ ข้อตกลงหลักเป็นรายปีงบประมาณรบกวนติดต่อศูนย์เทคโนโลยีสารสนเทศ สำนักงานบริหารหนี้สาธารณะ และ ผู้ใช้งานสามารถเปลี่ยนการแสดงผลเป็นปีอื่นๆได้ ดังตัวอย่างในภาพที่ 519

#### 8.1.1 รายการข้อตกลงหลัก

ข้อตกลงหลัก (Master Agreement)

| วัตถุประสงค์   | า เลขที่ Master Master ความหมาย<br>Agreement Agreement |        | กรอบวงเงิน                                                                                       |                    |
|----------------|--------------------------------------------------------|--------|--------------------------------------------------------------------------------------------------|--------------------|
| G รัฐบาล       |                                                        |        |                                                                                                  |                    |
| A : การก่อหนึ่ | ใหม่ ในประเทศ                                          |        |                                                                                                  |                    |
| 1              | 01                                                     | G64A01 | เงินทู้เพื่อชดเชยการขาดดุลงบประมาณ เมื่อรายจ่ายสูงกว่ารายได้ ปัจบประมาณ พ.ศ.<br>2564             | 623,000,000,000.00 |
| 2              | 02                                                     | G64A02 | เงินกู้เพื่อบริหารดุลเงิมสด                                                                      | 99,000,000,000.00  |
| 3              | 03                                                     | G64A03 | เงินทู้ในประเทคทดแทนเงินกู้ต่างประเทค (กรณีภู้เพื่อโครงการสำหรับส่วนราชการ เช่นเดียว<br>กับ SOE) | 163,500,000.00     |
| 4              | 05                                                     | G64A05 | การให้กู้ต่อ                                                                                     | 74,007,020,000.00  |
| 5              | 12                                                     | G64A12 | เงินกู้ตาม พรก. COVID (เงินบาท)                                                                  | 550,000,000,000.00 |
| б              | 13                                                     | G64A13 | เงินกู้ทรณีรายจ่ายสูงกว่ารายได้                                                                  | 2                  |
| 7              | 14                                                     | G64A14 | Master Agreement สำหรับทูดลองใช้งาน                                                              | -                  |

ภาพที่ 519 หน้าจอแสดงข้อมูลรายการข้อตกลงหลัก

#### 8.1.2 การจัดการข้อตกลงหลัก

ระบบการจัดการข้อตกลงหลัก เป็นระบบที่เก็บรายการข้อตกลงหลักทั้งหมดในระบบ PDM และเป็น แบบจำลองไว้สำหรับการอับโหลดทั้งปีงบประมาณในปีถัดๆไป ทั้งนี้หากต้องการเพิ่มหรือแก้ไขรายการข้อตกลง หลักรบกวนติดต่อศูนย์เทคโนโลยีสารสนเทศ สำนักงานบริหารหนี้สาธารณะ โดยระบบจะแสดงผลแยกตาม ประเภทหนี้สาธารณะและการก่อหนี้ ดังตัวอย่างในภาพที่ 520

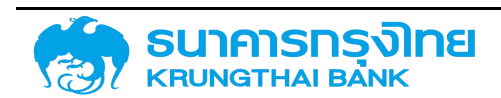

#### 🖸 จัดการข้อตกลงหลัก (Config Master Agreement)

| ประเภทหนี้สาธารณะ                                                                                     | ประเภทการก่อหนี้ G : รัฐบาล                                                                                                    |
|----------------------------------------------------------------------------------------------------|----------------------------------------------------------------------------------------------------|
| G : รัฐบาล                                                                                            | A : การท่อหนี้ใหม่ ในประเทศ                                                                                                    |
| F : รัฐวิลาหกิจที่เป็นลถาบันการเงิน<br>S : รัฐวิลาหกิจที่ไปเป็นสถาบันการเงิน<br>A : หปวยงานอื่นของรัฐ | 01 : เงินกู้เพื่อชดเซยการขาดดุลงบประมาณ เมื่อรายจ่ายสูงกว่ารายได้ ปิ่งบประมาณล<br>02 : เงินกู้เพื่อบริหารดุลเงินสด<br>03 : เงินกู้ในประเทศทดแทนเงินกู้ต่างประเทศ (กรณีกู้เพื่อโครงการสำหรับส่วนราชการ เช่นเดียวกับ SOE)<br>04 : เงินกู้เพื่อทองทุนบริหารเงินกู้เพื่อการปรับโครงสร้างหนี้ลารารณะและพัฒนาตลาดตราสารหนี้ในประเทศ<br>05 |
|                                                                                                    | B : การก่อหนี้ใหม่ ต่างประเทศ<br>01 : เงินกู้ตามแผนการก่อหนี้จากต่างประเทศ<br>02 : รัฐบาลกู้มาให้ภูติอ<br>03 : เงินกู้ตาม wsn. COVID (เชินตราต่างประเทศ)                                                                                                    |

ภาพที่ 520 หน้าจอแสดงข้อมูลประเภทหนี้สาธารณะและการก่อหนี้

#### 8.2 ระบบวันหยุด

ระบบ PDM ได้ดำเนินการออกแบบให้ผู้ใช้งานระบบสามารถเลือกมุมมอง (View) ได้ในรูปแบบของปฏิทิน ประจำปี ซึ่งผู้ใช้ระบบสามารถเพิ่มจำนวนของปฏิทินได้สูงสุด 4 ประเทศ โดยจะแสดงผลอยู่ในรูปแบบของปฏิทิน ประจำปีเดียวกัน ดังตัวอย่างในภาพที่ 521

| JUKEO         |            |        |      |          |      |      |                                           |            |              |     |     |      |    |      |     |     |      |      |      |    |      |     |      |      |     |     |              |                | toursh \$  | untici |
|---------------|------------|--------|------|----------|------|------|-------------------------------------------|------------|--------------|-----|-----|------|----|------|-----|-----|------|------|------|----|------|-----|------|------|-----|-----|--------------|----------------|------------|--------|
| < ปฏิทินประจำ | Ũ          | 20     | 121  | >        |      |      | 🥮 សត្វព័ល TH - Thi<br>🔍 ស្វ័ព័ល FR - Fran | nilar      | <u>ud</u>    |     |     |      |    |      |     |     |      |      |      |    |      | Uğa | 634  | PIĘC |     | 3   | 4001<br>6001 | າຍວັນ<br>ໂຍວັນ | 100        |        |
|               |            |        |      |          |      |      | <ul> <li>Uğru SG Sine</li> </ul>          | 985        | 912          |     |     |      |    |      |     |     |      |      |      |    |      |     |      |      |     | 52  | UUN          | ໂມວີເສ         | 190        | *      |
|               |            |        |      |          |      |      | . (a)(10 05 05)                           | <u>a</u> . |              |     |     |      |    |      |     |     |      |      |      |    |      |     |      |      |     | 9   | 4U(7         | າມວັນ          | ieja       | v      |
|               |            | UI     | nshr | าม       |      |      |                                           |            |              | กมภ | nWi | uś   |    |      |     |     |      | dune | าม   |    |      |     |      |      | IUI | ษาย | u            |                |            |        |
| en 10         | 2          | a.     | w.   | mŋ.      | n.   | ē.   | อาเ                                       |            | 2            | e.  | w.  | viq. | ñ. | 8    | อา  |     | , ą  | w.   | 61   | ñ. | а    | อา  |      |      | Ð,  | w   | wij.         | ñ.             | а.         |        |
|               |            |        |      |          |      | (2)  |                                           |            | 1            | Z.  | 3   | 4    | 5  | 0    |     | 1   | Z    | з    | 4    | 5  | 0    |     |      |      |     |     | 0            | Z              | 3          |        |
| (2) 4         | 4          | 5      | 6    | 7        | 8    | (9)  | (7)                                       |            | 9            | 9   | 10  | π    | 12 | (13) | (7  | 1.8 | 9    | 10   | ŧ    | 12 | (12) | (4  | 1.5  | 5 6  | 6   | 7   | 8            | 9              | 10         |        |
| 10 1          | 11         | 12     | 13   | 14       | 15   | (16) | (54                                       | 8.3        | 5            | 16  | 17  | 18   | 19 | 20   | 14  | 1   | 5 16 | 17   | 18   | 19 | 20   | (1) | T    | 2    | 13  | 145 | 15           | 15             | 17         |        |
| (17) 1        | 8          | 19     | 20   | 21       | 22   | (23) | (21                                       | 1          | 2            | 23  | 24  | 25   | 26 | 27   | (2) | z   | ž 23 | 24   | 25   | 20 | 27   | (16 | P    | 9 3  | 20  | 21  | 22           | 23             | 24         |        |
| (34) 2        | 5          | 26     | 27   | 28       | 29   | (30) | (28                                       | 6          |              |     |     |      |    | -    | 28  | 2   | 9 30 | 31   |      |    |      | (23 | 2    | 6    | 27  | 28  | 29           | 30             | -          |        |
| 3             |            |        |      |          |      |      |                                           |            |              |     |     |      |    |      |     |     |      |      |      |    |      |     | 144  |      |     |     |              |                |            |        |
|               |            | wn     | ເບກາ | คม       |      |      |                                           |            |              | Dŋ  | มาย | u    |    |      |     |     | n    | รกฎ  | าคม  |    |      |     |      |      | au  | หาค | າມ           |                |            |        |
| 01 G          | 5          | 0      | w.   | WIL.     | в    | e.   | 51                                        | 83         | <b>a</b> (1) | 0   | w.  | NTI. | я. |      | 01  | 1   |      | W    | wa   | n  |      | 01  | l ii |      | 8   | w   | wn.          | R              | <i>a</i> . |        |
|               |            |        |      |          |      | (Th) |                                           |            |              | 1   | 2   | a    | 4  | 6    |     |     |      |      | 1    | 2  | 0    | G   |      |      | 3   | 4   | 5            |                | (D)        |        |
| 0.            | 3          | 4      | 5    | 6        | 7    |      | 18                                        | 13         | 7            | 8   | q   | 10   | 11 | (13) | 13  | 10  | 6    | 7    | 8    | 9  | 12   | (8  | 1    |      | 10  | 11  | 12           | 13             | 10         |        |
|               | 8          | α<br>π | 12   | ्ड<br>18 | - 16 |      |                                           |            | и            | 15  | 16  | 17   | 18 | 14   | 1   |     | . 19 | 14   | 15   |    | 1    |     |      | 0    | 17  | 18  | 19           | 20             | a          |        |
| 16            | 10.<br>11. | 19     | 19   | 30       | 21   | 635  | 00                                        |            | н            | 22  | 52  | 04   | 36 | 26   | 1   | -   | a 36 | 21   | - 53 | 23 | 00   | 00  | 5    | a0.2 | 14  | 26  | 28           | 27             | 00         |        |
| (25. 2        | 4          | 25     | 26   | 27       | 28   | 58   | 67                                        |            | A            | 20  | 20  |      |    | 0    | 38  | -   | 6 37 | 28   | 29   | 30 | -    | 50  |      | 0    | 31  |     |              | -1             | 0          |        |
|               |            | 1      | ~    | 1        | 20   | -    |                                           | Ð          | 201          |     | 1   |      |    |      | 6   | 67  |      |      |      | Č. | C.   | 6   | 1    | 255  |     |     |              |                |            |        |

ภาพที่ 521 หน้าจอแสดงข้อมูลวันหยุดในรูปแบบปฏิทิน

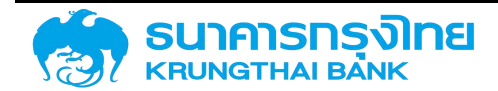

#### 8.2.1 ระบบวันหยุด

ระบบวันหยุด จะแสดงข้อมูลรายละเอียดของวันหยุดราชการในรูปแบบของตาราง ทั้งนี้หากต้องการเพิ่ม หรือแก้ไขรายการวันหยุดรบกวนติดต่อศูนย์เทคโนโลยีสารสนเทศ สำนักงานบริหารหนี้สาธารณะ ซึ่งจะมี รายละเอียดชื่อวันหยุด, ชื่อย่อ, วันที่, เดือนที่ และบอกว่าเป็นวันหยุดของปฏิทินไหน ดังตัวอย่างในภาพที่ 522

| = 🖡 📚       | 🕀 🕫 🍹 🕸             | ชื่อ Template เ | lออุบัน: Default |          |             |                 |
|-------------|---------------------|-----------------|------------------|----------|-------------|-----------------|
| รหัสวันหยุด | ชื่อวันหยุด         | ชื่อย่อ         | buć              | เดือนที่ | อันทำงาน    | Holiday Calenda |
| 00014       | New Year's Eve 2    | Nw Yrs Eve      | 31               | 12       | เป็นวันหยุด | 01              |
| 00015       | วันคริสต์มาส        | ChristDay       | 25               | 12       | เป็นวันหยุด | 02              |
| 00016       | วันบีใหม่           | วันปีใหม่       | 1                | 1        | เป็นวันหยุด | 02              |
| 00017       | May Day             | May Day         | 1                | 5        | เป็นวันหยุด | 02              |
| 00018       | Boxing Day          | Boxing Day      | 26               | 12       | เป็นวันหยุด | 02              |
| 00019       | German Unification  | Germ.Unity      | 3                | 10       | เป็นวันหยุด | 02              |
| 00020       | คืนก่อนวันคริสต์มาส | ChristEve       | 24               | 12       | เป็นวันหยุด | 02              |
| 00021       | New Year's Eve 2    | Nw Yrs Eve      | 31               | 12       | เป็นวันหยุด | 02              |
| 00022       | วันคริสต์มาส        | ChristDay       | 25               | 12       | เป็นวันหยุด | 03              |
| 00023       | วันปีใหม่           | วันปีใหม่       | 1                | 1        | เป็นวันหยุด | 03              |
| 00024       | May Day             | May Day         | 1                | 5        | เป็นวันหยุด | 03              |
| 00025       | Boxing Day          | Boxing Day      | 26               | 12       | เป็นวันหยุด | 03              |
| 00026       | German Unification  | Germ.Unity      | 3                | 10       | เป็นวันหยุด | 03              |

ภาพที่ 522 หน้าจอแสดงข้อมูลรายการวันหยุดราชการ

#### 8.2.2 ระบบปฏิทินวันหยุด

ระบบปฏิทินวันหยุด จะแสดงข้อมูลรายละเอียดของปฏิทินวันหยุดในรูปแบบของตาราง ทั้งนี้หากต้องการ เพิ่มหรือแก้ไขรายการปฏิทินวันหยุดรบกวนติดต่อศูนย์เทคโนโลยีสารสนเทศ สำนักงานบริหารหนี้สาธารณะ ซึ่งจะ มีรายละเอียดรหัสปฏิทิน, ชื่อปฏิทิน, มีผลจาก, มีผลถึง และบอกว่าเป็นปฏิทินวันหยุดของปฏิทินหลักไหน ดังตัวอย่าง ในภาพที่ 523

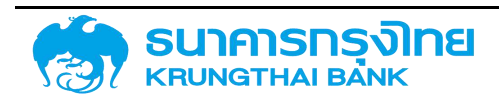
| ปฏิทิน.    | วันหยุด     | n (Holi | day Ca | lendar)   |         |                   |                  |         |        |
|------------|-------------|---------|--------|-----------|---------|-------------------|------------------|---------|--------|
| = 1        | <b>b</b> \$ | B 6     | ð 🔫    | <b>T</b>  | 1k      | ชื่อ Template เ   | Jอจุบัน: Default |         |        |
| ะห้สปฏิทีเ | u           |         |        | ປກູກັນວ່າ | มหยุด   |                   | มีผลจาก          | มีผลถึง | ปฏิทีม |
| rw.        |             |         |        | Taiwan    |         |                   | 1995             | 2022    | ΤW     |
| JA         |             |         |        | Ukraine   | 2       |                   | 1997             | 2022    | UA     |
| JS         |             |         |        | USA       |         |                   | 1995             | 2022    | U5     |
| √E         |             |         |        | Venezu    | iela    |                   | 1995             | 2022    | VE     |
| Z1         |             |         |        | ปฏิทินวัเ | มหยุดปร | ะอำบี             | 2005             | 2027    |        |
| Z8         |             |         |        | Holiday   | Calen   | dar เฉพาะวันต้นเ  | 2015             | 2050    | Z3     |
| <u>29</u>  |             |         |        | Holiday   | Calen   | dar เฉพาะวันสิ้นเ | 2015             | 2050    | Z1     |
| ZA         |             |         |        | South /   | Africa  |                   | 1995             | 2022    | ZA     |
| ZZ         |             |         |        | Holiday   | Calen   | dar สำหรับการ R   | 2009             | 2022    | Z4     |
| 51         |             |         |        | German    | ny (Sch | leswig-Holstein)  | 1997             | 2022    |        |
| 02         |             |         |        | Germai    | ny (Han | nburg)            | 1997             | 2022    |        |
| )3         |             |         |        | German    | ny (Low | er Saxony)        | 1995             | 2022    |        |
| 54         |             |         |        | German    | ny (Bre | men)              | 1995             | 2022    |        |

ภาพที่ 523 หน้าจอแสดงข้อมูลรายการปฏิทินวันหยุด

### 8.2.3 ระบบปฏิทินหลัก

ระบบปฏิทินหลัก จะแสดงข้อมูลรายละเอียดของปฏิทินหลักในรูปแบบของตาราง ทั้งนี้หากต้องการเพิ่ม หรือแก้ไขรายการปฏิทินหลักรบกวนติดต่อศูนย์เทคโนโลยีสารสนเทศ สำนักงานบริหารหนี้สาธารณะ ซึ่งจะมี รายละเอียดรหัสปฏิทิน, ชื่อปฏิทิน และบอกว่ามีความสัมพันธ์กับปฏิทินวันหยุดไหน ดังตัวอย่างในภาพที่ 524

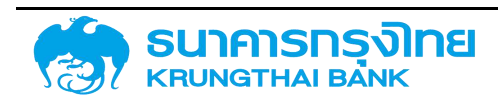

| (New | GFMIS | Thai) |
|------|-------|-------|
|------|-------|-------|

| ปฏิทินหลัก (Main Calendar) |                   |                   |  |  |  |
|----------------------------|-------------------|-------------------|--|--|--|
| = 🗈 📚 🍕 💀                  | 🍹 🏦 ชื่อ Template | ปัจจุบัน: Default |  |  |  |
| รหัสปฏิทิน                 | ชื่อปฏิทิน        | ปฏิทินวันหยุด     |  |  |  |
| KR                         | South Korea       | KR                |  |  |  |
| KZ                         | Kazakhstan        | KZ                |  |  |  |
| LU                         | Luxembourg        | LU                |  |  |  |
| MX                         | Mexico            | MX                |  |  |  |
| MY                         | Malaysia          | MY                |  |  |  |
| NL                         | Netherlands       | NL                |  |  |  |
| NO                         | Norway            | NO                |  |  |  |
| NZ                         | New Zealand       | NZ                |  |  |  |
| PE                         | Peru              | PE                |  |  |  |
| PH                         | Philippines       | РН                |  |  |  |
| PL                         | Poland            | PL                |  |  |  |
| PT                         | Portugal          | PT                |  |  |  |

ภาพที่ 524 หน้าจอแสดงข้อมูลปฏิทินหลัก

### 8.3 ระบบอัตราดอกเบี้ยอ้างอิง

ระบบอัตราดอกเบี้ยอ้างอิง จะแสดงข้อมูลรายละเอียดของอัตราดอกเบี้ยอ้างอิงในรูปแบบของตารางโดยจะ เป็นข้อมูลประจำปีนั้นๆ ทั้งนี้หากต้องการเพิ่มหรือแก้ไขรายการอัตราดอกเบี้ยอ้างอิงรบกวนติดต่อศูนย์เทคโนโลยี สารสนเทศ สำนักงานบริหารหนี้สาธารณะ ซึ่งผู้ใช้ระบบสามารถเปลี่ยนการแสดงผลเป็นปีอื่นๆได้ ดังตัวอย่างใน ภาพที่ 525

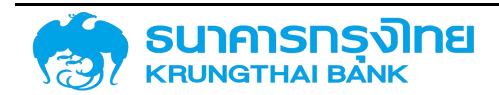

### อัตราดอกเบี้ยอ้างอิง

| ข้อมูลประจำปี : | 2021       |                                 |                      |
|-----------------|------------|---------------------------------|----------------------|
| ≡ 🖡 📚           | 🖶 🖶 🍹 🗽    | ชื่อ Template ปัวจุบัน: Default |                      |
| วันที่          | ชื่อย่อ    | ชื่ออัตราดอกเบี้ยอ้างอิง        | อัตราดอกเปี้ยอ้างอิง |
| 11/06/2021      | THOR       | Thai Overnight Repurchase R     | 0.493860             |
| 11/06/2021      | THORAVG6M  | Thai Overnight Repurchase R     | 0.493340             |
| 11/06/2021      | THORAVG1M  | Thai Overnight Repurchase R.    | 0.492680             |
| 11/06/2021      | THORAVG3M  | Thai Overnight Repurchase R     | 0.493030             |
| 09/03/2021      | MLR-BT     | MLR-BT                          | 6.350000             |
| 09/03/2021      | MLR-SCBT   | MLR-SCBT                        | 6.530000             |
| 09/03/2021      | MLR-TBANK  | MLR-TBANK                       | 6.125000             |
| 09/03/2021      | MLR-TISCO  | MLR-TISCO                       | 6.450000             |
| 09/03/2021      | MLR-KKBANK | MLR-KIAT NAKIN BANK             | 6.525000             |
| 09/03/2021      | MLR-LHB    | MLR-LHB                         | 6.625000             |
| 09/03/2021      | MRR-BBL    | MRR-BBL                         | 5.750000             |
| 09/03/2021      | MRR-KTB    | MRR-KTB                         | 6.220000             |
| 09/03/2021      | MRR-KBANK  | MRR-KEANK                       | 5.970000             |
| 09/03/2021      | MRR-SCB    | MRR-SCB                         | 5.995000             |

ภาพที่ 525 หน้าจอแสดงข้อมูลรายการอัตราดอกเบี้ยอ้างอิง

### 8.4 ระบบอัตราแลกเปลี่ยนเงินตราต่างประเทศ

ระบบอัตราแลกเปลี่ยนเงินตราต่างประเทศ จะแสดงข้อมูลรายละเอียดของอัตราแลกเปลี่ยนเงินตรา ต่างประเทศในรูปแบบของตารางโดยจะเป็นข้อมูลประจำปีนั้นๆ ทั้งนี้หากต้องการเพิ่มหรือแก้ไขรายการอัตรา แลกเปลี่ยนเงินตราต่างประเทศรบกวนติดต่อศูนย์เทคโนโลยีสารสนเทศ สำนักงานบริหารหนี้สาธารณะ ซึ่งผู้ใช้ ระบบสามารถเปลี่ยนการแสดงผลเป็นปีอื่นๆได้ ดังตัวอย่างในภาพที่ 526

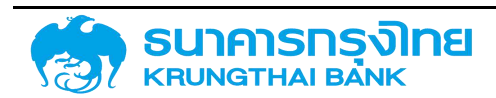

(New GFMIS Thai)

#### อัตราแลกเปลี่ยนเงินตราต่างประเทศ

| ขอมูลประจำปี : | 2021 🗸       |                             |                 |
|----------------|--------------|-----------------------------|-----------------|
| = <b>b</b> \$  | 🖶 🖶 🏹 1🖌 उंग | emplate ปัจจุบัน: Default   |                 |
| ðuri           | สกุลเงิน     | ชื้อ/ขาย/เฉสี่ย (B / G / M) | อัตราแลกเปลี่ยน |
| 08/03/2021     | CAD          | В                           | 23.90320        |
| 08/03/2021     | CAD          | G                           | 24,49320        |
| 08/03/2021     | CAD          | М                           | 24.19820        |
| 08/03/2021     | DKK          | В                           | 4.85340         |
| 08/03/2021     | DKK          | G                           | 4.95510         |
| 08/03/2021     | DKK          | м                           | 4 90425         |
| 08/03/2021     | EUR          | В                           | 36.07790        |
| 08/03/2021     | EUR          | G                           | 36 83330        |
| 08/03/2021     | EUR          | М                           | 36.45560        |
| 08/03/2021     | GBP          | в                           | 41.90400        |
| 08/03/2021     | GBP          | G                           | 42.78640        |
| 08/03/2021     | GBP          | м                           | 42.34520        |

ภาพที่ 526 หน้าจอแสดงข้อมูลรายการอัตราแลกเปลี่ยนเงินตราต่างประเทศ

### 8.5 ระบบคู่ค้า

### 8.5.1 คู่ค้า

ระบบคู่ค้าจะแสดงข้อมูลรายละเอียดของรายชื่อคู่ค้าในรูปแบบของตาราง ทั้งนี้หากต้องการเพิ่มหรือแก้ไข รายการคู่ค้ารบกวนติดต่อศูนย์เทคโนโลยีสารสนเทศ สำนักงานบริหารหนี้สาธารณะ ซึ่งจะมีรายละเอียดชื่อย่อคู่ค้า, ชื่อคู่ค้าภาษาไทยและอังกฤษ ดังตัวอย่างในภาพที่ 527

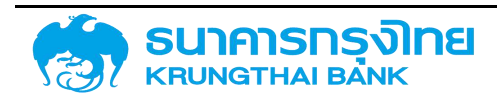

#### คู่<mark>ค</mark>้า

|         |                                                    | a de mare ante                      |             |
|---------|----------------------------------------------------|-------------------------------------|-------------|
| ຮ້ອຢອ   | ชื่อคู่ค้า (ไทย)                                   | ชื่อคู่ค้า (อังกฤษ)                 | ປຣັບປຣຸຈນັວ |
| SMC-128 | กองทุนสำรองเสี้ยงชีพ วรรณเอเอ็มมาสเตอร์ฟันด์ ซึ่งจ | กองทุนสำรองเสี้ยงชีพ วรรณเอเอ็ม     | 25/11/2020  |
| SMC-129 | กองทุนเปิด แอลเอชเอ็นแฮนซท์ตราสารหนี้ 9 เดือน 5    | กองทุนเปิด แอลเอชเอ็นแฮนซท์         | 25/11/2020  |
| SMC-13  | สหกรณ์ออมทรัพย์พนักงานธนาคารแห่งประเทศไทย          | สหกรณ์ออมทรัพย์พนักงานธนาคาร        | 25/11/2020  |
| SMC-130 | กองทุนเปิด แอลเอชเอ็นแฮนซท์ตราสารหนี้ 9 เดือน 6    | กองทุนเปิด แอลเอชเอ็นแฮนซท์         | 25/11/2020  |
| SMC-131 | กองทุนเปิด แอสเซทพลัส เอไอตราสารหนี้ 3             | กองทุนเปิด แอสเซทพสัส เอไอ          | 25/11/2020  |
| SM⊂-14  | นริษัทกรุงเทพดุสิตเวชการจำกัด (มหาชน)              | บริษัทกรุงเทพดุสิตเวชการ            | 25/11/2020  |
| SMC-15  | บริษัทโรลอินเตอร์เนชั่นแนล จำกัด                   | บริษัทโรลอินเตอร์เนชั่นแนล จำกัด    | 25/11/2020  |
| SMC-16  | บริษัทคัทเกอไรน์ อินโดไชนา จำกัด                   | บริษัทคัทเทอไรน์ อินโดไชนา จำกัด    | 25/11/2020  |
| SMC-17  | บริษัทมิตรแท้ประกันภัย จำกัด(มหาชน)                | บริษัทมิตรแท้ประกันภัย จำกัด(มหาชน) | 25/11/2020  |
| SMC-18  | บริษัทสรรพสินค้าบางนา จำทัด                        | บริษัทสรรพสินค้าบางนา จำกัด         | 25/11/2020  |
| 5MC-19  | บริษัทซีพี ออลล์ จำกัด(มหาชน)                      | บริษัทซีพี ออลล์ จำกัด(มหาชน)       | 25/11/2020  |
| SMC-2   | บริษัทผลิตไฟฟ้า จำกัด (มหาชน)                      | บริษัทผลิตไฟฟ้า จำกัด (มหาชน)       | 25/11/2020  |

ภาพที่ 527 หน้าจอแสดงข้อมูลรายการคู่ค้า

#### 8.5.2 ความสัมพันธ์ของคู่ค้ากับรหัสหน่วยงาน

ระบบความสัมพันธ์ของคู่ค้ากับรหัสหน่วยงานจะแสดงข้อมูลรายละเอียดในรูปแบบของตาราง โดยจะมี รายละเอียดว่าคู่ค้าใดคู่กับรหัสหน่วยงานใดบ้าง ซึ่งข้อมูลในส่วนนี้จะถูกใช้สำหรับเมนูการสร้างสัญญาหนี้สาร ธารณะ หากยังมีคู่ค้าที่ยังไม่ถูกกำหนดให้กับหน่วยงานของผู้ใช้งาน ให้ทำการติดต่อศูนย์เทคโนโลยีสารสนเทศ สำนักงานบริหารหนี้สาธารณะ ดังตัวอย่างในภาพที่ 528

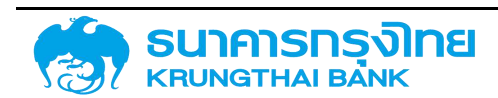

#### กำหนดคู่ค้ากับรหัสหน่วยงาน

| 😑 🕒 📚 🖶 🖶 🏹 ¼ 🔂                                    | Template ปัจจุบัน: Default        |               |
|----------------------------------------------------|-----------------------------------|---------------|
| ชื่อคู่ค้า                                         | ชื่อหน่วยงาน                      | ປຣັບປຣຸຈນັອມູ |
| GSB : Government Savings Bank                      | 50505 : การไฟฟ้านครหลวง           | 25/11/2020    |
| BBL : ธนาคารกรุงเทพ จำกัด (มหาชน)                  | 50303 : องค์การรับส่งสินค้า&พัสดุ | 25/11/2020    |
| ADB : Asian Development Bank                       | 50304 : การท่าเรือแห่งปทท.        | 25/11/2020    |
| JBIC : JAPAN BANK FOR INTERNATIONAL COOPERATI      | 50304 : การท่าเรือแห่งปทท.        | 25/11/2020    |
| KBANK : ธนาคารกสิกรไทย จำกัด(มหาชน)                | 50304 : การท่าเรือแห่งปทท.        | 25/11/2020    |
| SCBT : ธนาคารสแตนดาร์ดชาร์เตอร์ด ไทย จำกัด(มหาชน)  | 50304 : การทำเรือแห่งปทท.         | 25/11/2020    |
| ABN-DK : ABN AMRO BANK N.V COPENHAGEN BR           | 50402 : องค์การคลังสินค้า         | 25/11/2020    |
| AIG : AIG FINANCIAL PRODUCTSASIA LIMITEDS          | 50504 : การไฟฟ้าฝ่ายผลิตแห่งปทท.  | 25/11/2020    |
| KBANK : ธนาคารกสิกรไทย จำกัด(มหาชน)                | 50302 : องค์การขนส่งมวลชนกรุงเทพ  | 25/11/2020    |
| SMC-25 : บริษัทผลิตไฟฟ้าราชบุรีโฮลดั้งจำกัด(มหาชน) | 50710 : บรรษัทตลาดรองสินเชื่อที่อ | 25/11/2020    |
| SMC-28 : บริษัท เอนเบอร์ยี่ คอมเพล็กซ์ จำกัด       | 50710 : บรรษัทตลาดรองสินเชื่อที่อ | 25/11/2020    |
| SMC-32 : บริษัท กสท โทรคมนาคม จำกัด(มหาชน)         | 50710 : บรรษัทตลาดรองสินเชื่อที่อ | 25/11/2020    |

ภาพที่ 528 หน้าจอแสดงความสัมพันธ์ของคู่ค้ากับรหัสหน่วยงาน

### 8.6 ระบบข้อมูลหลักอื่นๆ

#### 8.6.1 ข้อมูลจากระบบ New GFMIS Thai

#### 8.6.1.1 รหัสหน่วยงาน

ข้อมูลรหัสหน่วยงานทั้งหมดในระบบ PDM สำหรับการสร้างสัญญาต่างๆ กำหนดความสัมพันธ์กับคู่ค้า เช่น สำนักงานบริหารหนี้สาธารณะ การไฟฟ้านครหลวง ธนาคารอาคารสงเคราะห์ เป็นต้น ทั้งนี้หากต้องการเพิ่ม หรือแก้ไขรายการรหัสหน่วยงานรบกวนติดต่อศูนย์เทคโนโลยีสารสนเทศ สำนักงานบริหารหนี้สาธารณะ โดยระบบ PDM จะแสดงข้อมูลรายละเอียดของรหัสหน่วยงานในรูปแบบของตาราง ซึ่งจะมีรายละเอียดรหัสหน่วยงาน, ชื่อ หน่วยงาน, คำอธิบาย, หมายเหตุ และสถานะเปิด/ปิดการใช้งาน ดังตัวอย่างในภาพที่ 529

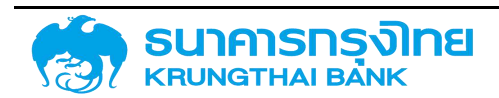

| ข้อมูลจากระบบ GFMIS               | ข้อมูลภายในระบบ PDM      |                                          |           |
|-----------------------------------|--------------------------|------------------------------------------|-----------|
| ายการข้อมลจากระบบ GFMIS           | = <b>b</b> \$ <b>b</b> 8 | 👯 🍹 1🖌   ชื่อ Template ปัจจุบัน: Default |           |
|                                   | รหัสหน่วยงานในระบบ GFMIS | ชื่อหน่วยงานในระบบ GFMIS คำอธิบาย        | การใช้งาน |
| รหัสหปวยงาน (Company              | 01002                    | กรมประชาส์มพินธ์                         | 0         |
| Code)                             | 01003                    | สนง คกท.คุ้มครองผู้บริโภค                | ø         |
| รหัสงบประมาณ <mark>ส่วนงาน</mark> | 01012                    | สมง สภาพัฒนาการศก &สังคม                 | 9         |
| (Fund Center)                     | 01013                    | สมง.คกก.การศึกษาแห่งชาติ                 | 9         |
| ศูนย์ต้นทุน (Cost Center)         | 01014                    | สมง.กองทุนสนิมสนุนการวิจั                | 9         |
| รมาคารตัวแทน (House               | 01015                    | สมง.ปฏิรูปการศึกษา                       | 9         |
| Bank)                             | 01016                    | สนงเร็บรองมาตรฐาน&ประเมิน                | 9         |
| ะหัลเว็ญซีเว็บฝากระเภกาะ          | 01018                    | กองทุนหมู่บ้าน&ซุมชนเมือง                | 9         |
| (Account ID)                      | 01019                    | กอ.รมน.ราชอาณาอักร                       | 0         |
|                                   | 01021                    | สมง.คกท.พัฒนาระบบราชการ                  | 9         |
|                                   | 01022                    | สมง.การแปลงสินทรัพย์เป็นท                | 9         |
|                                   | 01023                    | องค์การบริหารพัฒนาพื้นที่                | 0         |

ภาพที่ 529 หน้าจอแสดงข้อมูลรหัสหน่วยงาน

#### 8.6.1.2 รหัสงบประมาณ

ข้อมูลที่อธิบายรายละเอียดของรหัสงบประมาณต่างๆ ในระบบ PDM เช่น รายการงบประจำ การบริหาร จัดการหนี้สาธารณะ เป็นต้น ทั้งนี้หากต้องการเพิ่มหรือแก้ไขรายการรหัสงบประมาณรบกวนติดต่อศูนย์เทคโนโลยี สารสนเทศ สำนักงานบริหารหนี้สาธารณะ โดยระบบ PDM จะแสดงข้อมูลรายละเอียดของรหัสงบประมาณใน รูปแบบของตาราง ซึ่งจะมีรายละเอียดรหัสงบประมาณ, ชื่องบประมาณ, รายละเอียด, ผัง, รายการ BIS และสถานะ เปิด/ปิดการใช้งาน ดังตัวอย่างในภาพที่ 530

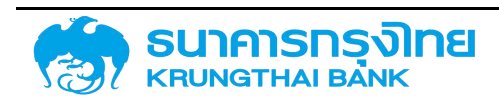

|                           | 0                   |                                     |                                 |      |
|---------------------------|---------------------|-------------------------------------|---------------------------------|------|
| ายการข้อมูลจากระบบ GFMIS  | = 🖪 📚 🖶 🍕           | 💺 🍹 🎼 ชื่อ Template i               | ปัจจุบัน: Default               |      |
|                           | รหัสงบประมาณส่วนงาน | ชื่องบประมาณส่วนงาน                 | รายละเอียด                      | พัง  |
| รหัสหน่วยงาน (Company     | 03009YYYYY          | รายการรอปรับยอด - ประจำ             | รายการรอปรับยอด - ประจำ         | THA  |
| Code)                     | 03009ZZZZZ          | รายการรอปรับยอด - สงทุน             | รายการรอปรับยอด - สงทุน         | THA  |
| รหัสงบประมาณส่วนงาน       | 0300964002          | การบริหารการช่าระหนี้               | การบริหารการชำระหนี้            | THA  |
| (Fund Center)             | 0300964002700002    | ชำระค่าธรรมเนียมจัดการและคำผูก      | ชำระค่าธรรมเนียมจัดการและคำผูก  | THAI |
| ศูนย์ต้นทุน (Cost Center) | 0300964002700003    | ชำระค่าดอกเนี้ยเงินกู๊              | ชำระค่าตอกเบี้ยเงินกู           | THA  |
| รมออรตัวแทน (House        | 0300964002700005    | ค่าจัดซื้อเงินตราต่างประเทค         | ค่าวัดซื้อเงินตราต่างประเทค     | THA  |
| Bank)                     | 0300964002710001    | ชำระคืนตันเงินกู้                   | ชำระคืนตันเงินกู้               | THA  |
| ดหัวเว็ดเซีเอ็นประกอบการ  | 0300964002710002    | ชำระค่าตอทเนี <sup>้</sup> ยเงินทู้ | ชำระค่าตอกเบี้ยเงินทู้          | THA  |
| (Account ID)              | 0300964002710003    | ชำระค่าธรรมเนียมจัดการและค่าผูก     | ชำระค่าธรรมเนียมจัดการและค่าผูก | THAI |
|                           | 0300964002720001    | ชำระคืนตันเงินกู                    | ชำระคืนตินเงินกู้               | THAI |
|                           | 0300964002720002    | ชำระค่าดอกเบี้ยเงินทู้              | ชำระค่าดอกเบี้ยเงินกู้          | THA  |
|                           | 0300964002720003    | ชำระค่าธรรมเนียมจัดการและค่าผูก     | ชำระค่าธรรมเนียมจัดการและค่าผูก | THA  |

ภาพที่ 530 หน้าจอแสดงข้อมูลรหัสงบประมาณ

### 8.6.1.3 ศูนย์ต้นทุน

ข้อมูลที่อธิบายรายละเอียดของศูนย์ต้นทุนต่างๆ ในระบบ PDM เช่น ศูนย์เทคโนโลยีสารสนเทศ กลุ่ม ตรวจสอบภายใน สำนักจัดการหนี้ เป็นต้น ทั้งนี้หากต้องการเพิ่มหรือแก้ไขรายการศูนย์ต้นทุนรบกวนติดต่อศูนย์ เทคโนโลยีสารสนเทศ สำนักงานบริหารหนี้สาธารณะ โดยระบบ PDM จะแสดงข้อมูลรายละเอียดของศูนย์ต้นทุน ในรูปแบบของตาราง ซึ่งจะมีรายละเอียดรหัสศูนย์ต้นทุน, ชื่อศูนย์ต้นทุน, ชื่อย่อ, รหัสหน่วยเบิกจ่าย และรหัส ผู้ดำเนินการ ดังตัวอย่างในภาพที่ 531

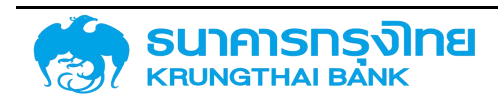

(New GFMIS Thai)

| ยการข้อมสจากระบบ GFMIS    | = 🗈 🛎 🍕          | 🖶 🍹 1🖌 də Tem     | nplate ປັວວຸບັນ: Default |                     |
|---------------------------|------------------|-------------------|--------------------------|---------------------|
| ,                         | รหัสผู้ดำเนินการ | รหัสหน่วยเบิกจ่าย | รหัสศูนย์ต้นกุน          | ชื่อศูนย์ต้นทุน (ย่ |
| รหัสหน่วยงาน (Company     | 03009            | 0300900005        | 0300900000               | ลบบ.                |
| Code)                     | 03009            | 0300900005        | 0300900001               | na                  |
| รหัสงบประมาณส่วนงาน       | 03009            | 0300900005        | 0300900002               | na                  |
| (Fund Center)             | 03009            | 0300900005        | 0300900002               | nws                 |
| ศูนย์ดันกุน (Cost Center) | 03009            | 0300900005        | 0300900003               | nu.                 |
| รมาคารตัวแทน (House       | 03009            | 0300900005        | 0300900004               | na.                 |
| Bank)                     | 03009            | 0300900005        | 0300900005               | aan.                |
| รหัสเว็บเชื่อมีปกระบาคาร  | 03009            | 0300900005        | 0300900006               | aux.                |
| (Account ID)              | 03009            | 0300900005        | 0300900007               | RVA.                |
|                           | 03009            | 0300900005        | 0300900007               | สจน.2               |
|                           | 03009            | 0300900005        | 0300900008               | ava.                |
|                           | 03009            | 0300900005        | 0300900009               | สงม.                |

ภาพที่ 531 หน้าจอแสดงข้อมูลศูนย์ต้นทุน

### 8.6.1.4 ธนาคารตัวแทน

ข้อมูลที่จัดเก็บธนาคารตัวแทนในระบบ PDM เช่น เงินฝากธปทเพื่อการปรับโครงสร้าง บัญชีกระแส รายวัน เป็นต้น ทั้งนี้หากต้องการเพิ่มหรือแก้ไขรายการธนาคารตัวแทนรบกวนติดต่อศูนย์เทคโนโลยีสารสนเทศ สำนักงานบริหารหนี้สาธารณะ โดยระบบ PDM จะแสดงข้อมูลรายละเอียดของธนาคารตัวแทนในรูปแบบของ ตาราง ซึ่งจะมีรายละเอียดรหัสหน่วยงาน, ชื่อคีย์ธนาคาร, รหัสธนาคารตัวแทน, คีย์ธนาคาร, คำอธิบาย และ ประเทศ ดังตัวอย่างในภาพที่ 532

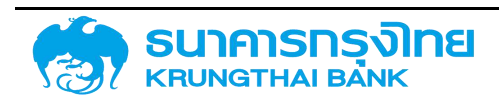

(New GFMIS Thai)

| ข้อมูลจากระบบ GFMIS ข้    | เอมูลภายในระบบ PDM |                  |                          |            |
|---------------------------|--------------------|------------------|--------------------------|------------|
| ายการข้อมูลอากระบบ GFMIS  | = <b>b s b</b>     | 🤁 🏌 🖡 ชื่อ Tem   | iplate ปัจจุบัน: Default |            |
|                           | รหัสหน่วยงาน       | รหัสธนาคารตัวแทน | ประเทศ                   | ศีย์ธนาคาร |
| รหัลหน่วยงาน (Company     | 50707              | BBL01            | ТН                       | 101071732  |
| Code)                     | 50709              | 06000            | TH                       | 0060000    |
| รหัสงบประมาณส่วนงาน       | 50708              | BBL01            | TH                       | 101071732  |
| (Fund Center)             | 50710              | BBL01            | TH                       | 101071732  |
| ศูนย์ตันทุน (Cost Center) | 50904              | BBL01            | тн                       | 101071732  |
| ธนาคารตัวแทน (House       | 03009              | 01001            | TH                       | 0010001    |
| Bank)                     | 03009              | 06000            | ТН                       | 0060000    |
| รหัสเป็ญชีเงิมฝาตรเทคาร   | 03009              | 06001            | TH                       | 0060001    |
| (Account ID)              | 50101              | BBL01            | ТН                       | 101071732  |
|                           | 50102              | BBL01            | TH                       | 101071732  |
|                           | 50104              | BBL01            | ТН                       | 101071732  |
|                           | 50105              | BBL01            | TH                       | 101071732  |
|                           | 50110              | 06000            | ТН                       | 0060000    |

ภาพที่ 532 หน้าจอแสดงข้อมูลธนาคารตัวแทน

#### 8.6.1.5 รหัสบัญชีเงินฝากธนาคาร

ข้อมูลที่จัดเก็บรหัสบัญชีเงินฝากธนาคารในระบบ PDM สำหรับการกรอกรายละเอียดการชำระเช่น บัญชี กระแสรายวัน บัญชีเดินสะพัด เป็นต้น ทั้งนี้หากต้องการเพิ่มหรือแก้ไขรายการรหัสบัญชีเงินฝากธนาคารรบกวน ติดต่อศูนย์เทคโนโลยีสารสนเทศ สำนักงานบริหารหนี้สาธารณะ โดยระบบ PDM จะแสดงข้อมูลรายละเอียดของ รหัสบัญชีเงินฝากธนาคารในรูปแบบของตาราง ซึ่งจะมีรายละเอียดรหัสบัญชีเงินฝากธนาคาร, ชื่อบัญชีเงินฝาก ธนาคาร, รหัสธนาคารตัวแทน, สกุลเงิน, รหัสหน่วยงาน และสถานะเปิด/ปิดการใช้งาน ดังตัวอย่างในภาพที่ 533

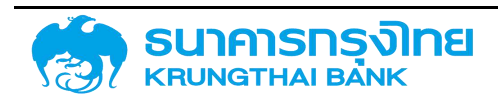

| รายการข้อมลจากระบบ GFMIS  | = 🗈 😂 🖶 B    | 🛃 🍹 t🖌 😺 Temp    | emplate ปัจจุบัน Default |                |
|---------------------------|--------------|------------------|--------------------------|----------------|
|                           | รหัสหน่วยงาน | รหัสธนาการตัวแทน | รหัสบัญชีเงินฝากธนาคาร   | เลขบัญชีธมาคาร |
| รหัสหน่วยงาม (Company     | 0001         | DB               | GIRO                     | 548334         |
| Code)                     | 0001         | DB               | US\$                     | 148334         |
| รหัสงบประมาณส่วนงาน       | 0001         | DB               | WERTP                    | 123456789      |
| (Fund Center)             | 0001         | DEBA             | GIRO                     | 1059876        |
| ศูนย์ตันทุน (Cost Center) | 0001         | DRE              | GIRO                     | 5123123        |
| รมาคารด้วแทน (House       | 0101         | BBL01            | 10101                    |                |
| Bank)                     | 0102         | BBL01            | 10101                    |                |
| ะหัสมัด เชิงจับปลอย มอาะ  | 0103         | BBL01            | 10101                    |                |
| (Account ID)              | 0104         | BBL01            | 10101                    |                |
| -                         | 0105         | BBL01            | 10101                    |                |
|                           | 0106         | BBL01            | 10101                    |                |
|                           | 0107         | BBL01            | 10101                    |                |

ภาพที่ 533 หน้าจอแสดงข้อมูลรหัสบัญชีเงินฝากธนาคาร

#### 8.6.2 ข้อมูลภายในระบบ PDM

#### 8.6.2.1 การรับภาระ

ข้อมูลที่ใช้สำหรับกรอกรายละเอียดการรับภาระของสัญญา เช่น รัฐวิสาหกิจรับ 100% รัฐบาลรับภาระ ชำระเงินต้นบางส่วน เป็นต้น ทั้งนี้หากต้องการเพิ่มหรือแก้ไขรายการการรับภาระรบกวนติดต่อศูนย์เทคโนโลยี สารสนเทศ สำนักงานบริหารหนี้สาธารณะ โดยระบบ PDM จะแสดงข้อมูลรายละเอียดของการรับภาระในรูปแบบ ของตาราง ซึ่งจะมีรายละเอียดรหัสการรับภาระ, ชื่อการรับภาระและชื่อสั้น ดังตัวอย่างในภาพที่ 534

| ายการข้อมลภายในระบบ PDM                                                  | = 🗈 📚 😼 🐺      | 🍹 🎼 dia Template i                | Jəəุบัน: Default                 |                     |
|--------------------------------------------------------------------------|----------------|-----------------------------------|----------------------------------|---------------------|
|                                                                          | รหัสการรับภาระ | ชื่อการรับภาระ                    | ชื่อสั้น                         | ปรับปรุงข้อมูลล่าสุ |
| การรับภาระ (Finance                                                      | 000            |                                   |                                  | 23/02/2021          |
| Project)                                                                 | 001            | รัฐบาสรับภาระ ซำระเงินต้นบางส่ว   | รัฐบาลรับภาระ ชำระเงินต้นบางส่ว  | 25/11/2020          |
| อัตราดอกเบี้ยอ้างอิง                                                     | 002            | ร์ฐบาลรับภาระ ชำระดอกเบี้ยบางส่   | รัฐบาลรับภาระ ชำระดอกเบี้ยบางส่  | 25/11/2020          |
| (Interest Rate)                                                          | 003            | รัฐบาสรับภาระ ซ่ำระทั้งเงินดันและ | รัฐบาลรับภาระ ซำระทั้งเงินต้นและ | 25/11/2020          |
| หน่วยงานผู้บันทึกสัญญา<br>(Trader)                                       | 004            | รัฐวิสาหกิจรับภาระเอง 100%        | รัฐวิสาหกิจรับภาระเอง 100%       | 25/11/2020          |
| การค้ำประทัน/ภู้ต่อ/เงิน<br>ยีม/ชำระหนี้แทน (General<br>Valuation Class) |                |                                   |                                  |                     |

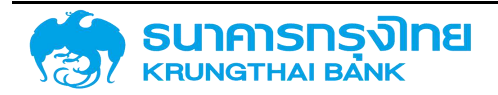

### 8.6.2.2 อัตราดอกเบี้ยอ้างอิง

ข้อมูลที่จัดเก็บอัตราดอกเบี้ยอ้างอิงทั้งหมดของระบบ PDM เช่น BIBOR-06M MOR-SCB MRR-TISCO เป็นต้น ทั้งนี้หากต้องการเพิ่มหรือแก้ไขรายการอัตราดอกเบี้ยอ้างอิงรบกวนติดต่อศูนย์เทคโนโลยีสารสนเทศ สำนักงานบริหารหนี้สาธารณะ โดยระบบ PDM จะแสดงข้อมูลรายละเอียดของอัตราดอกเบี้ยอ้างอิงในรูปแบบของ ตาราง ซึ่งจะมีรายละเอียดชื่อย่ออัตราดอกเบี้ยอ้างอิง, ชื่ออัตราดอกเบี้ยอ้างอิง, คำอธิบาย, remark และสถานะ เปิด/ปิดการใช้งาน ดังตัวอย่างในภาพที่ 535

| ข้อมูลจากระบบ GFMIS ข้     | อมูลภายในระบบ PDM           |                                         |                 |         |
|----------------------------|-----------------------------|-----------------------------------------|-----------------|---------|
| ายการข้อมูลภายในระบบ PDM   | = 🗈 📚 🖶                     | 👼 🍹 🎼 ชื่อ Template i                   | ปอจบัน: Default |         |
|                            | ชื่อย่ออัตราดอกเบี้ยอ้างอิง | ชื่ออัตราดอ <mark>กเบ</mark> ี้ยอ้างอิง | คำอธิบาย        | การใช้ง |
| การรับภาระ (Finance        | GBP_01_T_M                  | GBP 01 Tag Mittel (01 day mi            | GBP 01 T Mittel | 0       |
| Project)                   | GBP_02_J_M                  | GBP 02 Jahre Mittel (02 year            | GBP 02 J Mittel | 0       |
| อัตราดอกเบี้ยอ้างอิง       | GBP_03_J_M                  | GBP 03 Jahre Mittel (03 year            | GBP 03 J Mittel | 0       |
| (Interest Rate)            | GBP_03_M_M                  | GBP 03 Monate Mittel (03 m.             | GBP 03 M Mittel | 0       |
| หน่วยงานผู้บันทึกสัญญา     | GBP_04_J_M                  | GBP 04 Jahre Mittel (04 year            | GBP 04 J Mittel | 0       |
| (Trader)                   | GBP_05_J_M                  | GBP 05 Jahre Mittel (05 year            | GBP 05 J Mittel | 0       |
| การค้ำประกัน/กู้ต่อ/เงิน   | GBP_06_M_M                  | GBP 06 Monate Mittel (06 m              | GBP 06 M Mittel | 0       |
| ยืม/ชำระหนี้แทน (General   | GBP_07_J_M                  | GBP 07 Jahre Mittel (07 year            | GBP 07 J Mittel | 0       |
| Valuation Class)           | GEP_10_J_M                  | GBP 10 Jahre Mittel (10 year            | GBP 10 J Mittel | 0       |
| การกำหนด (Assignment)      | LFDTSCO06                   | LFD-TISCO-D6M                           | LFD-TISCO-06M   | ٢       |
| กลุ่มพลิตภัณฑ์ (Portfolio) | LFDTSCO12                   | LFD-TISCO-12M                           | LFD-TISCO-12M   | 0       |
| the second                 | d v                         | 2 2 <del>2</del> 2 2 5                  |                 |         |

ภาพที่ 535 หน้าจอแสดงข้อมูลอัตราดอกเบี้ยอ้างอิง

### 8.6.2.3 หน่วยงานผู้บันทึกสัญญา

ข้อมูลที่อธิบายว่าหน่วยงานใดสามารถบันทึกสัญญาให้กับหน่วยงานใดได้บ้าง เช่น สจน.2และศทส. สามารถบันทึกสัญญาให้กับหน่วยงาน 50507ได้ เป็นต้น ทั้งนี้หากต้องการเพิ่มหรือแก้ไขรายการหน่วยงานผู้บันทึก สัญญารบกวนติดต่อศูนย์เทคโนโลยีสารสนเทศ สำนักงานบริหารหนี้สาธารณะ โดยระบบ PDM จะแสดงข้อมูล รายละเอียดของหน่วยงานผู้บันทึกสัญญาในรูปแบบของตาราง ซึ่งจะมีรายละเอียดชื่อหน่วยงาน, รหัสหน่วยงาน, คำอธิบาย, remark และสถานะเปิด/ปิดการใช้งาน ดังตัวอย่างในภาพที่ 536

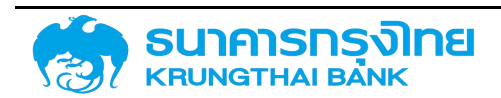

### (New GFMIS Thai)

| ข้อมูลจากระบบ GFMIS ข้                       | อมูลภายในระบบ PDM |              |
|----------------------------------------------|-------------------|--------------|
| รายการข้อมูลภายในระบบ PDM                    | = 🗈 📚 🍕           | tik 🛃 💀      |
|                                              | รหัสหน่วยงาน      | ชื่อหน่วยงาน |
| การรับภาระ (Finance                          | S106              | สจน.2กู้ต่อ  |
| Project)                                     | S109              | คกล.         |
| อัตราดอกเบี้ยอ้างอิง                         | S109              | สอน.2        |
| (Interest Rate)                              | S109              | สจน.2กู้ต่อ  |
| หน่วยงานผู้บันทึกสัญญา                       | 50110             | ศกล.         |
| (Trader)                                     | 50110             | สจน.2        |
| การค้ำประกัน/กู้ต่อ/เงิน                     | 50110             | สจน.2กู้ต่อ  |
| ยืม/ชำระหนี้แทน (General<br>Valuation Class) | 50201             | คทส.         |
|                                              | 50201 a           | สงค SOE      |
| การกำหนด (Assignment)                        | 50201             | สงต.ทุน      |
| กลุ่มผลิตภัณฑ์ (Portfolio)                   | 50201             | avu.SOE      |

ภาพที่ 536 หน้าจอแสดงข้อมูลหน่วยงานผู้บันทึกสัญญา

### 8.6.2.4 การค้ำประกัน/กู้ต่อ/เงินยืม/ชำระหนี้แทน

ข้อมูลที่ใช้สำหรับกรอกรายละเอียดของสัญญา เช่น Direct Guaranteed On-Lent เป็นต้น ทั้งนี้หาก ต้องการเพิ่มหรือแก้ไขรายการการค้ำประกัน/กู้ต่อ/เงินยืม/ชำระหนี้แทนรบกวนติดต่อศูนย์เทคโนโลยีสารสนเทศ สำนักงานบริหารหนี้สาธารณะ โดยระบบ PDM จะแสดงข้อมูลรายละเอียดของค้ำประกัน/กู้ต่อ/เงินยืม/ชำระหนี้ แทนในรูปแบบของตาราง ซึ่งจะมีรายละเอียดรหัสกลุ่มการรับรู้หนี้, ชื่อกลุ่มการรับรู้หนี้, คำอธิบาย, remark และ สถานะเปิด/ปิดการใช้งาน ดังตัวอย่างในภาพที่ 537

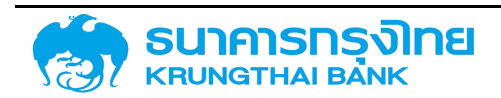

(New GFMIS Thai)

| ข้อมูลจากระบบ GFMIS ข้เ                      | อมูลภายในระบบ PDM      |                                  |           |
|----------------------------------------------|------------------------|----------------------------------|-----------|
| รายการข้อมูลภายในระบบ PDM                    | = 🗈 📚 🛱 🗄              | 🐉 🍹 🎼 də Template Əəqəvu Default |           |
|                                              | รหัสกลุ่มการรับรู้หนี้ | ชื่อกสุ่มการรับรู้หนี้ คำอธิบาย  | การใช้งาน |
| การรับภาระ (Finance                          | 0001                   | Direct - ទ័ភ្នក្លំពន់ប           | 0         |
| Project)                                     | 0002                   | Guaranteed - หนี้รัฐวิลาหกิจที่ร | 0         |
| อัตราดอกเบี้ยอ้างอิง                         | 0003                   | Non-Guaranteed - หนี้รัฐวิสาห    | 9         |
| (Interest Rate)                              | 0004                   | Partial-Guaranteed - หนี้รัฐวิสา | 0         |
| หน่วยงานผู้บันทึกสัญญา                       | 0005                   | Internal Loan - หนี้ระหว่างหน่วย | 0         |
| (Trader)                                     | 0006                   | On-Lent - กู้ต่อ                 | 0         |
| การค้ำประกับ/กู้ต่อ/เงิน                     | 0007                   | Refinance by MOF - ชำระหนี้แ     | 0         |
| อืม/ชำระหนี้แทน (General<br>Valuation Class) |                        |                                  |           |

ภาพที่ 537 หน้าจอแสดงข้อมูลการค้ำประกัน/กู้ต่อ/เงินยืม/ชำระหนี้แทน

#### 8.6.2.5 การกำหนด

ข้อมูลที่ใช้กรอกรายละเอียดของสัญญา เช่น New Issue Refinance Hedging เป็นต้น ทั้งนี้หากต้องการ เพิ่มหรือแก้ไขรายการการกำหนดรบกวนติดต่อศูนย์เทคโนโลยีสารสนเทศ สำนักงานบริหารหนี้สาธารณะ โดย ระบบ PDM จะแสดงข้อมูลรายละเอียดของการกำหนดในรูปแบบของตาราง ซึ่งจะมีรายละเอียดรหัสลักษณะการ ก่อหนี้, ชื่อลักษณะการก่อหนี้, คำอธิบาย, remark และสถานะเปิด/ปิดการใช้งาน ดังตัวอย่างในภาพที่ 538

| ยการข้อมูลภายในระบบ PDM  | = B 📚 🔁 🗄            | 🛼 🍹 🎼 ชื่อ Template ปัจจุบัน: Default |          |
|--------------------------|----------------------|---------------------------------------|----------|
|                          | รหัสลักษณะการก่อหนึ่ | ชื่อลักษณะการก่อหนี้ คำอธิบาย         | การใช้งา |
| การรับภาระ (Finance      | New Issue            | การตู้เงินใหม่                        | 0        |
| Project)                 | Refinance            | การตู้เงินเพื่อปรับโครงสร้างหนี้      | 0        |
| อัตราดอกเบี้ยอ้างอิง     | Rollover             | การกู้เงินเพื่อยิดอายุหนี้            | 0        |
| (Interest Rate)          | Bridge Finance       | การกู้เงินระยะสั้น ระหว่างการจัดหา    | 0        |
| หน่วยงานผู้บับทึกสัญญา   | Hedging              | การบริหารความเสี่ยงจากอัตราแล .       | 0        |
| (Trader)                 | Switching            | การแลกเปลี่ยนตราสารหนี้               | 0        |
| การค้ำประกัน/ภู้ต่อ/เงิน | Project Finance      | การกู้เงินเพื่อการลงทุนในโครงการ      | ۲        |
| ยืม/ชำระหนี้แทน (General | Revolving Fund       | การกู้เงินเพื่อทุนหมุนเวียน           | 0        |
| valuation Class)         | New Issue-OnLent     | รัฐวิลาหกิจทู้ต่อ                     | 0        |
| การกำหมด (Assignment)    | Refinance-OnLent     | กรณีกู้เพื่อปรับโครงสร้างหนี้/ชำระ    | 0        |

ภาพที่ 538 หน้าจอแสดงข้อมูลการกำหนด

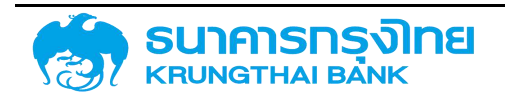

### 8.6.2.6 กลุ่มผลิตภัณฑ์

ข้อมูลที่อธิบายรายละเอียดของกลุ่มผลิตภัณฑ์ประเภทต่างๆ เช่น 51S1051002 (แผนการพัฒนา เทคโนโลยีสารสนเทศ) 52S1051002 (แผนสารสนเทศและการสื่อสาร ICT) เป็นต้น ทั้งนี้หากต้องการเพิ่มหรือ แก้ไขรายการกลุ่มผลิตภัณฑ์รบกวนติดต่อศูนย์เทคโนโลยีสารสนเทศ สำนักงานบริหารหนี้สาธารณะ โดย ระบบ PDM จะแสดงข้อมูลรายละเอียดของกลุ่มผลิตภัณฑ์ในรูปแบบของตาราง ซึ่งจะมีรายละเอียดรหัสกลุ่มผลิตภัณฑ์, ชื่อกลุ่มผลิตภัณฑ์, คำอธิบาย, remark และสถานะเปิด/ปิดการใช้งาน ดังตัวอย่างในภาพที่ 539

| ม้อมูลจากระบบ GFMIS                     | ข้อมูลภายในระบบ PDM |                                |                   |
|-----------------------------------------|---------------------|--------------------------------|-------------------|
| เยการข้อมูลภายในระบบ PDM                | = <b>b</b> 📚 🖶      | 🦶 🍹 🎼 उंठ Template i           | ปัจจุบัน: Default |
| v                                       | กลุ่มผลิตภัณฑ์      | ชื่อกลุ่มผลิตภัณฑ์             | รหัสหน่วยงาน      |
| การรับภาระ (Finance                     | 47\$1050000         | งบลงทุนเพื่อการดำเนินงานปกติรา | 50105             |
| Project)                                | 4851050000          | งบลงทุนเพื่อการดำเนินงานปกติรา | 50105             |
| อัตราดอกเบี้ยอ้างอิง<br>(Interest Rate) | 4951050000          | งบลงทุนเพื่อการดำเนินงานปกติรา | 50105             |
|                                         | 50S1050000          | งบลงทุนเพื่อการดำเนินงานปกติรา | 50105             |
| หน่วยงานผู้บันทึกสัญญา                  | 50S1052001          | ไม่มีชื่อโครงการ               | 50105             |
| (Trader)                                | 50S1052002          | ไม่มีชื่อโครงการ               | 50105             |
| การค้ำประกัน/กู้ต่อ/เงิน                | 5151050000          | งบลงทุนเพื่อการดำเนินงานปกติรา | 50105             |
| ยืม/ชำระหนี้แทน (General                | 5151051001          | แผนงานการปลูกสร้างสวนป่า       | 50105             |
| valuation Class)                        | 5151051002          | แผนการพัฒนาเทคโนโลยีสารสนเท    | 50105             |
| การกำหนด (Assignment)                   | 5151052001          | โครงการส่งเสริมและพัฒนาการท่อง | 50105             |
| กลุ่มผลิตภัณฑ์ (Portfolio)              | 5251050000          | งบลงทุนเพื่อการดำเนินงานปกติรา | 50105             |
| กลุ่มหน่วยงานค่อ้า                      | 52S1051001          | แผนการปลูกสร้างสวนป่า          | 50105             |
| (Business Partner                       | 5251051002          | แผนสารสนเทศและการสื่อสาร ICT   | 50105             |

ภาพที่ 539 หน้าจอแสดงข้อมูลกลุ่มผลิตภัณฑ์

### 8.6.2.7 กลุ่มหน่วยงานคู่ค้า

ข้อมูลที่อธิบายรายละเอียดของกลุ่มนหน่วยงานคู่ค้าต่างๆ เช่น GPEX (การกำหนดเลขที่จากภายนอก) 0001 (การกำหนดเลขที่ภายใน) เป็นต้น ทั้งนี้หากต้องการเพิ่มหรือแก้ไขรายการกลุ่มหน่วยงานคู่ค้ารบกวนติดต่อ ศูนย์เทคโนโลยีสารสนเทศ สำนักงานบริหารหนี้สาธารณะ โดยระบบ PDM จะแสดงข้อมูลรายละเอียดของ หน่วยงานคู่ค้าในรูปแบบของตาราง ซึ่งจะมีรายละเอียดรหัสหน่วยงานคู่ค้า, ชื่อหน่วยงานคู่ค้า, คำอธิบาย, remark และสถานะเปิด/ปิดการใช้งาน ดังตัวอย่างในภาพที่ 540

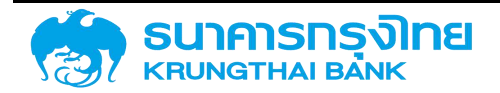

(New GFMIS Thai)

| ายการข้อมูลภายในระบบ PDM   | = 🗈 📚 🔫            | 🥀 🍹 1🆌 Ba Tem      | iplate ปัจจุบัน: Default |           |
|----------------------------|--------------------|--------------------|--------------------------|-----------|
|                            | รหัสหน่วยงานคู่ค้า | ชื่อหน่วยงานคู่ค้า | คำอธิบาย                 | การใช้งาม |
| การรับภาระ (Finance        | 0001               | Int.no assgnmnt    | การกำหนดเลขที่ภายใน      | 9         |
| Project)                   | 0002               | ก.กำหนด Ext.No.    | การกำหนดเลขที่ภายนอก     | 9         |
| อัตราดอกเบี้ยอ้างอิง       | B01                |                    |                          | 0         |
| (Interest Rate)            | B02                |                    |                          | 0         |
| หน่วยงานผู้บันทึกสัญญา     | ทึกสัญญา B03       |                    | 0                        |           |
| (Trader)                   | C01                |                    |                          | 0         |
| การค้ำประกัน/กู้ต่อ/เงิน   | C02                |                    |                          | 0         |
| ยืน/ซำระหนี้แทน (General   | C03                |                    |                          | 0         |
| Valuation Class)           | C04                |                    |                          | 0         |
| การกำหนด (Assignment)      | C05                |                    |                          | 0         |
| กลุ่มผลิตภัณฑ์ (Portfolio) | C06                |                    |                          | 0         |
| r 1 1 1 1 1                | GPEX               | Ext.no.assgnmnt    | การกำหนดเลขที่จากภายนอก  | 9         |
| (Business Partner          | GPIN               | Int.no.assgnmnt    | การกำหนดเลขที่ภายใน      | 0         |
|                            | MDMO               |                    |                          | 0         |

ภาพที่ 540 หน้าจอแสดงข้อมูลกลุ่มหน่วยงานคู่ค้า

### 8.6.2.8 ประเภทของคู่ค้า

ข้อมูลที่แบ่งประเภทของคู่ค้า เช่น ในประเทศ และ ต่างประเทศ ทั้งนี้หากต้องการเพิ่มหรือแก้ไขรายการ ประเภทของคู่ค้ารบกวนติดต่อศูนย์เทคโนโลยีสารสนเทศ สำนักงานบริหารหนี้สาธารณะ โดยระบบ PDM จะแสดง ข้อมูลรายละเอียดของประเภทของคู่ค้าในรูปแบบของตาราง ซึ่งจะมีรายละเอียดรหัสประเภทของคู่ค้า, ชื่อประเภท ของคู่ค้า, คำอธิบาย, remark และสถานะเปิด/ปิดการใช้งาน ดังตัวอย่างในภาพที่ 541

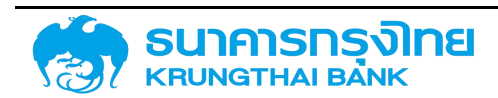

(New GFMIS Thai)

| รายการข้อมลภายในระบบ PDM                   | = 🖪 🛢 🖶 🖪                 | 🛼 🍹 🎼 🗟 Template            | ปัจจุบัน: Default |           |
|--------------------------------------------|---------------------------|-----------------------------|-------------------|-----------|
|                                            | รหัสประเภทของ Business Pa | ชื่อประเภทของ Business Part | คำอธิบาย          | การใช้งาเ |
| (Business Partner                          | D                         | Domestic                    | ในประเทศ          | 9         |
| Group)                                     | 1                         | International               | ต่างประเทศ        | 0         |
| ประเภทของภู่ค้า (Business<br>Partner Type) |                           |                             |                   |           |
| รูปแบบองค์กรตามกฎหมาย<br>(Legal Form)      |                           |                             |                   |           |
| รูปแบบย่อยขององค์กร<br>(Legal Entity)      |                           |                             |                   |           |
| บทบาท (Role)                               |                           |                             |                   |           |
| วรีการคำนวณดอกเปี้ย                        |                           |                             |                   |           |
| (Interest Calculation                      |                           |                             |                   |           |

ภาพที่ 541 หน้าจอแสดงข้อมูลประเภทของคู่ค้า

### 8.6.2.9 รูปแบบองค์กรตามกฎหมาย

ข้อมูลที่แบ่งแยกรูปแบบองค์กรตามกฎหมาย เช่น Co Corp และหน่วยงานอื่นๆ เป็นต้น ทั้งนี้หาก ต้องการเพิ่มหรือแก้ไขรายการรูปแบบองค์กรตามกฎหมายรบกวนติดต่อศูนย์เทคโนโลยีสารสนเทศ สำนักงาน บริหารหนี้สาธารณะ โดยระบบ PDM จะแสดงข้อมูลรายละเอียดของรูปแบบองค์กรตามกฎหมายในรูปแบบของ ตาราง ซึ่งจะมีรายละเอียดรหัสรูปแบบองค์กรตามกฎหมาย, ชื่อรูปแบบองค์กรตามกฎหมาย, คำอธิบาย, remark และสถานะเปิด/ปิดการใช้งาน ดังตัวอย่างในภาพที่ 542

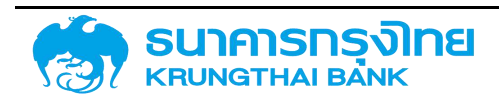

| มมูลกายเนระบบ PDM         |                                                                                                    |                                                                                                    |  |
|---------------------------|----------------------------------------------------------------------------------------------------|----------------------------------------------------------------------------------------------------|--|
| = 🗈 📚 🖶 🔫                 | 📡 🎼 छंठ Template                                                                                                    | ปัจจุบัน: Default                                                                                                    |  |
| รหัสรูปแบบองค์กรตามกฎหมาย | ชื่อรูปแบบองค์กรตามกฎห ↓                                                                                                    | ชื่อรูปแบบองค์กรตามกฎหมาย คำอธิบาย                                                                                                    |  |
| NA                        | หน่วยงานอื่นๆ                                                                                                    | หน่วยงานอื่นๆ                                                                                                    |  |
| SN                        | SOENF องค์กรรัฐ                                                                                                    | SOE ที่ไม่ใช่สถามันการเงินเป็นอด                                                                                                    |  |
| SC                        | SOENF บริษัท                                                                                                    | SOE ที่ไม่ใช่สถาบันการเงินเป็นบริ                                                                                                    |  |
| SF                        | SOEFI                                                                                                    | SOE ที่เป็นสถาบันการเงิน                                                                                                    |  |
| PO                        | Public Org                                                                                                    | องก์กรมหาชน                                                                                                    |  |
| 06                        | OHG                                                                                                    | หุ้นส่วนทั่วไป                                                                                                    |  |
| L                         | Local Gov                                                                                                    | องค์กรปกครองส่วนท้องถิ่น                                                                                                    |  |
| 03                        | LP                                                                                                    | หุ้นส่วนที่จำกัดตามหุ้น                                                                                                    |  |
| 04                        | LP                                                                                                    | หุ้นส่วนที่จำกัด                                                                                                    |  |
| 05                        | GmbH & Co KG                                                                                                    | GmbH & Co KG                                                                                                    |  |
| 07                        | GbR                                                                                                    | German Civil-Code Company                                                                                                    |  |
| FI                        | FIDF                                                                                                    | กองทุนเพื่อการฟื้นฟูฯ (FIDF)                                                                                                    |  |
| 02                        | Corp                                                                                                    | บริษัทที่ดูกปิด                                                                                                    |  |
|                           | Image: Second second second | Image: Section PDM     Image: Section PDM     Image: Section PDM     Six Section PDM     SN     SOENF appinschungkung     SN     SOENF appinschungkung     SN     SOENF appinschungkung     SS     SC   SOENF appinschungkung     SF   SOENF usgin     SF   SOEFI     PO   Public Org     06   OHG     L   Local Gov     03   LP     04   LP     05   GmbH & Co KG     07   GbR     FI   FIDF     02   Corp |  |

ภาพที่ 542 หน้าจอแสดงข้อมูลรูปแบบองค์กรตามกฎหมาย

#### 8.6.2.10 รูปแบบย่อยขององค์กร

ข้อมูลที่แบ่งแยกรูปแบบย่อยขององค์กร เช่น ธนาคารรัฐ เงินทดรอง องค์กรประเภทอื่นๆ เป็นต้น ทั้งนี้ หากต้องการเพิ่มหรือแก้ไขรายการรูปแบบย่อยขององค์กรรบกวนติดต่อศูนย์เทคโนโลยีสารสนเทศ สำนักงาน บริหารหนี้สาธารณะ โดยระบบ PDM จะแสดงข้อมูลรายละเอียดของรูปแบบย่อยขององค์กรในรูปแบบของตาราง ซึ่งจะมีรายละเอียดรหัสรูปแบบย่อยขององค์กร, ชื่อรูปแบบย่อยขององค์กร, คำอธิบาย, remark และสถานะเปิด/ ปิดการใช้งาน ดังตัวอย่างในภาพที่ 543

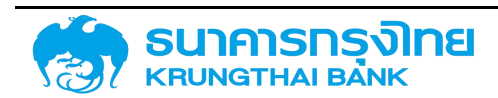

| ข้อมูลจากระบบ GFMIS ข้                              | อมูลภายในระบบ PDM       |                               |                            |
|-----------------------------------------------------|-------------------------|-------------------------------|----------------------------|
| รายการข้อมูลภายในระบบ PDM                           | = 🗈 📚 🍕 🐺               | 🍹 1 🖌 उंठ Template            | ปัจจุบัน: Default          |
|                                                     | รหัสรูปแบบย่อยขององค์กร | ชื่อรูปแบบย่อยขององค์กร (ย่อ) | ชื่อรูปแบบย่อยขององค์กร    |
| การคำประกัน/กู้ต่อ/เงินยืม/<br>ชำระหนี้แทน (General | 01                      | ธนาคารรัฐ                     | ธนาคารรัฐ                  |
| Valuation Class)                                    | 02                      | ธนาคารเอกชน                   | ธนาคารตามกฎหมายเอกชน       |
| ······································              | Z1                      | Domestic Fl                   | สถาบันการเงินในประเทค      |
| msmkua (Assignment)                                 | Z2                      | Intl FI                       | สถาบันการเงินระหว่างประเทศ |
| กลุ่มผลิตภัณฑ์ (Portfolio)                          | Z3                      | เงินทตรอง                     | กู้จากเงินทดรองของ สบน.    |
| กลุ่มหน่วยงานคู่ค้า                                 | Z4                      | MM&Capital Mkt                | ตลาดเงินทุนต่างประเทศ      |
| (Business Partner Group)                            | Z5                      | รัฐบาลตปท                     | Bilateral                  |
| ประเภทของค่คัว (Business                            | Z6                      | องค์กรระหว่างปท               | Multilateral               |
| Partner Type)                                       | 27                      | Export Credit                 | Export Credit              |
| -                                                   | ZZ                      | อื่นๆ                         | องค์กรประเภทอื่นๆ          |
| รูษแบบองคารถามกฎหมาย<br>(Legal Form)                |                         |                               |                            |

| ภาพที่ 543 หน้าจอแสดงข้อมูลรูปแบบย่อยขององค์กร

#### 8.6.2.11 บทบาท

รูปแบบย่อยขององค์กร (Legal Entity)

ข้อมูลที่อธิบายรายละเอียดของบทบาทประเภทต่างๆ เช่น Issuer Agents Guarantor เป็นต้น ทั้งนี้หาก ต้องการเพิ่มหรือแก้ไขรายการบทบาทรบกวนติดต่อศูนย์เทคโนโลยีสารสนเทศ สำนักงานบริหารหนี้สาธารณะ โดย ระบบ PDM จะแสดงข้อมูลรายละเอียดของบทบาทในรูปแบบของตาราง ซึ่งจะมีรายละเอียดรหัสบทบาท, ชื่อ บทบาท, คำอธิบาย, remark และสถานะเปิด/ปิดการใช้งาน ดังตัวอย่างในภาพที่ 544

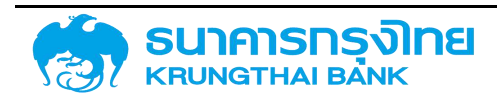

ข้อมูลภายในระบบ PDM

| เยการข้อมูลภายในระบบ PDM  | = 🗈 😂 🔫   | 🖶 🍹 t🖌 🛛 ชื่อ Template ปัจจุบัน | r Default       |
|---------------------------|-----------|---------------------------------|-----------------|
|                           | รหัสบทบาท | ชื่อบทบาท คำอ                   | ธีบาย การใช้งาน |
| Valuation Class)          | TR0150    | Issuer                          | 9               |
| การกำหนด (Assignment)     | TR0850    | Contact Person                  | 9               |
|                           | TR0850    | Heir                            | 0               |
| กลุมพลตภณฑ (Portfolio)    | TR0860    | Receiver                        | 9               |
| กลุ่มหน่วยงานคู่ค้า       | TR086D    | Parent Company                  | 0               |
| (Business Partner Group)  | TR0100    | Main Lender                     | 0               |
| ประเภทของคู่ค้า (Business | TRO100    | Main Borrower                   | 0               |
| Partner Type)             | TR0101    | Other Borrower                  | 9               |
| รูปแบบองค์กรตามกฎหมาย     | TRO110    | Interested Party                | 9               |
| (Legal Form)              | TRO115    | Special Arrangement             | 0               |
| รปแบบย่อยขององค์กร        | TR0120    | Authorized Drawer               | 0               |
| (Legal Entity)            | TR0121    | Agents                          | 0               |
| ununn (Role)              | TR0151    | Counterparties: North           | 0               |
| ono in (noic)             | TR0152    | Depositary Banks: North         | 0               |

ภาพที่ 544 หน้าจอแสดงข้อมูลบทบาท

#### 8.6.2.12 ฐานการคำนวณ

ข้อมูลจากระบบ GFMIS

สูตรที่ใช้คำนวณทั้งวันเศษและวันส่วนของอัตราดอกเบี้ยต่อปี เช่น Act/365 Act/360 Act/366 เป็นต้น ทั้งนี้หากต้องการเพิ่มหรือแก้ไขรายการวิธีการคำนวณดอกเบี้ยรบกวนติดต่อศูนย์เทคโนโลยีสารสนเทศ สำนักงาน บริหารหนี้สาธารณะ โดยระบบ PDM จะแสดงข้อมูลรายละเอียดของวิธีการคำนวณดอกเบี้ยในรูปแบบของตาราง ซึ่งจะมีรายละเอียดรหัสวิธีการคำนวณดอกเบี้ย, ชื่อวิธีการคำนวณดอกเบี้ย, คำอธิบาย, remark และสถานะเปิด/ ปิดการใช้งาน ดังตัวอย่างในภาพที่ 545

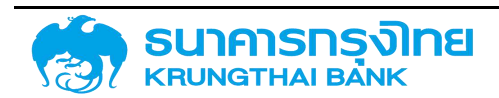

(New GFMIS Thai)

| ข้อมูลจากระบบ GFMIS ข้                     | อมูลภายในระบบ PDM        |          |                                 |
|--------------------------------------------|--------------------------|----------|---------------------------------|
| ยการข้อมลกายในระบบ PDM                     | = 🗈 📚 🖶                  | 🖶 🍹 禄    | ชื่อ Template ปัจจุบัน: Default |
|                                            | รหัสวิธีการคำนวณดอกเบี้ย | คำอธิบาย | การใช้งาน                       |
| ประเภทของคู่ค้า (Business                  | 360E/360                 | 1        | 0                               |
| Partner Type)                              | 360E/365                 | В        | 0                               |
| รูปแบบองค์กรตามกฎหมาย<br>(Legal Form)      | 360/360                  | 7        | 0                               |
|                                            | Act/360                  | 2        | 0                               |
| รูปแบบย่อยขององค์กร                        | Act/364                  | Ĕ        | 0                               |
| _egal Entity)                              | Act/365                  | 3        | 0                               |
| ทบาท (Role)                                | Act/366                  | 4        | 0                               |
|                                            | Act/ActP (ISMA)          | 5        | 0                               |
| iumsănuoru (Interest<br>alculation Method) | Act/ActY (ISDA)          | б        | 0                               |
| action methody                             | Act/ActE (AFB)           | G        | 0                               |
| กุลเงินของสัญญา<br>ในหาวาวป                | ActW/252                 | A        | 0                               |
| currency)                                  | 365/360                  | D        | <b>S</b>                        |
| วามถี่ในการคำนวณและจ่าย                    | 365/365                  | C        | 0                               |
| อกเบีย (Calculation                        | 360E/ActY                | 1        | 0                               |

ภาพที่ 545 หน้าจอแสดงข้อมูลฐานการคำนวณ

#### 8.6.2.13 สกุลเงินของสัญญา

ข้อมูลที่ใช้สำหรับการกำหนดสกุลเงินของกระแสเงินสด รวมถึงค่าธรรมเนียมและโครงสร้างเงินต้นของ สัญญาเบิกถอน เช่น USD JPY THB เป็นต้น ทั้งนี้หากต้องการเพิ่มหรือแก้ไขรายการสกุลเงินของสัญญารบกวน ติดต่อศูนย์เทคโนโลยีสารสนเทศ สำนักงานบริหารหนี้สาธารณะ โดยระบบ PDM จะแสดงข้อมูลรายละเอียดของ สกุลเงินของสัญญาในรูปแบบของตาราง ซึ่งจะมีรายละเอียดชื่อสกุลเงินย่อ, ชื่อสกุลเงิน, คำอธิบาย, remark และ สถานะเปิด/ปิดการใช้งาน ดังตัวอย่างในภาพที่ 546

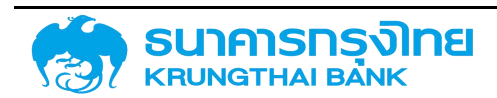

| ยการข้อมูลภายในระบบ PDM                      | = 🗈 📚 🖶 E      | 🧞 🍹 🎼 ඊට Templ       | late ปัจจุบัน Default |           |
|----------------------------------------------|----------------|----------------------|-----------------------|-----------|
|                                              | สกุลเงิน (ย่อ) | ชื่อสกุลเงิน         | คำอธิบาย              | การใช้งาน |
| Partner Type)                                | SAR            | Saudi Riyal          | Rial                  | 9         |
| รูปแบบองค์กรตามกฎหมาย                        | SGD            | Singapore Dollar     | Sing.Dollar           | 9         |
| (Legal Form)                                 | ТНВ            | Thailand Baht        | Baht                  | 0         |
| รูปแบบย่อยขององค์กร                          | USD            | United States Dollar | US Dollar             | 0         |
| (Legal Entity)                               | ATS            | Austrian Schilling   | Shilling              | 0         |
| บทบาท (Role)                                 | BEF            | Belgian Franc        | Belgian Franc         | 0         |
|                                              | CAD            | Canadian Dollar      | Canadian Dollar       | 0         |
| ฐานการคำนวณ (Interest<br>Calculation Method) | CHF            | Swiss Franc          | Swiss Franc           | 0         |
|                                              | DEM            | German Mark          | German Mark           | 0         |
| สกุลเงินของสัญญา<br>(Currency)               | DKK            | Danish Krone         | Danish Krone          | 0         |
| (currency)                                   | EUR            | European Euro        | Euro                  | 0         |
| ความถี่ในการคำนวณและจ่าย                     | FRF            | French Franc         | French Franc          | 0         |
| ดอกเบย (Calculation<br>Frequency)            | GBP            | British Pound        | Pound sterling        | 0         |
|                                              | JPY            | Japanese Yen         | Yen                   | 0         |

ข้อมูลภายในระบบ PDM

ข้อมูลอากระบบ GEMIS

ภาพที่ 546 หน้าจอแสดงข้อมูลสกุลเงินของสัญญา

### 8.6.2.14 ความถี่ในการคำนวณและจ่ายดอกเบี้ย

ข้อมูลที่ใช้สำหรับการกำหนดความถี่ในการคำนวณและจ่ายดอกเบี้ยของกระแสเงินสด และค่าธรรมเนียม เช่น รายวัน รายเดือน ในวันสุดท้ายของเดือน เป็นต้น ทั้งนี้หากต้องการเพิ่มหรือแก้ไขรายการความถี่ในการ คำนวณและจ่ายดอกเบี้ยรบกวนติดต่อศูนย์เทคโนโลยีสารสนเทศ สำนักงานบริหารหนี้สาธารณะ โดยระบบ PDM จะแสดงข้อมูลรายละเอียดของความถี่ในการคำนวณและจ่ายดอกเบี้ยในรูปแบบของตาราง ซึ่งจะมีรายละเอียด รหัสความถี่ในการคำนวณและจ่ายดอกเบี้ย, ชื่อความถี่ในการคำนวณและจ่ายดอกเบี้ย, คำอธิบาย, remark และ สถานะเปิด/ปิดการใช้งาน ดังตัวอย่างในภาพที่ 547

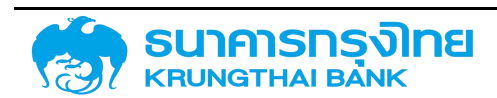

| ายการข้อมลภายในระบบ PDM                                         | =       | <b>E</b> , 📚 | ₩.      | <b>R</b> . | 🏹 ik            | ชื่อ Template | ปัจจุบัน: Default     |           |
|-----------------------------------------------------------------|---------|--------------|---------|------------|-----------------|---------------|-----------------------|-----------|
|                                                                 | รหัสควา | มดีในการคำน: | วณและฮ่ |            | ชื่อความถี่ในทา | เรคำนวณและจำ  | คำอริบาย              | การใช้งาเ |
| Partner Type)                                                   | 1       |              |         |            | ที่การสิ้มสุดขอ | งระยะเวลา     | At the end of term    | 0         |
| รูปแบบองค์กรตามกฎหมาย                                           | 5       |              |         |            | ในวันแรกของเ    | ด้อน          | On first day of month | 0         |
| (Legal Form)                                                    | 2       |              |         |            | ในวันสุดท้ายขอ  | วงเดือน       | On last day of month  | 0         |
| รูปแบบย่อยขององค์กร                                             | 3       |              |         |            | รายเดือน        |               | Monthly               | 0         |
| (Legal Entity)                                                  | 4       |              |         |            | รายวัน          |               | Daily                 | 0         |
| ununn (Role)                                                    | 0       |              |         |            | อิมพุทโดยผู้ใช้ |               | Manual input          | 0         |
| ฐานการคำนวณ (Interest<br>Calculation Method)                    |         |              |         |            |                 |               |                       |           |
| สกุลเงินของสัญญา<br>(Currency)                                  |         |              |         |            |                 |               |                       |           |
| ความถี่ในการคำนวณและจ่าย<br>ดอกเบี้ย (Calculation<br>Frequency) |         |              |         |            |                 |               |                       |           |

8.7 ระบบต้นแบบสัญญา

ระบบต้นแบบสัญญาเป็นระบบที่ใช้จัดการข้อมูลที่จำเป็นต่อการสร้างสัญญาเงินกู้ทั้งหมด ตั้งแต่ เครื่องมือทางการเงินไปจนถึงการบันทึกบัญชีและรวมถึงการกำหนดค่าเริ่มต้นสำหรับการสร้างสัญญาด้วยเครื่องมือ ทางการเงินต่างๆ โดยระบบจะรองรับการทำงานต่างๆ ที่เกี่ยวกับต้นแบบของสัญญาดังนี้

### 8.7.1 เครื่องมือทางการเงิน

เครื่องมือทางการเงิน คือระบบที่ใช้จัดการข้อมูลที่จำเป็นในหน้า Pre-Selection รวมถึงการเชื่อมโยง ข้อมูลต่างๆ กับ อ้างอิงการกำหนดบัญชี โดยจะประกอบด้วยข้อมูลดังนี้ คือ ประเภทเงินกู้ เครื่องมือทางการเงิน ระยะเวลาการกู้เงิน การจ่ายชำระดอกเบี้ย คุณลักษณะ คำอธิบายเงินกู้ และกลุ่มเครื่องมือทางการเงิน ซึ่งจะมี รายละเอียดต่างๆ ดังต่อไปนี้

### 8.7.1.1 ประเภทเงินกู้

ข้อมูลที่บ่งบอกถึงประเภทของ เช่น เงินกู้ในประเทศ เงินกู้ต่างประเทศ เป็นต้น ทั้งนี้หากต้องการเพิ่มหรือ แก้ไขรายการประเภทเงินกู้รบกวนติดต่อศูนย์เทคโนโลยีสารสนเทศ สำนักงานบริหารหนี้สาธารณะ โดยจะมี รายละเอียดของข้อมูลคือ รหัส, ชื่อรายการ และสถานะเปิด/ปิดการใช้งาน ดังตัวอย่างในภาพที่ 548

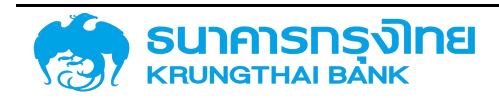

(New GFMIS Thai)

| ข้อมูลหลักเครื่องมือทางการเงิ       | น กลุ่มเครื   | ้องมือทางการเงิน                       |                   |
|-------------------------------------|---------------|----------------------------------------|-------------------|
| อมูลหลักเครื่องมือทางการเงิน        | ประเภทเงินกู้ |                                        |                   |
| ประเภทเงินกู้                       | ≡ ₿•          | 📚 🖶 🖶 🏹 ी🖌 उंठ Template                | ปัจจุบัน: Default |
| เ <mark>ค</mark> รื่องมือทางการเงิน | รหัส          | ชื่อรายการ                             | การใช้งาน         |
|                                     | A01           | เงินกู้ในประเทศ                        | 0                 |
| ระยะเวลาการมูเงน                    | A02           | เงินกู้ต่างประเทศ                      |                   |
| การจ่ายชำระดอกเบี้ย                 | A03           | เงินให้กู้ต่อ/เงินให้ยืม/เงินให้บริการ |                   |
| คุณลักษณะ                           | A04           | การบริหารความเสี่ยง                    | 0                 |

ภาพที่ 548 หน้าจอแสดงรายการข้อมูลประเภทเงินกู้

### 8.7.1.2 เครื่องมือทางการเงิน

ข้อมูลที่บ่งบอกถึงชนิดของเครื่องมือในสัญญา เช่น Bond เงินให้ยืม T-Bill เป็นต้น ทั้งนี้หากต้องการเพิ่ม หรือแก้ไขรายการเครื่องมือทางการเงินรบกวนติดต่อศูนย์เทคโนโลยีสารสนเทศ สำนักงานบริหารหนี้สาธารณะ โดยจะมีรายละเอียดของข้อมูลคือ รหัส, ชื่อรายการ และสถานะเปิด/ปิดการใช้งาน ดังตัวอย่างในภาพที่ 549

| ข้อมูลหลักเครื่องมือทางการเงิ  | น กลุ่มเห    | เรื่องมือทางการเงิน     |                       |
|--------------------------------|--------------|-------------------------|-----------------------|
| ข้อมูลหลักเครื่องมือทางการเงิน | เครื่องมือทา | งการเงิน                |                       |
| ประเภทเงินกู้                  | = 6          | 🕨 📚 🖶 🎨 🏹 1🉀 उंठ Templa | ate ปัจจุบัน: Default |
| เครื่องมือทางการเงิน           | รหัส         | ชื่อรายการ              | การใช้งาน             |
| ระยะเวลาการกับงิน              | B01          | Bond                    | 0                     |
| ระอะเวส การปูเชน               | B02          | Project Loan/Term Loan  | 0                     |
| การจ่ายชำระดอกเบี้ย            | B03          | P/N                     | 0                     |
| คุณลักษณะ                      | BO4          | T-Bill                  | 0                     |
| ด้วาลีและแล้แล้                | B05          | R-Bill                  | 0                     |
| ศายรับายเงินปู                 | B06          | เงินทดรอง               | 0                     |
|                                | B07          | ECP                     | 0                     |
|                                | B08          | เงินให้ยืม-มีดอก        | 0                     |
|                                | B09          | เงินให้ยืม-ไม่มีดอก     | 0                     |
|                                | B10          | เงินให้บริหาร           | 0                     |
|                                | B11          | Interest Rate Swap      | 0                     |

ภาพที่ 549 หน้าจอแสดงรายการข้อมูลเครื่องมือทางการเงิน

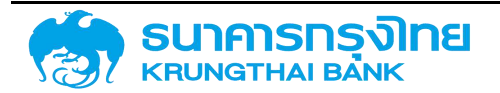

### 8.7.1.3 ระยะเวลาการกู้เงิน

ข้อมูลที่บ่งบอกถึงระยะเวลาของสัญญา เช่น ระยะสั้น ระยะยาว เป็นต้น ทั้งนี้หากต้องการเพิ่มหรือแก้ไข รายการระยะเวลาการกู้เงินรบกวนติดต่อศูนย์เทคโนโลยีสารสนเทศ สำนักงานบริหารหนี้สาธารณะ โดยจะมี รายละเอียดของข้อมูลคือ รหัส, ชื่อรายการ และสถานะเปิด/ปิดการใช้งาน ดังตัวอย่างในภาพที่ 550

| วิน กลุ่มเครื่องมือทางการเงิน |                                                                                                    |  |  |
|-------------------------------|----------------------------------------------------------------------------------------------------|--|--|
| ระยะเวลาการกู้เงิน            |                                                                                                    |  |  |
| = 🗈 📚 🖶 🎨 🍹 🍬                 | ชื่อ Template ปัจจุบัน: Default                                                                                                    |  |  |
| รหัส ชื่อรายการ               | การใช้งาน                                                                                                    |  |  |
| C01 ระยะสั้น                  | 0                                                                                                    |  |  |
| C02 ระยะยาว                   | 0                                                                                                    |  |  |
| C03 รายการซื้อขายทันที        | 0                                                                                                    |  |  |
| C04 รายการซื้อขายล่วงหน้า     | 0                                                                                                    |  |  |
|                               | ม กลุ่มเครื่องมือทางการเงิน<br>ระยะเวลาการกู้เงิน<br><b>≡ ▶ ≋ ₧ ₧ \  1</b><br>รหัส ชื่อรายการ<br>C01 ระยะสั้น<br>C02 ระยะยาว<br>C03 รายการซื้อขายทันที<br>C04 รายการซื้อขายล่วงหน้า |  |  |

ภาพที่ 550 หน้าจอแสดงรายการข้อมูลระยะเวลาการกู้เงิน

### 8.7.1.4 การจ่ายชำระดอกเบี้ย

ข้อมูลที่บ่งบอกว่าสัญญาดังกล่าวมีเงื่อนไขอะไรบ้าง เช่น มีดอกเบี้ย ไม่มีดอกเบี้ย มีส่วนลด เป็นต้น ทั้งนี้ หากต้องการเพิ่มหรือแก้ไขรายการการจ่ายชำระดอกเบี้ย รบกวนติดต่อศูนย์เทคโนโลยีสารสนเทศ สำนักงาน บริหารหนี้สาธารณะ โดยจะมีรายละเอียดของข้อมูลคือ รหัส, ชื่อรายการ และสถานะเปิด/ปิดการใช้งาน ดัง ตัวอย่างในภาพที่ 551

| ข้อมูลหลักเครื่องมือทางการเงิเ | ม กลุ่มเ   | ครื่องมือทางการเงิน   |                       |
|--------------------------------|------------|-----------------------|-----------------------|
| ข้อมูลหลักเครื่องมือทางการเงิน | การจ่ายชำร | ะดอกเบี้ย             |                       |
| ประเภทเงินกู้                  | = 6        | 🕨 📚 🖶 民 🏹 1🖌 🕫 Templa | ate ปัจจุบัน: Default |
| ้เครื่องมือทางการเงิน          | รหัส       | ชื่อรายการ            | การใช้งาน             |
| ระยะเวลาดารดับอิน              | D01        | มีดอกเนี้ย            | 0                     |
| ระอะเวลาการมูเงิน              | D02        | ไม่มีดอกเบี้ย         | 0                     |
| การจ่ายชำระดอกเบี้ย            | D03        | ส่วนลด                | 0                     |
| คุณลักษณะ                      | D04        | การซื้อขายเงิน        | 0                     |

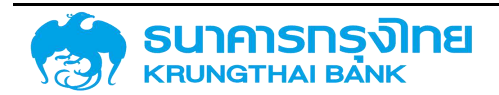

ภาพที่ 551 หน้าจอแสดงรายการข้อมูลการจ่ายชำระดอกเบี้ย

#### 8.7.1.5 คุณลักษณะ

ข้อมูลที่บ่งบอกถึงลักษณะของเครื่องมือย่อยทางการเงินในสัญญา เช่น Credit Line Debenture ให้กู้ต่อ ECP เป็นต้น ทั้งนี้หากต้องการเพิ่มหรือแก้ไขรายการคุณลักษณะรบกวนติดต่อศูนย์เทคโนโลยีสารสนเทศ สำนักงานบริหารหนี้สาธารณะ โดยจะมีรายละเอียดของข้อมูลคือ รหัส, ชื่อรายการ และสถานะเปิด/ปิดการใช้งาน ดังตัวอย่างในภาพที่ 552

| อมูลหลักเครื่องมือทางการเงิน       | คุณลักษณะ |                                        |           |
|------------------------------------|-----------|----------------------------------------|-----------|
| ประเภทเงินกู้                      | ≡ ₿       | 📚 🖶 🖶 🍹 🎼 🕏 Template کَمَرَتَن Default |           |
| เครื่องมีอทางการเงิน               | รหัส      | ชื่อรายการ                             | การใช้งาน |
| ระยะเวลาระด้เงิน                   | E01       | CREDIT LINE                            | 0         |
| ระอะเวล การมูเงน                   | EO2       | T-BILL                                 | 0         |
| การจ่ายชำระดอ <mark>ก</mark> เปี้ย | E03       | R-BILL                                 | 0         |
| คุณลักษณะ                          | EO4       | ECP                                    | 0         |
| ด้วอธิบอยเสียงด้                   | E05       | COMMERCIAL PAPER                       | 0         |
| HIBSO IBLOCK,                      | E07       | SHORT TERM LOAN                        | 0         |
|                                    | E32       | ให้กู้ต่อ ECP                          | 0         |
|                                    | E06       | เงินกู้จาทเงินทดรอง                    | 0         |
|                                    | E07       | เงินให้กู้ต่อ-ไม่มีดบ.                 | 0         |
|                                    | EOB       | B/E                                    | 0         |
|                                    | E23       | เงินกู้แบบไปมีดอกเนี้ย                 | 0         |

ภาพที่ 552 หน้าจอแสดงรายการข้อมูลคุณลักษณะ

#### 8.7.1.6 คำอธิบายเงินกู้

ข้อมูลที่บ่งบอกถึงคำอธิบายการกู้เงินประเภทต่างๆ เช่น การจำหน่ายพันธบัตร เงินกู้ระยะยาวในประเทศ เงินกู้ตั๋วสัญญาใช้เงินระยะยาวในประเทศ เป็นต้น ทั้งนี้หากต้องการเพิ่มหรือแก้ไขรายการคำอธิบายเงินกู้รบกวน ติดต่อศูนย์เทคโนโลยีสารสนเทศ สำนักงานบริหารหนี้สาธารณะ โดยจะมีรายละเอียดของข้อมูลคือ รหัส, ชื่อ รายการ และสถานะเปิด/ปิดการใช้งาน ดังตัวอย่างในภาพที่ 553

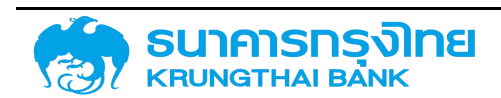

| <i>โอมูลหลักเครื่องมือ</i> ทางการเงิน | คำอธิบายเงินภู                                |           |
|---------------------------------------|-----------------------------------------------|-----------|
| ประเภทเงินกู้                         | 😑 🗈 📚 🖶 民 🍹 🎼 हैंव Template ปัจจุบัน: Default |           |
| เครื่องมือทางการเงิน                  | รหัส ชื่อรายการ                               | การใช้งาน |
| ดแหวลาการด้เดิม                       | F01 การออกจำหน่ายพันธมัดร                     | 0         |
| stocod in haljtod                     | F02 เงินกู้ระยะสั้นในประเทศ                   | 9         |
| การจ่ายชำระดอกเบี้ย                   | F03 เงินกู้ระยะยาวในประเทศ                    | 0         |
| คุณลักษณะ                             | F04 เงินกู้ระยะสั้นในประเทศ (สกุลต่างประเทศ)  | 9         |
| ด้วาลีเ กระเงินด้                     | F05 เงินกู้ระยะยาวในประเทศ (สกุลต่างประเทศ)   | 0         |
| คอริปายเป็นปู                         | F06 เงินกู้ที่ไม่มีดอกเปี้ยระยะสั้นในประเทศ   | 9         |
|                                       | F07 เงินกู้ที่ไม่มีดอกเปี้ยระยะยาวในประเทศ    | 9         |
|                                       | F08 เงินกู้ตั้วสัญญาใช้เงินระยะสั้นในประเทค   | 0         |
|                                       | F09 เงินกู้ตั้วสัญญาใช้เงินระยะยาวในประเทศ    | 0         |
|                                       | F10 T-Bill/ด้วแลกเงิน BE ในประเทศ             | 0         |
|                                       | F11 R-Bill                                    | 0         |

ภาพที่ 553 หน้าจอแสดงรายการข้อมูลคำอธิบายเงินกู้

### 8.7.1.7 กลุ่มเครื่องมือทางการเงิน

รายละเอียดของการกำหนดค่าเริ่มต้นสำหรับการสร้างสัญญาด้วยเครื่องมือทางการเงินต่างๆ โดยผู้ใช้งาน จำเป็นต้องตรวจเช็คความถูกต้องของความสัมพันธ์ของประเภทเงินกู้ เครื่องมือทางการเงิน ระยะเวลาการกู้เงิน การจ่ายชำระดอกเบี้ย คุณลักษณะ และ คำอธิบายเงินกู้ ให้ครบถ้วนก่อนที่จะเริ่มการสร้างสัญญา ทั้งนี้หาก ต้องการเพิ่มหรือแก้ไขรายการกลุ่มเครื่องมือทางการเงินรบกวนติดต่อศูนย์เทคโนโลยีสารสนเทศ สำนักงานบริหาร หนี้สาธารณะ โดยจะมีรายละเอียดของข้อมูลคือ ประเภทเงินกู้, เครื่องมือทางการเงิน, ระยะเวลาการกู้เงิน, การ จ่ายชำระดอกเบี้ย, คุณลักษณะ และคำอธิบายเงินกู้ ดังตัวอย่างในภาพที่ 554

| ขอมูลหลกเครองม      | อทางการเง่น   | กลุมเครองมอ     | ทางการเงน               |                     |                        |                                      |
|---------------------|---------------|-----------------|-------------------------|---------------------|------------------------|--------------------------------------|
| = <b>b</b> s        | B. B.         | 🍹 🎼 ชื่อ 1      | Template ปัจจุบัน Defau | lt                  |                        |                                      |
| ประเภทเงินกู้       | เครื่องมือทาง | การเงิน         | ระยะเวลาการกู้เจิน      | การจ่ายชำระดอกเนี้ย | คุณลักษณะ              | คำอธิบายเงินกู้                      |
| เงินกู้ในประเทศ     | Bond          |                 | 5ະຍະຍາວ                 | มืดอกเบี้ย          | BOND                   | การออกจำหน่ายพันธบัตร                |
| เงินกู้ในประเทศ     | Bond          |                 | ระยะยาว                 | มีดอกเบี้ย          | DEBENTURE              | การออกจำหน่ายพันธบัตร                |
| เงินกู้ในประเทศ     | Bond          |                 | ระยะยาว                 | มีดอกเบี้ย          | SAVING BOND            | การออกจำหน่ายพันธบัตร                |
| เงินกู้ต่างประเทศ   | P/N           |                 | ระยะยาว                 | มีดอกเบี้ย          | P/N                    | เงินกู้ตั๋วสัญญาใช้เงินระยะยาวต่าง   |
| เงินกู้ต่างประเทศ   | P/N           |                 | ระยะสิ้น                | มีดอกเบี้ย          | P/N                    | เงินกู้ตั๋วสัญญาใช้เงินระยะสิ้นต่าง  |
| เงินกู้ในประเทศ     | T-Bill        |                 | ระยะสั้น                | ส่วนสด              | T-BILL                 | T-Bill/ตั๋วแลกเงิน BE ในประเทศ       |
| การบริหารความเสี่ยง | Foreign Exc   | hange Forward S | รายการซื้อขายทันที      | การซ้อขายเงิน       | Spot                   | Foreign Exchange Forward S .         |
| เงินกู้ในประเทศ     | Project Loai  | n/Term Loan     | ระยะยาว                 | ไม่มีดอกเนี้ย       | PROJECT LOAN/TERM LOAN | เจินกู้ที่ไม่มีดอกเบี้ยระยะยาวในประเ |
| การบริหารความเสี่ยง | Foreign Exc   | hange Forward S | รายการซื้อขายส่วงหน้า   | การซื้อขายเงิน      | Forward                | Foreign Exchange Forward S           |
| เงินภู้ในประเทศ     | Project Loa   | n/Term Loan     | 5:8:810                 | มีดอกเบี้ย          | PROJECT LOAN/TERM LOAN | เจินกู้ระยะยาวในประเทศ               |
| เงินกู้ในประเทศ     | Project Loar  | n/Term Loan     | ระยะสั้น                | มืดอกเบี้ย          | PROJECT LOAN/TERM LOAN | เงินกู้ระยะสั้นในประเทศ              |
|                     |               |                 |                         |                     | 1                      |                                      |

ภาพที่ 554 หน้าจอแสดงรายการข้อมูลกลุ่มเครื่องมือทางการเงิน

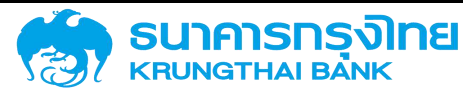

### 9 แนวทางการแก้ไขปัญหาการใช้งานระบบ

เมื่อผู้ใช้ระบบใช้งานระบบ PDM แล้วเกิดปัญหาการใช้งาน ทางระบบจะขึ้นข้อความรหัสปัญหาที่แตกต่างกัน ตามชนิดของปัญหา โดยระบบจะมีรายละเอียดของปัญหาการใช้งานดังนี้

### 9.1 ชื่อผู้ใช้ระบบหรือรหัสผู้ใช้งานไม่ถูกต้อง

กรณีที่ระบุชื่อผู้ใช้งาน หรือรหัสผ่านไม่ถูกต้อง จะแสดงข้อความ "ระบุชื่อผู้ใช้งาน หรือรหัสผ่านไม่ถูกต้อง" ดังตัวอย่างในภาพที่ 555

| S:UUUŠHISKŪĀRISKU: PDM : Public Debt Management System |
|--------------------------------------------------------|
| ດີຍຫຼືຫີວານ<br>ທີ່ຫຍູ່ການ<br>ອຳນາກູ່ຂະບບ               |
| กราชองกายหลัง                                          |

ภาพที่ 555 หน้าจอแสดงกรณีระบุชื่อผู้ใช้งาน หรือรหัสผ่านไม่ถูกต้อง

### 9.1.1 วิธีแก้ใขปัญหา

ระบุชื่อผู้ใช้งาน และรหัสผ่านอีกครั้ง โดยทำการตรวจสอบความถูกต้องก่อน Click เข้าสู่ระบบ หรือติดต่อ ศูนย์เทคโนโลยีสารสนเทศ สำนักงานบริหารหนี้สาธารณะเพื่อสอบถามเกี่ยวกับชื่อผู้ใช้งานและรหัสผ่าน

### 9.2 เข้าสู่ระบบเกินจำนวนครั้ง

กรณีระบุชื่อผู้ใช้งาน หรือรหัสผ่านไม่ถูกต้อง เกินกว่า 5 ครั้ง เครื่องคอมพิวเตอร์จะถูกระงับการเข้าสู่ระบบ เป็นเวลา 10 นาที โดยจะแสดงข้อความ "มีการเชื่อมต่อมากเกินกำหนด กรุณาลองใหม่ในภายหลัง" ดังตัวอย่าง ในภาพที่ 556

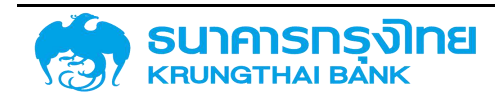

(New GFMIS Thai)

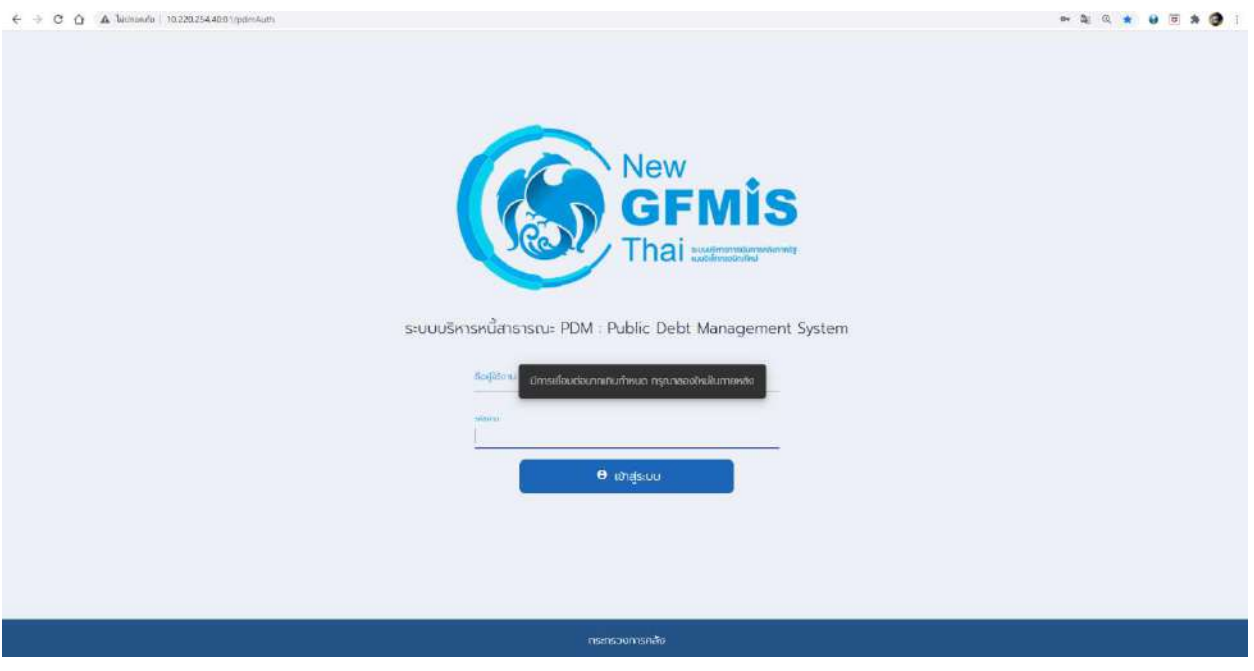

ภาพที่ 556 หน้าจอแสดงกรณีระบุชื่อผู้ใช้งาน หรือรหัสผ่านไม่ถูกต้องเกินกว่า 5 ครั้ง

### 9.2.1 วิธีแก้ไขปัญหา

ผู้ใช้ระบบรอ 10 นาที จากนั้นลองเข้าสู่ระบบใหม่อีกครั้ง หรือติดต่อศูนย์เทคโนโลยีสารสนเทศ สำนักงาน บริหารหนี้สาธารณะ เพื่อทำการ Reset Password และเมื่อเข้าใช้งานระบบอีกครั้งหลังได้รับรหัสผ่านใหม่

### 9.3 ถูกระงับการใช้งาน

กรณีมีเครื่องคอมพิวเตอร์เครื่องอื่นเข้าสู่ระบบด้วยชื่อผู้ใช้งานเดียวกัน จะแสดงข้อความ "การใช้งานของคุณ ถูกระงับ" ดังตัวอย่างในภาพที่ 557

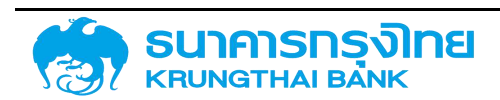

(New GFMIS Thai)

|                                                                                                    | รศารทย์สาธารณะ<br>การกับสา พงามสะพงศารทราพ                                                                                                    |                   |             | ผู้ไม่สามรรมม นักละ<br>สำคัญ กุมส์เทคโมโลยีสละสารสนเทค<br>หน่วยอาน สำนักบริการหนึ่งกราชนะ | Contraction (* constraint) |
|----------------------------------------------------------------------------------------------------|----------------------------------------------------------------------------------------------------|-------------------|-------------|-------------------------------------------------------------------------------------------|----------------------------|
| soublegenän censuedin soublegenän soubradiosnerelin demodersnerelin demodersnerelin demodersnerelin demodersnerelin demodersnerelin demodersnerelin demodersnerelin demodersnerelin                  | user anbieredu sue<br>rendezid territoria<br>de la constance de la constance<br>de la constance de la constance<br>matularen constance<br>de la constance de la constance<br>de la constance de la constance de la constance<br>de la constance de la constance de la constance<br>de la constance de la constance de la constance<br>de la constance de la constance de la constance de la constance<br>de la constance de la constance de                                                                                                    | ສະນຸດູກໃຈແບໃນຮະບະ |             |                                                                                           |                            |
| ริการอยู่กำ<br>กำหารอยู่กำหวัดส่งหม่องกาม<br>สะมุมสงที่สุดภา<br>ส่งสุดมายสำนัญกา<br>เหรือหม่องการการยังม์<br>ขณะการแล้งกังกำ<br>ประการการสงกับ<br>กราวประเทศมาร์<br>กราวประเทศมาร์<br>กราวประเทศมาร์ | TEDU SUBJ<br>University Annual Annual Annual<br>Annual Annual Annual<br>Annual Annual Annual<br>Annual Annual<br>Annual Annual<br>Annual<br>Annual | Session Override  |             | (YTIA)                                                                                    |                            |
| 🛓 Download File                                                                                                    | กระกับระบาทยาย<br>ไรรับ เบานายายา (เริ่ม)                                                                                                    |                   |             |                                                                                           |                            |
| และกระบริหางที่สายายนะ       และกระบริหางที่สายายนะ       สายามให้การใหม่ไป       สายามใหญ่       สองป       สองป       สองป       สองป       สองป       สองป       สองป                             | unit with and particular                                                                                                    | X00 3000 X000     | . 4000 1000 | 1000                                                                                      |                            |

ภาพที่ 557 หน้าจอแสดงกรณีเครื่องคอมพิวเตอร์เครื่องอื่นเข้าสู่ระบบด้วยชื่อผู้ใช้งานเดียวกัน

### 9.3.1 วิธีแก้ไขปัญหา

ผู้ใช้ระบบเข้าสู่ระบบอีกครั้ง จากนั้น Click ที่ปุ่ม เปลี่ยนรหัสผ่านและทำการเปลี่ยนรหัสผ่านหรือติดต่อศูนย์ เทคโนโลยีสารสนเทศ สำนักงานบริหารหนี้สาธารณะ เพื่อทำการ Reset Password และเข้าใช้งานระบบอีกครั้ง หลังได้รับรหัสผ่านใหม่

### 9.4 กรอกข้อมูลไม่ครบถ้วน

กรณีผู้ใช้ระบบ Click ปุ่มเพื่อไปยังขั้นตอนต่อไป ระบบจะทำการตรวจสอบ Field ที่ต้องกรอก หากยังไม่ ครบถ้วน ระบบจะแสดงข้อความ "กรอกข้อมูลไม่ครบถ้วน" ดังตัวอย่างในภาพที่ 558

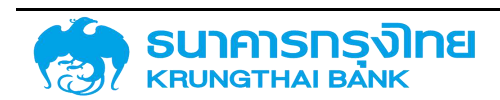

(New GFMIS Thai)

| คำอธิบายเงินกู้      | F36 : Fore | ign Exchange Forw 🗸 |              |                                     |
|----------------------|------------|---------------------|--------------|-------------------------------------|
| ประเภทรายผลิตภัณฑ์   | : 60A      |                     | ประเภทรายการ | : 101                               |
| ว้างอิงการกำหนดบัญชี | : 60A101G  |                     |              |                                     |
| ปฏิกิน               | : โมระบุ   | ~                   |              |                                     |
| าารค้ำประกัน         | : โม่ระบุ  | กรุณากรอกข้อมูลให้ค | รบก้วน       | 🕫 ฐบาลรับภาระ ช่าระเงินต้นบางส่ว. 🗸 |
| าารกำหนด             | : โม่ระบ   | ~                   |              |                                     |

ภาพที่ 558 หน้าจอแสดงกรณีผู้ใช้งานกรอกข้อมูลไม่ครบถ้วน

### 9.4.1 วิธีแก้ไขปัญหา

ผู้ใช้ระบบตรวจสอบ Field และกรอกข้อมูลที่ต้องกรอกให้ครบถ้วน จากนั้น Click ที่ปุ่มเพื่อไปยังขั้นตอน ต่อไป

### 9.5 ระบบประมวลผลผิดพลาด

กรณีผู้ใช้ระบบ Click ปุ่มเพื่อไปยังขั้นตอนต่อไป แต่ระบบประมวลผลผิดพลาด ระบบจะแสดงข้อความ "ระบบประมวลผลผิดพลาด กรุณาติดต่อศูนย์เทคโนโลยีสารสนเทศ สำนักงานบริหารหนี้สาธารณะ" ดังตัวอย่าง ในภาพที่ 559

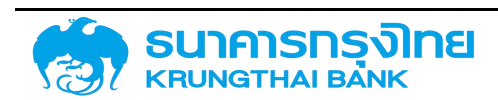

(New GFMIS Thai)

|        | GI | FM  | S  | S<br>P | DM  | isinns<br>Puit | ฟนี้สาธาร<br>blic Deb | <b>m:</b><br>Management Syst | en  | n I v | 013 | 1    |     |    |              |                   |        | ลู้ใช้งา<br>อังกัด<br>หน่วย | มระบเ<br>ดูน<br>งาม | ม มา<br>อีเทคโ<br>ส่วนัก | นะ ติเ<br>นไทยี<br>งานน | บานะ<br>สารสนเทศ<br>สหารหนี้สาธารณะ |      |      |     |     |      |      | ł             | ) <mark>bonon</mark> | siuu |
|--------|----|-----|----|--------|-----|----------------|-----------------------|------------------------------|-----|-------|-----|------|-----|----|--------------|-------------------|--------|-----------------------------|---------------------|--------------------------|-------------------------|-------------------------------------|------|------|-----|-----|------|------|---------------|----------------------|------|
| หยุด   |    |     |    |        |     |                |                       |                              |     |       |     |      |     |    |              |                   |        |                             |                     |                          |                         |                                     |      |      |     |     |      |      | 0             | Mm4050               | N/O  |
| ปฏิทิน | Us | :01 | U  | 202    | 20  | >              |                       |                              |     |       |     |      |     |    |              |                   |        |                             |                     |                          |                         |                                     | ugnu | 15ur | મહા |     | _    |      |               |                      | _    |
| 4      |    |     |    |        | 1   |                |                       |                              |     |       |     |      |     |    |              |                   |        |                             |                     |                          |                         |                                     |      |      |     |     | 5-00 | Janu | SUND<br>State | G                    |      |
|        |    |     |    |        |     |                |                       |                              |     |       |     |      |     |    |              |                   |        |                             |                     |                          |                         |                                     |      |      |     |     | Sta  | Janu | 50HB          | 0                    |      |
|        |    |     | Je | anu    | ary |                |                       |                              |     |       | Fe  | brua | ary |    |              |                   |        | N                           | larc                | n                        |                         |                                     |      |      |     |     | Apri | d.   |               |                      |      |
| 3      | Su | Mo  | Tu | We     | Th  | Fr             | Ser                   | Si                           | a i | Мо    | Ta  | We   | Th  | Fr | Sa           | Su                | Mo     | Tu                          | We                  | Th                       | Fr:                     | Sa                                  | 3    | Su   | Mo  | Tu  | We   | Th   | Fr            | Sa                   |      |
|        |    |     |    | 1      | 2   | 3              | 4                     |                              |     |       |     |      |     |    | 1            | 1                 | 2      | 3                           | 4                   | 5                        | 6                       | 7                                   |      |      |     |     | 1    | 2    | з             | 4                    |      |
|        | 5  | 6   | 7  | 8      | 9   | 10             | π                     | 2                            | 0   | 3     | 4   | 5    | 6   |    |              |                   |        |                             |                     |                          |                         | 14                                  |      | 5    | 6   | 7   | 8    | 9    | 10            | π                    |      |
|        | 12 | 13  | 14 | 15     | 16  | 17             | 18                    | 9                            | ŝ   | 10    | 11  | 12   | 13  |    | voocuentiina | saoao servien ném | 111210 | Henry                       | eun.                | 1                        | ie.                     | 21                                  |      | 12   | 13  | 14  | 15   | 16   | 17            | 18                   |      |
|        | 19 | 20  | 21 | 22     | 23  | 24             | 25                    | 16                           | 5   | 17    | 18  | 19   | 20  | 21 | 22           | 22                | 23     | 24                          | 25                  | 26                       | 27                      | 28                                  |      | 19   | 20  | 21  | 22   | -23  | 24            | 25                   |      |
| 1      | 26 | 27  | 28 | 29     | 30  | 31             |                       | 2.                           | 3   | 24    | 25  | 26   | 27  | 28 | 29           | 29                | 30     | 31                          |                     |                          |                         |                                     |      | 26   | 27  | 28  | 29   | 30   |               |                      |      |
|        |    |     |    | Ma     | v   |                |                       |                              |     |       |     | hime |     |    |              |                   |        |                             | hilv                |                          |                         |                                     |      |      |     | ۵   | OM   | 121  |               |                      |      |
|        |    |     |    |        |     |                |                       |                              |     |       | -   |      | -   |    | -            | <b>F</b> (-)      |        |                             |                     |                          |                         | <i>#</i>                            |      |      |     |     |      |      |               |                      |      |
|        | 50 | MO  | 10 | We     | In  | - 25           | 20                    | 51                           |     | MO    | 10  | we   | in. | H  | 20           | 50                | MO     | 10                          | we                  | in .                     | 11                      | 20                                  |      | 50   | MO  | HJ. | We.  | -10  | H             | 50                   |      |
|        | _  |     |    |        | -   | 1              | 4                     |                              | į.  | 3     | 4   | a.   | 4   | 19 | 0            |                   |        |                             |                     | 4                        | 1                       | 9                                   |      |      |     |     |      |      |               | 3                    |      |
|        | 3  | 4   | 5  | 6      | 7   | 8              | 9                     | .7                           | 12  | 8     | 9   | 10   | 11  | 12 | 13           | 5                 | 6      | 1                           | 8                   | 9                        | 10                      | 11                                  |      | Z    | 3   | 4   | ್    | 6    | 1             | 8                    |      |

ภาพที่ 559 หน้าจอแสดงกรณีระบบประมวลผลผิดพลาด

#### 9.5.1 วิธีแก้ไขปัญหา

ผู้ใช้ระบบลองตรวจสอบ Internet ว่ายังใช้งานได้ปกติไหม หากใช้งานได้ปกติให้ผู้ใช้ระบบติดต่อศูนย์ เทคโนโลยีสารสนเทศ สำนักงานบริหารหนี้สาธารณะเพื่อตรวจสอบความผิดพลาดในระดับต่อไป

### 9.6 กรอกข้อมูลไม่ถูกต้อง

กรณีผู้ใช้ระบบ Click ปุ่มเพื่อไปยังขั้นตอนต่อไป ระบบจะทำการตรวจสอบ Field ที่ต้องกรอก หากยังไม่ ถูกต้อง ระบบจะแสดงข้อความ "วันที่ผ่านรายการ Reset Acc/Def. ต้องมากกว่า วันที่ผ่านรายการยอดคงค้าง" ดังตัวอย่างในภาพที่ 560

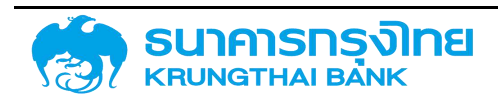

(New GFMIS Thai)

|                          | sinden a saru:<br>iblic Debt Management Syste | 10         |      |                                             | ເຊີດີລາມຮະບບ pdm?ex01<br>ສົດກັດ ຊຸລຍົນກະຄົມໂຄອີສາຂະບາກ<br>ອະນວນຫານ ສຳນັກສານເຮັອການຕໍ່ສາຂາກນະ (ສນນ.) | 🔓 elfectivitative - 🕪 aoner |
|--------------------------|-----------------------------------------------|------------|------|---------------------------------------------|----------------------------------------------------------------------------------------------------|-----------------------------|
| semannedness.            | ประมวลผลยอดกงค้าง / รอติ                      | iouruti    |      |                                             |                                                                                                    |                             |
| ບອກແລ້ກອຸກ               |                                               |            |      |                                             |                                                                                                    |                             |
| ระบบการสร้างสำหาหา       | มกิลกป่วยงาม                                  |            | Q    |                                             |                                                                                                    |                             |
| anda 🤟                   | าสมที่รายการ                                  |            | Q 50 | ٩                                           |                                                                                                    |                             |
| สถางสารเหล               | ລາງລາບັນ                                      |            | Q    |                                             |                                                                                                    |                             |
| ธสองอายาทรสัญญาวองอิน    |                                               |            |      |                                             |                                                                                                    |                             |
| dtyrynDmou 🖌             | зализизени                                    | 04/11/2020 | •    |                                             |                                                                                                    |                             |
| สร้างสัญญาเปิดสอง        | วันที่ผ่านรายการยอดคงคำอ                      | 04/11/2002 | Ø    | กระกมวันที่ประบวลผล                         |                                                                                                    |                             |
| และคลายการสิยมามาบัตณณ์  | Sufficientity Reset Acc./Def                  | 04/11/2000 | et ا | กระเทษวันที่ผ่างรายการ - 1 วัน              |                                                                                                    |                             |
| El autolinari            | t danne                                       | 04/11/2005 |      | ການກະກັບຕີໃດການ                             |                                                                                                    |                             |
| เสียงใจประการเสียง 🗸     |                                               | 1441112003 | 2    |                                             |                                                                                                    |                             |
| atsodiumo SWAP           |                                               |            |      | Addressing the second descents Schedulerses | shatter day                                                                                         |                             |
| sulousternstitution SWAP |                                               |            |      | -                                           |                                                                                                    |                             |
| 🖸 ayabahaya SWAP         |                                               |            |      |                                             |                                                                                                    |                             |
| summerson v              |                                               |            |      |                                             |                                                                                                    |                             |
| ชื่อเกลสนตระประเทศ       |                                               |            |      |                                             |                                                                                                    |                             |
| ร้องวินวานี              |                                               |            |      |                                             |                                                                                                    |                             |
| buriniting               |                                               |            |      |                                             |                                                                                                    |                             |
| รามการประเวลงสรรมกาน     |                                               |            |      |                                             |                                                                                                    |                             |
| CHICHL                   |                                               |            |      |                                             |                                                                                                    |                             |
| utressee Testathoolia    |                                               |            |      |                                             |                                                                                                    |                             |
| Ascame dilstinoqu        |                                               |            |      |                                             |                                                                                                    |                             |
| Louis and Louis          |                                               |            |      |                                             |                                                                                                    |                             |

ภาพที่ 560 หน้าจอแสดงกรณีผู้ใช้งานกรอกข้อมูลไม่ถูกต้อง

#### 9.6.1 วิธีแก้ไขปัญหา

ผู้ใช้ระบบตรวจสอบ Field และกรอกข้อมูลที่ต้องกรอกให้ถูกต้องโดยระบุ "วันที่ผ่านรายการ Reset Acc/Def. ต้องมากกว่า วันที่ผ่านรายการยอดคงค้าง" จากนั้น Click ที่ปุ่มเพื่อไปยังขั้นตอนต่อไป

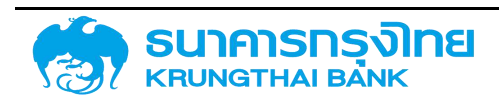

### ตารางการพิจารณารายละเอียดตรวจสอบเอกสารส่งมอบงวดที่ 6

### ในโครงการจัดทำระบบบริหารการเงินการคลังภาครัฐแบบอิเล็กทรอนิกส์ใหม่ (New GFMIS Thai)

### ตามสัญญาเลขที่ 2/2562 ลงวันที่ 1 ตุลาคม 2561

| รายละเอียดตามสารบัญ                               | วิธีการตรวจสอบ   | ผ่าน | ไม่ผ่าน | เอกสารหน้า |  |  |  |  |  |  |  |  |  |  |
|---------------------------------------------------|------------------|------|---------|------------|--|--|--|--|--|--|--|--|--|--|
| 12. คู่มือการใช้งาน (User Manual) ของแต่ละระบบงาน |                  |      |         |            |  |  |  |  |  |  |  |  |  |  |
| 12.1 User Manual (PDM) V.1.2                      |                  |      |         |            |  |  |  |  |  |  |  |  |  |  |
| 1 ภาพรวมของระบบบริหารหนี้สาธารณะ                  | ตรวจสอบจากคู่มือ |      |         | หน้า 1     |  |  |  |  |  |  |  |  |  |  |
| 2 ความต้องการพื้นฐานสำหรับการใช้งานระบบ           | ตรวจสอบจากคู่มือ |      |         | หน้า 2     |  |  |  |  |  |  |  |  |  |  |
| 3 การเข้าสู่ระบบ                                  | ตรวจสอบจากคู่มือ |      |         | หน้า 4     |  |  |  |  |  |  |  |  |  |  |
| 4 ระบบการสร้างสัญญา                               | ตรวจสอบจากคู่มือ |      |         | หน้า 8     |  |  |  |  |  |  |  |  |  |  |
| 5 ระบบการชำระหนี้                                 | ตรวจสอบจากคู่มือ |      |         | หน้า 165   |  |  |  |  |  |  |  |  |  |  |
| 6 ระบบการประมวลผลรายงาน                           | ตรวจสอบจากคู่มือ |      |         | หน้า 196   |  |  |  |  |  |  |  |  |  |  |
| 7 ระบบแผนบริหารหนี้สาธารณะ                        | ตรวจสอบจากคู่มือ |      |         | หน้า 321   |  |  |  |  |  |  |  |  |  |  |
| 8 ระบบข้อมูลหลัก                                  | ตรวจสอบจากคู่มือ |      |         | หน้า 326   |  |  |  |  |  |  |  |  |  |  |
| 9 แนวทางการแก้ไขปัญหาการใช้งานระบบ                | ตรวจสอบจากคู่มือ |      |         | หน้า 357   |  |  |  |  |  |  |  |  |  |  |